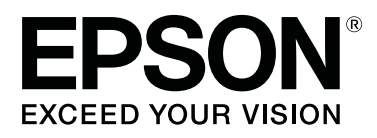

# SC-T7200 Series SC-T5200 Series SC-T3200 Series SC-T7200D Series SC-T5200D Series

# Kullanım Kılavuzu

CMP0070-00 TR

# Telif Hakkı ve Ticari Markalar

Bu belgenin herhangi bir kısmı, Seiko Epson Corporation'ın yazılı izni olmadan kısmen veya tamamen çoğaltılamaz, bilgi erişim sistemlerinde saklanamaz veya elektronik, mekanik yöntemlerle, fotokopi, kayıt yöntemleriyle veya diğer yöntemlerle başka ortamlara aktarılamaz. Bu belgede bulunan bilgiler yalnızca bu Epson yazıcı ile kullanılmak üzere tasarlanmıştır. Bu bilgilerin diğer yazıcılar için kullanılması durumunda, Epson hiçbir sorumluluk kabul etmez.

Seiko Epson Corporation ve bağlı kuruluşları ürünü satın alanın veya üçüncü kişilerin kaza, ürünün yanlış veya kötü amaçlı olarak kullanılması, ürün üzerinde yetkisiz kişilerce yapılan değişiklikler, onarım veya tadilat veya (ABD hariç olmak üzere) Seiko Epson Corporation'ın işletme ve bakım talimatlarına aykırı hareketler nedeniyle uğradıkları zarar, kayıp, maliyet veya gider konusunda ürünü satın alana ve üçüncü kişilere karşı kesinlikle yükümlü olmayacaktır.

Seiko Epson Corporation, kendisi tarafından Özgün Epson Ürünleri veya Epson Onaylı Ürünler olarak belirlenmemiş ürün seçeneklerinin veya sarf malzemelerinin kullanılmasından doğan zarar veya sorunlardan hiçbir şekilde sorumlu olmayacaktır.

Seiko Epson Corporation, kendisi tarafından Epson Onaylı Ürünler olarak belirlenmemiş arabirim kablolarının kullanılmasından kaynaklanan elektromanyetik parazitin yol açtığı zararlardan sorumlu olmayacaktır.

EPSON®, Epson UltraChrome®, EPSON EXCEED YOUR VISION, EXCEED YOUR VISION ve logoları Seiko Epson Corporation'ın tescilli ticari markaları veya ticari markalarıdır.

Microsoft®, Windows®, Windows Vista® ve PowerPoint® Microsoft Corporation'ın tescilli ticari markalarıdır.

Apple®, Macintosh® ve Mac OS® Apple Inc.'in tescilli ticari markalarıdır.

Intel®, Intel Corporation'ın tescilli ticari markasıdır.

PowerPC®, International Business Machines Corporation'ın tescilli ticari markasıdır.

Adobe, Adobe RGB (1998), Lightroom, Photoshop, PostScript, PostScript®3<sup>™</sup> ve Reader, ABD ve/veya diğer ülkelerde Adobe Systems Incorporated şirketinin ticari markaları veya tescilli ticari markalarıdır.

HP-GL/2® ve HP RTL® Hewlett-Packard Corporation'ın tescilli ticari markalarıdır.

Android Google Inc.'in bir ticari markasıdır.

Genel Bildirim: Bu belgede geçen diğer ürün adları yalnızca tanımlama amaçlı olarak kullanılmıştır ve sahiplerine ait ticari markalar olabilir. Epson bu markalarla ilgili olarak hiçbir hak iddia etmemektedir.

© 2014 Seiko Epson Corporation. All rights reserved.

#### İçindekiler

# İçindekiler

# Telif Hakkı ve Ticari Markalar

# Giriş

| Önemli Güvenlik Talimatları 6               |
|---------------------------------------------|
| Bu ürün için bir yer seçerken 6             |
| Bu ürünü kurarken                           |
| Bu ürünü kullanırken                        |
| Mürekkep kartuşlarını kullanırken 7         |
| Bu Kılavuz Hakkında Not                     |
| Sembollerin Anlamları                       |
| Çizimler7                                   |
| İşletim Sistemi Sürümleri                   |
| Yazıcı Parçaları9                           |
| Ön9                                         |
| Arka12                                      |
| Roll 2 ünitesi (SC-T7200D Series/SC-T5200D  |
| Series)                                     |
| Rulo kağıt adaptörü                         |
| Kontrol paneli                              |
| Ekran Görünümü                              |
| Özellikler18                                |
| Yüksek Verimliliği Kullanma                 |
| Yüksek Çözünürlük Kullanımı 18              |
| Kullanım Kolaylığında Kararlılık 19         |
| Kullanım ve Saklamaya İlişkin Notlar 20     |
| Kurulum alanı                               |
| Yazıcı kullanımına ilişkin notlar           |
| Yazıcı kullanımda değilken dikkate alınacak |
| notlar                                      |
| Mürekkep kartuşlarının kullanımına ilişkin  |
| notlar                                      |
| Kağıt kullanımına ilişkin notlar            |
| Birlikte Verilen Yazılıma Giriş             |
| Yazılım Diskinin İçeriği                    |
| Yazıcıda yüklü yazılıma genel bakış 25      |
| Yazıcı Sürücüsünün Özeti                    |
| Nasıl kullanılır Remote Manager 27          |

# Temel İşlemler

| Rulo Kağıdı Takma ve Çıkarma          | 29 |
|---------------------------------------|----|
| Rulo Kağıt Adaptörünü Takma           | 29 |
| Rulo Kağıdı veya Roll 1'i Yükleme     | 30 |
| Roll 2'yi Yükleme (Yalnızca SC-T7200D |    |
| Series/SC-T5200D Series)              | 33 |
| Rulo kağıdı kesme                     | 34 |

| Rulo Kağıdı veya Roll 1'i Çıkarma              |
|------------------------------------------------|
| Roll 2'yi Çıkarma (Yalnızca SC-T7200D          |
| Series/SC-T5200D Series)                       |
| Sayfa Kesmelerini Yükleme ve Çıkarma           |
| Sayfa Kesmelerin Yüklenmesi                    |
| Sayfa Kesmelerini Çıkarma 40                   |
| Poster Panosunu Yükleme ve Çıkarma 41          |
| Poster Panosu Yükleme                          |
| Poster Panosunu Çıkarma                        |
| Ortam Ayarlarını Görüntüleme ve Değiştirme 45  |
| Kağıdı Değiştirme                              |
| Kağıt Sepetini Kullanma (SC-T7200 Series/SC-   |
| T5200 Series/SC-T3200 Series)                  |
| Depolama ve Açma                               |
| Konumu Ayarlama                                |
| Yüksek Kapasiteli Kağıt Sepetini Kullanma (SC- |
| T7200D Series/SC-T5200D Series)                |
| Konumu Depolama ve Ayarlama 51                 |
| Otomatik Alma Makara Ünitesini Kullanma        |
| (yalnızca SC-T7200 Series)                     |
| Kontrol Panelini Kullanma                      |
| Kağıdı Takma                                   |
| Otomatik Alma Makara Unitesinden Kağıdı        |
| Çıkarma                                        |
| Temel Yazdırma Metodları (Windows)             |
| Temel Yazdırma Metodları (Mac OS X) 62         |
| Yazdırılabilir alan                            |
| Rulo Kağıt Yazdırılabilir Alanı 65             |
| Sayfa Kesme Yazdırılabilir Alanı 66            |
| Power Off Timer'ı Kullanarak Gücü Kapatma 66   |
| Yazdırmayı İptal Etme                          |

# İsteğe Bağlı Sabit Disk Ünitesine Kaydetme ve Yeniden Yazdırma

| şlev Özeti6                            | 59         |
|----------------------------------------|------------|
| Yazdırma İşlerini Kaydetme             | <i>'</i> 0 |
| Kayıtlı Yazdırma İşlerini Görüntüleme, |            |
| Yazdırma ve Silme                      | '1         |

# Kopyalama ve Tarama

| MFP Tarayıcısını (İsteğe Bağlı) Kullanan Büyük |
|------------------------------------------------|
| Kopyalama ve Büyük Tarama                      |
| İşlev Özeti                                    |
| Nasıl başlatılır Copy Manager                  |

#### İçindekiler

| Taramaya hazırlanma                             |  |
|-------------------------------------------------|--|
| Tarayıcıya Belgeleri Yükleme Hakkında           |  |
| Notlar                                          |  |
| Belgeleri Yükleme                               |  |
| Belge çıkarma yönü ve tarama doğruluğunu        |  |
| nasıl değiştirilir                              |  |
| Büyük Kopyalama                                 |  |
| Büyük Tarama                                    |  |
| Taranmış veya Alınmış Görüntü Dosyaları         |  |
| İçin İşlemler                                   |  |
| Bir A3 veya A4 Tarayıcı ile Büyütülmüş Kopyalar |  |
| Yapma                                           |  |
| Tarayıcıyı Bağlama                              |  |
| Büyütülmüş Kopyalar Yapma                       |  |
| Belgeleri Tarayıcıya Yerleştirme                |  |
|                                                 |  |

# **Print From Folder**

| İşlev Özeti       |
|-------------------|
| Print From Folder |
| Print From Folder |

# Yazdırmanın Diğer Yolları

| Büyütmeler ve Yatay ve Dikey Afişler           |
|------------------------------------------------|
| Belgeleri Rulo Kağıdın Genişliğine Sığdırma 90 |
| Bir Baskı Boyutu Seçme                         |
| Belgeleri Çıkış Boyutuna Sığdırma 92           |
| Standart Olmayan Boyutlarda Yazdırma 93        |
| CAD Çizimlerini Yazdırma                       |
| Yazıcı sürücüsünün CAD / Line Drawing          |
| modunda yazdırma                               |
| HP-GL/2 ve HP RTL Emülasyonu Yapılırken        |
| Yazdırma                                       |
| Yazdırmadan Once Rulo Kağıdı Otomatik          |
| Degiştirme (yalnızca SC-17200D Series/SC-      |
| 15200D Series)                                 |
| Kağıt Türüne Göre Roll 1/Roll 2'ye Değiştirme  |
| Palga Porrituma Cäre Pall 1/Pall 2/ve          |
| Değiştirme 99                                  |
| Kağıt Biterse Vazdırmadan Önce En Fazla        |
| Kağıt Kalan (Roll 1/Roll 2) Rulova Gecme 100   |
| Kenarlıksız Yazdırma                           |
| Kenarlıksız Yazdırma Metodlarının Türleri 102  |
| Kenarlıksız Yazdırma için Desteklenen Ortam    |
| Boyutları                                      |
| Rulo Kağıdı Kesme Hakkında                     |
| Yazdırma için Prosedürlerin Ayarlanması 105    |
| Rengi ve baskıyı düzeltin                      |
| Cok Savfalı/Poster Yazdırma                    |
| 5 · · · · / ·· · · · · · · · · · · · · ·       |

| Folded Double-Side (yalnızca Windows)        | 111 |
|----------------------------------------------|-----|
| N-up                                         | 111 |
| Poster (yalnızca Windows)                    | 112 |
| Birden Fazla Belge Yazdırma (Layout Manager) |     |
| (Sadece Windows)                             | 117 |
| Yazdırma için Prosedürlerin Ayarlanması      | 118 |
| Ayarları Kaydetme ve Geri Çağırma            | 119 |
|                                              |     |

### Renk Yönetimi Yazdırma

| Renk Yönetimi Hakkında                           |
|--------------------------------------------------|
| Renk Yönetimi Yazdırma Ayarları                  |
| Profillerin ayarlanması                          |
| Uygulamalar ile renk yönetiminin ayarlanması 121 |
| Yazıcı sürücüsü ile renk yönetiminin ayarlanması |
|                                                  |
| Ana ICM ile renk yönetimi yazdırması             |
| (Windows) 122                                    |
| ColorSync ile renk yönetimi yazdırması (Mac      |
| OS X) 123                                        |
| ICM Sürücüsü ile renk yönetimi yazdırması        |
| (Sadece Windows)                                 |

### Yazıcı Sürücüsünü Kullanma Hakkında İpuçları (Windows)

| Ayarlar Ekranının Gösterimi                   |
|-----------------------------------------------|
| Control Panel (Denetim Masası) 126            |
| Yardımın Görüntülenmesi                       |
| Görüntüleme için Yardım Düğmesini Tıklatın    |
|                                               |
| Kontrol etmek ve görüntülemek istediğiniz     |
| öğeyi sağ tıklatın                            |
| Yazıcı Sürücüsünün Özelleştirilmesi           |
| Seçilmiş Ayarlarınız olarak çeşitli ayarların |
| kaydedilmesi                                  |
| Ortam Türleri Ekleme                          |
| Görüntü öğelerinin yeniden düzenlenmesi 129   |
| Utility Sekmesine Genel Bakış                 |
| Yazıcı sürücüsünü kaldırma                    |

### Yazıcı Sürücüsünü Kullanma Hakkında İpuçları (Mac OS X)

| 3 |
|---|
| 3 |
| 3 |
| 3 |
| 4 |
| 5 |
|   |

#### İçindekiler

EPSON LFP Remote Panel 2'yi Kaldırma. . . . 135

### Kontrol Paneli Menüsünü Kullanma

| Menü İşlemleri                      |
|-------------------------------------|
| Menü Listesi                        |
| Menü Açıklamaları                   |
| Print Queues menüsü                 |
| Paper menüsü                        |
| Maintenance menüsü                  |
| Setup menüsü                        |
| Enlarged Copy menü                  |
| Büyük Kopya/Büyük Tarama menüsü 173 |
|                                     |

### Bakım

| Yazdırma Kafasını Ayarlama               |
|------------------------------------------|
| Tıkalı uçları kontrol etme               |
| Yazdırma kafasını temizleme              |
| Yazdırma Yanlış Hizalamalarını Minimize  |
| Etme (Head Alignment)                    |
| Sarf Malzemelerini Değiştirme            |
| Mürekkep Kartuşlarını Değiştirme 183     |
| Maintenance Boxes (Bakım Kutusu)'nı      |
| değiştirme                               |
| Kesiciyi Değiştirme                      |
| Yazıcıyı Temizleme                       |
| Dışı temizleme                           |
| İçi temizleme                            |
| MFP Tarayıcısını Temizleme (seçenek) 189 |

# Sorun Çözücü

| Bir Mesaj Görüntülendiğinde Yapılması            |
|--------------------------------------------------|
| Gerekenler 190                                   |
| Bakım Çağrısı/Servis Çağrısı Oluştuğunda 194     |
| Sorun Giderme                                    |
| Yazdıramıyorsunuz (çünkü yazıcı çalışmıyor)      |
|                                                  |
| Yazıcı yazdırır gibi ses çıkartıyor fakat hiçbir |
| şey yazdırmıyor                                  |
| Baskılar beklediğiniz gibi değil                 |
| Besleme veya çıkarma sorunları 200               |
| Diğerleri                                        |
| İsteğe bağlı MFP Tarayıcısı bağlandığında        |
| sorun oluștu                                     |
|                                                  |

### Ek

| Seçenekler ve Sarf Malzemeleri | 207 |
|--------------------------------|-----|
| Desteklenen Ortam.             | 209 |

| Epson Özel Ortam Tablosu                         |
|--------------------------------------------------|
| Ensen marka elmeven erteme verdermeden           |
| önce                                             |
| Yazıcıyı Taşıma veya Nakliye Notları             |
| Yazıcıyı Taşımayla İlgili Notlar                 |
| Nakliye Notları                                  |
| Yazıcının yeniden kullanımına ilişkin notlar 222 |
| Sistem Gereksinimleri                            |
| Yazıcı Sürücüsü İçin Sistem Gereksinimleri 222   |
| Copy Manager İçin Sistem Gereksinimleri 223      |
| Özellikler Tablosu                               |
| Standartlar ve Onaylar                           |
| Müşteri Bilgileri                                |

# Nereden Yardım Alınır

| Teknik Destek Web Sitesi                     |
|----------------------------------------------|
| Epson Teknik Destek İletişimi                |
| Epson'la Bağlantı Kurmadan Önce              |
| Kuzey Amerika'daki Kullanıcılar için Yardım  |
|                                              |
| Avrupa'daki Kullanıcılar için Yardım 229     |
| Tayvan'daki Kullanıcılar için Yardım 229     |
| Avustralya'daki Kullanıcılar için Yardım 230 |
| Singapur'daki Kullanıcılar için Yardım 231   |
| Tayland'daki Kullanıcılar için Yardım 231    |
| Vietnam'daki Kullanıcılar için Yardım 231    |
| Endonezya'daki Kullanıcılar için Yardım 231  |
| Hong Kong'daki Kullanıcılar için Yardım 232  |
| Malezya'daki Kullanıcılar için Yardım 232    |
| Hindistan'daki Kullanıcılar için Yardım 233  |
| Filipinler'deki Kullanıcılar için Yardım 233 |
|                                              |

# Yazılım Lisansı Koşulları

| AÇIK KAYNAKLI YAZILIM LİSANSI  | 234 |
|--------------------------------|-----|
| Bonjour                        | 235 |
| Diğer Yazılım Lisansları       | 240 |
| Info-ZIP copyright and license | 240 |

# Giriş

# Önemli Güvenlik Talimatları

Yazıcıyı kullanmadan önce bu bölümdeki yönergelerin tümünü okuyun. Ayrıca, bu yazıcının üzerindeki tüm uyarılara ve yönergelere uymaya özen gösterin.

# Bu ürün için bir yer seçerken

- Bu ürünü kendisinden büyük olan düz ve sağlam bir yere koyun. Bu ürün, eğimli bir zeminde düzgün çalışmaz.
- Ani sıcaklık ve nem değişikliklerinin olduğu yerlerden kaçının. Ayrıca yazıcıyı, doğrudan güneş ışığı alan yerlerden, güçlü ışık ya da ısı kaynaklarından uzak tutun.
- Çarpmaya ve titreşimlere maruz kalabileceği yerlere koymayın.
- D Bu ürünü tozlu yerlere koymayın.
- Yazıcıyı, fişinin kolayca çıkarılabileceği bir prizin yakınına yerleştirin.

# Bu ürünü kurarken

- Yazıcıdaki hava deliklerini ve aralıkları tıkamayın ya da örtmeyin.
- Yazıcıdaki yuvalara herhangi bir nesne koymayın. Yazıcının üzerine sıvı dökmemeye dikkat edin.
- Yazıcının güç kablosu, yalnızca bu ürünle birlikte kullanmak içindir. Kablonun başka bir ekipmanla kullanılması yangına ya da elektrik çarpmasına neden olabilir.
- Tüm cihazları düzgün topraklanmış olan prizlere takın. Düzenli olarak açılıp kapatılan fotokopi makineleri ya da hava kontrol sistemleri gibi aygıtlarla aynı devredeki prizlere takmaktan kaçının.

- Duvar anahtarlarıyla veya otomatik zaman ayarlayıcılarla kontrol edilen elektrik prizlerini kullanmayın.
- Tüm bilgisayar sistemini, hoparlörler ya da kablosuz telefonların yuvaları gibi elektromanyetik girişime neden olabilecek kaynaklardan uzak tutun.
- Yalnızca, ürünün etiketinde belirtilen türde güç kaynağı kullanın.
- Yalnızca yazıcıyla birlikte verilen güç kablosunu kullanın. Başka bir kablonun kullanılması yangına ya da elektrik çarpmasına neden olabilir.
- Hasar görmüş veya yıpranmış güç kablosu kullanmayın.
- Yazıcıyla birlikte bir uzatma kablosu kullanırsanız, uzatma kablosuna takılan cihazların toplam amper değerinin kablonun amper değerini geçmediğinden emin olun. Ayrıca, elektrik prizine bağlı aygıtların toplam amper değerinin de elektrik prizinin amper değerini aşmadığından emin olun.
- Yazıcının bakım-onarımını kendiniz yapmayı denemeyin.
- □ Aşağıdaki durumlarda yazıcının fişini çıkarın ve servis için yetkili bir servis personeline başvurun:

Güç kablosu veya fiş hasar görmüş; yazıcının içine sıvı girmiş; yazıcı yere düşürülmüş veya kasası hasar görmüş; yazıcı normal biçimde çalışmıyor veya çalışması eskisinden belirgin derecede farklı.

Yazıcıyı Almanya'da kullanmayı planlıyorsanız, aşağıdakilere dikkat edin:

Yeterli kısa devre koruması ve aşırı akım koruması sağlamak için, bina tesisatında 10 veya 16 amperlik devre kesiciler kullanılmalıdır.

Fişe zarar gelmesi durumunda, kablo tertibatını yenisi ile değiştirin veya kalifiye bir elektrikçiye danışın. Prizde önceden takılı sigortalar varsa, bunları doğru ebat ve değerdeki sigortalarla değiştirin.

# Bu ürünü kullanırken

Yazdırma sırasında, elinizi ürünün içine sokmayın veya mürekkep kartuşlarına dokunmayın.

- □ Yazdırma kafalarını elinizle oynatmayın; aksi takdirde ürüne zarar verebilirsiniz.
- Kontrol panelindeki Güç düğmesini kullanarak daima ürünü kapatın. Bu düğmeye basıldığında Güç ışığı kısa süre yanıp söner ardından kapanır. Güç ışığı yanıp sönmeyi durdurana kadar yazıcının fişini çekmeyin ya da kapatmayın.

# Mürekkep kartuşlarını kullanırken

- □ Mürekkep kartuşlarını çocukların erişip içemeyecekleri yerlerde saklayın.
- Cildinize mürekkep bulaşırsa, su ve sabunla iyice yıkayın. Gözlerinize bulaşırsa, hemen bol suyla yıkayın.
- Yeni mürekkep kartuşunu yazıcıya takmadan önce, beş saniye içinde yaklaşık 15 kez yatay olarak ileri geri beş santimetrelik hareketlerle sallayın.
- □ Mürekkep kartuşunu ambalajı üzerinde yazılı olan tarihten önce kullanın.
- □ En iyi sonuç için mürekkep kartuşunu bir yıl içinde bitirin.
- Mürekkep kartuşlarını sökmeyin veya kartuşları yeniden doldurmayın. Bu, yazdırma kafasına hasar verebilir.
- Kartuşun yan tarafındaki mürekkep denetimi yongasına dokunmayın. Bu durum normal çalışma ve yazdırmayı etkileyebilir.
- Bu mürekkep kartuşunun üzerindeki mürekkep kontrol yongası, kartuşun kolayca çıkarılıp takılabilmesi için, kartuş hakkında kalan mürekkep gibi çeşitli bilgileri tutar. Ancak, yazıcı kartuştaki mürekkebin güvenilir olup olmadığını otomatik olarak kontrol ettiği için, kartuş her takıldığında bir miktar mürekkep kullanılır.

Bir mürekkep kartuşunu daha ileri bir tarihte yeniden kullanmak üzere çıkartırsanız, mürekkep besleme bölgesinin tozlanıp kirlenmemesine dikkat edin ve bu yazıcıyla aynı ortamda saklayın. Mürekkep besleme noktasında bir valf olduğu için kartuşun kapatılması veya tıkanması gerekmez; ancak, kartuşun temas ettiği nesnelere mürekkep bulaştırmamak için dikkatli olunmalıdır. Mürekkep besleme noktasına veya çevresindeki alana dokunmayın.

# Bu Kılavuz Hakkında Not

# Sembollerin Anlamları

| Uyarı:  | Ciddi bir yaralanmayı önlemek<br>için uyarıların takip edilmesi<br>gerekir.        |
|---------|------------------------------------------------------------------------------------|
| Dikkat: | Bu üründe hasar ya da<br>yaralanmadan kaçınmak için<br>uyarılar takip edilmelidir. |
| Önemli: | Notlar, bu ürünün çalışmasına<br>ilişkin önemli bilgiler içerir.                   |
| Not:    | İpuçları, bu ürünün çalışmasıyla<br>ilgili yararlı ve ek bilgiler içerir.          |

# Çizimler

Başka bir şekilde belirtilmediyse, bu belgedeki çizimler SC-T7200 Series çizimleridir.

# İşletim Sistemi Sürümleri

Bu belgede aşağıdaki kısaltmalar kullanılmıştır.

# Windows ile Windows 10, 8.1, 8, 7, Vista, XP ifade edilir.

 Windows 10 ile Windows 10 Home, Windows 10 Pro, Windows 10 Enterprise ve Windows 10 Education ifade edilir.

- □ Windows 8.1 ile Windows 8.1, Windows 8.1 Pro ve Windows 8.1 Enterprise ifade edilir.
- □ Windows 8 ile Windows 8, Windows 8 Pro ve Windows 8 Enterprise ifade edilir.
- □ Windows 7 ile Windows 7 Home Basic, Windows 7 Home Premium, Windows 7 Professional ve Windows 7 Ultimate ifade edilir.
- Windows Vista ile Windows Vista Home Basic Edition, Windows Vista Home Premium Edition, Windows Vista Business Edition, Windows Vista Enterprise Edition ve Windows Vista Ultimate Edition ifade edilir.
- Windows XP ile Windows XP Home Edition, Windows XP Professional x64 Edition ve Windows XP Professional ifade edilir.
- □ Windows Server 2012 ile Windows Server 2012 Essentials Edition, Server 2012 standard Edition ifade edilir.
- □ Windows Server 2008 ile Windows Server 2008 Standard Edition ve Windows Server 2008 Enterprise Edition ifade edilir.
- Windows Server 2008 x64 ile Windows Server 2008 x64 Standard Edition, Windows Server 2008 x64 Enterprise Edition, Windows Server 2008 R2 Standard Edition ve Windows Server 2008 R2 Enterprise Edition ifade edilir.
- Windows Server 2003 ile Windows Server 2003 Standard Edition ve Windows Server 2003 Enterprise Edition ifade edilir.
- ❑ Windows Server 2003 x64 ile Windows Server 2003 x64 Standard Edition ve Windows Server 2003 x64 Enterprise Edition ifade edilir.

#### Macintosh ile Mac OS X ifade edilir

□ Mac OS X ile Mac OS X 10.5.8 veya üstü sürümler ifade edilir.

# Yazıcı Parçaları

# Ön

Çizimde SC-T7200 Series gösterilmektedir. Kağıt sepetinin şekli veya diğer öğeler farklı olsa bile işlem aynıdır.

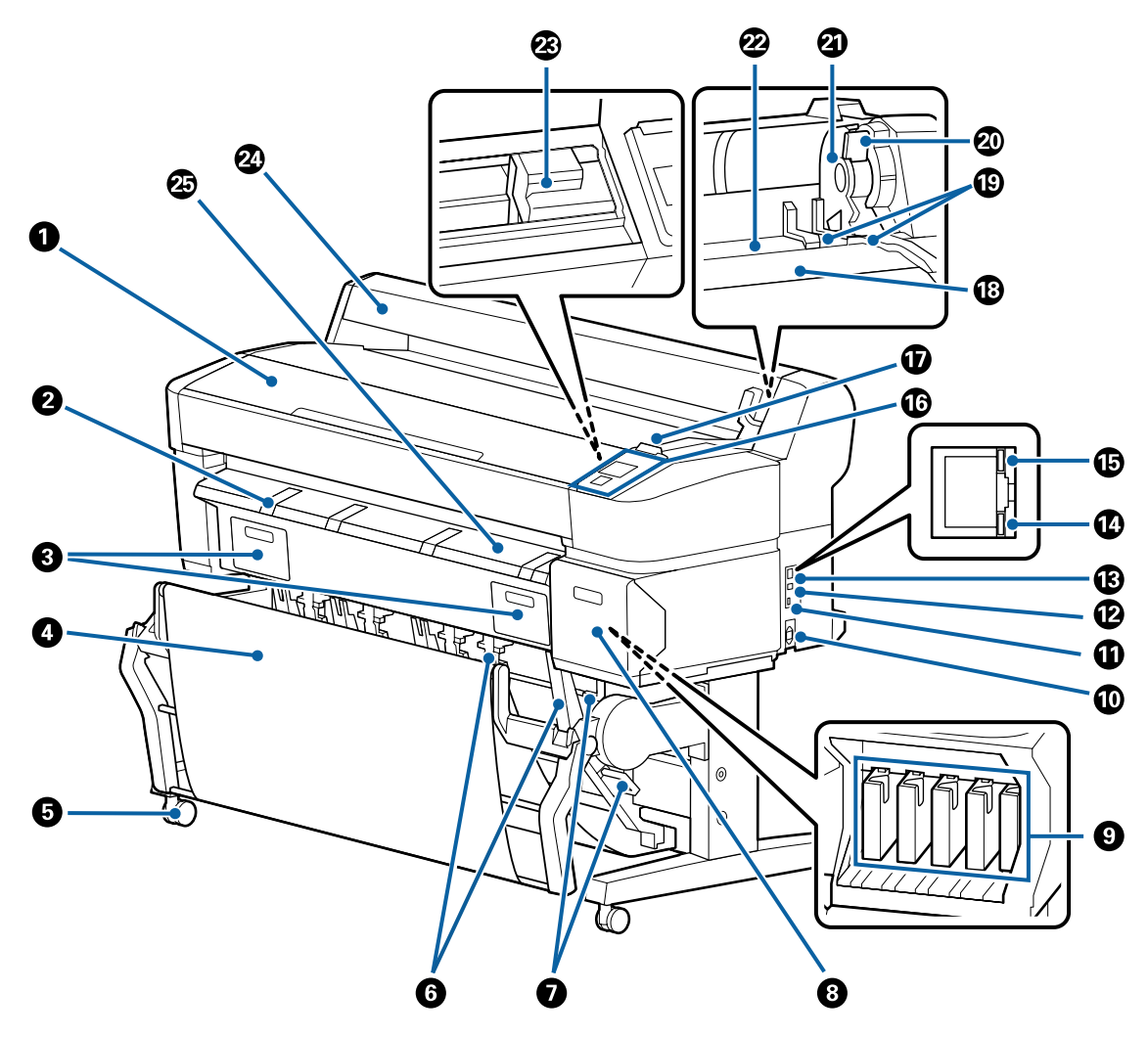

#### Yazıcı kapağı

Bu kapağı yazıcıyı temizlerken veya sıkışmaları giderirken açın.

#### Poster panosu desteği

Poster panosuna yazdırırken ortamı üzerine yerleştirebileceğiniz bu desteği kaldırın. Destek poster panosunun düzgün beslenmesini sağlar.

🖅 "Poster Panosunu Yükleme ve Çıkarma" sayfa 41

#### **③** Bakım kutusu kapakları

Maintenance Box (Bakım Kutusu) değiştirilirken bu kapakları açın.

Bazı modellerde yalnızca sağ kapak bulunur.

🖙 "Maintenance Boxes (Bakım Kutusu)'nı değiştirme" sayfa 184

#### Kağıt sepeti/Büyük kapasiteli kağıt sepeti

Yazıcıdan çıkanlar bu sepette birikir, böylece ortam temiz ve kırışmadan kalır.

SC-T3200 Series için isteğe bağlı Altlık (24) bir kağıt sepetiyle gelir.

🖅 "Kağıt Sepetini Kullanma (SC-T7200 Series/SC-T5200 Series/SC-T3200 Series)" sayfa 47

🖅 "Yüksek Kapasiteli Kağıt Sepetini Kullanma (SC-T7200D Series/SC-T5200D Series)" sayfa 51

#### 5 Tekerlekler

Her bacakta iki tekerlek bulunur. Yazıcı yerine yerleştirildiğinde tekerlekler normalde kilitli tutulur.

#### 6 Deste kılavuzları

#### (Yalnızca SC-T7200 Series/SC-T5200 Series/SC-T3200 Series)

Kağıt sepetine ortam çıktısının boyutuna göre bir kılavuz seçin.

🖅 "Kağıt Sepetini Kullanma (SC-T7200 Series/SC-T5200 Series/SC-T3200 Series)" sayfa 47

#### 🕖 Yığın kılavuzu anahtarı kolu

(Yalnızca SC-T7200 Series/SC-T5200 Series/SC-T3200 Series)

Bir yığın kılavuzu seçmek için kullanın.

#### 8 Kartuş kapağı

Mürekkep kartuşlarını değiştirirken açın.

۲۶ "Mürekkep Kartuşlarını Değiştirme" sayfa 183

#### O Mürekkep kartuşları

Tüm mürekkep kartuşlarını her yuvaya takın.

#### AC girişi

Birlikte verilen güç kablosunu buraya bağlayın.

#### Seçenek portu

MFP Tarayıcı gibi seçenekleri bağlarken kullanın.

#### 🕑 USB portu

Bir USB kablosuyla bir bilgisayarı bağlarken kullanın.

#### 🚯 LAN portu

LAN kablosunu bağlar.

#### 🕼 Veri ışığı

Ağ bağlantısı durumu ve veri alımı yanan veya yanıp sönen ışıkla gösterilir.

Yanma : Bağlı.

Yanıp : Veri alınıyor. sönme

#### 🚯 Durum ışığı

Renk ağ iletim hızını belirtir.

Sönük : 10Base-T

Kırmızı : 100Base-T

Yeşil : 1000Base-T

#### 10 Kontrol paneli

∠ fr "Kontrol paneli" sayfa 14

#### 🛈 Alarm lambası

Bir hata oluştuğunda lamba yanar veya yanıp söner.

Yanma : Bir hata oluştu. Lambanın nasıl yandığı veya yanıp söndüğü hatanın türüne göre değişir. Kontrol veya yanıp panelinde hatanın bir açıklaması görüntülenir. sönme

Sönük : Hata yok.

#### 🔞 Rulo yatağı

Rulo kağıt yüklerken, bu yatağa yerleştirin ve rulo kağıt adaptörlerini takın.

🖅 "Rulo Kağıt Adaptörünü Takma" sayfa 29

#### Adaptör kılavuzları

Rulo kağıt takmak için kılavuzlardır. Ruloyu adaptör tutucusuna takmak için bu kılavuzlar boyunca hareket ettirin.

د الله التواكي (Rulo Kağıt Adaptörünü Takma'' sayfa 29 التواجي التواجي التواجي التواجي (شارع التواجي التواجي التواجي التواجي التواجي التواجي التواجي التواجي التواجي التواجي التواجي التواجي التواجي (شارع التواجي التواجي التواجي التواجي التواجي التواجي التواجي التواجي التواجي (شارع التواجي التواجي التواجي التواجي التواجي التواجي التواجي التواجي (شارع التواجي التواجي التواجي التواجي التواجي (شارع التواجي التواجي التواجي التواجي التواجي التواجي التواجي (شارع التواجي التواجي التواجي التواجي التواجي (شارع التواجي التواجي التواجي التواجي التواجي التواجي التواجي (شارع التواجي التواجي التواجي التواجي التواجي التواجي (شارع التواجي التواجي التواجي التواجي التواجي التواجي التواجي (شارع التواجي التواجي التواجي التواجي (شارع التواجي التواجي التواجي التواجي (لتواجي التواجي التواجي التواجي (لتواجي التواجي التواجي التواجي (لتواجي التواجي التواجي التواجي التواجي التواجي (لتواجي التواجي التواجي (لتواجي التواجي التواجي (لتواجي التواجي التواجي (لتواجي التواجي (لتواجي التواجي (لتواجي التواجي (لتواجي التواجي (لتواجي التواجي (لتواجي التواجي (لتواجي (لتواجي التواجي (لتواجي (لتواجي (لتواجي (لتواجي (لتواجي (لتواجي (لتواجي (لتواجي (لتواجي (لتواجي (لتواجي (لتواجي (لتواجي (لتواجي (لتواجي (لتواجي (لتواجي (لتواجي (لتواجي (لتواجي (لتواجي (لتواجي (لتواجي (لتواجي (لتواجي (لتواجي (لتواجي (لتواجي (لتواجي (لتواجي (لتواجي (لتواجي (لتواجي (لتواجي (لتواجي (ليواجي (لتواجي (لتواجي (ليواجي (لتواجي (لتواجي (لتواجي (لتواجي (لتواجي (لتواجي (ليواجي (ليواجي (لتواجي (ليواجي (ليواجي (لتواجي (ليواجي (ليواجي (ليواجي (ليواجي (ليواجي (ليواجي (ليواجي (ليواجي (ليواجي (ليواجي (ليواجي (ليواجي (ليواجي (ليواجي (ليواجي (ليواجي (ليواجي (ليواجي (ليوجي (ليواجي (ليواجي (ليواجي (ليواجي (ليواجي (ليواجيييييييي (لي

#### 🕗 Rulo kilidi kolu

Rulo adaptör tutucusuna takıldıktan sonra rulo kağıdı yerine kilitleyen bir koldur.

#### Adaptör tutucusu

Rulo kağıt takıldıktan sonra rulo kağıt adaptörü bu tutucuya yerleştirilir.

#### 🙋 Kağıt yuvası

Yazdırma sırasında rulo kağıt ve tek sayfaların beslendiği yuva.

Tek sayfaları bir kerede bir adet besleyin.

#### 🐵 Yazdırma kafası

Yazdırma için sola ve sağa hareket ettirirken mürekkebi yüksek yoğunluklu püskürtme uçlarından püskürtür.

#### 2 Rulo kağıt kapağı

Rulo kağıdı korumak için kapatın. Rulo kağıdı takarken ve çıkarırken hariç, yazıcı kullanılırken kapatılmalıdır.

#### 🐵 Kağıt çıkarma kılavuzu

Kağıt çıktısını yazıcıdan düzgünce kağıt sepetine doğru yönlendirir.

# Arka

Çizimde SC-T7200D Series gösterilmektedir.

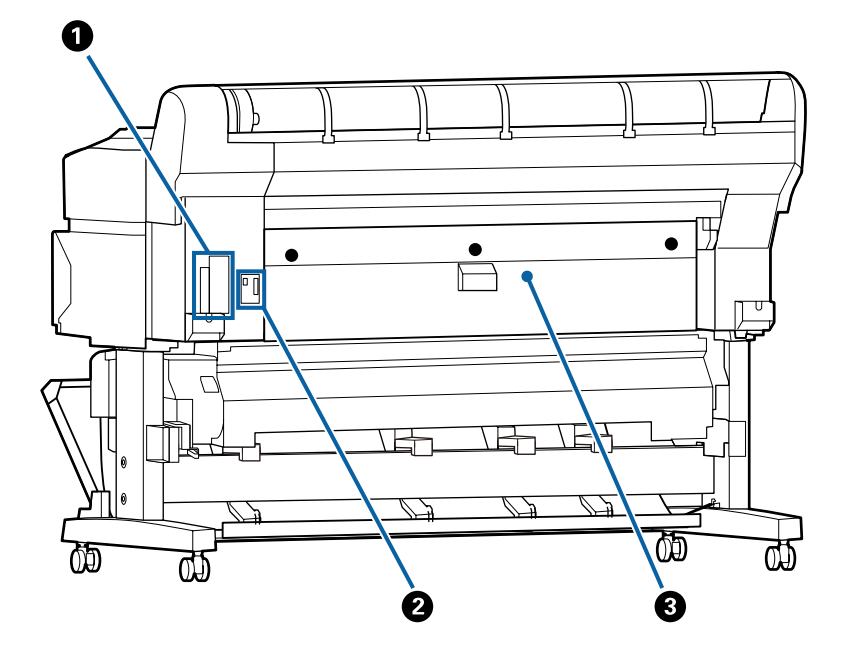

#### Seçenek yuvası

İsteğe bağlı sabit disk ünitesini veya Adobe PostScript 3 Expansion Unit'i bağlamak için yuvadır.

#### 2 Roll 2 ünitesi konnektörü

(Yalnızca SC-T7200D Series/SC-T5200D Series)

Roll 2 ünitesinin bağlantı kablosunu bağlayın.

Normal olarak yazıcı kullanılırken kablo bağlıdır.

#### 3 Arka kapak

#### (Yalnızca SC-T7200D Series/SC-T5200D Series)

Roll 2 ünitesine yüklenen rulo kağıt sıkıştığında, kapağı açın ve sonra sıkışan kağıdı çıkarın.

Yazıcı kullanılırken normalde kapalıdır.

∠ "Rulo kağıt sıkışması" sayfa 201

# Roll 2 ünitesi (SC-T7200D Series/ SC-T5200D Series)

Çizimde SC-T7200D Series gösterilmektedir.

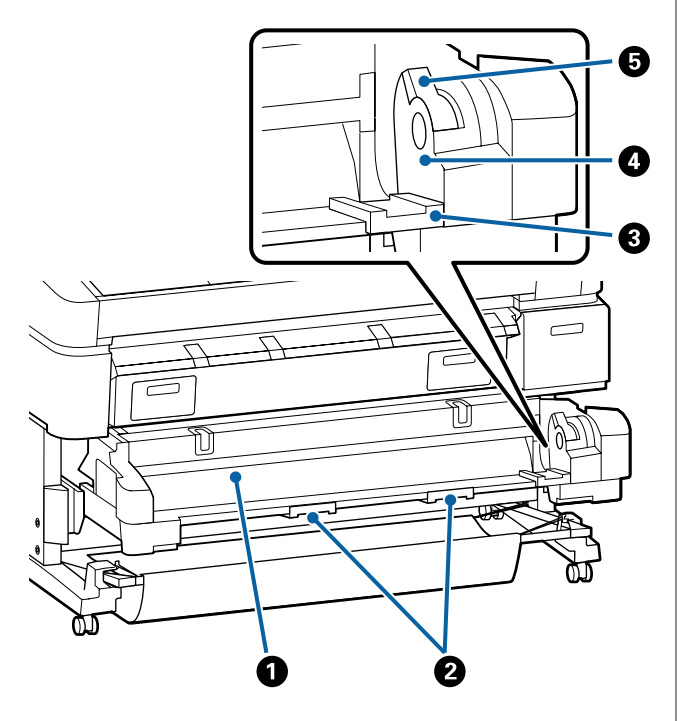

#### 🚺 Kağıt yuvası

Rulo kağıdı beslemek için takma yuvasıdır.

∠ r "Roll 2'yi Yükleme (Yalnızca SC-T7200D Series/ SC-T5200D Series)" sayfa 33

#### Q Çekmece kolları

Rulo kağıt yüklediğinizde veya çıkardığınızda, bu kolları tutun ve Roll 2 ünitesinden çekin veya üniteye itin.

∠ <sup>3</sup> "Roll 2'yi Yükleme (Yalnızca SC-T7200D Series/ SC-T5200D Series)" sayfa 33

#### 3 Adaptör kılavuzları

Adaptör tutucusuna takmak için bir rulo yüklü rulo kağıt adaptörünü bu kılavuzlar boyunca hareket ettirin.

∠ "Roll 2'yi Yükleme (Yalnızca SC-T7200D Series/ SC-T5200D Series)" sayfa 33

#### 4 Adaptör tutucusu

Rulo kağıt takıldıktan sonra rulo kağıt adaptörü bu tutucuya yerleştirilir.

#### 🟮 Rulo kilidi kolu

Rulo adaptör tutucusuna takıldıktan sonra rulo kağıdı yerine kilitleyen bir koldur.

# Rulo kağıt adaptörü

Rulo kağıdı yazıcıya yüklerken birlikte verilen rulo kağıt adaptörünü kullanın.

#### 🖙 "Rulo Kağıt Adaptörünü Takma" sayfa 29

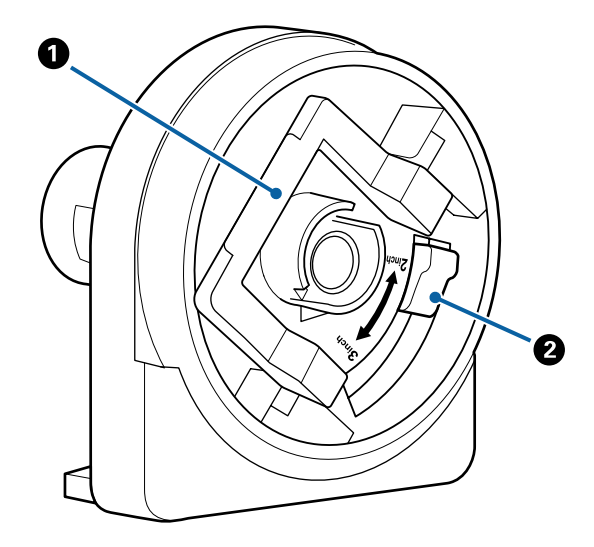

#### Adaptör kilidi kolu

Kilidi açmak için kaldırın, kilitlemek için indirin. Rulo kağıdı adaptöre takarken kilidini açın, rulo takıldığında kilitleyin.

#### 🛿 Boyut kolu

Rulo çekirdeği boyutuna göre yerleştirin.

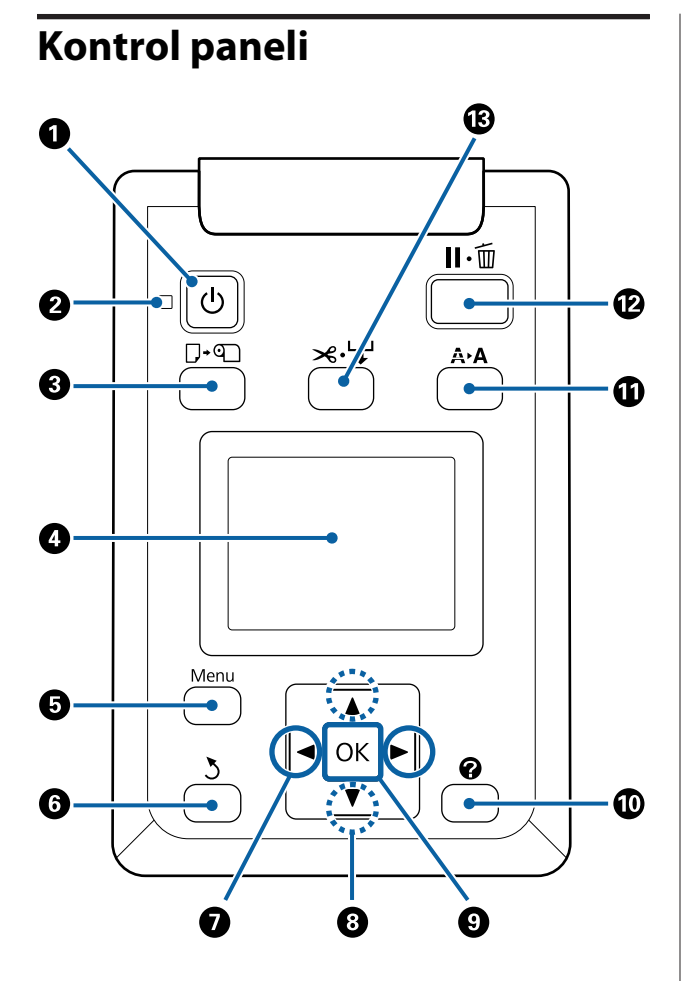

 U düğmesi (güç düğmesi) Gücü açar ve kapatır.

#### 🛿 🕛 ışığı (güç ışığı)

Yazıcının çalışma durumu yanan ya da yanıp sönen bir ışık ile belirtilir.

| Yanma          | : | Güç açılır.                                                                                                    |
|----------------|---|----------------------------------------------------------------------------------------------------|
| Yanıp<br>sönme | : | Yazıcı veri alıyor veya yazdırma kafa-<br>sını temizliyor ya da kapanma sırasında<br>başka işlemler gerçekleştiriyor. |

Sönük : Güç kapatılır.

③ □· □ düğmesi (Kağıt Yükleme/Çıkarma düğmesi) Bu düğmeye basıldığında Load/Remove Paper menüsü görüntülenir. Kağıt yükleme veya kaldırma talimatları Remove Paper veya geçerli olarak yüklenmekte olan kağıdın türü vurgulanarak ve sonra OK düğmesine basılarak görüntülenebilir. Kağıt yüklemek veya çıkarmak için ekrandaki yönergeleri izleyin.

#### 4 Ekran

Yazıcının durumunu, menüleri, hata mesajlarını vb. görüntüler. ∠ <sup>(2)</sup> <sup>(2)</sup>

#### 6 Menu düğmesi

Ekranda geçerli olarak seçili sekmenin menüsünü görüntüler. ( $\overline{\Delta}^+$  ve  $\overline{\Delta}$  sekmeleri hariç.)

∠ ‴Kontrol Paneli Menüsünü Kullanma" sayfa 136

#### 🚯 ් düğmesi (geri düğmesi)

#### Ø ◄/► düğmeleri (sol ve sağ ok düğmeleri)

Bu düğmeleri sekmeleri seçmek için kullanın. Seçili sekme vurgulanır ve bilgi görüntüleme alanının içeriği seçili sekme için güncellenir.

∠ F "Ekran Görünümü" sayfa 15

Menüler görüntüleniyorsa, Setting Name veya IP Address gibi öğeler için metin girerken, bu düğmeler imleci konumlandırmak veya karakterleri silmek için kullanılabilir.

#### ③ ▲/▼ düğmeleri (Yukarı/Aşağı düğmeleri) Menüler görüntülenirken, bu düğmeler öğeleri ve seçenekleri vurgulamak için kullanılabilir. ∠ "Menü İşlemleri" sayfa 136

#### OK düğmesi

 Ekranda geçerli olarak seçili sekmenin menüsünü görüntüler.

"Kontrol Paneli Menüsünü Kullanma" sayfa 136

- Menüler görüntülenirken ve bir öğe vurgulandığında, bu düğmeye basma vurgulanan öğe için alt menüyü görüntüler.
- Menüden bir parametre seçilirken basılırsa, parametre ayarlanır veya yürütülür.

#### 🕕 🕜 düğmesi (Yardım düğmesi)

Yazdırma devam ederken hariç bu düğmeye basıldığında Help menüsü görüntülenir. Bir öğeyi vurgulayın ve vurgulanan öğenin yardımını görüntülemek için OK düğmesine basın.

#### A +A düğmesi (Bakım düğmesi)

Püskürtme ucu kontrolleri ve kafa temizleme için kullanılan Maintenance menüsünü görüntüler.

🖅 "Yazdırma Kafasını Ayarlama" sayfa 178

#### 🕑 🛯 🗑 düğmesi (duraklat/iptal düğmesi)

- Yazdırma sırasında buna basılırsa yazıcı duraklatma durumuna girer. Duraklatma durumundan çıkmak için, II·fi düğmesine yeniden basın veya ekranda Pause Cancel öğesini seçin ve sonra OK düğmesine basın. İşlenmekte olan yazdırma işlerini iptal etmek için, ekranda Job Cancel öğesini seçin ve sonra OK düğmesine basın.
- Bir menü veya yardım görüntülenirken bu düğmeye basıldığında menü veya yardım kapatılır ve yazıcı hazır durumuna döner.

#### 🚯 ≫∵় düğmesi (Ortam Besle/Kes düğmesi)

- Bu düğme yalnızca rulo kağıtla kullanılır. Yazıcı sayfa kesme veya poster panosu ile yüklenirse, bu düğmeye basmanın bir etkisi olmaz.
- Dahili kesici kullanılarak manüel olarak rulo kağıdı kesmek için kullanılır.

△ "Manüel kesme yöntemi" sayfa 35

Yazdırma geçerli olarak devam etmiyorsa ve yazıcı rulo kağıtla yüklendiyse, önce bu düğmeye basarak kağıdı önceden besleyebilir ve sonra ▼ düğmesine basabilirsiniz. Geri sarmak için ▲ düğmesine basın. 3 m'ye kadar kağıt beslemek için ▼ düğmesini basılı tutun. 20 cm'ye kadar kağıdı geri sarmak için ▲ düğmesini basılı tutun.

Rulo kağıdı geri sarmak için ▲ düğmesi kullanıldığında, rulonun başlangıç yazdırma konumuna eriştiğinde kağıt duraklatılır. Düğmeyi bırakın ve sonra sürdürmek için yeniden basın.

# Ekran Görünümü

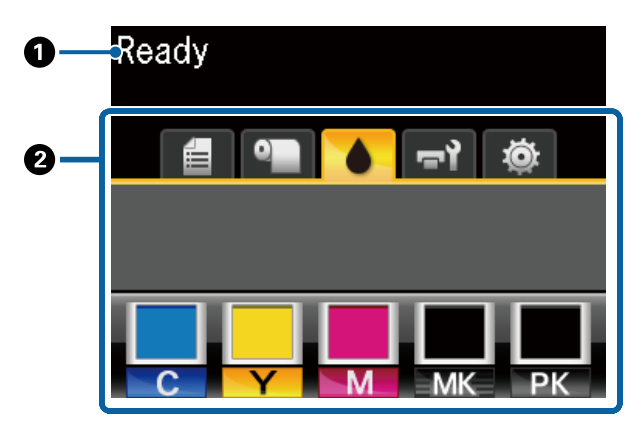

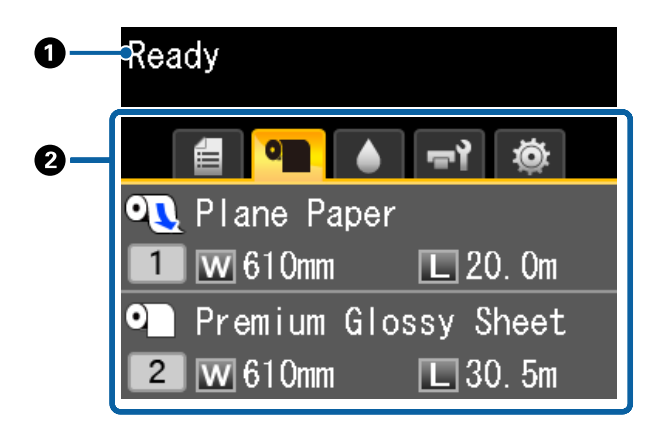

#### Mesajlar

Yazıcının durumunu, işlemi ve hata mesajlarını görüntüler.

「 "Bir Mesaj Görüntülendiğinde Yapılması Gerekenler" sayfa 190

#### Ø Sekmeler/Bilgi Görüntüleme Alanı

Sekme/bilgi görüntüleme alanı aşağıda listelenen yedi sekmeyi içerir.

Bir sekme seçmek için ◀/► düğmelerini kullanın.

Seçili sekmedeki bilgiler bilgi görüntüleme alanında görünür.

#### Scan File Options (Dosya Tarama Seçenekleri) Sekmesi

Sekme sadece isteğe bağlı sabit disk ünitesi veya Adobe PostScript 3 Expansion Unit (bundan sonra sabit disk olarak adlandırılacaktır) takılı olduğunda görüntülenir.

Dosya tarama işlemleri aşağıda gösterildiği şekilde yapılır.

- İsteğe bağlı MFP Tarayıcı yüklü yazıcıdan gönderilen taranmış dosyaları alma.
- Sabit diske kaydedilen taranmış dosyaların yazdırılması ve iletilmesi.

27 "Taranmış veya Alınmış Görüntü Dosyaları İçin İşlemler" sayfa 81

Büyütülmüş Kopya Sekmesi Bu sekme sadece isteğe bağlı MFP Tarayıcı yüklendiğinde görüntülenir.

> Bu sekmede, yapmak istediğiniz bir işi seçin ve sonra OK düğmesine basın. İsteğe bağlı sabit disk ünitesi veya Adobe PostScript 3 Expansion Unit takıldığında, tarama işlevini de kullanabilirsiniz.

> ∠ℑ "MFP Tarayıcısını (İsteğe Bağlı) Kullanan Büyük Kopyalama ve Büyük Tarama" sayfa 73

#### 🛢 : Yazdırma Kuyrukları Sekmesi

Yazdırma işi bilgileri bilgi görüntüleme alanında görünür.

Menu düğmesine bastığınızda, Print Queues menüsü görünür.

∠ Print Queues menüsü" sayfa 147

#### Bilgi Görüntüleme Alanı

Yazıcı sürücüsü kullanıldığında yazdırılmakta olan işin adı görünür.

İsteğe bağlı bir sabit disk ünitesi veya Adobe PostScript 3 Expansion Unit takılıysa, varsa bekletilen işleri de gösterir.

#### Önemli:

Yanıp sönen bir <sup>■</sup> simgesi isteğe bağlı bir sabit disk ünitesinin veya Adobe PostScript 3 Expansion Unit'in yazıcıya veri iletmekte olduğunu gösterir. Simge yanıp sönerken güç kablosunu çıkarmayın veya yazıcıyı kapatmayın. Bu önleme uyulmaması sabit disk ünitesindeki veya Adobe PostScript 3 Expansion Unit'teki verileri bozabilir.

#### ● : Kağıt Sekmesi

Yüklü kağıdın bilgileri bilgi görüntüleme alanında görünür.

Menu düğmesine bastığınızda, Paper menüsü görünür.

#### ∠ Paper menüsü" sayfa 149

#### Bilgi Görüntüleme Alanı

Yüklü kağıdın Source ve Media Type öğelerini görüntüler.

Rulo kağıt kullanıldığında, rulonun uzunluğunu da gösterir. **Roll Paper Remaining** öğesi **On** iken kalan rulo kağıt miktarını gösterir. Kalan uzunluk **Remaining Alert** için seçilen değere ulaşırsa veya bu değerin altına düşerse, sekme simgesinin üstünde bir simgesi görünür ve yazıcıyı rulonun sonuna yaklaşıldığı hakkında uyarmak için aşağıda gösterilen gibi bir alarm görüntülenir.

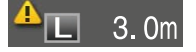

Rulo kağıt SC-T7200D Series/SC-T5200D Series Roll 1/Roll 2'ye yüklendiğinde, simgeye bakarak hangisinin seçildiğini (kullanımda olduğunu) kontrol edebilirsiniz.

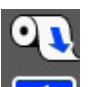

Seçili (kullanımda) bir ruloyu gösterir.

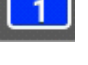

Sayı Roll 1 veya Roll 2'yi gösterir.

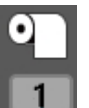

Bekleme durumundaki bir ruloyu gösterir.

Otomatik bir değiştirme komutu varsa bu rulo yazdırma için seçilir.

Rulo kağıdı otomatik değiştirme 🗇 "Yazdırmadan Önce Rulo Kağıdı Otomatik Değiştirme (yalnızca SC-T7200D Series/SC-T5200D Series)" sayfa 97

#### : Mürekkep Sekmesi

Bilgi görüntüleme alanında mürekkep kartuşu durumunu gösterir.

#### Bilgi Görüntüleme Alanı

Aşağıdaki çizimde gösterildiği gibi simge mürekkep kartuşunun durumuna göre değişir.

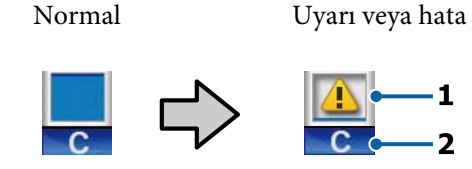

#### 1 Durum göstergeleri

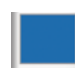

Hata yok. Göstergenin yüksekliği kalan mürekkep düzeyine göre değişir.

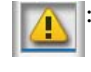

Mürekkep az. Yeni bir mürekkep kartuşu hazırlamanız gerekir.

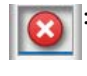

Mürekkep kartuşu tükendiyse yeni mürekkep kartuşuyla değiştirin.

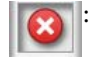

Bir hata oluştu. Ekrandaki mesajı kontrol edin ve hatayı giderin.

#### 2 Mürekkep renk kodları

- C : Cyan (Deniz Mavisi)
- Y : Yellow (Sarı)
- M : Magenta (Eflatun)
- MK : Matte Black (Mat Siyah)
- PK : Photo Black (Fotoğraf Siyahı)

#### न्नो: Bakım Sekmesi

Bilgi görüntüleme alanında Maintenance Box (Bakım Kutusu) durumunu görüntüler.

Menu düğmesine bastığınızda, Maintenance menüsü görünür.

∠ "Maintenance menüsü" sayfa 153

#### Bilgi Görüntüleme Alanı

Aşağıdaki çizimde gösterildiği gibi simge Maintenance Box (Bakım Kutusu) durumuna göre değişir.

Normal

Uyarı veya hata

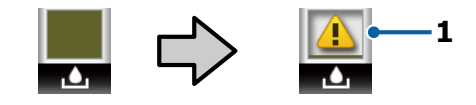

#### 1 Durum göstergeleri

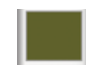

Hata yok. Göstergenin yüksekliği kalan alan miktarına karşılık gelir.

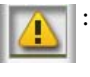

Maintenance Box (Bakım Kutusu) hizmet ömrünün sonuna geliyor. Yeni bir Maintenance Box (Bakım Kutusu) ile değiştirmeniz gerekiyor.

: Maintenance Box (Bakım Kutusu) hizmet ömrünün sonunda. Maintenance Box (Bakım Kutusu)'nu yenisiyle değiştirin.

#### 🏽 : Kurulum Sekmesi

Bilgi görüntüleme alanında belirtilen IP adresini gösterir.

Menu düğmesine bastığınızda, Setup menüsü görünür.

∠ Setup menüsü" sayfa 154

#### : Büyütülmüş Kopya Sekmesi

Büyütülmüş kopya sekmesi yalnızca bir tarayıcı bağlandığında görüntülenir.

Bu sekme seçiliyken OK düğmesine basıldığında Enlarged Copy ekranı görüntülenir.

∠͡͡͡͡͡͡͡͡͡͡͡͡͡͡͡͡͡͡͡͡͡͡ː Copy menü" sayfa 172

# Özellikler

Bu yazıcının ana özellikleri aşağıda açıklanmıştır.

# Yüksek Verimliliği Kullanma

#### Yüksek hızda yazdırma

Yazdırma kafasının ve kağıt beslemesinin hızları daha hızlı yazdırma için artırılmıştır.

Yazıcıda hızlı kesme için verimliliği büyük ölçüde artıran yüksek hızlı döner kesici bulunur.

#### Kağıt sepeti art arda gelen sayfaları tutar (SC-T7200 Series/SC-T5200 Series/SC-T3200 Series) Kağıt sepeti iyileştirilmiş verimlilik için otomasyon sağlayarak en fazla 20 sayfa A2/A1/A0/ARCH D/US D/ US E düz kağıt tutar.

SC-T3200 Series için isteğe bağlı Altlık (24) bir kağıt sepetiyle gelir.

∠ ‴Kağıt Sepetini Kullanma (SC-T7200 Series/SC-T5200 Series/SC-T3200 Series)" sayfa 47

#### Sürekli olarak çeşitli karışık kağıt boyutlarını tutabilen yüksek kapasiteli kağıt sepeti (SC-T7200D Series/SC-T5200D Series)

Bu sepet A1 Yatay boyuttaki ve daha küçük boyuttaki çeşitli karışık kağıt boyutlarını tutabilir.

Ek olarak sepeti kompakt konuma ayarlarsanız, kağıt sepetinin çıkıntılı durmasını azaltabilirsiniz, böylece dar alanlarda bile kullanılabilir.

∠ "Yüksek Kapasiteli Kağıt Sepetini Kullanma (SC-T7200D Series/SC-T5200D Series)" sayfa 51

#### Görmesi ve kullanımı kolay renkli ekranla iyileştirilmiş çalıştırılabilirlik

Sezgisel çalıştırma için tasarlanan büyük, parlak aydınlatılmış, renkli LCD ekranın kullanımı ve anlaşılması kolaydır.

Büyük ekran ayrıntılı, kağıt yüklemek için anlaşılması kolay hata mesajları ve resmedilmiş kılavuzlar içerir.

∠ ‴Ekran Görünümü" sayfa 15

#### Alarm lambası sayesinde uzaktan bile geçerli çalıştırma durumunu kontrol edin

Büyük, yüksek görünürlüklü alarm lambası sayesinde hatalar uzaktan bile anında görünür. Bu, mürekkep veya kağıt bitmesi nedeniyle yazdırma durdurulduğunda boşa zaman geçirmeyi önler.

#### İki rulo kağıdı yükleme ve verimliliği artırma (SC-T7200D Series/SC-T5200D Series)

Rulo kağıdı Roll 1 (üst bölüm) ve Roll 2 (alt bölüm) olmak üzere iki konuma yükleyebilirsiniz. Bu özellik şu anlamda verimliliği artırır.

Roll 1 ve Roll 2'ye farklı rulo kağıt türlerini yükleyebileceğinizden, yazdırma sırasında yazıcı sürücüsünde ortam türünü belirtin ve Roll 1 ve Roll 2 arasında yazdırmaya geçin, ortam türünü her değiştirdiğinizde kağıdı sıfırlamanız gerekmez.

#### ∠͡͡͡͡͡͡͡͡͡͡͡͡͡͡͡͡͡͡͡͡͡͡͡ː "Kağıt Türüne Göre Roll 1/Roll 2'ye Değiştirme" sayfa 97

- Roll 1 ve Roll 2'ye önceden farklı boyutlarda rulo kağıt yüklerseniz, yazıcı yazdırma işinin belge boyutuna göre yazdırma sırasında otomatik olarak küçük kenar boşlukları olan rulo kağıda geçer. Bu özellik kağıt tasarrufunu kolaylaştırın. T "Belge Boyutuna Göre Roll 1/Roll 2'ye Değiştirme" sayfa 99
- Aynı türde ve boyutta rulo kağıdı Roll 1 ve Roll 2'ye önceden yüklerseniz ve yazıcı yazdırma sırasında kalan rulo kağıdın yazdırma uzunluğundan kısa olduğunu tahmin ederse, yazdırma uzunluğu daha uzun olan rulo kağıda otomatik olarak geçer ve yazdırmaya devam eder. Bu özellik sürekli katılımsız işleme izin verir.

∠ ‴Kağıt Biterse Yazdırmadan Önce En Fazla Kağıt Kalan (Roll 1/Roll 2) Ruloya Geçme" sayfa 100

# Yüksek Çözünürlük Kullanımı

Yeni geliştirilen Epson UltraChrome XD Ink teknolojisi sayesinde, yazıcı yüksek kaliteli posterler ve CAD çizimleri için kullanılabilir.

#### CAD çizimleri: net, okunaklı ve mükemmel bir biçimde suya dayanıklı

Yeni geliştirilen, yüksek yoğunluklu olan Matte Black (Mat Siyah) mürekkep, yazıcının çok ayrıntılı çizimler üretmesini sağlar.

Pigmentli mürekkepler mükemmel bir biçimde suya dayanıklı olarak tüm renkler için kullanılır, yazdırma sonuçları güvenle dış mekana çıkarılabilir.<sup>\*1</sup>

Yazıcı sürücüsü, çizgi çizme için yazdırmayı optimize etmeyi kolaylaştıran çizgi çizme modu sunar ve bağlı çizgiler, diyagonaller ve eğriler biçimlerinde çizgi çizme ve ince çizgileri mükemmel üretme sayesinde yazıcı çizimler için kullanılırken olabilecek en iyi sonuçları verir.

**Canlı, yüksek ışık hızında posterler ve ekranlar<sup>\*2</sup>** Yeni eflatun mürekkebimiz posterler için çok önemli olan kırmızıları iyileştirerek daha fark edilebilir hale getirir.

Yazıcı sürücüsü canlı posterleri yazdırmayı basitleştiren bir poster modu sunar. Canlı tonlar içeren posterler poster modu seçilerek kolayca yazdırılabilir.

Tüm renkler için kullanılan pigmentli mürekkepler sayesinde, sonuçlar mükemmel bir şekilde suya dayanıklıdır ve dış mekanda kısa süreli kullanılabilir. Bunlar ayrıca aşırı ışık hızında ve solmaya karşı dayanıklıdır ve doğrudan güneş ışığında güvenle görüntülenebilir.

- \*1 Dışarıda kullanım için yazdırırken, laminasyon işlemini kullanın.
- \*2 Tüm kağıtlarda aynı sonuçları elde etmek mümkün değildir.

# Kullanım Kolaylığında Kararlılık

#### Milsiz rulo kağıt adaptörü rulo kağıdı anında takmayı sağlar

Milsiz olması, alanın çok az olduğu ortamlarda bile rulo kağıdı yüklemeyi ve çıkarmayı mümkün kılar.

Rulo kağıdı yüklemek için rulo yatağına yerleştirin ve rulo kağıdı adaptörlerini her iki uca takın. Rulo yatağı kısa çalışanların bile kağıt yükleyebilmeleri için alçaktır.

#### ∠ "Rulo Kağıt Adaptörünü Takma" sayfa 29

#### Bakım Kolaylığı

Rulo kağıdı ve mürekkep kartuşları dahil tüm yedekleri, Maintenance Boxes (Bakım Kutusu) ve kesiciler yazıcının bir duvara yerleştirilebilmesi için önden yüklenir. Arkadan erişime izin vermek için yazıcının taşınması gerekmez.

#### Göreve göre üç kartuş boyutundan seçim yapın

Yazıcının kullanıldığı frekansa göre 110, 350 ve 700 ml kartuş arasından seçim yapın. Yüksek hacimli poster yazdırma için ekonomik 700 ml kartuş veya monokrom yazdırma için tek tek 110 veya 350 ml kartuş seçin.

#### Yeni yazıcı sürücüsü büyük ölçüde iyileştirilmiş kullanım kolaylığı sunar

Yazdırma ayarları istenen kullanım veya hedef seçilerek optimize edilebilir. Bu, yazdırma ayarlarını tek tek ayarlama sorununu ortadan kaldırır.

Başlangıçta, yazıcı sürücüsü yazdırmadan önce kağıt durumunu kontrol etmek için arızanın neden olduğu hataları önleyerek otomatik olarak yazıcıya yüklenen kağıdın durumunu kontrol eder ve **Media Settings** iletişim kutusunda görüntüler.

Yazıcı sürücüsü uygun olmayan ayar seçimlerinin neden olduğu hataları azaltarak yazıcı ayarlarını grafik olarak görüntüler.

#### Yazıcıyla entegre edilebilen ve yazıcıya takılabilen MFP Tarayıcı

Özel altlığı kullanarak isteğe bağlı MFP Tarayıcıyı yazıcının en üstüne bağlayabilirsiniz. Bu özellik kurma alanını azaltır ve belgeleri yüklemenizi ve kopyaları bir konumdan yazdırmanızı sağlar.

Ayrıca, yazdırma kopyalamadan sonra başladığından bu özellik stressiz bir iş akışı sunar.

② "MFP Tarayıcısını (İsteğe Bağlı) Kullanan Büyük Kopyalama ve Büyük Tarama" sayfa 73

# Kullanım ve Saklamaya İlişkin Notlar

# Kurulum alanı

Herhangi bir cisim kağıt çıkarma ve sarf malzemesi değişimini etkilemeyecek şekilde aşağıdaki alanı hazırladığınızdan emin olun.

Yazıcının dış boyutları için, bkz. "Özellikler Tablosu".

∠͡͡͡͡͡͡͡͡͡͡͡͡͡͡͡͡͡͡͡͡͡͡ː Tablosu" sayfa 223

\* Poster panosuna yazdırırken, yazıcının hem önünde hem de arkasında yeterli alan olduğundan emin olun.

#### SC-T7200 Series/SC-T5200 Series

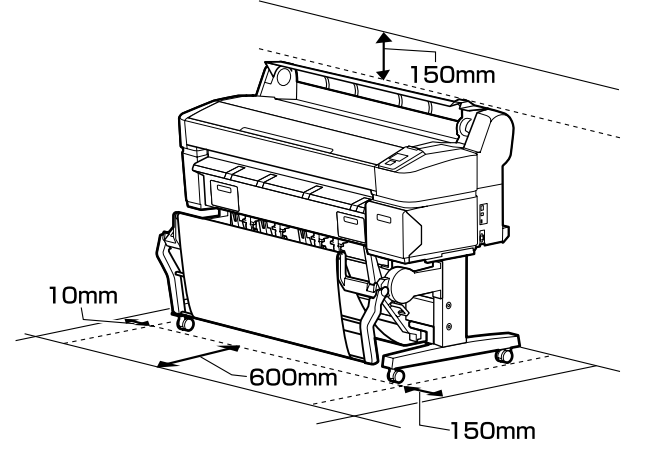

SC-T3200 Series

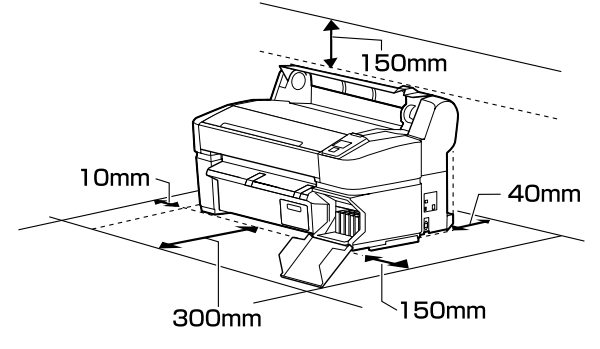

#### SC-T7200D Series/SC-T5200D Series

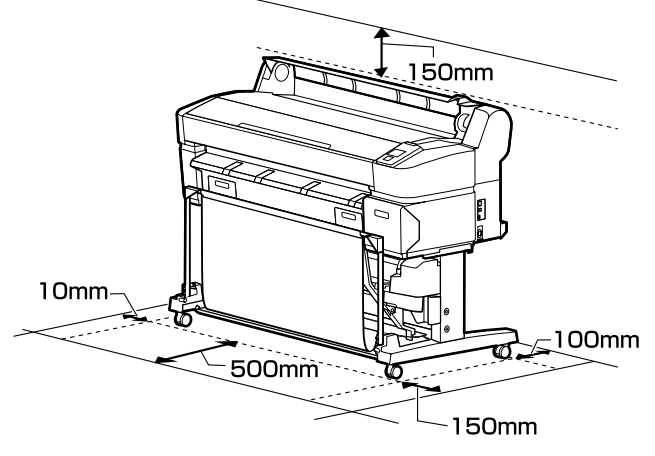

#### MFP Tarayıcı takıldığında

Aşağıdaki çizimde MFP Tarayıcıyı takmak için özel altlık kullanıldığında kurulum alanı gösterilir.

\* Yüklenecek belgenin kalınlığı 0,25 mm veya daha büyükken, yazıcının hem önünde hem de arkasında yeterli alan olduğundan emin olun.

حَصَّ "0,25 mm'den daha kalın bir belge yüklediğinizde" sayfa 76

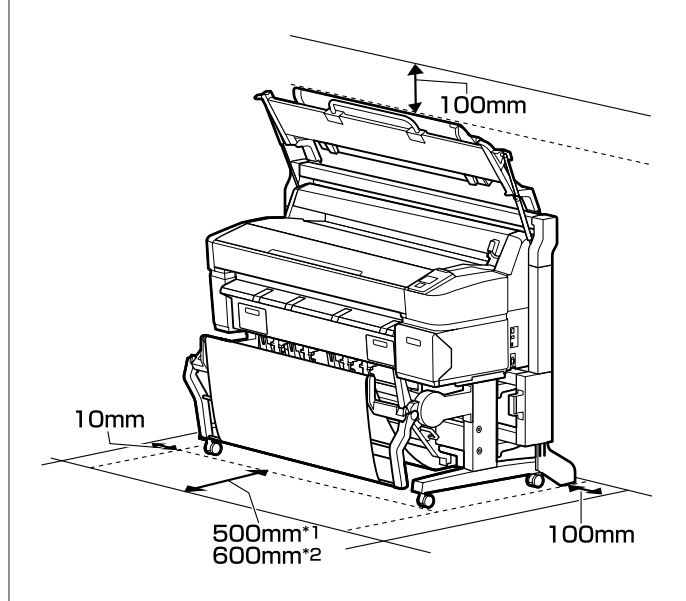

- \*1 SC-T7200D Series/SC-T5200D Series için
- \*2 SC-T7200 Series/SC-T5200 Series/SC-T3200 Series için

# Yazıcı kullanımına ilişkin notlar

Arızalar ve baskı kalitesinde düşüşten kaçınmak için yazıcıyı kullanırken aşağıdaki noktaları göz önünde bulundurun.

 Yazıcıyı kullanırken, "Özellikler Tablosu"nda açıklanan çalışma sıcaklığı ve nem aralığına dikkat edin. 27 "Özellikler Tablosu" sayfa 223

Yukarıdaki koşullar karşılansa bile, çevresel şartlar kağıt için uygun değilse düzgün baskı yapamayabilirsiniz. Kağıt gereksinimlerinin karşılandığı bir ortamda yazıcıyı kullandığınızdan emin olun. Daha fazla bilgi için, kağıt ile birlikte verilen belgelere bakın.

Ayrıca, kuru alanlarda, klimalı ortamlarda ya da doğrudan güneş ışığı altında kullanıyorken mutlaka uygun nemi sağlayın.

- Yazıcıyı ısı kaynaklarının yakınına veya doğrudan vantilatör veya klimanın hava yoluna kurmayın. Bu önleme uyulmaması yazdırma kafası uçlarının kurumasına ve tıklanmaya neden olabilir.
- Bir hata oluşursa ve hata çözülmeden yazıcı kapatılırsa yazdırma kafası kapatılamayabilir (örn. sağ tarafa taşınamayabilir). Kapaklama, yazdırma kafasının kurumasını önlemek için yazdırma kafasını bir kapak ile otomatik şekilde kapatan bir fonksiyondur. Bu durumda, gücü açın ve kapaklama otomatik yapılana dek bir süre bekleyin.
- Güç açıldığında, fişi çıkarmayın ya da şalterden kapatmayın. Yazdırma kafası düzgün şekilde kapatılmış olmayabilir. Bu durumda, gücü açın ve kapaklama otomatik yapılana dek bir süre bekleyin.
- Yazıcı kullanımda olmasa bile, kafa temizlenerek mürekkebin birazı tüketilebilir ve başka bakım işlemlerinin yazdırma kafasını iyi durumda tutması gerekir.

# Yazıcı kullanımda değilken dikkate alınacak notlar

Bunu kullanmıyorsanız, yazıcıyı saklarken aşağıdaki noktaları göz önünde bulundurun. Düzgün saklanmadıysa, bir sonraki kullanımda düzgün baskı yapamayabilirsiniz.

- Uzun bir süre baskı yapmazsanız, yazdırma kafası püskürtme uçları tıkanabilir. Yazdırma kafasının tıkanmasını önlemek için haftada bir yazdırmanız önerilir.
- Silindir yazıcıda bırakılan kağıtta iz bırakabilir. Bu durum, buruşuk veya kıvrılmış bir kağıda neden olarak kağıt besleme sorunlarına ya da yazdırma kafasının çizilmesine yol açabilir. Saklama sırasında kağıtları çıkarın.
- Yazdırma kafasının kapatıldığından emin olduktan sonra yazıcıyı saklayın (yazdırma kafası sağ uca konumlanır). Yazdırma kafası kapatılmadan uzun süre bırakılırsa, baskı kalitesi düşebilir.

#### Not:

Yazdırma kafası kapatılmazsa, yazıcıyı açın ve ardından kapatın.

Yazıcıda toz ve diğer yabancı maddelerin birikmesini önlemek için, depolamadan önce tüm kapaklarını kapatın.

Yazıcı uzun süre kullanılmayacaksa, antistatik bir bezle veya başka bir örtüyle koruyun.

Yazdırma kafası püskürtme uçları çok küçüktür ve ince toz yazdırma kafasına girdiğinde kolayca tıkanabilir ve düzgün baskı yapamayabilirsiniz.

Uzun süre kullanılmadıktan sonra açıldığında, yazıcı baskı kalitesini düşürmemek için otomatik olarak kafa temizleme işlemi gerçekleştirebilir.

Kafa temizleme yaklaşık 10–15 dakika sonra sona erer.

# Mürekkep kartuşlarının kullanımına ilişkin notlar

İyi bir baskı kalitesi sağlamak için mürekkep kartuşlarını kullanırken aşağıdaki noktalara dikkat edin.

Birlikte verilen mürekkep kartuşları ve Maintenance Box (Bakım Kutusu) ilk şarj sırasında kullanım içindir. Birlikte verilen mürekkep kartuşları ve Maintenance Box (Bakım Kutusu)'nun göreli olarak hızlı bir şekilde değiştirilmesi gerekir.

- Mürekkep kartuşlarının doğrudan güneş ışığının gelmediği oda sıcaklığında tutulmasını ve pakette yazan son kullanma tarihinden önce kullanılmasını öneririz.
- İyi sonuç elde etmek için, kartuştaki tüm mürekkebi taktıktan itibaren bir yıl içinde kullanın.
- Uzun süre düşük sıcaklıklarda depolanmış mürekkep kartuşlarının oda sıcaklığına gelmesi için dört saat kadar beklemek gerekir.
- Mürekkep kartuşlarındaki mürekkep denetimi yongalarına dokunmayın. Düzgün baskı yapamayabilirsiniz.
- Tüm mürekkep kartuşlarını her yuvaya takın. Yuvalardan herhangi biri boş ise yazdırma yapamazsınız.
- Yazıcıyı mürekkep kartuşlarını takmadan bırakmayın. Yazıcıdaki mürekkep kuruyarak baskının beklendiği gibi olmamasına neden olabilir. Yazıcıyı kullanmadığınızda bile mürekkep kartuşlarını yuvalarda tutun.
- Mürekkep düzeyi ve diğer veriler kartuşların çıkarıldıktan ve değiştirildikten sonra kullanılmasına izin veren mürekkep denetimi yongasında depolanır.
- Mürekkep besleme portunun kirlenmesini önlemek için, çıkarılan mürekkep kartuşunu uygun şekilde depolayın. Mürekkep besleme portunun içinde bir valf vardır ve bu nedenle kapatılmasına gerek yoktur.
- Çıkarılan mürekkep kartuşlarının mürekkep besleme portu çevresinde mürekkep bulunabilir, bu nedenle kartuşları değiştirirken çevreye mürekkep bulaştırmamaya dikkat edin.
- Yazdırma kafasının kalitesini korumak için, mürekkep kartuşları tam olarak bitmeden önce yazıcı baskıyı durdurur.
- Mürekkep kartuşları geri dönüşümlü maddeler içeriyor olsa da, bu durum yazıcının işlevini veya performansını etkilemez.
- Mürekkep kartuşlarını dağıtmayın ya da üzerinde değişiklik yapmayın. Düzgün baskı yapamayabilirsiniz.

Mürekkep kartuşlarının üzerine sert nesneler düşürmeyin veya sert nesnelerle vurmayın; aksi halde, mürekkep akabilir.

# Kağıt kullanımına ilişkin notlar

Kağıt kullanımı ve saklanmasına ilişkin aşağıdaki noktaları göz önünde bulundurun. Kağıt iyi durumda değilse, baskı kalitesi düşebilir.

Her kağıt ile birlikte verilen belgelere göz atın.

### Kullanıma İlişkin Notlar

- Normal oda koşullarında Epson özel ortamını kullanın (sıcaklık: 15 ila 25 °C, nem: %40 ila 60).
- □ Kağıdı katlamayın ya da kağıdın yüzeyini çizmeyin.
- Kağıdın yazdırılabilir yüzeyine çıplak eller ile dokunmaktan kaçının. Ellerdeki nem ve yağ baskı kalitesini etkileyebilir.
- □ Kağıdı kenarlarından tutun. Pamuk eldivenler giymenizi öneririz.
- Sıcaklıktaki ve nemdeki değişiklik kağıdın dalgalı ve kıvrık olmasına neden olabilir. Kağıdı çizmemeye ya da kirletmemeye dikkat edin ve yazıcıya yüklemeden önce bunu düzleştirin.
- 🖵 Kağıdı ıslatmayın.
- Kağıdın saklanması için kullanılabileceğinden ötürü kağıt ambalajı atmayın.
- Doğrudan güneş ışığı, aşırı ısı ya da neme maruz kalan yerlerden kaçının.
- □ Açtıktan sonra sayfa kesmelerini orijinal ambalajında tutun ve düz bir yerde saklayın.
- Yazıcıdan kullanılmadığında rulo kağıdı çıkarın. Düzgün bir şekilde geri sarın ve sonra rulo kağıtla gelen orijinal ambalajında depolayın. Rulo kağıdı uzun süre yazıcıda bırakırsanız kalitesi azalabilir.

### Basılı kağıt kullanımına ilişkin notlar

Dayanıklı, yüksek kaliteli baskı sonuçları almak için aşağıdaki noktaları göz önünde bulundurun.

- Basılı yüzeyi sürtmeyin ya da çizmeyin. Bunlar sürtülmüş ya da çizilmişse, mürekkep soyulabilir.
- Yazdırılan yüzeye dokunmayın; Bu önleme uyulmaması mürekkebin bulaşmasına neden olabilir.
- İstifi katlamadan önce çıktıların tam olarak kuruduğundan emin olun; aksi takdirde, dokundukları yerlerde renk değişebilir (iz bırakır). Hemen ayrılıp kurutulursa bu izler kaybolacaktır; ancak, ayrılmazsa bunlar kalacaktır.
- □ Tam olarak kurumadan çıktıları bir albüme koyarsanız, bunlar bulanık olabilir.
- □ Çıktıları kurutmak için bir kurutucu kullanmayın.
- Doğrudan güneş ışığından kaçının.
- Kağıdın belgelerindeki talimatları izleyerek görüntüleme veya çıktıları saklama sırasında renk bozulmalarını önleyin.

#### Not:

Işığın etkileri ve havadaki çeşitli maddelerden ötürü tipik olarak çıktılar ve fotoğraflar zamanla solar (renkte bozulma). Bu durum, Epson özel ortamı için de geçerlidir. Ancak, doğru saklama metodu ile renk bozulması miktarı asgariye indirilebilir.

- Baskının ardından kağıt kullanımı hakkında detaylı bilgi için Epson özel ortamı ile birlikte verilen belgelere bakın.
- Farklı ışıklar (ışık kaynakları<sup>\*</sup>) altında fotoğraf, poster ve diğer basılı materyallerin renkleri farklı görünür. Bu yazıcının çıktılarına ait renkler de farklı ışık kaynakları altında farklı görünebilir.

\* Işık kaynakları arasında, güneş ışığı, floresan ışığı, ampul ışığı ve diğer türler yer alır.

# Birlikte Verilen Yazılıma Giriş

Yazıcıda kullanılabilen yazılım iki şekilde verilmektedir.

**U**rünle birlikte verilen yazılım diskinde kayıtlı olarak

Kayıtlı yazılım ile ilgili açıklamalar için aşağıdaki bölüme bakın.

Yazıcıda yüklü olarak

Yazılımı ağ üzerinde bir web tarayıcıdan başlatabilirsiniz.

Yüklü yazılım ile ilgili açıklamalar için aşağıya bakın.

🖙 "Yazıcıda yüklü yazılıma genel bakış" sayfa 25

# Yazılım Diskinin İçeriği

Birlikte verilen Yazılım Diski şu yazılımı içerir. Gerektiği gibi yükleyin.

Daha fazla bilgi Ağ Kılavuzu (pdf) veya söz konusu uygulamanın çevrimiçi yardımında bulunabilir.

#### Önemli:

Yazılım, daha büyük kolaylık ve daha güçlü bir işlevsellik için gerektiğinde güncellenir. En son sürüm için Epson web sitesini kontrol edin.

http://www.epson.com

#### Windows için

| Yazılım Adı                                                          | Özet                                                                                                    |
|----------------------------------------------------------------------|----------------------------------------------------------------------------------------------------|
| Epson Driver and Utilities (Epson<br>Sürücü ve Yardımcı Programları) | Aşağıdaki yazılım yüklendi.                                                                                                    |
|                                                                      | <b>Yazıcı Sürücüsü</b><br>Yazıcı kullanılırken yazıcı sürücüsü gerekir.                                                                                                    |
|                                                                      | Kurulum sırasında Yükle seçilerek yüklenebilir.                                                                                                    |
|                                                                      | ے "Yazıcı Sürücüsünün Özeti" sayfa 26                                                                                                    |
|                                                                      | <b>EPSON LFP Remote Panel 2</b><br>Bu yazılım özel kağıt ayarları ve diğer yapılandırmalar için kullanılır.                                                                                                    |
| Epson Network Utilities (Epson Ağ<br>Yardımcı Programları)           | Yazıcı ve bilgisayar ağ yoluyla bağlıysa yükleme sırasında bu seçeneği seçin. Bu yardımcı<br>programı yükleme, ağ bağlantıları için gerekli adresleri ayarlama işlemini basitleştirmek<br>için bir sihirbazın kullanılabilmesine izin verir. |
|                                                                      | EpsonNet Print de yüklenir. EpsonNet Print ile, bilgisayar ve yazıcı ağ yoluyla bağlıyken<br>doğrudan TCP/IP yazdırma işlemini gerçekleştirebilirsiniz.                                                                                      |
| EpsonNet Config (EpsonNet Yapı-<br>landırma)                         | Bu yazılım ile, yazıcı için bilgisayarınızdan çeşitli ağ ayarlarını yapılandırabilirsiniz. Bu,<br>klavyeyi kullanarak adresleri ve adları girmenize izin verdiği için kullanışlıdır.                                                         |
|                                                                      | Kılavuz da yazılımla birlikte yüklüdür.                                                                                                    |

| Yazılım Adı                  | Özet                                                                                                    |
|------------------------------|----------------------------------------------------------------------------------------------------|
| LFP Print Plug-In for Office | Bu Microsoft Office uygulamaları (Word, Excel ve PowerPoint) için bir eklentidir. Bu<br>eklentiyi yükleme yatay ve dikey afiş yazdırma ve büyütülmüş yazdırmaya hızlı erişim için<br>Office uygulamalarında bir şerit görüntüler. |
|                              | Eklentiyi yüklemeden önce şunu kontrol edin.                                                                                                    |
|                              | Gifice 2003, Office 2007, Office 2010 veya Office 2013 yüklü.                                                                                                    |
|                              | Şu uygulamalardan (Office 2003, Office 2007, Office 2010 veya Office 2013) hiçbiri<br>çalışmıyor.                                                                                                    |
|                              | Bu eklenti bazı bölgelerde bulunmaz.                                                                                                    |

#### Mac OS X için

| Yazılım Adı                                                | Özet                                                                                                    |
|------------------------------------------------------------|----------------------------------------------------------------------------------------------------|
| Epson Driver and Utilities (Epson                          | Aşağıdaki yazılım yüklendi.                                                                                                    |
| Sürücü ve Yardımcı Programları)                            | <b>Yazıcı Sürücüsü</b><br>Yazıcı kullanılırken yazıcı sürücüsü gerekir.                                                                                                    |
|                                                            | Kurulum sırasında Yükle seçilerek yüklenebilir.                                                                                                    |
|                                                            | عتاد المعنية: "Yazıcı Sürücüsünün Özeti" sayfa 26                                                                                                    |
|                                                            | <b>EPSON LFP Remote Panel 2</b><br>Bu yazılım özel kağıt ayarları ve diğer yapılandırmalar için kullanılır.                                                                                                    |
| Epson Network Utilities (Epson Ağ<br>Yardımcı Programları) | Yazıcı ve bilgisayar ağ yoluyla bağlıysa yükleme sırasında bu seçeneği seçin. Bu yardımcı<br>programı yükleme, ağ bağlantıları için gerekli adresleri ayarlama işlemini basitleştirmek<br>için bir sihirbazın kullanılabilmesine izin verir. |
| EpsonNet Config (EpsonNet Yapı-<br>landırma)               | Bu yazılım ile, yazıcı için bilgisayarınızdan çeşitli ağ ayarlarını yapılandırabilirsiniz. Bu,<br>klavyeyi kullanarak adresleri ve adları girmenize izin verdiği için kullanışlıdır.                                                         |
|                                                            | Kılavuz da yazılımla birlikte yüklüdür.                                                                                                    |

# Yazıcıda yüklü yazılıma genel bakış

| Yazılım Adı    | Özet                                                                                                    |  |
|----------------|----------------------------------------------------------------------------------------------------|--|
| Remote Manager | Yazıcının durumunu kontrol etmek, ağ ve güvenlik ayarlarını yapmak için bu yazılımı<br>kullanın.                                                                                                    |  |
|                | Ayrıca, isteğe bağlı sabit disk ünitesine veya Adobe PostScript 3 Genişletme Ünitesine<br>kaydedilen yazdırma işlerini işleyebilirsiniz.                                                                                                |  |
|                | 🖙 "İsteğe Bağlı Sabit Disk Ünitesine Kaydetme ve Yeniden Yazdırma" sayfa 69                                                                                                    |  |
|                | Remote Manager'ı başlatma ve kullanma prosedürü için aşağıye bakın.                                                                                                    |  |
|                |                                                                                                    |  |
| Copy Manager   | Bu yazılım, büyük kopyalama ve tarama yapmak için isteğe bağlı MFP tarayıcı kullanmanızı<br>sağlar.                                                                                                    |  |
|                | Daha iyi çalışabilirlik için kopyalama ve tarama ayarlarını büyük ekranda yapabilecek<br>şekilde bir tablet veya diğer terminalden başlatın ve kullanın. Çalıştırma prosedürleri ile<br>ilgili ayrıntılar için çevrimiçi yardıma bakın. |  |
|                | Başlatma Prosedürü 🖅 "Nasıl başlatılır Copy Manager" sayfa 74                                                                                                    |  |

# Yazıcı Sürücüsünün Özeti

Yazıcı sürücüsünün ana özellikleri aşağıda açıklanmıştır.

- Uygulamalardan alınan baskı verilerini yazdırılabilir verilere dönüştürür ve yazıcıya gönderir.
- Ayarlar iletişim kutusundan belge boyutu ve yazdırma kalitesi gibi ayarlar ayarlanabilir.

| EPSON SC-TXXX    | X Series Printing Preferences          |                           |
|------------------|----------------------------------------|---------------------------|
| Printer Settings | 🗈 Layout 📀 Advanced 🎤 Utility          |                           |
| Select Setting : | Current Settings                       | Save/Del                  |
| Media Settings   |                                        | 1                         |
| Media Type :     | Premium Glossy Photo Paper (170)       |                           |
| Source :         | Roll Paper - 44 in (1118 mm)           | Δ                         |
|                  | Acquire Info                           |                           |
| Size Settings    |                                        |                           |
| Paper Size :     | Letter 8 1/2 x 11 in 💌                 | Size:Letter 8 1/2 x 11 in |
| E Fit to Roll Pa | per Width Borderless Custom Paper Size |                           |
| Print Quality    |                                        |                           |
| Select Targe     | et                                     | Paper Remaining:          |
|                  | Poster (Illustration & Text)           |                           |
| SALE             | Poster (Photo)                         | 1 34                      |
| In Store Now     | Office Document (Color)                |                           |
|                  | CAD / Line Drawing (Black)             |                           |
|                  | CAD / Line Drawing (Color)             |                           |
| Print posters wi | th illustrations and texts vividly.    | <b>V</b>                  |
|                  | T                                      |                           |
| Resolution :     | Quality - 720x1440 dpl 🔹               | Version 7.00              |
| Restore Setti    | ngs Show Settings                      | Preview Layout Manager    |
|                  | ОК                                     | Cancel Apply Help         |
|                  |                                        |                           |

Bu ayarları kaydedebilir ve bu kaydedilen ayarları kolayca alabilir veya aktarabilirsiniz.

| ഹൗ "  | Yazıcı | Sürücüsünün | Özelleştirilmesi" |
|-------|--------|-------------|-------------------|
| sayfa | 128    |             |                   |

#### Mac OS X

| Printer: EPSON SC-TXXXX +                                                                                                    |
|----------------------------------------------------------------------------------------------------|
| Presets: Default Settings \$                                                                                                    |
| Copies: 1<br>Pages: • All                                                                                                    |
| Paper Size: A4                                                                                                    |
| Orientation:                                                                                                    |
| Printer Settings \$                                                                                                    |
| Page Setup: Roll Paper                                                                                                    |
| Roll Paper Width: 44 inch (1118 mm) +                                                                                                    |
| Media Type: Premium Luster Photo Paper (260)                                                                                                    |
| Printer information has been acquired. Acquire Info                                                                                                    |
| Mode:⊙ Select Target<br>○ Advanced Settings                                                                                                    |
| Poster(Illustration & Text)<br>Poster(Photo)<br>Desentation<br>Desentation |
| Print posters with illustrations and texts vividly.                                                                                                    |
| Resolution: Max Quality - 720x1440 dpi :<br>Check Settings                                                                                                    |
| Cancel Print                                                                                                    |

Baskı kalitesini korumak için yazıcı bakım işlevlerini yapmanıza, yazıcının durumunu kontrol etmenize vb. izin verir.

Windows

| Printer Settings III Layout (2) Advanced 2 Utility |                          |
|----------------------------------------------------|--------------------------|
| Nozzle Check                                       | Speed and Progress       |
| Head Cleaning                                      | Menu Arrangement         |
| A-A Print Head Alignment                           | Export or Import         |
| EPSON Status Monitor 3                             | EPSON LEP Remote Panel 2 |
| Monitoring Preferences                             |                          |
| Print Queue                                        |                          |
|                                                    |                          |
|                                                    |                          |

Yazıcı sürücüsü ayarlarını kolayca alabilir veya aktarabilirsiniz.

∠ "Utility Sekmesine Genel Bakış" sayfa 130

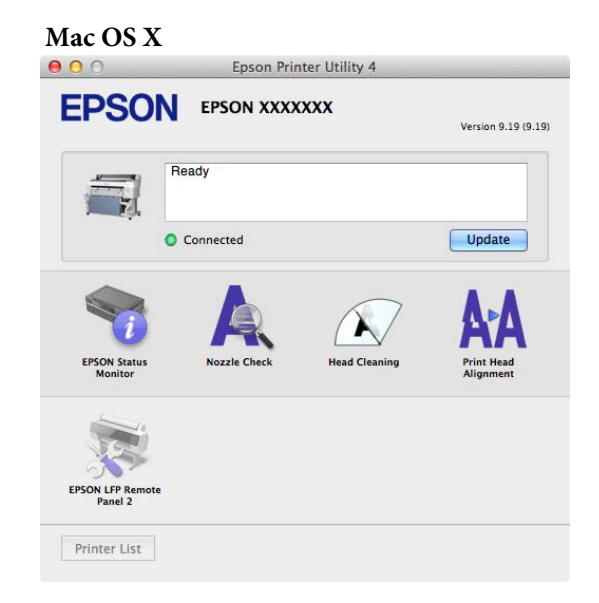

### Nasıl kullanılır Remote Manager

Yazılımı ağ yoluyla yazıcıya bağlı bir bilgisayar veya tablet terminalinin web tarayıcısından başlatın ve kullanın.

Yazıcının durumunu kontrol etme ve ağ ayarlarını yapmanın yanı sıra, Upload And Print ve Print From Folder işlemlerini yapabilirsiniz.

# Başlatma Prosedürü

Ağ yoluyla yazıcıya bağlı bir tablet terminalinde veya bilgisayarda bir web tarayıcısı başlatın.

Adres çubuğuna yazıcı için belirtilen IP adresini girin ve ardından Enter tuşuna veya Return tuşuna basın.

Aşağıdaki seçeneklerden herhangi biri yüklü ise, 3. adıma ilerleyin.

- □ MFP tarayıcısı
- Sabit disk ünitesi
- □ Adobe PostScript 3 genişletme ünitesi

Hiçbiri yüklü değilse, Remote Manager başlar.

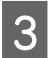

2

Görüntülenen ekranda, **Remote Manager** düğmesini tıklatın.

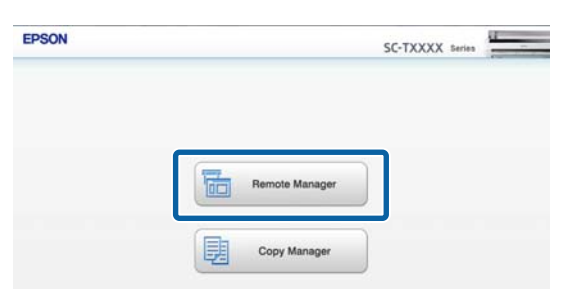

Yazıcıda kablosuz LAN işlevi yoktur. Yazıcıyı ve bir tablet terminalini ağ üzerinden bağlamak için, kablosuz bir LAN yönlendiricisi veya kablosuz LAN erişim noktasına ihtiyacınız vardır.

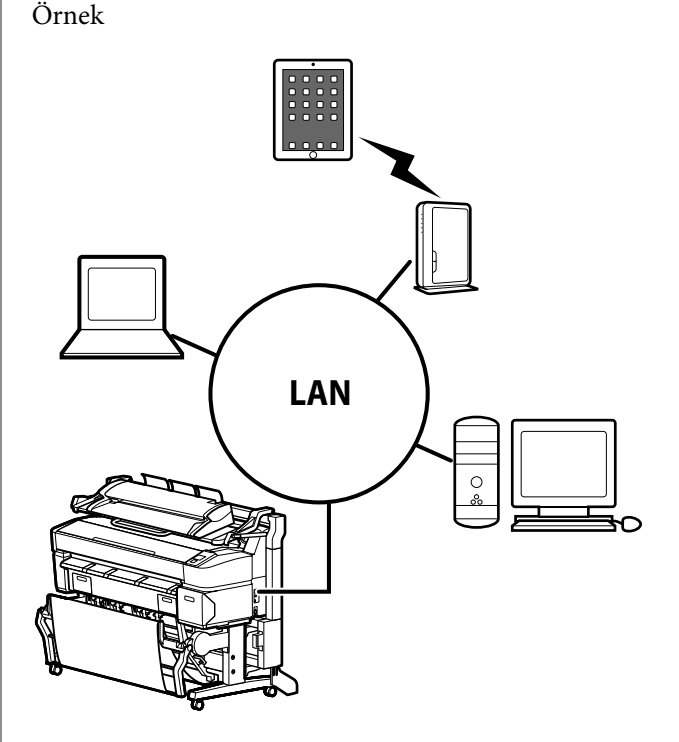

Desteklenen işletim sistemleri ve tarayıcılar için aşağıdaki bölüme bakın.

∠ Sistem Gereksinimleri" sayfa 222

### Upload And Print ve Print From Folder'a Genel Bakış

Upload And Print ve Print From Folder, Remote Manager uygulamasını başlatan ve yazıcı sürücüsünün yüklü olmadığı bir bilgisayar veya tablet terminalinden yazdırma yapmak için kullanılan işlevlerdir.

#### **Upload And Print**

Sadece yazdırmak istediğiniz dosyayı seçin ve yazdırmak için yazıcıya yükleyin. Kullandığınız tarayıcı sürükle ve bırak işlevini destekliyorsa, birden çok dosyayı toplu olarak yükleyebilir ve sırayla yazdırabilirsiniz.

#### **Print From Folder**

Önceden ayarlanmış paylaşılan bir klasördeki dosyaları seçebilir ve yazdırabilirsiniz.

#### Desteklenen dosyalar

Aşağıdaki dosyalar Upload And Print ve Print From Folder tarafından desteklenmektedir. Desteklenen dosyalar, isteğe bağlı Adobe PostScript 3 genişletme ünitesinin yüklü olup olmadığına bağlı olarak değişiklik gösterir.

| Dosya biçimleri | Yüklü değil | Yüklü |
|-----------------|-------------|-------|
| HP-GL/2         | 1           | ✓     |
| HP RTL          | 1           | 1     |
| PDF             | -           | ✓     |
| PostScript      | -           | 1     |
| EPS             | -           | 1     |
| TIFF            | -           | 1     |
| JPEG            | -           | 1     |
| CALS G4(type l) | -           | 1     |

HP-GL/2 ve HP RTL biçimli dosyalar yazıcının ayarlar menüsündeki **HP-GL/2 Settings**na göre yazdırılır.

∠͡͡͡͡͡͡͡͡͡͡͡͡͡͡͡͡͡͡͡͡͡͡ː Printer Setup" sayfa 154

Diğer dosyalar yazıcının ayarlar menüsündeki **PS3 Expansion Unit** ayarlarına göre yazdırılır.

∠ <sup>3</sup> "Option Setup<sup>\*4</sup>" sayfa 163

Çalıştırma ile ilgili ayrıntılar için çevrimiçi yardıma bakın.

# **Temel İşlemler**

# Rulo Kağıdı Takma ve Çıkarma

Birlikte verilen rulo kağıt adaptörlerini taktıktan sonra rulo kağıdı yükleyin.

#### Önemli:

Kağıdı yazdırmadan hemen önce takın. Silindir yazıcıda bırakılan kağıtta iz bırakabilir.

#### Not:

**u** Yazıcıda kullanılabilen kağıt aşağıdaki bölümde açıklanmıştır.

∠ "Desteklenen Ortam" sayfa 209

Listeğe bağlı MFP Tarayıcı özel altlık kullanılarak yazıcıya takıldığında, tarayıcıyı bir tık sesi duyana kadar kaldırın.

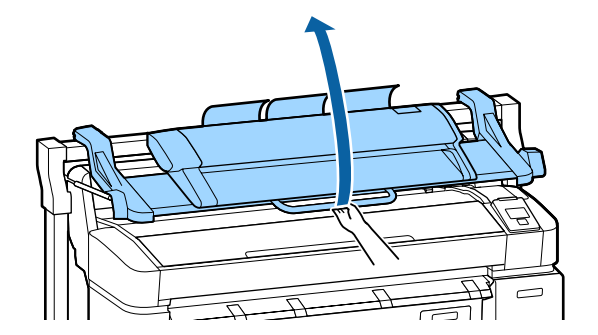

SC-T7200D Series/SC-T5200D Series ürününde, rulo kağıdı Roll 1 ve Roll 2'ye yükleme yöntemleri farklıdır. Rulo kağıt adaptörünü taktıktan sonra, şu bölümlere bakın.

Roll 1'e Yükleme Z "Rulo Kağıdı veya Roll 1'i Yükleme" sayfa 30

Roll 2'ye Yükleme 2 "Roll 2'yi Yükleme (Yalnızca SC-T7200D Series/SC-T5200D Series)" sayfa 33

# Rulo Kağıt Adaptörünü Takma

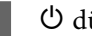

U düğmesine basarak yazıcıyı açın.

#### Not:

*Kağıt sepetini kapatma çalışmayı* kolaylaştırır.

> SC-T7200 Series/SC-T5200 Series/SC-T3200 Series A "Depolama ve Açma" sayfa 48

SC-T7200D Series/SC-T5200D Series A "Depolama" sayfa 51

Dester panosun desteklerini kalkık bırakma sıkışıklıklara neden olabilir; ilerlemeden önce tüm destekleri indirin. Destekleri indirmek için tutun, diyagonal olarak aşağı çekin ve sonra bırakın.

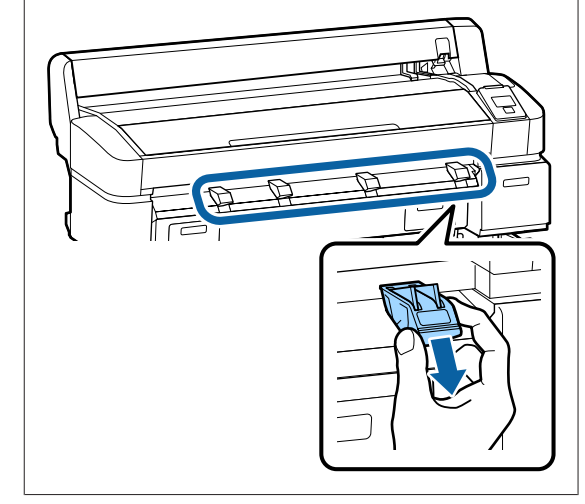

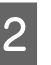

Rulo kağıdı yazıcının en üstündeki rulo yatağına yerleştirin.

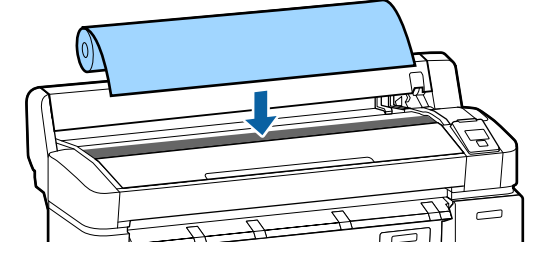

3 Birlikte verilen iki rulo kağıt adaptörünün boyut değiştirme kollarını yüklenecek rulo kağıdın rulo çekirdeği boyutuna göre hareket ettirin.

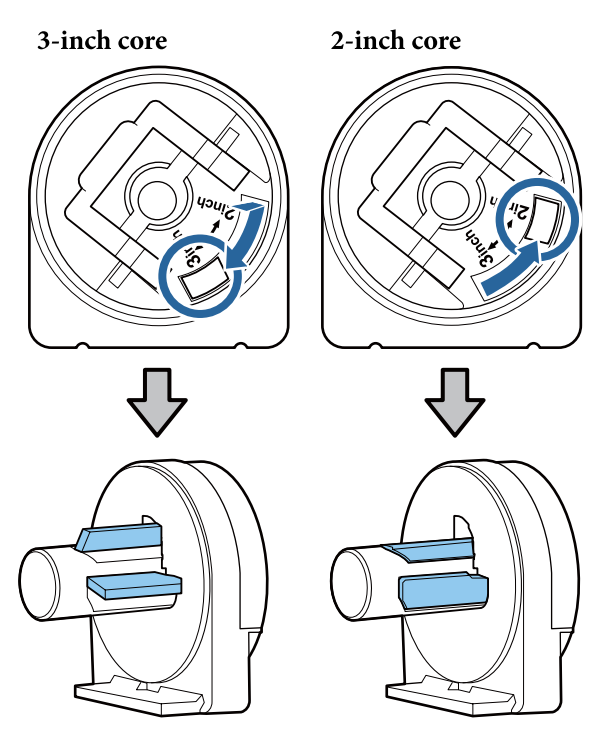

İki rulo kağıdı adaptöründeki kilidi açmak için adaptör kilidi kolunu kaldırın.

4

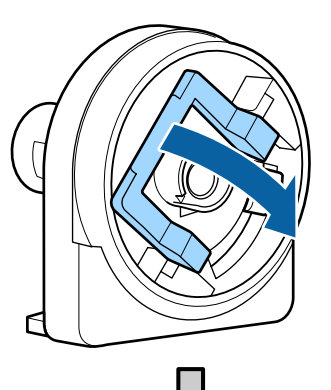

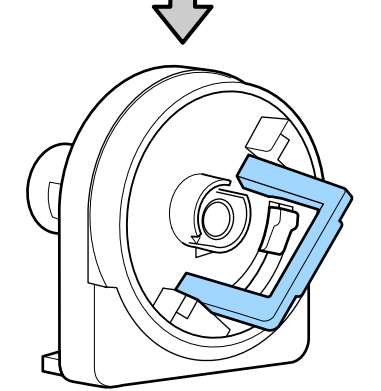

8 Rulonun her iki ucuna birer adaptör takın.

Boşluk olmadan rulonun içine tamamen girinceye kadar adaptörleri içeri doğru bastırın.

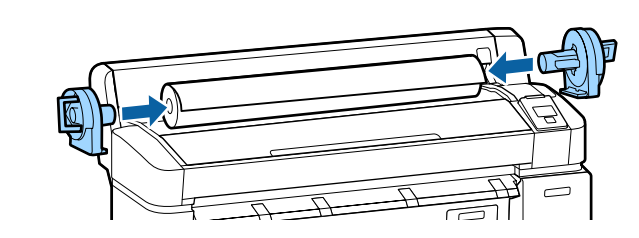

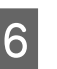

Adaptörleri yerine kilitlemek için kilit kollarını indirin.

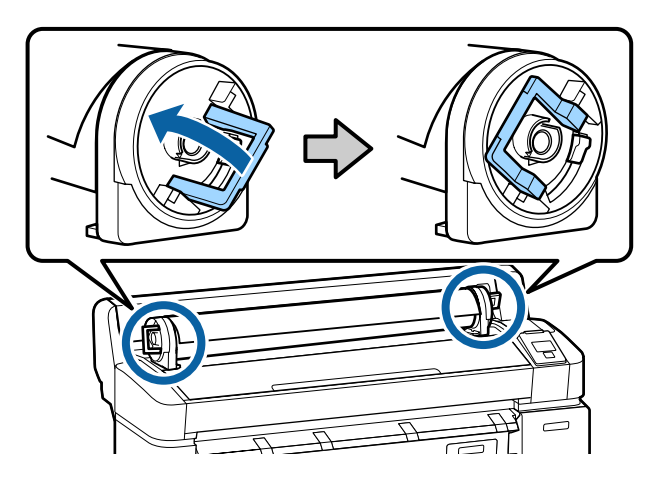

# Rulo Kağıdı veya Roll 1'i Yükleme

Aşağıdaki ayarlarda kullanılan düğmeler

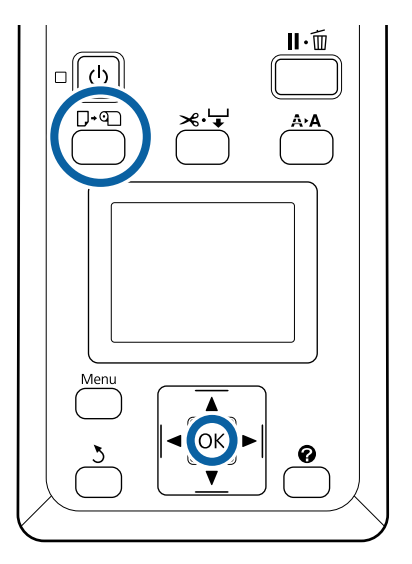

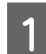

Rulo kağıt kapağını açın.

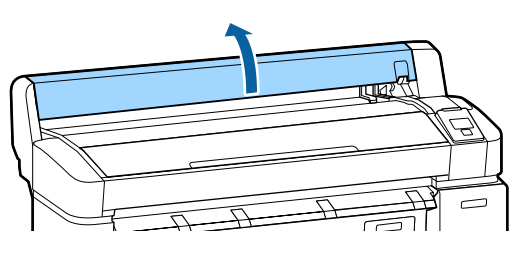

2

3

Adaptör tutucusu kilit kolunun kalkık olduğunu onaylayın.

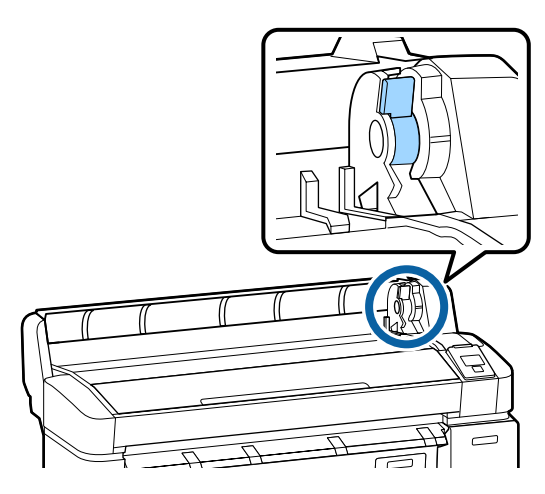

Rulo kağıdı adaptör kılavuzuna temas edinceye kadar sağa kaydırın. Sonra, adaptör kılavuzunu izleyerek ruloyu yavaşça içeri doğru kaydırın.

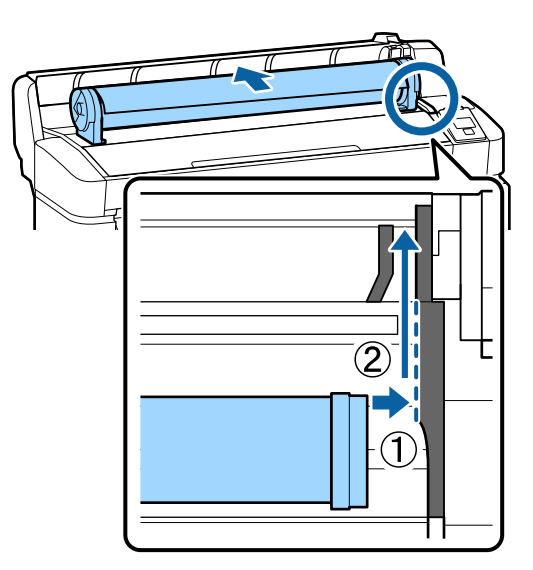

5 Rukin

Rulo kağıtta gevşeklik olmadığından ve ucunun kıvrılmadığından emin olun ve sonra kağıt yuvasının içine takın.

SC-T7200D Series/SC-T5200D Series için Auto Loading öğesi On olarak ayarlandığında Rulo kağıt takılırken bir bip tonu duyulur. Sesi duyarsanız, Adım 6'ya ilerleyin.

#### SC-T7200 Series/SC-T5200 Series/SC-T3200 Series

SC-T7200D Series/ için Auto Loading ayarı Off yapıldığındaSC-T5200D Series

Kağıdın kenarını yazıcıdan gösterildiği gibi düz bir şekilde dışarı çekin.

Kağıdın kenarı yatay değilse veya düzgün bir şekilde kesilmediyse, Adım 6'da bir kesim işlemi yapmak için dahili kesiciyi kullanabilirsiniz.

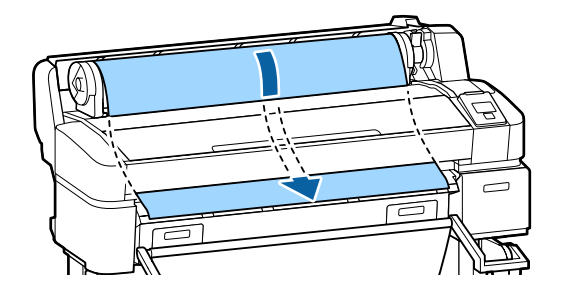

#### Not:

Kağıdın yazdırılacak yerine dokunmayın. Rulo kağıdı yükledikten sonra, kağıdı beslemek için rulo kağıdı adaptörlerini gösterildiği gibi döndürün.

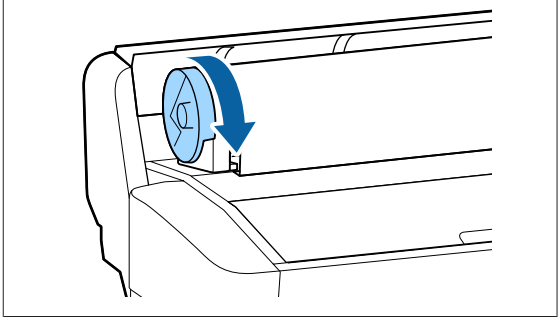

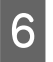

Rulo kağıt kilidi kolunu alçaltın ve sonra OK düğmesine basın.

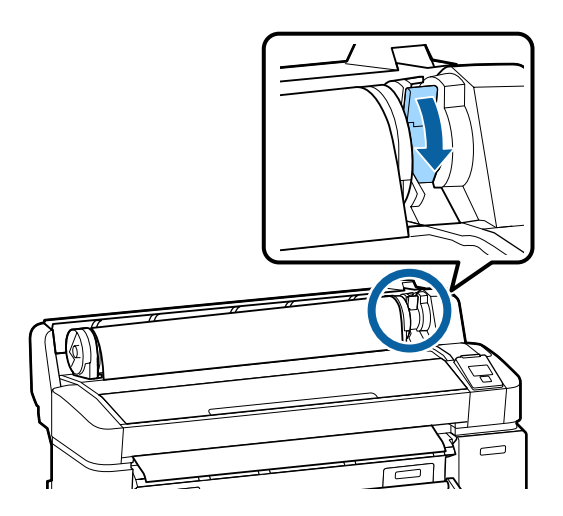

SC-T7200 Series/SC-T5200 Series/SC-T3200 Series veya SC-T7200D Series/SC-T5200D Series için **Auto Loading** öğesi **Off** olarak ayarlandığında, **OK** düğmesine basarak rulo kağıdın kenarını dahili kesiciyle ve sonra 5 saniye içinde ≫. ↓ düğmesine basarak kesebilirsiniz.

Rulo kağıt kapağını kapatın.

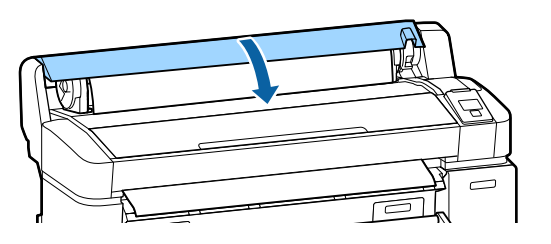

Not: İsteğe bağlı MFP Tarayıcı rulo kağıt yüklenirken yükselirse, tarayıcıyı kullanmak için yerine geri döndürdüğünüzden emin olun.

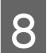

Ortam türünü kontrol edin.

#### Ruloda yazdırılan kağıda barkod bilgisi veriliyorsa

Kağıt yüklendiğinde, barkod otomatik okunur ve Media Type (Ortam Türü) ve Roll Paper Remaining ayarları otomatik yapılandırılır.

Ready görüntülendikten sonra yazdırabilirsiniz.

#### Ruloda yazdırılan kağıda barkod bilgisi verilmiyorsa

Ekranda geçerli olarak yazıcıyla seçilen Media Type gösterilir.

Görüntülenen ayarlarla yazdırmak için, **Keep** Settings Above öğesini seçmek için ▼/▲ düğmelerini kullanın ve OK düğmesine basın.

Δ

5

# Roll 2'yi Yükleme (Yalnızca SC-T7200D Series/ SC-T5200D Series)

Aşağıdaki ayarlarda kullanılan düğmeler

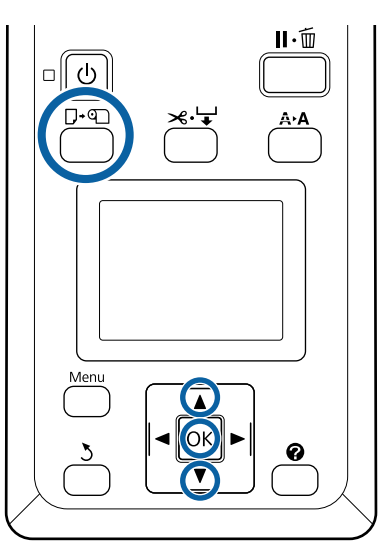

Kağıt sepetini yatay konuma alçaltın.

د€ "Konumu Ayarlama" sayfa 52

2

1

Kontrol panelindeki ${\bf v}{\cdot}{\bf v}$ düğmesine basın.

**Roll 2** öğesini seçmek için ▼/▲ düğmelerini kullanın ve OK düğmesine basın.

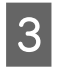

Roll 2 ünitesinin çekmecesinin kollarını tutun ve sonra üniteyi dışarı çekin.

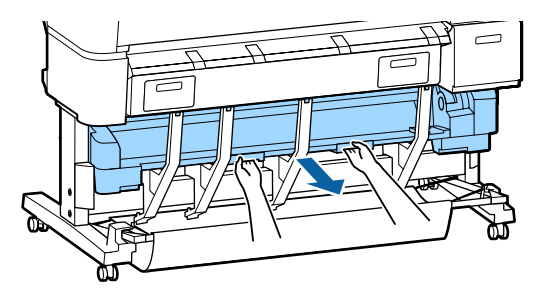

#### Ω Önemli:

Kontrol paneli ekranında yapmanız söylenmeden Roll 2 ünitesini dışarı çekmeyin. Kağıt yüklenirken ünite dikkatsiz bir şekilde dışarı çekilirse, kağıt sıkışmaları olabilir veya kağıt hasar görebilir. Rulo kağıdın kilit kolunun kalkık olduğunu onaylayın.

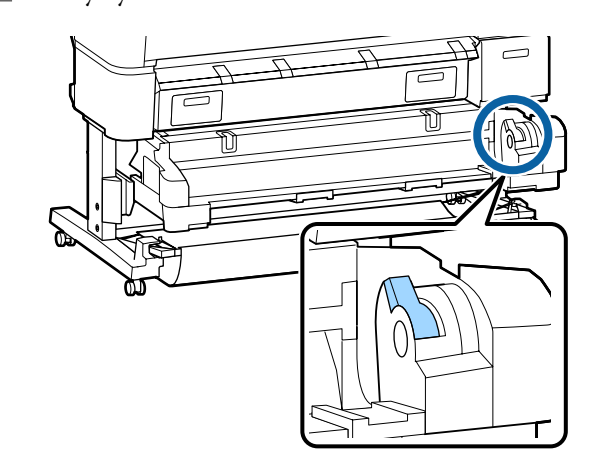

Rulo kağıt adaptörlerini adaptör kılavuzları üzerine adaptörlerin düz yüzeyleri aşağı bakacak şekilde yerleştirin. Sonra, adaptör kılavuzlarını

izleyerek ruloyu yavaşça içeri doğru kaydırın.

6 Rulo kağıtta gevşeklik olmadığından ve ucunun kıvrılmadığından emin olun ve sonra kağıt yuvasının içine takın.

Rulo kağıt takılmaktaysa, kağıt otomatik yüklenir ve bir bip sesi duyulur.

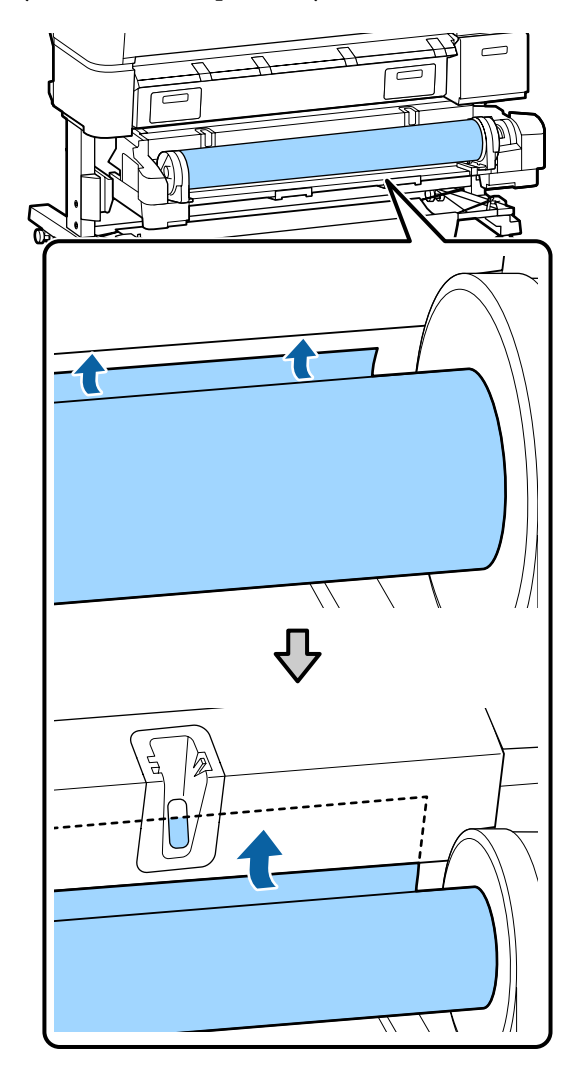

Rulo kilidi kolunu indirin.

7

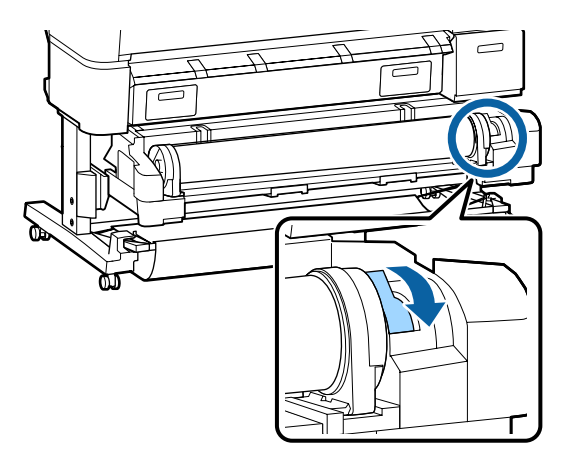

8 R

Roll 2 ünitesini ayarlayın ve sonra OK düğmesine basın.

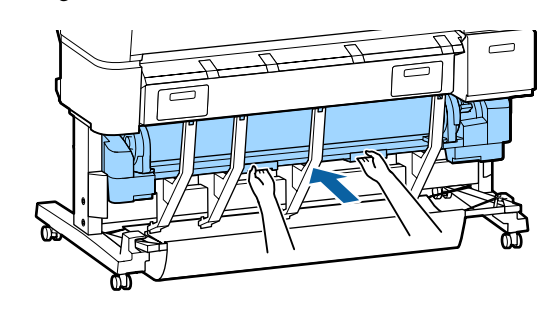

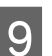

Ortam türünü kontrol edin.

#### Ruloda yazdırılan kağıda barkod bilgisi veriliyorsa

Kağıt yüklendiğinde, barkod otomatik okunur ve Media Type (Ortam Türü) ve Roll Paper Remaining ayarları otomatik yapılandırılır.

Ready görüntülendikten sonra yazdırabilirsiniz.

#### Ruloda yazdırılan kağıda barkod bilgisi verilmiyorsa

Ekranda geçerli olarak yazıcıyla seçilen Media Type gösterilir.

Görüntülenen ayarlarla yazdırmak için, **Keep** Settings Above öğesini seçmek için ▼/▲ düğmelerini kullanın ve OK düğmesine basın.

Ayarları değiştirmek için, **Change Settings** öğesini seçin ve OK düğmesine basın. 🖅 "Ortam Ayarlarını Görüntüleme ve Değiştirme" sayfa 45

# Rulo kağıdı kesme

Yazıcıda dahili bir kesici bulunur. Yazdırdıktan sonra rulo kağıdı aşağıdaki yöntemlerden birini kullanarak kesebilirsiniz.

Auto Cut:

Bir sayfa yazıldığında her seferinde kesici yazıcı sürücüsünün veya kontrol paneli menüsünün ayarına göre belirtilen bir konumdan otomatik keser.

□ Manüel kesim:

Kesme konumu kontrol panelinde belirtilir ve sonra rulo kağıt kesilir. Bir kesme çizgisi manüel

kesme için yazdırılır ve dahili kesici kullanılarak kağıt kesilirken bir kılavuz olarak kullanılabilir.

#### Önemli:

Aşağıda gösterilenler gibi piyasada bulunan ortam türleri dahili kesiciyle düzgün kesilemeyebilir. Ayrıca, aşağıdaki ortam türlerini kesme dahili kesiciye zarar verebilir veya kullanım ömrünü kısaltabilir.

- Güzel sanatlar kağıdı
- 🗅 Kanvas
- Vinil
- Mat poster panosu
- Yapışkan kağıt
- Afiş ortamı

Bu ortam türlerini piyasada bulunan makaslarla veya bir kesiciyle şu şekilde kesin:

※ ↓ düğmesine basın. Kağıdı beslemek için ▼ düğmesini basılı tutun, böylece kesme konumu kağıt çıkarma kılavuzunun altında kalır. Makas veya üçüncü taraf kesici kullanarak kağıdı kesin.

SC-T7200D Series/SC-T5200D Series kullanırken, bu kağıt türlerini Roll 1'e yüklemenizi öneririz.

# Otomatik Kesme'yi Ayarlama

Yöntemi kontrol panelinden veya yazıcı sürücüsünden belirtebilirsiniz. Ancak yazıcı sürücüsüyle seçilen ayarın yazıcı sürücüsü kullanılırken öncelik kazandığını unutmayın.

#### Not:

- İsteğe bağlı otomatik alma makara ünitesini kullanırken yazıcısı sürücüsü Auto Cut ve yazıcı Auto Cut seçeneklerini devre dışı bırakın.
- **u** Rulo kağıdı kesmek biraz zaman alabilir.
- Kesme sesi rahatsız ediyorsa, Cutting Mode öğesini Silent olarak ayarlayın.

∠ Setup menüsü" sayfa 154

#### Bilgisayardaki ayarlar

Yazıcı sürücüsünün **Properties** (veya **Printing preferences**) ekranında **Advanced** sekmesi —**Roll Paper Option** içinden **Auto Cut** öğesini ayarlayın.

#### Yazıcıdan ayarlama

**ö** sekmesini seçmek için kontrol panelinin ◄/►
 düğmelerini kullanın ve OK düğmesine veya Menu
 düğmesine basın. Görüntülenen Setup menüsünde,

 **Printer Setup** > Roll Paper Setup > Auto Cut > On

 öğesini seçin. Manüel kesme için, Off öğesini seçin.

 Varsayılan ayar On'dur.

∠͡͡͡͡͡͡͡͡͡͡͡͡͡͡͡͡͡͡͡͡͡͡͡ː Setup menüsü" sayfa 154

### Manüel kesme yöntemi

Yazıcı sürücüsünde **Off** seçildiğinde veya kontrol panelindeki **Auto Cut** öğesinde **Off** seçildiğinde, kağıt aşağıda açıklanan şekilde yazdırdıktan sonra kağıt herhangi bir yerden kesilemez.

Aşağıdaki ayarlarda kullanılan düğmeler

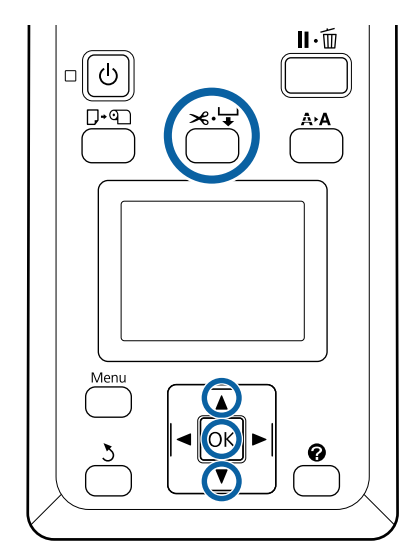

1 ≫ 🖵 düğmesine basın. Yazıcının kapağını açmadan yazıcının içini görüntülemek için, kesme konumunu hizalamak için 🖛 işareti yazıcının iç sağ tarafında olacak şekilde ▼ düğmesine basın.

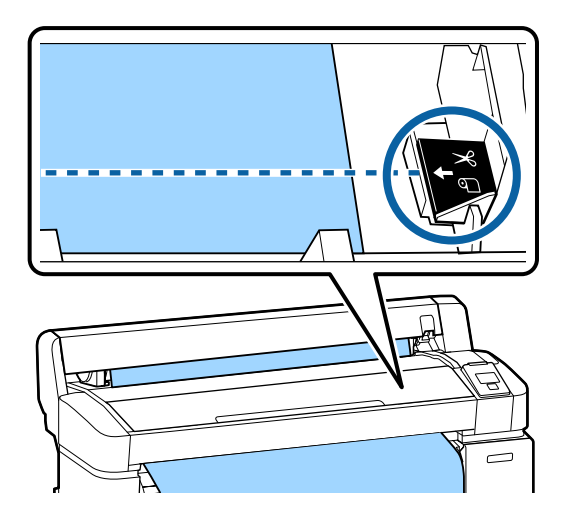

#### Not:

Kağıdın dahili kesiciyle kesilebilen minimum uzunluğu 60 ila 127 mm arasında sabitlenmiştir ve değiştirilemez. Kesme konumu yukarıdaki en kısa uzunluktan daha kısaysa, kağıdın otomatik olarak o uzunluğa beslenmesi gerekir ve böylece bir kenar boşluğu bırakılmak zorunda kalınır. Kenar boşluğunu mağazadan satın alınan bir kesiciyle kesin.

OK düğmesine basın.

2

Kağıt dahili kesiciyle kesilir.

# Rulo Kağıdı veya Roll 1'i Çıkarma

Bu bölümde yazdırdıktan sonra rulo kağıdı çıkarma ve depolama açıklanmaktadır. Basınç ruloları yazıcıda bırakılan kağıtta iz bırakabilir. Aşağıdaki ayarlarda kullanılan düğmeler

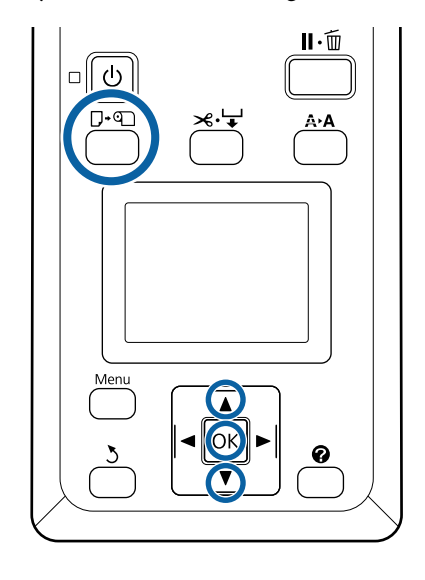

1

Yazıcının hazır olduğunu onaylayın ve D∙� düğmesine basın.

Load/Remove Paper menüsü görüntülenir.

2

3

**Remove Paper**'ı vurgulamak için ▼/▲ düğmelerine basın ve OK düğmesine basın.

SC-T7200D Series/SC-T5200D Series kullanıyorsanız ve rulo kağıt da Roll 2'ye yüklüyse, **Roll 1**'i seçin ve sonra OK düğmesine basın.

**Roll Paper Remaining** için **On** seçilirse, yazıcı otomatik olarak bir barkod yazdırır.

Kağıt otomatik olarak yeniden sarılır.

# SC-T7200 Series/SC-T5200 Series/SC-T3200 Series

Kağıt yeniden sarıldığında, yazıcıda şu görünür: **Press ① and load paper.** 

SC-T7200D Series/SC-T5200D Series Kağıt yeniden sarıldıktan sonra bir bip sesi duyulur.

#### Not:

Ekranda **Turn roll paper adapter to wind up roll paper** gösterildiğinde, rulo kağıt kapağını açın ve kağıdı elle sarın.
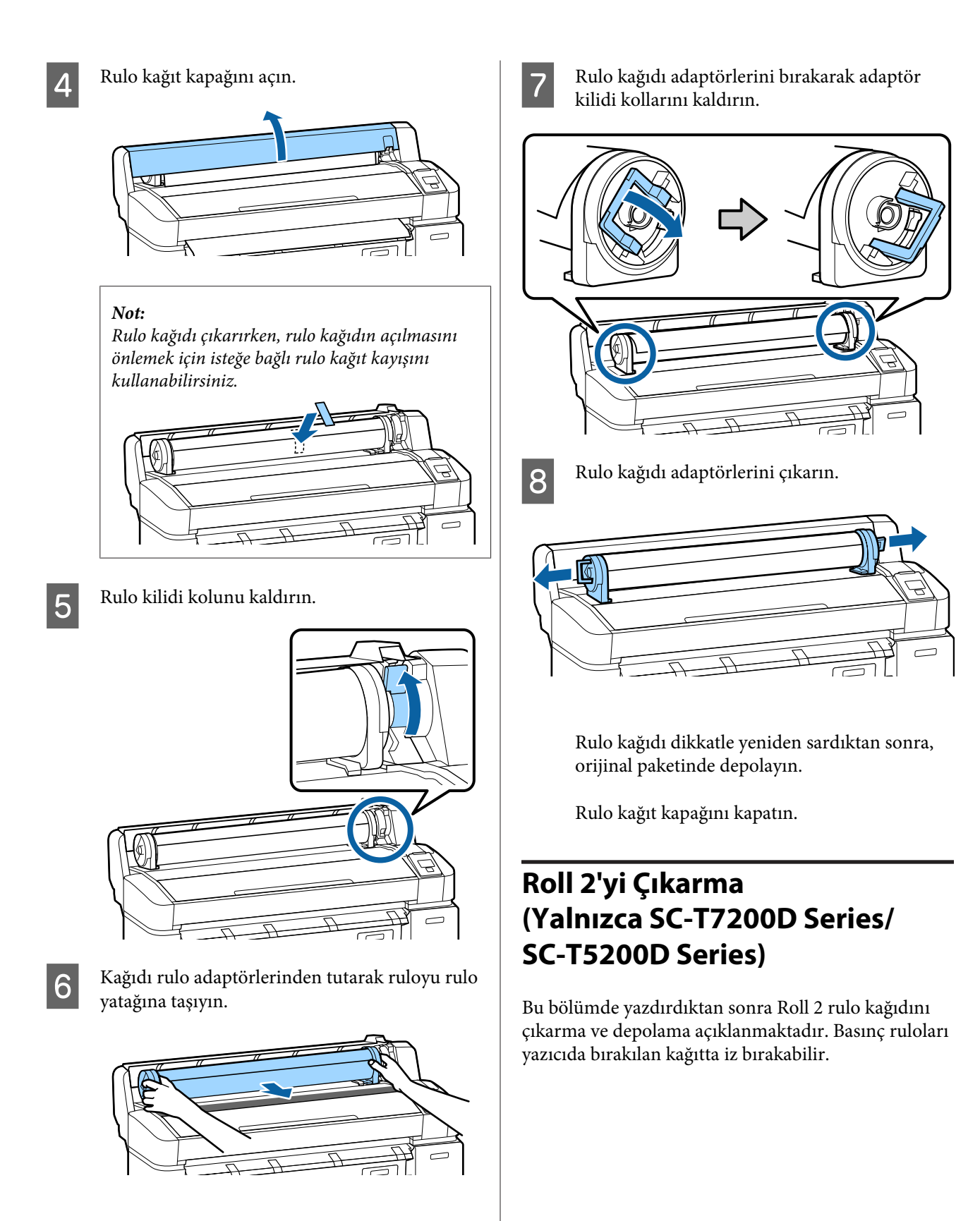

Aşağıdaki ayarlarda kullanılan düğmeler

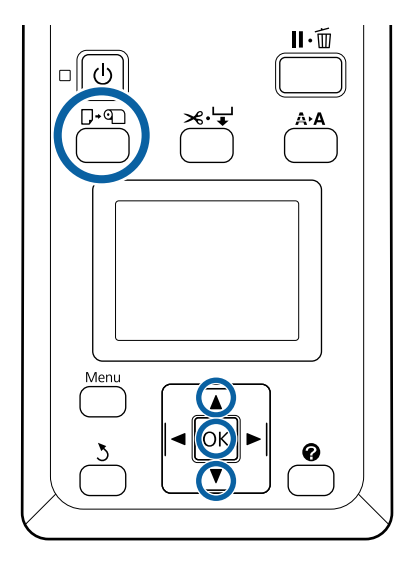

Yazıcının hazır olduğunu onaylayın ve D∙� düğmesine basın.

Load/Remove Paper menüsü görüntülenir.

2 **Remove Paper**'ı vurgulamak için ▼/▲ düğmelerine basın ve OK düğmesine basın.

Rulo kağıt Roll 1'de de yüklüdür, **Roll 2** öğesini seçin ve sonra OK düğmesine basın.

Roll Paper Remaining için On seçilirse, yazıcı otomatik olarak bir barkod yazdırır.

3

1

Kağıt otomatik olarak yeniden sarılır.

Kağıt yeniden sarıldıktan sonra bir bip sesi duyulur.

4 Kağıt sepetini yatay konuma alçaltın.

∠͡͡͡͡͡͡͡͡͡͡͡͡͡͡͡͡͡͡͡͡͡͡ː ˈAnana and Anana and Anana ana

5

Roll 2 ünitesinin çekmecesinin kollarını tutun ve sonra üniteyi dışarı çekin.

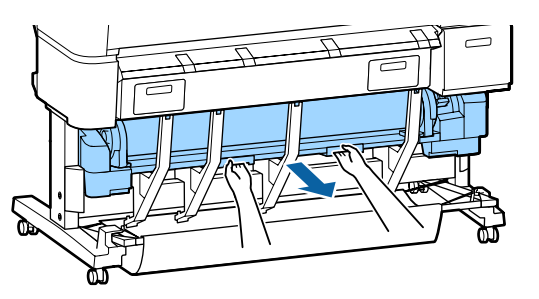

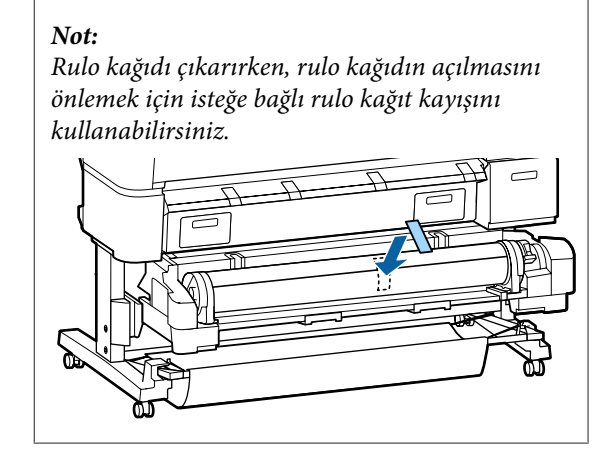

6

Rulo kilidi kolunu kaldırın.

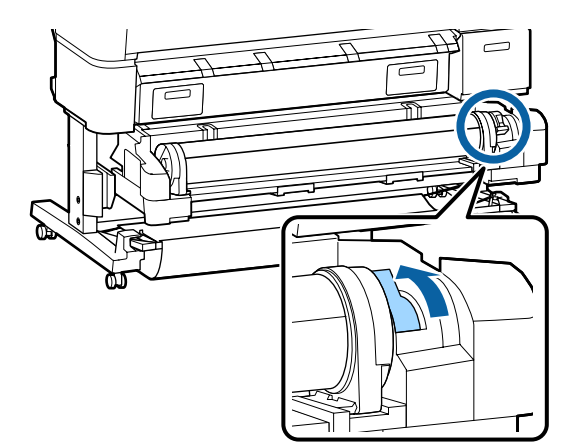

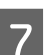

Rulo kağıdı rulo yatağına taşıyın.

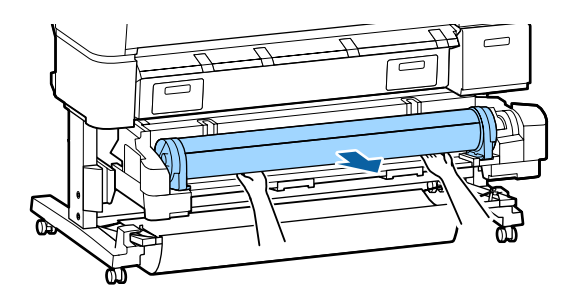

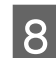

Roll 2 ünitesini ayarlayın.

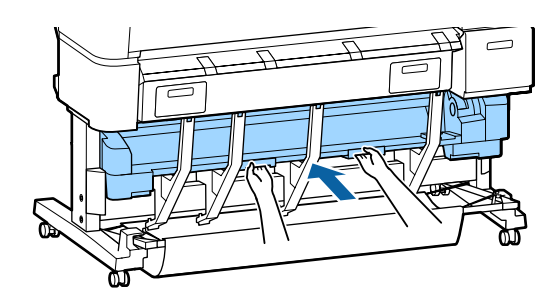

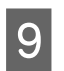

Rulo kağıdı adaptörlerini bırakarak adaptör kilidi kollarını kaldırın.

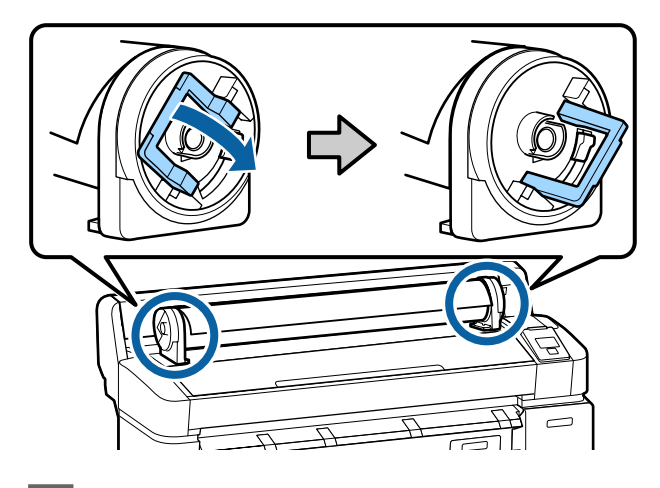

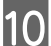

Rulo kağıdı adaptörlerini çıkarın.

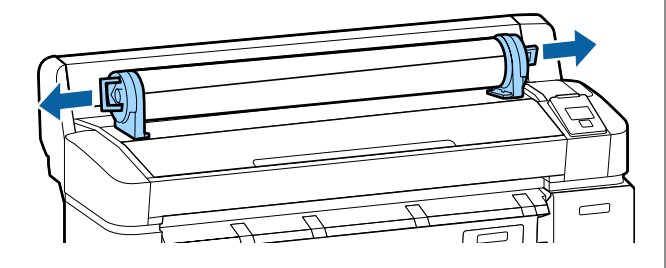

Rulo kağıdı dikkatle yeniden sardıktan sonra, orijinal paketinde depolayın.

# Sayfa Kesmelerini Yükleme ve Çıkarma

Sayfa kesmelerini yükleme ve konumlandırma prosedürü kağıdın kalınlığına göre değişir.

0,08 ila 0,8 mm ∠ Sayfa Kesmelerin Yüklenmesi" sayfa 39

0,8 ila 1,5 mm ∠ Poster Panosu Yükleme" sayfa 41

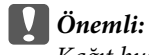

Kağıt buruşuk ya da kıvrılmışsa, yazıcıya yüklemeden önce kağıdı düzleştirin ya da yeni kağıt kullanın. Buruşuk ya da kıvrılmış kağıt yüklenirse, yazıcı kağıt boyutunu tanımayabilir, kağıdı beslemeyebilir ya da düzgün baskı yapmayabilir.

Kağıdı orijinal paketine koymanızı, düz saklamanızı ve kullanmadan hemen önce paketinden çıkarmanızı öneririz.

## Sayfa Kesmelerin Yüklenmesi

#### Önemli:

Kağıdı yazdırmadan hemen önce takın. Basınç ruloları yazıcıda bırakılan kağıtta iz bırakabilir.

#### Not:

Yazıcıda kullanılabilen kağıt aşağıdaki bölümde açıklanmıştır.

∠ \* "Desteklenen Ortam" sayfa 209

Aşağıdaki ayarlarda kullanılan düğmeler

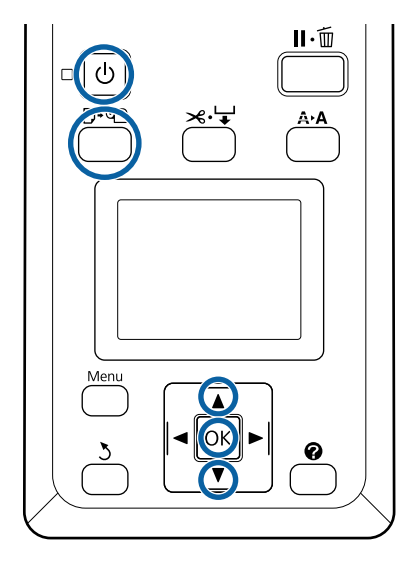

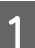

2

ပံ düğmesine basarak yazıcıyı açın.

### Not:

Kağıt sepetini kapatma çalışmayı kolaylaştırır.

SC-T7200 Series/SC-T5200 Series/SC-T3200 Series A "Depolama ve Açma" sayfa 48

Poster panosun desteklerini kalkık bırakma sıkışıklıklara neden olabilir; ilerlemeden önce tüm destekleri indirin. Destekleri indirmek için tutun, diyagonal olarak aşağı çekin ve sonra bırakın.

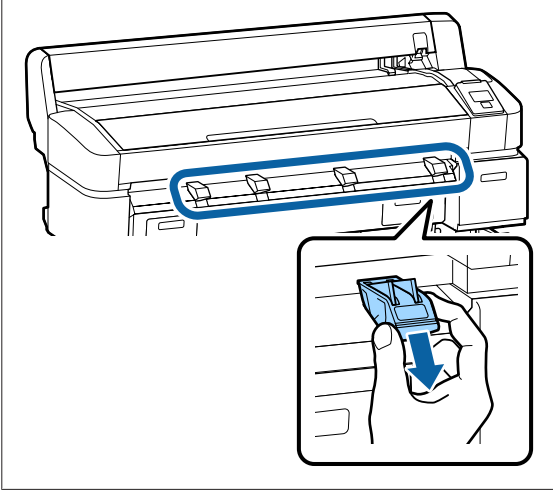

Kontrol panelindeki D·ඬ düğmesine basın. Cut Sheet öğesini seçmek için ▼/▲ düğmelerine basın ve OK düğmesine basın. 3

Kağıdı yazdırılabilir yüzü size bakacak şekilde kağıt yuvasına besleyin.

Kağıdı sağ tarafı rulo kağıt kapağındaki yükleme işaretiyle hizalanacak şekilde kağıt yuvasına takın. Durana kadar kağıdı kaydırın.

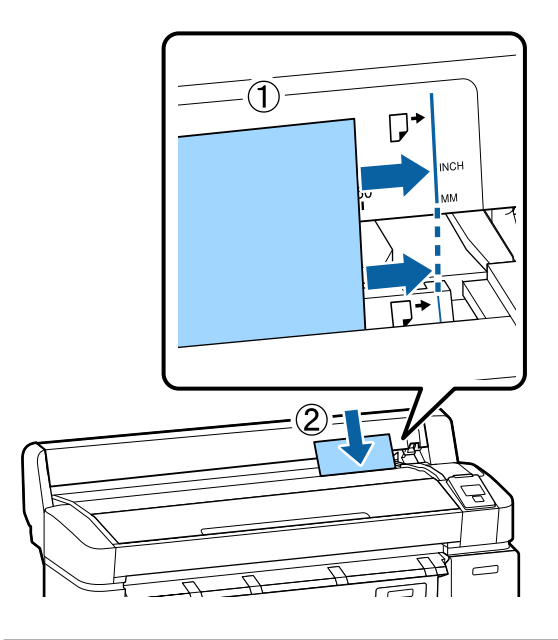

Önemli: Tüm kağıdı dikey yöneliminde takın. Kağıdı yatay yönelimde takma baskı kalitesinde düşüşe neden olabilir.

4

**Press OK** mesajının görüntülendiğini onaylayın ve OK düğmesine basın.

Kağıt yazıcıya beslenecektir.

5 Orta

Ortam türünü kontrol edin.

Ekranda yazıcıyla geçerli olarak seçili kağıt türü gösterilir. Görüntülenen ayarlarla yazdırmak için, **Keep Settings Above** öğesini seçmek için ▼/▲ düğmelerini kullanın ve OK düğmesine basın. Ayarları değiştirmek için, **Change Settings** öğesini seçin ve OK düğmesine basın. ∠¬ "Ortam Ayarlarını Görüntüleme ve Değiştirme" sayfa 45

## Sayfa Kesmelerini Çıkarma

Bu bölümde yazdırma tamamlandığında sayfa kesmelerinin nasıl çıkarılacağı açıklanmaktadır.

Not:

2

Yüklenen ancak kullanılmayan kağıdı çıkarmak için, D•𝔄 düğmesine basın ve **Remove Paper** öğesini seçin.

Aşağıdaki ayarlarda kullanılan düğmeler

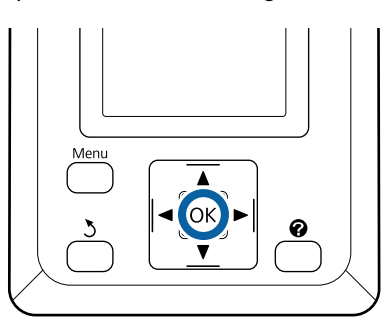

Kontrol panelinde **Paper Eject** öğesinin görüntülendiğini onaylayın.

Sayfa kesmelerinin yazıcıdan düşmesini önlemek için üzerine bir elinizi koyarak OK düğmesine basın.

Kağıt yazıcıdan tam olarak çıkarılır ve sonra el ile çıkarılabilir.

# Poster Panosunu Yükleme ve Çıkarma

Bu bölümde 0,8'dan 1,5 mm kalınlığına kadar poster panosunu yükleme ve çıkarma açıklanmaktadır.

Yazıcı aşağıdaki boyutlardaki panolarla kullanılabilir.

 $A2/A1/B2/B1^*/B1$  yatay $^*/24 \times 30$  inc/30  $\times 40$  inc

\* SC-T3200 Series desteklemez.

### Poster Panosu Yükleme

Poster panosu yazıcının hem arkasında hem de önünde alan gerektirir. Gereken yaklaşık alan miktarı aşağıda gösterilmiştir. Yazıcı bir duvarın yanına kurulduysa, arkada yeterince boşluk olduğundan emin olun.

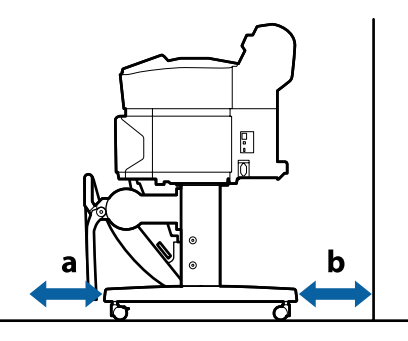

| Sayfa Boyutu | Ön (a) | Arka (b) |
|--------------|--------|----------|
| A2           | 444 mm | 135 mm   |
| A1           | 691 mm | 382 mm   |
| 24 × 30 inç  | 612 mm | 303 mm   |
| 30 × 40 inç  | 866 mm | 557 mm   |

Önemli:

Kağıdı yazdırmadan hemen önce takın. Silindir yazıcıda bırakılan kağıtta iz bırakabilir.

#### Not:

Yazıcıda kullanılabilen kağıt aşağıdaki bölümde açıklanmıştır.

∠ T "Desteklenen Ortam" sayfa 209

Aşağıdaki ayarlarda kullanılan düğmeler

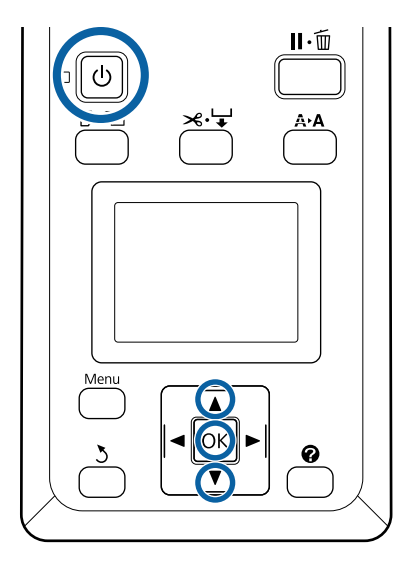

1

2

ပံ düğmesine basarak yazıcıyı açın.

### Not:

Kağıt sepetini kapatma çalışmayı kolaylaştırır.

SC-T7200 Series/SC-T5200 Series/SC-T3200 Series A "Depolama ve Açma" sayfa 48

SC-T7200D Series/SC-T5200D Series

Kontrol paneli üzerinde D·𝔄 düğmesine basın. Poster Board öğesini seçmek için ▼/▲ düğmesine basın ve OK düğmesine basın. Τü

3

Tüm poster panosu desteklerini kaldırın.

Desteklere diyagonal olarak aşağı doğru bastırın ve sonra düz olarak yukarı kaldırın.

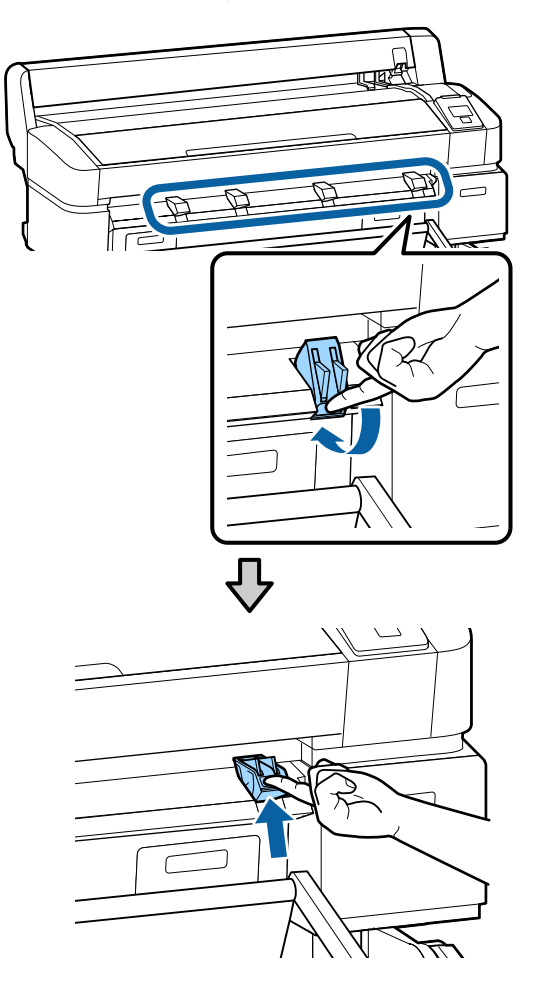

4

Yazdırılabilir yüzü yukarı, kenarı gösterildiği gibi yansıtma desteklerinin önüne gelecek şekilde kenarını yerleştirin.

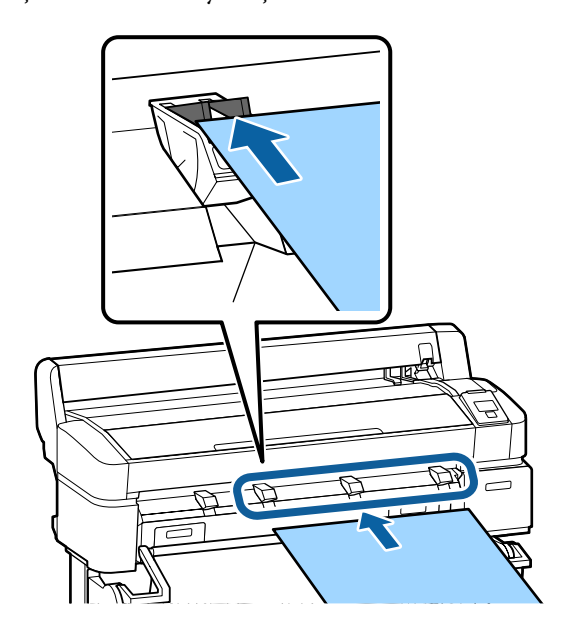

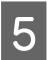

Destekleri basılı tutarak kenarı kullanarak panoyu takın.

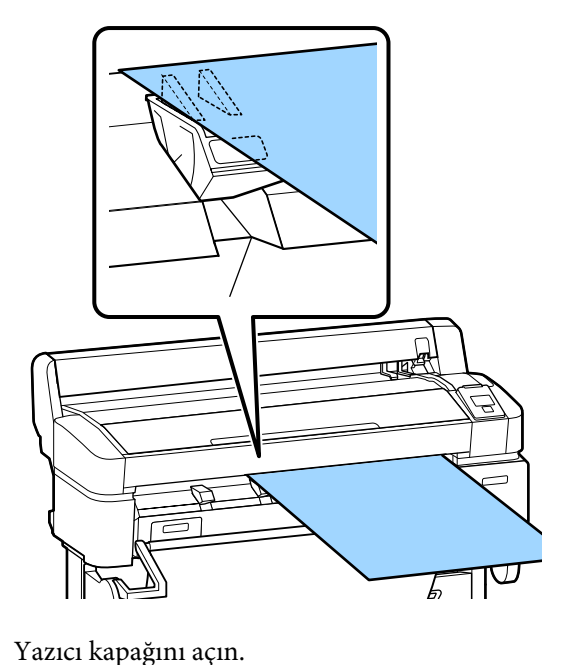

6

7

Silindirlerin altından geçtiğinden emin olarak panoyu takın.

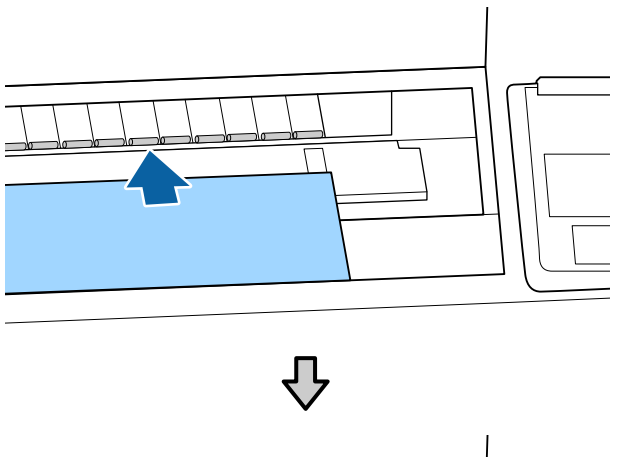

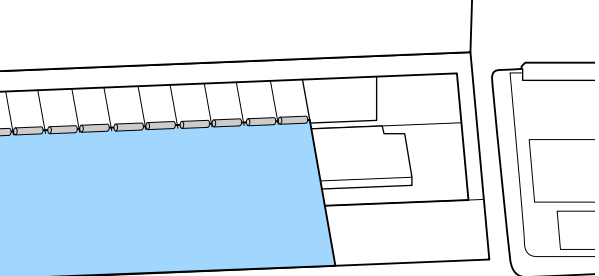

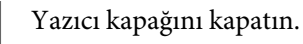

8

9

Panonun kuyruk ve sağ kenarlarını yükleme göstergelerinde gösterildiği gibi yerleştirin.

Sağ kenarı kağıt çıkarma kılavuzunun sağındaki yuvaya ortalayın ve gösterildiği gibi kuyruk ucunu poster panosu destekleriyle hizalayın.

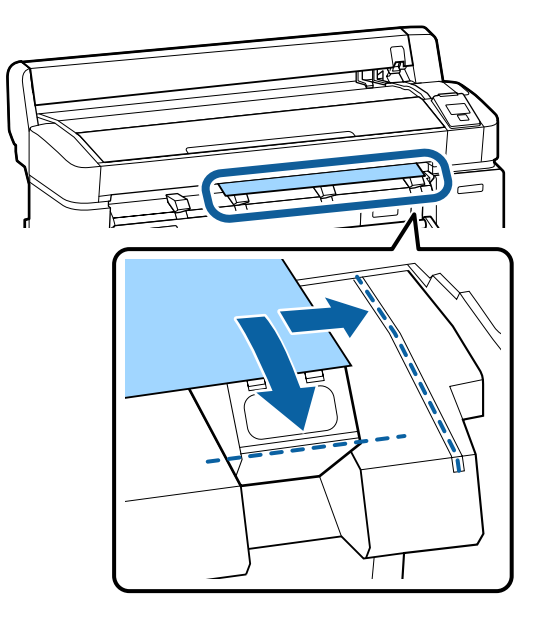

Ortamı yerleştirdikten sonra, OK düğmesine basın.

Kağıt yazıcıya beslenecektir.

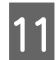

10

Ortam türünü kontrol edin.

Ekranda yazıcıyla geçerli olarak seçili kağıt türü gösterilir. Görüntülenen ayarlarla yazdırmak için, **Keep Settings Above** öğesini seçmek için ▼/▲ düğmelerini kullanın ve OK düğmesine basın. Ayarları değiştirmek için, **Change Settings** öğesini seçin ve OK düğmesine basın. ∠¬ "Ortam Ayarlarını Görüntüleme ve Değiştirme" sayfa 45

### Poster Panosunu Çıkarma

Bu bölümde yazdırma tamamlandığında poster panosunun nasıl çıkarılacağı açıklanmaktadır.

Not:

Yüklenen ancak kullanılmayan kağıdı çıkarmak için, D•𝔄 düğmesine basın ve **Remove Paper** öğesini seçin.

Aşağıdaki ayarlarda kullanılan düğmeler

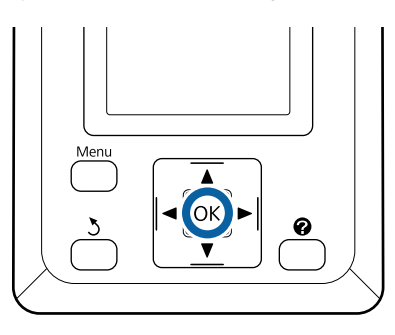

1

Kontrol panelinde **Paper Eject** öğesinin görüntülendiğini onaylayın.

Poster panosunun yazıcıdan düşmesini önlemek için üzerine bir elinizi koyarak OK düğmesine basın. 2

Poster panosunu ekrandaki talimatlarda gösterilen şekilde ileri çekin. Poster panosunu çıkardıktan sonra, OK düğmesine basın.

### Önemli:

Poster panosu sonraki yazdırma işinde kullanılmayacaksa, tüm poster panosu desteklerini indirin. Destekleri kalkık bırakma kağıdın sıkışmasına neden olabilir.

Destekleri indirmek için gösterildiği gibi tutun, diyagonal olarak aşağı çekin ve sonra bırakın.

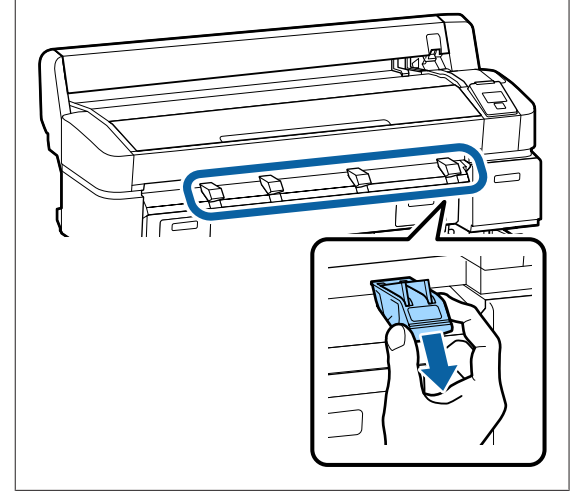

## **Ortam Ayarlarını** Görüntüleme ve Değiştirme

Kağıt yüklendikten sonra, kontrol paneli ekranında yazıcıyla geçerli olarak seçilen ortam türü gösterilir.

#### Not:

Roll Paper Remaining için On seçilirse ve rulo verileri için bir barkod içeren rulo kağıt yüklenirse, yazıcı barkodu okur ve ayarları otomatik ayarlar.

Görüntülenen ayarları değiştirmek için aşağıdaki adımları izleyin. SC-T7200D Series/SC-T5200D Series kullanıyorsanız, yüklenen her rulo kağıt (roll 1/roll 2) için ayarlar kaydedilir.

### Aşağıdaki ayarlarda kullanılan düğmeler

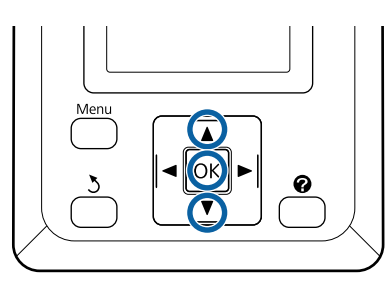

Change Settings öğesini seçmek için ▼/▲ düğmelerini kullanın ve OK düğmesine basın.

Görüntülenen ortam türüyle yazdıracaksanız, Keep Settings Above öğesini seçin ve OK düğmesine basın. Sonra, Adım 5'e ilerleyin.

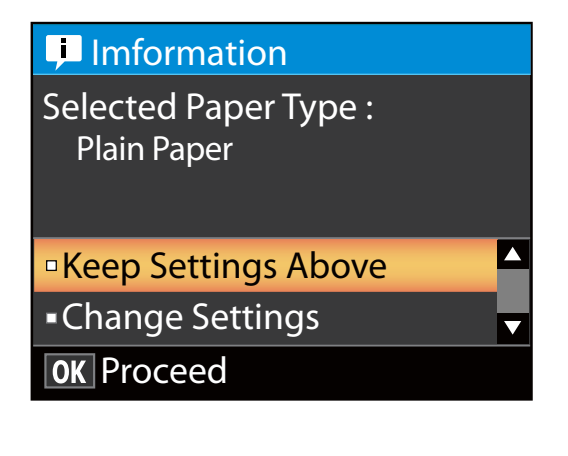

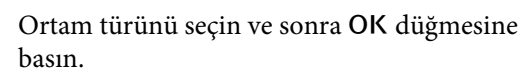

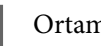

Ortam adını seçin ve sonra OK düğmesine basın.

2

Roll Paper Remaining için On seçilirse, rulonun uzunluğunu girmeniz istenecektir. 5,0 ve 150 m arasında bir değer seçmek için ▼/▲ düğmelerine basın ve OK düğmesine basın. 0,5 m'lik artışlarla ayarlayabilirsiniz.

• düğmesine basarsanız, **Roll Paper Remaining** öğesini Off olarak değiştirebilirsiniz.

Ayarı On değerine geri ayarlamak için, Kağıt menüsündeki Roll Paper Remaining öğesini kullanın.

∠ Paper menüsü" sayfa 149

Kısa bir duraklamadan sonra yazıcı yazdırmaya hazır olduğunu gösteren Ready öğesini görüntüleyecektir. Bilgisayardan yazdırılacak verileri gönderin.

### **Roll Paper Remaining**

Roll Paper Remaining için On seçildiğinde, yazıcı aşağıdaki rulo kağıdı verilerini izler.

Değiştirmeye kadar olan süre

Aşağıdaki ayarlar ruloya yazdırılan bir barkoda kayıtlıdır.

Kalan kağıt miktarı, kalan için seçilen değer uyarısı ve kağıt türü.

Rulo yeniden sarıldığında barkod otomatik olarak rulonun sonuna yazdırılır. Barkod otomatik olarak okur ve ayarlar kağıt bir sonraki kez kullanıldığında ayarlanır, birden fazla kağıt rulosu kullanıldığında verimlilik artırılır.

• sekmesi bilgi görüntüleme alanında kalan kağıt miktarını izleme

Bilgi görüntüleme alanında geçerli ruloda kalan kağıt miktarı gösterilir. Kalan kağıt miktarı sınırın altına düştüğünde, miktar kağıdın azaldığını gösteren bir uyarı göstergesiyle değiştirilir.

∠ <sup>3</sup> "Ekran Görünümü" sayfa 15

### Yazdırma Kullanılabilirliği

Yazıcı geçerli işin kalan kağıt miktarına yazdırılabilip yazdırılamayacağını tahmin eder ve sonuçları görüntüler, yazdırma işinde yarı yolda biten kağıdın neden olduğu zararı önler. Bu, zararı önlemek için varolan ruloya yazdırmanızı veya kağıdı değiştirmenizi seçmenizi sağlar.

SC-T7200 Series/SC-T5200 Series/SC-T3200 Series, yalnızca isteğe bağlı sabit disk ünitesi veya Adobe PostScript 3 Expansion Unit takıldığında kullanılabilirliği tahmin eder.

"İsteğe Bağlı Sabit Disk Ünitesine Kaydetme ve Yeniden Yazdırma" sayfa 69

Kağıt biterse, SC-T7200D Series/SC-T5200D Series, tahmin edilen kullanılabilirliğe göre Roll 1 veya Roll 2'ye otomatik geçiş yapabilir ve yazdırmaya devam eder.

∠ ‴Kağıt Biterse Yazdırmadan Önce En Fazla Kağıt Kalan (Roll 1/Roll 2) Ruloya Geçme" sayfa 100

# Kağıdı Değiştirme

Bu bölümde kağıdın nasıl değiştirileceği açıklanmaktadır. Geçerli kağıdı çıkarma işlemi yüklenen kağıdın türüne göre değişir; kontrol panelinde görüntülenen talimatları izleyin.

Aşağıdaki ayarlarda kullanılan düğmeler

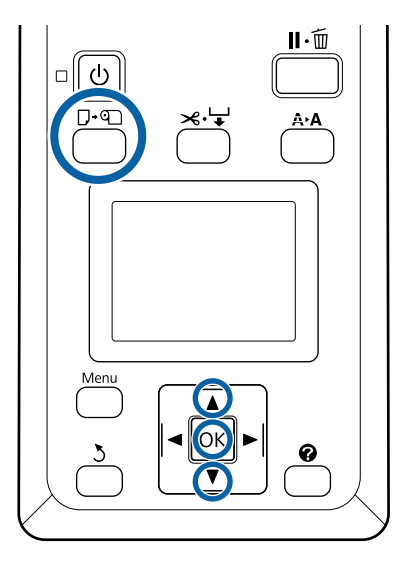

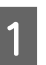

2

3

Yazıcının hazır olduğunu onaylayın ve D∙� düğmesine basın.

Load/Remove Paper menüsü görüntülenir.

Geçerli kağıdı değiştirmek için kullanılan kağıt türünü seçmek için ▼/▲ düğmelerine basın ve sonra OK düğmesine basın.

Yazıcı geçerli kağıdı çıkarır.

Kağıdı çıkarma işlemi, aşağıda açıklandığı gibi yüklenen kağıdın türüne göre değişiklik gösterir.

**Roll Paper Remaining için On seçilirse** Barkod yazdırma başlar; yazdırma tamamlandığında, rulo otomatik olarak yeniden sarılır.

**Roll Paper Remaining için Off seçilirse** Rulo otomatik olarak yeniden sarılır.

### Not:

Ekranda **Turn roll paper adapter to wind up roll paper** gösterildiğinde, rulo kağıt kapağını açın ve kağıdı elle sarın.

### Sayfa Kesme

Sayfa kesmeler elle çıkarılabilecek şekilde otomatik olarak arkaya çıkarılır.

### Poster Panosu

Poster panosu önden kısmen çıkarılır. Panonun düşmesini önlemek için bir elle destekleyerek OK düğmesine basın ve panoyu çıkarın.

Sonraki iş poster panosunu kullanmazsa, tüm poster panosu desteklerini alçaltın. Destekleri kalkık bırakma kağıdın sıkışmasına neden olabilir.

Destekleri indirmek için gösterildiği gibi tutun, diyagonal olarak aşağı çekin ve sonra bırakın.

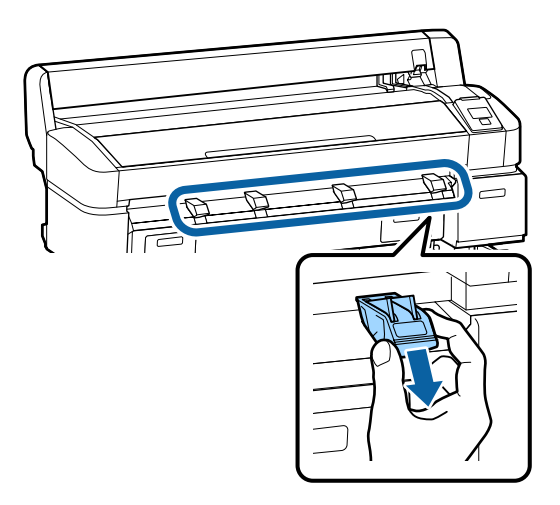

Sonraki iş için kağıdı yüklemek için ekrandaki talimatları izleyin.

# Kağıt Sepetini Kullanma (SC-T7200 Series/ SC-T5200 Series/ SC-T3200 Series)

Kağıt sepeti yazıcıdan çıkan kağıtları toplar, yere düşmesini ve kırılmasını ve kirlenmesini önler.

SC-T3200 Series için isteğe bağlı Altlık (24) bir kağıt sepetiyle gelir.

Bir sayfa toplanacaksa, kağıt türüne bakılmaksızın aşağıdaki boyutlara kadar kağıt toplanabilir.

### Bir sayfa toplandığında maksimum boyut

|                    | Kağıt Genişliği             | Kağıt Uzun-<br>luğu  |
|--------------------|-----------------------------|----------------------|
| SC-T7200<br>Series | Yaklaşık 1.118 mm/44<br>inç |                      |
| SC-T5200<br>Series | Yaklaşık 914 mm/36<br>inç   | Yaklaşık<br>1.189 mm |
| SC-T3200<br>Series | Yaklaşık 610 mm/24<br>inç   |                      |

Bir sayfa toplanırken, standart konumdaki kağıt sepetini kullanın.

Konumu Ayarlama ∠☞ "Konumu Ayarlama" sayfa 49

#### Not:

Maksimum uzunluğu aşan afişleri veya başka belgeleri yazdırmadan önce kağıt sepetini kapatın. Yazıcıdan çıkan kağıt yere değmeden önce, kağıt çıkarma kılavuzlarında her iki elinizle kağıdı tutmanızı ve yazdırma tamamlanana kadar yavaşça desteklemeye devam etmenizi öneririz.

Aşağıdaki boyutlarda düz kağıt rulolarına çizgi çizme modunda yazdırırken sepet, aynı boyutta en fazla 20 sayfa tutabilir.

Kağıt sepeti kağıdı sürekli toplayacaktır, depolanacak kağıt boyutuna göre kağıt sepetinin konumunu değiştirin.

### Konumu Ayarlama ⁄ "Konumu Ayarlama" sayfa 49

### Sürekli toplama sırasında kağıt boyutu ve konumu

| Sayfa Boyutu                                | Konum                       |  |
|---------------------------------------------|-----------------------------|--|
| A1 Dikey (594 × 841 mm)                     | Standart konum (alt yığın   |  |
| US D Dikey (22 $	imes$ 34 inç)              | kılavuzu)                   |  |
| A0 Dikey (841 $	imes$ 1189 mm) <sup>*</sup> | Standart konum (yığın kıla- |  |
| US E Dikey $(34 \times 44 \text{ inç})^*$   | vuzunu yükseltin)           |  |
| A2 Dikey (420 × 594 mm)                     |                             |  |
| ARCH C Dikey (18 × 24 inç)                  |                             |  |
| A1 Yatay (841 $	imes$ 594 mm) <sup>*</sup>  | Yatay konum                 |  |
| ARCH D Dikey $(36 \times 24 \text{ inc})^*$ |                             |  |
| US D Dikey (34 $	imes$ 22 inç) <sup>*</sup> |                             |  |

\* SC-T3200 Series desteklemez.

### **Önemli**:

Yukarıdaki boyutlar haricinde düz kağıt boyutlarına yazdırırsanız, kağıt sepetindeki art arda sayfaları toplama izlerle, katlanmalarla veya yazdırılan sayfalarda başka hasarlar oluşmasıyla sonuçlanabilir. Sürekli yazdırırken, sonraki sayfa toplanmadan önce yazıcıdaki sayfayı çıkarın.

## Depolama ve Açma

### Depolama

Kağıdı yüklemeden veya yazıcıyı taşımadan önce kağıt sepetini kapatın.

### Kağıt sepetine zıt yönde basın

Yatay konumda bir kağıt sepeti depolanamaz. Sepeti depolamadan önce standart konuma ayarlayın.

### ∠͡͡͡͡͡͡͡͡͡͡͡͡͡͡͡͡͡͡͡͡͡ː "Konumu Ayarlama" sayfa 49

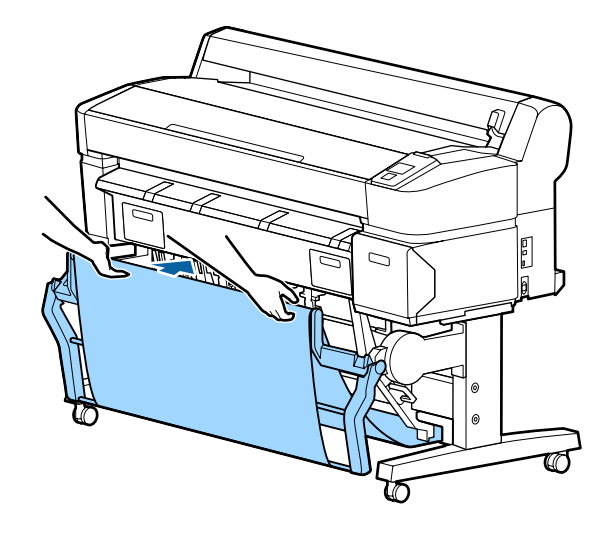

### Açma

Kağıt sepeti kapatılırsa, aşağıda açıklanan şekilde kullanım için açılabilir.

### Yavaşça kağıt sepetini aşağı çekin

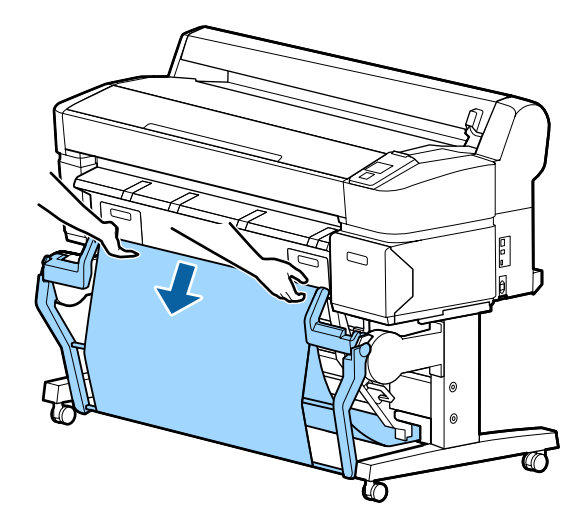

2

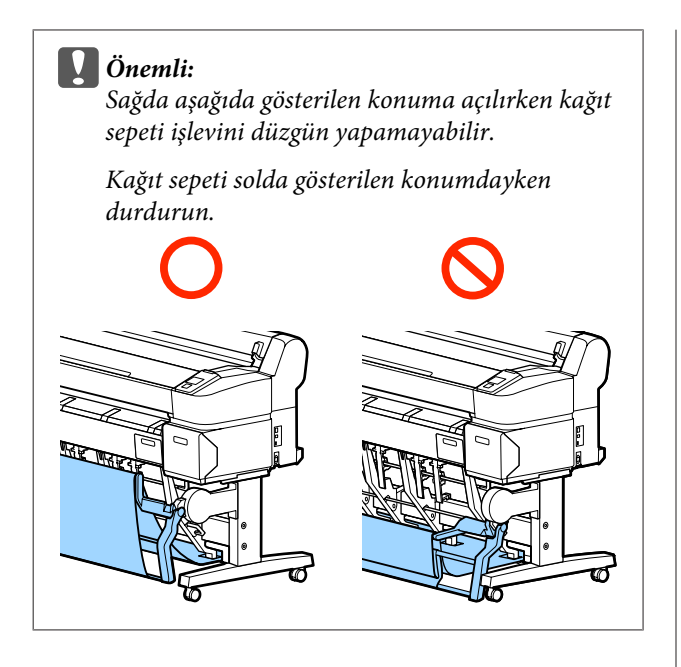

## Konumu Ayarlama

Toplanacak kağıdın boyutuyla eşleşmesi için konumu ayarlayın.

Not:

Kağıt sepetinde belgeler olabilir veya bazı ortamlarda kağıt düzgün katlanmayabilir, sonuçta kağıt kırışabilir veya katlanabilir.

### Standart konum

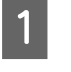

Sepeti yavaşça kendinize doğru çekin ve alçaltın.

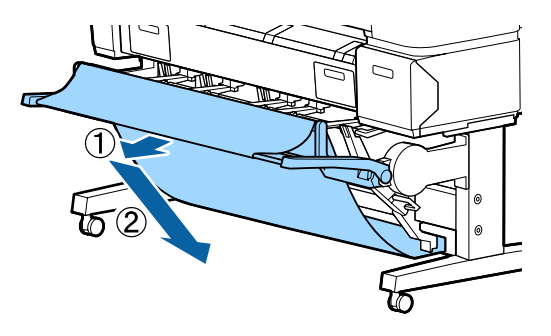

Üst yığın kılavuzunu alçaltmak için üst yığın kılavuzu değiştirme kolunu kullanın.

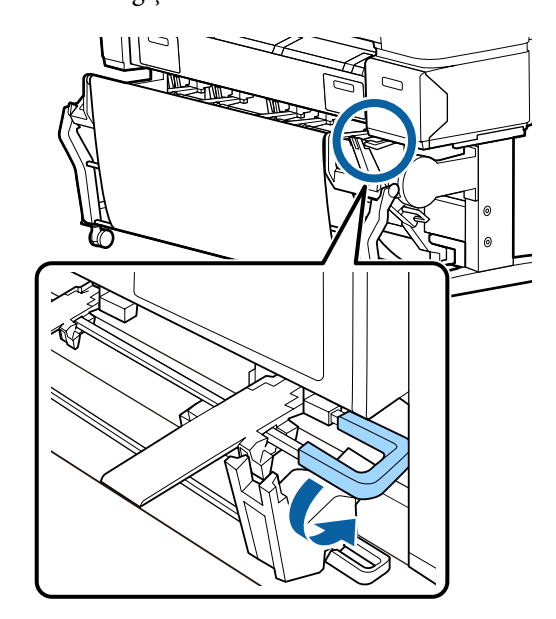

Aşağıdaki çizimlerde gösterildiği gibi, alt yığın kılavuzunu toplanacak kağıdın boyutuyla eşleşecek şekilde ayarlayın.

### Kılavuz A1 Dikey/US D Dikey (22 × 34 inç) boyutta kağıdı sürekli toplama için konumlandırılmıştır

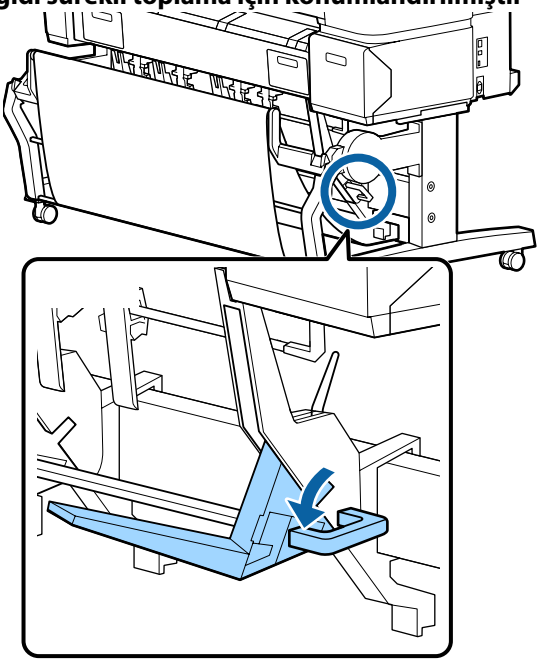

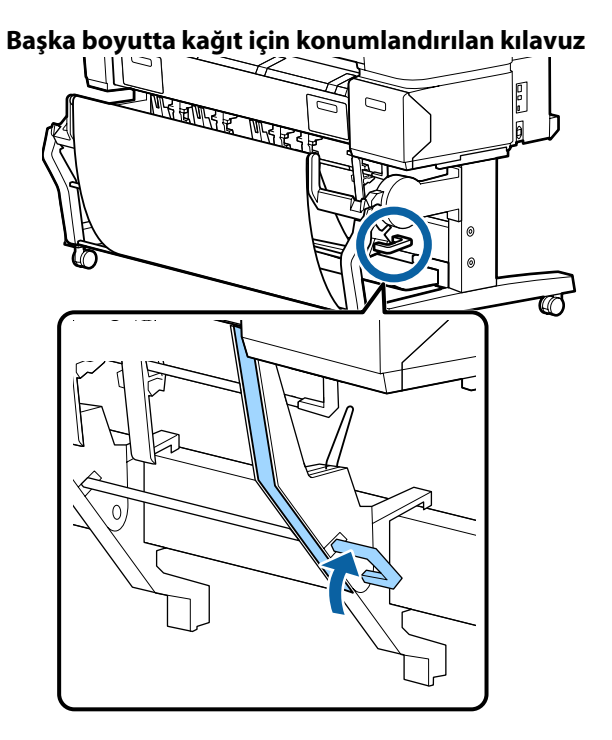

### Yatay konum

Üst yığın kılavuzunu kaldırmak için üst yığın 1 kılavuzu değiştirme kolunu kullanın.

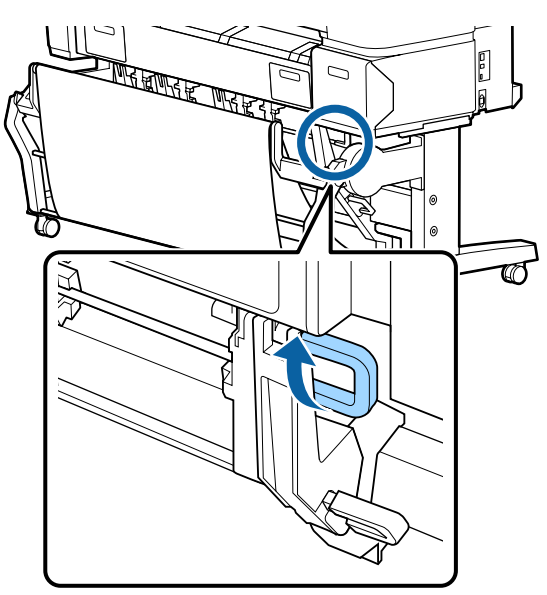

2

Kılavuzu yukarı kaldırın ve sonra yavaşça alçaltın.

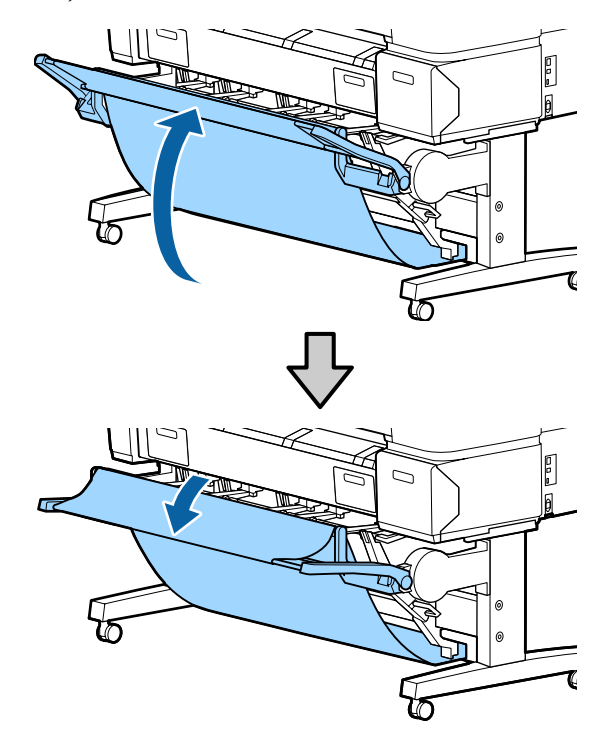

### Not:

Yatay konum yerine yanlışlıkla standart konum ayarlanırsa, kılavuzu yukarı kaldırın ve sonra yavaşça iterken alçaltın.

# Yüksek Kapasiteli Kağıt Sepetini Kullanma (SC-T7200D Series/ SC-T5200D Series)

Yüksek kapasiteli kağıt sepeti yazıcıdan çıkan kağıtları toplar, yere düşmesini ve buruşmasını veya kirlenmesini önler.

Tek sayfa toplanacaksa, yazdırıldıktan sonra herhangi bir boyutta veya türde kağıt toplanabilir.

Aşağıdaki çizelgede toplanabilen maksimum kağıt uzunlukları gösterilmektedir.

### Tek bir sayfa toplandığında maksimum kağıt uzunluğu

| Yüksek kapasite konumu | Yaklaşık 1.580 mm |
|------------------------|-------------------|
| Kompakt konum          | Yaklaşık 1.189 mm |

Not:

Maksimum uzunluğu aşan afişleri veya başka belgeleri yazdırmadan önce kağıt sepetini kapatın. Yazıcıdan çıkan kağıt yere değmeden önce, kağıt çıkarma kılavuzlarında her iki elinizle kağıdı tutmanızı ve yazdırma tamamlanana kadar yavaşça desteklemeye devam etmenizi öneririz.

Düz bir kağıt rulosuna çizgi çizme modunda yazdırırken, bu sepet çeşitli boyutlarda sayfaları toplayabilir<sup>\*</sup> en fazla A1 Yatay.

Birden fazla sayfa toplanırken, yüksek kapasite konumdaki kağıt sepetini kullanın.

Konumu Ayarlama ớ "Konumu Ayarlama" sayfa 52

\* Normal sıcaklıklarda en fazla 20 sayfa. Toplanabilen sayfa sayısının çalışma ortamına, yazdırılacak görüntülere ve diğer faktörlere göre azaldığını unutmayın. Çok fazla sayfa toplanırsa, bir kağıt sıkışması oluşabilir.

### 🚺 Önemli:

Art arda A1 Dikey düz kağıt veya daha büyük sayfa toplarsanız, izler, katlanmalar veya yazdırılan sayfalarda başka hasarlar oluşabilir.

## Konumu Depolama ve Ayarlama

### Depolama

Kağıdı yüklemeden veya yazıcıyı taşımadan önce yüksek kapasiteli kağıt sepetini kapatın.

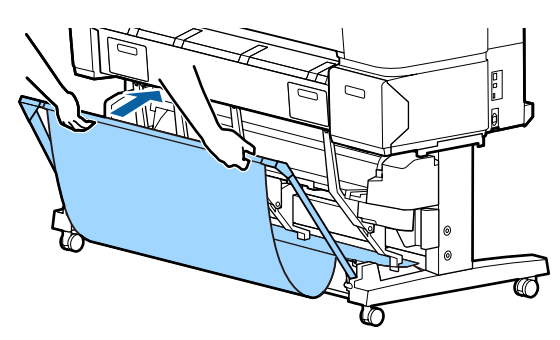

### Konumu Ayarlama

### Kompakt konum

Sepeti sol ve sağ çerçevelerin alt çıkıntılarıyla sabitleneceği konuma düşürün.

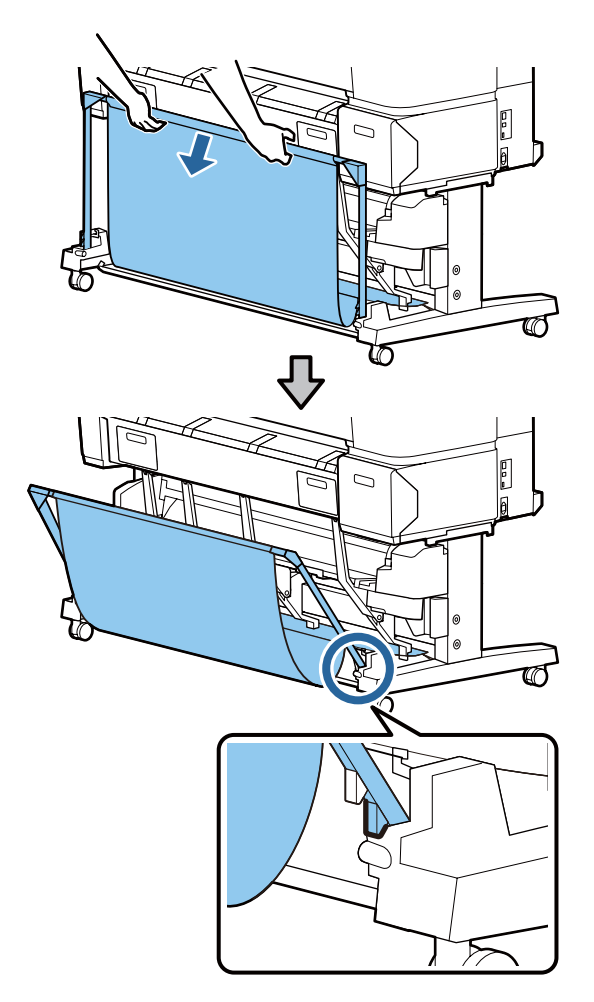

### Yüksek kapasite konumu

Sepeti yavaşça kendinize doğru çekin ve sonra alçaltın.

Sepeti sol ve sağ çerçevelerin üst çıkıntılarıyla sabitleneceği konuma alçaltın.

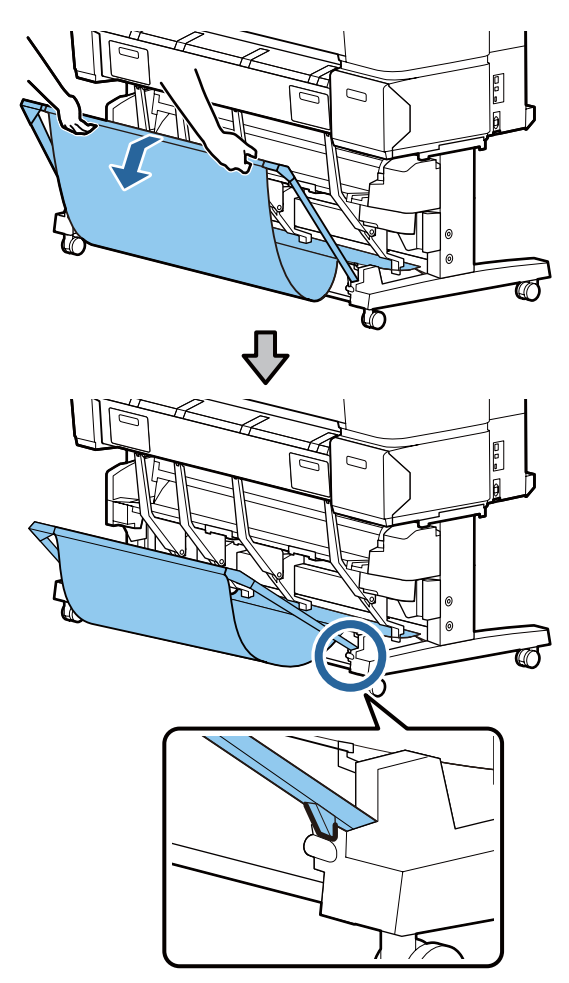

### Yatay konum

Sepeti yavaşça kendinize doğru çekin ve sonra alçaltın.

Sonra, düz olarak içeri itin.

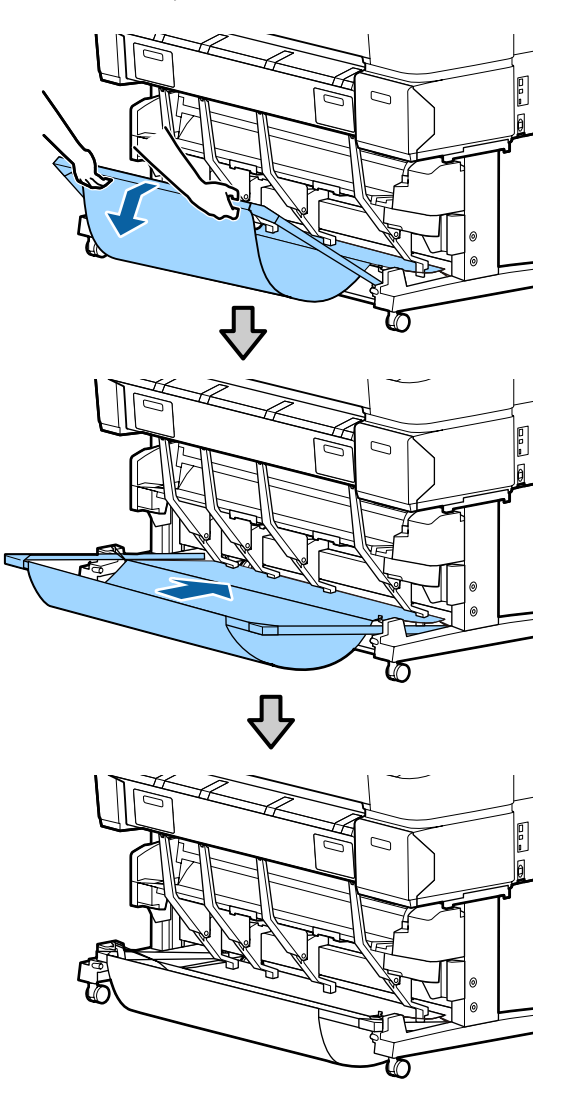

Sepeti yatay konumdan bir başka konuma değiştirmek için, yukarıdaki prosedürü tersine çevirin.

## Otomatik Alma Makara Ünitesini Kullanma (yalnızca SC-T7200 Series)

İsteğe bağlı otomatik alma makara ünitesini yazdırıldıkça otomatik olarak kağıdı alır. Afişler veya rulo kağıda sürekli yazdırılan büyük işler için verimliliği artırır.

Bu yazıcı için otomatik alma makara ünitesi kağıdı aşağıda gösterilen yönlerden birinde alabilir. Bazı kağıt türleri yönlerden birini veya başkasını desteklemeyebilir ya da alma yönüne kısıtlamalar koyabilir.

Alma desteği ve alma yönü hakkında bilgi için aşağıdaki bölüme bakın.

### T "Epson Özel Ortam Tablosu" sayfa 209

Yazdırılan taraf dışarı

Yazdırılan taraf içeri

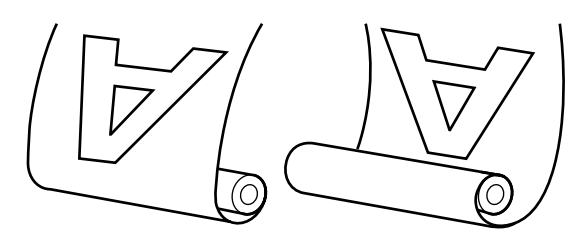

Yazdırılan taraf dışarı olarak alma yazdırılan yüzeyi rulonun dışına yerleştirir.

Yazdırılan taraf içeri olarak alma yazdırılan yüzeyi rulonun içine yerleştirir.

### Dikkat:

Otomatik alma makara ünitesi için belgede açıklanan şekilde rulo çekirdeğini yerine sabitleyin.

Rulo çekirdeğini düşürme yaralanmaya neden olabilir.

Ellerinizin, saçınızın veya başka nesnelerin otomatik alma makara ünitesinin hareketli parçalarına takılmamasına dikkat edin.

Bu önleme uyulmaması yaralanmayla sonuçlanabilir.

### Önemli:

Rulonun ucunun düz kesildiğini onaylayın. Rulonun ucu dalgalı veya kıvrıksa ünite beklendiği gibi çalışmaz.

∠ S "Manüel kesme yöntemi" sayfa 35

### Not:

Otomatik alma makara ünitesini takma hakkında bilgi için, otomatik alma makara ünitesi bağlantısıyla sağlanan belgelere bakın.

## Kontrol Panelini Kullanma

Bu bölümde otomatik alma makara ünitesi için kontrol panelinin nasıl kullanılacağı açıklanmaktadır.

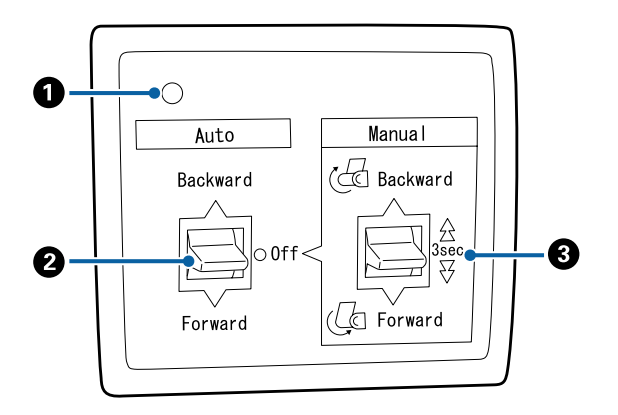

### Güç lambası

Otomatik alma makara ünitesinin durumunu görüntüler.

| Yanma :                    | Otomatik alma makara ünitesi<br>kullanıma hazırdır.       |
|----------------------------|-----------------------------------------------------------|
| Kırpışma :                 | Otomatik alma makara ünitesi<br>kullanılmaktadır.         |
| Yanıp sönme :              | Otomatik alma makara ünitesi<br>güç tasarrufu modundadır. |
| Aralıklı yanıp sön-:<br>me | Bir hata oluşmuştur.                                      |
| Sönük :                    | Güç kapatılır.                                            |

### 2 Auto anahtari

Otomatik alma yönünü seçer.

- Backward : Rulo yazdırılabilir taraf içeride olacak şekilde alınır.
- Forward : Rulo yazdırılabilir taraf dışarıda olacak şekilde alınır.
- Off : Otomatik alma makara ünitesi kağıdı almaz.

### 8 Manual anahtarı

Manüel alma yönünü seçer.

Auto anahtarı Off konumundayken Manual anahtarıyla seçilen ayar etkili olur.

Backward : Rulo yazdırılabilir taraf içeride olacak şekilde alınır.

Düğmeye üç saniyeden fazla basıldığında hız artar.

Forward : Rulo yazdırılabilir taraf dışarıda olacak şekilde alınır.

Düğmeye üç saniyeden fazla basıldığında hız artar.

## Kağıdı Takma

Bu bölümde rulo kağıdını otomatik alma makara çekirdeğine takma açıklanmaktadır.

Prosedür alma yönüne göre değişir.

### Önemli:

İlerlemeden önce, **Auto Cut** için **Off** öğesini seçin. **On** seçildiğinde otomatik alma makara ünitesini kullanma hatalara neden olur.

د€ "Rulo kağıdı kesme" sayfa 34

### Kağıdı Yazdırılabilir Tarafı Dışarıda Olacak Şekilde Alma

Rulo çekirdeğini takma hakkında bilgi için isteğe bağlı otomatik alma makara ünitesi için *Kurulum kılavuzu*'na bakın.

5

Aşağıdaki ayarlarda kullanılan düğmeler

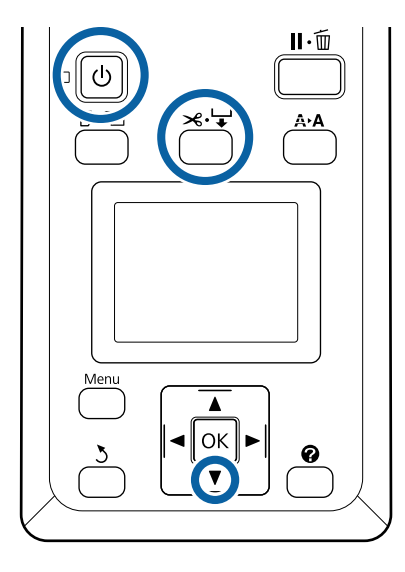

1 Otomatik alma makara ünitesi Auto anahtarını Off olarak ayarlayın. Güç kablosunu bir prize takın ve güç lambasının yandığını onaylayın.

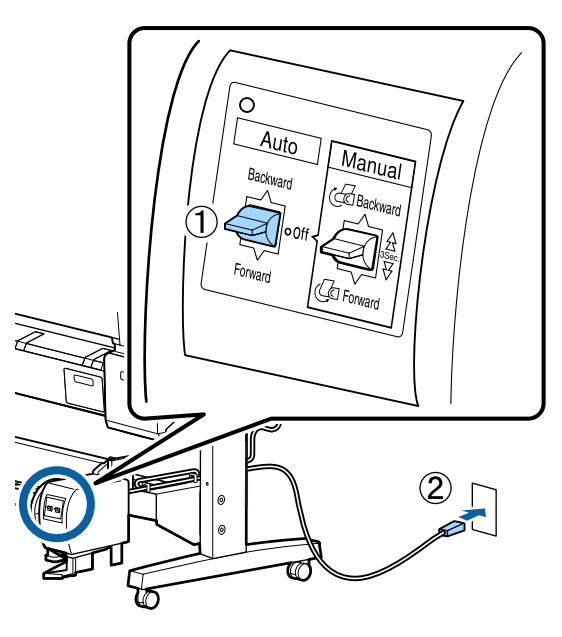

2

U düğmesine basarak yazıcıyı açın.

- 3 Rulo kağıdın yazıcıya düzgün şekilde yüklendiğini kontrol edin.
- Kontrol panelindeki ≍.↓ düğmesine basın.
   Rulonun ucu rulo çekirdeğine erişene kadar ▼
   düğmesini basılı tutun.

Ucu rulo çekirdeğine bantlayın.

Bandı (üçüncü taraf sağlayıcılardan edinilebilir) ortaya ve sonra sol ve sağ uçlara yerleştirin.

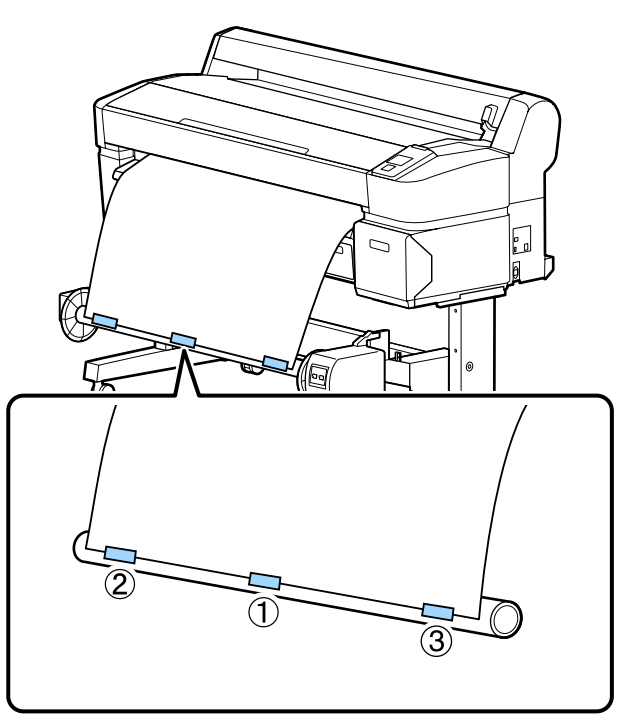

- 6 Rulo çekirdeği çevresine yaklaşık üç kez sarması için yeterince kağıt besleyene kadar kontrol paneldeki ▼ düğmesini basılı tutun.
- 7 <sup>K</sup><sub>F</sub>

Kağıdı çekirdek çevresinde üç kez sarmak için Forward için Manual anahtarını basılı tutun.

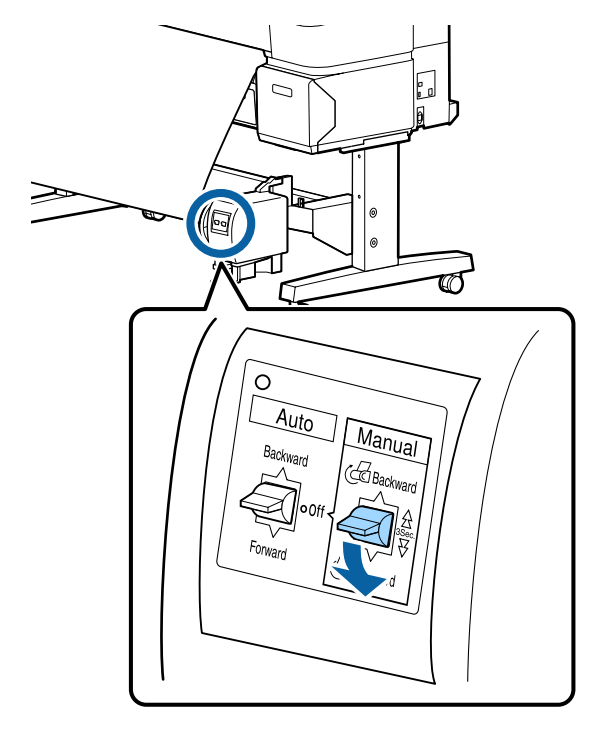

Kağıdı çekirdek çevresine sardıktan sonra, çekirdeğin çevresindeki kağıdın yeterince gevşek olduğundan emin olun.

#### Not:

Otomatik alma makine ünitesiyle sağlanan gerdirici bazı kağıt türleriyle kullanılır. Kağıdı gevşetin ve gerdiriciyi gösterildiği gibi kağıdın ortasına yakın yerleştirin. Gerdirici gerektiren kağıt hakkında bilgi için aşağıdaki bölüme bakın.

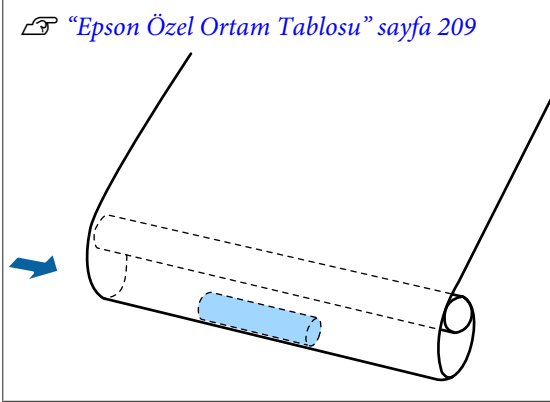

8

Auto anahtarını Forward olarak ayarlayın.

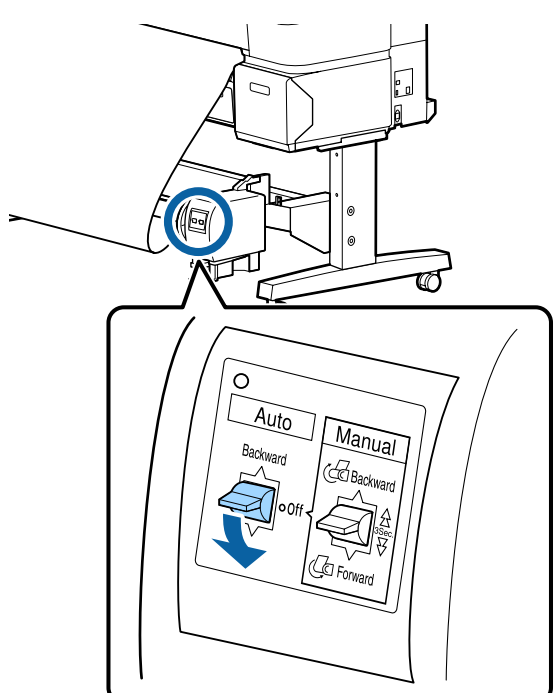

### Kağıdı Yazdırılabilir Tarafı İçeride Olacak Şekilde Alma

Rulo çekirdeğini takma hakkında bilgi için isteğe bağlı otomatik alma makara ünitesi için *Kurulum kılavuzu*'na bakın.

Aşağıdaki ayarlarda kullanılan düğmeler

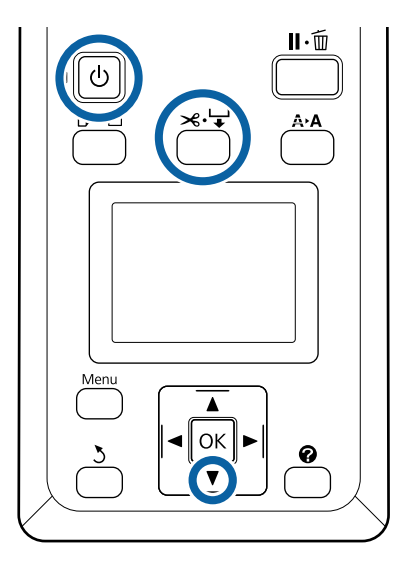

Otomatik alma makara ünitesi Auto anahtarını Off olarak ayarlayın. Güç kablosunu bir prize takın ve güç lambasının yandığını onaylayın.

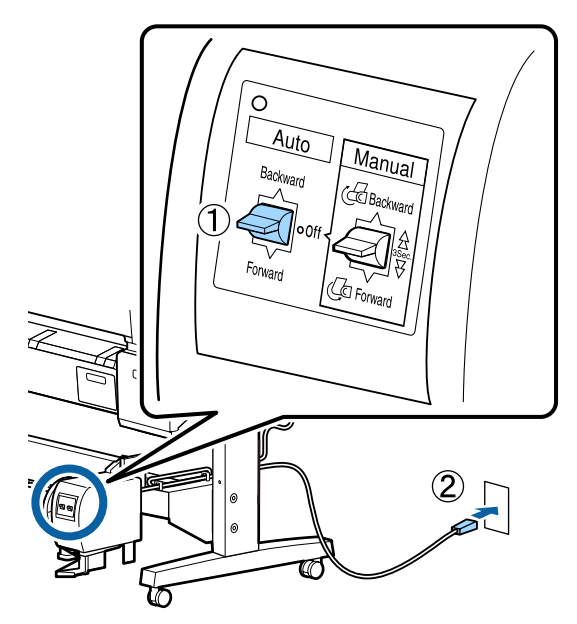

2

1

ပံ düğmesine basarak yazıcıyı açın.

3

Rulo kağıdın yazıcıya düzgün şekilde yüklendiğini kontrol edin.

Kontrol panelindeki ≫ ↓ düğmesine basın.
 Rulonun ucu rulo çekirdeğine erişene kadar ▼
 düğmesini basılı tutun.

Ucu rulo çekirdeğine bantlayın.

5

Bandı (üçüncü taraf sağlayıcılardan edinilebilir) ortaya ve sonra sol ve sağ uçlara yerleştirin.

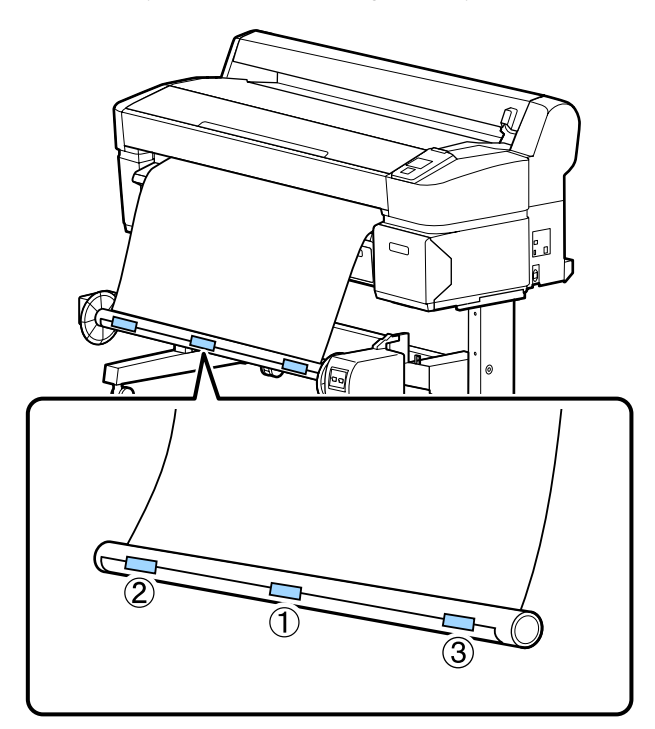

- 6 Rulo çekirdeği çevresine yaklaşık üç kez sarması için yeterince kağıt besleyene kadar kontrol paneldeki ▼ düğmesini basılı tutun.
- 7

Kağıdı çekirdek çevresinde üç kez sarmak için Backward için Manual anahtarını basılı tutun.

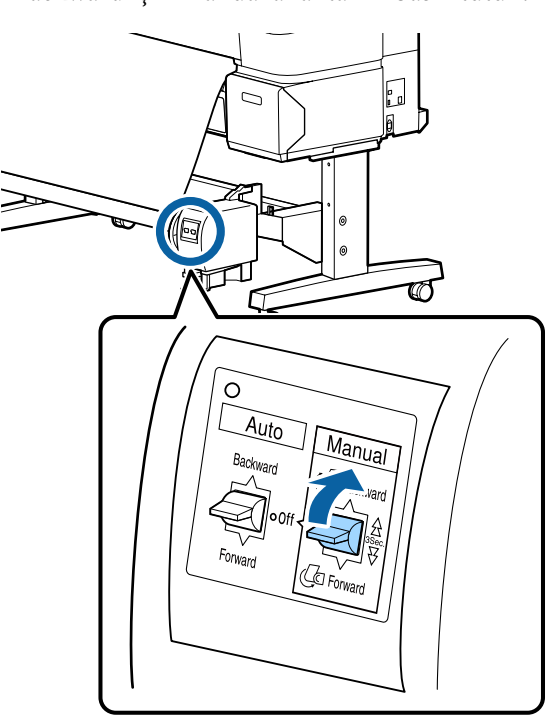

Kağıdı çekirdek çevresine sardıktan sonra, çekirdeğin çevresindeki kağıdın yeterince gevşek olduğundan emin olun.

8 Aut

Auto anahtarını Backward olarak ayarlayın.

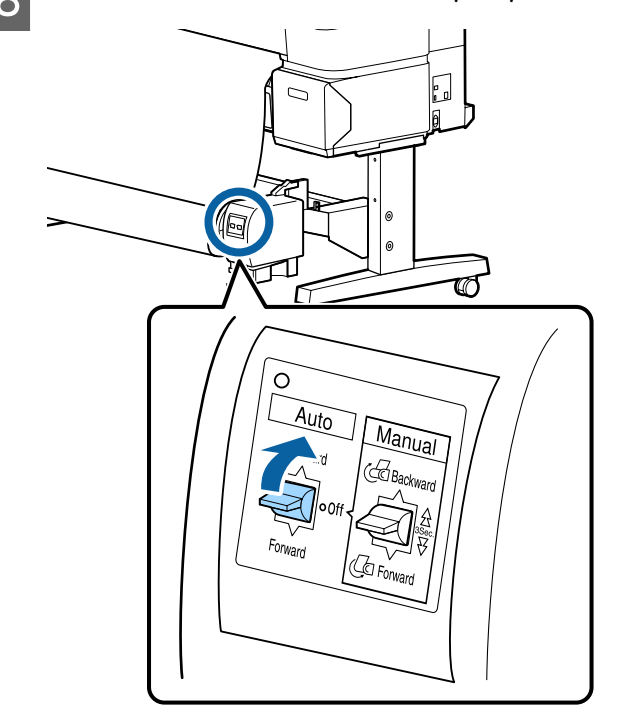

## Otomatik Alma Makara Ünitesinden Kağıdı Çıkarma

Bu bölümde otomatik alma makara ünitesinden kağıdın nasıl çıkarılacağı açıklanmaktadır.

### Dikkat:

Otomatik alma makara ünitesinden kağıdı çıkarma rulonun iki ucunda bir kişi olmak üzere iki kişi gerektirir.

Yalnız çalışan tek bir kişi ruloyu düşürebilir ve yaralanabilir.

Aşağıdaki ayarlarda kullanılan düğmeler

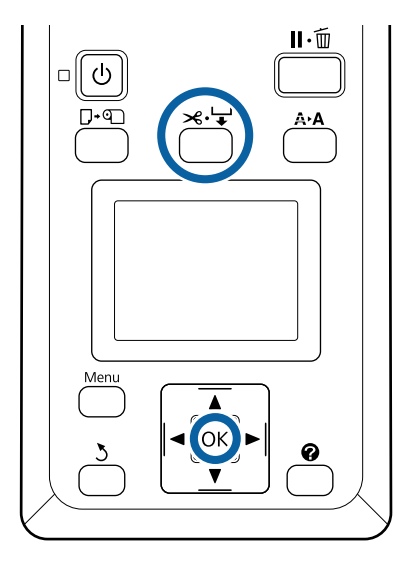

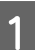

2

Auto anahtarını Off olarak ayarlayın.

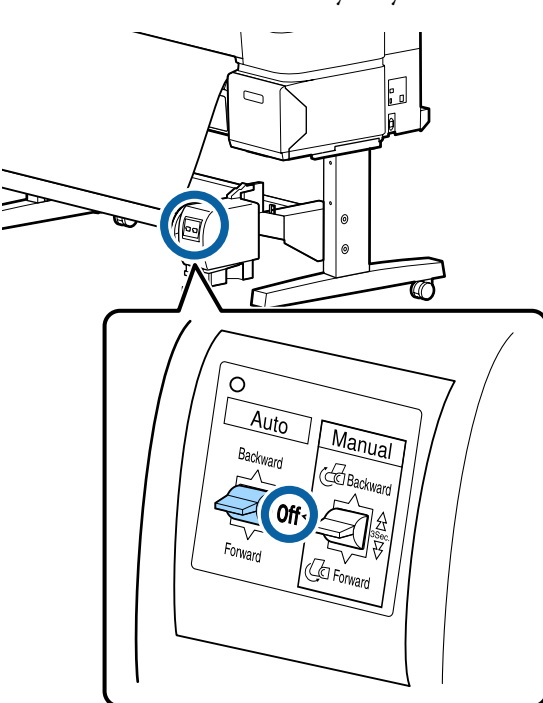

Kağıdı kesin ve tamamı otomatik alma makara ünitesi makara çekirdeğinde oluncaya kadar yukarı alın.

∠ ‴Manüel kesme yöntemi" sayfa 35

Kağıdı kestikten sonra, yazdırılan yüzeyin yere dokunmasını önlemek için ucu destekleyin; tamamı alınıncaya kadar kağıdı desteklemeye devam edin. Manual anahtarını alma yönünde basılı tutun (Forward veya Backward). 3 Taşı ceki

Taşınabilir ünitenin kilidini açın ve rulo çekirdeğinden çıkarın.

Taşınabilir üniteyi çıkarırken, yere düşmesini önlemek için rulo çekirdeğini bir elinizle destekleyin.

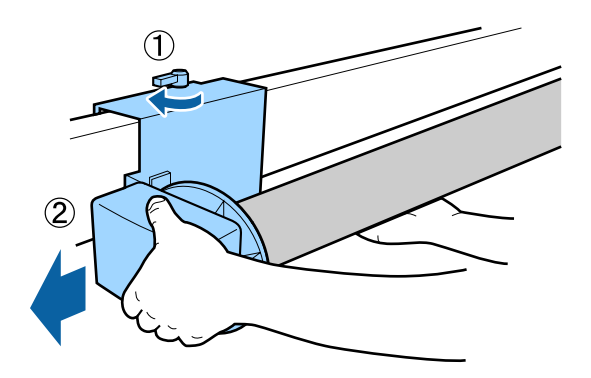

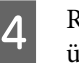

Rulo çekirdeğini otomatik alma makara ünitesinden çıkarın.

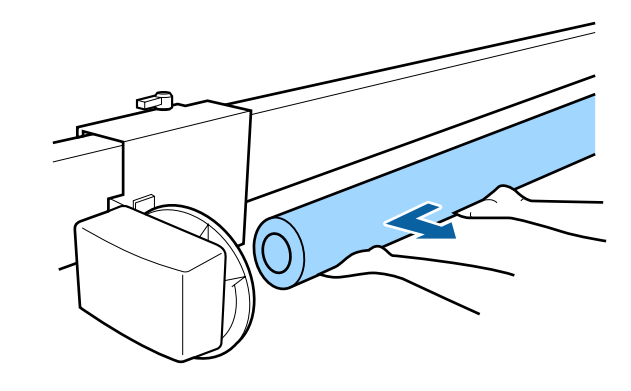

3

## Temel Yazdırma Metodları (Windows)

Yazdırmak istediğiniz belgeyi oluşturmak için kullanılan uygulamadan yazdırma işlemi gerçekleştirilir. Temel prosedür aşağıda açıklanmıştır.

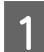

Yazıcıyı açın ve kağıdı yerleştirin.

🕼 "Rulo Kağıt Adaptörünü Takma" sayfa 29

🖙 "Sayfa Kesmelerin Yüklenmesi" sayfa 39

∠ Poster Panosu Yükleme" sayfa 41

2 Veri

Verileri oluştururken, File (Dosya) menüsünde Print (Yazdır) öğesini seçin.

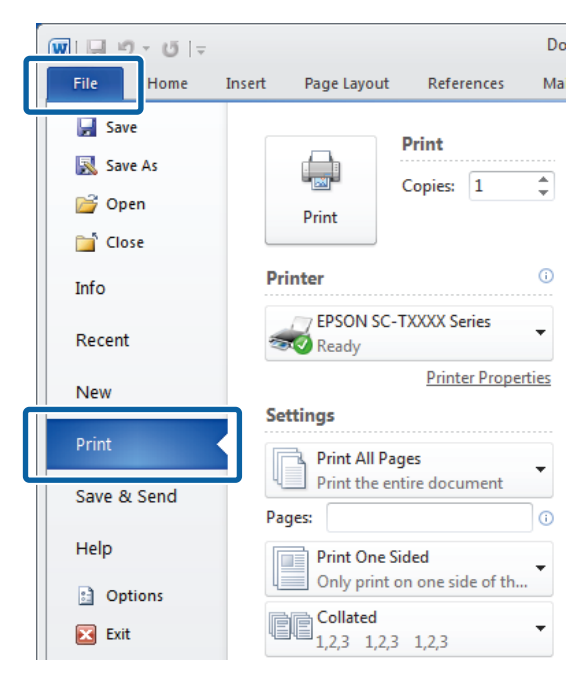

Yazıcının seçildiğini onayladıktan sonra, Printer Settings sekmesini görüntülemek için **Printer properties (Yazıcı özellikleri)** veya **Properties (Özellikler)** öğesini tıklatın.

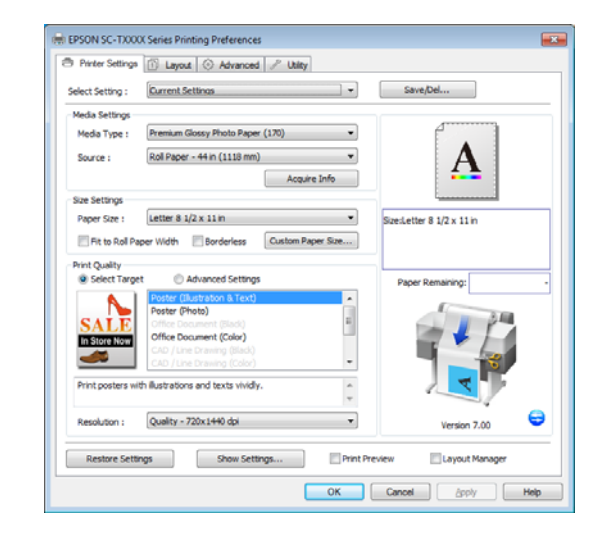

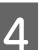

Media Settings için seçilen seçenekleri kontrol edin.

SC-T7200 Series/SC-T5200 Series/SC-T3200 Series kullanırken

Başlangıçta, yazıcı sürücüsü otomatik olarak yazıcıdaki ortama bilgileri indirir ve **Media Settings** alanında görüntüler.

Geçerli ayarlarda yazdırmak için, sonraki adıma ilerleyin.

# SC-T7200D Series/SC-T5200D Series kullanırken

Yazıcı sürücüsü başlatılırken **Roll Auto** - \*\***mm** seçildiyse, yazıcı, geçerli olarak yazıcıda kullanılmakta olan rulo kağıdın ortam türünü ve genişliğini uygular. Yazıcı yazdırmaya başladığında, yazıcının Kurulum menüsündeki **Roll Switch Condition** ayarına göre yazdırılacak rulo kağıda geçer.

6

∠ℑ "Yazdırmadan Önce Rulo Kağıdı Otomatik Değiştirme (yalnızca SC-T7200D Series/SC-T5200D Series)" sayfa 97

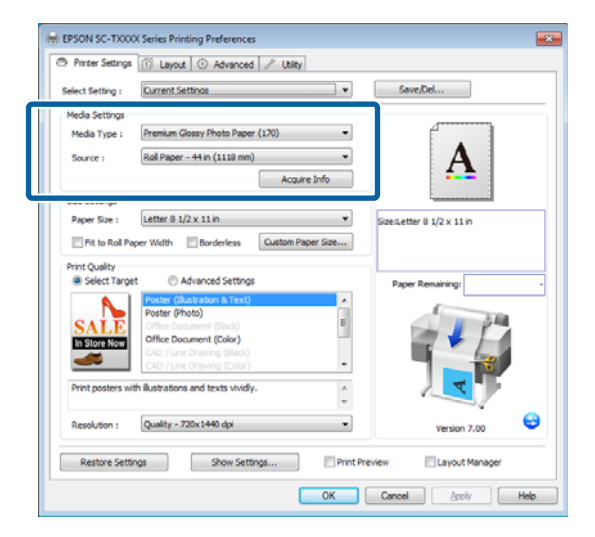

İstenen ayarlar görüntülenmezse, yazıcıdaki ortamı istenen kağıt türüyle değiştirin ve **Acquire Info** düğmesini tıklatın. Sürücü verileri yazıcıdan yeniden alır ve **Media Settings** alanında görüntülenen bilgileri günceller.

#### Not:

5

**Acquire Info** düğmesi tıklatılırsa, yazıcıda yüklü kağıt hakkında bilgi görüntülenir.

Size Settings alanında, istenen Paper Size öğesini seçin.

Uygulamada belge oluşturulduğunda seçilen **Paper Size**'ı seçin.

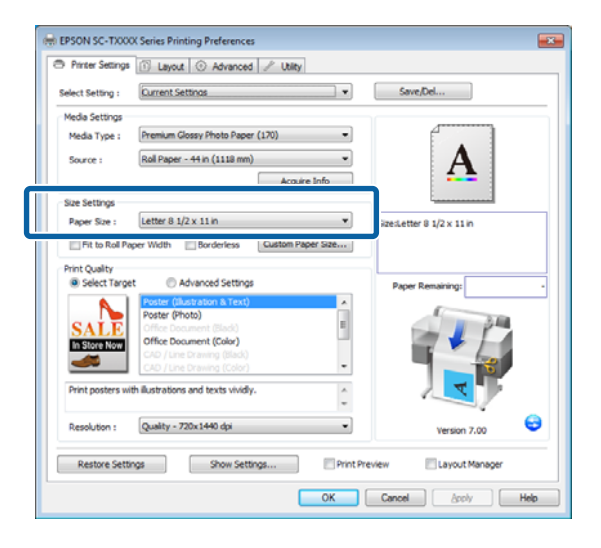

İstenen boyut menüde yoksa özel kağıt boyutunu eklemek için **Custom Paper Size**'ı tıklatın. *Standart Olmayan Boyutlarda Yazdırma* sayfa 93

"Sığdır" ve kenarlıksız yazdırma seçeneklerini seçin.

Rulo kağıdı kullanırken rulonun genişliğine sığması için belgeyi yeniden boyutlandırmak için, **Fit to Roll Paper Width** öğesini seçin.

Kenarlıklar olmadan (kenar boşlukları) yazdırmak için, **Borderless**'ı seçin.

Orijinal belge boyutundan büyük kağıda kenarlıksız yazdırmak için, hem "sığdır" hem de kenarlıksız seçeneklerini seçin.

| -                                                                          | 🗈 Layout 💿 Advanced 🎤 Utilty                                                                                                    |                                               |
|----------------------------------------------------------------------------|----------------------------------------------------------------------------------------------------|-----------------------------------------------|
| Select Setting :                                                           | Current Settings                                                                                                    | - Save/Del                                    |
| Media Settings                                                             |                                                                                                    |                                               |
| Media Type :                                                               | Premium Glossy Photo Paper (170)                                                                                                    |                                               |
| Source :                                                                   | Roll Paper - 44 in (1118 mm)                                                                                                    | • A                                           |
|                                                                            | Acquire Info                                                                                                    | <b>4</b>                                      |
| Size Settings                                                              |                                                                                                    |                                               |
| Paper Size :                                                               | Letter 8 1/2 x 11 in                                                                                                    | <ul> <li>Size:Letter 8 1/2 x 11 in</li> </ul> |
| Select Tarro                                                               | et Carlvanced Settings                                                                                                    | Duran Duranizina                              |
| Print Quality                                                              |                                                                                                    |                                               |
| Select Target                                                              | et O Advanced Settings                                                                                                    | Paper Remaining: -                            |
| Select Targe                                                               | et OAdvanced Settings Poster (Illustration 8.Text) Poster (Illustration 9.Text)                                                                                                    | Paper Remaining:                              |
| © Select Targ                                                              | et OAdvanced Settings Poster (Illustration & Text) Poster (Photo) Office Document (Stack)                                                                                                    | Paper Remaining:                              |
| Select Targe  SALE In Store Now                                            | et Cadvanced Settings Poster (Bustration & Text) Poster (Bustration & Text) Office Document (Bidd) Office Document (Bidd) Office Document (Bidd)                                                                                                    | Paper Remaining:                              |
| Select Targe  SALLE In Store Now                                           | et O Advanced Settings Poster (Rustration & Text) Poster (Photo) Office Document (Sold) Office Document (Sold) CAD / Line Drawing (Sold) CAD / Line Drawing (Sold) CAD / Line Drawing (Sold)                                                                                                    | Paper Remaining:                              |
| © Select Targe                                                             | Advanced Settings     Poter (Rubs son & Fact)     Poter (Photo)     Office Document (Biols)     Office Document (Biols)     Clar (Line Setting (Biols)     Clar (Line Setting (Biols)     Clar (Line Setting (Biols)     the Setting (Biols)     the Setting (Biols)                                                                                                    | Paper Remaining:                              |
| © Select Targe<br>SALLE<br>In Store Nor<br>Print posters w<br>Resolution : | et Advanced Settings Potter (Rustration & Text) Potter (Rustration & Text) Office Document (Stack) Office Document (Stack) Office Document (Stack) CAD (Live Drawing (Stack) CAD (Live Drawing (Stack) C | Paper Remaining:                              |

Gelişmiş sığdırma ve kenarlıksız ayarları Layout sekmesinde bulunur.

"Büyütmeler ve Yatay ve Dikey Afişler" sayfa 89

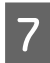

**Print Quality** alanında, **Select Target** için bir seçenek seçin.

Belgenin türüne ve kullanılacağı amaca göre bir seçenek seçin.

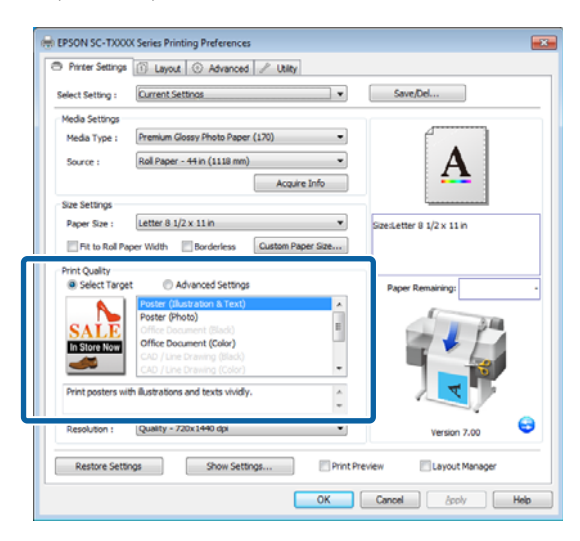

Bir renk düzeltme yöntemi seçmek için veya renkleri ayarlamak için, **Advanced Settings**'i seçin.

A "Rengi ve baskıyı düzeltin" sayfa 107

### Ayarları kontrol edin.

8

9

Seçili ayarlar sağdaki alana yansıtılır; ayarların doğruluğunu kontrol edin.

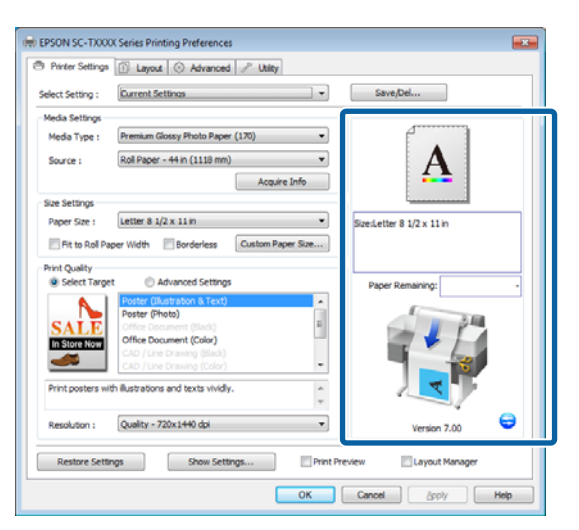

OK öğesini tıklatın.

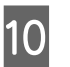

Ayarlar bittiğinde, **Print (Yazdır)** düğmesini tıklatın.

| ₩   🚽 🕫 - ೮   =                                         |        |                                                   |                                       | Do           |
|---------------------------------------------------------|--------|---------------------------------------------------|---------------------------------------|--------------|
| File Home                                               | Insert | Page Layout                                       | References                            | Ma           |
| Jave       Save As       Image: Open       Image: Close |        | Print                                             | Print<br>Copies: 1                    | ¢            |
| Info                                                    | Pri    | inter                                             |                                       | 0            |
| Recent                                                  |        | C EPSON SC                                        | -TXXXX Series                         | •            |
| New                                                     |        |                                                   | Printer Prope                         | <u>rties</u> |
| Print                                                   | , Se   | Tings                                             | ages                                  |              |
| Save & Send                                             | Pa     | Print the e                                       | ntire document                        |              |
| Help <ul> <li>Options</li> <li>Exit</li> </ul>          |        | Print One<br>Only print<br>Collated<br>1,2,3 1,2, | Sided<br>on one side of th<br>3 1,2,3 | •            |

İlerleme çubuğu görüntülenir ve yazdırma başlar.

### Yazdırma sırasında görünen ekran

Yazdırmaya başladığınızda aşağıdaki ekran görüntülenir ve ilerleme çubuğu (bilgisayarın işlem durumu) görüntülenir. Bu ekranda, kalan mürekkep düzeyini, mürekkep kartuşlarının ürün numaralarını, vb. kontrol edebilirsiniz.

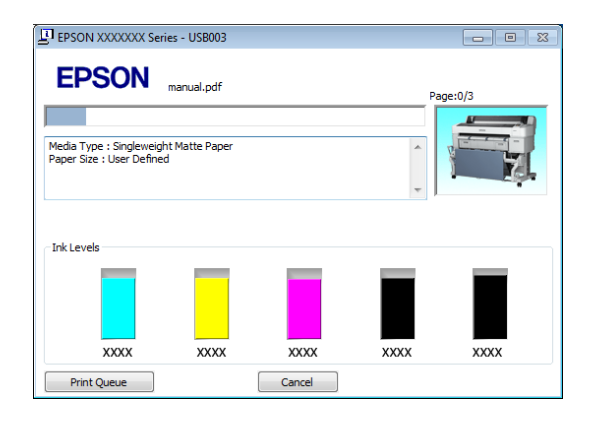

Bir hata ortaya çıktığında ya da mürekkep kartuşunun yazdırma sırasında değiştirilmesi gerekirse bir hata mesajı gösterilir.

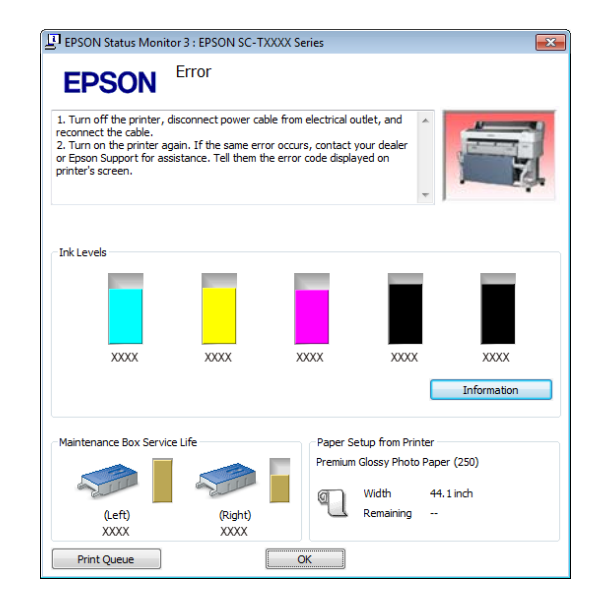

# Temel Yazdırma Metodları (Mac OS X)

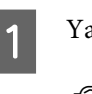

Yazıcıyı açın ve kağıdı yerleştirin.

- 🕼 "Rulo Kağıt Adaptörünü Takma" sayfa 29
- ∠ Sayfa Kesmelerin Yüklenmesi" sayfa 39
- ∠ Poster Panosu Yükleme" sayfa 41
- 2 Uygulamanın File (Dosya) menüsünden verileri oluşturduğunuzda, Print (Yazdır), vb.'ne tıklatın.

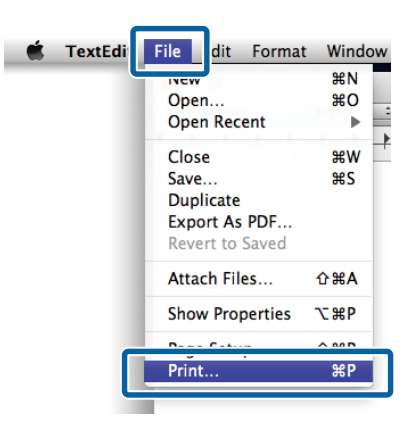

3

Yazdırma ekranı gösterilir.

Mac OS X Lion veya üstü

İletişim kutusunun en altındaki **Show Details** (**Ayrıntıları Göster**) öğesini tıklatın.

| Pages: | All ÷ |  |  |
|--------|-------|--|--|
|        |       |  |  |
|        |       |  |  |
|        |       |  |  |
|        |       |  |  |
|        |       |  |  |

Mac OS X 10.6 ve 10.5 için, Sayfa Ayarı ekranında ayarları yapmak için oka (💽) tıklatın.

| Printer: EPSON SC-TXXXX E                   |
|---------------------------------------------|
| PDF Preview Cancel Print                    |
| $\mathbf{r}$                                |
| Printer: EPSON SC-TXXXX                     |
| Presets: Standard                           |
| Copies: 1 Scollated                         |
| Pages:  All                                 |
| Paper Size: A4 (Sheet) 8 26 by 11.69 inches |
| Orientation:                                |
|                                             |
| Print header and footer                     |
|                                             |
|                                             |
| Cancel Print                                |

#### Not:

Sayfa ayarları yazdırma iletişim kutusunda görüntülenmezse, **File (Dosya)** menüsünde "sayfa ayarları" seçeneğini tıklatın (örn. **Page Setup (Sayfa Yapısı)**).

| Format For:  | Any Printer   | \$ |
|--------------|---------------|----|
| Paper Size:  | A4            | :  |
|              | 210 by 297 mm |    |
| Orientation: | 11 12         |    |
| Scale:       | 100 %         |    |
|              |               |    |

4

Bu yazıcının seçildiğini kontrol edin ve ardından kağıt boyutunu ayarlayın.

**Paper Size** için aşağıdaki seçeneklerden birini seçin. XXXX, A4 gibi gerçek kağıt boyutudur.

XXXX: Rulo kağıtta kenar boşluklarıyla yazdırın. Yazıcıda seçili **Roll Paper Margin**'i kullanarak yazdırın. (27) "Print Queues menüsü" sayfa 147 XXXX (sayfa kesme): sayfa kesmede kenar boşluklarıyla yazdırın. 3 mm üst, sağ ve sol kenar boşluklarıyla ve 14 mm alt kenar boşluğuyla yazdırın.

| riesets.     | Derault Settings    | •           |
|--------------|---------------------|-------------|
| Copies:      | 1                   |             |
| Pages:       | All                 | -           |
| Paper Size:  | A4 :                | 0 by 297 mm |
| Orientation: | IF IP               |             |
|              | TextEdit            | *)-         |
|              |                     |             |
|              | Print header and fo | oter        |
|              | Rewrap contents to  | o fit page  |
|              |                     |             |

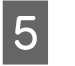

Temel yazdırma ayarlarını görüntülemek için, listeden **Printer Settings** öğesini seçin.

Mac OS X 10.6 veya üstü (SC-T7200 Series/ SC-T5200 Series/SC-T3200 Series kullanırken) Başlangıçta, yazıcı sürücüsü otomatik olarak yazıcıdaki ortama bilgileri indirir ve Page Setup ve Media Type alanlarında görüntüler. Geçerli ayarlarda yazdırmak için, sonraki adıma ilerleyin.

### Mac OS X 10.6 veya üstü (SC-T7200D Series/ SC-T5200D Series kullanırken)

Yazıcı sürücüsü başlatılırken **Roll Switch** için **Auto** seçildiyse, yazıcı, geçerli olarak yazıcıda kullanılmakta olan rulo kağıdın ortam türünü ve genişliğini uygular. Yazıcı yazdırmaya başladığında, yazıcının Kurulum menüsündeki **Roll Switch Condition** ayarına göre yazdırılacak rulo kağıda geçer.

 ∠ \* Yazdırmadan Önce Rulo Kağıdı Otomatik Değiştirme (yalnızca SC-T7200D Series/SC-T5200D Series)" sayfa 97

### Mac OS X 10.5 Yazıcıda yüklü kağıt türüne göre Page Setup ve Media Type öğelerini seçin.

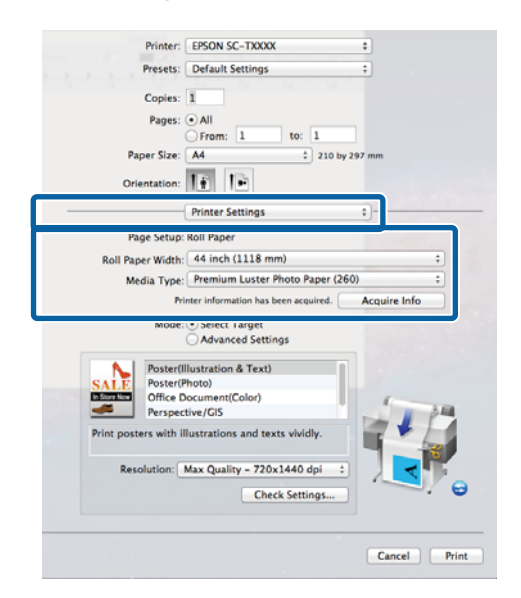

İstenen ayarlar görüntülenmezse, yazıcıdaki ortamı istenen kağıt türüyle değiştirin ve **Acquire Info** düğmesini tıklatın. Sürücü verileri yazıcıdan yeniden alır ve görüntülenen bilgileri günceller.

Yazdırılan belgenin nasıl kullanılacağını seçin.

6

Belgenin türüne ve kullanılacağı amaca göre bir seçenek seçin.

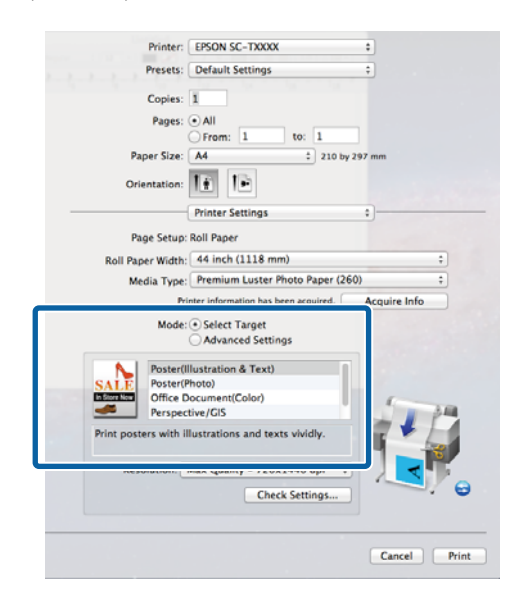

Bir renk düzeltme yöntemi seçmek için veya renkleri ayarlamak için, **Mode** için **Advanced Settings**'i seçin.

∠ rengi ve baskıyı düzeltin" sayfa 107

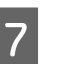

Ayarları kontrol edin.

Seçili ayarlar sağdaki alana yansıtılır; ayarların doğruluğunu kontrol edin.

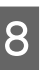

Ayarlar bittiğinde, **Print (Yazdır)** düğmesini tıklatın.

Yazıcı simgesi, yazdırma sırasında Dock içerisinde gösterilir. Durumu görüntülemek için yazıcı simgesini tıklatın. Geçerli yazdırma işinin ilerlemesini ve yazıcı durum bilgilerini kontrol edebilirsiniz. Bir yazdırma işini de iptal edebilirsiniz.

Ayrıca, yazdırma sırasında bir hata olursa bir bildirim mesajı gösterilir.

| 000                   | S EPSON                                      | SC-TXXXX (1 Job)     |           |  |
|-----------------------|----------------------------------------------|----------------------|-----------|--|
| Objecte Hold Job Info | Pause Printer Supply Levels                  | Printer Setup        |           |  |
| Real Press            | Inting "XXXXXXXXXXXXXXXXXXXXXXXXXXXXXXXXXXXX |                      |           |  |
| Status<br>Printing    | Name<br>XXXXXXXXX                            | Sent<br>Today, 19:25 | Completed |  |
|                       |                                              |                      |           |  |
|                       |                                              |                      |           |  |
|                       |                                              |                      |           |  |
|                       |                                              |                      |           |  |
|                       |                                              |                      |           |  |

## Yazdırılabilir alan

Bu bölümde yazıcı için yazdırılabilir alanlar açıklanmaktadır.

Bir uygulamada ayarlanan kenar boşluğu aşağıdaki ayar değerlerinden büyükse, belirtilen kenar boşluklarının ötesindeki kısımlar yazdırılmaz. Örneğin, yazıcı menülerinde sol ve sağ kenar boşlukları olarak 15 mm seçilirse ve belge sayfayı doldurursa, sayfanın sol ve sağ tarafındaki 15 mm yazdırılmaz.

## Rulo Kağıt Yazdırılabilir Alanı

Aşağıdaki şekildeki gri alan yazdırılabilir alanı gösterir.

Sol ve sağda kenarlıksız yazdırılırken, sol ve sağ kenar boşlukları 0 mm'dir. Tüm kenarlarda kenarlıksız yazdırılırken, tüm kenarlar 0 mm'dir.

Resimdeki ok çıkarılan kağıdın yönünü belirtir.

\*1 SC-T7200 Series/SC-T7200D Series

\*2 SC-T5200 Series/SC-T5200D Series

\*3 SC-T3200 Series

\*4 Yazısı sürücüsünün **Advanced** sekmesinde **Roll Paper Option** için **Banner** seçilirse üst ve alt kenar boşlukları 0 mm'dir.

Rulo kağıt için kenar boşlukları, aşağıdaki tabloda gösterildiği gibi menülerde **Roll Paper Margin** için seçilen seçeneğe bağlıdır.

Roll Paper Margin Ayarları 🗇 "Setup menüsü" sayfa 154

| 🛛 fabrika varsayıla | n ayarlarını gösterir. |
|---------------------|------------------------|
|---------------------|------------------------|

| Roll Paper Margin Para-<br>metresi | Kenar Boşluğu Değerle-<br>ri                      |
|------------------------------------|---------------------------------------------------|
| Normal                             | <b>1</b> , <b>3</b> = 15 mm <sup>*</sup>          |
|                                    | <b>2</b> , <b>4</b> = 3 mm                        |
| Top15mm/Bottom15mm                 | <b>1</b> , <b>3</b> = 15 mm                       |
|                                    | <b>2</b> , <b>4</b> = 3 mm                        |
| Top35mm/Bottom15mm                 | <b>1</b> = 35 mm                                  |
|                                    | <b>3</b> = 15 mm                                  |
|                                    | <b>2</b> , <b>4</b> = 3 mm                        |
| Top45mm/Bottom15mm                 | <b>1</b> = 45 mm                                  |
|                                    | <b>3</b> = 15 mm                                  |
|                                    | <b>2</b> , <b>4</b> = 3 mm                        |
| 3 mm                               | <b>1</b> , <b>2</b> , <b>3</b> , <b>4</b> = 3 mm  |
| 15 mm                              | <b>1</b> , <b>2</b> , <b>3</b> , <b>4</b> = 15 mm |

Normal seçildiğinde, aşağıdaki kağıt için ① değeri
 20 mm'dir.

Premium Glossy Photo Paper (Premium Parlak Fotoğraf Kağıdı) (250)/Premium Semigloss Photo Paper (Premium Yarı Parlak Fotoğraf Kağıdı) (250)/ Premium Luster Photo Paper (Premium Parlak Fotoğraf Kağıdı) (260)/Premium Semimatte Photo Paper (Premium Yarı Mat Fotoğraf Kağıdı) (260)

CAD / Line Drawing modunda aşağıdaki ortamlar kullanıldığında, **1 3** değeri 3 mm'dir.

Singleweight Matte Paper (Singleweight Mat Kağıt)

### Önemli:

- Rulo kağıdın kuyruk ucu çekirdekten çıkarsa yazdırma bozulur. Kuyruk ucunun yazdırma alanı içine gelmediğinden emin olun.
- Kenar boşlukları değişse bile yazdırma boyutu değişmez.

## Sayfa Kesme Yazdırılabilir Alanı

Sol ve sağda kenarlıksız yazdırırken, sol ve sağ kenar boşlukları 0 mm'dir. (Kenarlıksız yazdırma poster panosuyla kullanılamaz.)

Resimdeki ok çıkarılan kağıdın yönünü belirtir.

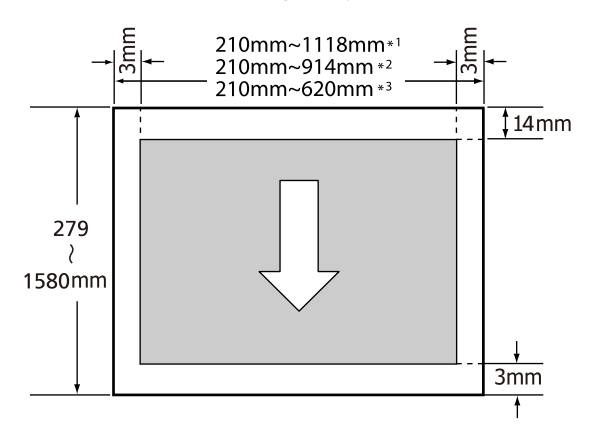

\*1 SC-T7200 Series/SC-T7200D Series

\*2 SC-T5200 Series/SC-T5200D Series

\*3 SC-T3200 Series

## Power Off Timer'ı Kullanarak Gücü Kapatma

Yazıcı aşağıdaki iki güç yönetimi seçeneğini sunar.

### Uyku modu

Hiç hata olmadığında, hiç yazdırma işi alınmadığında ve hiç kontrol paneli veya başla işlemler gerçekleştirilmediğinde yazıcı uyku moduna girer. Yazıcı uyku moduna girdiğinde, kontrol panelinin ekranı kapanır ve daha az güç tüketmek için dahili motorlar ve diğer parçalar kapanır.

Bir yazdırma işi alınırsa veya kontrol panelinde bir düğmeye basılırsa Uyku modu temizlenir.

Yazıcı uyku moduna geçmeden önceki bekleme 5 ve 210 dakika değerleri arasından seçilebilir. Varsayılan ayarlarda, 15 dakika için hiç işlem gerçekleştirilmezse yazıcı uyku moduna geçer. Bekleme Setup menüsünden değiştirilebilir. ∠ "Setup menüsü" sayfa 154

#### Not:

Yazıcı uyku moduna girdiğinde, güç kapatılmış gibi kontrol panelinin ekranı kararır, ancak也 ışığı yanık kalır.

Dever Off Timer

Yazıcıda ayarlanan bir süre içinde hiç hata oluşmazsa, hiç yazdırma işi alınmazsa ve hiç kontrol paneli veya başka işlem gerçekleştirilmezse yazıcıyı otomatik olarak kapatan Power Off Timer seçeneği bulunur. Yazıcı otomatik olarak kapanmadan önceki bekleme 1 saatlik artışlarla 1 ila 24 saat arasındaki değerlerden seçilebilir.

Bu bölümde varsayılan ayarlar gösterilmektedir.

□ SC-T7200 Series/SC-T5200 Series/ SC-T3200 Series

> Hiç hata oluşmazsa, hiç yazdırma işi alınmazsa ve sekiz saat veya daha uzun süre için panelde hiç işlem yapılmazsa veya başka işlem yapılmazsa yazıcı otomatik kapanır.

□ SC-T7200D Series/SC-T5200D Series

### Ayar Off tur.

Power Off Timer ayarları Kurulum menüsünde ayarlanabilir.

### Güç Yönetimi Hakkında

Güç Yönetimi uygulanmadan önce süreyi ayarlayabilirsiniz. Bu süredeki artış, yazıcının enerji verimliliğini etkiler. Ayarda herhangi bir değişiklik yapmadan önce lütfen çevreyi düşünün.

# Yazdırmayı İptal Etme

Duruma bağlı olarak yazdırma işlerini durdurmanın birkaç yolu vardır.

Bilgisayar yazıcıya veri gönderimini tamamladığında, yazdırma işini bilgisayardan iptal edemezsiniz. Yazıcıdan iptal etme.

### Bilgisayardan iptal etme (Windows)

İlerleme Çubuğu gösterildiğinde Cancel'ı tıklatın.

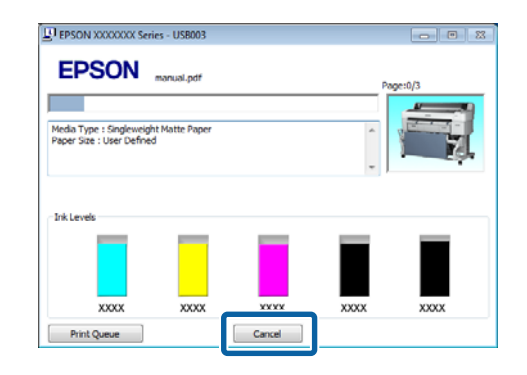

### İlerleme Çubuğu gösterilmediğinde

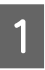

Yazdırma işlemi devam ederken görev çubuğundaki yazıcı simgesini tıklatın.

Bir simgenin görüntülenip görüntülenmeyeceği Windows için seçilen ayarlara bağlıdır.

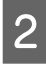

İptal etmek istediğiniz işin adını sağ tıklatın ve belge menüsünden **Cancel (İptal)** öğesini seçin.

Tüm işleri iptal etmek için, **Printer (Yazıcı)** menüsündeki **Cancel All Documents (Tüm Belgeleri İptal Et**) öğesini tıklatın.

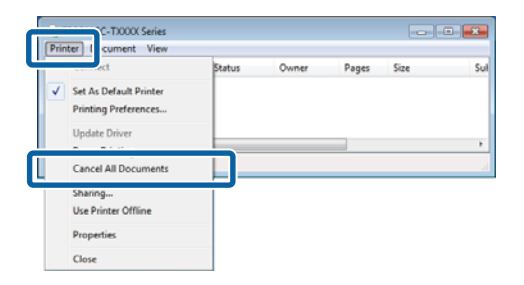

İş yazıcıya gönderilmişse, yazdırma verileri yukarıdaki ekranda gösterilmez.

### Bilgisayardan iptal (Mac OS X)

Dock içindeki yazıcı simgesini tıklatın.

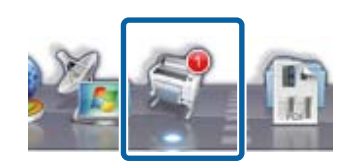

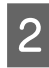

İptal etmek istediğiniz işi seçin ve ardından **Delete (Sil)** düğmesini tıklatın.

| sid Job Info | Pause Printer Supply Levels                   | Printer Setup |  |
|--------------|-----------------------------------------------|---------------|--|
| -            | rinting "XXXXXXXXX<br>anding data to printer. |               |  |
| Printing     | 20000000                                      | Today, 19-25  |  |
|              |                                               |               |  |
|              |                                               |               |  |
|              |                                               |               |  |
|              |                                               |               |  |

İş yazıcıya gönderilmişse, yazdırma verileri yukarıdaki ekranda gösterilmez.

### Yazıcıdan iptal

II · í düğmesine basın, ekranda **Job Cancel** öğesini seçin ve sonra OK düğmesine basın.

Yazdırma işleminin ortasında yazdırma işi iptal edilir. Bir işi iptal ettikten sonra, yazıcının hazır durumuna geçmesi biraz zaman alabilir.

#### Not:

Yukarıdaki işlemi yaparak bilgisayardaki yazdırma kuyruğunda bulunan yazdırma işlerini silemezsiniz. Yazdırma kuyruğundaki yazdırma işlerini silmek için bkz. "Bilgisayardan iptal etme".

# İsteğe Bağlı Sabit Disk Ünitesine Kaydetme ve Yeniden Yazdırma

# İşlev Özeti

İsteğe bağlı bir sabit disk ünitesi veya Adobe PostScript 3 Expansion Unit (bundan sonra sabit disk olarak adlandırılacak) takıldığında, yazdırma işleri aşağıda açıklanan şekilde görüntülenebilir ve yönetilebilir.

### Önemli:

SC-T7000 Series/SC-T5000 Series/SC-T3000 Series için isteğe bağlı bir sabit disk ünitesi bu yazıcıya yüklenebilir. Her zaman bu yazıcı için amaçlanmış bir sabit disk ünitesi kullanın.

∠ Seçenekler ve Sarf Malzemeleri" sayfa 207

### Genişletilmiş işlevler

Yazdırma işleri aşağıda açıklanan şekilde görüntülenebilir ve yönetilebilir.

### Yazdırma İşlerini Görüntüleme

Bazıları kuyrukta olan birden fazla yazdırma işi olduğunda, aşağıdaki bilgiler görüntülenebilir.

- Tahmini yazdırma başlangıç zamanı
- **D** Tahmini yazdırma zamanı
- İşin sarf malzemeleri değiştirilmeden yazdırılıp yazdırılamamasını içeren diğer bilgiler

 Bekletilen Yazdırma İşlerini Görüntüleme ve Sürdürme (yalnızca SC-T7200 Series/SC-T5200 Series/SC-T3200 Series)

Yazıcıyla seçilen kaynak veya diğer ayarlar yazdırma işinde belirtilen ayarlardan farklıysa, bir hata oluşur ve yazdırma askıya alınır.

Bir hata oluştuğunda, örneğin kağıt değiştirilerek yazıcı hazır hale getirilene kadar yazdırma yeniden başlatılamaz.

Ancak, aşağıdaki yazdırma işi türleri geçici olarak sabit diskte bekletilebilir.

Bu yüzden, geçerli kağıtla yazdırılabilen tüm işleri yazdırdıktan sonra, bekletilen yazdırma işlerinde kağıdı belirtilen ortamla değiştirebilirsiniz ve işinizi daha etkili hale getirerek yazdırmayı sürdürebilirsiniz.

- Yazıcıyla seçilenden farklı kaynakları belirten yazdırma işleri
- Yazıcıyla seçilenden farklı kağıt türlerini belirten yazdırma işleri
- Yazıcıyla seçilenden daha büyük çıkış kağıt boyutlarını (genişlikler) belirten yazdırma işleri

### Not:

Kontrol paneli Setup menüsünde **Store Held Job** için **On** seçilirse bekletilen yazdırma işleri kaydedilebilir.

Fabrika varsayılan ayarı Off tur.

∠ "Setup menüsü" sayfa 154

• **Depolanan İşleri Görüntüleme ve Yazdırma** Yazdırma işleri sabit diskte depolanabilir ve daha sonraki bir tarihte yazdırılabilir.

Daha sonraki bir tarihte yazdırmak için seçilen yazdırma işleri bilgisayardaki yükü artırmadan doğrudan sabit diskten yazdırılabilir.

Yazdırma işleri yazıcı sürücüsü kullanılarak kaydedilir. ∠�� "Yazdırma İşlerini Kaydetme" sayfa 70

#### Not:

- Yazıcıya bağlı isteğe bağlı bir MFP Tarayıcı veya piyasada bulunan tarayıcıyla oluşturulan büyük kopya ve büyütülmüş yazdırma işleri sabit diske kaydedilemez.
- Aşağıdaki uygulamalarla yazdırılan işler her zaman sabit diske kaydedilir.

Diğer uygulamalar hakkında bilgi için, yazılım belgelerine veya çevrimiçi yardıma bakın.

- LFP Print Plug-In for Office
- EPSON CopyFactory5

### Yazdırma İşi Yönetimi

• Kontrol Panelinin Print Job menüsünden Ayrıntılı prosedür ớ "Kayıtlı Yazdırma İşlerini Görüntüleme, Yazdırma ve Silme" sayfa 71

### Remote Manager'dan

Remote Manager yardımcı programı yazıcı ağ arayüzünün standart yüklemesinde bulunur ve sabit diskindeki yazdırma işlerini yönetmeye ek olarak yazıcı durumunu görüntülemek ve ağ ayarlarını ayarlamak için kullanılabilir. Bilgisayarınızda kullandığınız web tarayıcısının adres çubuğuna yazıcı için belirtilen IP adresini girin ve yazılımı başlatın.

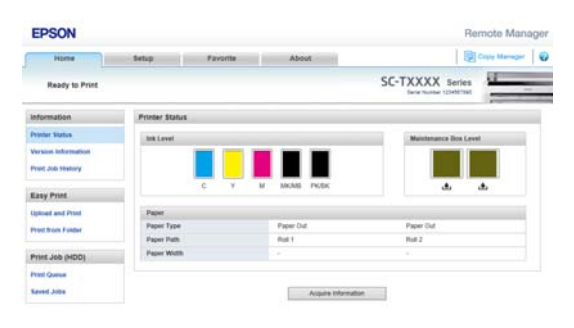

Remote Manager ile yönetirken, yazdırılmayı bekleyen işleri tek tek iptal edebilirsiniz ve bekletilen işleri tek tek iptal edebilir ve sürdürebilirsiniz.

Daha fazla bilgi için, Remote Manager için çevrimiçi yardıma bakın.

Nasıl başlatılır Remote Manager ớ "Nasıl kullanılır Remote Manager" sayfa 27 • LFP HDD Utility içinden (yalnızca Windows) LFP HDD Yardımcı Programı, sabit diskte depolanan yazdırma işlerini yönetmek için kullanılabilir. Yazıcı USB yoluyla bilgisayara bağlandığında kullanılır.

Epson web sitesinden indirilebilir.

#### http://www.epson.com

### Bir Sabit Diskteki Veriler

Bir sabit diskteki veriler bir bilgisayara veya başka bir aygıta kopyalanamaz. Yazdırma işleri sabit diskte depolansa bile, orijinal verileri bir bilgisayara kaydedin.

Şu durumlarda bir sabit diskteki veriler kaybolabilir veya bozulabilir.

- Disk, statik elektrik veya elektrik gürültüsünden etkilendiğinde
- Disk yanlış kullanıldığında
- Bir arızadan veya onarımdan sonra
- Doğal felaket nedeniyle disk hasar gördüğünde

Yukarıda listelenenler dahil olsa ve garanti süresi içinde olsa bile herhangi bir nedenle meydana gelen veri kaybı, veri bozulması veya diğer sorunlar için sorumluluk kabul etmiyoruz. Kaybedilmiş veya bozuk verilerin kurtarılmasından da sorumlu olmadığımızı unutmayın.

## Yazdırma İşlerini Kaydetme

Bu bölümde yazdırma işlerini kaydetmek için kullanılan yazdırma sürücüsü ayarları açıklanmaktadır.

3

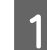

Verileri oluştururken, File (Dosya) menüsünde Print (Yazdır) öğesini seçin.

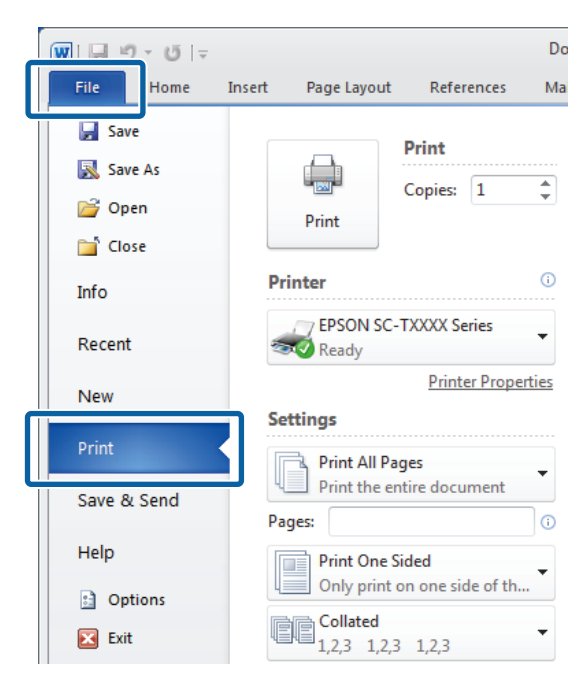

2 Yazıcının seçildiğini onayladıktan sonra, yazıcı ayarlarını görüntülemek için **Printer properties** (Yazıcı özellikleri) veya **Properties** öğesini tıklatın.

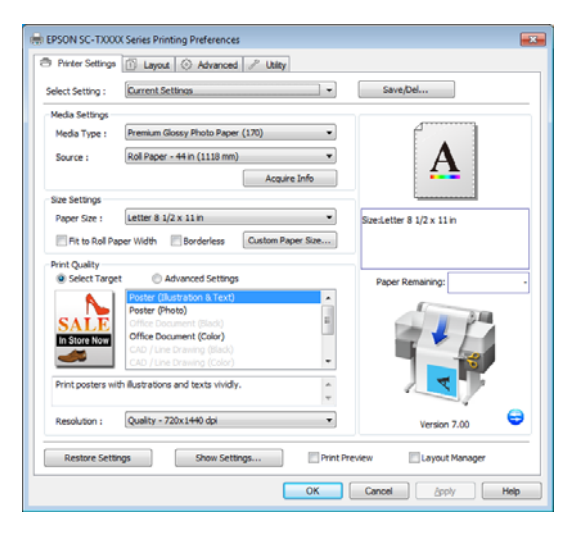

Advanced sekmesinde, Hard Disk Unit alanında Settings düğmesini tıklatın ve Print and Save veya Save only öğesini seçin.

| ard Disk Unit Settings           |                 |                             |
|----------------------------------|-----------------|-----------------------------|
| Print Job                        |                 | Save/Del                    |
| Print and Save                   |                 |                             |
| Print only                       |                 | 4                           |
| Save only                        |                 |                             |
|                                  |                 | A                           |
| Print after Transmission Complet | ted             |                             |
|                                  |                 |                             |
| OK Cancel                        | Help            | sizesLetter a 1/2 x 11 in   |
|                                  |                 |                             |
| Paper Setup                      |                 |                             |
| Advanced Media Control           | Custom Settings | Paper Remaining:            |
| Other Settings                   |                 | A MARK                      |
| Print Bokg Color                 | Color Settings  |                             |
| lob Settings                     | Detaik          |                             |
|                                  | o compris       |                             |
| Hard Disk Unit                   |                 |                             |
| Active                           | Settings        |                             |
|                                  |                 | Version 7.00                |
| Restore Settings S               | how Settings    | nt Preview 🔄 Layout Manager |
|                                  |                 |                             |

4

Sonra, belgeyi normal yazdırın.

**Save only** seçiliyse, yazdırma işi isteğe bağlı sabit disk ünitesine kaydedilir, ancak yazdırılmaz.

# Kayıtlı Yazdırma İşlerini Görüntüleme, Yazdırma ve Silme

Bu bölümde kontrol panelinden kayıtlı işleri görüntüleme, yazdırma ve silme açıklanmaktadır.

Aşağıdaki ayarlarda kullanılan düğmeler

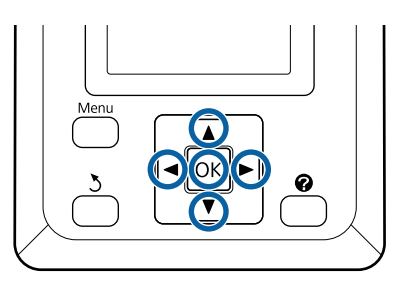

|   | L |
|---|---|
| 1 | L |
|   | L |
|   | L |

Yazıcının yazdırmaya hazır olduğunu onaylayın. ∢/► düğmelerine basarak 🖨 seçimini yapın ve OK düğmesine basın.

Print Queues menüsü görüntülenir.

| 2 | Stored Job öğesini vurgulamak için ▼/▲<br>düğmelerine basın ve OK düğmesine basın.                                                                                                    |
|---|----------------------------------------------------------------------------------------------------|
|   | Yazdırma işi sekmesi bilgi görüntüleme alanında<br>depolanan yazdırma işlerinin adları gösterilir.                                                                                             |
| 3 | Yazdırılacak bir iş seçmek veya silmek için ▼/▲<br>düğmelerine basın ve OK düğmesine basın.                                                                                                    |
|   | Bir dosya adı seçtikten sonra, ▶ düğmesine<br>basarak küçük resmi kontrol edebilirsiniz.                                                                                                    |
|   | Dosya adından emin değilseniz, küçük resimdeki<br>hedef dosyayı kontrol edebilirsiniz. Küçük resim<br>ekranında, dosya ile ilgili ayrıntılı bilgileri<br>görüntülemek için OK düğmesine basın. |
|   | Bazı dosyalar için kaydedilmiş bir küçük resim<br>olmayabilir. Bu durumda, seçilen dosya ile ilgili<br>ayrıntılı bilgiler görüntülenir.                                                        |
| 4 | <b>Print</b> veya <b>Delete</b> öğesini seçmek için ▼/▲<br>düğmelerine basın ve OK düğmesine basın.                                                                                            |
|   | <b>Delete</b> seçildiğinde, bir onay ekranı görünür. İşi<br>silmek için OK düğmesine basın.                                                                                                    |
|   | Yeniden yazdırırken, kopya sayısını girmek için<br>bir ekran görünür. Adım 5'ya ilerleyin.                                                                                                    |
| 5 | Kopya sayısını seçmek için ▼/▲ düğmelerine<br>basın ve OK düğmesine basın.                                                                                                    |
|   |                                                                                                    |
# Kopyalama ve Tarama

# MFP Tarayıcısını (İsteğe Bağlı) Kullanan Büyük Kopyalama ve Büyük Tarama

# İşlev Özeti

# Ana İşlevler

İsteğe bağlı MFP Tarayıcısını bağlamak için, aşağıdaki işlevleri kullanabilirsiniz.

# Büyük Kopya

İsteğe bağlı MFP Tarayıcısını SC-T7200 Series/ SC-T5200 Series/SC-T7200D Series/SC-T5200D Series ürününe bağlarsanız, en fazla 36 inç belge yükleyebilir ve daha büyük kopyalar yapabilirsiniz.

## Büyük Tarama

Büyük tarama işlemi gerçekleştirmek için, MFP Tarayıcısına bağlamaya ek olarak, isteğe bağlı sabit disk ünitesine veya Adobe PostScript 3 Expansion Unit'e de (bundan sonra genellikle sabit disk olarak adlandırılacak) ihtiyacınız olur.

Taranan görüntülerin aşağıdaki uzantılarda kaydedileceği biçimi seçebilirsiniz.

- JPEG dosya
- PDF dosya
- □ TIFF dosya

Aşağıdaki seçeneklerden dosyayı nereye göndereceğinizi veya kaydedeceğinizi seçebilirsiniz.

□ E-postalara eklenmiş ve sonra başka bir yazıcıya gönderilmiş.<sup>\*</sup> (Scan To e-mail)

- □ Ağda paylaşılan bir klasöre kaydedilmiş. (Scan To Shared Folder)
- Taramayı gerçekleştiren MFP Tarayıcısına bağlı yazıcıya takılı bağlı bir sabit diske kaydedilmiş. (Scan To HDD)
- \* Hedef yazıcıda bir MFP Tarayıcısı ve bir sabit disk takılı bulunmalıdır. Bu işlevin desteklenip desteklenmediğini onaylamak için, yazıcıyla verilen kılavuza bakın.

# İşlem

Büyük kopya/tarama işlemleri gerçekleştirebilir veya şu konumlardaki taranan görüntü dosyalarını yönetebilirsiniz.

Kontrol panelinin Büyük Kopya/Büyük Tarama ekranında

Ayrıntılı talimatlar için aşağıdaki prosedüre bakın.

□ 'dan Copy Manager

Ağ yoluyla yazıcıya bağlı bir tablet terminaline veya bilgisayara kopyalamak ve taramak için Copy Manager yazılımını kullanabilirsiniz.

Copy Manager'ın Başlatılması 🗇 "Nasıl başlatılır Copy Manager" sayfa 74

## İşlev uyumluluk çizelgesi

Aşağıdaki çizelgede araç tarafından kullanılabilir işlevler gösterilmektedir.

|                            | Kontrol<br>paneli | Copy Ma-<br>nager |
|----------------------------|-------------------|-------------------|
| Büyük Kopya                | 1                 | 1                 |
| Büyük Tarama <sup>*1</sup> | 1                 | 1                 |

|                                                                                           | Kontrol<br>paneli | Copy Ma-<br>nager |
|-------------------------------------------------------------------------------------------|-------------------|-------------------|
| Scan To e-mail                                                                            | 1                 | 1                 |
| E-posta alma                                                                              | 1                 | 1                 |
| Scan To Shared Folder                                                                     | 1                 | 1                 |
| Scan To HDD                                                                               | 1                 | 1                 |
| E-posta ile taranmış veya<br>alınmış görüntü dosyaları<br>için işlemler <sup>*2, *3</sup> |                   |                   |
| Print <sup>*4</sup>                                                                       | 1                 | 1                 |
| Küçük resim ekranı                                                                        | 1                 | 1                 |
| E-posta eki olarak gön-<br>derme                                                          | 1                 | 1                 |
| Bir klasöre gönderme                                                                      | 1                 | 1                 |
| Dosya indirme                                                                             | -                 | 1                 |
| Delete                                                                                    | 1                 | 1                 |
| E-posta hedef adresleri<br>ekleme veya düzenleme                                          | -                 | 1                 |
| Paylaşılan klasör adresleri<br>ekleme veya düzenleme                                      | -                 | 1                 |
| Dosya işlemi geçmişini<br>kontrol etme                                                    | -                 | 1                 |
| Scanner maintenance                                                                       |                   |                   |
| Çıkarma Yönü                                                                              | 1                 | -                 |
| Calibration                                                                               | 1                 | -                 |
| Feed Adjust                                                                               | 1                 | -                 |
| Tarama Hızı                                                                               | 1                 | -                 |

- \*1 Yalnızca isteğe bağlı sabit disk ünitesi veya Adobe PostScript 3 Expansion Unit takıldığında kullanılabilir.
- \*2 Scan To e-mail ve Scan To Shared Folder durumunda da taranan tüm görüntü dosyaları yazıcının sabit diskine kaydedilir.
- \*3 İşlem, isteğe bağlı MFP tarayıcının yüklü olup olmadığına göre mümkündür.

\*4 İsteğe bağlı Adobe PostScript 3 genişletme ünitesi yüklü olduğunda sadece PDF ve TIFF dosyaları yazdırabilirsiniz.

# Nasıl başlatılır Copy Manager

Copy Manager yazıcının ağ arayüzü ile donatılmıştır ve yazıcıya aşağıdakilerden biri yüklüyse çalışır.

- □ MFP tarayıcı
- Sabit disk ünitesi
- Adobe PostScript 3 genişletme ünitesi

Ancak, MFP Tarayıcı yüklü değilse, büyük kopyalama ve büyük tarama işlevlerini kullanamazsınız.

Aşağıdaki prosedür Copy Manager'ın nasıl başlatılacağını açıklamaktadır.

- Ağ yoluyla yazıcıya bağlı bir tablet terminalinde veya bilgisayarda bir web tarayıcısı başlatın.
- 2

Adres çubuğunda yazıcıda belirtilen IP adresini girin ve sonra Enter tuşuna veya return tuşuna basın.

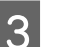

Görüntülenen ekranda, Copy Manager'ı tıklatın.

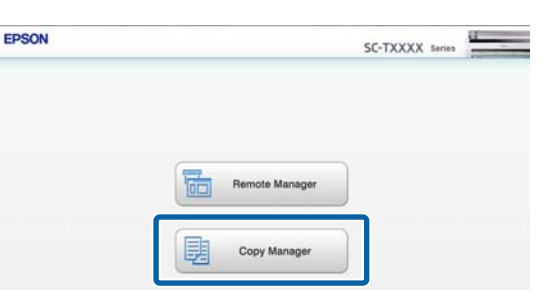

Yazıcıda kablosuz LAN işlevi yoktur. Yazıcıyı ve bir tablet terminalini ağ üzerinden bağlamak için, kablosuz bir LAN yönlendiricisi veya kablosuz LAN erişim noktasına ihtiyacınız vardır.

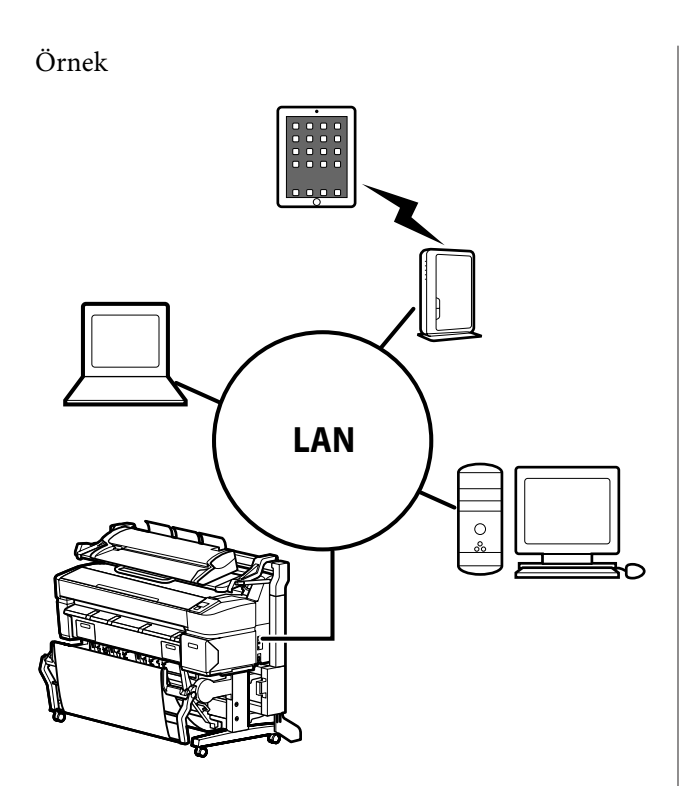

Desteklenen işletim sistemleri ve tarayıcılar için aşağıdaki bölüme bakın.

∠ Sistem Gereksinimleri" sayfa 222

# Taramaya hazırlanma

"E-postaya Tara" ya da "Paylaşılan Klasöre Tara" işlemi için önceden aşağıdaki ayarları yapın.

Posta Sunucusu Ayarları

Remote Manager ile ayarları yapılandırın.

∠ Posta Sunucusu Ayarları" sayfa 75

E-posta hedef adreslerini ve paylaşılan klasör adreslerini kaydedin

Copy Manager ile ayarları yapılandırın.

Adres Defterini Oluşturma ve Düzenleme" sayfa 75

# Önemli:

Güvenlik ayarlarını yapılandırmadan "Scan to e-mail" veya "Scan To Shared Folder" işlevlerini kullanırsanız veya Copy Manager uygulamasından işlem yaparsanız, bilgilerin ele geçirilmesi veya tahrif edilmesi gibi sorunlar olusabilir.

Ürünü kullanmadan önce, güvenlik ayarlarını yapılandırmadan işlem sırasında oluşabilecek sorunları yeterince anlamanızı ve sonra kendi istediğiniz gibi ve kendi sorumluluğunuzda güvenlik ayarlarını yapılandırmanızı öneririz.

# Posta Sunucusu Ayarları

Posta sunucusu ayarlarını yapılandırmak için (SMTP/ POP3) Remote Manager'ı kullanın. Copy Manager ile olduğu gibi, Remote Manager da yazıcının ağ arayüzüne yüklü yazılıma dahildir.

Aşağıdaki prosedür Copy Manager'ın nasıl başlatılacağını açıklamaktadır.

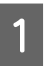

Ağ yoluyla yazıcıya bağlı bir tablet terminalinde veya bilgisayarda bir web tarayıcısı başlatın.

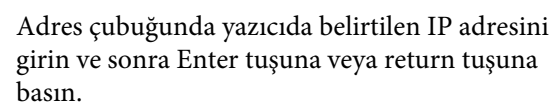

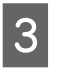

Görüntülenen ekranda, Remote Manager öğesini tıklatın.

Setup sekmesi ekranını açın ve daha sonra 4 ekranın solundaki menüde Mail öğesini tıklatın.

Remote Manager hakkında ayrıntılı bilgi için çevrimiçi yardıma bakın.

# Adres Defterini Oluşturma ve Düzenleme

E-posta hedefi ve paylaşılan klasör adreslerini kaydettiğiniz adres defterini oluşturmak ve düzenlemek için Copy Manager uygulamasını kullanın.

Copy Manager'ı başlatın.

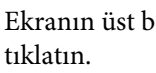

Ekranın üst bölümünde, Settings simgesini

Copy Manager işlevleri hakkında ayrıntılı bilgi için çevrimiçi yardıma bakın.

# Tarayıcıya Belgeleri Yükleme Hakkında Notlar

Bu bölümde belge genişlikleri ve yüklenebilen kağıt türleri ve yüklenemeyen belgeler açıklanmaktadır.

# Önemli:

Tozla kaplı bir belge yüklenirse, toz MFP Tarayıcısının içine yapışabilir ve kopyalanan veya taranan görüntülerin kalitesini azaltabilir. Tarayıcıya bir belge yüklemeden önce, belgede toz varsa çıkarın.

# Yüklenebilen belgelerin genişliği

152 ila 914 mm (6 ila 36 inç)

# Yüklenebilen belge kağıt türleri

- Plain Paper
- □ Recycled Paper
- □ Tracing Paper
- □ Matte film
- Blueprint copy, diazo tip (beyaz taban üzeri mavi çizgiler)
- Blueprint copy, negatif görüntü (mavi taban üzeri beyaz çizgiler)
- Mürekkep püskürtmeli yazıcılar için mat kağıt
- □ Synthetic paper
- Gazete
- Reklam kağıdı
- Fotoğraf kağıdı
- \* İnce bir belge yüklerken, temiz tutucular veya başka benzer nesneler arasına yerleştirmenizi öneririz.

# Yüklenemeyen belgeler

Aşağıdaki belgeleri yüklemeyin. Bu önleme uyulmaması kağıt sıkışmalarına veya tarayıcının hasar görmesine neden olabilir.

- Galari Kıvrılmalar veya kırışmalar içeren belgeler
- Ciltli belgeler
- □ Kıvrık belgeler
- Otokopi belgeler
- Zımbalar, ataşlar veya yapışkan yapıştırılmış belgeler
- Gevşek yapraklı kağıt gibi birçok delik içeren belgeler
- Düzensiz şekiller veya doğru açılarda kesilmemiş belgeler
- Fotoğraf, çıkartma veya etiket yapıştırılmış belgeler
- Asetatlar
- Parlak belgeler
- Bozulmuş belgeler
- Yırtıklar içeren belgeler

# 0,25 mm'den daha kalın bir belge yüklediğinizde

Tarayıcıya bir belge yüklemeden önce, aşağıdaki üç şeyi yapın.

#### Kağıt çıkarma kılavuzlarını çıkarın

Kağıt çıkarma kılavuzları takılı bırakılırsa, belge bunlara vuracak ve çıkarılamayacaktır.

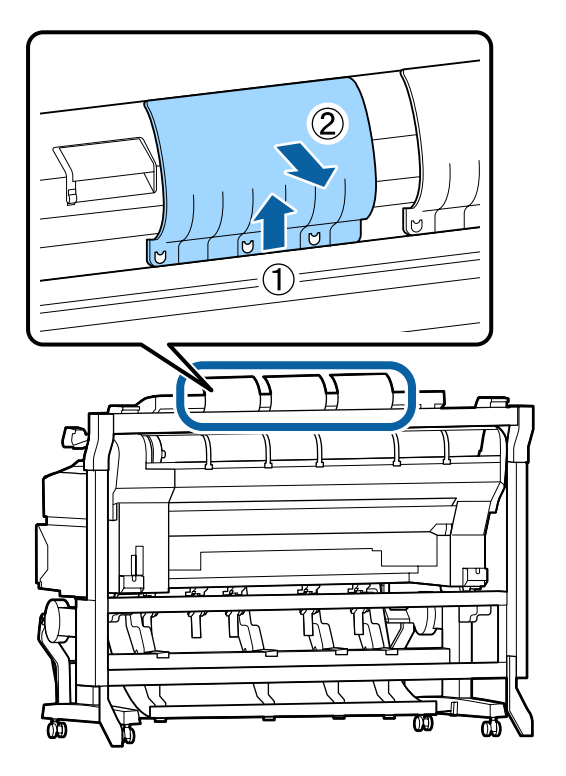

**Belge çıkarma yönünü ileri doğru ayarlayın.** Kağıt çıkarma kılavuzları çıkarılmış durumda belge geriye doğru çıkarılırsa, belge arka tarafa düşürülecek ve katlanarak zarar görecektir.

 "Belge çıkarma yönü ve tarama doğruluğunu nasıl değiştirilir" sayfa 78

#### Öne ve arkaya doğru boşluk olduğundan emin olun.

Belge okunduğunda, ileri ve geri itilir. Gereken yaklaşık alan miktarı aşağıda gösterilmiştir. Yazıcı bir duvarın yanına kurulduysa, arkada yeterince boşluk olduğundan emin olun.

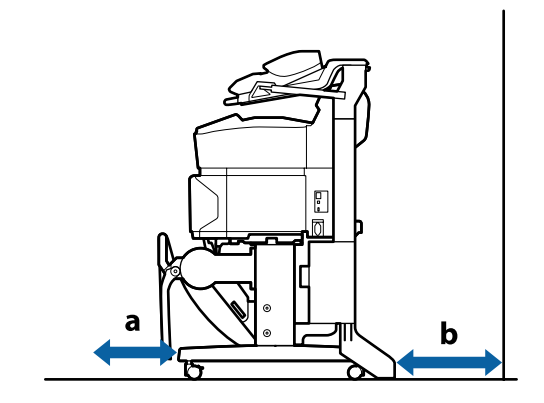

| Sayfa Boyutu | İleri (a) | Geri (b) |
|--------------|-----------|----------|
| A2           | 185 mm    | 220 mm   |
| A1           | 432 mm    | 467 mm   |
| 24 × 30 inç  | 353 mm    | 388 mm   |
| 30 × 40 inç  | 607 mm    | 642 mm   |

# **Belgeleri Yükleme**

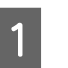

Yükleme kılavuzunu belge yükleme konumuyla hizalayın.

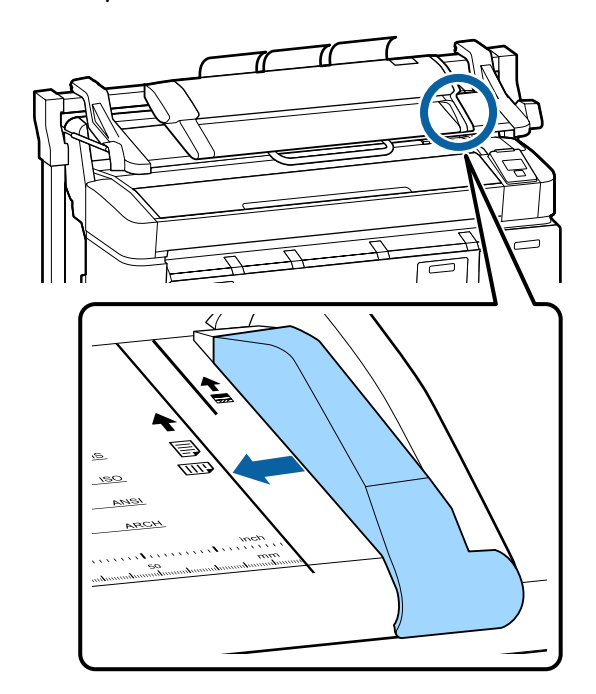

Belgenin bir açıyla beslenmediğinden emin olmak için, belenin uzun kenarını takmanızı öneririz.

Belgenin yanı yukarı doğru olacak şekilde, belgenin sağ kenarını yükleme kılavuzuyla hizalayın.

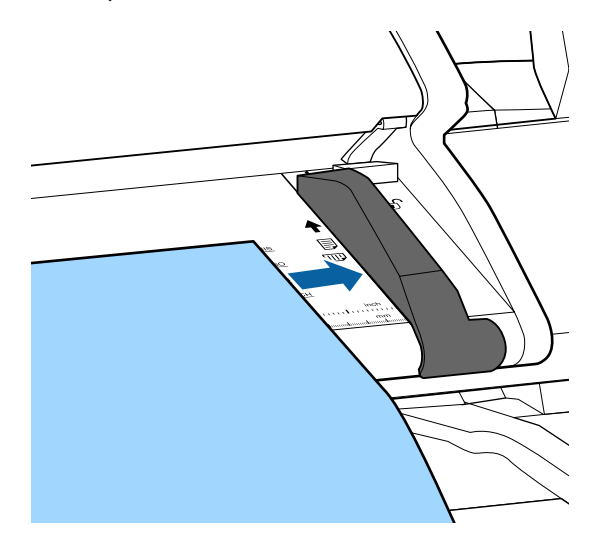

Belgeyi kenarının tamamı tüm iç silindirlere 3 değecek şekilde yatay olarak takın.

> Kenar silindire değiyorsa, belge başlangıç konumu otomatik okunacak şekilde beslenmiştir. Otomatik yükleme başladıktan sonra, elinizi serbest bırakın ve belgenin yüklenmesini engellemeyin.

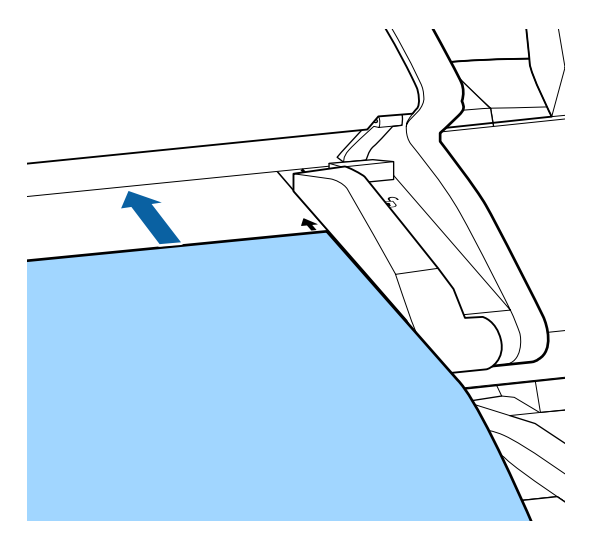

Belge yüklendikten sonra, yükleme kılavuzunu çıkarın ve sonra belgenin sol kenarının ve kılavuz çizgisinin hizalandığından emin olun.

Yükleme kılavuzu hala takılıyken belge kopyalanırsa veya taranırsa, belgenin kenarı hasar görebilir.

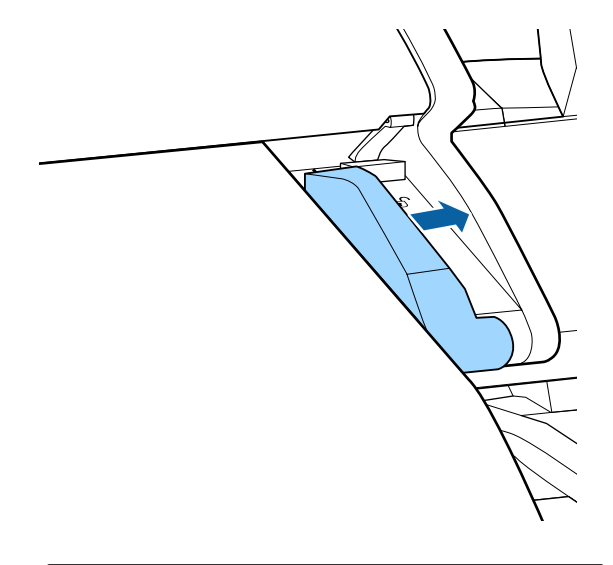

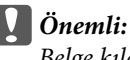

Belge kılavuz çizgisine göre çok fazla eğriyse, eğik ve çıkıntılı bölüm kopyalanmaz veya taranmaz. Belgeyi çıkarmak için 🕨 düğmesine basın ve sonra belgeyi yeniden yükleyin.

#### Not:

Belge 1 m veya daha uzunsa, okuma sırasında eğilmemesi için ellerinizle destekleyin.

# Belge çıkarma yönü ve tarama doğruluğunu nasıl değiştirilir

Belge çıkarma yönünü değiştirme ve daha yüksek bir tarama doğruluğuna getirme prosedürü aşağıda açıklanmıştır.

#### Not:

Belge çıkarma yönünü geriye doğru değiştirirseniz, kullanmadan önce kağıt çıkarma kılavuzlarını takın. Kağıt çıkarma kılavuzları takılı değilken belge geriye doğru çıkarılırsa, belgenin geriye düşmesi ve kirlenmesi ya da kırışması durumunda belge zarar görebilir.

Aşağıdaki ayarlarda kullanılan düğmeler

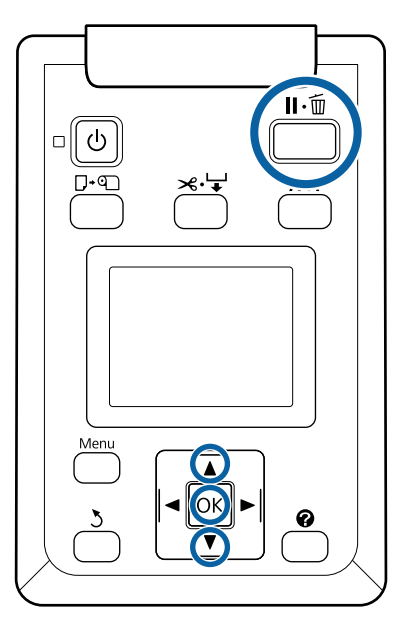

- 1 **Scanner Maintenance** öğesini seçmek için Büyük kopya/Büyük tarama ekranında, ▼/▲ düğmelerini kullanın ve OK düğmesine basın.
- 2 ▼/▲ düğmelerine basarak **Eject Direction** veya **Scan Speed** seçimini yapın ve OK düğmesine basın.
- 3 İstenen seçeneği seçmek için ▼/▲ düğmelerini kullanın ve OK düğmesine basın.
- 4

Çıkmak için **II**.<sup>™</sup> düğmesine basın.

# Büyük Kopyalama

Bu bölümde yazıcının kontrol panelinde kopyalama prosedürü açıklanmaktadır.

Kopyalar kullandığınız modele bağlı olarak aşağıdaki yükleme yolları boyunca yazdırılır.

□ SC-T7200 Series/SC-T5200 Series/SC-T3200 Series

Yüklenen rulo kağıt veya sayfa kesme

□ SC-T7200D Series/SC-T5200D Series

Roll 1, Roll 2, Roll Auto veya Cut Sheet arasından Copy Settings için bir Source seçin Aşağıdaki ayarlarda kullanılan düğmeler

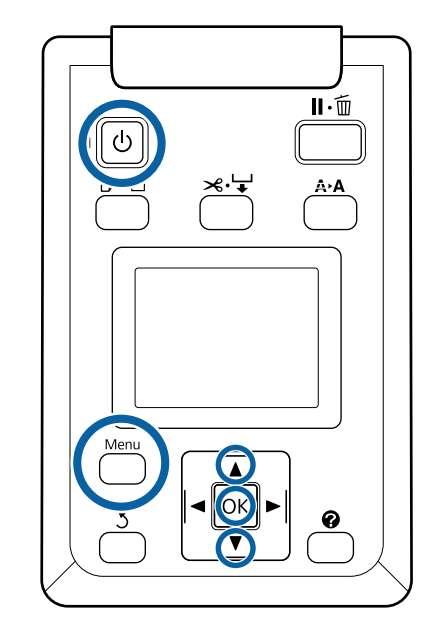

- 1 0
  - ပံ düğmesine basarak yazıcıyı açın.

Yazıcı açıldığında, tarayıcı da açılır.

2 Yazıcıya büyük kopyalamaya uygun kağıdı yükleyin.

∠ ‴Epson Özel Ortam Tablosu" sayfa 209

Belgeyi tarayıcıya yükleyin.

"0,25 mm'den daha kalın bir belge yüklediğinizde" sayfa 76

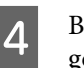

5

Büyük kopya/Büyük tarama ekranının göründüğünden emin olun.

Başka bir ekran görünürse, Ā⁺sekmesini seçmek için ◀/► düğmelerini kullanın.

Copy öğesini seçmek için Büyük kopya/Büyük tarama ekranında, ▼/▲ düğmelerini kullanın ve OK düğmesine basın.

Büyük kopya ekranı görünür.

Büyük kopya ekranında, kopya sayısını 6 Aşağıdaki ayarlarda kullanılan düğmeler ayarlamak için ▼/▲ düğmelerine basabilirsiniz. Kopyalama işlemini başlatmak için, OK düğmesine basın. ∥・而 Kopya ayarlarını veya büyütme oranını değiştirmek için, Copy settings menüsünü A∙A görüntülemek için Menu düğmesine basın. SC-T7200D Series/SC-T5200D Series üzerine MFP Tarayıcı takıldığında, üzerine baskı alınacak kağıdı (Roll 1, Roll 2, Roll Auto veya Cut Sheet) Copy Settings menüsünde de belirtebilirsiniz. Copy Settings menüsünü kopyalama 🆅 "Menü İşlemleri" sayfa 136 ବ Ayarlar 🆅 "Büyük Kopya/Büyük Tarama menüsü" sayfa 173 Kopyalama bittiğinde, ekran adım 6'daki ekrana döner. Belgeyi çıkarmak için ► düğmesine basın. 😃 düğmesine basarak yazıcıyı açın. Bir belge yüklendikten sonra OK düğmesine basıldığında, kopyalama devam edebilir. Yazıcı açıldığında, tarayıcı da açılır. Kopyalama bittikten sonra, her zaman belgevi Yazıcının büyük tarama işlevi için uygun kağıdı 2 çıkarın. Sonraki belge önceki belge hala yükleyin. içindeyken yüklenirse, sonraki belge düzgün beslenemeyebilir. ∠ <sup>3</sup> "Epson Özel Ortam Tablosu" sayfa 209 Belgenin çıkarma yönünü değiştirebilirsiniz. Belgeyi tarayıcıya yükleyin. 3 Çıkarma yönünü değiştirme ⁄ 🗊 "Belge çıkarma yönü ve tarama doğruluğunu nasıl değiştirilir" ∠ <sup>(1)</sup> "0,25 mm'den daha kalın bir belge sayfa 78 yüklediğinizde" sayfa 76 Büyük kopya/Büyük tarama ekranının **Büyük Tarama** 4 göründüğünden emin olun. "E-postaya Tara" ya da "Paylaşılan Klasöre Tara" işlemi Başka bir ekran görünürse,  $\overline{\Delta}^+$  sekmesini seçmek için önceden ayarları yapmalısınız. için **◄/**► düğmelerini kullanın. ∠͡͡͡͡͡͡͡͡͡͡͡͡͡͡͡͡͡͡͡͡͡ː "Taramaya hazırlanma" sayfa 75 Scan öğesini seçmek için Büyük kopya/Büyük 5 tarama ekranında, ▼/▲ düğmelerini kullanın ve OK düğmesine basın. Bu bölümde yazıcının kontrol panelinde tarama prosedürü açıklanmaktadır. Taranan dosyanın kaydetme/gönderme hedefini seçmek için bir ekran görünür. Kaydetme/gönderme hedefini seçmek için ▼/▲ 6 düğmelerini kullanın ve OK düğmesine basın. HDD seçildiyse, Adım 8'e ilerleyin.

**Shared Folder** veya **Send By Mail** seçildiyse, Adım 7'ye ilerleyin.

- Kaydetme hedefi klasörünü veya adresini seçmek için ▼/▲ düğmelerini kullanın ve sonra OK düğmesine basın.
- 8

Ana tarama ayarlarının ayrıntıları görünür. OK düğmesine basıldığında tarama başlar.

Ayarları değiştirmek için, Scan Setting menüsünü görüntülemek için Menu düğmesine basın.

Scan Setting menüsünü kullanma 27 "Menü İşlemleri" sayfa 136

Ayarlar 27 "Büyük Kopya/Büyük Tarama menüsü" sayfa 173

9 Tarama bittiğinde, ekran Adım 8'dekine döner. Belgeyi çıkarmak için ► düğmesine basın. Belge yüklendikten sonra OK düğmesine basıldığında, taranan dosyaları aynı kaydetme/gönderme hedefine kaydetmeye veya göndermeye devam edebilirsiniz.

> Tarama bittikten sonra, her zaman belgeyi çıkarın. Sonraki belge önceki belge hala içindeyken yüklenirse, sonraki belge düzgün beslenemeyebilir.

Belgenin çıkarma yönünü değiştirebilirsiniz. Çıkarma yönünü değiştirme ∠ <sup>∞</sup> <sup>∞</sup>Belge çıkarma yönü ve tarama doğruluğunu nasıl değiştirilir" sayfa 78

# Taranmış veya Alınmış Görüntü Dosyaları İçin İşlemler

Taranan dosyalar veya başka bir yazıcıdan e-posta ile gönderilen taranan dosyalar için aşağıdaki işlemleri gerçekleştirebilirsiniz.

Bu işlevi, isteğe bağlı MFP tarayıcının yüklü olup olmadığına göre gerçekleştirebilirsiniz.

Yazdırma

İsteğe bağlı Adobe PostScript 3 genişletme ünitesi yüklü olduğunda sadece PDF ve TIFF dosyalarını yazdırabilirsiniz.

Ayrıca, yazdırma kullandığınız modele bağlı olarak aşağıdaki yükleme yolları boyunca gerçekleştirilir.

□ SC-T7200 Series/SC-T5200 Series/ SC-T3200 Series

Yüklenen rulo kağıt veya sayfa kesme

□ SC-T7200D Series/SC-T5200D Series

Roll 1, Roll 2, Roll Auto veya Cut Sheet.arasından ayarları yazdırmak için bir tarama Source seçimi yapın.

- E-posta eki olarak gönderme
- Ağda paylaşılan bir klasöre gönderme
- Bir dosyayı silme

Aşağıdaki ayarlarda kullanılan düğmeler

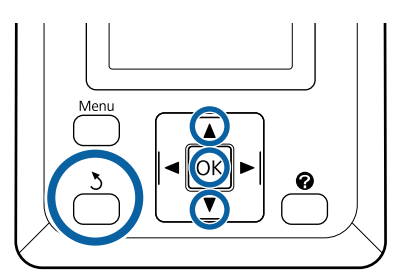

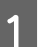

**∆**<sup>+</sup> veya **♀** sekme simgesini seçin.

İsteğe bağlı sabit disk ünitesi veya Adobe PostScript 3 Genişletme Ünitesi takılıyken, yazıcıya isteğe bağlı MFP yüklü olmasa bile sekmede 🗬 görüntülenir. Kopyalama ve tarama yapılamaz, ancak aşağıdaki işlemler yapılabilir.

- Rcvd Tarama Dosyası Seçeneği<sup>\*</sup>
- Yeni Tarama Dosyası Alma
- Tarama Dosyası Seçenekleri<sup>\*</sup>
- \* Alınan bir tarama dosyası veya bir tarama dosyası sabit diske kaydedildiğinde görüntülenir.

(3) gibi bir değer **Rcvd Scan File Option** içinde görünürse, değer yazdırılabilir alınan dosyalarda yazdırılmayan dosyaların sayısını gösterir.

Büyük Kopya/Büyük Tarama ekranında ▼/▲ düğmelerine basın ve **Rcvd Scan File Option** veya **Scan File Options** seçeneğini seçin ve ardından OK düğmesine basın.

2

Seçili dosyaların bir listesi görünür. Aşağıdaki çizelgede dosya adlarının yanında simgelerin anlamı gösterilir.

## Rcvd Scan File Option seçildiğinde

| Þ      | Bu yazdırılmayan bir dosyadır. Bir kez<br>yazdırılsa bile, simge 🗟 olarak değişir. |
|--------|------------------------------------------------------------------------------------|
| $\leq$ | Bu dosya yazdırılamaz <sup>*</sup> .                                               |
|        | Bu dosya yazdırıldı.                                                               |

## Scan File Options seçildiğinde

| -        | Paylaşılan bir klasöre gönderilmiş bir gö-<br>rüntü dosyasını gösterir. Bu dosya yazdı-<br>rılamaz <sup>*</sup> .                                                                                                    |
|----------|----------------------------------------------------------------------------------------------------|
| 2        | Paylaşılan bir klasöre gönderilmiş bir gö-<br>rüntü dosyasını gösterir. Bu dosya yazdı-<br>rılabilir.                                                                                                    |
| 2        | Sabit diske kaydedilmiş bir görüntü dos-<br>yasını gösterir. Bu dosya yazdırılamaz <sup>*</sup> .                                                                                                    |
| <u>_</u> | Sabit diske kaydedilmiş bir görüntü dos-<br>yasını gösterir. Bu dosya yazdırılabilir.                                                                                                    |
|          | E-posta ile gönderilmiş bir görüntü dos-<br>yasını gösterir. Bu dosya yazdırılamaz *.                                                                                                    |
|          | E-posta ile gönderilmiş bir görüntü dos-<br>yasını gösterir. Bu dosya yazdırılabilir.                                                                                                    |
|          | rılamaz *.<br>Paylaşılan bir klasöre gönderilmiş bir gö<br>rüntü dosyasını gösterir. Bu dosya yazdı<br>rılabilir.<br>Sabit diske kaydedilmiş bir görüntü dos<br>yasını gösterir. Bu dosya yazdırılamaz *.<br>Sabit diske kaydedilmiş bir görüntü dos<br>yasını gösterir. Bu dosya yazdırılabilir.<br>E-posta ile gönderilmiş bir görüntü dos<br>yasını gösterir. Bu dosya yazdırılamaz *.<br>E-posta ile gönderilmiş bir görüntü dos<br>yasını gösterir. Bu dosya yazdırılamaz *. |

\*İsteğe bağlı Adobe PostScript 3 genişletme ünitesi yüklü olduğunda sadece PDF ve TIFF dosyalarını yazdırabilirsiniz.

3 Çalıştırmak istediğiniz dosyayı seçmek için ▼/▲ düğmelerini kullanın.

> Sadece dosya adından anlamak zorsa, ► düğmesine basın.

İçeriği kontrol etmek için taranan görüntülerin küçük resimlerine bakabilirsiniz.

#### Not:

- Görüntünün boyutuna bağlı olarak, küçük resimde sadece görüntünün üst kısmı görüntülenebilir.
- Küçük resim ekranında, dosya ile ilgili ayrıntılı bilgileri görüntülemek için b düğmesine basın.

4 <sup>0</sup>

5

OK düğmesine basın.

Rcvd Scan File Option içinde Sorüntülenen bir dosya seçildiğinde ve OK düğmesine bastığınızda yazdırma başlar.

Başka bir dosya seçildiyse, Adım 5'e ilerleyin.

Gerçekleştirmek istediğiniz işlemi seçmek için ▼/▲ düğmelerini kullanın ve OK düğmesine basın.

Print veya Delete seçildiyse, ekran görüntüsünü kontrol edin ve işlemi gerçekleştirin.

Send To Shared Folder veya Send by Mail seçildiyse, kaydetme hedefi klasörünü veya gönderme hedefini seçmek için bir ekran görünür. Taramada olduğu gibi aynı işlemleri izleyin.

6

İşlem tamamlandığında, ekran dosya listesi ekranına döner. Çıkmak için & düğmesine basın.

# Bir A3 veya A4 Tarayıcı ile Büyütülmüş Kopyalar Yapma

Bir Epson A3 veya A4 tarayıcıyı yazıcıya bağlama genişletişmiş kopyaları anında oluşturmayı sağlar; bilgisayar gerekmez.

Desteklenen tarayıcılar Epson web sitesinde listelenmiştir.

http://www.epson.com

## Desteklenen Boyutlar

Taranan belgenin boyutu:  $4 \ge 6 - A3^{*1}$ 

Çıkış boyutu: En fazla A2 veya 36 inç (yaklaşık 914 mm) $^{\ast 2}$ 

- \*1 Bağlı tarayıcının modeline göre değişir.
- \*2 SC-T3200 Series ile en fazla 24 inç (yaklaşık 610 mm).

# Tarayıcıyı Bağlama

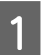

Hem yazıcıyı hem de tarayıcıyı hazırlayın.

Tarayıcıyı ayarlama hakkında bilgi için, aygıtla sağlanan belgelere bakın.

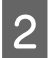

Yazıcıyı ve tarayıcıyı kapatın.

3 Tarayıcıyı yazıcıya tarayıcıyla sağlanan kabloyu kullanarak bağlayın.

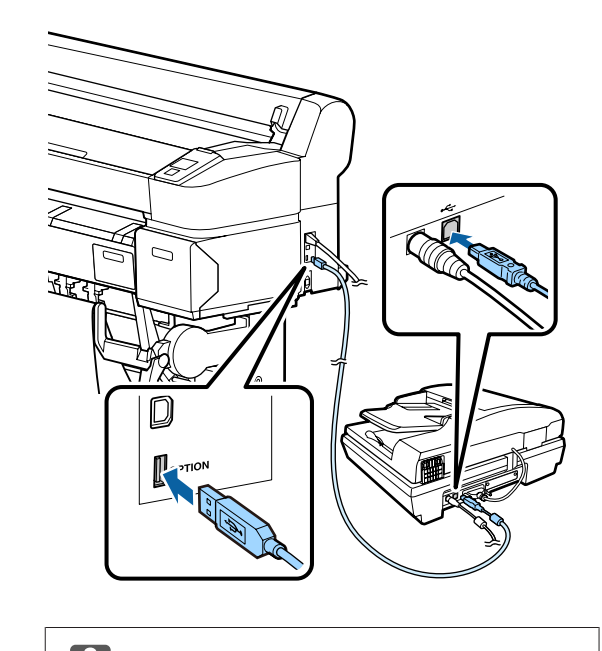

Önemli: Tarayıcıyı doğrudan yazıcıya bağlayın. Büyütülmüş kopyalar yalnızca tarayıcı doğrudan yazıcıya bağlandığında kullanılabilir.

# Büyütülmüş Kopyalar Yapma

Kopya sonuçları kullandığınız modele bağlı olarak aşağıdaki yükleme yolları boyunca yazdırılır.

SC-T7200 Series/SC-T5200 Series/SC-T3200 Series

Yüklenen rulo kağıt veya sayfa kesme

□ SC-T7200D Series/SC-T5200D Series

Geçerli olarak seçilen rulo kağıt veya sayfa kesme

• sekmesini seçerek geçerli olarak seçili kağıdı kontrol edebilirsiniz.

#### Aşağıdaki ayarlarda kullanılan düğmeler

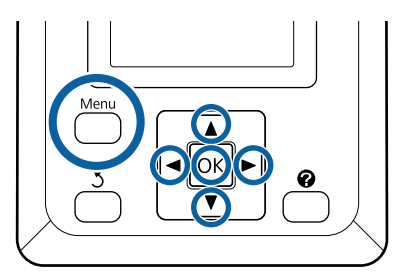

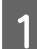

2

Yazıcıyı ve tarayıcıyı açın.

Aygıtlar herhangi bir sırada açılabilir.

Yazıcıya büyütülmüş kopyaları destekleyen kağıt yükleyin.

∠ F "Epson Özel Ortam Tablosu" sayfa 209

3

5

Orijinali tarayıcı camına veya otomatik belge besleyiciye (ADF) yerleştirin.

تَنَ "Belgeleri Tarayıcıya Yerleştirme" sayfa 84

Tarayıcıyı kullanma hakkında bilgi için, aygıtla sağlanan belgelere bakın.

4 Yazıcının hazır olduğunu onayladıktan sonra, sekmesini vurgulamak için ◄/► düğmelerine basın ve OK düğmesine basın.

Büyütülmüş kopya iletişim kutusu görüntülenir.

Büyütülmüş kopya iletişim kutusunda, kopya sayısını seçmek için ▲/▼ düğmelerine basın ve kopyalamayı başlatmak için OK düğmesine basın.

Kopya ayarlarını veya büyütme oranını değiştirmek için, Menü düğmesine basın. Enlarged Copy menüsü görüntülenir.

Kopyalamayı başlatmak için tarayıcının ∕ düğmesi OK düğmesi yerine kullanılabilir.

Enlarged Copy ayarları menüsünü kullanma A "Menü İşlemleri" sayfa 136

Ayarlar 2 "Enlarged Copy menü" sayfa 172

#### Not:

SC-T3200 Series kullanılırken **Output Size** için **Auto** ve **A0(2Sheets)** için **Other Size** seçilirse, belge gösterildiği gibi iki sayfaya yazdırılır.

Belge bir A2 genişlikte ruloya yazdırılırsa, iki segment bantla birleştirilebilir veya tam A0 sayfa oluşturulabilir. Belge geniş ruloya yazdırılırsa, kenar boşluklarının kırpılması gerekir.

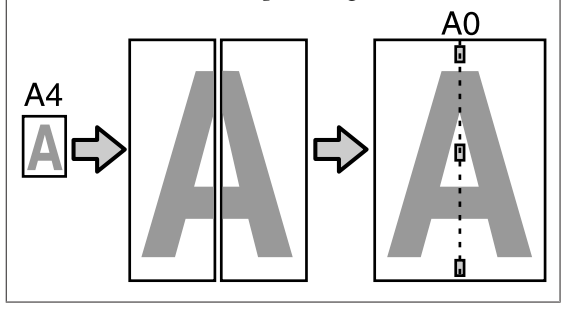

# Belgeleri Tarayıcıya Yerleştirme

Orijinal tarayıcıya yerleştirilirken aşağıdaki önlemlere uyulmaması baskı kalitesinin düşmesiyle veya tarayıcının arızalanmasıyla sonuçlanabilir.

Orijinali yatay (geniş) yönde taktığınızdan emin olun.

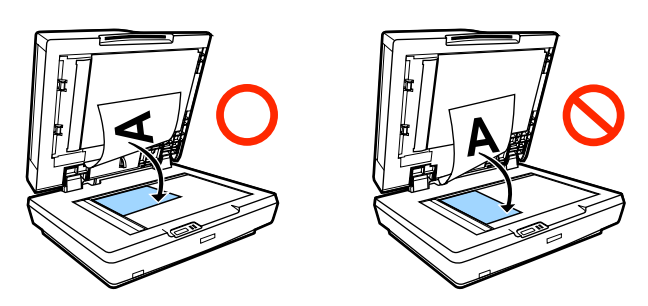

□ Hem camda hem de ADF'de belge varsa ADF'deki belge taranır.

Cama belge yerleştirmeden önce belgeleri ADF'den çıkarın.

- □ ADF şu durumlarda kullanılamaz:
  - Auto için A4/2->Banner(Auto) seçildiğinde.
  - B1 veya A0Output Size için seçildiğinde ve birden fazla kopya yapıldığında veya A0 (2Sheets) seçildiğinde.
  - □ Orijinal 4 x 6 boyutudur

- Orijinal kalın stoğa yazdırılır (örn. kartpostallar veya fotoğraflar)
- Cama yerleştirilen bir orijinalin birden fazla kopyası yapıldığında, orijinal her kopya için bir kez taranabilir.

Tarayıcı kapağını açmadan önce kopyalar yazdırılana kadar bekleyin.

Birden fazla belgeyi taramak için ADF'yi kullanın. Orijinaller olarak yazdırılan kopyalar tarandığından, yazıcı birden fazla sayfalı belgenin birden fazla kopyasını harmanlayamaz.

Örnek: Yazıcı iki sayfalı belgenin iki kopyasını yapmak için kullanılırken kağıtların çıkış sırası

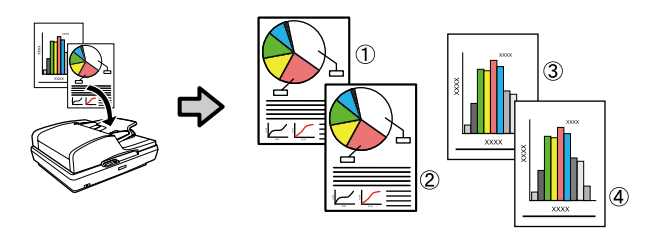

## **Print From Folder**

# **Print From Folder**

# İşlev Özeti

Ağ üzerinde önceden ayarlanmış paylaşılan bir klasördeki dosyaları seçebilir ve yazdırabilirsiniz.

Paylaşılan klasör ayarlarını yapılandırmak için Remote Manager'ı kullanın.

∠͡͡͡ "Print From Folder" sayfa 87

## İşlem

Bir dosyayı seçmek ve yazdırmak için iki prosedür vardır. Yazıcı üzerindeki kontrol panelini veya Remote Manager'ı kullanabilirseniz.

Kontrol Panelinin Kullanımı 🗇 "Print From Folder" sayfa 87

Remote Manager kullanımı ile ilgili prosedürler için çevrimiçi yardıma bakın.

#### Desteklenen dosyalar

Aşağıdaki dosyalar Print From Folder tarafından desteklenmektedir. Desteklenen dosyalar, isteğe bağlı Adobe PostScript 3 genişletme ünitesinin yüklü olup olmadığına bağlı olarak değişiklik gösterir.

| Dosya biçimleri | Yüklü değil | Installed |
|-----------------|-------------|-----------|
| HP-GL/2         | 1           | 1         |
| HP RTL          | 1           | 1         |
| PDF             | -           | 1         |
| PostScript      | -           | 1         |
| EPS             | -           | 1         |
| TIFF            | -           | 1         |
| JPEG            | -           | 1         |
| CALS G4(type I) | -           | 1         |

HP-GL/2 ve HP RTL biçimli dosyalar yazıcının ayarlar menüsündeki **HP-GL/2 Settings**na göre yazdırılır.

∠͡͡͡͡͡͡͡͡͡͡͡͡͡͡͡͡͡͡͡͡͡͡ː And Setup sayfa 154

Diğer dosyalar yazıcının ayarlar menüsündeki **PS3 Expansion Unit** ayarlarına göre yazdırılır.

∠ <sup>3</sup> "Option Setup<sup>\*4</sup>" sayfa 163

## **Print From Folder**

# **Print From Folder**

Paylaşılan klasör ayarlarını aşağıda gösterildiği gibi yapılandırmak için Remote Manager'ı kullanın.

Remote Manager da yazıcının ağ arayüzüne yüklü yazılıma dahildir.

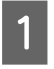

Ağ yoluyla yazıcıya bağlı bir tablet terminalinde veya bilgisayarda bir web tarayıcısı başlatın.

2

3

Adres çubuğuna yazıcı için belirtilen IP adresini girin ve ardından Enter tuşuna veya return tuşuna basın.

Aşağıdaki seçeneklerden herhangi biri yüklü ise, 3. adıma ilerleyin.

- □ MFP tarayıcı
- Sabit disk ünitesi
- Adobe PostScript 3 genişletme ünitesi

Yukarıdaki üniteler takılı değilse, Adım 4'e ilerleyin.

Görüntülenen ekranda, Remote Manager düğmesini tıklatın.

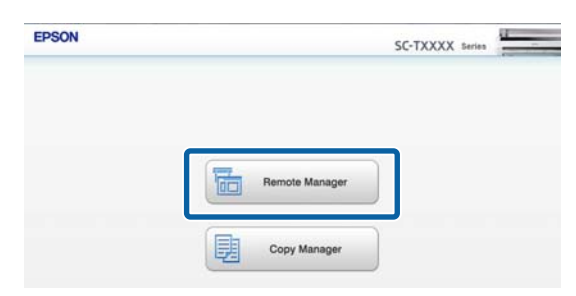

4 Setup sekmesi ekranını açın ve daha sonra ekranın solundaki menüde **Shared Folder** öğesini tıklatın.

Remote Manager kullanımı ile ilgili ayrıntılı bilgi için çevrimiçi yardıma bakın.

# **Print From Folder**

İşlem panelinde Print From Folder prosedürü aşağıda açıklanmıştır.

Aşağıdaki ayarlarda kullanılan düğmeler

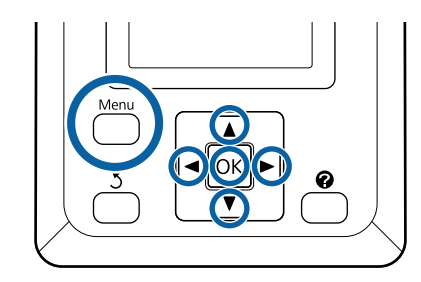

Yazıcının yazdırmaya hazır olduğunu onaylayın. ∢/► düğmelerine basarak ॿ seçimini yapın ve OK düğmesine basın.

Print Queues menüsü görüntülenir.

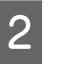

▼/▲ düğmelerine basarak Print From Folder öğesini seçin ve OK düğmesine basın.

İsteğe bağlı sabit disk ünitesi veya Adobe PostScript 3 Genişletme Ünitesi bağlanmazsa sadece **Print From Folder** görüntülenir.

Kısa bir süre sonra paylaştırılmış klasördeki dosyaların bir listesi görüntülenir.

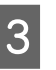

▼/▲ düğmelerine basarak yazdırılacak bir dosya seçin ve OK düğmesine basın.

Yazdırma ayarları ekranı görüntülenir.

4 <sup>K</sup> d

Kopya sayısını düzenlemek için ▼/▲ düğmelerine basın. Yazdırma işlemini başlatmak için, OK düğmesine basın.

İsteğe bağlı sabit disk ünitesi veya Adobe PostScript 3 Genişletme Ünitesi takılı değilse, kopya sayısı 1'de sabitlenir.

Kağıt kaynağını değiştirmek için, Menü düğmesine basarak Ayarlar menüsünü görüntüleyin. SC-T7200D Series/SC-T5200D Series için **Roll 1**, **Roll 2**, **Roll Auto** veya **Cut Sheet** arasından seçim yapabilirsiniz.

**Preview** ayarı **Yes** yapılırsa, önizleme ekranı görüntülenir. Yazdırmayı başlatmak için önizleme ekranında OK düğmesine basın.

## **Print From Folder**

Önizlemeyi iptal etmek için, **II** · **T** düğmesine basın.

# Yazdırmanın Diğer Yolları

# Büyütmeler ve Yatay ve Dikey Afişler

Yazıcı sürücüsü farklı kağıt boyutları için belgeleri büyütebilir veya küçültebilir. Üç ayarlama metodu vardır.

Dikey veya yatay afişler ve eşit kenarlardaki belgeler dahil standart olmayan boyutlarda yazdırmadan önce, yazıcı sürücüsüne istenen kağıt boyutunu girin.

# ∠ Standart Olmayan Boyutlarda Yazdırma" sayfa 93

□ Fit to Roll Paper Width

Rulo kağıdın genişliğine uyacak şekilde görüntü boyutunu otomatik olarak büyütür ya da küçültür.

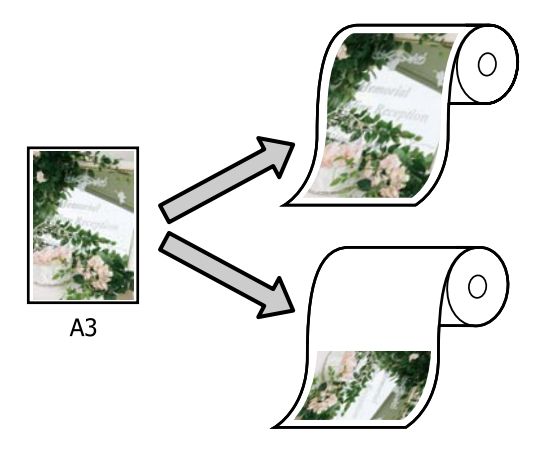

□ Specify Size

Büyütme ya da küçültme oranını belirleyebilirsiniz. Standart olmayan bir kağıt boyutu için bu metodu kullanın.

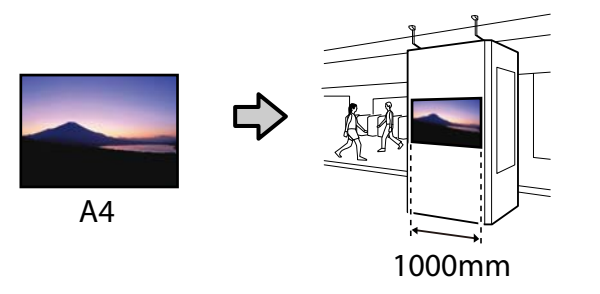

□ Fit to Output Size

Kağıt boyutuna uyacak şekilde görüntü boyutunu otomatik olarak büyütür ya da küçültür.

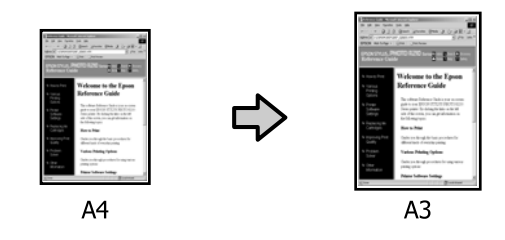

#### Not:

- Özellikle yatay veya dikey afişler için tasarlanmış uygulamalardan yazdırırken, uygulama belgelerinde açıklanan şekilde yazıcı sürücüsü ayarlarını ayarlayın.
- Yatay ve dikey afişler için tasarlanmış Windows uygulamalarını kullanırken, gereken şekilde Advanced sekmesinde Banner'ı seçin.

| Select Setting :  | <b>Current Settings</b> |                                                                                                    | Save/Del                                                                                                    |  |
|-------------------|-------------------------|----------------------------------------------------------------------------------------------------|----------------------------------------------------------------------------------------------------|--|
| Roll Paper Option |                         |                                                                                                    |                                                                                                    |  |
| Auto Cut :        | Normal Cut              | -                                                                                                    |                                                                                                    |  |
| Auto Ro           | tate                    | E Banner                                                                                                    | Δ                                                                                                    |  |
| Print Pa          | ge Line                 | ave not reper                                                                                                    | 4. <b>h</b>                                                                                                    |  |
| Copies            |                         |                                                                                                    | ·                                                                                                    |  |
| Conies -          | <ul> <li>IA</li> </ul>  | ✓ Colate                                                                                                    | Size:Letter 8 1/2 x 11 in                                                                                                    |  |
| Cognite (         |                         | Reverse Order                                                                                                    |                                                                                                    |  |
| Paper Setup       |                         |                                                                                                    |                                                                                                    |  |
| Advanced          | Media Control           | Custon Settings                                                                                                    | Paper Remaining: -                                                                                                    |  |
| Other Settions    |                         |                                                                                                    | 1                                                                                                    |  |
| Print Bd          | in Color                | Color Settinos                                                                                                    | - J P 4                                                                                                    |  |
|                   |                         | Construction of the second second sec |                                                                                                    |  |
| 100 960           | angs                    | Detais                                                                                                    |                                                                                                    |  |
| Hard Disk Unit    |                         |                                                                                                    |                                                                                                    |  |
| Active            |                         | Settings                                                                                                    | 9                                                                                                    |  |
|                   |                         |                                                                                                    | Version 7.00                                                                                                    |  |
|                   |                         |                                                                                                    | a the second second sec |  |

# Belgeleri Rulo Kağıdın Genişliğine Sığdırma

## Windows'ta Ayarların Yapılması

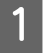

Yazıcı sürücüsünün Printer Settings sekmesini görüntüleyin ve belgenin sayfa boyutuyla eşleşen bir **Paper Size** seçin.

کے "Temel Yazdırma Metodları (Windows)" sayfa 59

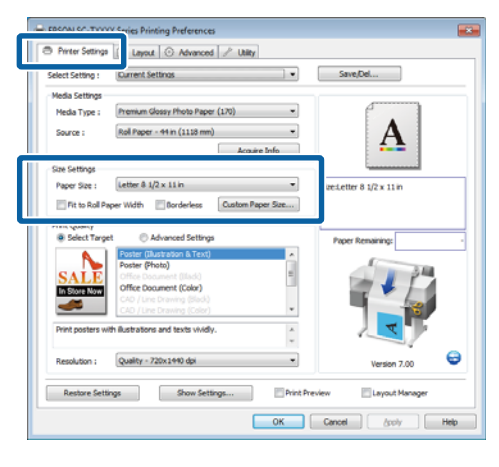

2

Layout sekmesinde, **Reduce/Enlarge** öğesini seçin ve **Fit to Roll Paper Width** öğesini tıklatın.

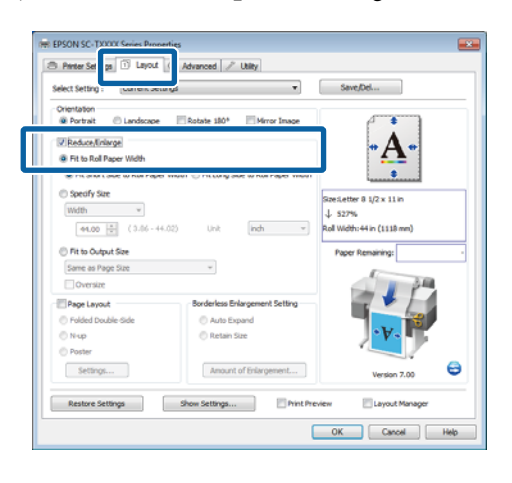

Belgenin kısa veya uzun kenarını rulo kağıdın genişliğine sığdırmayı seçin.

| Contraction of the second second se                                                                                                    |                                                                                       | Court Dat                 |
|----------------------------------------------------------------------------------------------------|---------------------------------------------------------------------------------------|---------------------------|
| select setting : Current set                                                                                                    | ungs •                                                                                | Save/De                   |
| Orientation                                                                                                    |                                                                                       |                           |
| e Portrat 🕒 Landscape                                                                                                    | Rotate 180* Mirror Image                                                              |                           |
| Reduce/linlarge                                                                                                    |                                                                                       | • 🗛 •                     |
| SR ER IN BUT DESIGN HEAD                                                                                                    |                                                                                       |                           |
| Fit Short Side to Roll Pape                                                                                                    | r Width 🛞 Fit Long Side to Roll Paper Width                                           |                           |
| <ul> <li>specify size</li> </ul>                                                                                                    |                                                                                       | Final attac 8 1/1 x 11 in |
| Width ~                                                                                                    |                                                                                       | J. 527%                   |
| 44.00 (0.06-4                                                                                                    | 4.02) Unit indh *                                                                     | Roll Wdth:44 in (1118 mm) |
|                                                                                                    |                                                                                       |                           |
| Fit to Output Size                                                                                                    |                                                                                       | Paper Remaining:          |
| Same as Page Size                                                                                                    | Ŧ                                                                                     | 1                         |
|                                                                                                    |                                                                                       | 2 2 2 2 4                 |
| Oversize                                                                                                    |                                                                                       |                           |
| Oversize     Page Layout                                                                                                    | Borderless Enlargement Setting                                                        | 74/                       |
| Oversize  Page Layout  O Folded Double-Side                                                                                                    | Borderless Enlargement Setting                                                        |                           |
| Page Layout Polded Double-Side Nup                                                                                                    | Borderless Enlargement Setting<br>Auto Expand<br>Retain Size                          | ·v.                       |
| Oversize     Page Layout     Oversize     Polded Double-Gide     N-up     Poster                                                                                                    | Borderless Enlargement Setting<br>Auto Expand<br>Retain Size                          | ·v.                       |
| Protection Protection | Borderless Enlargement Setting Auto Expand Retain Size Amount of Enlargement          |                           |
| Oversize Page Layout Page Layout Nup Poster Settings                                                                                                    | Borderless Briargement Setting<br>Auto Expand<br>Retain Size<br>Amount of Driargement | Version 7.00              |

## Not:

Çıktı Printer Settings sekmesinde Fit to Roll Paper Width seçilerek rulo genişliğine de sığdırılabilir.

| Printer Settings | 🕦 Layout 💿 Advanced 🥕 Utility                            |                            |
|------------------|----------------------------------------------------------|----------------------------|
| Select Setting : | Current Settings                                         | Save/Del                   |
| Media Settings   |                                                          |                            |
| Media Type :     | Premium Glossy Photo Paper (170) -                       |                            |
| Source :         | Roll Paper - 44 in (1118 mm) 👻                           | • A •                      |
|                  | Acquire Info                                             | <b>4</b>                   |
| Size Settings    |                                                          | ·                          |
| Darser Size 1    | Letter & 1/2 x 11 in                                     | Szeiletter 8 1/2 x 11 in   |
| Fit to Roll P    | aper Width Oorderless Custom Paper Size                  | ↓ 527%                     |
| Print Quality    |                                                          | Roll Width:44 in (1118 mm) |
| Select Targ      | et 💿 Advanced Settings                                   | Paper Remaining:           |
| Α.               | Poster (Illustration & Text)                             |                            |
| SALE             | Office Document (Illack)                                 | 1 1 3 M                    |
| In Store Now     | Office Document (Color)                                  |                            |
|                  | CAD / Line Drawing (Sladu)<br>CAD / Line Drawing (Color) |                            |
| Print posters w  | ith Bustrations and texts widly.                         | • K•                       |
|                  | w                                                        |                            |
| Resolution :     | Quality - 720x1440 dpi 👻                                 | Version 7.00               |
| Restore Set      | ings Show Settings Print P                               | review 🔄 Layout Manager    |
|                  |                                                          |                            |

4

Diğer ayarları kontrol edin ve sonra yazdırmayı başlatın.

## Mac OS X için Ayarların Yapılması

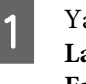

Yazdırma iletişim kutusunda listeden **Page** Layout Settings öğesini seçin ve Reduce/ Enlarge öğesini seçin.

حَتَ "Temel Yazdırma Metodları (Mac OS X)" sayfa 62

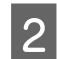

Fit to Roll Paper Width öğesini seçin ve belgenin kısa veya uzun kenarını rulo kağıdın genişliğine sığdırmayı seçin.

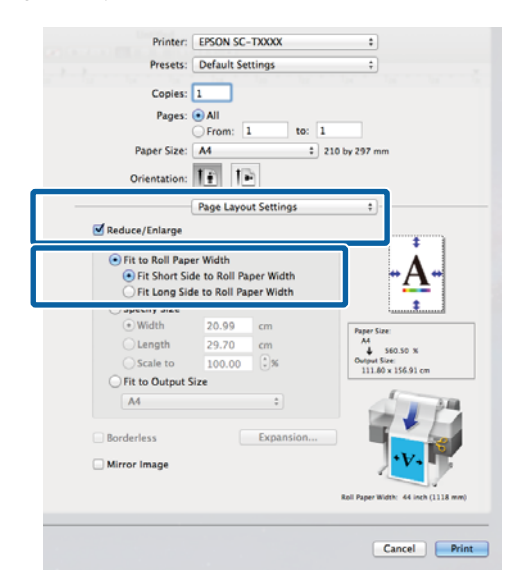

3

1

Diğer ayarları kontrol edin ve sonra yazdırmayı başlatın.

# Bir Baskı Boyutu Seçme

## Windows'ta Ayarların Yapılması

Yazıcı sürücüsünün Printer Settings sekmesini görüntüleyin ve belgenin sayfa boyutuyla eşleşen bir **Paper Size** seçin.

حَصَ "Temel Yazdırma Metodları (Windows)" sayfa 59

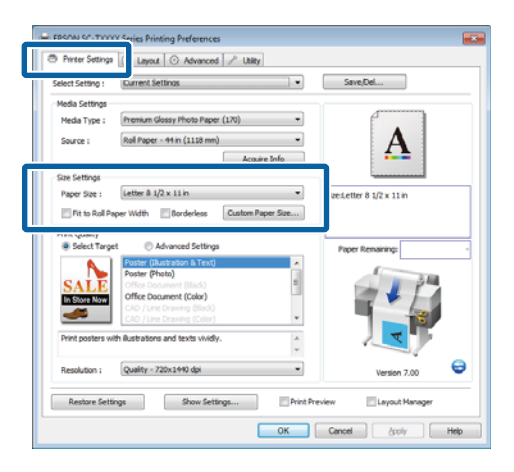

2 Layout sekmesinde, **Reduce/Enlarge** öğesini seçin ve **Specify Size** öğesini tıklatın.

| elect Setting : Current s                                                                                                    | ettrigs 🔹                                                                      | Save/Del                                                                                                    |
|----------------------------------------------------------------------------------------------------|--------------------------------------------------------------------------------|----------------------------------------------------------------------------------------------------|
| Orientation<br>@ Portrait ① Landscap<br>@ Reduce/Enlarge                                                                                                    | e Rotate 180° Mirror Image                                                     | Δ.                                                                                                    |
| Fit Shurt Side to Rol Pa                                                                                                    | per Width 🛞 Fit Long Side to Roll Paper Width                                  |                                                                                                    |
|                                                                                                    |                                                                                | Streiletter 8 1/2 x 11 m                                                                                                    |
| YVICI21 *                                                                                                    |                                                                                | J. 100%                                                                                                    |
| 8.50 ÷ (3.86 -                                                                                                    | 44.02) Unit indh •                                                             | ↓ 100%<br>Output Size:8.50 x 11.00 inch                                                                                                    |
| 8.50 + (3.86 -                                                                                                    | 44.02) Unit inch •                                                             | Utput Sze:8.50 x 11.00 inch                                                                                                    |
| R.50      A      (3.86 -     Output Size     Same as Page Size                                                                                                    | 44.02) Unit inch •                                                             | Uutput Size:8.50 x 11.00 inch                                                                                                    |
| 8.50 (3.86 -<br>Rt to Output Size<br>Same as Page Size<br>Oversize                                                                                                    | 44.02) Unit indh •                                                             | 100% Output Size:8-50 x 11.00 inch Paper Remaining:                                                                                                    |
| Note      Note      N | 44.02) Unt Inch •                                                              | 101% Output Szecill.50 x 11.00 inch Paper Remaining:                                                                                                    |
| Norm     Norm    | 44.62) Unit inch •                                                             | 1075 Output Size:R-50 x 11:00 inch Paper Remaining:                                                                                                    |
| B.50 (3.86 -     Gamma S.Page Size     Oversize     Oversize     Pole Layout     Oklaho Double-Side     Nup                                                                                                    | 44.62) Unit inch •                                                             | Upun Sae:8.50 x 11.00 inch<br>Paper Remaining                                                                                                    |
| Nup     Poster                                                                                                    | 44.02) Unit with * * * Borderless Enlargement Setting  Auto Expand Batain Size | Unon Diversion of the second second s |
| Noon         8.50 (2)         (3.46 -           If it to Output Sae         Same as Page Sae         ()           Oversize         Page Layout         Page Layout         Page Layout           Paded Double-Side         N up         Page Layout         Settrace                                                                                                    | 44.02 Unt pich *                                                               | Utons<br>Outout Save8-50 x 11.00 inch<br>Poper Remaining:                                                                                                    |

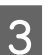

Bir giriş yöntemi seçin ve bir boyut seçin.

Değeri ayarlamak için doğrudan bir değer girin ya da ölçek kutusunun sağındaki okları tıklatın.

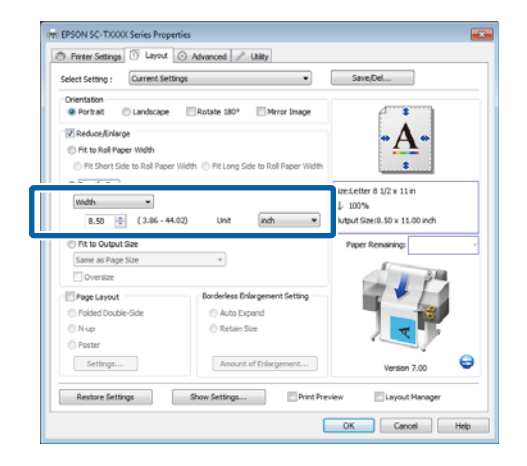

4

Diğer ayarları kontrol edin ve sonra yazdırmayı başlatın.

#### Mac OS X için Ayarların Yapılması

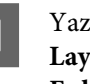

Yazdırma iletişim kutusunda listeden **Page** Layout Settings öğesini seçin ve Reduce/ Enlarge öğesini seçin.

کی "Temel Yazdırma Metodları (Mac OS X)" sayfa 62

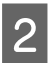

**Specify Size** öğesini seçin, boyutu belirtmek için bir yöntem seçin ve bir boyut seçin.

Değeri ayarlamak için doğrudan bir değer girin ya da ölçek kutusunun sağındaki okları tıklatın.

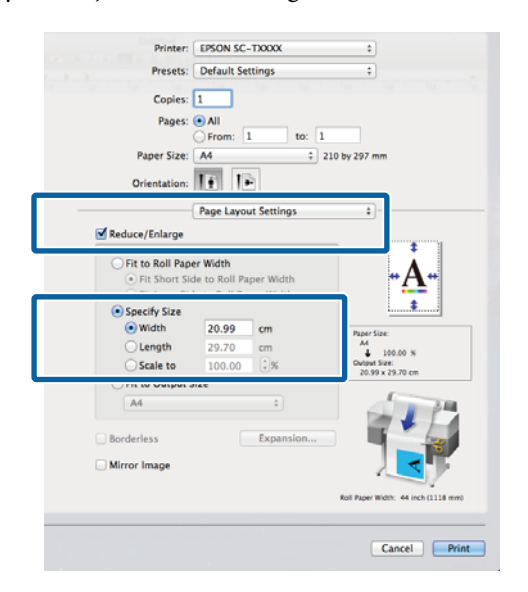

3

Diğer ayarları kontrol edin ve sonra yazdırmayı başlatın.

# Belgeleri Çıkış Boyutuna Sığdırma

#### Windows'ta Ayarların Yapılması

Yazıcı sürücüsünün Printer Settings sekmesini görüntüleyin ve belgenin sayfa boyutuyla eşleşen bir **Paper Size** seçin.

∠ Temel Yazdırma Metodları (Windows)" sayfa 59

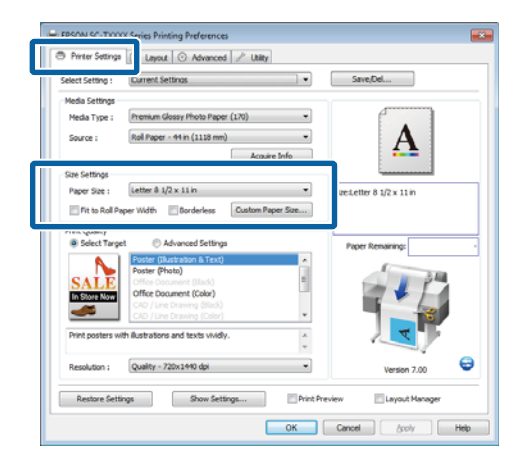

2 Layout sekmesinde, **Reduce/Enlarge** öğesini seçin ve **Fit to Output Size** öğesini tıklatın.

|                                                                                                    | etungs 🔹 👻                                                           | Save/Del                                |
|----------------------------------------------------------------------------------------------------|----------------------------------------------------------------------|-----------------------------------------|
| Orientation                                                                                                    |                                                                      |                                         |
| Se Portrait 🕒 Landscap                                                                                                    | e Rotate 180* Mirror Image                                           |                                         |
| Reduce/Enlarge                                                                                                    |                                                                      | •A•                                     |
| C Et Chart Cide to Dal Da                                                                                                    | nar Webb 👘 Eit Lana Cida ta Dal Danar Webb                           |                                         |
| Create Car                                                                                                    | per widen () Hit Long side to Koll Haper widen                       | i anna anna anna anna anna anna anna an |
| C specity size                                                                                                    |                                                                      | Size:Letter 8 1/2 x 11 in               |
| widen +                                                                                                    |                                                                      | ↓ 100%                                  |
| 0.27 🐨 (3.00 -                                                                                                    | 44.02) CHR [101 -                                                    | Confort allevenes a the K title         |
|                                                                                                    |                                                                      |                                         |
| Fit to Output Size                                                                                                    |                                                                      | Paper Remaining:                        |
| Fit to Output Size     Letter 8 1/2 x 11 in                                                                                                  | •                                                                    | Paper Remaining:                        |
| Fit to Output Size     Letter 8 1/2 x 11 in     Oversize                                                                                     | •                                                                    | Paper Remaining:                        |
| Fit to Output Sze     Letter 8 1/2 x 11 in     Oversize     Page Layout                                                                      | Borderless Enlargement Setting                                       | Paper Remaining:                        |
| Pit to Output Sze      Letter 8 1/2 x 11 in      Oversize      Page Layout      Folded Double-Side                                           | Borderless Enlargement Setting     Auto Expand                       | Paper Renaring:                         |
| Pit to Output Sze      Letter 8 1/2 x 11 in      Oversize      Polded Double-Side     Nup                                                    | Borderless Enlargement Setting     Auto Expand     Retain Size       | Paper Remaining                         |
| Pit to Output Sze     Letter 8 1/2 x 11 in     Oversize     Polded Double-Side     N up     Poster                                           | Borderless Enlargement Setting<br>Auto Expand<br>Retain Size         | Paper Renaring:                         |
| Pit to Output Sze     Letter 8 1/2 x 11 in     Oversize     Oversize     Polge Layout     Polge double-Side     N up     Poster     Settings | Retain See     Acco Expand     Retain See     Account of Driargement | Paper Renaring:                         |

3

# Yazdırma için kullanılan kağıdın boyutunu seçin.

Belgeyi yazdırmak için, kenar boşlukları hariç bırakılarak tam olarak seçili çıkış boyutunda, **Oversize** öğesini seçin.

#### Not:

**Oversize**'ı kullanarak yazdırırken, seçili **Output Size** artı yazıcının gerektirdiği kağıt boşlukları kadar geniş olan kağıdı yükleyin.

Yazıcı kenar boşlukları ∠𝝞 "Yazdırılabilir alan" sayfa 65

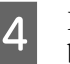

Diğer ayarları kontrol edin ve sonra yazdırmayı başlatın.

#### Mac OS X için Ayarların Yapılması

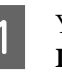

Yazdırma iletişim kutusunda listeden **Page** Layout Settings öğesini seçin ve Reduce/ Enlarge öğesini seçin.

حَتَ "Temel Yazdırma Metodları (Mac OS X)" sayfa 62

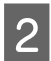

**Fit to Output Size** öğesini seçin ve yazıcıdaki kağıtla eşleşen bir kağıt boyutu seçin.

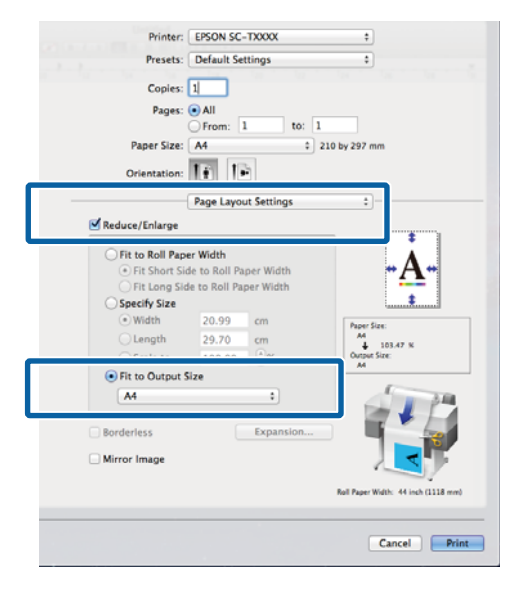

Diğer ayarları kontrol edin ve sonra yazdırmayı başlatın.

#### Not:

3

Çıktı, iletişim kutusunun **Paper Handling (Kağıt** İşleme) bölmesinde Scale to fit paper size (Kağıt boyutuna sığdırmak için boyutlandır) öğesi seçilerek kağıt boyutuna da sığdırılabilir.

# Standart Olmayan Boyutlarda Yazdırma

Dikey veya yatay afişler ve eşit kenarlardaki belgeler dahil standart olmayan boyutlarda yazdırmadan önce, yazıcı sürücüsüne istenen kağıt boyutunu kaydedin. Yazıcı sürücüsüne kaydedildiklerinde, özel boyutlar uygulamanın **Page Setup (Sayfa Yapısı)**'nda ve diğer yazdırma iletişim kutularında seçilebilir.

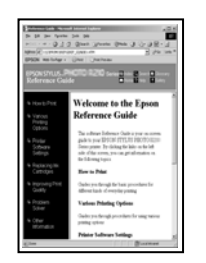

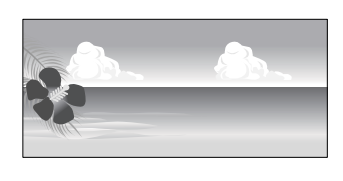

Aşağıdaki boyutlar kullanılabilir.

| Kağıt Geniş-<br>liği  | SC-T7200 Series/<br>SC-T7200D Series              | 89 ila 1.118 mm             |
|-----------------------|---------------------------------------------------|-----------------------------|
|                       | SC-T5200 Series/<br>SC-T5200D Series              | 89 ila 914 mm               |
|                       | SC-T3200 Series                                   | 89 ila 620 mm <sup>*1</sup> |
| Uzunluk <sup>*2</sup> | Windows: 127 ila 15.00<br>Mac OS X: 127 ila 15.24 | 0 mm<br>0 mm                |

\*1.Maksimum yazdırılabilir genişlik 610 mm'dir.

\*2.Afiş yazdırmayı destekleyen uygulamalar kullanılırsa kağıt uzunluğu daha büyük olabilir. Ancak, gerçek yazdırma boyutu uygulamaya, yazıcıdaki kağıt boyutu ayarına ve bilgisayar ortamına bağlıdır.

#### Önemli:

- Yazıcının desteklediği en küçük boyut 254 mm genişlik × 127 mm uzunluktur. Yazıcı sürücüsünde Custom Paper Size gibi daha küçük boyut girilirse, belge beklenen kenar boşluklarından daha geniş yazdırır ve kırpılması gerekir.
- Mac OS X Custom Paper Sizes (Özel Kağıt Boyutları) için, bu yazıcıya yüklenemeyen büyük kağıt boyut belirtebilseniz de düzgün yazdırılmaz.
- **G** Kullanılabilecek çıktı boyutu uygulama ile sınırlıdır.

#### Windows'ta Ayarların Yapılması

1

2

Yazıcı sürücüsünün Printer Settings sekmesini görüntüleyin ve **Custom Paper Size**'ı tıklatın.

∠ ‴Temel Yazdırma Metodları (Windows)" sayfa 59

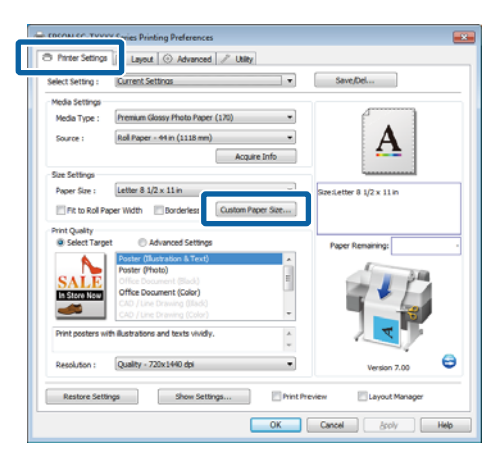

### Önemli:

Source için Front - Poster Board seçildiğinde Custom Paper Size kullanılamaz.

İstenen boyutu User Defined Paper Size iletişim kutusuna girin ve **Save** öğesini tıklatın.

- **Paper Size Name** için en fazla 24 adet tek bayt karakter girebilirsiniz.
- İstenen özel boyuta yakın standart boyut için Paper Width ve Paper Height değerlerini görüntülemek için, Base Paper Size için uygun seçeneği seçin.
- İstenen Fix Aspect Ratio öğesini belirtin ve Base için Landscape veya Portrait öğesini seçin, yalnızca Paper Width veya Paper Height öğesini girmeniz gerekir.

| User Defined Paper Size      |                               |
|------------------------------|-------------------------------|
| Base Paper Size :            | Paper Size Name :             |
| User Defined 🔹               | User Defined                  |
| Paper Size :<br>User Defined | Fix Aspect Ratio Not Specify  |
|                              | Base : 🔘 Landscape 🔿 Portrait |
|                              | Paper Width : 8.27            |
|                              | ( 3.50 - 44.02)               |
|                              | Paper Height : 11.69          |
|                              | ( 5.00 - 590.55)              |
|                              | Unit<br>mm  o inch            |
| Save Delete                  | OK Cancel Help                |

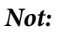

- Kaydettiğiniz kağıt boyutunu değiştirmek için, soldaki listeden kağıt boyutunun adını seçin.
- Kaydettiğiniz kullanıcı tanımlı boyutu silmek için soldaki listeden kağıt boyutu adını seçin ve Delete düğmesini tıklatın.
- En fazla 100 kağıt boyutu kaydedebilirsiniz.

### OK'i tıklatın.

Kaydedilen boyutlar artık Printer Settings sekmesinin **Paper Size** menüsünde kullanılabilir.

Şimdi normal şekilde baskı yapabilirsiniz.

### Mac OS X için Ayarların Yapılması

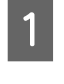

3

Yazdır ekranı gösterildiğinde, **Paper Size (Kağıt Boyutu)** listesinden, **Manage Custom Sizes** (Özel Boyutu Yönet) öğesini seçin.

حَتَ "Temel Yazdırma Metodları (Mac OS X)" sayfa 62

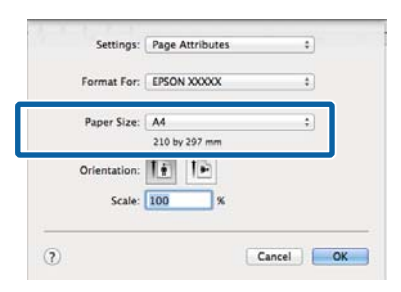

#### Not:

Sayfa ayarı seçenekleri uygulamanın yazdırma iletişim kutusunda kullanılamıyorsa, sayfa ayarları iletişim kutusunu görüntüleyin.

| ) |  |
|---|--|
|   |  |

+ düğmesini tıklatın ve ardından kağıt boyutu adını girin.

| Untitled    | 'aper Size:   | 210 mm<br>Width | 297 mm<br>Height |
|-------------|---------------|-----------------|------------------|
|             | Non-Printable | e Area:         |                  |
|             | User Define   | d               | ŧ                |
|             |               | 6 mm            |                  |
|             | 6 mm          | Тор             | 6 mm             |
|             | Left          | 14 mm           | Right            |
|             |               | Bottom          |                  |
| + Duplicate |               |                 |                  |

### 3 Paper Size (Kağıt Boyutu) için Width (Genişlik), Height (Yükseklik) öğelerini girin, kenar boşluklarını girin ve sonra OK (Tamam) öğesini tıklatın.

Değerlerin aralığı sayfa boyutları için kullanılabilir ve kenar boşlukları yazıcının modeline ve yazıcıyla seçilen değerlere göre değişebilir.

## ∠͡͡͡͡͡͡͡͡͡͡͡͡͡͡͡͡͡͡͡͡͡͡ː Alan" sayfa 65

| Untitled      | Paper Size:   | 210 mm<br>Width | 297 mm<br>Height |
|---------------|---------------|-----------------|------------------|
|               | Non-Printable | e Area:         |                  |
|               | User Define   | User Defined    |                  |
|               |               | 6 mm            |                  |
|               | 6 mm          | Тор             | 6 mm             |
|               | Left          | 14 mm           | Right            |
|               |               | Bottom          |                  |
| + - Duplicate |               |                 |                  |

#### Not:

- Kaydedilen özel bir boyutu düzenlemek için, adını soldaki listeden seçin.
- Kayıtlı bir özel boyutu kopyalamak için, soldaki listeden boyutu seçin ve Duplicate (Çoğalt) öğesini tıklatın.
- Kayıtlı bir özel boyutu silmek için, soldaki listeden seçin ve - öğesini tıklatın.
- Özel kağıt boyutu ayarı, işletim sistemi sürümüne göre farklılık gösterir. Ayrıntılar için işletim sisteminizin belgelerine bakın.

#### OK (Tamam)'ı tıklatın.

4

Sayfa Boyutu açılan menüsünden kaydettiğiniz kağıt boyutunu seçebilirsiniz.

Şimdi normal şekilde baskı yapabilirsiniz.

# CAD Çizimlerini Yazdırma

Yazıcı çizicilerde kullanılan HP RTL (Tarama Aktarma Dili) ve HP-GL/2 sürücüsünü destekler. Bu yazıcıyla CAD çizimlerini yazdırmak için aşağıdaki yöntemlerden birini kullanabilirsiniz.

- Birlikte verilen yazıcı sürücüsünün CAD / Line Drawing modunda yazdırın.
- □ Yazıcı çizicilerde kullanılan HP-GL/2 ve HP RTL emülasyonu yapılırken yazdırın.

Yazıcı normal ya da HP-GL/2 ve HP RTL emülasyonu yapılırken yazdırdığı belirlenir ve gönderilen yazdırma verisi ile otomatik seçilir. Çalıştırma modunu değiştirme ve yazdırma düzgün gerçekleştirilmezse, Setup menüsünü açın ve **Printer Mode** öğesini **HP-GL**/ **2** olarak ayarlayın.

# Yazıcı sürücüsünün CAD / Line Drawing modunda yazdırma

Windows uygulamaları yazılımıyla bir CAD çizimi yazdıracağınız zaman, yazıcı sürücüsünün CAD / Line Drawing modunda yazdırmanızı öneririz.

#### Windows

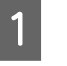

Yazıcı sürücüsünün Printer Settings sekmesini açın. Print Quality öğesini Select Target olarak ayarlayın ve sonra CAD / Line Drawing (Black), CAD / Line Drawing (Color) veya CAD / Line Drawing (Bi-Level) öğesini seçin.

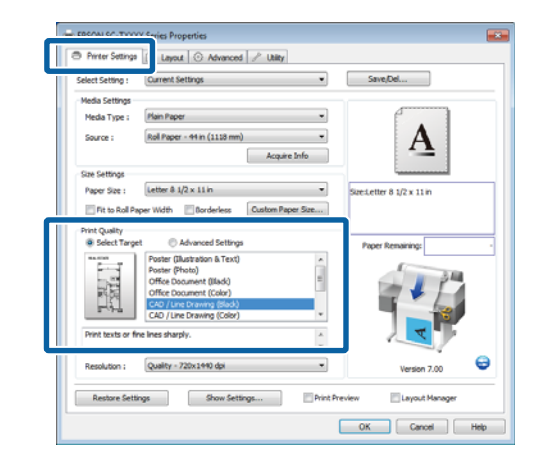

#### Not:

CAD çizimlerini yazdırmak için uygun bir kağıt türü seçildiğinde CAD / Line Drawing (Black), CAD / Line Drawing (Color) ve CAD / Line Drawing (Bi-Level) seçenekleri Select Target için kullanılabilir.

2

Diğer ayarları kontrol edin ve sonra yazdırmayı başlatın.

#### Mac OS X

1

2

Yazdırma iletişim kutusunu görüntüleyin ve listeden **Printer Settings** öğesini seçin.

∠ ۳ "Temel Yazdırma Metodları (Mac OS X)" sayfa 62

Mode öğesini Select Target olarak ayarlayın ve sonra CAD / Line Drawing (Black), CAD / Line Drawing (Color) veya CAD / Line Drawing (Bi-Level) öğesini seçin.

| Printer: EPSON SC-TXXXX                                                                                                    | +            |
|----------------------------------------------------------------------------------------------------|--------------|
| Presets: Default Settings                                                                                                    | +            |
| Copies: 1                                                                                                    |              |
| Pages:  All From: 1 to: 1                                                                                                    |              |
| Paper Size: A4     210 by 2                                                                                                    | 97 mm        |
| Orientation:                                                                                                    | _            |
| Printer Settings                                                                                                    | •            |
| Page Setup: Roll Paper                                                                                                    | _            |
| Roll Paper Width: 44 inch (1118 mm)                                                                                                    | ÷)           |
| Media Type: Plain Paper                                                                                                    | :            |
| Printer information has been acquired.                                                                                                    | Acquire Info |
| Mode:  Select Target  Advanced Settings                                                                                                    |              |
| The Design of the Design of th |              |
| Office Document(Color)                                                                                                    |              |
| CAD/Line Drawing(Black)                                                                                                    | 1            |
| CAD/Line Drawing(Color)                                                                                                    |              |
|                                                                                                    |              |
| Resolution: Quality - 720x1440 doi                                                                                                    |              |
| and a second second sec |              |
| Check Settings                                                                                                    |              |
|                                                                                                    |              |
|                                                                                                    |              |
|                                                                                                    | Cancel Print |
|                                                                                                    |              |

Not:

Yazdırılacak CAD çizimlerine uygun bir kağıt türü seçildiğinde **Select Target** için **CAD / Line Drawing (Black)** ve **CAD / Line Drawing (Color)** seçenekleri kullanılabilir.

Diğer ayarları kontrol edin ve sonra yazdırmayı başlatın.

# HP-GL/2 ve HP RTL Emülasyonu Yapılırken Yazdırma

Yazıcı HP-GL/2 (HP Designjet 750C ile uyumlu) ve HP RTL emülasyonu yapabilir<sup>\*</sup>.

HP-GL/2 veya HP RTL çıkışını kullanarak uygulamalarla yazdırmak istediğinizde, modelinize göre aşağıda gösterildiği gibi çıkış ekipmanını yapılandırın.

□ SC-T7200 Series/SC-T7200D Series/SC-T5200 Series/SC-T5200D Series

HP Designjet 750C C3195A

□ SC-T3200 Series

HP Designjet 750C C3196A

\* Tüm işlevler desteklenmez. Test edilmeyen bir uygulamayı kullanacaksanız, çıkışını önceden test edin.

Test edilmiş uygulamaların bir listesi için, Epson web sitesini <u>http://www.epson.com</u> adresinden ziyaret edin.

Önemli:

Yazdırılacak veri hacmi çok büyükse yazıcı beklendiği gibi çalışmayabilir.

HP-GL/2 ve HP RTL emülasyonu yaparken yazdıracağınız zaman, aşağıdaki noktaları inceleyin.

□ Select Paper Type ayarı

Yazıcının **Select Paper Type** ayarı için aşağıdaki seçeneklerden birini ayarlayın. Başka kağıt türleri kullanılıyorsa, baskı kalitesi düşebilir.

Singleweight Matte/Plain Paper/Tracing Paper/ Tracing Paper <Low Duty>

□ HP-GL/2 Ayarları

HP-GL/2 ve HP RTL emülasyonu yaparken yazdıracağınız zaman, Print Settings'i şu şekilde

ayarlayın: Yazıcıda, Setup menüsünü > **Printer Setup** > **HP-GL/2 Settings** öğesini seçin.

∠ Setup menüsü" sayfa 154

# Yazdırmadan Önce Rulo Kağıdı Otomatik Değiştirme (yalnızca SC-T7200D Series/ SC-T5200D Series)

Bu bölümdeki açıklamalar otomatik olarak yazdırma işi için uygun rulo kağıda değiştirmek için tipik bir yöntem kullanır.

# Kağıt Türüne Göre Roll 1/Roll 2'ye Değiştirme

Örneğin, aşağıdaki yöntemi sık sık kullandığınızda, aşağıda açıklanan ayarları kullanırsanız, yazıcı kağıt türüne göre Roll 1 ve Roll 2 arasında otomatik geçiş yapabilir.

### Kullanım örneği

Kullanımının amacına göre farklı türlerde kağıtları kullanabilirsiniz. Örneğin içeride yapılan kontroller için çizimleri düz kağıda yazdırıyorsunuz ve müşteriler için sunumlar ve çizimleri renkli baskı kağıdına yazdırıyorsunuz.

Bu örnekte, kağıt şu şekilde yüklenmiştir. Kağıtların tümü aynı genişliğe sahiptir.

Roll 1: Plain Paper

Roll 2: Singleweight Matte Paper

#### Windows Ayarları

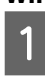

Yazıcının kontrol panelini kullanarak, **Type Match** öğesinin Setup menüsü > **Printer Setup** > **Roll Paper Setup** > **Roll Switch Condition** > **Paper Type** içinde ayarlandığından emin olun.

Varsayılan **Paper Type** ayarı **Type Match** öğesidir. Ayar değişmediyse, ayar **Type Match** öğesidir.

∠ Setup menüsü" sayfa 154

2 Yazıcı sürücüsünün Printer Settings sekmesini açın ve **Source** öğesinin **Roll Auto - XXXXX** olarak ayarlandığını onaylayın.

XXXXX, kullanılmakta olan rulo kağıdın genişliğini gösterir.

Ayar **Roll Auto - XXXXX** değilse, tıklatın ve **Roll Auto - XXXXX** öğesini seçin.

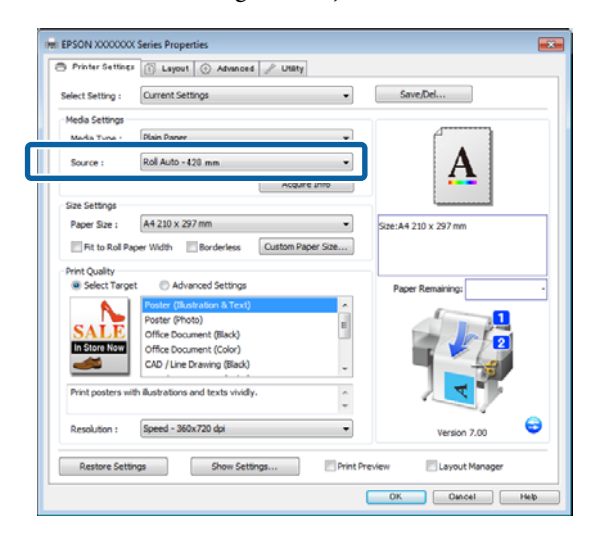

**Media Type** için, yazdırmak için kullanmak istediğiniz kağıt türünü seçin.

3

Bu örnekte, kullanım amacına bağlı olarak **Plain Paper** veya **Singleweight Matte Paper** seçilir.

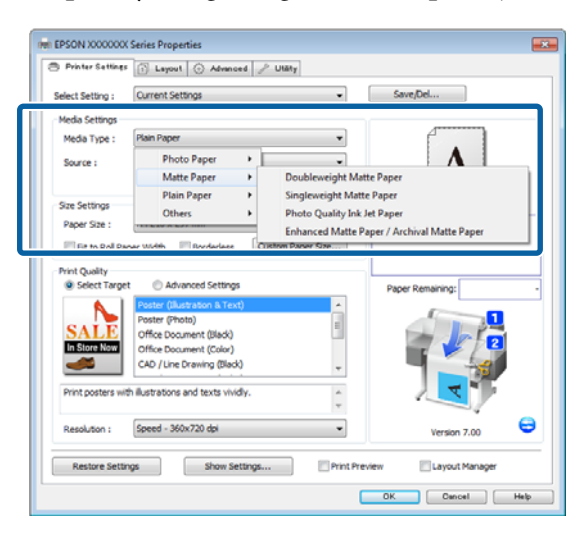

4 **Paper Size**, **Print Quality** ve gerekli diğer ayarları ayarlayın ve sonra yazdırın.

"The Media Type differs to the setting on the printer." mesajı görünürse, Ignore düğmesini tıklatın.

#### Mac OS X için Ayarların Yapılması

1 Yaz Ma

3

Yazıcının kontrol panelini kullanarak, **Type Match** öğesinin Setup menüsü > **Printer Setup** > **Roll Paper Setup** > **Roll Switch Condition** > **Paper Type** içinde ayarlandığından emin olun.

Varsayılan **Paper Type** ayarı **Type Match** öğesidir. Ayar değişmediyse, ayar **Type Match** öğesidir.

∠ Setup menüsü" sayfa 154

- 2 Bilgisayarda, Yazdırma ekranını açın, **Paper Size** öğesinin Roll Paper (Rulo Kağıt) olarak ayarlandığından emin olun ve sonra listeden **Printer Settings** öğesini seçin.
  - **Roll Switch** öğesinin **Auto** olarak ayarlandığını kontrol edin.

Ayar Auto değilse tıklatın ve Auto öğesini seçin.

| Printer: EPSON SC-TXXXXX Series                                                               |
|-----------------------------------------------------------------------------------------------|
| Presets: Default Settings \$                                                                  |
| Copies:<br>Pages:<br>From: 1 to: 1<br>Paper Size:<br>A1<br>Paper Size:<br>A1<br>S94 by 841 mm |
| Orientation:                                                                                  |
| Printer Settings \$                                                                           |
| Page Setun: Roll Paner                                                                        |
| Roll Switch: Auto \$                                                                          |
| Koll Paper Width: 420 mm 🗘                                                                    |
| Media Type: Plain Paper ‡                                                                     |
| Printer information has been acquired. Acquire Info                                           |
| Mode: • Select Target                                                                         |
| Advanced Settings                                                                             |
| Poster(Illustration & Text)<br>Poster(Photo)<br>Office Document(Black)                        |
| Print posters with illustrations and texts vividly.                                           |
| Resolution: Speed – 360x720 dpi 💠                                                             |
| Check Settings                                                                                |
|                                                                                               |
| Cancel Print                                                                                  |

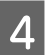

**Media Type** için, yazdırmak için kullanmak istediğiniz kağıt türünü seçin.

Bu örnekte, kullanım amacına bağlı olarak **Plain Paper** veya **Singleweight Matte Paper** seçilir.

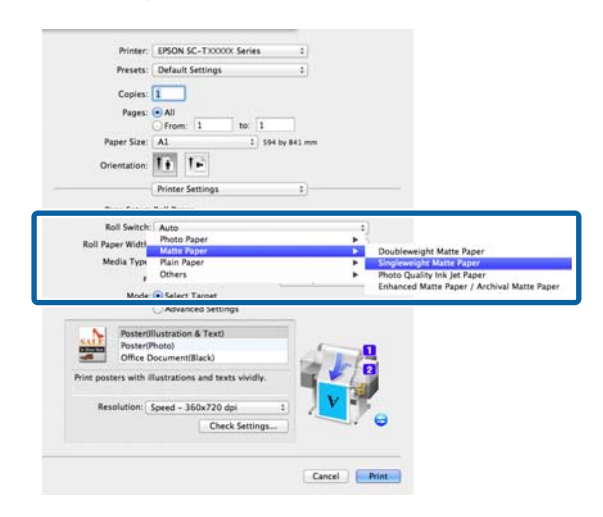

5

**Print Quality** ve gerekli diğer ayarları ayarlayın ve sonra yazdırın.

"The Media Type differs to the setting on the printer." mesajı görünürse, Ignore düğmesini tıklatın.

# Belge Boyutuna Göre Roll 1/Roll 2'ye Değiştirme

Örneğin, aşağıdaki yöntemi sık sık kullandığınızda, aşağıda açıklanan ayarları kullanırsanız, yazıcı yazdırma işinin belge boyutuna göre Roll 1 ve Roll 2 arasında otomatik geçiş yapabilir.

#### Kullanım örneği

A0, A1, A2 ve A3 dahil çeşitli boyutlarda çizimleri yazdırırken daha küçük kenar boşlukları olan rulo kağıda otomatik geçebilirsiniz.

Bu örnekte, kağıt şu şekilde yüklenmiştir. Kağıt türü aynıdır.

Roll 1: A2 genişliği

Roll 2: A0 genişliği

#### Windows Ayarları

Yazıcının kontrol panelini kullanarak, **Best Fit** öğesinin Setup menüsü > **Printer Setup** > **Roll Paper Setup** > **Roll Switch Condition** > **Paper Width** içinde ayarlandığından emin olun.

Varsayılan **Paper Width** ayarı **Best Fit** öğesidir. Ayar değişmediyse, ayar **Best Fit** öğesidir.

∠ Setup menüsü" sayfa 154

2 Yazıcı sürücüsünün Printer Settings sekmesini açın ve **Source** öğesinin **Roll Auto** - **XXXXX** olarak ayarlandığını onaylayın.

XXXXX, kullanılmakta olan rulo kağıdın genişliğini gösterir.

Ayar **Roll Auto - XXXXX** değilse, tıklatın ve **Roll Auto - XXXXX** öğesini seçin.

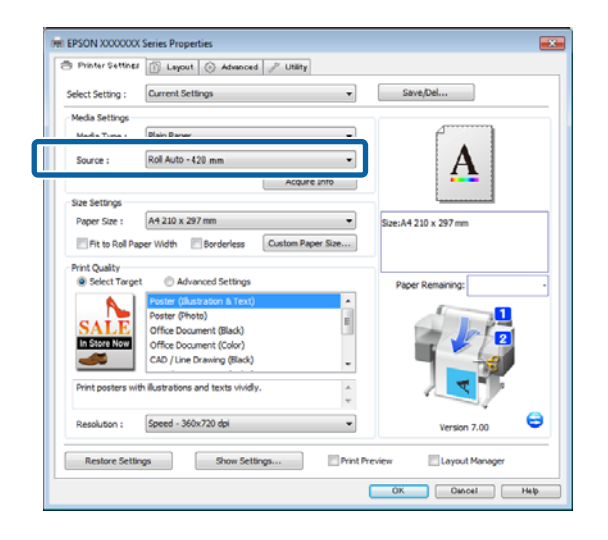

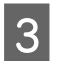

4

1

**Paper Size** için, uygulamada ayarlanan Kağıt Boyutu'nu seçin.

Bu örnekte, A1 594 x 841 mm öğesini seçin.

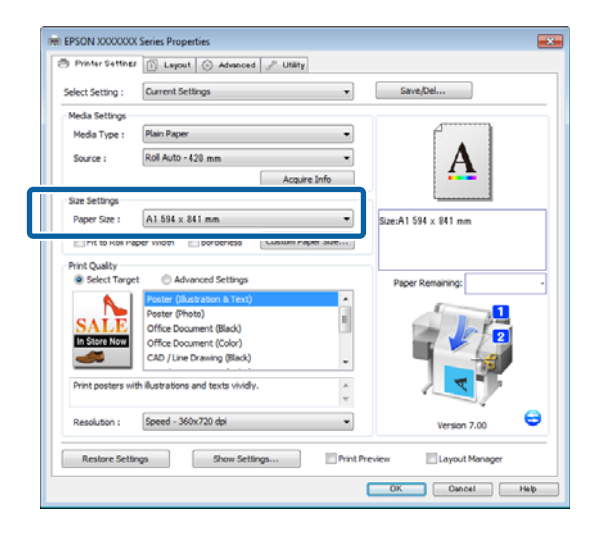

**Print Quality** ve gerekli diğer ayarları ayarlayın ve sonra yazdırın.

Yazıcı Roll 2 (A0 Genişliği) rulo kağıdına yazdırır.

Adım 3'te **A3** veya **A2** seçilirse, yazıcı Roll 1 (A2 Genişliği) rulo kağıdına yazdırır.

#### Mac OS X için Ayarların Yapılması

Yazıcının kontrol panelini kullanarak, **Best Fit** öğesinin Setup menüsü > **Printer Setup** > **Roll Paper Setup** > **Roll Switch Condition** > **Paper Width** içinde ayarlandığından emin olun.

Varsayılan **Paper Width** ayarı **Best Fit** öğesidir. Ayar değişmediyse, ayar **Best Fit** öğesidir.

∠ Setup menüsü" sayfa 154

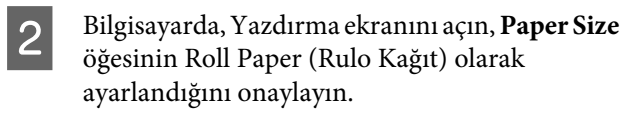

Bu örnekte, A1 öğesini seçin.

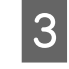

**Roll Switch** öğesinin **Auto** olarak ayarlandığını kontrol edin.

Ayar Auto değilse tıklatın ve Auto öğesini seçin.

| Printer: EDSON SC-TYVVVV Series                     |
|-----------------------------------------------------|
|                                                     |
| Presets: Default Settings                           |
| Copies: 1                                           |
| Pages: 💿 All                                        |
| From: 1 to: 1                                       |
| Paper Size: A1 \$ 594 by 841 mm                     |
| Orientation:                                        |
| Printer Settings \$                                 |
| Page Setur: Roll Paner                              |
| Roll Switch: Auto \$                                |
| Koll Paper Wildth: 420 mm                           |
| Media Type: Plain Paper \$                          |
| Printer information has been acquired. Acquire Info |
| Mode: 💿 Select Target                               |
| Advanced Settings                                   |
| N Poster(Illustration & Text)                       |
| SALE<br>Poster(Photo)                               |
| Office Document(Black)                              |
| Print posters with illustrations and texts vividly. |
| Resolution: Speed – 360x720 dpi 💠 🗸 🗸 👘             |
| Check Settings                                      |
|                                                     |
|                                                     |
| Cancel Print                                        |
|                                                     |

4

**Print Quality** ve gerekli diğer ayarları ayarlayın ve sonra yazdırın.

Yazıcı Roll 2 (A0 Genişliği) rulo kağıdına yazdırır.

Adım 2'te **A3** veya **A2** seçilirse, yazıcı Roll 1 (A2 Genişliği) rulo kağıdına yazdırır.

# Kağıt Biterse Yazdırmadan Önce En Fazla Kağıt Kalan (Roll 1/Roll 2) Ruloya Geçme

Örneğin, aşağıdaki yöntemi sık sık kullandığınızda, aşağıda açıklanan ayarları kullanırsanız, yazıcı en fazla kağıt kalan rulo kağıdı kullanarak yazdırmak için Roll 1 ve Roll 2 arasında otomatik geçiş yapar.

#### Kullanım örneği

Büyük bir yazdırma işinin sürekli katılımsız işleminde kalan rulo kağıdın yazdırma işinden az kalıp kalmadığını tahmin etmek, diğer rulo kağıda otomatik geçmek ve durdurmadan yazdırmaya devam etmek istersiniz.

Bu örnekte, kağıt şu şekilde yüklenmiştir.

Roll 1: Düz Kağıt A1 Genişliğinde

Roll 2: Düz Kağıt A1 Genişliğinde

### Windows Ayarları

1

2

Paper menüsünü açmak için yazıcının kontrol panelini kullanın ve **Roll Paper Remaining** öğesini **On** olarak ayarlayın ve sonra hem Roll 1 hem de Roll 2'ye yüklenen Rulo Kağıt uzunluğunu ayarlayın.

Rulo kağıdı ayarladığınızda, rulo kağıt uzunluğu ayarlandıysa veya geçerli ruloya rulo verileri içeren bir barkod yazdırılırsa, Adım 2'ye ilerleyin.

# ∠͡͡͡͡͡͡͡͡͡͡͡͡͡͡͡͡͡͡͡͡͡͡͡ː Apper menüsü" sayfa 149

Yazıcının kontrol panelini kullanarak, **Print Length** öğesinin Setup menüsü > **Printer Setup** > **Roll Paper Setup** > **Roll Switch Condition** > **Paper Length** içinde ayarlandığından emin olun.

Varsayılan **Paper Length** ayarı **Print Length** öğesidir. Ayar değişmediyse, ayar **Print Length** öğesidir.

## ∠͡͡͡͡͡͡͡͡͡͡͡͡͡͡͡͡͡͡͡͡͡͡͡ː Setup menüsü" sayfa 154

3 Yazıcı sürücüsünün Printer Settings sekmesini açın ve **Source** öğesinin **Roll Auto - XXXXX** olarak ayarlandığını onaylayın.

XXXXX, kullanılmakta olan rulo kağıdın genişliğini gösterir.

Ayar **Roll Auto - XXXXX** değilse, tıklatın ve **Roll Auto - XXXXX** öğesini seçin.

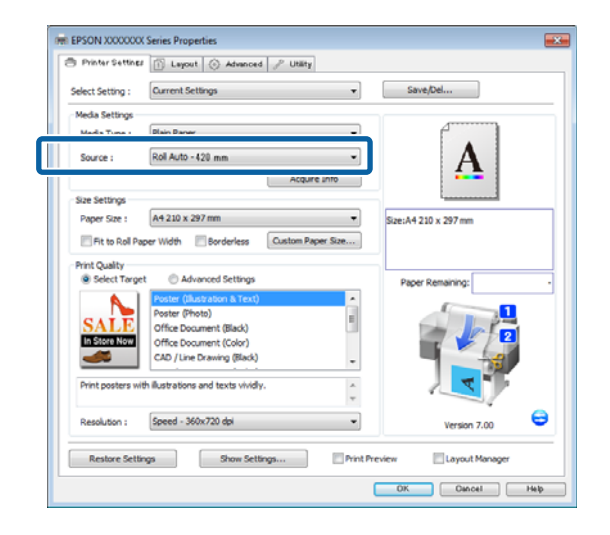

4

**Paper Size**, **Print Quality** ve gerekli diğer ayarları ayarlayın ve sonra yazdırın.

Yazıcı, yazdırma sırasında kalan rulo kağıdın yazdırma uzunluğundan kısa olduğunu tahmin ederse, yazdırma uzunluğundan uzun rulo kağıda otomatik geçer ve yazdırmaya devam eder.

# Mac OS X için Ayarların Yapılması

1

Paper menüsünü açmak için yazıcının kontrol panelini kullanın ve **Roll Paper Remaining** öğesini **On** olarak ayarlayın ve sonra hem Roll 1 hem de Roll 2'ye yüklenen Rulo Kağıt uzunluğunu ayarlayın.

Rulo kağıdı ayarladığınızda, rulo kağıt uzunluğu ayarlandıysa veya geçerli ruloya rulo verileri içeren bir barkod yazdırılırsa, Adım 2'ye ilerleyin.

∠ Paper menüsü" sayfa 149

2 Yazıcının kontrol panelini kullanarak, **Print** Length öğesinin Setup menüsü > **Printer Setup** > Roll Paper Setup > Roll Switch Condition > Paper Length içinde ayarlandığından emin olun.

> Varsayılan **Paper Length** ayarı **Print Length** öğesidir. Ayar değişmediyse, ayar **Print Length** öğesidir.

∠ Setup menüsü" sayfa 154

3 Bilgisayarda, Yazdırma ekranını açın, **Paper Size** öğesinin Roll Paper (Rulo Kağıt) olarak ayarlandığından emin olun ve sonra listeden **Printer Settings** öğesini seçin.

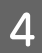

5

**Roll Switch** öğesinin **Auto** olarak ayarlandığını kontrol edin.

Ayar Auto değilse tıklatın ve Auto öğesini seçin.

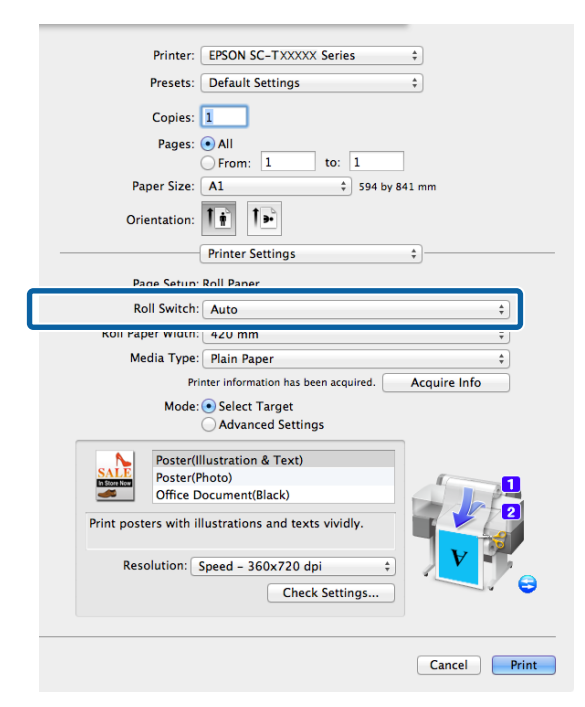

**Print Quality** ve gerekli diğer ayarları ayarlayın ve sonra yazdırın.

Yazıcı, yazdırma sırasında kalan rulo kağıdın yazdırma uzunluğundan kısa olduğunu tahmin ederse, yazdırma uzunluğundan uzun rulo kağıda otomatik geçer ve yazdırmaya devam eder.

# Kenarlıksız Yazdırma

Kağıtta kenar boşluğu olmadan verilerinizi yazdırabilirsiniz.

Seçebildiğiniz kenarlıksız baskı aşağıda gösterildiği gibi ortam türüne bağlı olarak değişebilir.

Rulo Kağıt: Tüm kenarlar için kenar boşluğu yok, sol ve sağ için kenar boşluğu yok

Sayfa Kesmesi: Yalnızca sol ve sağda hiç boşluk yok

(Kenarlıksız yazdırma poster panosuyla kullanılamaz.)

Tüm kenarlar için kenarlıksız yazdırırken kesme işlemini de yapılandırabilirsiniz. ⁄ T "Rulo Kağıdı Kesme Hakkında" sayfa 104

Sol ve sağda kenarlıksız baskı yaparken, kağıdın üstünde ve altında kenar boşlukları kalır.

Üst ve alt kenar boşluğu değerleri ⊿ு "Yazdırılabilir alan" sayfa 65

# Kenarlıksız Yazdırma Metodlarının Türleri

Aşağıdaki iki yöntemi kullanarak kenarlıksız yazdırma işlemi gerçekleştirebilirsiniz.

□ Auto Expand

Yazıcı sürücüsü, yazdırma verisini kağıt boyutundan biraz daha büyük bir boyuta genişletir ve genişletilmiş görüntüyü yazdırır. Kağıt kenarlarını aşan kısımlar yazdırılmaz; bu nedenle, kenarlıksız yazdırmaya neden olunur.

Görüntü verisini aşağıdaki gibi ayarlamak için uygulamalardaki Sayfa Yapısı gibi ayarları kullanın.

- Yazdırma verisi için kağıt boyutu ile sayfa ayarını eşleştirin.
- Uygulamanızda kenar boşluğu ayarları varsa, kenar boşluğunu 0 mm yapın.
- Görüntü boyutunu kağıt boyutu kadar büyük hale getirin.

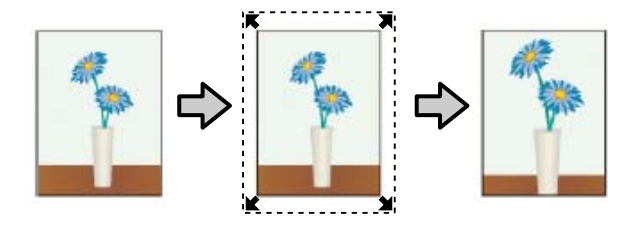

### Retain Size

Kenarlıksız çıktı üretmek için uygulamalarda yazdırma verisini kağıt boyutundan büyük şekilde oluşturun. Yazıcı sürücüsü görüntü verilerini büyütmez. Görüntü verisini aşağıdaki gibi ayarlamak için uygulamalardaki Sayfa Yapısı gibi ayarları kullanın.

- Sol ve sağda gerçek yazdırma boyutundan 3 mm daha büyük (toplam 6 mm) yazdırma verisi oluşturun.
- Uygulamanızda kenar boşluğu ayarları varsa, kenar boşluğunu 0 mm yapın.
- Görüntü boyutunu kağıt boyutu kadar büyük hale getirin.

Yazıcı sürücüsü ile görüntü büyütmeden kaçınmak istiyorsanız bu ayarı seçin.

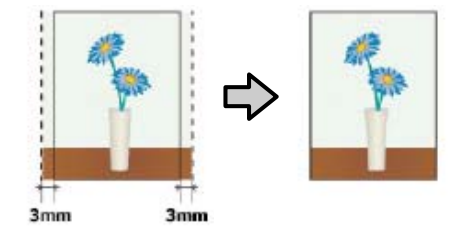

# Kenarlıksız Yazdırma için Desteklenen Ortam Boyutları

Kenarlıksız yazdırma için aşağıdaki ortam boyutları desteklenir.

Desteklenen boyutlar yazıcı modeline göre değişir.

| Destekle-<br>nen kağıt<br>genişlikleri | SC-T7200<br>Serisi/<br>SC-T7200<br>D Serisi | SC-T5200<br>Serisi/<br>SC-T5200<br>D Serisi | SC-T32<br>00 Seri-<br>si |
|----------------------------------------|---------------------------------------------|---------------------------------------------|--------------------------|
| 10 inç                                 | 1                                           | 1                                           | 1                        |
| 30 cm                                  | 1                                           | 1                                           | 1                        |

| Destekle-<br>nen kağıt<br>genişlikleri | SC-T7200<br>Serisi/<br>SC-T7200<br>D Serisi | SC-T5200<br>Serisi/<br>SC-T5200<br>D Serisi | SC-T32<br>00 Seri-<br>si |
|----------------------------------------|---------------------------------------------|---------------------------------------------|--------------------------|
| Süper A3/<br>329 mm/<br>13 inç         | 1                                           | 1                                           | ~                        |
| 16 inç                                 | 1                                           | 1                                           | 1                        |
| US C/17 inç                            | 1                                           | 1                                           | 1                        |
| B2/515 mm                              | 1                                           | 1                                           | 1                        |
| A1/594 mm                              | 1                                           | 1                                           | 1                        |
| 24 inç                                 | 1                                           | 1                                           | 1                        |
| B1/728 mm                              | 1                                           | 1                                           | _                        |
| A0/841 mm                              | 1                                           | 1                                           | _                        |
| 36 inç                                 | 1                                           | 1                                           | _                        |
| B0/1030 mm                             | 1                                           | _                                           | _                        |
| 44 inç                                 | 1                                           | _                                           | _                        |

Ortam tipine bağlı olarak, baskı kalitesi azalabilir ya da kenarlıksız yazdırma seçilemez.

∠ F "Epson Özel Ortam Tablosu" sayfa 209

# Rulo Kağıdı Kesme Hakkında

Rulo kağıtta kenarlıksız yazdırma işlemi gerçekleştirirken, sol ve sağ kenarlıksız yazdırma yapılacağını veya tüm kenarların kenarlıksız yazdırılacağını ve yazıcı sürücüsünün **Roll Paper Option** öğesinde kağıdın nasıl kesileceğini belirtebilirsiniz. Her değer için kesme işlemi aşağıdaki grafikte gösterilir.

| Yazıcı sürücüsü<br>ayarları | Borderless                                                  | Single Cut                                                                                                    | Double Cut                                                                                                    |
|-----------------------------|-------------------------------------------------------------|----------------------------------------------------------------------------------------------------|----------------------------------------------------------------------------------------------------|
| Kesme İşlemi                | °<>°<br>A<br>⊗<>°<br>B<br>%<>°                              | <ul> <li>A</li> <li>A</li> <li>B</li> <li>S</li> </ul>                                                                                                    | A<br>X                                                                                                    |
| Açıklama                    | Varsayılan yazıcı sürücüsü ayarı<br><b>Borderless</b> 'tır. | <ul> <li>Rulo kağıdın üst kenarı<br/>kesilirken yazdırma işlemi<br/>durduğundan üst alan<br/>görüntüye bağlı olarak eşit<br/>olmayabilir.</li> <li>Kesme konumu biraz yanlış<br/>hizalanırsa, görüntünün<br/>küçük bölümleri bitişik<br/>sayfaların üst veya altında<br/>gösterilebilir. Bu durumda,<br/>Adjust Cut Position<br/>işlemini gerçekleştirin.</li> <li>"Maintenance<br/>menüsü" sayfa 153</li> <li>Yalnızca bir sayfa<br/>yazdırırken veya bir sayfayı</li> </ul> | <ul> <li>Rulo kağıdın üst kenarı<br/>kesilirken yazdırma işlemi<br/>durduğundan üst alan<br/>görüntüye bağlı olarak eşit<br/>olmayabilir.</li> <li>Yazıcı üst ve alt kenar<br/>boşluklarını göstermekten<br/>kaçınmak için görüntünün<br/>iç tarafındaki sayfayı<br/>kestiğinden yazdırılan<br/>sayfa belirtilen boyuttan<br/>yaklaşık 2 mm daha kısadır.</li> <li>Önceki sayfanın alt kenarını<br/>kestikten sonra, yazıcı<br/>kağıdı besler ve sonra<br/>izleyen sayfanın üst<br/>kenarını keser Bu 60 ila</li> </ul> |
|                             |                                                             | birden fazla kez yazdırırken,<br>işlem <b>Double Cut</b> için<br>olanla aynıdır. Birden fazla<br>sayfa sürekli yazdırılırken,<br>kenar boşluklarını<br>göstermekten kaçınmak<br>için yazıcı ilk sayfanın üst<br>kenarından ve izleyen<br>sayfaların alt kenarından<br>1 mm içeriden keser.                                                                                                    | ürettiğinden, kesme daha<br>doğrudur.                                                                                                    |

# Yazdırma için Prosedürlerin Ayarlanması

#### Windows'ta Ayarların Yapılması

Yazıcı sürücüsünün Printer Settings sekmesini görüntüleyin ve aşağıdaki ayarları yapın.

∠ Temel Yazdırma Metodları (Windows)" sayfa 59

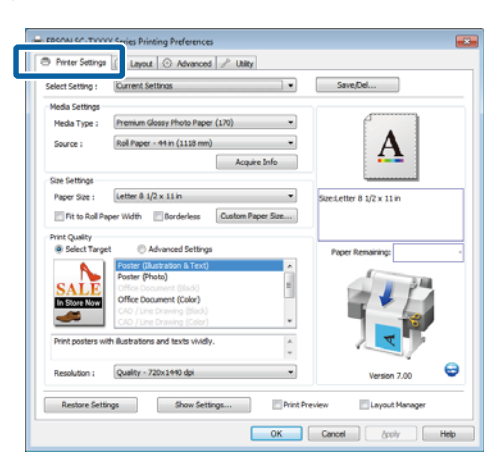

2

1

Size Settings alanında Borderless öğesini seçin.

Çıkışı rulonun genişliğine sığdırmak için, Borderless (Kenarlıksız) öğesini seçmeden önce **Fit to Roll Paper Width** öğesini seçin.

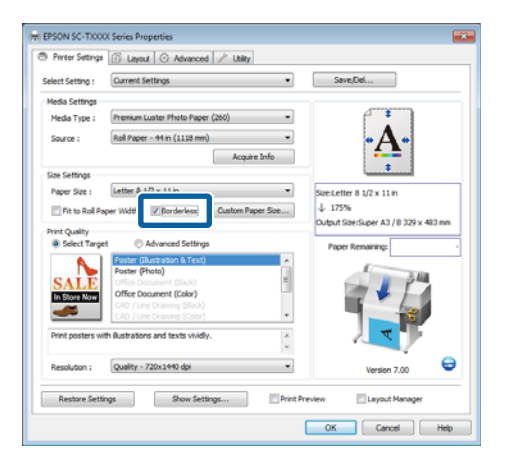

3 Layout sekmesinde **Borderless Enlargement** Setting alanında, Auto Expand veya Retain Size öğesini seçin.

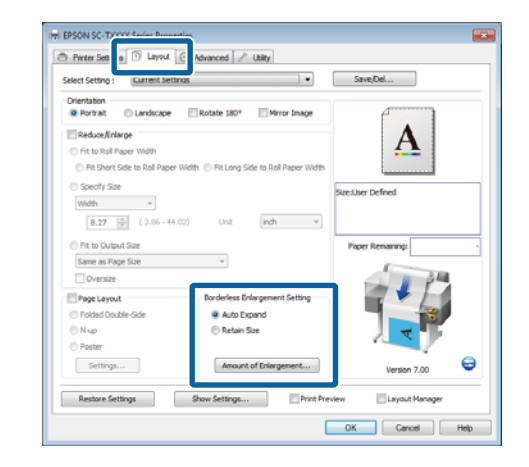

Auto Expand seçilirse, Amount of Enlargement öğesini seçin ve kenarlardaki kesme miktarını seçin.

#### Not:

Printer Settings sekmesinde **Fit to Roll Paper Width** veya Layout sekmesinde **Reduce/Enlarge** seçildiğinde **Retain Size** kullanılamaz.

- Max : Sol için 3 mm ve sağ için 5 mm (görüntü 1 mm sağa kayar)
- Standard : Sol ve sağ için 3 mm
- Min : Sol ve sağ için 1,5 mm

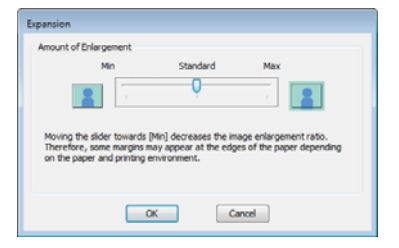

#### Not:

Kaydırıcıyı **Min** öğesine doğru kaydırma görüntü büyütme oranını azaltır. Su yüzden, kağıt ve yazdırma ortamına bağlı olarak kağıdın kenarlarında bazı boşluklar görünebilir.

4 Rulo kağıt kullanıldığında, Advanced sekmesinde **Roll Paper Option** alanında **Auto Cut** seçenekleri kullanılabilir.

🕼 "Rulo Kağıdı Kesme Hakkında" sayfa 104

Diğer ayarları kontrol edin ve sonra yazdırmayı başlatın.

### Mac OS X için Ayarların Yapılması

1

5

Yazdır ekranını açın ve **Paper Size** seçeneğinden kağıt boyutunu ve ardından kenarlıksız yazdırma metodunu seçin.

۲۲ Temel Yazdırma Metodları (Mac OS X)" sayfa 62

Kenarlıksız yazdırma metodları için seçimler aşağıdaki gibi gösterilir.

XXXX (Roll Paper - Borderless (Auto Expand))

XXXX (Roll Paper - Borderless (Retain Size))

XXXX (Sheet - Borderless (Auto Expand))

XXXX (Sheet - Borderless (Retain Size))

Burada XXXX, A4 gibi gerçek kağıt boyutudur.

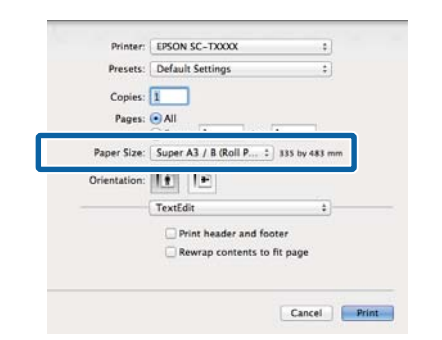

#### Not:

2

Sayfa ayarı seçenekleri uygulamanın yazdırma iletişim kutusunda kullanılamıyorsa, sayfa ayarları iletişim kutusunu görüntüleyin.

Kağıt boyutu için **Auto Expand** seçilirse, listeden **Page Layout Settings** öğesini seçin ve **Expansion** öğesini tıklatın.

Aşağıdaki bölümde, görüntünün ne kadarının kağıt kenarlarından büyük olacağı gösterilmektedir.

- Max : Sol için 3 mm ve sağ için 5 mm (görüntü 1 mm sağa kayar)
- Standard : Sol ve sağ için 3 mm
- Min : Sol ve sağ için 1,5mm

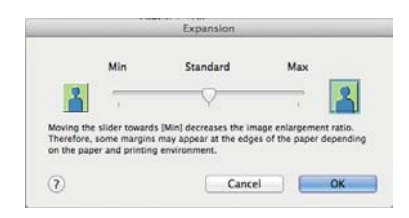

#### Not:

Kaydırıcıyı **Min** öğesine doğru kaydırma görüntü büyütme oranını azaltır. Su yüzden, kağıt ve yazdırma ortamına bağlı olarak kağıdın kenarlarında bazı boşluklar görünebilir.

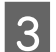

Rulo kağıt kullanırken, listeden Advanced öğesini seçin ve bir Auto Cut seçeneği seçin.

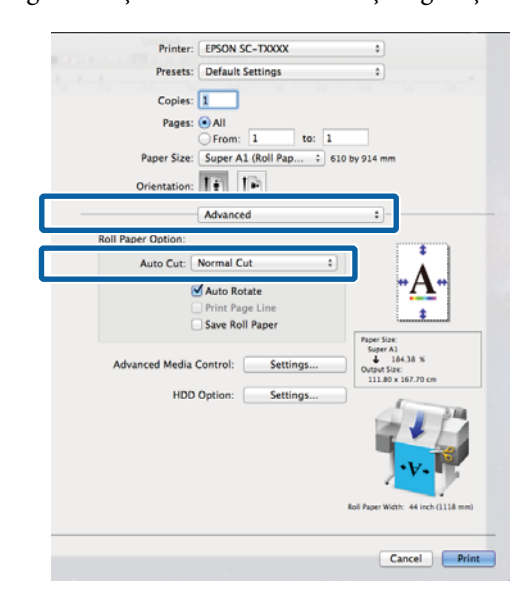

# 🕼 "Rulo Kağıdı Kesme Hakkında" sayfa 104

Diğer ayarları kontrol edin ve sonra yazdırmayı başlatın.

# Rengi ve baskıyı düzeltin

Yazıcı sürücüsü, renk alanına uyacak şekilde otomatik ve dahili olarak renkleri düzeltir. Aşağıdaki renk düzeltme modları arasından seçim yapabilirsiniz.

□ EPSON Standard (sRGB)

sRGB alanını optimize eder ve rengi düzeltir.

Business Graphics

sRGB alanına göre görüntülerini keskinleştirmek için renk düzeltme işlemi gerçekleştirir.

□ Line Drawing

Çizgiler ve arkaplan arasında aralıklı olarak kenarlığı işleyerek çizgi çizimi için renk düzeltmeyi optimize eder.

□ ICM

Görüntü verisindeki renkleri yazdırılan çıkışa eşleştirmek için renk yönetimini gerçekleştirir (yalnızca Windows).

∠ <sup>(</sup>7 "Renk Yönetimi Yazdırma" sayfa 120

□ Off (No Color Management)

Renk düzeltme yazıcı sürücüsü tarafından gerçekleştirilmez. Renk yönetiminin uygulama tarafından gerçekleştirilip gerçekleştirilmeyeceğini seçin.

## ∠ r "Renk Yönetimi Yazdırma" sayfa 120

Color Mode için EPSON Standard (sRGB)/Business Graphics/Line Drawing seçilirse, bir Settings düğmesi görüntülenir.

Gamma, Brightness, Contrast, Saturation ve renk dengesini ayarlamak için **Settings** düğmesini tıklatın.

Kullanılan uygulamanın bir renk düzeltme fonksiyonu yoksa bu seçeneği kullanın.

Not:

Kullanılabilir renk düzeltme seçenekleri işletim sistemine ve kullanılan kağıda göre değişir.

### Windows'ta Ayarların Yapılması

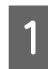

Bir renk yönetim fonksiyonu içeren uygulamaları kullanırken, bu uygulamalardan nasıl renkleri ayarlayacağınızı belirleyin.

Renk yönetimi işlevi olmayan uygulamaları kullanırken, Adım 2'den başlayın.

Uygulama tipine bağlı olarak, aşağıdaki tabloyu takip ederek ayarları yapın.

Adobe Photoshop CS3 veya üstü Adobe Photoshop Elements 6 veya üstü Adobe Photoshop Lightroom 1 veya üstü

| İşletim sistemi                                                                                 | Renk Yönetimi Ayarları                              |
|-------------------------------------------------------------------------------------------------|-----------------------------------------------------|
| Windows 10,<br>Windows 8.1,<br>Windows 8,<br>Windows 7,<br>Windows Vista                        | Printer Manages Colors<br>(Renkleri Yazıcı Yönetir) |
| Windows XP<br>(Service Pack (Hiz-<br>met Paketi) 2 veya<br>sonrası ve .NET 3.0<br>veya sonrası) |                                                     |
| Windows XP (yuka-<br>rıdakilerin dışında)                                                       | No Color Management<br>(Renk Yönetimi Yok)          |

# Diğer uygulamalarda, **No Color Management** (**Renk Yönetimi Yok**) seçeneğini ayarlayın.

#### Not:

Desteklenen platformlar hakkında bilgi için, sözü edilen uygulamanın web sitesine bakın.

Adobe Photoshop CS5 Örneği

Print (Yazdır) ekranını açın.

Color Management (Renk Yönetimi) ve ardından Document (Belge)'yi seçin. Color Handling (Renk Kullanımı) ayarı olarak Printer Manages Colors (Renkleri Yazıcı Yönetir) öğesini seçin ve ardından Print (Yazdır) düğmesini tıklatın.

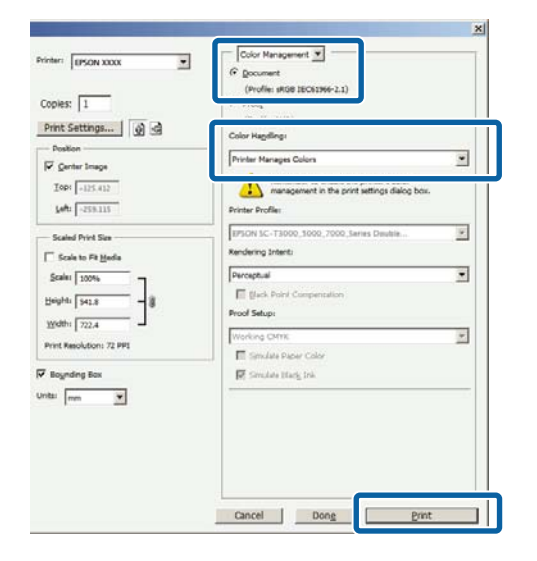

2 Yazıcı sürücüsünün Printer Settings sekmesinde, Print Quality için Advanced Settings öğesini seçin ve bir renk düzeltme işlemi seçin.

∠ ‴Temel Yazdırma Metodları (Windows)" sayfa 59

**Settings** öğesi tıklatılarak ek ayarlamalar yapılabilir.

| Select Setting :                                                                 | Current Settings                                                           | Save/Del                                                                                 |
|----------------------------------------------------------------------------------|----------------------------------------------------------------------------|------------------------------------------------------------------------------------------|
| Media Settings<br>Media Type :<br>Source :                                       | Premium Luster Photo Paper (260)   Roll Paper - 44 in (1118 mm)            | ·A·                                                                                      |
| Size Settings<br>Paper Size :<br>Pit to Roll Pa<br>Print Quality<br>Select Targe | Acquire Info                                                               | Stelletter 8 1/2 x 11in     U 175% Ndput Stellsuper A3 / 8 229 x 400 mm Paper Remaining: |
| Print Mode :<br>Color Mode :                                                     | Calor/BaW Photo   Rusiness Graphics  Settings  (Quality + /2001990 opp   Y |                                                                                          |
| Restore Sett                                                                     | High Speed     Edge Smoothing     Prinest Detail                           | Version 7.00                                                                             |

3

**Settings** düğmesini tıklatma **Gamma**, **Brightness**, **Contrast**, **Saturation**, renk dengesi ve diğer ayarları yapabilmenizi sağlar.

Her öğeye ilişkin daha fazla bilgi için yazıcı sürücüsü yardımına bakın.

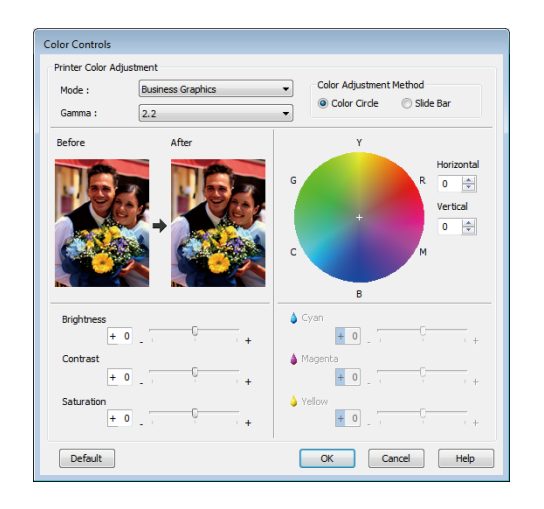

### Not:

Ekranın solundaki örnek resmi kontrol ederek düzeltme değerini ayarlayabilirsiniz. Renk dengesi **Color Adjustment Method** için **Color Circle** veya **Slide Bar** seçilerek de yapılabilir.

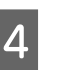

Diğer ayarları kontrol edin ve sonra yazdırmayı başlatın.

## Mac OS X için Ayarların Yapılması

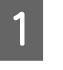

Bir renk yönetim fonksiyonu içeren uygulamaları kullanırken, bu uygulamalardan nasıl renkleri ayarlayacağınızı belirleyin.

Renk yönetimi işlevi olmayan uygulamaları kullanırken, Adım 2'den başlayın.

Aşağıdaki uygulamalar kullanılırken, **Printer Manages Colors (Yazıcı Renkleri Yönetir)** renk yönetimi seçeneğini seçin.

Adobe Photoshop CS3 veya üstü Adobe Photoshop Elements 6 veya üstü Adobe Photoshop Lightroom 1 veya üstü

Diğer uygulamalarda, **No Color Management** (**Renk Yönetimi Yok**) seçeneğini ayarlayın.
Not:

Desteklenen platformlar hakkında bilgi için, sözü edilen uygulamanın web sitesine bakın.

Adobe Photoshop CS5 Örneği

Print (Yazdır) ekranını açın.

Color Management (Renk Yönetimi) ve ardından Document (Belge)'yi seçin. Color Handling (Renk Kullanımı) ayarı olarak Printer Manages Colors (Renkleri Yazıcı Yönetir) öğesini seçin ve ardından Print (Yazdır) düğmesini tıklatın.

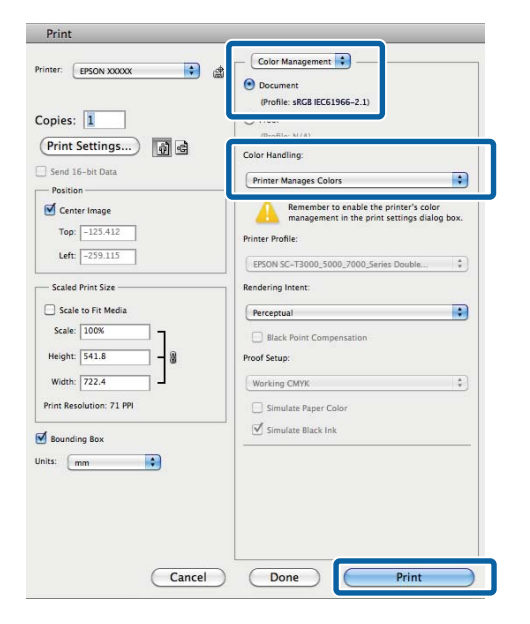

2

Yazdırma ekranını görüntüleyin.

Temel Yazdırma Metodları (Mac OS X)" sayfa 62

Listeden Color Matching (Renk Eşleştirme) 3 öğesini seçin ve ardından EPSON Color Controls düğmesini tıklatın.

| Printer:                         | EPSON SC-TXXXX                                                           | ٥        |
|----------------------------------|--------------------------------------------------------------------------|----------|
| Presets:                         | Default Settings                                                         | •        |
| Copies:<br>Pages:<br>Paper Size: | All     From: 1 to: 1     Super A1 (Roll Pap :) 610 by 9     T 2     T 2 | 214 mm   |
|                                  | Color Matching<br>olorSync   EPSON Color Controls                        | <u>.</u> |
|                                  |                                                                          | _        |
|                                  |                                                                          | Cancel   |
|                                  |                                                                          |          |

| Not | ·•                                    |
|-----|---------------------------------------|
| Adı | m 1 atlanırsa aşağıdaki uygulamalarda |
| EPS | SON Color Controls kullanılamaz.      |
|     | Adobe Photoshop CS3 veya üstü         |

- Adobe Photoshop Lightroom 1 veya üstü
- Adobe Photoshop Elements 6 veya üstü
- Listeden Printer Settings öğesini seçin ve Mode için Advanced Settings öğesini seçin.

No

4

5

Color Mode listesinden bir renk düzeltme seçeneği seçin.

Settings öğesi tıklatılarak ek ayarlamalar yapılabilir.

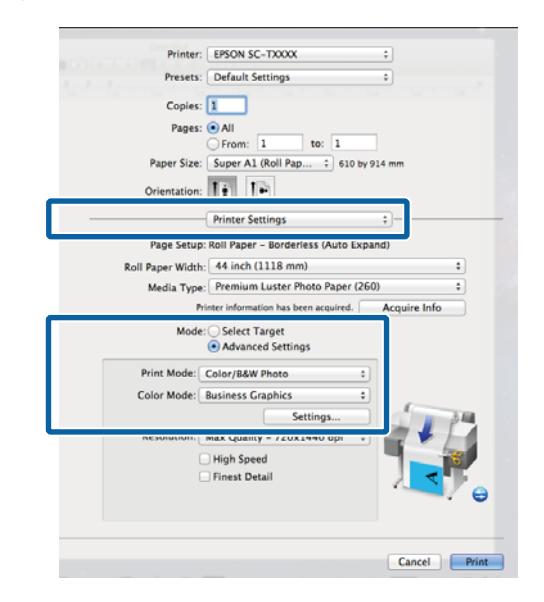

### Not:

Mac OS X 10.5 ile aşağıdaki uygulamaları kullanırken, Use Generic RGB onay kutusunu silin.

- Adobe Photoshop CS3 veya üstü
- Adobe Photoshop Lightroom 1 veya üstü
- Adobe Photoshop Elements 6 veya üstü

Yukarıda listelenenlerden farklı bir uygulama kullanırken onay kutusunu seçin.

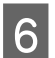

Gerekli ayarları yapın.

Her öğeye ilişkin daha fazla bilgi için yazıcı sürücüsü yardımına bakın.

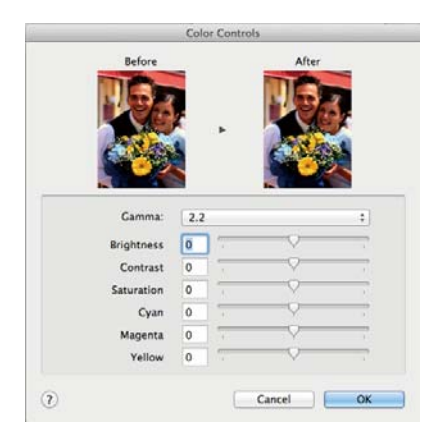

7

Diğer ayarları kontrol edin ve sonra yazdırmayı başlatın.

## Çok Sayfalı/Poster Yazdırma

Birden fazla sayfayı tek bir sayfaya veya tek bir sayfayı birden fazla sayfaya yazdırabilirsiniz.

Aşağıdaki üç çok sayfalı/poster yazdırma yöntemi kullanılabilir.

• Folded Double-Side (yalnızca Windows) Art arda iki sayfa tek bir sayfaya yazdırılır. İkinci sayfa 180° döndürülür ve çift taraflı belge yapmak için kağıdın katlanılmasına izin verilerek ilk sayfaya bitişik yazdırılır.

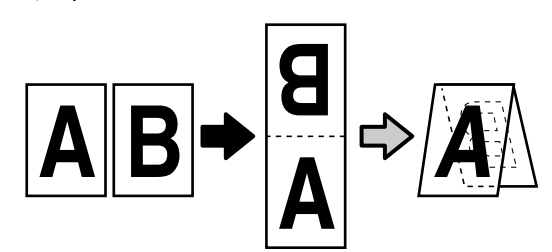

• N-up

İki veya dört art arda sayfa tek bir sayfaya yazdırılabilir.

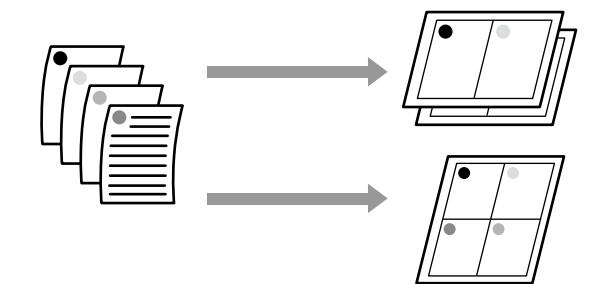

### • Poster (yalnızca Windows)

Tek bir sayfa birden fazla çoklu sayfaya yazdırılabilir. Sayfalar daha sonra büyük posterler oluşturacak şekilde birleştirilebilir (orijinal boyutun en fazla 16 katı). **Borderless Poster Print** seçilirse, sayfalar kenarlar kırpılmadan birleştirilebilir, ancak kağıdın kenarları dışındaki bölümler kaybolacaktır, birleşimler mükemmel olmayabilir.

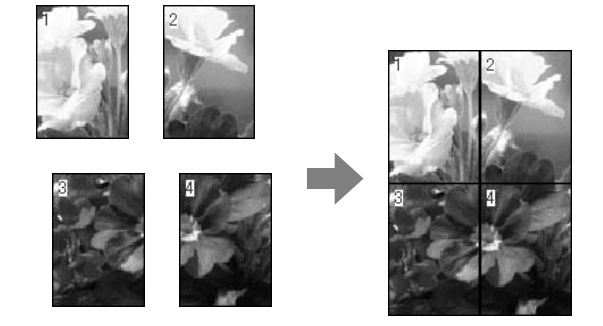

### Folded Double-Side (yalnızca Windows)

Yazıcı sürücüsünün Layout sekmesinde, **Page** Layout öğesini seçin. Sonra, Folded Double-Side öğesini seçin ve Settings düğmesini tıklatın.

## ∠͡͡͡͡͡͡͡͡͡͡͡͡͡͡͡͡͡͡͡͡͡͡͡ː (Windows)" sayfa 59

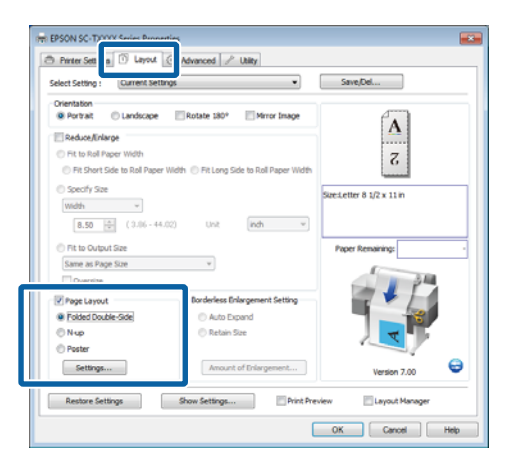

2 Folded Double-Side Setting iletişim kutusunda, Binding Edge ve Binding Margin öğesini seçin.

| Folded Double-Side Setting                    |
|-----------------------------------------------|
| Binding Edge<br>© Bottom © Top<br>A<br>V<br>A |
| Margin Setting                                |
| Binding Margin 0.00 (0.00 - 1.97)             |
| Unit 🔘 mm 💿 inch                              |
| Print Folded Line                             |
| OK Cancel Help                                |

3 <sup>1</sup>

Diğer ayarları kontrol edin ve sonra yazdırmayı başlatın.

### N-up

### Not:

- □ Windows'da, kenarlıksız yazdırma yaparken N-up yazdırma işlevini kullanmazsınız.
- Windows'da, verileri farklı boyutlardaki kağıda yazdırmak için Reduce/Enlarge işlevini (Sayfaya Sığdır) kullanabilirsiniz.

∠ Standart Olmayan Boyutlarda Yazdırma" sayfa 93

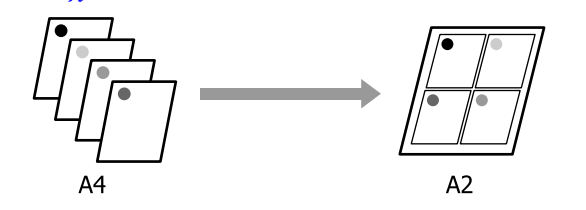

### Windows'ta Ayarların Yapılması

Yazıcı sürücüsünün Layout sekmesinde, **Page** Layout öğesini seçin. Sonra, **N-up** öğesini seçin ve **Settings** düğmesini tıklatın.

∠ ‴Temel Yazdırma Metodları (Windows)" sayfa 59

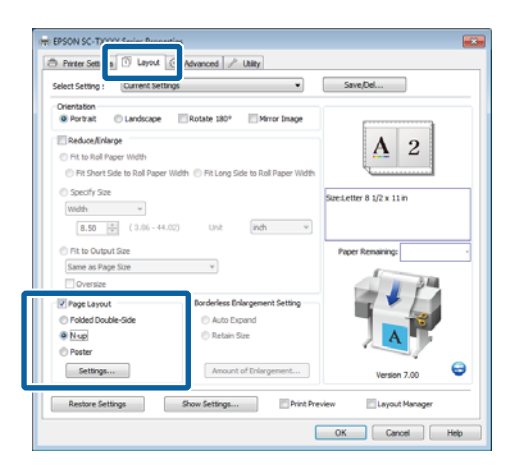

2

3

1

Print Layout iletişim kutusunda, **Number of** pages per sheet ve Page Order öğelerini seçin.

**Print page frames** onay kutusu seçili ise, sayfa çerçeveleri her bir sayfaya yazdırılır.

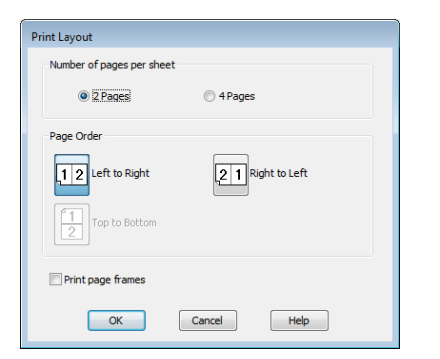

Diğer ayarları kontrol edin ve sonra yazdırmayı başlatın.

#### Mac OS X için Ayarların Yapılması

Yazdır ekranı gösterildiğinde, listeden **Layout** (**Düzen**) öğesini seçin ve ardından yaprak başına sayfa sayısı, vb. belirleyin.

### حَصَ "Temel Yazdırma Metodları (Mac OS X)" sayfa 62

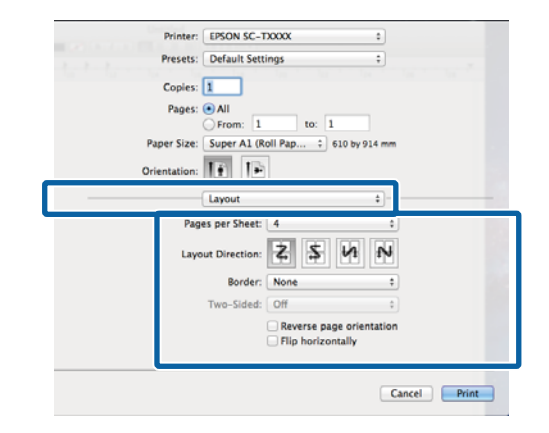

#### Not:

**Border (Kenarlık)** fonksiyonunu kullanarak, düzenlenen sayfaların etrafındaki çerçeveleri yazdırabilirsiniz.

2

Diğer ayarları kontrol edin ve sonra yazdırmayı başlatın.

### Poster (yalnızca Windows)

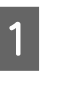

Yazıcı sürücüsünün Layout sekmesinde, **Page** Layout öğesini seçin. Sonra, **Poster** öğesini seçin ve **Settings** düğmesini tıklatın.

∠͡͡͡͡͡͡͡͡͡͡͡͡͡͡͡͡͡͡͡͡͡͡͡ː (Windows)" sayfa 59

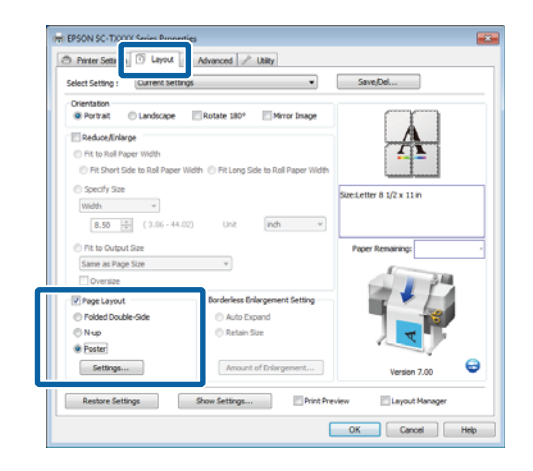

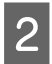

Poster Settings iletişim kutusunda, **Number of panels** öğesini seçin.

# Poster Settings Number of panels 2x1 2x2 3x3 4x4 Place select the panels that you don' winh to be printed. (The panels which appear grayed out will not be printed) Borderless Poster Print Print Cutting Guides Overlapping Aligoment Marks Trim Lines OK

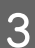

Kenarlıksız yazdırmayı etkinleştirin veya devre dışı bırakın.

### Kenarlıksız seçildiğinde: Borderless Poster Print öğesini seçin.

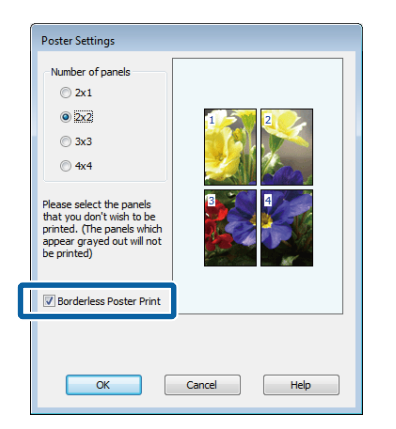

#### Not:

Borderless Poster Print silik ise, seçili kağıt ya da boyut kenarlıksız yazdırmayı desteklemiyordur.

∠͡͡͡͡͡͡͡͡͡͡͡͡͡͡͡͡͡͡͡͡ː "Kenarlıksız Yazdırma için Desteklenen Ortam Boyutları" sayfa 103

∠ <sup>3</sup> "Epson Özel Ortam Tablosu" sayfa 209

Auto Cut için Single Cut veya Double Cut seçilirse, kağıt mükemmel olmayan birleşimlerle sonuçlanacak şekilde görüntünün 1 veya 2 mm iç tarafından kesilir.

### Kenarlıklı seçildiğinde: Borderless Poster Print öğesini silin.

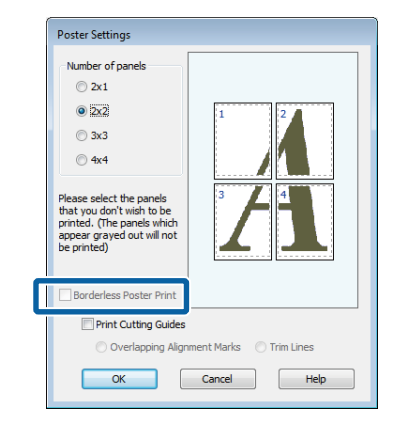

### Not:

Bir araya getirdikten sonra boyuta ilişkin olarak:

Borderless Poster Print seçilmezse, bir Print Cutting Guides seçeneği görüntülenir.

**Trim Lines** seçili olsa da olmasa da tamamlanan boyut aynıdır. Ancak, **Overlapping Alignment Marks** seçilirse, tamamlanan boyut çakışmalı olandan küçük olur.

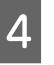

Diğer ayarları kontrol edin ve sonra yazdırmayı başlatın.

### Yazdırılan Kenarlıklarla Poster Sayfalarını Birleştirme

**Overlapping Alignment Marks** seçilirse, birleştirme kılavuzları (aşağıdaki resimde X işaretlerinin üzerinde ve çevresinde çizilen çizgilerle gösterilmiştir) her sayfaya yazdırılır.

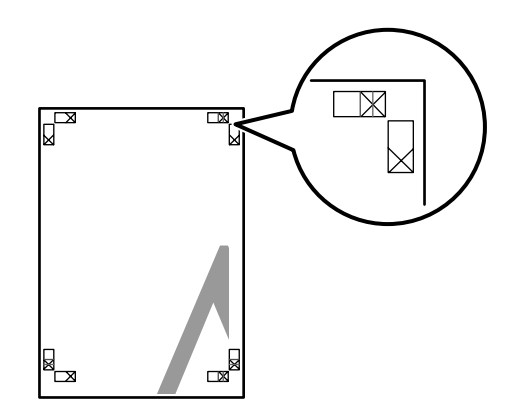

#### Not:

Çıktı renkliyse, birleştirme kılavuzları mavi ve kesme kılavuzları kırmızı olur; aksi halde tüm kılavuzlar siyah yazdırılır.

1

Aşağıdaki bölümde dört basılı sayfanın nasıl birleştirileceği açıklanmaktadır.

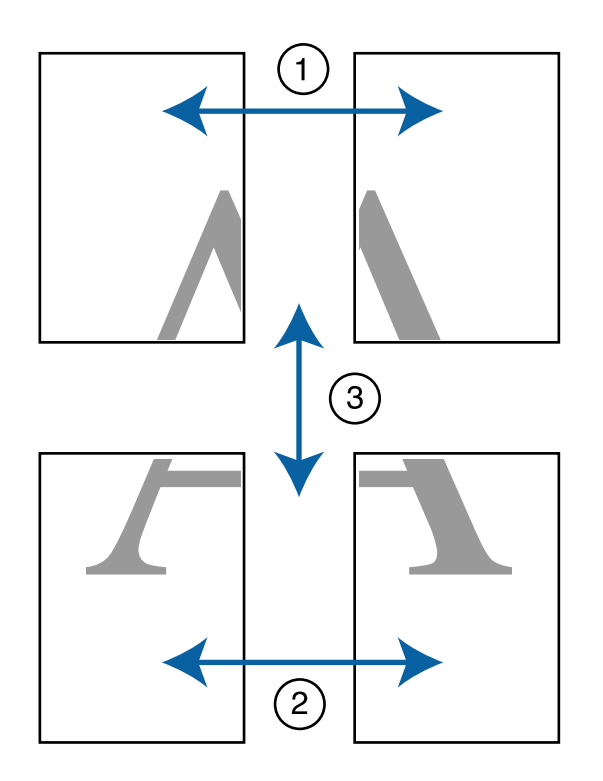

Üst iki sayfayı hazırlayın ve iki birleştirme kılavuzunu birleştiren çizgiden (X işaretlerinin ortaları) keserek sol sayfadan fazlalığı kırpın.

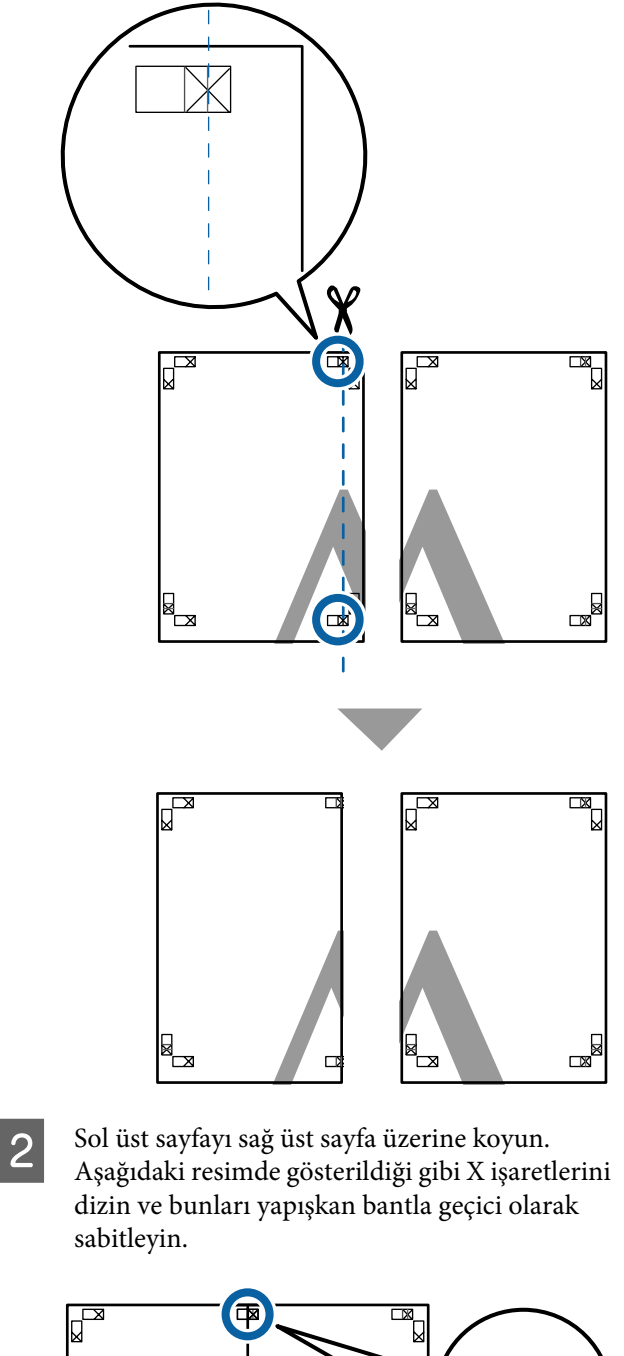

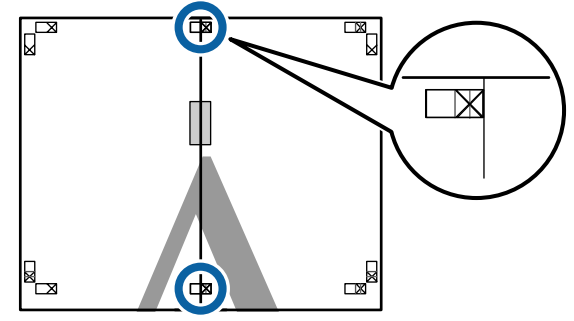

- 3
- İki sayfa üst üste binmiş şekilde, iki kesme kılavuzunu birleştiren çizgi (X işaretlerinin solundaki çizgiler) boyunca keserek fazlalığı kırpın.

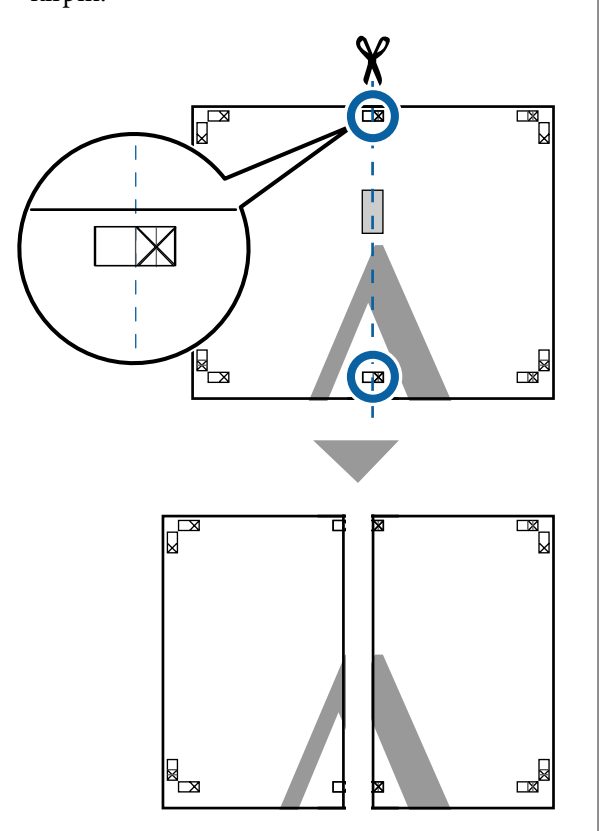

4

İki sayfayı birleştirin.

Sayfaların arka kısımlarını yapıştırmak için bir yapışkan bant kullanın.

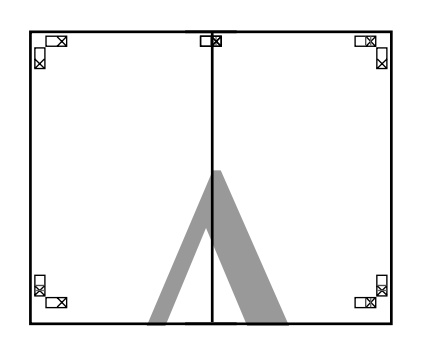

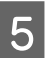

Alt sayfalar için Adım 1 ila 4 arasını tekrarlayın.

6 İki kılavuzu birleştiren çizgi (X işaretlerinin ortaları) boyunca keserek altı üst sayfadan kırpın.

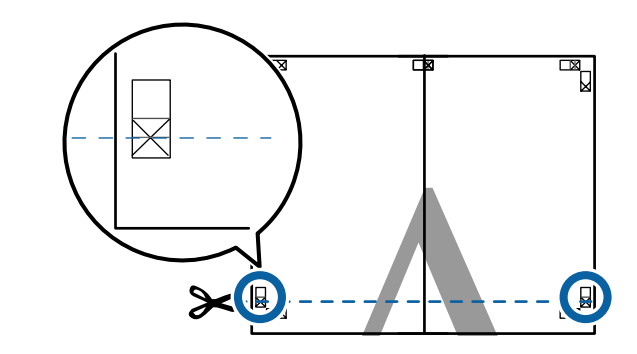

7 Üst sayfayı alt sayfanın üstüne yerleştirin. Aşağıdaki resimde gösterildiği gibi X işaretlerini dizin ve bunları yapışkan bantla geçici olarak sabitleyin.

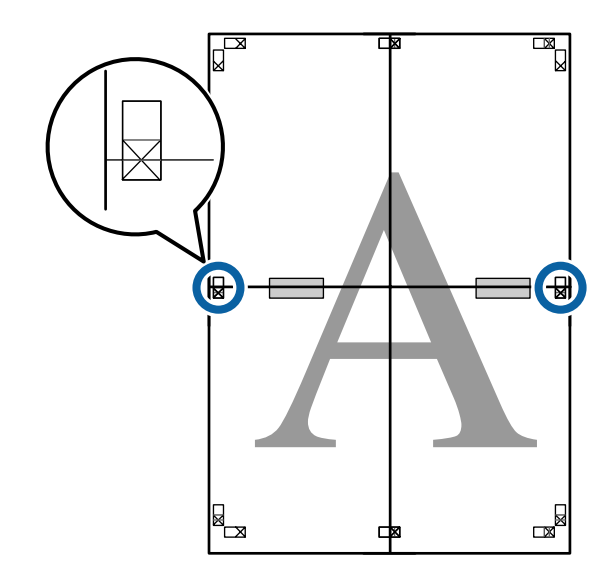

8 İki sayfa üst üste binmiş şekilde, iki kesme kılavuzunu birleştiren çizgi (X işaretlerinin üstündeki çizgiler) boyunca keserek fazlalığı kırpın.

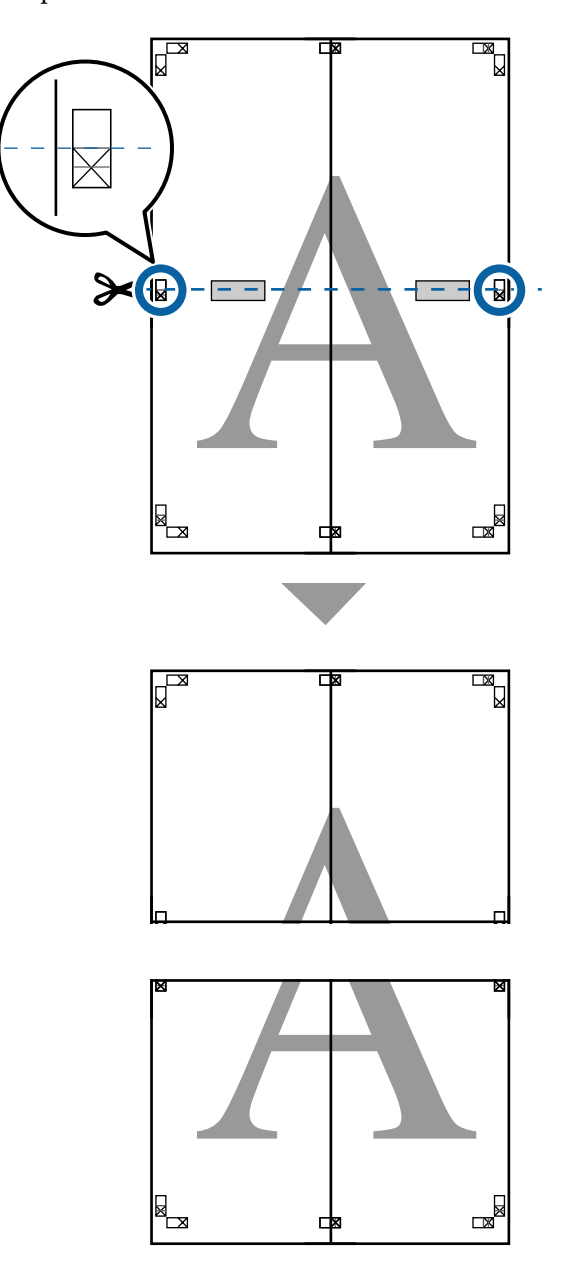

9

Üst ve alt sayfaları birleştirin.

Sayfaların arka kısımlarını yapıştırmak için bir yapışkan bant kullanın.

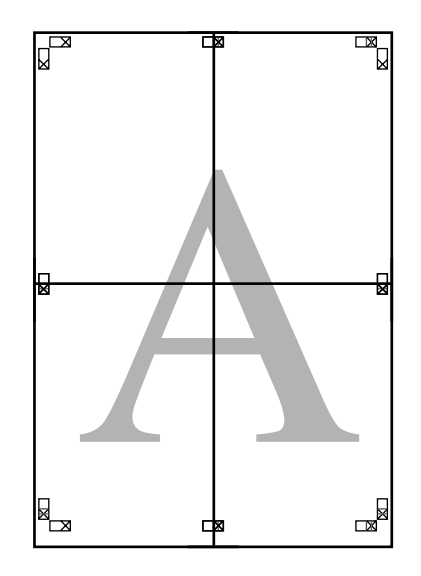

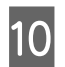

Tüm sayfaları birleştirdikten sonra, kesme kılavuzları (X işaretlerinin dışı) boyunca keserek kenarlıkları kırpın.

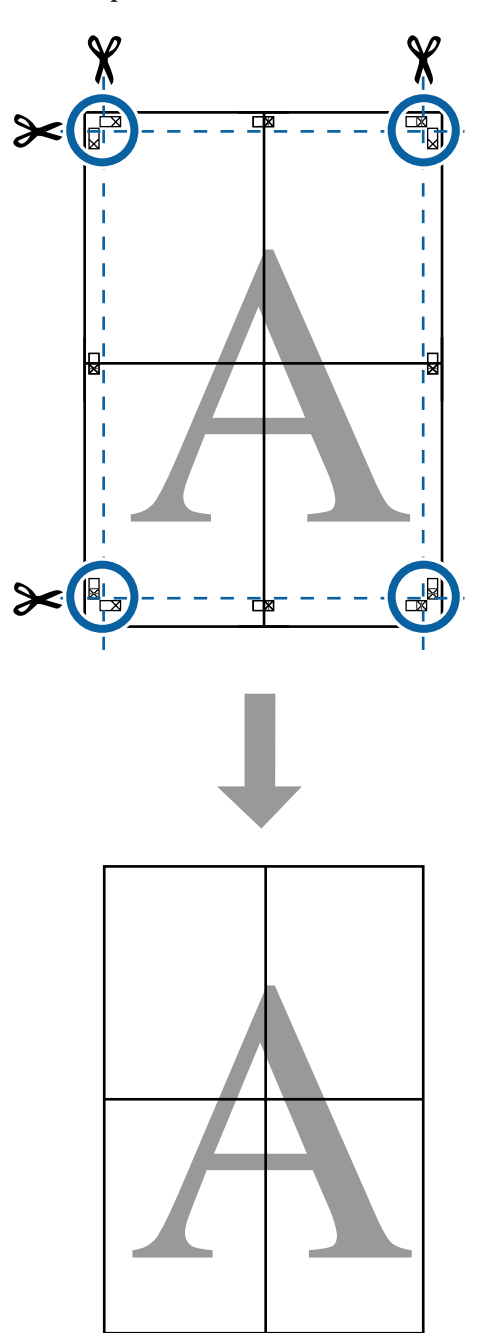

## Birden Fazla Belge Yazdırma (Layout Manager) (Sadece Windows)

Farklı uygulamalarda oluşturulan belgeler düzen seçiminize göre birlikte yazdırılabilir. Layout Manager etkinliği artırmak ve kağıt tasarrufu yapmak için kullanılabilir.

### Örmek Çok Belgeli Düzen

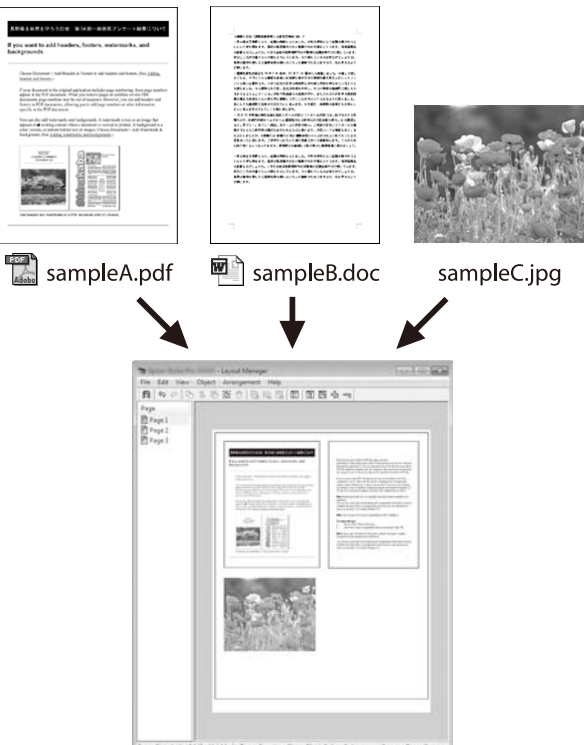

### Örnek Serbest Dikey/Yatay Düzen

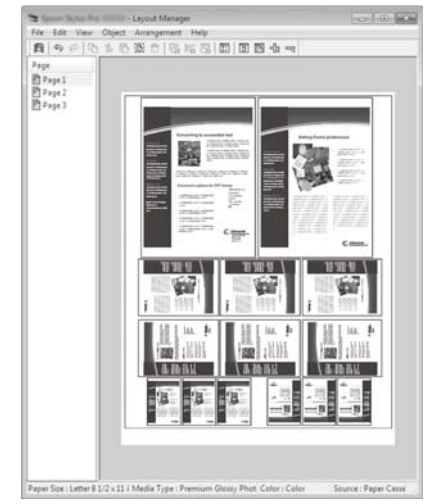

## Yazdırma için Prosedürlerin Ayarlanması

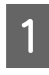

Yazdırmak istediğiniz dosyayı uygulamanızdan açın.

2

Yazıcı sürücüsünün Printer Settings sekmesinde, Layout Manager öğesini seçin ve Size Settings alanında kaynak uygulamadaki belge için seçilen Paper Size öğesini seçin.

∠ Temel Yazdırma Metodları (Windows)" sayfa 59

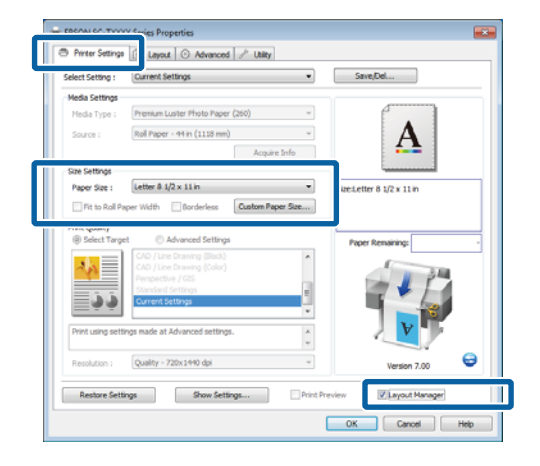

#### Not:

**Paper Size**, Layout Manager'daki belgenin boyutudur. Gerçek yazdırılan kağıt boyutu Adım 6'daki ekrandan ayarlanır.

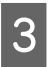

**OK**'i tıklatın. Bir uygulama ile yazdırma yaparken, Layout Manager ekranı açılır.

Yazdırma verisi yazdırılmaz, fakat bir sayfa tek bir nesne olarak Layout Manager ekranına yerleştirilir.

4 Layout Manager ekranını açık bırakarak, tüm belgeler düzene eklenene kadar Adım 1 ila 3 arasını tekrarlayın.

Nesneler, Layout Manager ekranına eklenir.

5 <sup>L</sup>

Layout Manager ekranındaki nesneleri düzenleyin.

Nesneler yeni konumlara sürüklenebilir ve yeniden boyutlandırılabilir; ayrıca, **Object** menüsündeki seçenekler kullanılarak yeniden düzenlenebilir veya döndürülebilir.

Nesnelerin toplam boyutu ve değiştirmesi **File** menüsünde **Preferences** ve **Arrangement** seçenekleri kullanılarak değiştirilebilir.

Her işlev hakkında daha fazla bilgi için, Layout Manager ekranına bakın.

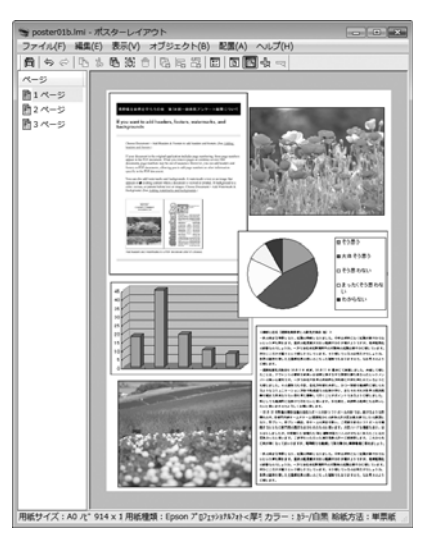

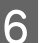

File menüsünde Properties öğesini tıklatın ve yazıcı sürücüsü iletişim kutusunda yazıcı ayarlarını yapın.

| EPSON SC-TXXXX     | X Series Properties                      |                           |
|--------------------|------------------------------------------|---------------------------|
| Printer Settings   | 🗊 Layout 💿 Advanced 🥒 Utility            |                           |
| Select Setting :   | Current Settings •                       | Save,Del                  |
| Media Settings     |                                          |                           |
| Media Type :       | Premium Glossy Photo Paper (250) -       |                           |
| Source :           | Roll Paper - 44 in (1113 mm) 👻           | Α                         |
|                    | Acquire Info                             | <b>*</b>                  |
| Size Settings      |                                          | i                         |
| Paper Size :       | Letter 8 1/2 x 11 in 👻                   | Size:Letter 8 1/2 x 11 in |
| Fit to Roll Pay    | per Width 🔄 Borderless Custom Paper Size |                           |
| Print Quality      |                                          |                           |
| @ Select Targel    | t O Advanced Settings                    | Paper Remaining: -        |
| 2.5                | CAD / Line Drawing (Diaco)               | 1                         |
|                    | Perspective / GIS                        |                           |
| ف ف                | Current Settings                         |                           |
|                    | •                                        |                           |
| Print using settin | ngs made at Advanced settings.           |                           |
|                    | The star and star and star               |                           |
| Resolution :       | Annual - version of a                    | Version 7.00              |
| Restore Settin     | ngs Show Settings Print P                | review Layout Manager     |
|                    |                                          | OK Cancel Help            |

Media Settings öğesini işaretleyin ve bir Print Quality seçin.

Layout Manager ekranında **File** menüsünü tıklatın ve sonra **Print** öğesini tıklatın.

Yazdırma başlatılır.

## Ayarları Kaydetme ve Geri Çağırma

Layout Manager ekran düzenini ve ayar içeriğini bir dosyaya kaydedebilirsiniz. Bir işin ortasında uygulamanızı kapatmanız gerekirse, bunu bir dosyaya kaydedebilir ve ardından işe devam etmek için sonradan açabilirsiniz.

### Kaydetme

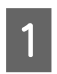

7

Layout Manager ekranında, **File** menüsünü ve sonra **Save As** öğesini tıklatın.

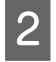

Dosya adını girin, konumu seçin ve ardından **Save** düğmesini tıklatın.

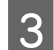

Layout Manager ekranını kapatın.

### Kaydedilen dosyaların açılması

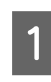

WindowsTaskbar (Görev Çubuğu) ( 😭 ) içinde yardımcı program kısayol simgesini sağ tıklatın ve sonra görüntülenen menüden **Layout Manager**'ı tıklatın.

Layout Manager ekranı gösterilir.

Yardımcı Program kısayol simgesi WindowsTaskbar (Görev Çubuğu) 2 "Utility Sekmesine Genel Bakış" sayfa 130 içinde görüntülenmezse

Layout Manager ekranında, **File** menüsünü ve sonra **Open** öğesini tıklatın.

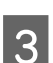

2

Konumu seçin ve gerekli dosyayı açın.

## Renk Yönetimi Hakkında

Benzer görüntü verilerini kullanırken bile, orijinal görüntü ve gösterilen görüntü farklı görünebilir ve yazdırılan sonuçlar ekranda gösterilen görüntüden farklı görünebilir. Bu durum, tarayıcılar ve dijital fotoğraf makineleri gibi giriş cihazları renkleri elektronik veriler olarak yakalarken ve ekranlar ile yazıcılar gibi çıkış cihazları da renk verisinden renkleri üretirken aralarındaki karakteristik farklardan ötürü meydana gelir. Renk yönetim sistemi, giriş ve çıkış cihazları arasında renk dönüşüm özellikleri arasındaki farklılıkları ayarlama yöntemidir. Görüntü işleme uygulamalarına ek olarak bir renk yönetimi sistemi Windows ve Mac OS gibi işletim sistemiyle birlikte verilir. Windows ve Mac OS X sırasıyla ICM ve ColorSync (Renk Eşitleme) renk yönetim sistemlerini içerir.

Bir renk yönetim sisteminde, cihazlar arasında renk eşleştirme gerçekleştirmek için "Profil" adlı bir renk tanımı dosyası kullanılır. (Bu dosya ayrıca bir ICC profili olarak da bilinir.) Bir giriş cihazının profiline giriş profili (ya da kaynak profili) ve yazıcı gibi bir çıkış cihazının profiline ise yazıcı profili (ya da çıkış profili) adı verilir. Bu yazıcının sürücüsündeki her ortam türü için bir profil hazırlanır.

Giriş cihazının renk dönüşüm alanları ile çıkış cihazının renk oluşturma alanı farklıdır. Sonuç olarak, bir profil kullanarak renk eşleştirme yaparken bile uyuşmayan renk alanları bulunur. Profilleri belirlemeye ilave olarak, renk yönetim sistemi ayrıca renk eşleştirmenin "maksatlı" şekilde yapılamadığı alanlar için de dönüşüm koşullarını belirtir. Maksadın adı ve türü, kullandığınız renk yönetim sistemine bağlı olarak değişir.

Giriş cihazı ile yazıcı arasındaki renk yönetimi ile basılı sonuçlar ve ekrandaki renkleri eşleştiremezsiniz. Her iki rengi eşleştirmek için, giriş cihazı ile ekran arasında da renk yönetimi yapmanız gerekir.

## Renk Yönetimi Yazdırma Ayarları

Bu yazıcının yazıcı sürücüsünü aşağıdaki iki şekilde kullanarak renk yönetimi yazdırması yapabilirsiniz.

Kullandığınız uygulama, işletim sistemi ortamı, çıktının hedefi vb.'ye göre en iyi yöntemi seçin.

### Uygulamalar ile renk yönetiminin ayarlanması

Bu metod, renk yönetimini destekleyen uygulamalardan yazdırmaya yöneliktir. Tüm renk yönetimi işlemleri uygulamanın renk yönetim sistemi tarafından gerçekleştirilir. Farklı işletim sistemi ortamları arasında ortak bir uygulama kullanırken benzer renk yönetimi baskı sonuçları elde etmek istediğinizde bu metod işe yarar.

### "Uygulamalar ile renk yönetiminin ayarlanması" sayfa 121

### Yazıcı sürücüsü ile renk yönetiminin ayarlanması

Yazıcı sürücüsü işletim sisteminin renk yönetim sistemini kullanır ve tüm renk yönetimi işlemlerini yürütür. Aşağıdaki iki metodu kullanarak yazıcı sürüsündeki renk yönetimi ayarlarını yapabilirsiniz.

Host ICM (Windows)/ColorSync (Renk Eşitleme) (Mac OS X)

Renk yönetimini destekleyen uygulamalardan yazdırma sırasında bunu ayarlayın. Bu işlem, aynı işletim sistemi altında farklı uygulamalardan benzer baskı sonuçlarının alınmasında işe yarar.

"Ana ICM ile renk yönetimi yazdırması (Windows)" sayfa 122

∠ ColorSync ile renk yönetimi yazdırması (Mac OS X)" sayfa 123

Driver ICM (Sadece Windows)

Bu durum, renk yönetimini desteklemeyen uygulamalardan renk yönetimi yazdırması yapmanızı sağlar.

∠ "ICM Sürücüsü ile renk yönetimi yazdırması (Sadece Windows)" sayfa 124

### Profillerin ayarlanması

Giriş profili, yazıcı profili ve maksat (eşleştirme metodu) ayarları, renk yönetimi motorları farklı şekilde kullanıldıklarından üç tip renk yönetimi yazdırması arasında değişiklik gösterir. Bunun nedeni, renk yönetimi kullanımının motorlar arasında farklılık göstermesidir. Aşağıdaki tabloda açıklandığı gibi yazıcı sürücüsü veya uygulamada değişiklik yapın.

|                                                 | Giriş pro-<br>fili ayarla-<br>rı | Yazıcı<br>profil<br>ayarları | Maksat<br>ayarları   |
|-------------------------------------------------|----------------------------------|------------------------------|----------------------|
| Driver ICM<br>(Windows)                         | Yazıcı Sürü-<br>cüsü             | Yazıcı Sürü-<br>cüsü         | Yazıcı Sürü-<br>cüsü |
| Host ICM<br>(Windows)                           | Uygulama                         | Yazıcı Sürü-<br>cüsü         | Yazıcı Sürü-<br>cüsü |
| ColorSync<br>(Renk Eşit-<br>leme) (Mac<br>OS X) | Uygulama                         | Yazıcı Sürü-<br>cüsü         | Uygulama             |
| Uygulama                                        | Uygulama                         | Uygulama                     | Uygulama             |

Renk yönetimi işlemini gerçekleştirme sırasında her kağıt türü için gerekli olan yazıcı profilleri yazıcının yazıcı sürücüsü ile kurulur.

Yazıcı sürücüsünün ayarlar ekranından profili seçebilirsiniz.

∠ ‴ICM Sürücüsü ile renk yönetimi yazdırması (Sadece Windows)" sayfa 124

∠ Ana ICM ile renk yönetimi yazdırması (Windows)" sayfa 122

∠ "Uygulamalar ile renk yönetiminin ayarlanması" sayfa 121

## Uygulamalar ile renk yönetiminin ayarlanması

Uygulamalar ile renk yönetiminin ayarlanması Bir renk yönetimi işlevi bulunan uygulamalar ile yazdırma yapın. Uygulamadan renk yönetimi ayarlarını yapın ve yazıcı sürücüsünün renk ayarlama işlevini devre dışı bırakın.

1

Uygulamalardan renk yönetimi ayarlarını yapın.

Adobe Photoshop CS5 Örneği

Print (Yazdır) ekranını açın.

Color Management (Renk Yönetimi) ve ardından Document (Belge) öğesini seçin. Color Handling (Renk Kullanımı) ayarı olarak Photoshop Manages Colors (Renkleri Photoshop Yönetir) öğesini seçin, ardından Printer Profile (Yazıcı Profili) ile Rendering Intent (İstek İşleniyor) öğesini seçerek Print (Yazdır) düğmesini tıklatın.

| opies: 1                | description and des                 |           |
|-------------------------|-------------------------------------|-----------|
| Print Settings          | Color Hagding:                      |           |
| Center Image            | Photoshop Hanages Colors            |           |
| Iop: -123.412           | management in the print settings di | alog box. |
| Laft: -259.115          | Printer Profile:                    |           |
| Scaled Print Size       | EPSON sRCB                          | ¥         |
| Scale to Fit Media      | Rendering Intent:                   |           |
| Scalar 100%             | Perceptual                          | -         |
| jeight 541.8 - 3        | Gack Point Compensation             |           |
| Midthi 722.4            | Privat amount                       |           |
| vint Resolution: 71 PPI | Working CMMK                        | 2         |
|                         | Synulate Paper Color                |           |
| Boynding Box            | M Sendata Black Iric                |           |
| ter men 💌               |                                     |           |
|                         |                                     |           |
|                         |                                     |           |
|                         |                                     |           |

2

Yazıcı sürücüsü ayarları ekranını (Windows) ya da Yazdırma ekranını (Mac OS X) görüntüleyin.

Yazıcı sürücüsü ayarlarını yapın.

### Windows için

حَصَّ "Temel Yazdırma Metodları (Windows)" sayfa 59

Mac OS X için

حص "Temel Yazdırma Metodları (Mac OS X)" sayfa 62

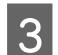

Renk yönetimini kapatın.

### Windows için

Printer Settings sekmesinde, **Print Quality** alanında **Advanced Settings** öğesini seçin ve **Color Mode** için **Off (No Color Management)** öğesini seçin.

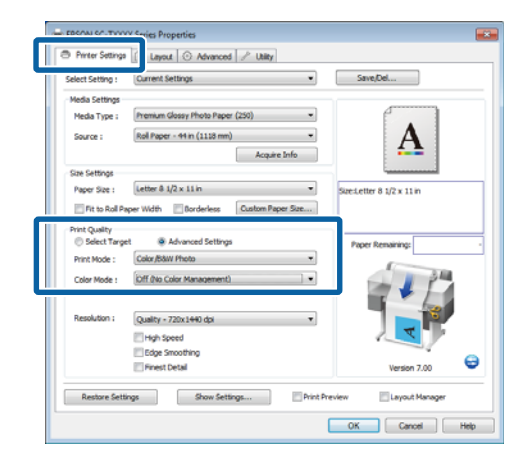

### Mac OS X için

Listeden **Printer Settings** öğesini seçin ve **Mode** için **Advanced Settings** öğesini seçin. **Color Mode** için **Off (No Color Management)** öğesini seçin.

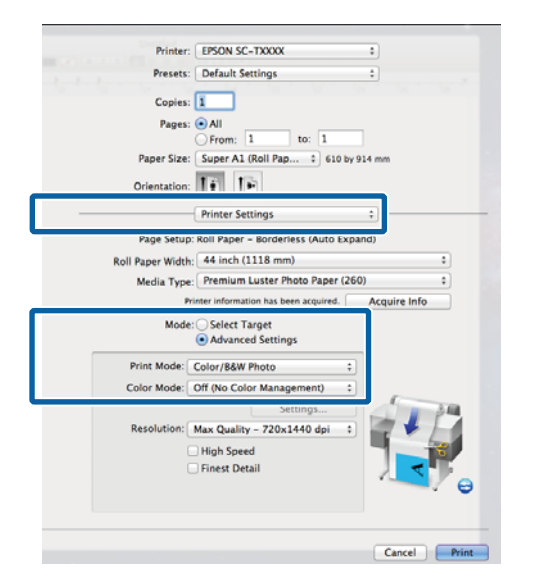

Diğer ayarları kontrol edin ve sonra yazdırmayı başlatın.

## Yazıcı sürücüsü ile renk yönetiminin ayarlanması

### Ana ICM ile renk yönetimi yazdırması (Windows)

Bir giriş profilinin gömülü olduğu görüntü verisini kullanın. Ayrıca, uygulama ICM özelliğini desteklemelidir.

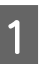

Uygulamayı kullanarak renk ayarı için ayarlamaları yapın.

Uygulama tipine bağlı olarak, aşağıdaki tabloyu takip ederek ayarları yapın.

Adobe Photoshop CS3 veya üstü Adobe Photoshop Elements 6 veya üstü Adobe Photoshop Lightroom 1 veya üstü

| İşletim sistemi                                                                                 | Renk Yönetimi Ayarları                     |
|-------------------------------------------------------------------------------------------------|--------------------------------------------|
| Windows 10,                                                                                     | Printer Manages Colors                     |
| Windows 8.1,                                                                                    | (Renkleri Yazıcı Yönetir)                  |
| Windows 8,                                                                                      |                                            |
| Windows 7,                                                                                      |                                            |
| Windows Vista                                                                                   |                                            |
| Windows XP<br>(Service Pack (Hiz-<br>met Paketi) 2 veya<br>sonrası ve .NET 3.0<br>veya sonrası) |                                            |
| Windows XP<br>(yukarıdakilerin dı-<br>şında)                                                    | No Color Management<br>(Renk Yönetimi Yok) |

Diğer uygulamalarda, **No Color Management** (**Renk Yönetimi Yok**) seçeneğini ayarlayın.

Not:

Desteklenen platformlar hakkında bilgi için, sözü edilen uygulamanın web sitesine bakın.

Adobe Photoshop CS5 Örneği

Print (Yazdır) ekranını açın.

Color Management (Renk Yönetimi) ve ardından Document (Belge)'yi seçin. Color Handling (Renk Kullanımı) ayarı olarak Printer Manages Colors (Renkleri Yazıcı Yönetir) öğesini seçin ve ardından Print (Yazdır) düğmesini tıklatın.

| Copies: 1                       | (Profie: sRGE IEC61946-2.1)                                      |    |
|---------------------------------|------------------------------------------------------------------|----|
| Print Settings                  | Color Hageling:                                                  |    |
| Postion                         | Printer Manages Colors                                           | ٠  |
| Iop: -125.412<br>Jult: -258.115 | management in the print settings dialog box.<br>Printer Profile: |    |
| Scaled Print Size               | EPSON SC-T3000_5000_7000_Series Deutrie<br>Rendering Intent:     | y. |
| Scales 100%                     | Perceptual III (Jack Point Compensation Proof Setup:             |    |
| Years 2224                      | Working CMMR                                                     | *  |
| ntu mn ¥                        |                                                                  |    |

Renk yönetimi işlevi olmayan uygulamaları kullanırken, Adım 2'den başlayın.

Yazıcı sürücüsünün Printer Settings sekmesinde, Print Quality için Advanced Settings öğesini seçin, sonra Color Mode için ICM öğesini seçin ve Settings öğesini seçin.

"Temel Yazdırma Metodları (Windows)" sayfa 59

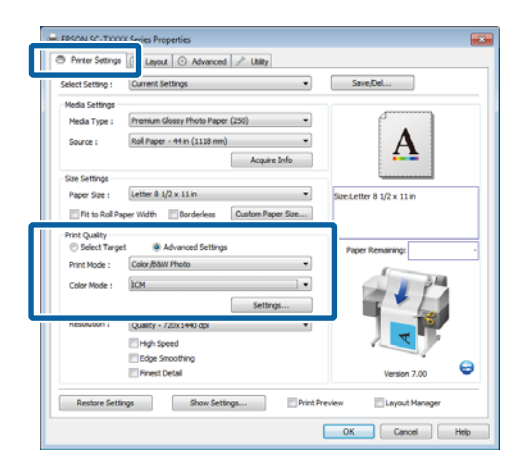

### 3

2

### Host ICM öğesini seçin.

Printer Settings sekmesinde **Media Type** için Epson özel ortamı seçildiğinde, ortam türüne karşılık gelen yazıcı profili otomatik olarak seçilir ve **Printer Profile Description** kutusunda görüntülenir. Profili değiştirmek için, alttaki **Show all profiles** öğesini seçin.

| ICM Mode :        | Host ICM 👻     |                                                                               |
|-------------------|----------------|-------------------------------------------------------------------------------|
| √ Image           |                | Printer Profile Description                                                   |
| Input Profile :   |                | * EPSON SC-                                                                   |
| Intent :          | Perceptual     | <ul> <li>T3000_5000_7000_Series</li> <li>Premium Glossy Photo Pape</li> </ul> |
| Printer Profile : | EPSON Standard | ▼ 250                                                                         |
| Crachica          |                |                                                                               |
| Toput Profile :   |                | Printer Profile Description                                                   |
| Intent -          |                | <b>_</b>                                                                      |
|                   |                |                                                                               |
| Printer Prohie :  |                |                                                                               |
| Text              |                |                                                                               |
| Input Profile :   |                | Printer Profile Description                                                   |
| Intent :          |                | <b>v</b>                                                                      |
| Deleter Desfile : |                | Ţ                                                                             |

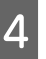

Diğer ayarları kontrol edin ve sonra yazdırmayı başlatın.

### ColorSync ile renk yönetimi yazdırması (Mac OS X)

Bir giriş profilinin gömülü olduğu görüntü verisini kullanın. Ayrıca, uygulama ColorSync (Renk Eşitleme) özelliğini desteklemelidir.

#### Not:

*Uygulamaya bağlı olarak, ColorSync (Renk Eşitleme) ile renk yönetimi yazdırma desteklenmeyebilir.* 

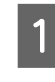

Uygulamadaki renk yönetimi işlevlerini devre dışı bırakın.

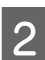

Yazdırma ekranını görüntüleyin.

∠ "Temel Yazdırma Metodları (Mac OS X)" sayfa 62

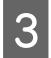

4

Listeden Color Matching (Renk Eşleştirme) öğesini seçin ve ardından ColorSync (Renk Eşitleme) düğmesini tıklatın.

| Printer:                    | EPSON SC-TXXXX                                                                                                    |
|-----------------------------|----------------------------------------------------------------------------------------------------|
| Presets:                    | Default Settings ‡                                                                                                    |
| Copies:<br>Pages:           | 1<br>• All                                                                                                    |
| Paper Size:<br>Orientation: | From:         1         to:         1           Super A1 (Roll Pap ;)         610 by 914 mm         1           T ;         T ;         1 |
|                             | Color Matching + -                                                                                                    |
| Profile: Aut                | omatic +                                                                                                    |
| EPSO<br>Photo               | N SC-T3000_5000_7000_Series Premium Luster<br>5 Paper 260                                                                                 |
|                             | Cancel Print                                                                                                    |

Listeden **Printer Settings** öğesini seçin ve **Mode** için **Advanced Settings** öğesini seçin. **Color Mode** için **Off (No Color Management)** öğesini seçin.

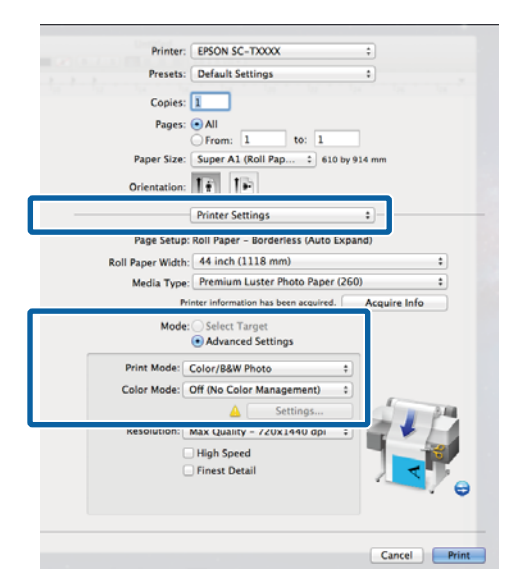

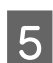

Diğer ayarları kontrol edin ve sonra yazdırmayı başlatın.

### ICM Sürücüsü ile renk yönetimi yazdırması (Sadece Windows)

Renk yönetimini yapmak için yazıcı sürücüsü kendi yazıcı profillerini kullanır. Aşağıdaki iki renk düzeltme metodunu kullanabilirsiniz.

Driver ICM (Basic)

Tüm görüntü verilerinin işlenmesi için bir profil türünü ve amacı belirleyin. Driver ICM (Advanced)

Yazıcı sürücüsü, görüntü verisini **Image**, **Graphics** ve **Text** alanlarına atar. Her alanın işlenmesi için üç tür profil ve maksat belirleyin.

### Bir renk yönetimi işlevi içeren uygulamaları kullanırken

Yazıcı sürücüsü ayarlarını yapmadan önce uygulamayı kullanarak renk işleme ayarlarını yapın.

Uygulama tipine bağlı olarak, aşağıdaki tabloyu takip ederek ayarları yapın.

Adobe Photoshop CS3 veya üstü Adobe Photoshop Elements 6 veya üstü Adobe Photoshop Lightroom 1 veya üstü

| İşletim sistemi                                                                              | Renk Yönetimi Ayarları                     |
|----------------------------------------------------------------------------------------------|--------------------------------------------|
| Windows 10,                                                                                  | Printer Manages Colors                     |
| Windows 8.1,                                                                                 | (Renkleri Yazıcı Yönetir)                  |
| Windows 8,                                                                                   |                                            |
| Windows 7,                                                                                   |                                            |
| Windows Vista                                                                                |                                            |
| Windows XP<br>(Service Pack (Hizmet Pa-<br>keti) 2 veya sonrası ve .NET<br>3.0 veya sonrası) |                                            |
| Windows XP (yukarıdakile-<br>rin dışında)                                                    | No Color Management<br>(Renk Yönetimi Yok) |

Diğer uygulamalarda, **No Color Management (Renk Yönetimi Yok)** seçeneğini ayarlayın.

#### Not:

Desteklenen platformlar hakkında bilgi için, sözü edilen uygulamanın web sitesine bakın.

Adobe Photoshop CS5 Örneği

Print (Yazdır) ekranını açın.

Color Management (Renk Yönetimi) ve ardından Document (Belge)'yi seçin. Color Handling (Renk Kullanımı) ayarı olarak Printer Manages Colors (Renkleri Yazıcı Yönetir) öğesini seçin ve ardından Print (Yazdır) düğmesini tıklatın.

| Copies: 1                       | (Profile: sRG8 IEC61946-2.1)                                       |   |
|---------------------------------|--------------------------------------------------------------------|---|
| Print Settings                  | Color Hageling:                                                    |   |
| Postion                         | Printer Manages Colors                                             | ٠ |
| Iopi -125.412<br>Left: -258.115 | A management in the print settings dialog box.<br>Printer Profiler |   |
| Scaled Print San                | EPSON SC-T3000, 3000, 7000, Series Deutein<br>Rendering Intent:    | × |
| Scala: 100%                     | Perceptual E Stack Point Compensation Proof Setup:                 |   |
| Print Resolution: 72 PPI        | Working CMMR                                                       | × |
| nta men                         |                                                                    |   |

Yazıcı sürücüsünün Printer Settings sekmesinde, Print Quality için Advanced Settings öğesini seçin, sonra Color Mode için ICM öğesini seçin ve Settings öğesini seçin.

1

∠ ‴Temel Yazdırma Metodları (Windows)" sayfa 59

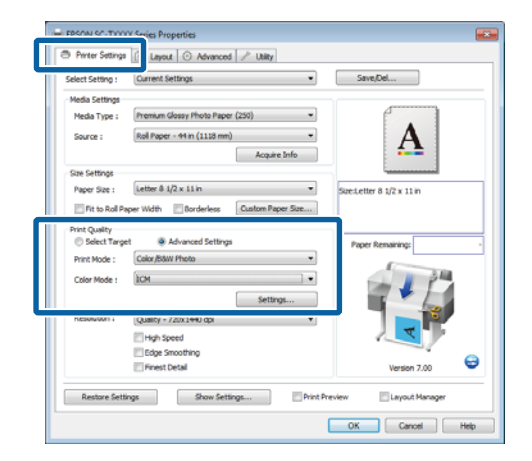

2 ICM ekranındaki ICM Mode'dan, Driver ICM (Basic) veya Driver ICM (Advanced) öğesini seçin.

> **Driver ICM (Advanced)** öğesini seçerseniz, fotoğraflar, grafikler ve metin verisi gibi her resim için profilleri ve amacı belirleyebilirsiniz.

| Maksat                     | Açıklama                                                                                                    |
|----------------------------|----------------------------------------------------------------------------------------------------|
| Saturation                 | Mevcut doygunluğu aynen bı-<br>rakır ve verileri dönüştürür.                                                                                                    |
| Perceptual                 | Daha doğal bir resmin üretilme-<br>si için verileri dönüştürür. Bu<br>özellik, resim verisi için daha ge-<br>niş bir renk gamı seçildiğinde<br>kullanılır.                                                                                                    |
| Relative Colori-<br>metric | Orijinal verilerdeki bir dizi renk<br>gamı ve beyaz noktanın (ya da<br>renk sıcaklığı) koordinatlarını il-<br>gili baskı koordinatları ile uyum-<br>lu olacak şekilde dönüştürür. Bu<br>özellik pek çok tür renk eşleştir-<br>me için kullanılır.                                                                           |
| Absolute Colo-<br>rimetric | Mutlak renk gamı koordinatla-<br>rını orijinal ve baskı verilerine<br>atar ve verileri dönüştürür. Bu<br>nedenle, orijinal ya da baskı ve-<br>risi için renk tonu ayarı herhangi<br>bir beyaz noktada (ya da renk<br>sıcaklığı) gerçekleştirilmez. Bu<br>özellik renkli logo yazdırma gibi<br>özel amaçlar için kullanılır. |

| CM Mode :         | Driver ICM (Basic) |     |                                     |
|-------------------|--------------------|-----|-------------------------------------|
| √ Image           |                    |     | Printer Profile Description         |
| Input Profile :   | Percentual         | -   | EPSON SC-<br>T3000_5000_7000_Series |
| Printer Profile : | EPSON Standard     | •   | Premium Glossy Photo Pape<br>250    |
| Graphics          |                    |     |                                     |
| Input Profile :   |                    | - T | Printer Prome Description           |
| Intent :          |                    | Y   |                                     |
| Printer Profile : |                    | Ŧ   |                                     |
| Text              |                    |     | Duinten Dunfile Denminting          |
| Input Profile :   |                    | - T |                                     |
| Intent :          |                    | -   |                                     |
| Printer Profile : |                    | -   |                                     |

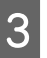

Diğer ayarları kontrol edin ve sonra yazdırmayı başlatın.

# Yazıcı Sürücüsünü Kullanma Hakkında İpuçları (Windows)

## Ayarlar Ekranının Gösterimi

Aşağıdaki yollarla yazıcı sürücüsüne ulaşabilirsiniz:

□ Windows uygulamalarından

∠͡͡͡͡͡͡͡͡͡͡͡͡͡͡͡͡͡͡͡͡͡͡͡ː (Windows)" sayfa 59

□ Start (Başlat) düğmesiyle

### **Control Panel (Denetim Masası)**

Uygulamalar arasında ortak ayarları belirlerken veya Nozzle Check veya Head Cleaning gibi yazıcı bakımlarını yaparken aşağıdaki adımları takip edin.

Devices and Printers (Aygıtlar ve Yazıcılar)'ı açın.

Windows 10/Windows 8.1/Windows 8/ Windows 7 için Aşağıdaki sırayla tıklatın: Hardware and Sound (Donanım ve Ses) (veya Hardware (Donanım))

> Devices and Printers (Aygitlar ve Yazıcılar).

### Windows Vista için

Aşağıdaki sırayla tıklatın: Hardware and Sound (Donanım ve Ses) ve ardından Printer (Yazıcı).

### Windows XP için

Aşağıdaki sırayla tıklatın: **Printers and Other Hardware (Yazıcılar ve Diğer Donanıım)** ve ardından **Printers and Faxes (Yazıcılar ve Fakslar**). Not:

Windows XPControl Panel (Denetim Masası), Classic View (Klasik Görünüm) seçeneğinde ise, Start (Başlat), Control Panel (Denetim Masası) ve ardından Printers and Faxes (Yazıcı ve Fakslar) seçeneğine tıklatın.

Yazıcı simgenize sağ tıklatın ve **Printing preferences (Yazdırma tercihleri)** seçeneğine tıklatın.

| <br>See what's printing |  |
|-------------------------|--|
| Printing preferences    |  |
|                         |  |
| Create shortcut         |  |
| Troubleshoot            |  |
| Remove device           |  |
| Properties              |  |

Yazıcı sürücüsü iletişim kutusu görüntülenir.

| 5 Printer Settings            | <ol> <li>Layout S Advanced &amp; Utility</li> </ol> |                          |
|-------------------------------|-----------------------------------------------------|--------------------------|
| Select Setting :              | Current Settings                                    | Save/Del                 |
| Media Settings                |                                                     |                          |
| Media Type :                  | Premium Glossy Photo Paper (250)                    |                          |
| Source :                      | Rol Paper - 44 in (1118 mm)                         | A                        |
| Size Settings                 | Addite and                                          |                          |
| Paper Size :                  | Letter 8 1/2 x 11 in 💌                              | SizeLetter 8 1/2 x 11 in |
| Fit to Roll Pa                | aper Width 🔄 Borderless Custom Paper Size           |                          |
| Print Quality<br>Select Targe | et 💿 Advanced Settings                              | Paper Remaining:         |
| Print Mode :                  | Color/B&W Photo                                     | (C)                      |
| Color Mode :                  | ICM •                                               | -1/-                     |
| Resolution :                  | Quality - 720x1440 dpi 🔹                            |                          |
|                               | High Speed                                          |                          |
|                               | Edge Smoothing                                      |                          |
|                               | Finest Detail                                       | Version 7.00             |
|                               |                                                     |                          |

Gerekli ayarları yapın. Bu ayarlar, yazıcı sürücüsünün varsayılan ayarları haline gelir.

## Yardımın Görüntülenmesi

Aşağıdaki yollarla yazıcı sürücüsünün yardımına ulaşabilirsiniz:

- **Help** düğmesine tıklatın
- Kontrol etmek ve görüntülemek istediğiniz öğeyi sağ tıklatın

## Görüntüleme için Yardım Düğmesini Tıklatın

Help görüntülenirken okumak için içindekiler sayfasını veya anahtar sözcük aramayı kullanabilirsiniz.

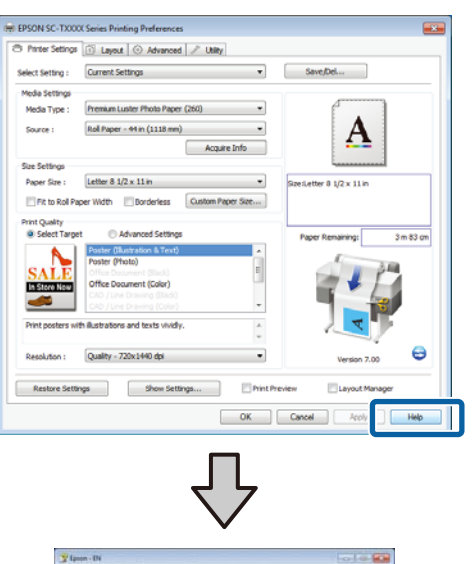

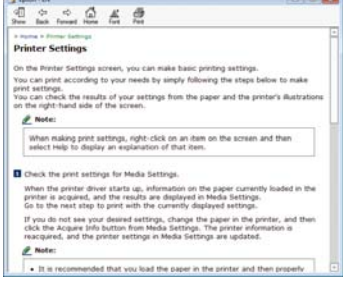

## Kontrol etmek ve görüntülemek istediğiniz öğeyi sağ tıklatın

Öğeyi sağ tıklatın, ardından **Help** seçeneğini tıklatın.

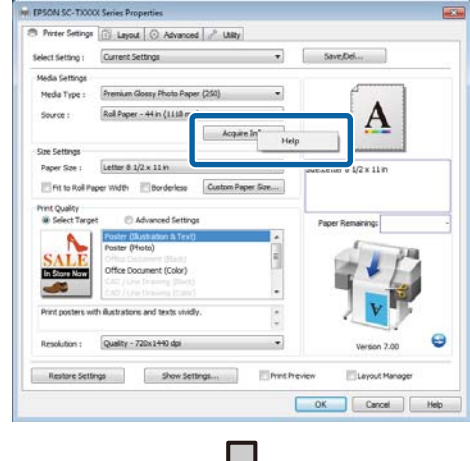

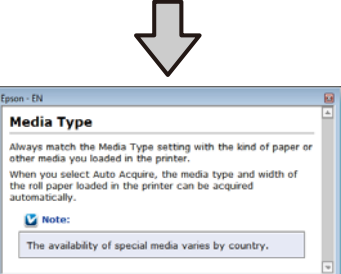

### Not:

Windows XP'de, başlık çubuğunda 😰 öğesini tıklatın ve sonra görüntülemek istediğiniz yardım öğesini tıklatın.

## Yazıcı Sürücüsünün Özelleştirilmesi

Ayarları kaydedebilir veya görüntü öğelerini tercihlerinize göre değiştirebilirsiniz.

## Seçilmiş Ayarlarınız olarak çeşitli ayarların kaydedilmesi

Tüm yazıcı sürücüsü ayarları **Select Setting**'e kaydedilebilir. Ayrıca, **Select Setting** çok çeşitli ortak durum için önerilen önceden ayarlanan ayarlar içerir.

Sık sık aynı ayarlarda yazdırıyorsanız verimliliği artırmak için **Select Setting**'i çağırın.

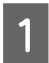

Printer Settings, Layout ve Advanced sekmelerinde, **Select Setting**'e kaydetmek istediğiniz ayarları seçin.

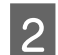

### Save/Del'i tıklatın.

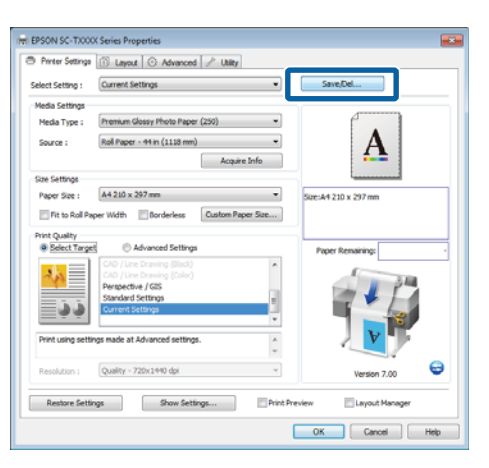

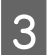

Name kutusuna bir ad girin ve sonra Save öğesini tıklatın.

| Photo Photo     |   | Item                | Current Settings  | Registered Sett | 1 |
|-----------------|---|---------------------|-------------------|-----------------|---|
| Poster          |   | Media Type          | Premium Glossy    | -               |   |
| A Not Directory |   | Color Density       | 0                 |                 |   |
| S Inter Coloray |   | Drying Time per     | 0                 |                 |   |
|                 |   | Paper Feed Adju     | 0                 |                 |   |
|                 |   | Paper Suction       | 0                 |                 |   |
|                 |   | Paper Thidzness     | 3                 | -               |   |
|                 | _ | Platen Gap          | Auto              |                 |   |
| Numero Datas    |   | Roll Paper Back     | Auto              |                 |   |
| Name : Print    |   | Select Target       | Current Settings  | •               |   |
| Comment :       |   | Print Mode          | Color/B&W Photo   |                 |   |
|                 |   | Print Quality Level | LEVEL 4 (Quality) |                 |   |
|                 | ^ | Resolution          | Quality - 720x1   | ·               |   |
|                 |   | High Speed          | Off               | - C             |   |
|                 |   | Finest Detail       | off               |                 |   |
|                 |   | Edge Smoothing      | Off               | -               |   |
|                 |   | Color Adjustment    | Business Graphics |                 |   |
|                 |   | Gamma               | 2.2               |                 |   |
|                 | - | Setting             | Default Setting   |                 |   |
|                 |   | Source              | Roll Paper - 44 i |                 |   |
|                 |   | Borderless          | Off               | -               |   |
| time :          |   | Auto Cut            | Normal Cut        |                 |   |

En fazla 100 ayar kaydedebilirsiniz. **Select Setting** liste kutusundan, kaydettiğiniz bir ayarı seçebilirsiniz.

### Not:

**Export** düğmesine tıklatarak ayarları bir dosya olarak kaydedebilirsiniz. Kaydedilen dosyayı başka bir bilgisayara aktarmak için **Import** düğmesine tıklatarak ayarları paylaşabilirsiniz.

### Ortam Türleri Ekleme

Eklemek istediğiniz ortam türü için **Print Quality** ve **Media Settings** öğelerini seçin ve özel ortam türü olarak kaydedin. Özel ortam türü **Media Settings** alanındaki Media Type menüsüne eklenir.

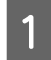

Printer Settings sekmesinde, **Advanced Settings** öğesini seçin ve ayarları istediğiniz gibi ayarlayın.

### Not:

**Print Quality** alanında **Select Target** seçiliyse özel bir ortam türü ekleyemezsiniz.

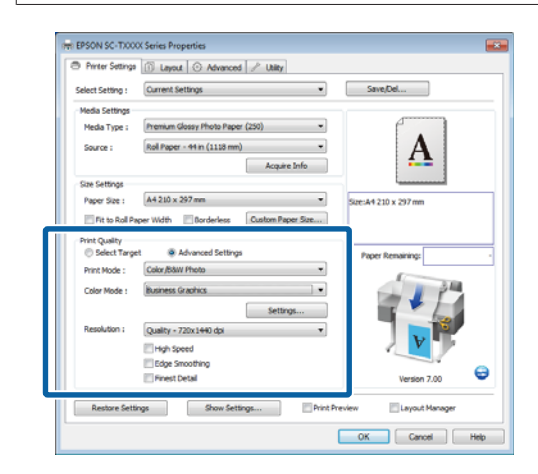

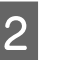

## Advanced sekmesinde **Advanced Media Control** öğesini tıklatın.

| Dal Dana Ontan         |                 |                      |
|------------------------|-----------------|----------------------|
| Auto Cut : Normal      | 04 *            | 6                    |
|                        | Ell Ranner      | Α                    |
| Auto Rotate            |                 | A                    |
| Print Page Line        | Save Roll Paper |                      |
| Copies                 |                 |                      |
| Copies : 1             | Collate         | Size:A4 210 x 297 mm |
|                        | Reverse Order   |                      |
| Protection             |                 |                      |
| Advanced Media Control | Ouston Settions | Paper Remaining:     |
|                        |                 |                      |
| Other Settings         |                 | 34                   |
| Print Bokg Color       | Color Settings  |                      |
| Job Settinos           | Details         |                      |
|                        | Set (Set 1)     |                      |
| Hard Disk Unit         |                 |                      |
| Active                 | Settings        |                      |
|                        | Joint game      | Version 7.00         |

| I |   |
|---|---|
| I | 2 |
| I |   |

Δ

5

Yeni özel ortam için ayarları yapın ve OK'i tıklatın.

| Paper Configuration                      |
|------------------------------------------|
| -50 50                                   |
| Drying Time per Page<br>0 (sec)<br>0 120 |
| Paper Feed Adjustment<br>                |
| Paper Suction<br>Standard -1 -2 -3 -4    |
| Paper Thickness : 3 (0. 1mm)             |
| Platen Gap :                             |
| Roll Paper Back Tension : Auto           |
| Default OK Cancel Help                   |

Advanced sekmesinde Custom Settings öğesini tıklatın.

Name kutusuna bir ad girin ve sonra Save öğesini tıklatın.

|              |   | Item                | Current Settings  | Registered Sett. |
|--------------|---|---------------------|-------------------|------------------|
|              |   | Media Type          | Premium Glosty    |                  |
|              |   | Color Density       | 0                 |                  |
|              |   | Drving Time per     | 0                 |                  |
|              |   | Paper Feed Adiu     | 0                 |                  |
|              |   | Paper Suction       | 0                 |                  |
|              |   | Paper Thickness     | 3                 |                  |
|              | _ | Platen Gap          | Auto              |                  |
|              | _ | Roll Paper Back     | Auto              |                  |
| me : Paper 1 |   | Select Target       | Advanced Setti    |                  |
| umant :      |   | Print Mode          | Color/B&W Photo   | -                |
|              |   | Print Quality Level | LEVEL 4 (Quality) |                  |
|              | ~ | Resolution          | Quality - 720x1   |                  |
|              |   | High Speed          | Off               | -                |
|              |   | Finest Detail       | Off               | •                |
|              |   | Edge Smoothing      | Off               |                  |
|              |   | Color Adjustment    | Business Graphics | -                |
|              |   | Gamma               | 2.2               | ·                |
|              | - | Setting             | Default Setting   | -                |
|              |   |                     |                   |                  |
|              |   |                     |                   |                  |
| ne :         |   |                     |                   |                  |

En fazla 100 ayar kaydedebilirsiniz. Media Type liste kutusundan, kaydettiğiniz bir ayarı seçebilirsiniz.

### Not:

Export düğmesine tıklatarak ayarları bir dosya olarak kaydedebilirsiniz. Kaydedilen dosyayı başka bir bilgisayara aktarmak için **Import** düğmesine tıklatarak ayarları paylaşabilirsiniz.

### Görüntü öğelerinin yeniden düzenlenmesi

Sık kullanılan öğeleri hemen görüntülemek için aşağıdaki gibi Select Setting, Media Type ve Paper Size öğelerini düzenleyebilirsiniz.

- Gereksiz öğeleri gizleyin.
- En sık kullanılan sırayla yeniden düzenleyin.
- Gruplar (klasörler) halinde düzenle.

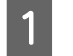

Utility sekmesine gidin ve Menu Arrangement seçeneğine tıklatın.

| REPSON X000000X Series Printing Preferences | Hy ]                     |
|---------------------------------------------|--------------------------|
| Nozzle Check                                | Speed and Progress       |
| Head Cleaning                               | Menu Arrangement         |
| AtA Print Head Alignment                    | Export or Import         |
| EPSON Status Monitor 3                      | EPSON L/P Remote Panel 2 |
| Monitoring Preferences                      |                          |
| Print Queue                                 |                          |
|                                             |                          |
|                                             | OK Owned Apply Help      |

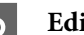

Edit Item seçeneğini tercih edin.

| Menu Arrangement                                                                                                    |            |
|----------------------------------------------------------------------------------------------------|------------|
| Edit Item  Edit Item Edit Item  Edit Item  Edit Item  Edit Item  Edit Item  Edit Item  Edit Item  Edit Item  Edit Item  Edit Item Edit Item  Edit Item  Edit Item  Edit Item  Edit Item  Edit Item  Edit Item  Edit Item Edit Item Edit Item  Edit Item Edit Item Edit Item Edit Item Edit Item Edit Item Edit Item Edit Item Edit Item Edit Item Edit Item Edit Item Edit | Paper Size |
| List :<br>Photo<br>Poster<br>Others<br>Not Diplay                                                                                                    |            |
| Add Group Delete Group                                                                                                    | Reset      |
| Save Cancel                                                                                                    | Help       |

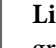

3

List kutusundaki öğeleri sıralayın veya gruplandırın.

Sürükleyip bırakarak öğeleri taşıyabilir ve sıralayabilirsiniz.

- Yeni bir grup (klasör) eklemek için, Add Group düğmesini tıklatın.
- □ Bir grubu (klasör) silmek için, **Delete Group** düğmesini tıklatın.
- Not Display içerisine gereksiz öğeleri sürükleyip bırakın.

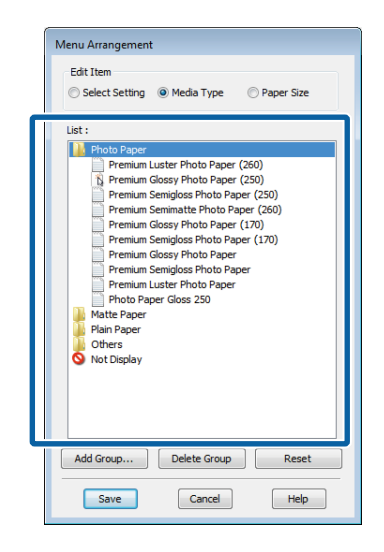

### Not:

**Delete Group** işlemi gerçekleştirildiğinde grup (klasör) silinir, ancak silinen gruptaki (klasör) öğeler aynen kalır.

Save düğmesini tıklatın.

## Utility Sekmesine Genel Bakış

Yazıcı sürücüsünün Utility sekmesi şunlara erişim sağlar.

| Implementation         Printing         Printing         Pring         Printing         Printing | sity                     |
|----------------------------------------------------------------------------------------------------|--------------------------|
| Nozzle Check                                                                                                    | Speed and Progress       |
| Head Cleaning                                                                                                    | Menu Arrangement         |
| AtA Print Head Alignment                                                                                                    | Export or Import         |
| (PSON Status Monitor 3                                                                                                    | UPSON UFP Remote Panel 2 |
| Monitoring Preferences                                                                                                    |                          |
| Print Queue                                                                                                    |                          |
|                                                                                                    |                          |
|                                                                                                    | OK Ownel Asply Heb       |

### **Nozzle Check**

Bu işlev yazdırma kafasındaki püskürtme uçları tıkalıysa, kontrol için bir püskürtme ucu kontrol deseni yazdırır. Çıktılarda eğilme veya boşluklar görürseniz, tıklanmış püskürtme ucu varsa temizlemek için kafa temizleme işlemi gerçekleştirin.

### ∠ "Yazdırma kafasını temizleme" sayfa 179

### **Head Cleaning**

Çıktılarda eğilme veya boşluklar görürseniz kafa temizleme işlemi gerçekleştirin. Baskı kalitesini artırmak için yazdırma kafasının yüzeyini temizler.

### ∠ Yazdırma kafasını temizleme" sayfa 179

#### **Print Head Alignment**

Baskı sonuçları net değil ya da odak dışı ise, Print Head Alignment işlemini gerçekleştirin. Print Head Alignment işlevi, yazdırma sırasında yazdırma kafasının yanlış hizalanmasını ayarlar.

### 🎓 "Yazdırma Yanlış Hizalamalarını Minimize Etme (Head Alignment)" sayfa 181

#### **EPSON Status Monitor 3**

Kalan mürekkep seviyesi ve hata mesajları gibi yazıcı durumlarını bilgisayar ekranından kontrol edebilirsiniz. Rulo kağıt SC-T7200D Series/SC-T5200D Series ürününün Roll 1 veya Roll 2'sine yüklendiğinde, bir çalışma nesnesinde (kullanımda) neyin seçildiğini de kontrol edebilirsiniz.

### SC-T7200 Series/SC-T5200 Series/SC-T3200 Series

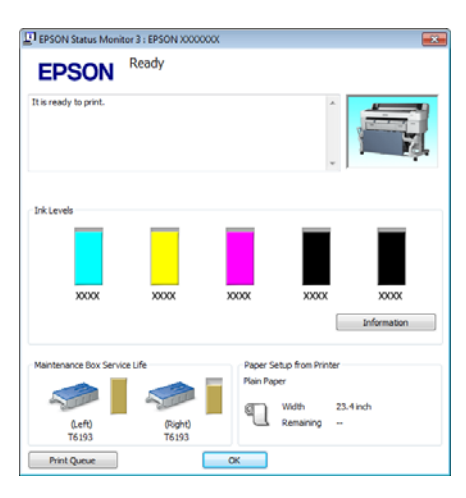

### SC-T7200D Series/SC-T5200D Series

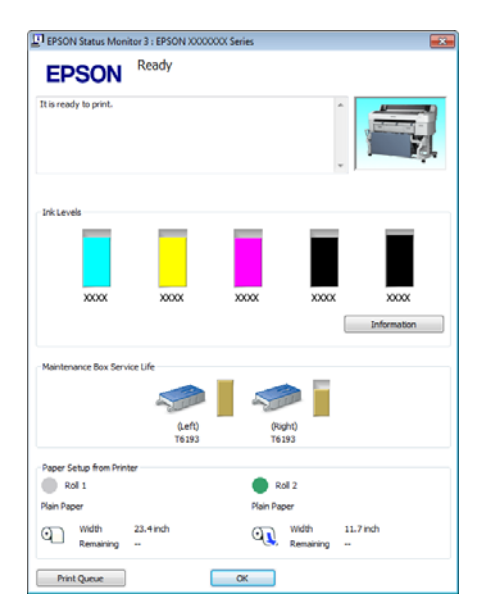

### **Monitoring Preferences**

EPSON Status Monitor 3 ekranında gösterilen hata bildirimlerini seçebilir ya da Taskbar (Görev çubuğu)'na Yardımcı Program simgesi için bir kısa yol kaydedebilirsiniz.

#### Not:

Monitoring Preferences ekranında **Shortcut Icon**'ı seçerseniz, Yardımcı program kısayolu simgesi WindowsTaskbar (Görev Çubuğu) içinde görüntülenir.

Simgeyi sağa tıklatarak, aşağıdaki menüyü görüntüleyebilir ve bakım işlevlerini yapabilirsiniz.

EPSON Status Monitor 3, gösterilen menüden yazıcı adına tıklandığında başlar.

| EPSON SC-TXXXX Series |                        |  |  |
|-----------------------|------------------------|--|--|
| I                     | Ionitoring Preferences |  |  |
| <b>(</b> )            | Nozzle Check           |  |  |
| Ą                     | Head Cleaning          |  |  |
| A • A                 | Print Head Alignment   |  |  |
| 3                     | Printer Settings       |  |  |
| <b>.</b>              | Layout Manager         |  |  |

### **Print Queue**

Bekleyen bütün işlerin listesini görüntüleyebilirsiniz.

Print Queue (Yazdırma Kuyruğu) ekranında, yazdırılmayı, silinmeyi bekleyen verileri hakkında bilgileri görebilir ve bu işleri yeniden yazdırabilirsiniz.

### **Speed and Progress**

Yazıcı sürücüsü temel işlemleri için çeşitli işlevleri ayarlayabilirsiniz.

#### Menu Arrangement

Select Setting, Media Type ve Paper Size ekran öğelerini düzenleyebilirsiniz. Örneğin, bunları erişim frekansına göre yeniden düzenleyebilirsiniz. ⁄ "Görüntü öğelerinin yeniden düzenlenmesi" sayfa 129

#### **Export or Import**

Yazıcı sürücüsü ayarlarını gönderebilir ya da alabilirsiniz. Yanı yazıcı sürücüsü ayarlarını birden fazla bilgisayarda yapmak istediğinizde bu fonksiyon işe yarar.

#### EPSON LFP Remote Panel 2

Özel kağıt ayarlarını ve diğer ayarları yapılandırabilirsiniz. Ayrıntılar için EPSON LFP Remote Panel 2 yardımına bakın.

### Not:

**EPSON LFP Remote Panel 2** griyse, EPSON LFP Remote Panel 2 yüklü değildir. Yazılım diskindeki Software List (Yazılım Listesi) içinden EPSON LFP Remote Panel 2'yi yükleyin.

## Yazıcı sürücüsünü kaldırma

Yazıcı sürücüsünü ve EPSON LFP Remote Panel 2'yi kaldırmak için aşağıdaki adımları izleyin.

### 🚺 Önemli:

- Bir Administrators group (Administrators grubu) ile oturum açın.
- Windows 7/Windows Vista'da, bir Administrator (Yönetici) şifresi ya da onayı gerekirse, şifreyi girin ve ardından işleme devam edin.

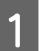

3

Yazıcıyı kapatın ve arabirim kablosunu çıkarın.

2 Control Panel (Denetim Masası)'na gidin ve Programs (Programlar) kategorisinden Uninstall a program (Program kaldır) düğmesini tıklatın.

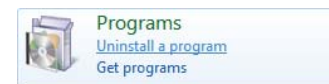

Kaldırmak istediğiniz yazılımı seçin ve sonra Uninstall/Change (Kaldır/Değiştir) (veya Change/Remove (Değiştir/Kaldır)/Add or remove (Ekle veya kaldır)) öğesini tıklatın.

**EPSON SC-XXXXX Printer Uninstall**'u seçerek **EPSON Status Monitor 3**'ü ve yazıcı sürücüsünü kaldırabilirsiniz.

EPSON LFP Remote Panel 2 öğesini kaldırmak için **EPSON LFP Remote Panel 2** öğesini seçin.

| Control Panel Home<br>View installed updates<br>Tum Windows features on or<br>off | Uninstall or change a program<br>To uninstall a program, select it from the list an<br>Organize Uninstall | d then click Uninstall, Change, or Repair. | E · 0        |
|-----------------------------------------------------------------------------------|----------------------------------------------------------------------------------------------------|--------------------------------------------|--------------|
| Install a program from the<br>network                                             | Name                                                                                                    | Publisher                                  | Installed On |
|                                                                                   | Contract Place 12, Automati 99, 94                                                                        | Address Taxoney Technological              | 410.001      |
|                                                                                   | EPSON SC-TXXXX Series Printer Uninstall                                                                   | SEIKO EPSON Corporation                    | 5/14/2012    |
|                                                                                   | Print R. Nature Complete Std #3                                                                           | 2444                                       | 14.002       |
|                                                                                   | R Ingli (Copies Store                                                                                     | Intel Congression                          | 4101062      |
|                                                                                   | In Market Management Trighte Components                                                                   | Intel Composition                          | +10.000      |
|                                                                                   | Constit Aged Storage Technology                                                                           | tent Construction                          | 4.000000     |
|                                                                                   | Siderandi NET Farmerick & Dant Public                                                                     | Miccouff ( approxime                       | 4.4.051      |
|                                                                                   | 2 Worman Office Professional Proc. 2021                                                                   | Manual Journalise                          | 8.40.000.0   |
|                                                                                   | · Househ Sharight                                                                                         | Microsoft Compression                      | 6.6.3802     |
|                                                                                   | M Roadial High Defection Audio Dream                                                                      | Rafes Servicesburge Long-                  | 440360       |
|                                                                                   | Techarites, Scalacord Postacitare                                                                         | Springerlike 1 angewallings                | # 10. IBM/   |
|                                                                                   |                                                                                                    |                                            |              |

Hedef yazıcı simgesini seçin ve ardından **OK** düğmesini tıklatın.

| Printer Model | EPSON SC-TXXXX Series | ] |  |
|---------------|-----------------------|---|--|
|               | Version 7.8.4EN       |   |  |
|               |                       |   |  |

5

Devam etmek için ekrandaki yönergeleri takip edin.

Silme onay mesajı görüntülenince **Yes** düğmesini tıklatın.

Yazıcı sürücüsünü yeniden kuruyorsanız, bilgisayarı yeniden başlatın.

Yazıcı Sürücüsünü Kullanma Hakkında İpuçları (Mac OS X)

# Yazıcı Sürücüsünü Kullanma Hakkında İpuçları (Mac OS X)

## **Ayarlar Ekranının** Gösterimi

Yazıcı sürücüsü ayar ekranının gösterim metodu uygulama veya işletim sistemi sürümüne göre farklılık gösterebilir.

Temel Yazdırma Metodları (Mac OS X)" sayfa 62

## Yardımın Görüntülenmesi

Yardım'ı görüntülemek için yazıcı sürücüsü ayar ekranında 🕐 seçeneğini tıklatın.

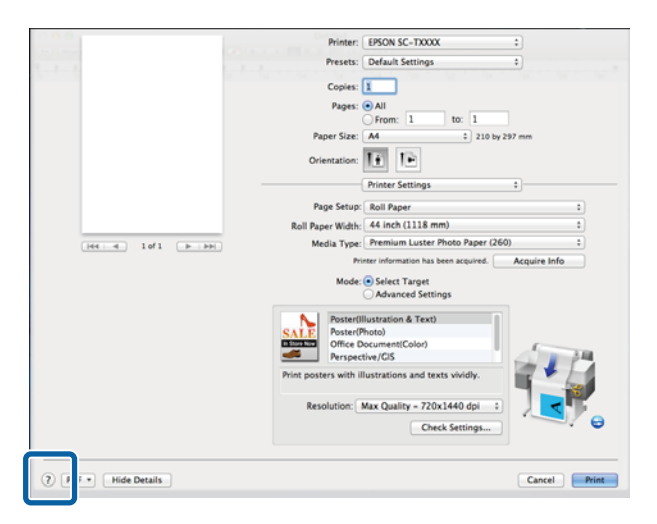

## **Epson Printer Utility 4'ü Kullanma**

Epson Printer Utility 4 kullanılarak Püskürtme Denetimi veya Kafa Temizleme gibi bakım işlerini yapabilirsiniz. Bu araç, yazıcı sürücüsünü kurduğunuzda otomatik olarak yüklenir.

## Epson Printer Utility 4'ü Başlatma

### Mac OS X 10.6.x veya üstü

| M I |  |  |
|-----|--|--|
|     |  |  |
|     |  |  |
|     |  |  |
|     |  |  |

Apple menüsünden System Preferences (Sistem Tercihleri) > Print & Scan (Yazdır ve Tara) (veya Print & Fax (Yazdır ve Faksla)) öğesini seçin.

Yazıcıyı seçin ve Options & Supplies (Seçenekler ve Sarf Malzemeleri) > Utility (Yardımcı Program) > Open Printer Utility (Yazıcı Yardımcı Programını Aç) öğesini tıklatın.

### Mac OS X 10.5.8

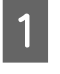

Apple menüsünden System Preferences (Sistem Tercihleri) > Print & Fax (Yazdır ve Faksla) öğelerini seçin.

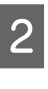

Yazıcıyı seçin ve Open Print Queue (Yazdırma Kuyruğunu Aç) > Utility (Yardımcı Program) öğesini tıklatın.

<sup>2</sup> 

### Yazıcı Sürücüsünü Kullanma Hakkında İpuçları (Mac OS X)

### Epson Printer Utility 4 İşlevleri

Epson Printer Utility 4 kullanarak aşağıdaki bakım işlerini yapabilirsiniz.

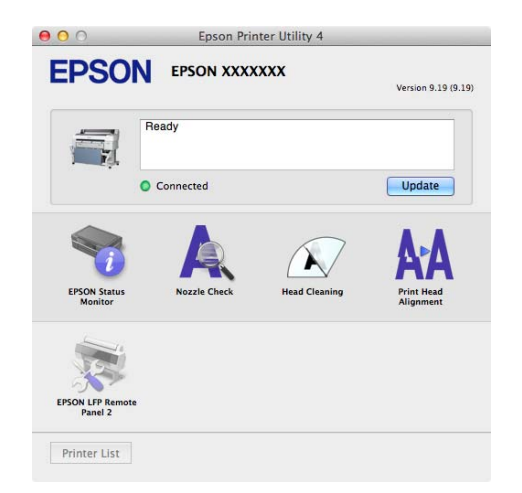

### **EPSON Status Monitor**

Kalan mürekkep seviyesi ve hata mesajları gibi yazıcı durumlarını bilgisayar ekranından kontrol edebilirsiniz. Rulo kağıt SC-T7200D Series/SC-T5200D Series ürününün Roll 1 veya Roll 2'sine yüklendiğinde, çalıştırılmak üzere (kullanımda) neyin seçildiğini de kontrol edebilirsiniz.

SC-T7200 Series/SC-T5200 Series/SC-T3200 Series

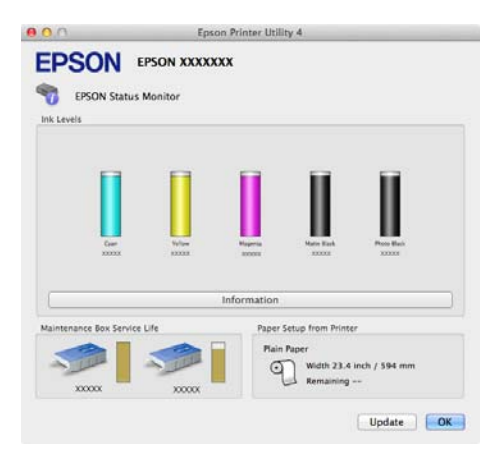

### SC-T7200D Series/SC-T5200D Series

| EPSON EPSON X                | Epson Printer Utility 4                                                                                                    |                                                      |
|------------------------------|----------------------------------------------------------------------------------------------------|------------------------------------------------------|
| TEPSON Status Monitor        |                                                                                                    |                                                      |
|                              | Ger Holm Property for the second second seco |                                                      |
|                              | Information                                                                                                    | )                                                    |
| Maintenance Box Service Life | Paper Setup from Printer                                                                                                    | 0 tol 2                                              |
|                              | OCX Premium Clossy Photo Paper (250) Wideh 24.0 Inch / 610 mm Remaining                                                                                                    | Plain Paper<br>Width 11.7 inch / 297 mm<br>Remaining |
|                              |                                                                                                    | Update                                               |

### Nozzle Check

Bu işlev yazdırma kafasındaki püskürtme uçları tıkalıysa, kontrol için bir püskürtme ucu kontrol deseni yazdırır. Çıktılarda eğilme veya boşluklar görürseniz, tıklanmış püskürtme ucu varsa temizlemek için kafa temizleme işlemi gerçekleştirin.

### ∠ ‴Yazdırma kafasını temizleme" sayfa 179

### **Head Cleaning**

Çıktılarda eğilme veya boşluklar görürseniz kafa temizleme işlemi gerçekleştirin. Bu işlev baskı kalitesini artırmak için yazdırma kafasının yüzeyini temizler.

### ∠ \* "Yazdırma kafasını temizleme" sayfa 179

#### **Print Head Alignment**

Baskı sonuçları net değil ya da odak dışı ise, Print Head Alignment işlemini gerçekleştirin. Print Head Alignment işlevi yazdırma kafası boşluklarını düzeltir.

∠ "Yazdırma Yanlış Hizalamalarını Minimize Etme (Head Alignment)" sayfa 181

#### EPSON LFP Remote Panel 2

Özel kağıt ayarlarını ve diğer ayarları yapılandırabilirsiniz. Ayrıntılar için EPSON LFP Remote Panel 2 yardımına bakın.

### Yazıcı Sürücüsünü Kullanma Hakkında İpuçları (Mac OS X)

## Yazıcı sürücüsünü kaldırma

Yazıcı sürücüsünü veya EPSON LFP Remote Panel 2'yi yeniden yüklemeden veya yükseltmeden önce, etkilenen yazılımı kaldırın.

Yazıcı sürücüsünün yüklemesini kaldırmak için Uninstaller (Kaldırma Programı)'nı kullanın.

### Uninstaller'ı İndirme

Epson web sitesinden Uninstaller (Kaldırma Programı)'nı indirin.

http://www.epson.com/

**Uninstaller'ı Kullanma** Epson web sitesindeki talimatları izleyin.

### EPSON LFP Remote Panel 2'yi Kaldırma

**EPSON Remote Panel 2** klasörünü **Applications** (**Uygulamalar**) klasöründen **Trash (Çöp Kutusu**) içine sürükleyip bırakın.

# Kontrol Paneli Menüsünü Kullanma

# Menü İşlemleri

Çeşitli menüleri görüntüleme adımları aşağıda gösterilmiştir.

Aşağıdaki örnekte Paper menüsüne erişme adımları gösterilmektedir.

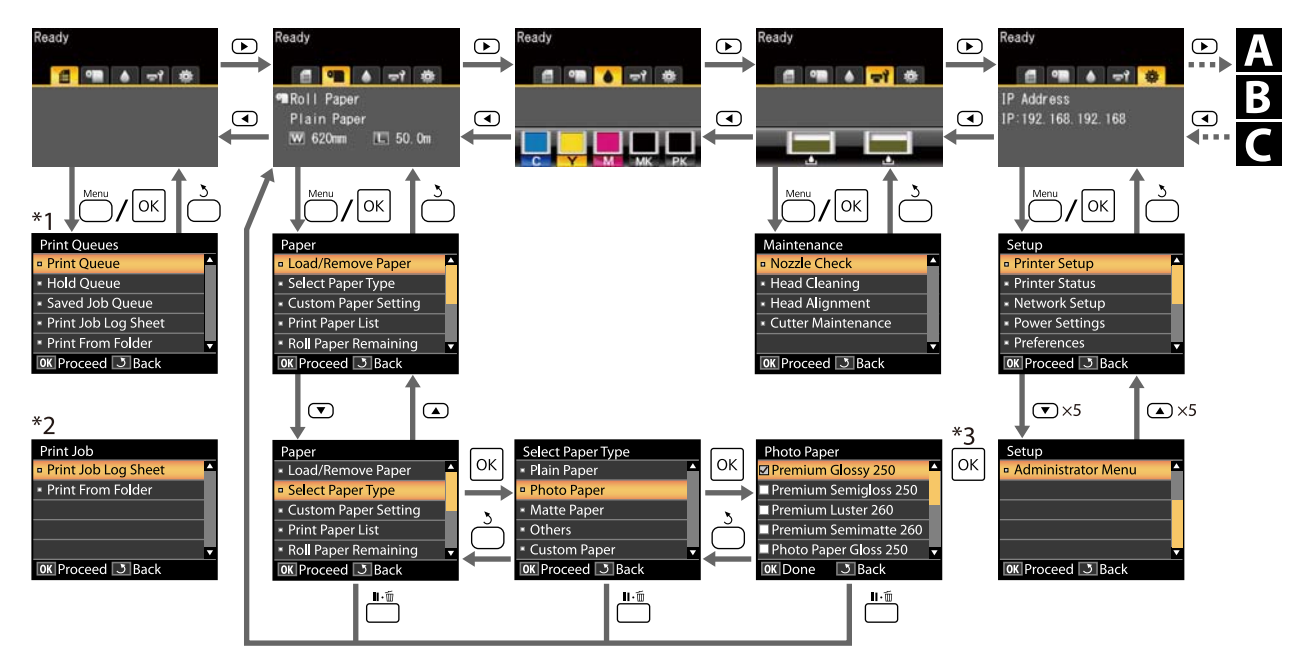

\*1 İsteğe bağlı sabit disk ünitesi veya Adobe PostScript 3 Expansion Unit bağlandığında kullanılabilir

\*2 Standart menü (sabit disk ünitesi veya Adobe PostScript 3 Expansion Unit bağlanmadığında)

\*3 Vurgulanan seçeneği seçmek için OK düğmesine bastıktan sonra, önceki menüye dönmek için 5 düğmesine basın. Çıkmak için II- 🛍 düğmesine basın.

A Yalnızca bir A3 veya A4 tarayıcı bağlandığında görüntülenir

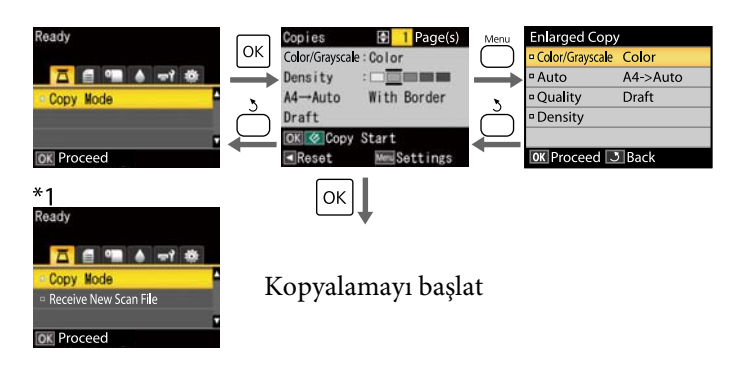

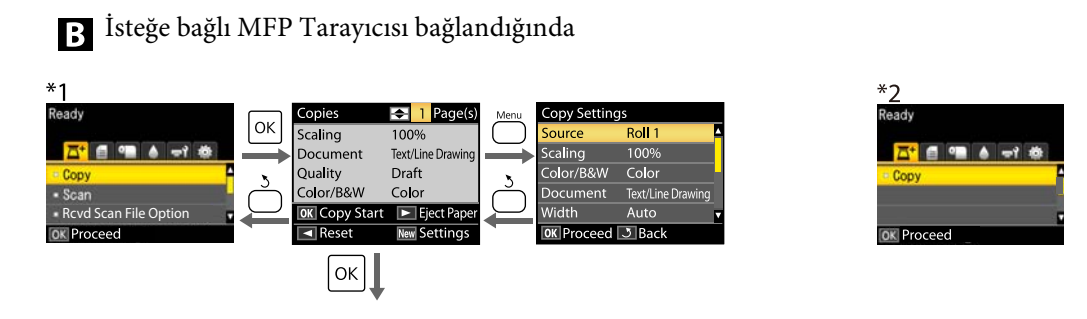

Kopyalamayı başlat

İsteğe bağlı sabit disk ünitesi veya Adobe PostScript 3 Genişletme Ünitesi takılı olduğunda ve MFP tarayıcı takılı olmadığında kullanılabilir.

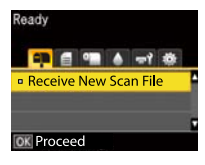

Alınan tarama dosyaları veya tarama dosyaları sabit disk ünitesine veya Adobe PostScript 3 Genişletme Ünitesine kaydedildiğinde

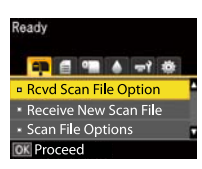

## Menü Listesi

Menüde bulunan öğeler ve seçenekler aşağıda açıklanmıştır. Her öğe hakkında ayrıntı için başvuru sayfalarına bakın.

\*1: Yalnızca SC-T7200D Series/SC-T5200D Series

\*2: Yalnızca SC-T7200 Series/SC-T5200 Series/SC-T3200 Series

\*3: Sadece isteğe bağlı sabit disk ünitesi veya Adobe PostScript 3 Genişletme Ünitesi takılı olduğunda

\*4: Sadece isteğe bağlı Adobe PostScript 3 Genişletme Ünitesi takılı olduğunda

### Print Queues menüsü

∠ Print Queues menüsü" sayfa 147

| Menü öğesi                       |                                                         |  | Açıklaması                                                                                                    |
|----------------------------------|---------------------------------------------------------|--|----------------------------------------------------------------------------------------------------|
| Print Queue <sup>*3</sup>        | XXXXXXXXXXXX (bekleyen yazdırma işinin<br>adı)          |  | Waiting Job Name, User, Estimated Start Time, Estimated<br>Print Time ve Printing Availability öğelerini listeler.                                                                                                    |
| Hold Queue <sup>*2, *3</sup>     | View Hold XXXXXXXXXX (du-<br>Queue raklatılan işin adı) |  | Paused Job Name, User, Paper Type, Source, Size ve Reason<br>For Hold öğelerini listeler.                                                                                                    |
|                                  | Resume All Jobs                                         |  | Yazdırmayı başlatmak için OK öğesine basın.                                                                                                    |
| Saved Job<br>Queue <sup>*3</sup> | XXXXXXXXXXX (depolanan yazdırma işi-<br>nin adı)        |  | Küçük resimleri göster<br>► basıldığında Stored Job Name, User, Paper Length, Pages,<br>Paper Type, Copies, Source, Size veya Estimated Print Time<br>görüntülenir<br>OK öğesi seçildiğinde bir yazdır/sil menüsü görüntülenir. |
| Print Job Log Sheet              |                                                         |  | Yazdırmayı başlatmak için OK öğesine basın.                                                                                                    |
| Print From Folder                | XXXXXXXXXXXX (dosya adını gösterir)                     |  | File Name, Source ve Preview görüntülenir<br>Yazdırmayı başlatmak için OK düğmesine basın.<br>(Preview etkinken baskı önizleme görüntülendikten sonra<br>yazdırma başlar.)                                                      |

### Paper menüsü

∠ Paper menüsü" sayfa 149

| Menü öğesi  |                                          | Açıklaması                               |
|-------------|------------------------------------------|------------------------------------------|
| Load/Remove | Remove Paper                             | Hiç kağıt yüklenmediğinde görüntülenmez  |
| Paper       | Roll Paper <sup>*2</sup>                 | Kağıdı yükleme talimatlarını görüntüler. |
|             | Roll 1 <sup>*1</sup>                     |                                          |
|             | Roll 2 <sup>*1</sup>                     |                                          |
|             | Cut Sheet (en fazla 0,8 mm kalınlığında) |                                          |
|             | Poster Board                             |                                          |

| Menü öğesi        |                                   | Açıklaması                  |                                                          |                                                |
|-------------------|-----------------------------------|-----------------------------|----------------------------------------------------------|------------------------------------------------|
| Select Paper      | Plain Paper                       |                             | Desteklenen Epson ortamını listeler.                     |                                                |
| Туре              | Photo Paper                       |                             |                                                          |                                                |
|                   | Matte Paper                       |                             |                                                          |                                                |
|                   | Others                            |                             |                                                          |                                                |
|                   | Custom Paper                      |                             | Kullanıcı tanımlı özel kağıt t                           | ürlerinin adlarını listeler.                   |
| Custom Paper      | XXXXXXXXXXXX                      | Select Reference Pa-        | Plain Paper                                              | Desteklenen Epson ortamını                     |
| Setting           | XXXXXXXXXX (özel<br>kağıt türünün | per                         | Photo Paper                                              | listeler.                                      |
|                   | adı)                              |                             | Matte Paper                                              |                                                |
|                   |                                   |                             | Others                                                   |                                                |
|                   |                                   |                             | No Paper Selected                                        | No Paper Selected                              |
|                   |                                   | Platen Gap                  | Narrow, Standard, Wide, Wider                            |                                                |
|                   |                                   | Detect Paper Thick-<br>ness | Yazdırmayı başlatmak için OK öğesine basın.              |                                                |
|                   |                                   | Paper Feed Adjust           | Pattern                                                  | Yazdırmayı başlatmak için<br>OK öğesine basın. |
|                   |                                   |                             | Value                                                    | %-0,70 ila +0,70                               |
|                   |                                   | Paper Suction               | -4 ila 0                                                 |                                                |
|                   |                                   | Roll Paper Tension          | Normal, High, Extra High                                 |                                                |
|                   |                                   | Remove Skew                 | On, Off                                                  |                                                |
|                   |                                   | Setting Name                | 22 karakter veya daha az (harfler, sayılar ve semboller) |                                                |
|                   |                                   | Restore Settings            | Yes, No                                                  |                                                |
| Print Paper List  |                                   |                             | Yazdırmayı başlatmak için C                              | OK öğesine basın.                              |
| Roll Paper Remain | ing                               |                             | On, Off                                                  |                                                |
| Remaining Alert   |                                   | 1 ila 15 m                  |                                                          |                                                |

### **〒ì**Maintenance menüsü

### ∠ <sup>3</sup> "Maintenance menüsü" sayfa 153

| Menü öğesi   | Açıklaması                                  |
|--------------|---------------------------------------------|
| Nozzle Check | Yazdırmayı başlatmak için OK öğesine basın. |

| Menü öğesi     |                     | Açıklaması                                             |
|----------------|---------------------|--------------------------------------------------------|
| Head Cleaning  |                     | ▲<br>C1 Y1 MK1 PK2 M2<br>M1 PK1 MK2 Y2 C2<br>▼         |
| Head Alignment | Auto(Uni-D)         | Yazdırmayı/hizalamayı başlatmak için OK öğesine basın. |
|                | Auto(Bi-D)          |                                                        |
|                | Manual(Uni-D)       | Yazdırmayı başlatmak için OK öğesine basın.            |
|                | Manual(Bi-D)        |                                                        |
| Cutter Mainte- | Adjust Cut Position | -3 ila 3 mm                                            |
| nance          | Replace Cutter      | Hareketi başlatmak için OK öğesine basın.              |

### Setup menüsü

∠ Setup menüsü" sayfa 154

| Menü öğesi         |                        | Açıklaması                        |                                          |                                                                                           |
|--------------------|------------------------|-----------------------------------|------------------------------------------|-------------------------------------------------------------------------------------------|
| Printer Setup Roll | Roll Paper Setup       | Auto Cut                          |                                          | On, Off                                                                                   |
|                    |                        | Cutting Mode                      |                                          | Normal, Silent                                                                            |
|                    |                        | Refresh Margin                    |                                          | On, Off                                                                                   |
|                    |                        | Page Line                         |                                          | On, Off                                                                                   |
|                    |                        | Roll Paper Margin                 |                                          | Normal, Top15mm/Bottom15mm, Top 35 mm/Bottom 15<br>mm, Top 45 mm/Bottom 15 mm, 3 mm,15 mm |
|                    |                        | Roll End Option                   |                                          | Continue, Stop Printing, Reprint <sup>*3</sup>                                            |
|                    |                        | Auto Loading <sup>*1</sup>        |                                          | On, Off                                                                                   |
|                    |                        | Roll Switch Setting <sup>*1</sup> |                                          | Auto, Roll 1, Roll 2                                                                      |
|                    |                        | Roll<br>Switch                    | Paper<br>Type                            | Type Match, Disable                                                                       |
|                    |                        | Condi-<br>tion <sup>*1</sup>      | Paper<br>Length                          | Print Length, Remaining Amount, Disable                                                   |
|                    |                        |                                   | Paper<br>Width                           | Best Fit, Width Match, Disable                                                            |
|                    |                        |                                   | Print Job<br>Prio-<br>rity <sup>*3</sup> | Roll In Use, In Order                                                                     |
|                    | Advanced Set-<br>tings | Roll Paper Tension                |                                          | 1 ila 5                                                                                   |
|                    |                        | Less Head Scuffing                |                                          | On, Off                                                                                   |
|                    |                        | Drying Time Per Page              |                                          | Off ila 60 dak                                                                            |
|                    |                        | Paper Size Check                  |                                          | On, Off                                                                                   |
|                    |                        | Paper Skew Check                  |                                          | On, Off                                                                                   |
|                    |                        | Store Held                        | l Job <sup>*3</sup>                      | On, Off                                                                                   |
|                    |                        | USB Timeo                         | out                                      | 10 ila 600 sn                                                                             |
|                    |                        | Quick Cut                         |                                          | On, Off                                                                                   |

| Menü öğesi       |                       |                             |              | Açıklaması                                                                        |                                         |  |
|------------------|-----------------------|-----------------------------|--------------|-----------------------------------------------------------------------------------|-----------------------------------------|--|
| HP-GL<br>tings   | HP-GL/2 Set-<br>tings | Quality                     |              | Speed, Fine                                                                       |                                         |  |
|                  |                       | Output Size                 |              | Auto, A Series, US-ANSI, US-ARCH, B Series, Photo Series,<br>Others, User Defined |                                         |  |
|                  |                       | Margin                      |              | 3mm, 5mm                                                                          |                                         |  |
|                  |                       | Margin Options              |              | Standard, Add Margins, Clip By Margins                                            |                                         |  |
|                  |                       | Rotate                      |              | 0°, 90°, 180°, 270°                                                               |                                         |  |
|                  |                       | Mirror                      |              | On, Off                                                                           |                                         |  |
|                  |                       | Select Pale                 | ette         | Software, De                                                                      | Software, Default, Palette A, Palette B |  |
|                  |                       | Define<br>Palette           | Palette<br>A | Pen Num-<br>ber                                                                   | Pen Width, Pen Color                    |  |
|                  |                       |                             | Palette B    | Pen Num-<br>ber                                                                   | Pen Width, Pen Color                    |  |
|                  |                       | Line Merge                  |              | On, Off                                                                           |                                         |  |
|                  |                       | Save To HDD                 |              | Print And Save, Print Only                                                        |                                         |  |
|                  |                       | Reset HP-GL/2 Set-<br>tings |              | Yes, No                                                                           |                                         |  |
| Restore Settings |                       |                             |              | Yes, No                                                                           |                                         |  |

| Menü öğesi                 |                    |                            | Açıklaması                                                                                                    |  |
|----------------------------|--------------------|----------------------------|----------------------------------------------------------------------------------------------------|--|
| Option Setup <sup>*4</sup> | PS3 Expansion      | Version                    | PostScript Sürümü, PDF Sürümü                                                                                                    |  |
|                            | Unit               | PS Status Sheet            | Yazdırmayı başlatmak için OK öğesine basın.                                                                                                    |  |
|                            |                    | Output Size                | Auto, A Series, US-ANSI, US-ARCH, B Series, Photo Series,<br>Others, User Defined                                                                                                    |  |
|                            |                    | Margin Options             | Standard, Add Margins, Clip By Margins                                                                                                    |  |
|                            |                    | Quality                    | Speed, Normal, Fine                                                                                                    |  |
|                            |                    | Color Mode                 | Color, Grayscale                                                                                                    |  |
|                            |                    | Dot Correction             | On, Off                                                                                                    |  |
|                            |                    | CMYK Simulation            | SWOP v2, US Web Uncoated v2, US Sheetfed Coated v2, US<br>Sheetfed Uncoated v2, Coated GRACoL 2006, SWOP Grade 3<br>Paper, SWOP Grade 5 Paper, Coated FOGRA27, Web Coated<br>FOGRA28, Uncoated FOGRA29, Coated FOGRA39, Euroscale<br>Coated v2, Euroscale Uncoated v2, JapanWebCoated (Ad),<br>JapanColor2001Coated, JapanColor2001Uncoated, Japan-<br>Color2002Newspaper, JapanColor2003WebCoated, EP-<br>SON_TOYO, EPSON_DIC, Off |  |
|                            |                    | RGB Source                 | sRGB, Adobe RGB (1998), Apple RGB, ColorMatch RGB, Off                                                                                                    |  |
|                            |                    | Rendering Intent           | Absolute, Relative, Perceptual, Saturation                                                                                                    |  |
|                            |                    | Black Pt Compensa-<br>tion | On, Off                                                                                                    |  |
|                            |                    | Auto Rotate                | On, Off                                                                                                    |  |
|                            |                    | Caching To HDD             | On, Off                                                                                                    |  |
|                            |                    | PS Error Sheet             | On, Off                                                                                                    |  |
|                            |                    | Save To HDD                | Print And Save, Print Only                                                                                                    |  |
| Printer Status             | Firmware Version   |                            | XXXXXX,X.XX,XXXX                                                                                                    |  |
|                            | Option Status      |                            | Bağlı seçenekleri görüntüler                                                                                                    |  |
|                            | Show Total Prints  |                            | XXXXXX m <sup>2</sup>                                                                                                    |  |
|                            | Print Status Sheet |                            | Yazdırmayı başlatmak için OK öğesine basın.                                                                                                    |  |

| Menü öğesi     |                          |                                                             | Açıklaması                                                                                     |                                          |  |
|----------------|--------------------------|-------------------------------------------------------------|------------------------------------------------------------------------------------------------|------------------------------------------|--|
| Network Setup  | IP Address Setting       | 1                                                           | Auto                                                                                           | -                                        |  |
|                |                          |                                                             | Panel                                                                                          | IP Address, Subnet Mask, Default Gateway |  |
|                | IPv6 Setting             | y<br>tting                                                  | Enable, Disable                                                                                |                                          |  |
|                | IPsec Setting            |                                                             | Enable, Disable                                                                                |                                          |  |
|                | PSK Setting              |                                                             | Anahtarı 20 veya daha az karakter olarak ayarlayın (yarı bo-<br>yutta karakter veya semboller) |                                          |  |
|                | IEEE802.1x Setting       | I                                                           | Enable, Disable                                                                                |                                          |  |
|                | HTTPS Redirect Se        | tting                                                       | Enable, Disable                                                                                |                                          |  |
|                | Print Status Sheet       |                                                             | Yazdırmayı başlatmak için OK öğesine basın.                                                    |                                          |  |
|                | Restore Settings         |                                                             | Yes, No                                                                                        |                                          |  |
| Power Settings | Sleep Mode               | Sleep Mode                                                  |                                                                                                | 5 ila 210 dakika                         |  |
|                | Power Off Timer          |                                                             | Off, 1 ila 24 saat                                                                             |                                          |  |
|                | Restore Settings         |                                                             | Yes, No                                                                                        |                                          |  |
| Preference     | Language                 |                                                             | Desteklenen dilleri listeler                                                                   |                                          |  |
|                | Unit: Length             |                                                             | m, ft/inç                                                                                      |                                          |  |
|                | Alert Lamp Setting       | 9                                                           | On, Off                                                                                        |                                          |  |
| Administrator  | Change Password          |                                                             | Bir parola girin                                                                               |                                          |  |
| Meria          | Operational<br>Control   | Network Setup                                               | Password Re                                                                                    | quired, No Password Required             |  |
|                | Power Cleaning           |                                                             | ▲<br>C1 Y1 MK1 PK2 M2<br>M1 PK1 MK2 Y2 C2<br>▼                                                 |                                          |  |
|                | Format HDD <sup>*3</sup> | Non-Secure (Quick)<br>Secure (Quick)<br>Secure (Sanitizing) | Onay mesajıı<br>yürütülür.                                                                     | nda onaylamanız durumunda biçimlendirme  |  |
|                | Printer Mode             |                                                             | Auto, PostSc                                                                                   | ript <sup>*4</sup> , HP-GL/2             |  |
|                | Date And Time            |                                                             | AA/GG/YY SS                                                                                    | 5:DD                                     |  |
|                | Time Zone                |                                                             | GMT ila geçerli saat dilimi arasındaki zaman farkını girin.                                    |                                          |  |
|                | Reset PS Settings*       | 4                                                           | Yes, No                                                                                        |                                          |  |
|                | Reset All Settings       |                                                             | Yes, No                                                                                        |                                          |  |
#### **△Enlarged Copy menüsü**

Yalnızca bir A3 veya A4 tarayıcı yazıcıya bağlandığında görüntülenir.

#### ∠͡͡͡͡͡͡͡͡͡͡͡͡͡͡͡͡͡͡͡͡͡͡ː Copy menü" sayfa 172

| Menü öğesi      |                                                                                                  |               | Açıklaması                                        |
|-----------------|--------------------------------------------------------------------------------------------------|---------------|---------------------------------------------------|
| Color/Grayscale |                                                                                                  |               | Color, Grayscale                                  |
| Auto            | A3->Auto, B4->Auto, A4->Auto, B5->Auto,<br>A5->Auto, LTR->Auto, 4x6->Auto,<br>A4/2->Banner(Auto) |               | With Border, Borderless                           |
|                 | Other Size                                                                                       | Document Size | A3, B4, A4, B5, A5, LTR, 4x6                      |
|                 |                                                                                                  | Output Size   | A0, US E, B1, A1, US D, B2, US C, A2, A0(2Sheets) |
|                 |                                                                                                  | Border        | With Border, Borderless                           |
| Quality         |                                                                                                  |               | Speed, Fine                                       |
| Density         |                                                                                                  |               | Light ila Dark arasından beş seçenek              |

#### Ā⁺ Büyük Kopya/Büyük Tarama menüsü

Bu menü yalnızca isteğe bağlı MFP Tarayıcı bağlandığında görüntülenir.

#### ∠ <sup>3</sup> "Büyük Kopya/Büyük Tarama menüsü" sayfa 173

| Menü öğesi    |                                                                                          |        | Açıklaması                                                                                   |
|---------------|------------------------------------------------------------------------------------------|--------|----------------------------------------------------------------------------------------------|
| Copy Settings | Source                                                                                   |        | Roll Paper/Roll 1 <sup>*1</sup> , Roll 2 <sup>*1</sup> , Roll Auto <sup>*1</sup> , Cut Sheet |
|               | Scaling                                                                                  | Manual | %25 ila 400                                                                                  |
|               |                                                                                          | Auto   |                                                                                              |
|               | Color/Grayscale                                                                          |        | Color, Grayscale                                                                             |
|               | Document type<br>Width<br>Quality<br>Margin Options<br>Density<br>Contrast<br>Background |        | Text/Line Drawing, Tracing Paper, Recycled Paper, Bluep-<br>rint, Blueprint Inverted, Poster |
|               |                                                                                          |        | Auto, ISO A, US-ANSI, US-ARCH, JIS B, ISO B, cm, inch                                        |
|               |                                                                                          |        | Speed, Fine                                                                                  |
|               |                                                                                          |        | Clip By Margins, Add Margins, Borderless                                                     |
|               |                                                                                          |        | Düzey -3 ila 3                                                                               |
|               |                                                                                          |        | Düzey -3 ila 3                                                                               |
|               |                                                                                          |        | Düzey -3 ila 3                                                                               |
|               | Sharpness                                                                                |        | Düzey -3 ila 3                                                                               |

| Menü öğesi                 |                       | Açıklaması                                                                                   |
|----------------------------|-----------------------|----------------------------------------------------------------------------------------------|
| Scan Setting <sup>*3</sup> | Color/Grayscale       | Color, Grayscale, B&W                                                                        |
|                            | Document type         | Text/Line Drawing, Tracing Paper, Recycled Paper, Bluep-<br>rint, Blueprint Inverted, Poster |
|                            | Width                 | Auto, ISO A, US-ANSI, US-ARCH, JIS B, ISO B, cm, inch                                        |
|                            | Save Image type       | JPEG, PDF, TIFF                                                                              |
|                            | Resolution            | 100dpi, 200dpi, 300dpi, 360dpi, 400dpi, 600dpi                                               |
|                            | File Size Compression | High, Normal, Low                                                                            |
|                            | Density               | Düzey -3 ila 3                                                                               |
|                            | Contrast              | Düzey -3 ila 3                                                                               |
|                            | Background            | Düzey -3 ila 3                                                                               |
|                            | Sharpness             | Düzey -3 ila 3                                                                               |

# Menü Açıklamaları

## Print Queues menüsü

Yazıcı, yazıcıyla verilen yazıcı sürücüsü veya isteğe bağlı Adobe PostScript 3 Expansion Unit ile verilen PS sürücüsü kullanılmadan yazdırıldığında, aşağıdaki tablodaki iş adları ve tahmini süreler düzgün görüntülenmeyebilir.

\*2: Yalnızca SC-T7200 Series/SC-T5200 Series/SC-T3200 Series

- \*3: Sadece isteğe bağlı sabit disk ünitesi veya Adobe PostScript 3 Genişletme Ünitesi takılı olduğunda
- \*4: Sadece isteğe bağlı Adobe PostScript 3 Genişletme Ünitesi takılı olduğunda

| Öğe                          | Öğe                         |                                                 | Açıklaması                                                                                                    | Açıklaması                                                                                                    |  |
|------------------------------|-----------------------------|-------------------------------------------------|----------------------------------------------------------------------------------------------------|----------------------------------------------------------------------------------------------------|--|
| Print Queue <sup>*3</sup>    | XXXXXXXXXX<br>yazdırma işir | XX (bekleyen<br>iin adı)                        | Waiting Job Name<br>User<br>Estimated Start Ti-<br>me<br>Estimated Print Ti-<br>me<br>Printing Availabi-<br>lity | <ul> <li>Tahmini başlangıç zamanını ve seçili işi yazdırmak için gereken zamanı listeler.</li> <li>Ayrıca işin kağıt, mürekkep veya Maintenance Box (Bakım Kutusu)'nu değiştirmeden tamamlanıp tamamlanamayacağını tahmin eder. Tahminler yalnızca kılavuzlardır. Can Not Complete (Tamamlanmadı) görüntülense bile ilerlemenizi öneririz.</li> <li>Can Not Complete (Tamamlanamadı) mesajı için Remote Manager ve LFP HDD Utility nedeni görüntüler ve işi bekletmenize veya iptal etmenize izin verir.</li> <li>C 1 fişlev Özeti" sayfa 69</li> <li>Roll Paper Remaining öğesi Off ise kalan kağıda yazdırılabilirlik düzgün gerçekleştirilemeyebilir.</li> <li>Belgeler LFP Print Plug-In for Office veya EPSON CopyFactory5 kullanılarak yazdırıldığında yazıcı kalan mürekkep miktarı temelinde kullanımı tahmin etmez.</li> <li>Yazıcı isteğe bağlı Adobe PostScript 3 Expansion Unit ile verilen PS sürücüsünü kullanarak yazdırıdığında, Estimated Start Time ve Estimated Print Time "0 dakika" olarak görüntülenir.</li> </ul> |  |
| Hold Queue <sup>*2, *3</sup> | View Hold<br>Queue          | XXXXXXXX<br>XXX (du-<br>raklatılan<br>işin adı) | Paused Job Name<br>User<br>Paper Type<br>Source<br>Size<br>Reason For Hold                                       | Bu seçenek yalnızca Setup menüsünde <b>Store Held</b><br><b>Job</b> için <b>On</b> seçilirse kullanılabilir,<br>Bekletilen işler için yazdırma ayarlarını ve işin ne-<br>den bekletildiğini görüntüler.<br>İş yazdırma ayarları yazıcı için geçerli olarak seçi-<br>lenlerden farklı bekletilen işler aşağıda açıklanan<br>şekilde yazdırılabilir.<br>(1) Kağıdı değiştirin ve aygıtı yazdırması için hazır-<br>lamak için gerekli diğer adımları izleyin.<br>(2) <b>Resume All Jobs</b> öğesini seçin.                                                                                                    |  |
|                              | Resume All Jobs             |                                                 | Geçerli olarak kuyrul<br>sine basın.                                                                             | kta bekletilen tüm işleri sürdürmek için OK düğme-                                                                                                    |  |

<sup>\*1:</sup> Yalnızca SC-T7200D Series/SC-T5200D Series

| Öğe                           |                                                 | Açıklaması                                                                                                    |                                                                                                    |
|-------------------------------|-------------------------------------------------|----------------------------------------------------------------------------------------------------|----------------------------------------------------------------------------------------------------|
| Saved Job Queue <sup>*3</sup> | XXXXXXXXXX (depola-<br>nan yazdırma işinin adı) | Küçük resim<br>Stored Job Name<br>User<br>Paper Length<br>Pages<br>Paper Type<br>Copies<br>Source<br>Size<br>Estimated Print Ti-<br>me                                                                                                    | <ul> <li>Seçilen kayıtlı işin bir küçük resmi görüntülenir. ►<br/>düğmesine bastığınızda, dosyanın son yazdırılma-<br/>sı ile ilgili ayrıntılı bilgiler görüntülenir.</li> <li>Küçük resimleri desteklemeyen önceden kayde-<br/>dilmiş işler için ayrıntılı bilgiler görüntülenir ve bir<br/>küçük resim görüntülenmez.</li> <li>Onayladıktan sonra OK düğmesine basarsanız, bir<br/>yazdır/sil menüsü görünür.</li> <li>Print seçildiğinde: Kopya sayısını girmenizi iste-<br/>yen bir ekran görünür. Kopya sayısını seçmek için</li> <li>▲/▼ düğmelerine basın ve tahmini yazdırma sü-<br/>resini ve yazdırmaya hazır olunduğunu görüntü-<br/>lemek için OK düğmesine basın.</li> <li>Delete seçildiğinde: Bir onay ekranı görünür. İşi<br/>silmek için OK düğmesine basın.</li> </ul> |
| Print Job Log Sheet           |                                                 | Yazdırma işi günlüğü<br>Mürekkep tüketimi h<br>Verilen bir yazdırma<br>basit bir araçtır. EPSC<br>tüketimi, kullanılan y<br>ma ayarları, madde t<br>sındaki değişiklikler<br>bağlı olarak büyük ö<br>linden sonra kartuşta<br>kullanılan mürekkep<br>veya mürekkep tüke<br>tüm araçlar aynı şeki | İnü yazdırmak için OK düğmesine basın.<br>nakkında notlar<br>işi için mürekkep tüketimini tahmin etmek için bu<br>DN DOĞRULUĞU GARANTİ ETMEZ. Gerçek mürekkep<br>yazılım, bellenim sürümü, yazdırılan görüntü, yazdır-<br>ürleri, kullanım frekansı, sıcaklık ve yazıcı performan-<br>ve kullanıcı tercihleri ve uygulamaları gibi faktörlere<br>lçüde değişir. Tahminlerde, kartuşu değiştirin sinya-<br>a kalan mürekkebi, kartuşun kullanım ömrü boyunca<br>hesabına katılmaz. Bazı Epson yazıcılarda maliyeti<br>timini tahmin etmek için birden fazla araç bulunur ve<br>lde çalışmaz.                                                                                                    |
| Print From Folder             |                                                 | Ağ üzerinde önceder<br>bilir ve yazdırabilirsir                                                                                                    | n ayarlanmış paylaşılan bir klasördeki dosyaları seçe-<br>niz.<br>ler" sayfa 86                                                                                                    |

## Paper menüsü

SC-T7200D Series/SC-T5200D Series ürününde ticari kağıt yazdırma ayarlarını kaydetmek için **Custom Paper Setting** öğesini kullanıyorsanız, aşağıdaki önlemlere uyun.

Hem Roll 1 hem de Roll 2'ye yazdırıyorsanız, kağıt aynı olsa bile tek tek yapılandırın. Roll 1'de ayarlanan koşullar tarafından ayarlanan Custom Paper Setting, Roll 2'de yüklü aynı türde kağıda uygulanırsa, ancak kağıt yolu, kağıt genişliği veya diğer yazdırma koşulları farklıysa yazdırma düzgün gerçekleştirilmeyecektir.

\*1: Yalnızca SC-T7200D Series/SC-T5200D Series

- \*2: Yalnızca SC-T7200 Series/SC-T5200 Series/SC-T3200 Series
- \*3: Sadece isteğe bağlı sabit disk ünitesi veya Adobe PostScript 3 Genişletme Ünitesi takılı olduğunda
- \*4: Sadece isteğe bağlı Adobe PostScript 3 Genişletme Ünitesi takılı olduğunda

\* Varsayılan ayar

| Öğe               |              | Açıklaması                                       |                                                                                                    |  |
|-------------------|--------------|--------------------------------------------------|----------------------------------------------------------------------------------------------------|--|
| Load/Remove Paper |              | Remove Paper                                     | Hiç kağıt yüklenmediyse talimatlar görüntülen-<br>mez.                                             |  |
|                   |              |                                                  | Yüklenecek kağıdı vurgulayın ve OK düğmesine                                                       |  |
|                   |              | Roll 1 <sup>*1</sup>                             | izleyin.                                                                                           |  |
|                   |              | Roll 2 <sup>*1</sup>                             | Kağıt zaten yazıcıya yüklendiyse, yüklenen kağıt türünü çıkarmak için talimatlar, yükleme talimat- |  |
|                   |              | Cut Sheet (en fazla<br>0,8 mm kalınlığın-<br>da) | ları gösterilmeden önce görüntülenir.                                                              |  |
|                   |              | Poster Board                                     |                                                                                                    |  |
| Select Pa-        | Plain Paper  | Yüklenen kağıdın türünü seçin.                   |                                                                                                    |  |
| per Type          | Photo Paper  |                                                  |                                                                                                    |  |
|                   | Matte Paper  |                                                  |                                                                                                    |  |
|                   | Diğerleri    |                                                  |                                                                                                    |  |
|                   | Custom Paper | Yazıcıya yüklenen özel kağıdın adını seçin.      |                                                                                                    |  |

| Öğe         |                               | Açıklaması                |                                                                                             |                                                                                                    |
|-------------|-------------------------------|---------------------------|---------------------------------------------------------------------------------------------|----------------------------------------------------------------------------------------------------|
| Custom Pa-  | om Pa- XXXXXXXXXXX Selec      | Select Referen-           | Plain Paper                                                                                 | Kullandığınız kağıda en yakın ortam türünü seçe-                                                          |
| per Setting | (özel kağıt tü-<br>rünün adı) | ce Paper                  | Photo Paper                                                                                 | bilirsiniz.                                                                                               |
|             |                               |                           | Matte Paper                                                                                 |                                                                                                    |
|             |                               |                           | Others                                                                                      |                                                                                                    |
|             |                               |                           | No Paper Selected                                                                           | Kağıt türünü belirtmek istemiyorsanız bu seçeneği<br>seçin.                                               |
|             |                               | Platen Gap                | Narrow                                                                                      | Yazdırma kafası ve kağıt arasındaki mesafe olan                                                           |
|             |                               |                           | Standard <sup>*</sup>                                                                       | merdane boşlugunu seçin. Normal olarak <b>Stan-</b><br>dard'ı seçin. Yazdırılan görüntüler bulaşmışsa da- |
|             |                               |                           | Wide                                                                                        | ha geniş bir ayar seçin. Kafa hizalama gerçekleşti-<br>rildiğinde hala tam olarak hizalanmadığını düşü-   |
|             |                               |                           | Wider                                                                                       | nüyorsanız, <b>Narrow</b> 'u seçin.                                                                       |
|             |                               | Detect Paper<br>Thickness | Geçerli kağıdın kalınlığını belirlemek için bir desen yazdırmak için OK<br>düğmesine basın. |                                                                                                    |
|             |                               |                           | Yazdırma sonuçlarını<br>seçin.                                                              | dan en az yanlış hizalamaya sahip desen numarasını                                                        |

| Öğe |                 | Açıklaması          |                                                                                                    |
|-----|-----------------|---------------------|----------------------------------------------------------------------------------------------------|
|     | Paper Feed Ad-  | Pattern             | Kafa temizleme veya kafa hizalamadan sonra stan-                                                                                                    |
|     | just            | Value               | dart yazdırma alanında (sayfa kesme için, kağıdın<br>altından 1–2 cm şerit hariç alan) çizgi sorunlarını<br>(yatay şeritli satırlar veya homojen olmayan renk)<br>çözemezseniz bu ayarı kullanın.                                                                                                    |
|     |                 |                     | Seçili <b>Pattern</b>                                                                                                    |
|     |                 |                     | Bir ayarlama deseni yazdırmak için OK düğmesine basın. "+" sembolleri arasındaki mesafeyi ölçün.                                                                                                    |
|     |                 |                     | Yalnızca orta semboller arasındaki mesafeyi veya<br>sol, orta ve sağ semboller arasındaki mesafelerin<br>ortalamasını kullanın.                                                                                                    |
|     |                 |                     | +       +      +         +       +      +         Ayarlama deseni yazdırıldıktan sonra, desenin uzunluğu kontrol panelinde görüntülenir. ▲/▼ düğmelerine basarak ölçekle ölçülen değeri seçin ve ardından OK düğmesine basın.         Seçili Value         %-0,70 ve +0,70 arasında bir ayarlama seçin.         Çok küçük bir değer seçme karanlık şeritlere neden olur; değeri yukarı doğru ayarlayın. Benzer şekilde, çok büyük bir değer seçme beyaz şeritlere neden olur; miktarı aşağı doğru ayarlayın. |
|     | Paper Suction   | -4 ila 0 (0*)       | Kağıt ve yazdırma kafası arasında doğru mesafeyi<br>korumak için kullanılan kağıt için uygun vakum<br>miktarını seçmek önemlidir. İnce veya yumuşak<br>kağıt için çok yüksek bir değer seçme, kağıdın düz-<br>gün beslenmesini önleyen veya azaltan yazdırma<br>kalitesine neden olarak kağıt ve yazdırma kafası<br>arasındaki mesafeyi artırır. Bu gibi durumlarda,<br>kağıt vakumunu azaltmanız gerekecektir. Parame-<br>tre düşürüldüğünde vakum gücü zayıflar.                                           |
|     | Roll Paper Ten- | Normal <sup>*</sup> | Yazdırma sırasında kağıt kırışırsa <b>High</b> veya <b>Extra</b>                                                                                                    |
|     | 51011           | High                | Extra High avarlanırsa. asağıdaki avar etkinlestiri-                                                                                                    |
|     |                 | Extra High          | lir: Setup menüsü > Advanced Settings > Roll<br>Paper Tension.                                                                                                    |
|     | Remove Skew     | On <sup>*</sup>     | Kağıt eğikliğini azaltmayı etkinleştirmeyi (On) veya                                                                                                    |
|     |                 | Off                 | - devre dışı birakmayı (Off) seçin.                                                                                                    |
|     | I               |                     |                                                                                                    |

| Öğe             |         | Açıklaması                   |                                                                                                    |                                                                                                    |
|-----------------|---------|------------------------------|----------------------------------------------------------------------------------------------------|----------------------------------------------------------------------------------------------------|
|                 |         | Setting Name                 | Özel kağıt ayarları iç<br>seçim için hatırlanm                                                                                                    | in en fazla 22 karakterden oluşan bir ad girin. Hızlı<br>ası kolay bir ad seçin.                                                                                 |
|                 |         | Restore Set-                 | Yes                                                                                                    | Seçili özel kağıt ayarlarını varsayılan değerlerine                                                                                                    |
|                 |         | tings                        | No                                                                                                    | geri yukleyin.                                                                                                    |
| Print Paper Li  | ist     |                              | Özel kağıt ayarları lis                                                                                                    | stesi yazdırmak için OK düğmesine basın.                                                                                                    |
| Roll Paper Re   | maining |                              | On <sup>*</sup>                                                                                                    | Kalan rulo kağıdın miktarını görüntülemeyi/kay-                                                                                                    |
|                 |         | Off                          | meyi ( <b>Off</b> ) seçin. <b>On</b> seçilirse, rulonun uzunluğunu<br>girmeniz istenecektir. Aşağıdaki seçenekler yükle-<br>nen rulonun uzunluğu girilerek kullanılabilir hale<br>getirilebilir. |                                                                                                    |
|                 |         |                              |                                                                                                    | Değiştirmeye kadar olan süre                                                                                                    |
|                 |         |                              | Rulo çıkarıldığında, kalan uzunluğu bildiren<br>barkod, kalan rulo alarmı için seçilen değer ve<br>kağıt türü otomatik olarak ruloya yazdırılır.                                                 |                                                                                                    |
|                 |         |                              |                                                                                                    | Barkod otomatik olarak okur ve ayarlar kağıt<br>bir sonraki kez kullanıldığında ayarlanır,<br>birden fazla kağıt rulosu kullanıldığında<br>verimlilik artırılır. |
|                 |         |                              |                                                                                                    | Yazdırma Kullanılabilirliği                                                                                                    |
|                 |         |                              |                                                                                                    | Yazıcı rulonun uzunluğuna göre yazdırma<br>işleminin kullanılabilirliğini tahmin eder.                                                                           |
| Remaining Alert |         | 1 ila 15 m (5 <sup>*</sup> ) | Roll Paper Remaining için On seçildiğinde gö-<br>rüntülenir.                                                                                                    |                                                                                                    |
|                 |         |                              |                                                                                                    | Kalan rulo kağıdı o sınırın altına düştüğünde bir<br>uyarı görüntülemek için 1 ila 15 m arasından seçim<br>yapın. 1 m'lik artışlarla ayarlayabilirsiniz.         |

# Maintenance menüsü

| Öğe                |                     | Açıklaması                                                                                                    |                                                                                                    |
|--------------------|---------------------|----------------------------------------------------------------------------------------------------|----------------------------------------------------------------------------------------------------|
| Nozzle Check       |                     | Bir Püskürtme ko<br>Deseni görsel ola<br>temizleme işlem                                                                                                    | ontrol deseni yazdırmak için OK düğmesine basın.<br>arak inceleyin ve soluk veya eksik renk görürseniz kafa<br>i gerçekleştirin.                                   |
|                    |                     | ع "Tıkalı uçları                                                                                                    | kontrol etme" sayfa 178                                                                                                    |
| Head Cleaning      |                     |                                                                                                    | ▲<br>C1 Y1 MK1 PK2 M2<br>M1 PK1 MK2 Y2 C2<br>▼                                                                                                    |
|                    |                     | Soluk ve eksik alanlara sahip desenler için yazdırılan deseni inceleyin<br>ve onay kutularını seçin. Tüm püskürtme uçlarını seçmek için, soldaki<br>kutuya bir işaret koyun.                                                                       |                                                                                                    |
|                    |                     | ∠☞ "Yazdırma kafasını temizleme" sayfa 179                                                                                                    |                                                                                                    |
| Head Alignment     | Auto(Uni-D)         | Yazdırma sonuçl                                                                                                    | arı silik veya odak dışındaysa, yazdırma kafasını yeni-                                                                                                    |
|                    | Auto(Bi-D)          | yazıcı yazdırma s                                                                                                    | sırasında yazdırılan deseni tarar ve kafayı otomatik                                                                                                    |
|                    | Manual(Uni-D)       | Olarak yeniden h Manual secilirse                                                                                                    | ıızalar.<br>, bir desen yazdırılır; deseni görsel olarak inceleyin ve                                                                                              |
|                    | Manual(Bi-D)        | uygun olduğunı<br>23 "Yazdırma Y<br>ment)" sayfa 181                                                                                                    | ı düşündüğünüz değeri girin.<br>anlış Hizalamalarını Minimize Etme (Head Align-                                                                                    |
| Cutter Maintenance | Adjust Cut Position | -3 ila 3 mm                                                                                                    | Tüm yönlerde hiç kenar boşluğu yokken rulo<br>kağıda yazdırırken kesme konumuna ince ayar ya-<br>pabilirsiniz. Kesme konumu 0,2mm'lik artışlarla<br>ayarlanabilir. |
|                    | Replace Cutter      | Kesiciyi değiştirme konumuna taşır, böylece değiştirilebilir. Kesic<br>değiştirme konumuna taşımak için OK düğmesine basın. Kağıt ke<br>değiştirilmeden çıkarılmalıdır. İlerlemeden önce kağıdı çıkarın.<br><b>"Kesiciyi Değiştirme" sayfa 185</b> |                                                                                                    |

## Setup menüsü

Administrator Menu öğesi seçildiğinde bir parola istemi görüntülenir. Nakliye sırasında hiç parola girilmez; ilerlemek için OK düğmesine basın. Yönetici parolası değiştiyse, yönetici parolasını girin.

\*1: Yalnızca SC-T7200D Series/SC-T5200D Series

\*2: Yalnızca SC-T7200 Series/SC-T5200 Series/SC-T3200 Series

\*3: Sadece isteğe bağlı sabit disk ünitesi veya Adobe PostScript 3 Genişletme Ünitesi takılı olduğunda

\*4: Sadece isteğe bağlı Adobe PostScript 3 Genişletme Ünitesi takılı olduğunda

\* Varsayılan ayar

### **Printer Setup**

#### **Roll Paper Setup**

| Öğe               | Açıklaması              |                                                                                                    |
|-------------------|-------------------------|----------------------------------------------------------------------------------------------------|
| Auto Cut          | On*                     | Her sayfa yazdırıldığında dahili kesiciyi kullanarak otomatik olarak                                                                                                    |
|                   | Off                     | devre dışı bırakmak için <b>Off</b> öğesini veya ötömatik kağıt kesmeyi<br>devre dışı bırakmak için <b>Off</b> öğesini seçin. Yazıcı sürücüsüyle se-<br>çilen ayarın yazıcı sürücüsü kullanılırken öncelik kazanır. |
| Cutting Mode      | Normal*                 | Kesme sırasında çalışma gürültüsünü azaltmak istiyorsanız, <b>Silent</b><br>öğoçini ayarlayın <b>Silent</b> ayarlanırsa koşme hızı azalır                                                                           |
|                   | Silent                  | ogesini ayanayin. <b>Shent</b> ayananiisa, kesine hizi azani.                                                                                                    |
| Refresh Margin    | On*                     | Kenarlıksız yazdırma sırasında <b>On</b> seçilirse, yazıcı otomatik olarak                                                                                                    |
|                   | Off                     | kırpar; bu özelliği devre dışı bırakmak için, <b>Off</b> öğesini seçin.                                                                                                    |
| Page Line         | On*                     | Auto CutOff ise rulo kağıtta kesme çizgilerini yazdırmayı (On)                                                                                                    |
|                   | Off                     | sayfa kesme veya poster panosu kullanılırsa kesme çizgileri yaz-<br>dırılmaz.                                                                                                    |
|                   |                         | Ancak bilgisayarla seçilen rulo genişliği yazıcıya yüklenen kağıttan<br>darsa, kesme çizgileri <b>Auto Cut</b> için seçilen seçeneğe bakılmaksı-<br>zın yazdırılır.                                                 |
|                   |                         | Yazıcı sürücüsüyle seçilen ayarın yazıcı sürücüsü kullanılırken ön-<br>celik kazanır.                                                                                                    |
| Roll Paper Margin | Normal*                 | <b>Normal</b> olarak ayarlandığında, üst ve alt kenar boşlukları<br>15 mm'dir ve sol ve sağ kenar boşlukları 3 mm'dir.                                                                                              |
|                   | Top15mm/Bot-<br>tom15mm | <b>15 mm</b> hariç, diğer tüm ayarlar için sol ve sağ kenar boşlukları<br>3 mm'dir.                                                                                                    |
|                   | Top35mm/Bot-<br>tom15mm | ∠͡͡͡͡͡͡͡͡͡͡͡͡͡͡͡͡͡͡͡͡͡͡ːː Alan" sayfa 65                                                                                                    |
|                   | Top45mm/Bot-<br>tom15mm |                                                                                                    |
|                   | 3 mm                    |                                                                                                    |
|                   | 15 mm                   |                                                                                                    |

| Öğe                               | Açıklaması                 |                                                                                                    |  |
|-----------------------------------|----------------------------|----------------------------------------------------------------------------------------------------|--|
| Roll End Option                   | Continue                   | Değiştirmeden sonra bir rulo için gerçekleştirilecek eylemi seçin:                                                                                                    |  |
|                                   | Stop Printing <sup>*</sup> | kalan verileri yazdır ( <b>Continue</b> )/yazdırma ( <b>Stop Printing</b> )/baştan<br>yeniden yazdır ( <b>Reprint</b> ).                                                                                      |  |
|                                   | Reprint <sup>*3</sup>      | <b>Reprint</b> yapılandırılmış olsa bile veri şu durumlarda yeniden yaz-<br>dırılmaz.                                                                                                    |  |
|                                   |                            | Parola korumalı bir PDF dosyasını yazdırmak için Adobe<br>Postscript 3 Genişletme Ünitesindeki PS Klasörünü kullanma                                                                                          |  |
|                                   |                            | HP-GL/2 ve HP RTL emülasyonu yapılırken yazdırma                                                                                                    |  |
|                                   |                            | İsteğe bağlı MFP Tarayıcısı bağlandığında büyük kopyalama                                                                                                    |  |
|                                   |                            | A3 veya A4 tarayıcı bağlandığında büyütülmüş kopyalama                                                                                                    |  |
| Auto Loading <sup>*1</sup>        | On <sup>*</sup>            | Normalde ayarı <b>On</b> olarak bırakın.                                                                                                    |  |
| Off                               |                            | Gerilimdeki gevşeklik, kayganlık, aşırı büyük kıvrılmalar veya başka<br>sorunlar nedeniyle piyasada bulunan kağıdı kullanırken otomatik<br>yüklemeyle ilgili sorun yaşıyorsanız, <b>Off</b> olarak ayarlayın. |  |
|                                   |                            | Bu ayarı yapılandırmadan önce tüm kağıtları çıkarın. Kağıt yük-<br>lüyse, ayar değişemez.                                                                                                    |  |
|                                   |                            | Ayar <b>Off</b> iken Roll 2 ünitesi kullanılamaz.                                                                                                    |  |
| Roll Switch Setting <sup>*1</sup> | Auto <sup>*</sup>          | Kullanılmakta olan rulo şu koşullar altındayken yapılacak eylemi<br>seçin: otomatik olarak Boll 1 ye Boll 2 araşında geçiş yap ye yazdır.                                                                     |  |
|                                   | Roll 1                     | (Auto)/Roll 1'e sabitleyerek yazdır (Roll 1)/ Roll 2'ye sabitleyerek                                                                                                    |  |
|                                   | Roll 2                     | <ul> <li>Rulo bitti ve hala yazdırılacak veri var.</li> </ul>                                                                                                    |  |
|                                   |                            | Yazıcı yeterli rulo kağıt kalmadığını tahmin etti ve yazdırma tamamlanamıyor.                                                                                                    |  |
|                                   |                            | Yazdırma kenar boşluğu yazdırma işinin genişliği için büyük<br>olacaktır.                                                                                                    |  |
|                                   |                            | Ayar <b>Auto</b> iken rulo Roll Switch Condition ayarına göre değiştirilir.                                                                                                    |  |

| Öğe                                      |                                                           | Açıklaması                |                                                                                                    |
|------------------------------------------|-----------------------------------------------------------|---------------------------|----------------------------------------------------------------------------------------------------|
| Roll Switch Condi-<br>tion <sup>*1</sup> | Paper Type                                                | Type Match <sup>*</sup>   | Aşağıdaki seçeneklerden, geçerli rulo bittiğinde yazdırma için<br>baska bir ruloya hangi kosulda gecileceğini secin.                                                                                                    |
|                                          |                                                           | Disable                   | <ul> <li>Type Match: Yalnızca işte belirtilen kağıt türü ve diğer<br/>rulonun kağıt türü aynıysa yazdırma için başka ruloya geçer.</li> </ul>                                                                                                    |
|                                          |                                                           |                           | Diğer ruloya farklı bir kağıt türü yüklendiyse, bir hata görünür<br>ve yazıcı yazdıramaz.                                                                                                    |
|                                          |                                                           |                           | Disable: Kağıt türü farklı olsa bile yazdırır.                                                                                                    |
|                                          | Paper                                                     | Print Length <sup>*</sup> | Aşağıdaki seçeneklerden, kalan rulo kağıt ve yazdırma uzun-                                                                                                    |
|                                          | Length                                                    | Remaining                 | değiştirmek istediğinizi seçin.                                                                                                    |
|                                          |                                                           | Amount                    | Paper menüsünde <b>Roll Paper Remaining</b> öğesi <b>Off</b> ise bu ayar<br>yapılandırmasına bakılmadan devre dışı bırakılır.                                                                                                    |
|                                          |                                                           | Disable                   | Print Length: Hem Roll 1 hem de Roll 2'de yazdırma<br>uzunluğu için yeterli kağıt kaldıysa, az miktarda kalan ruloyu<br>kullanarak yazdırın. Bir rulonun kalan miktarı yazdırma<br>uzunluğundan kısaysa, diğer ruloyu kullanarak yazdırın.                                                                                              |
|                                          |                                                           |                           | Remaining Amount: Yazdırma uzunluğuna bakılmaksızın az miktarda kalan ruloyu kullanarak yazdırın.                                                                                                    |
|                                          |                                                           |                           | Disable: Kalan miktara veya yazdırma uzunluğuna<br>bakılmaksızın kullanımda olan ruloyu kullanarak yazdırın.                                                                                                    |
|                                          | Paper<br>Width                                            | Best Fit <sup>*</sup>     | Aşağıdaki seçeneklerden, rulo kağıdın genişliğine ve yazdırma                                                                                                    |
|                                          |                                                           | Width Match               | işinin uzunluğuna göre (yazıcı surucusunun <b>Document Size</b><br>değeri) yazdırma kenar boşluklarını azaltan rulo kağıdı kullanmak<br>istediğiniz koşulları seçin.                                                                                                    |
|                                          |                                                           | Disable                   | Best Fit: Roll 1 ve Roll 2 rulo genişliğini ve yazdırma işinin<br>genişliğini karşılaştırın ve sonra daha küçük yazdırma<br>boşluğu olan ruloyu kullanarak yazdırın.                                                                                                    |
|                                          |                                                           |                           | Width Match: Yazdırma işinin genişliğiyle eşleşen bir genişliğe sahip rulo kullanarak yazdırın.                                                                                                    |
|                                          |                                                           |                           | Disable: Rulo kağıdı genişliğine ve yazdırma işi genişliğine bakılmaksızın kullanımda olan ruloyu kullanarak yazdırın.                                                                                                    |
|                                          | Print Job<br>Priority <sup>*3</sup> In Order <sup>*</sup> | Roll In Use               | Birden fazla bekleyen iş olduğunda yazdırma işi önceliğini seçin:                                                                                                    |
|                                          |                                                           | In Order <sup>*</sup>     | dırın, başka bir ruloya geçin ve sonra kalan işleri yazdırın ( <b>Roll In</b><br><b>Use</b> )/Alınan sıraya göre yazdırma işlerini yazdırın ( <b>In Order</b> ). Ayar<br><b>In Order</b> iken yazdırma işlerinin ayarlarına göre otomatik rulo<br>değiştirme işlemleri sık sık olabilir ve bu, toplam yazdırma süresini<br>artırabilir. |

#### **Advanced Settings**

| Öğe                | Açıklaması                |                                                                                                    |
|--------------------|---------------------------|----------------------------------------------------------------------------------------------------|
| Roll Paper Tension | 1 ila 5 (3 <sup>*</sup> ) | Aşağıdaki ayarlardan biri Extra High: Paper menüsü > Custom Paper<br>Setting > Roll Paper Tension veya yazıcı sürücüsünün Paper Configu-<br>ration > Roll Paper Tension olarak yapılandırıldıysa bu ayar kullanılır.                                                         |
|                    |                           | Yukarıda bahsedilen <b>Roll Paper Tension</b> öğesi <b>High</b> olduğunda yazdırma<br>sırasında kağıtta buruşukluklar oluşursa, <b>Extra High</b> olarak ayarlayın ve<br>sonra bu ayarı kullanarak gerilme gücünü yapılandırın.<br>Yüksek değerler yüksek gerilmeler üretir. |

| Öğe                              | Açıklaması                               |                                                                                                    |
|----------------------------------|------------------------------------------|----------------------------------------------------------------------------------------------------|
| Less Head Scuffing               | On                                       | Kağıt kalınsa, yazdırma kafası yazdırma yüzeyini çizebilir. Çizilmeyi önle-                                                                                                    |
|                                  | Off*                                     | mek için <b>On</b> 'u kullanın. Bu seçenek Paper menüsünde <b>Custom Paper</b><br><b>Setting &gt; Platen Gap</b> için seçilen değeri geçici olarak değiştirmek için<br>kullanılabilir. Ancak, <b>Platen Gap</b> için <b>Wider</b> seçildiğinde <b>On</b> 'un bir etkisi<br>olmaz.                                                                                                    |
| Drying Time Per Page             | Off ila 60 dakika<br>(Off <sup>*</sup> ) | Her sayfayı yazdırdıktan sonra mürekkebin kurumasına izin vermek için<br>yazıcının ne kadar süre duraklatılacağını belirtin; 0 ve 60 dakika arasından<br>değerler seçin. Mürekkep yoğunluğu veya kağıt türüne bağlı olarak mü-<br>rekkebin kuruması biraz sürebilir. Kağıtta mürekkep bulanıklaşırsa, mü-<br>rekkebi kurutmak için daha uzun sürerse yazdırma için gereken süre uzar |
|                                  | _ *                                      |                                                                                                    |
| Paper Size Check                 | On                                       | Yazıcının kağıt genişliğini otomatik olarak algılamasını ( <b>On</b> ) veya algılan-<br>mamasını ( <b>Off</b> ) seçin. Kağıt düzgün yüklendiğinde kağıt ayarı hatası gö-                                                                                                    |
|                                  | Off                                      | rüntülenirse <b>Off</b> öğesini seçmeye çalışın. Ancak <b>Off</b> seçildiğinde yazıcının<br>kağıdın dışına yazdıracağını unutmayın. Kağıdın kenarları dışına yazdırır-<br>sa, yazıcının içi mürekkeple kirlenebilir. Bu ayarı genel olarak <b>On</b> iken<br>çalıştırmanızı öneririz.                                                                                                |
|                                  |                                          | Kağıt yeniden yüklendikten sonra, değiştirilen ayarlar uygulanır. Sadece<br>menü öğelerini değiştirirseniz ayarların uygulanmadığını unutmayın.                                                                                                    |
| Paper Skew Check                 | On*                                      | <b>On</b> seçilirse, kağıt eğriyse kontrol panelinde bir hata görüntülenir ve yaz-                                                                                                    |
|                                  | Off                                      | dırma durdurulur; bu özelliği devre dişi birakmak için <b>Off</b> ögesini seçin.<br>Eğri kağıt yazıcıda sıkışmaya neden olacağından çoğu durumda <b>On</b> öne-<br>rilir.                                                                                                    |
| Store Held Job <sup>*2, *3</sup> | On                                       | İsteğe bağlı sabit disk ünitesi veya Adobe PostScript 3 Expansion Unit                                                                                                    |
|                                  | Off*                                     | bağlanırsa bu ayar görüntülenir. <b>Ön</b> seçildiğinde, yazıcıda geçerli olarak<br>seçilenden farklı kağıt türü, kaynak veya çıktı kağıt boyutu (genişlik) ge-<br>rektiren yazdırma işleri bekletilen işler olarak kaydedilir; bu özelliği devre<br>dışı bırakmak için <b>Off</b> öğesini seçin.                                                                                    |
|                                  |                                          | <b>Off</b> seçilirse, seçilen kaynak yazıcıda seçilenle eşleşmeyen yazdırma işi için bir hata görüntülenir ve yazdırma durdurulur.                                                                                                    |
|                                  |                                          | <b>On</b> seçildiğinde, hata oluşursa yazdırma durdurulur; bunun yerine eşleş-<br>meyen ayarlar içeren işler sabit disk ünitesine veya Adobe PostScript 3<br>Expansion Unit içine bekletilen işler olarak kaydedilir. Bekletilen işler yazıcı<br>hazırlandıktan sonra örneğin, doğru kağıt türü yüklendiğinde Print Queue<br>menüsünden yazdırılabilir.                              |
|                                  |                                          | ∠ℜ "İşlev Özeti" sayfa 69                                                                                                    |
| USB Timeout                      | 10 ila 600 saniye<br>(10 <sup>*</sup> )  | Yazıcı ve bilgisayar bir USB kablosuyla bağlıyken yazdırma işin ortasında<br>durdurulursa daha uzun bir süre ayarlayın.                                                                                                    |
| Quick Cut                        | On <sup>*</sup>                          | Birden fazla sayfalı yazdırma işleri için kesim işlemini belirtin.                                                                                                    |
|                                  | Off                                      | Bir sonraki iş yazdırılıyorken bunu <b>On</b> yaparsanız, önceki yazdırma işinin<br>ucu kesim konumuna ulaştığında yazdırma işi kesilir. Yazdırma ve kesim<br>art arda yapıldığından bu, yazdırma süresini kısaltır.                                                                                                    |
|                                  |                                          | Ancak, bu işlev aşağıdaki ayarlar yazıcı sürücüsünde yapıldığında etkindir.                                                                                                    |
|                                  |                                          | Media Type için Düz Kağıt seçilir                                                                                                    |
|                                  |                                          | Print Quality için Resolution olarak Speed seçilir.                                                                                                    |
|                                  |                                          | Kesim işlemi için ayrıntılar kenarlıksız yazdırma için <b>Single Cut</b> ile aynı-<br>dır. 27 "Rulo Kağıdı Kesme Hakkında" sayfa 104                                                                                                    |
|                                  |                                          | Bunu <b>OFF</b> yaparsanız, önceki yazdırma işi kesim konumuna beslendikten ve kesim tamamlandıktan sonra bir sonraki iş yazdırılmaya başlar.                                                                                                    |

#### HP-GL/2 Settings

| Öğe                                                   | Açıklaması                                                         |                                                                                                    |  |
|-------------------------------------------------------|--------------------------------------------------------------------|----------------------------------------------------------------------------------------------------|--|
| Quality                                               | Speed                                                              | Görüntü kalitesi ve yazdırma hızı açısından Print Quality (Baskı Kalitesi)<br>öğesini seçin                                                                                                    |  |
|                                                       | Fine <sup>*</sup>                                                  | ogesini seçini.                                                                                                    |  |
| Output Size                                           | Auto*                                                              | Verilerin PS komutunun sabit kırpma alanı temek çıkış boyutu olur. Gerçek<br>çıkış boyutu <b>Margin Options</b> ayarına bağlıdır.<br>Veriler bir PS komutu içermiyorsa, yazdırma nesnesi dahil aşağıdaki çi-<br>zimdeki en küçük dikdörtgen alan   temel çıkış boyutu olur.                                                                                                    |  |
| A Series/US-A<br>US-ARCH/B S<br>Photo Series/<br>hers | A Series/US-ANSI/<br>US-ARCH/B Series/<br>Photo Series/Ot-<br>hers | Uyumlu standart boyutlardan temel çıkış boyutunu seçin. Gerçek çıkış<br>boyutu <b>Margin Options</b> ayarına bağlıdır.<br>Sayfa kesme için, bu ayar yalnızca veriler bir PS komutu içermediğinde<br>kullanılabilir.<br>Veriler bir komut içeriyorsa, bu ayar kullanılamaz ve PS komutunun sabit<br>kırpma alanı temel çıkış boyutu olur.                                                                                                    |  |
|                                                       | User Defined                                                       | Standart olmayan boyutta çıktı alırken bu seçeneği seçin. Bu ayarı seçtik-<br>ten sonra, Paper Width (Kağıt Genişliği) ve Paper Height (Kağıt Yüksekliği)<br>öğelerini ayarlayın. 0,1 mm'lik artışlarla ayarlayabilirsiniz.<br>Kağıt Genişliği<br>SC-T7200 Series/SC-T7200D Series: 89 <sup>*1</sup> ila 1.118 mm<br>SC-T5200 Series/SC-T5200D Series: 89 <sup>*1</sup> ila 914 mm<br>SC-T3200 Series: 89 <sup>*1</sup> ila 610 mm<br>Kağıt Yüksekliği<br>127 ila 4.620 mm<br>Gerçek çıkış boyutu <b>Margin Options</b> ayarına bağlıdır.<br>*1.Yazıcının desteklediği en küçük boyut 254 mm genişlik × 127 mm<br>uzunluktur. Bu ayar için daha küçük boyut girilirse, belge beklenen kenar<br>boşluğundan daha geniş yazdıracaktır ve kırpılması gerekir. |  |
| Margin                                                | 3mm*                                                               | Üst, alt, sol ve sağ kenar boşluğu değerlerini seçin.                                                                                                    |  |
|                                                       | 5mm                                                                | Bir sayfa kesme için, ayarlara bakılmaksızın alt kenar boşluğu 14 mm'dir.                                                                                                    |  |

| Öğe            | Açıklaması            |                                                                                                    |
|----------------|-----------------------|----------------------------------------------------------------------------------------------------|
| Margin Options | Standard <sup>*</sup> | Eklenen kenar boşluğunun konumu aşağıda gösterildiği gibi <b>Output Size</b><br>avarına bağlıdır.                                                                                                    |
|                |                       | Auto olarak ayarlandığında                                                                                                    |
|                |                       | Verilerin PS komutunun sabit kırpma alanı dışında (aşağıdaki çizimde<br>alanı) <b>Margin</b> için seçilen değeri ekler (aşağıdaki çizimde<br>alanı).                                                                                                    |
|                |                       |                                                                                                    |
|                |                       |                                                                                                    |
|                |                       | <ul> <li>Standart bir boyut veya User Defined olarak ayarlandığında</li> <li>Output Size (aşağıdaki çizimde A alanı) için seçilen boyut içine</li> <li>Margin (aşağıdaki çizimde B alanı) için seçilen değeri ekler ve yalnızca kenar boşlukları hariç alan içindeki bölümü yazdırır.</li> </ul> |
|                |                       |                                                                                                    |

| Öğe | Açıklaması  |                                                                                                    |
|-----|-------------|----------------------------------------------------------------------------------------------------|
|     | Add Margins | Eklenen kenar boşluğunun konumu aşağıda gösterildiği gibi <b>Output Size</b><br>ayarına bağlıdır.                                                                                                    |
|     |             | Auto olarak ayarlandığında                                                                                                    |
|     |             | Sonuç <b>Standard</b> seçildiği zamankiyle aynıdır.                                                                                                    |
|     |             | Standart bir boyut veya User Defined olarak ayarlandığında                                                                                                    |
|     |             | Margin (aşağıdaki çizimde 🚯 alanı) için seçilen değeri Output Size<br>(aşağıdaki çizimde 🔕 alanı) için seçilen boyut dışına ekler. Geçek<br>Output Size ile kenar boşluğu bölümü seçili boyuttan daha büyük<br>(aşağıdaki çizimde 짐 alanı) olur. |
|     |             |                                                                                                    |
|     |             |                                                                                                    |
|     |             |                                                                                                    |
|     |             |                                                                                                    |
|     |             | €                                                                                                    |

| Öğe    | Açıklaması                 |                                                                                                    |  |
|--------|----------------------------|----------------------------------------------------------------------------------------------------|--|
|        | Clip By Margins            | Output Size ayarına bağlı olarak, verilerin PS komutunun sabit kırpma<br>alanındaki Margin (aşağıdaki çizimde ) alanı) için seçilen değeri veya<br>Output Size (aşağıdaki çizimde ) alanı) için seçilen değeri ekler. Kenar<br>boşluğu bölümünde bir yazdırıma nesnesi varsa kırpılır ve yazdırılmaz.                                                                                                    |  |
| Rotate | 0°*<br>90°<br>180°<br>270° | Yazdırmadan önce 90°'lik birimlerde çizilen verilerin koordinatlarını saatin<br>tersi yönde döndürebilirsiniz. RTL tarafından çizilen nesnelerin döndürül-<br>mediğini unutmayın.<br>Hem bu ayar hem de RO komutu dönüş belirtirse, dönüş her iki değerin de<br>birleşimini kullanarak gerçekleştirilir. RO komutu ile döndürme yalnızca<br>nesneler için (aşağıdaki çizimde ok bölümü) olduğunu ve dönüşün çizilen<br>alan için yapılmadığını unutmayın (aşağıdaki çizimde kare bölüm). Sonuç<br>olarak, çizilen alandan taşan bir bölümdeki nesneler yazdırılmaz. |  |
| Mirror | On<br>Off <sup>*</sup>     | Temel çizgi olarak Output Size genişliğinin ortası kullanılarak yatay olarak<br>çevirip (ayna) yazdırmayı ( <b>On</b> ) veya yatay olarak çevirmeden yazdırmayı<br>( <b>Off</b> ) seçin.<br>OFF ON<br>ON<br>ON<br>Rotate için bir açı belirtilirse, döndürülen sonuç yatay olarak döndürülür.                                                                                                    |  |

| Öğe                    | Açıklaması                  |                                                                                                    |  |
|------------------------|-----------------------------|----------------------------------------------------------------------------------------------------|--|
| Select Palette         | Software <sup>*</sup>       | Aşağıdaki seçimlerden, mantıksal kalemin rengini ve kalınlığını belirten<br>naleti seçin                                                                                                    |  |
|                        | Default                     | <b>Software</b> : Uygulamada ayarlanan kalem yapılandırmalarına göre                                                                                                    |  |
|                        | Palette A                   | yazdırın ve yazıcının dahili paletini yoksayın.                                                                                                    |  |
|                        | Palette B                   | Default: Yazıcının dahili paletinin onceden belirtilen ayarlarına göre<br>yazdırın. Paletin ayarları değiştirilemez. Dahili palet 0,35 mm ve 256<br>renkli bir kalem genişliğine sahip bir mantıksal kalem belirtir. Renk<br>numaralarına göre renk örneği için, birlikte verilen "Color Palette.pdf"<br>dosyasına bakın. |  |
|                        |                             | "Color Palette.pdf", birlikte verilen yazıcı sürücüsündeki <b>Print</b><br><b>Quality</b> öğesi <b>CAD / Line Drawing (Color)</b> olarak ayarlı bir şekilde bir<br>yazdırma sonucunu kontrol etmenizi önerir.                                                                                                    |  |
|                        |                             | Palette A/Palette B: Yazıcı Define Palette için belirttiğiniz dahili<br>paletin ayarlarına göre yazdırır. Define Palette ayarı ayarlanmazsa,<br>sonuçlar Default seçildiği durumuyla aynıdır.                                                                                                    |  |
|                        |                             | <b>Default/Palette A/Palette B</b> ayarlandığında, uygulamada ayarlanan ka-<br>lem yapılandırmaları yoksayılır.                                                                                                    |  |
| Define Palette         | Palette A <sup>*</sup>      | 16 tür mantıksal kalem için kalem genişliği ve rengini belirtmek için ber                                                                                                    |  |
|                        | Palette B                   | vardır: <b>Palette A</b> ve <b>Palette B</b> . Tanımlanacak bir palet seçin, <b>Pen Number</b><br>öğesini seçin ve sonra her kalem için <b>Pen Width</b> ve <b>Pen Color</b> öğesini<br>tanımlayın. Renk numaralarına göre renk örneği için, birlikte verilen "Color<br>Palette.pdf" dosyasına bakın.                     |  |
|                        |                             | "Color Palette.pdf", birlikte verilen yazıcı sürücüsündeki <b>Print Quality</b><br>öğesi <b>CAD / Line Drawing (Color)</b> olarak ayarlı bir şekilde bir yazdırma<br>sonucunu kontrol etmenizi önerir.                                                                                                    |  |
| Line Merge             | On                          | Verinin MC komutuna göre görüntü içinde üst üste binen çizgilerin kesi-                                                                                                    |  |
|                        | Off*                        | lerde öne taşımayı ( <b>OFF</b> ) seçin.                                                                                                    |  |
|                        |                             | On Off                                                                                                    |  |
|                        |                             |                                                                                                    |  |
|                        |                             |                                                                                                    |  |
| Save To HDD            | Print And Save <sup>*</sup> | Yazdırma işlerinin isteğe bağlı sabit disk ünitesine veya Adobe PostScript 3<br>Genişletme Ünitesine kaydedilip kaydedilmeyeceğini ayarlayın.                                                                                                    |  |
|                        | Print Only                  | Yazdırma işlerini kaydederek, işleri doğrudan sabit diskten yazdırabilir ve<br>yazdırma işi bilgilerini ve durumunu kontrol edebilirsiniz.                                                                                                    |  |
|                        |                             | "İsteğe Bağlı Sabit Disk Ünitesine Kaydetme ve Yeniden Yazdırma"<br>sayfa 69                                                                                                    |  |
|                        |                             | Print Only seçeneğini seçerseniz, yazdırma işleri kaydedilmez.                                                                                                    |  |
| Reset HP-GL/2 Settings | Yes                         | Yes seçildiyse, HP-GL/2 Settings varsayılan değerlere geri yüklenir.                                                                                                    |  |
|                        | Hayır                       |                                                                                                    |  |

#### **Restore Settings**

| Açıklaması |                                                                  |
|------------|------------------------------------------------------------------|
| Yes        | Yes seçilirse, Printer Setup varsayılan değerlere geri yüklenir. |
| No         |                                                                  |

# **Option Setup**<sup>\*4</sup>

#### **PS3 Expansion Unit**

| Öğe             | Açıklaması                                                                                                    |                                                                                                    |  |
|-----------------|----------------------------------------------------------------------------------------------------|----------------------------------------------------------------------------------------------------|--|
| Version         | Desteklenen PostScript sürümü ve işlenebilir PDF dosyaları için en son sürüm görüntülenir.<br>PDF dosyasının belge özelliklerinde görüntülenen PDF sürümü burada gösterilen sürümle ay-<br>nıysa veya daha öncesiyse dosya işlenebilir. |                                                                                                    |  |
| PS Status Sheet | OK düğmesine basılırsa, Adobe PostScript 3 Expansion Unit bilgileri yazdırılır.                                                                                                    |                                                                                                    |  |
| Output Size     | Auto<br>A Series (A4 <sup>*</sup> )/US-ANSI/<br>US-ARCH/B Series/Photo<br>Series/Others<br>User Defined                                                                                                    | Yazdırma için kullanılan kağıdın boyutunu seçin.<br><b>Auto</b> seçildiğinde, yazıcı yazdırılan verilerin boyutu kullanılarak<br>yazdırılır. Gerçek çıkış boyutu kenar boşluğu ayarlarına bağlıdır.<br>Standart boyut veya <b>User Defined</b> seçildiğinde, yazdırılan tüm<br>veriler seçili kağıt boyutuna büyütülür veya küçültülür ve sonra<br>yazdırılır.<br>Seçilebilen boyutlar yazıcı modeline göre seçilebilir.<br>Kağıt boyutu A4 olarak ayarlanarak yazdırma verileri oluşturul-<br>duğunda, aşağıdaki ayarlar açıklanan sonuçlara sahiptir.<br><b>Auto</b> : Veriler A4 boyutu dışına eklenen kenar boşluklarıyla yazdı-<br>rılır.<br><b>A4</b> : Veriler A4 verisi A4 boyutun yazdırılabilir alanına azaltılmış<br>olarak yazdırılır. |  |

| Öğe            | Açıklaması            |                                                                                                    |
|----------------|-----------------------|----------------------------------------------------------------------------------------------------|
| Margin Options | Standard <sup>*</sup> | Eklenen kenar boşluğunun konumu aşağıda gösterildiği gibi <b>Out-</b><br><b>put Size</b> ayarına bağlıdır.                                                                                                    |
|                |                       | Auto olarak ayarlandığında                                                                                                    |
|                |                       | Veri boyutunun dışına (kayıt boyutu veya görüntü boyutu;<br>aşağıdaki çizimde 🕢 alanı) 3 mm'lik kenar boşluğu ekler<br>(aşağıdaki çizimde 🔞 alanı).                                                                                                    |
|                |                       | t ∎ 3mm                                                                                                    |
|                |                       |                                                                                                    |
|                |                       | → → → → → → → → → → → → → → → → → → →                                                                                                    |
|                |                       | B 3mm B 3mm                                                                                                    |
|                |                       | Standart bir boyut veya User Defined olarak ayarlandığında                                                                                                    |
|                |                       | <ul> <li>Output Size için seçilen boyutun içine (aşağıdaki çizimde<br/>alanı) 3 mm'lik kenar boşluğu ekler (aşağıdaki çizimde<br/>alanı) ve boyutu genişletir veya küçültür, böylece veriler,<br/>yazdırma öncesi kenar boşlukları hariç alana sığar.</li> </ul> |
|                |                       | A<br>→<br>B 3mm                                                                                                    |
|                |                       |                                                                                                    |
|                |                       | B 3mm B 3mm                                                                                                    |

| Öğe | Açıklaması  |                                                                                                    |
|-----|-------------|----------------------------------------------------------------------------------------------------|
|     | Add Margins | Eklenen kenar boşluğunun konumu aşağıda gösterildiği gibi <b>Out-</b><br><b>put Size</b> ayarına bağlıdır.                                                                                                    |
|     |             | Auto olarak ayarlandığında                                                                                                    |
|     |             | Sonuç <b>Standard</b> seçildiği zamankiyle aynıdır.                                                                                                    |
|     |             | General Standart bir boyut veya User Defined olarak ayarlandığında                                                                                                    |
|     |             | Output Size için seçilen boyutun dışında (aşağıdaki çizimde<br>alanı) 3 mm'lik kenar boşluğu ekler (aşağıdaki çizimde<br>alanı). Kenar boşluklarındaki eklemeler nedeniyle gerçek<br>çıkış boyutu seçili boyuttan (aşağıdaki çizimde alanı)<br>büyük hale gelir. |
|     |             | Oluşturulan veri boyutu çıkış boyutuna sığmazsa,<br>yazdırılmadan önce veri küçültülür.                                                                                                    |
|     |             | 3mm                                                                                                    |

| Öğe            | Açıklaması          |                                                                                                    |  |
|----------------|---------------------|----------------------------------------------------------------------------------------------------|--|
|                | Clip By Margins     | Output Size ayarına bağlı olarak veri boyutu içinde (kağıt boyutu<br>veya görüntü boyutu) veya Output Size için seçilen boyut<br>(aşağıdaki çizimde 🏟 alanı) içinde 3 mm'lik kenar boşluğu ekler<br>(aşağıdaki çizimde 🚯 alanı). Kenar boşluğu bölümünde bir yaz-<br>dırma nesnesi varsa kırpılır ve yazdırılmaz. |  |
|                |                     | Çıkış boyutu ayarı standart bir boyuta veya kullanıcı tanımlı boyuta<br>yapılandırıldığında ve oluşturulan veri boyutu çıkış boyutuna<br>sığmadığında, veri küçültülmüş boyutta yazdırılır. Ancak, küçült-<br>me sonucunda kenar boşluğu bölümünde bir yazdırma nesnesi<br>varsa kırpılır ve yazdırılmaz.         |  |
|                |                     | 3 3mm<br>3 3mm<br>3 3mm<br>3 3mm<br>3 3mm<br>3 3mm<br>3 3mm<br>3 3mm                                                                                                    |  |
| Quality        | Speed               | Görüntü kalitesi ve yazdırma hızı açısından Print Quality (Baskı<br>Kalitesi) öğesini seçin.                                                                                                    |  |
|                | Normal <sup>*</sup> |                                                                                                    |  |
|                | Fine                |                                                                                                    |  |
| Color Mode     | Color*              | Renkli yazdırılacağını veya siyah beyaza geçilip yazdırılacağını be-<br>lirtin Yazıcıda belirtilen kağıt türüne göre ayar görüntülenmez                                                                                                    |  |
|                | Grayscale           | SC-T7200D Series/SC-T5200D Series kullanırken ayar geçerli ola-<br>rak kullanımda olan rulo kağıdın kağıt türüne bağlıdır.                                                                                                    |  |
| Dot Correction | On                  | Bu ayar yalnızca kağıt türü Singleweight Matte Paper (Single-<br>weight Mat Kağıt) ve Plain Paper (Düz Kağıt) olarak ayarlandığında                                                                                                    |  |
|                | Off*                | görüntülenir.                                                                                                    |  |
|                |                     | SC-T7200D Series/SC-T5200D Series kullanırken ayar geçerli ola-<br>rak kullanımda olan rulo kağıdın kağıt türüne bağlıdır.                                                                                                    |  |
|                |                     | CAD programlarıyla veya benzer programlarla yazdırılan çizgiler-<br>de boşluklar veya bulaşmalar varsa, <b>On</b> olarak ayarlayarak azalta-<br>bilirsiniz.                                                                                                    |  |

| Öğe                   | Açıklaması                                                                                                    |                                                                                                    |
|-----------------------|----------------------------------------------------------------------------------------------------|----------------------------------------------------------------------------------------------------|
| CMYK Simulation       | SWOP v2/US Web Uncoated<br>Sheetfed Uncoatedv2/Coate<br>Paper/SWOP Grade 5 Paper,<br>FOGRA28/Uncoated FOGRA<br>Coated v2*/Euroscale Uncoa<br>JapanColor2001Coated/Jap<br>Ior2002Newspape/JapanCo<br>YO/EPSON_DIC/Off | V2/US Sheetfed Coated v2/US<br>ed GRACoL 2006/SWOP Grade 3<br>/Coated FOGRA27/Web Coated<br>29/Coated FOGRA39/Euroscale<br>ated v2/JapanWebCoated (Ad)/<br>anColor2001Uncoated/JapanCo-<br>lor2003WebCoate/EPSON_TO-                                      |
| RGB Source            | sRGB                                                                                                    | RGB verilerini yazdıracağınız zaman, simüle edilecek RGB'nin renk                                                                                                    |
|                       | Adobe RGB (1998) <sup>*</sup>                                                                                                    | <b>Off</b> ayarlanırsa, mürekkep simüle edilmez.                                                                                                    |
|                       | Apple RGB                                                                                                    |                                                                                                    |
|                       | ColorMatch RGB                                                                                                    |                                                                                                    |
|                       | Off                                                                                                    |                                                                                                    |
| Rendering Intent      | Absolute                                                                                                    | Aşağıdaki dört türden CMYK simülasyonu veya RGB simülasyonu-                                                                                                    |
|                       | Relative                                                                                                    | ring intent) seçin.                                                                                                    |
|                       | Perceptual <sup>*</sup>                                                                                                    | Absolute Colorimetric: Mutlak renk gamı koordinatlarını<br>orijinal ve baskı verilerine atar ve verileri dönüştürür. Orijinal                                                                                                    |
|                       | Saturation                                                                                                    | ya da baskı verisi için renk tonu ayarı herhangi bir beyaz<br>noktada (ya da renk sıcaklığı) gerçekleştirilmez. Logo<br>renklerini yazdırma gibi renk doğruluğu önemliyken bu ayar<br>uygundur.                                                           |
|                       |                                                                                                    | Relative Colorimetric: Orijinal verilerdeki bir dizi renk gamı<br>ve beyaz noktanın (ya da renk sıcaklığı) koordinatlarını ilgili<br>baskı koordinatları ile uyumlu olacak şekilde dönüştürür. Bu<br>özellik pek çok tür renk eşleştirme için kullanılır. |
|                       |                                                                                                    | Perceptual: Daha doğal bir resmin üretilmesi için verileri dönüştürür. Bu ayar fotoğraf görüntüleri için uygundur.                                                                                                    |
|                       |                                                                                                    | Doygunluk: Renk doğruluğu yerine renk canlılığına<br>odaklanmayı dönüştürür. Parlak renklerin tercih edildiği<br>grafikler ve çizelgeler gibi iş grafikleri için uygundur.                                                                                |
| Black Pt Compensation | On                                                                                                    | Geniş renk alanından dar renk alanına dönüştürürken veya göl-                                                                                                    |
|                       | Off*                                                                                                    | gelerin bulaştığını hissediyorsanız, <b>Ün</b> olarak ayarlayın.                                                                                                    |
| Auto Rotate           | On                                                                                                    | Dikey yazdırma verilerini 90° sağa otomatik döndürmeyi ( <b>On</b> ) veya                                                                                                    |
|                       | Off*                                                                                                    | dondurmeden yazdırmayı ( <b>Off</b> ) seçin.                                                                                                    |
| Caching To HDD        | On                                                                                                    | Normalde ayarı <b>Off</b> olarak bırakın. Yazdırma sırasında veri geniş-                                                                                                    |
|                       | Off*                                                                                                    | ieume için baskı kalası sık sık duruyorsa, <b>Un</b> olarak ayarlayın.                                                                                                    |
| PS Error Sheet        | On                                                                                                    | Yazdırma sırasında bir PostScript hatası oluştuğunda veya bir PDF                                                                                                    |
|                       | Off*                                                                                                    | dosyasını yazdırma sırasında bir hata oluştuğunda, hata durumu<br>listelenmiş bir sayfayı yazdırmayı ( <b>On</b> ) veya yazdırmamayı ( <b>Off</b> )<br>seçin.                                                                                             |

| Öğe          | Açıklaması                  |                                                                                                    |  |
|--------------|-----------------------------|----------------------------------------------------------------------------------------------------|--|
| Save To HDDt | Print And Save <sup>*</sup> | Yazdırma işlerinin isteğe bağlı sabit disk ünitesine veya Adobe                                                                      |  |
|              | Print Only                  | ayarlayın.                                                                                                    |  |
|              |                             | Yazdırma işlerini kaydederek, işleri doğrudan sabit diskten ya<br>rabilir ve yazdırma işi bilgilerini ve durumunu kontrol edebilirsi |  |
|              |                             | "İsteğe Bağlı Sabit Disk Ünitesine Kaydetme ve Yeniden Yaz-<br>dırma" sayfa 69                                                       |  |
|              |                             | Print Only seçeneğini seçerseniz, yazdırma işleri kaydedilmez.                                                                       |  |

#### **Printer Status**

| Öğe                | Açıklaması                                                                                                    |                                                                                                    |  |
|--------------------|----------------------------------------------------------------------------------------------------|----------------------------------------------------------------------------------------------------|--|
| Firmware Version   | xxxxxxx,x.xx,xxxx                                                                                                    | Bellenim sürümünü görebilirsiniz.                                                                                       |  |
|                    | İsteğe bağlı bir otomatik alma makara ünitesi bağlandığın<br>zıcının bellenim sürümü bellenim sürümünün altında gör<br>nir. |                                                                                                    |  |
|                    |                                                                                                    | Ayrıca, isteğe bağlı bir Adobe PostScript 3 Expansion Unit bağlan-<br>dığında, iki kontrol sürümü sonunda görüntülenir. |  |
| Option Status      | Geçerli olarak yazıcıya bağlı ve kullanıma hazır isteğe bağlı aksesuarları listeler.                                        |                                                                                                    |  |
| Show Total Prints  | XXXXXX m <sup>2</sup> Yazdırılan ortamın toplam alanını görüntüler (maksimum al<br>samağa kadar).                           |                                                                                                    |  |
| Print Status Sheet | Geçerli yazıcı ayarları listesi yazdırmak için OK düğmesine basın.                                                          |                                                                                                    |  |
|                    | Bu seçeneği ayarları bir bakışta görüntülemek için seçin.                                                                   |                                                                                                    |  |

### **Network Setup**

| Öğe                | Açıklaması                                                                                                    |                                                                                                    |  |
|--------------------|----------------------------------------------------------------------------------------------------|----------------------------------------------------------------------------------------------------|--|
| IP Address Setting | Auto <sup>*</sup>                                                                                                    | IP adresini ( <b>Auto</b> ) ayarlamak veya adresi manüel olarak ayarlamak                                         |  |
|                    | Panel                                                                                                    | address, Subnet Mask ve Default Gateway ayarlarını yapın. Ay-<br>rıntılı bilgi için sistem yöneticinize başvurun. |  |
| IPv6 Setting       | Enable                                                                                                    | IPv6 işlevini etkinleştirmeyi veya devre dışı bırakmayı seçin.                                                    |  |
|                    | Disable <sup>*</sup>                                                                                                  |                                                                                                    |  |
| IPsec Setting      | Enable                                                                                                    | IPsec işlevini etkinleştirmeyi veya devre dışı bırakmayı seçin.                                                   |  |
|                    | Disable <sup>*</sup>                                                                                                  |                                                                                                    |  |
| PSK Setting        | En fazla 20 karaktere (yarı genişlikte alfasayısal karakter ve semboller) kadar Önceden Paylaşılan bir Anahtar girin. |                                                                                                    |  |
| IEEE802.1x Setting | Enable                                                                                                    | IEEE802.1X işlevini etkinleştirmeyi veya devre dışı bırakmayı seçin.                                              |  |
|                    | Disable <sup>*</sup>                                                                                                  |                                                                                                    |  |

| Öğe                    | Açıklaması                                                                                                    |                                                                       |  |
|------------------------|----------------------------------------------------------------------------------------------------|-----------------------------------------------------------------------|--|
| HTTPS Redirect Setting | Enable                                                                                                    | İşlevin HTTP'yi HTTPS'ye otomatik yönlendirme yapmasını etkin-        |  |
|                        | Disable <sup>*</sup>                                                                                                    | leştirmeyi veya devre dişi birakmayı seçin.                           |  |
| Print Status Sheet     | <b>Network Setup</b> listesi yazdırmak için OK düğmesine basın. Ağ ayarlarına eksiksiz bir genel bakış<br>için bu bilgileri kullanın. |                                                                       |  |
| Restore Settings       | Yes                                                                                                    | Tüm <b>Network Setup</b> içeriğini varsayılan değerlere geri yüklemek |  |
|                        | No                                                                                                    | için <b>Yes</b> ogesini seçin.                                        |  |

## **Power Settings**

| Öğe              | Açıklaması                             |                                                                                                    |
|------------------|----------------------------------------|----------------------------------------------------------------------------------------------------|
| Sleep Mode       | 5 ila 210 dakika (15 <sup>*</sup> )    | Hiç hata oluşmazsa, hiç yazdırma işi alınmazsa ve kontrol pane-<br>linde uzun süre hiç eylem gerçekleştirilmezse yazıcı uyku moduna<br>girecektir. Bu ayar yazıcı uyku moduna girene kadar süre miktarını<br>seçer.                                                                                                    |
| Power Off Timer  | Off<br>1 ila 24 saat (8 <sup>*</sup> ) | Sekiz saat kadar hata olmadığında, hiç yazdırma işi alınmadığında<br>ve hiç kontrol paneli veya başka işlem gerçekleştirilmediğinde<br>yazıcı otomatik olarak kapanır.<br>Yazıcı kapanmadan önceki bekleme 1 saatlik artışlarla 1 ila 24 saat<br>arasındaki değerlerden seçilebilir.<br>Yazıcının otomatik kapanmasını önlemek için <b>Off</b> öğesini seçin. |
| Restore Settings | Yes                                    | Tüm <b>Eco Settings</b> 'i varsayılan değerlere geri yüklemek için <b>Yes</b>                                                                                                    |
|                  | No                                     | ogesini seçin.                                                                                                    |

## Preference

| Öğe                | Açıklaması                                                                                                    |                                                                                                 |  |
|--------------------|----------------------------------------------------------------------------------------------------|-------------------------------------------------------------------------------------------------|--|
| Language           | Japonca, İngilizce, Fransız-<br>ca, İtalyanca, Almanca, Por-<br>tekizce, İspanyolca, Fele-<br>menkçe, Rusça, Korece,<br>Çince | Kontrol paneli ekranında kullanılan dili seçin.                                                 |  |
| Unit: Length       | m*                                                                                                    | Kontrol panelinin ekranında görüntülenen veya desenlerde yaz-<br>dırılan uzunluk birimini seçin |  |
|                    | ft/inç                                                                                                    | uman uzunuk birinin seçin.                                                                      |  |
| Alert Lamp Setting | On*                                                                                                    | Bir hata oluştuğunda büyük alarm lambasının yanmasını ( <b>On</b> ) ve-                         |  |
|                    | Off                                                                                                    | ya yanmamasini ( <b>UII</b> ) seçin.                                                            |  |

## Administrator Menu

| Öğe                      |                                                                | Açıklaması                                                                                                    |                                                                                                    |  |
|--------------------------|----------------------------------------------------------------|----------------------------------------------------------------------------------------------------|----------------------------------------------------------------------------------------------------|--|
| Change Password          |                                                                | 20 karaktere kadar yönetici parolası girin.<br>Administrator Menu öğesi seçildiğinde bir parola istemi görüntülenir. Yönetici<br>olmayanların yanlışlıkla ayarları değiştirmelerini önlemek için Administrator Me-<br>nu yalnızca doğru parola girildiğinde görüntülenir.<br>Parolayı güvenli bir yerde saklayın.<br>Parolayı unutursanız, bayinize veya Epson Desteğine başvurun.                                                                                                    |                                                                                                    |  |
| Operational Con-<br>trol | Network Setup                                                  | Password Required No Password Required*                                                                                                    | Kontrol panelinden veya Remote Manager'dan<br>yönetici parolasının <b>Network Setup</b> 'a erişmek için<br>gerekip gerekmediğini seçin. |  |
| Power Cleaning           |                                                                | Soluk ve eksik alanlara sabin desenler icin vazdırılan deseni incelevin ve onav                                                                                                    |                                                                                                    |  |
|                          |                                                                | kutularını seçin. Tüm püskürtme uçlarını seçmek için, soldaki kutuya bir işaret koyun.                                                                                                    |                                                                                                    |  |
| Format HDD <sup>*3</sup> | Non-Secure<br>(Quick)<br>Secure (Quick)<br>Secure (Sanitizing) | <ul> <li>Bir onay mesajı görüntülenir, onaylarsanız, yazıcıya takılı olan isteğe bağlı s<br/>disk ünitesi veya Adobe PostScript 3 Genişletme Ünitesi (bundan sonra sabi<br/>olarak adlandırılacaktır) biçimlendirilir.</li> <li>Üç tip biçimlendirme arasından seçim yapabilirsiniz.</li> <li><b>Non-Secure (Quick)</b>: Sabit diskte kayıtlı veriler için dosya kontrol bilgi<br/>silinir. Bu ayrıca farklı bir yazıcıda kullanılmış sabit disk yazıcınızda yed<br/>olarak kullanıldığında da yapılır.</li> <li><b>Secure (Quick)</b>: Tüm sabit diskin üzerine rastgele dizilerle yazılır. Veril<br/><b>Non-Secure (Quick)</b>: Tüm sabit diskin üzerine rastgele dizilerle yazılır. Veril<br/><b>Non-Secure (Quick)</b>: Bğöre daha güvenli bir şekilde silinir. Bunula birl<br/>özel veri alma araçları kullanılarak verileri kurtarmak mümkün olabilir.</li> <li><b>Secure (Sanitizing)</b>: ABD Savunma Bakanlığı (DoD 5220-22m) ile uyum<br/>algoritma kullanılarak 00/FF/rastgele veri ile diskin üzerine yazılır. Bu<br/>seçenekte biçimlendirmeyi bitirmek en uzun zamanı alır, ancak veri er<br/>güvenli şekilde silinir. Son derece gizli verileri silmek için bunu seçin.</li> <li>Normalde, ayarı <b>Auto</b> olarak bırakın. Gönderilen yazdırma verileri tanımlan<br/>çalıştırma modu otomatik değiştirilir. Çalıştırma modu değiştirme düzgün y<br/>mazsa ve yazdırma düzgün yapılmazsa, kullanılacak çalıştırma moduna ayar</li> </ul> |                                                                                                    |  |
|                          |                                                                |                                                                                                    |                                                                                                    |  |
| Printer Mode             | Auto <sup>*</sup><br>PostScript <sup>*4</sup><br>HP-GL/2       |                                                                                                    |                                                                                                    |  |
| Date And Time            |                                                                | AA/GG/YY SS:DD                                                                                                    | Yazıcının dahili saatini ayarlayın. Günlükleri ve du-<br>rum sayfalarını yazdırırken saat ile sağlanan süre<br>kullanılır.              |  |
| Time Zone                |                                                                | Geçerli saat dilimi ve GMT arasındaki farkı girin.<br>Seçili saat dilimi bir hata oluştuğunda vb. Remote Manager tarafından gönderilen<br>e-posta bildirimlerinde kullanılır.                                                                                                    |                                                                                                    |  |

| Öğe                             | Açıklaması |                                                                                                    |
|---------------------------------|------------|----------------------------------------------------------------------------------------------------|
| Reset PS Settings <sup>*4</sup> | Yes        | Adobe PostScript 3 Expansion Unit kullanıcı ala-                                                                                                  |
|                                 | No         | nında kayıtlı kullanıcı yazı tipini ve kullanıcı ICC<br>profilini başlatmak için <b>Yes</b> öğesini seçin. Başlatma<br>kaydedilen verileri siler. |
| Reset All Settings              | Yes        | Setup menüsünde Date And Time, Language ve                                                                                                    |
|                                 | No         | unit: Length seçenekleri hariç tum ayarları varsa-<br>yılanlarına geri yüklemek için <b>Yes'</b> i seçin.                                         |

# Enlarged Copy menü

Enlarged Copy menüsü yalnızca bir A3 veya A4 tarayıcısı bağlandığında görüntülenir.

Desteklenen tarayıcılar Epson web sitesinde listelenmiştir.

#### http://www.epson.com

\* Varsayılan ayar

| Öğe             |                                                                 | Açıklaması                                                                   |                                                        |                                                                                                    |
|-----------------|-----------------------------------------------------------------|------------------------------------------------------------------------------|--------------------------------------------------------|----------------------------------------------------------------------------------------------------|
| Color/Grayscale |                                                                 | Color <sup>*</sup>                                                           | Renkli veya gri tonlamalı büyütülmüş kopyalama         |                                                                                                    |
|                 |                                                                 | Grayscale                                                                    | yapınak için seçin.                                    |                                                                                                    |
| Auto            | A3->Auto, B4->A                                                 | Auto, A4->Auto,                                                              | With Border <sup>*</sup>                               | Belge boyutları okların solunda listelenir. Kopya,                                                                                                    |
|                 | B5->Auto, A5->Auto, LTR->Auto,<br>4x6->Auto, A4/2->Banner(Auto) |                                                                              | Borderless                                             | geçeril olarak yazıcıya yuklu fulonun genişliğine<br>uyması için büyütülür. Maksimum boyut<br>914 mm'dir (36 inç). 36 inçten daha geniş bir rulo<br>SC-T7200 Series/SC-T7200D Series ürününe yük-<br>lenirse, maksimum boyut hala 36 inçtir. |
|                 |                                                                 |                                                                              |                                                        | Kenarlıklar olmadan yazdırmak için, <b>Borderless</b> 'ı<br>seçin. Kenarlıksız desteklenmediğinden düz kağıt<br>rulosu yüklendiğinde bu öğenin görüntülenme-<br>yeceğini unutmayın.                                                          |
|                 |                                                                 |                                                                              |                                                        | Kullanılabilir boyutlar tarayıcıya göre değişir.                                                                                                    |
|                 | Other Size D                                                    | Document Size                                                                | A3, B4, A4 <sup>*</sup> , B5, A5,<br>LTR, 4x6          | Başka boyutlarda kopyalarken orijinal belgenin<br>boyutunu seçin.                                                                                                    |
|                 |                                                                 |                                                                              |                                                        | Kullanılabilir boyutlar tarayıcıya göre değişir.                                                                                                    |
|                 |                                                                 | Output Size A0, US E, B1, A1 <sup>a</sup><br>D, B2, US C, A2,<br>A0(2 Sayfa) | A0, US E, B1, A1 <sup>*</sup> , US<br>D, B2, US C, A2, | Başka boyutlarda kopyalarken çıktı boyutunu se-<br>çin.                                                                                                    |
|                 |                                                                 |                                                                              | A0(2 Sayfa)                                            | <b>A0(2Sheets)</b> yalnızca SC-T3200 Series ile kullanı-<br>labilir.                                                                                                    |
|                 |                                                                 |                                                                              |                                                        | <b>A0</b> yalnızca SC-T7200 Series/SC-T7200D Series/<br>SC-T5200 Series/SC-T5200D Series ile kullanılabi-<br>lir.                                                                                                    |
|                 |                                                                 | Border                                                                       | With Border <sup>*</sup>                               | Kenarlıklar olmadan yazdırmak için, <b>Borderless</b> 'ı                                                                                                    |
|                 |                                                                 |                                                                              | Borderless                                             | Kenarlıksız desteklenmediğinden düz kağıt rulosu<br>yüklendiğinde bu öğe görüntülenmez.                                                                                                    |
| Quality         |                                                                 | Speed                                                                        | Görüntü kalitesi ve yazdırma hızı açısından Copy       |                                                                                                    |
|                 |                                                                 | Fine                                                                         | Quality (Kopyalama Kalitesi) ogesini seçin.            |                                                                                                    |
| Density         |                                                                 | Light ila Dark ara-<br>sından beş seçenek                                    | Kopyalama yoğunluğunu seçin.                           |                                                                                                    |

## Büyük Kopya/Büyük Tarama menüsü

Bu menü yalnızca isteğe bağlı MFP Tarayıcı bağlandığında görüntülenir.

🖅 "MFP Tarayıcısını (İsteğe Bağlı) Kullanan Büyük Kopyalama ve Büyük Tarama" sayfa 73

\*1: Yalnızca SC-T7200D Series/SC-T5200D Series

\*2: SC-T7200 Series/SC-T5200 Series

\*3: İsteğe bağlı sabit disk ünitesi veya Adobe PostScript 3 Genişletme Ünitesi takılı olduğunda görüntülenir

\*4: Adobe PostScript 3 Genişletme Ünitesi takılı olduğunda görüntülenir

\* Varsayılan ayar

## **Copy Settings**

| Öğe Aç                                      |                     | Açıklaması                              |                                                                                                    |
|---------------------------------------------|---------------------|-----------------------------------------|----------------------------------------------------------------------------------------------------|
| Source                                      |                     | Roll Paper (veya Roll $1^{*1}$ ) *      | Kopyalama için kağıt kaynağını seçin.                                                                                           |
|                                             |                     | Roll 2 <sup>*1</sup>                    | <b>Roll Auto</b> 'yu seçerseniz, en küçük kenar boşluklarını bıra-<br>kan kağıt rulosu otomatik olarak seçilir ve ardından yaz- |
|                                             |                     | Roll Auto <sup>*1</sup>                 | dırma işlemi gerçekleştirilir.                                                                                                  |
|                                             |                     | Cut sheet                               |                                                                                                    |
| Scaling                                     | Manual <sup>*</sup> | %25 ila 400 (100 <sup>*</sup> )         | Kopyalama ölçeğini manuel olarak ayarlamayı ( <b>Manual</b> )                                                                   |
|                                             | Auto                |                                         | matik yakınlaştırmayı seçin.                                                                                                    |
| Color/Graysc                                | ale                 | Color <sup>*</sup>                      | Renkli belgeleri renkli olarak mı gri tonlamalı olarak mı                                                                       |
|                                             |                     | Grayscale                               | yazunacayınızı seçin.                                                                                                    |
| Document ty                                 | /pe                 | Text/Line Drawing <sup>*</sup>          | Yüklenen belgeye göre türü seçin.                                                                                               |
|                                             |                     | Tracing Paper                           |                                                                                                    |
|                                             |                     | Recycled Paper                          |                                                                                                    |
|                                             |                     | Blueprint                               |                                                                                                    |
|                                             |                     | Blueprint Inverted                      |                                                                                                    |
|                                             | 1                   | Poster                                  |                                                                                                    |
| Width                                       | Auto <sup>*</sup>   |                                         | Çoğu durumda varsayılan ayar olan <b>Auto</b> önerilir. Ayar                                                                    |
| ISO A, US-ANSI,<br>US-ARCH, JIS B, ISO<br>B |                     | Desteklenen boyutlar gö-<br>rüntülenir. | lamak mümkün olmayabilir. Bu gibi durumlarda, standart<br>boyutu değiştirin ve seçtiğiniz bir genişliği belirtin.               |
| cm                                          |                     | 20 ila 90 cm (20 <sup>*</sup> )         |                                                                                                    |
| inch                                        |                     | 8 ila 36 in (8 <sup>*</sup> )           |                                                                                                    |
| Quality                                     |                     | Speed <sup>*</sup>                      | Kopyalama kalitesini seçin.                                                                                                    |
|                                             |                     | Fine                                    | <b>Fine</b> kaliteye öncelik verir, bu yüzden yazdırma hızı yavaş-<br>tır.                                                      |

| Öğe            | Açıklaması                   |                                                                                                    |
|----------------|------------------------------|----------------------------------------------------------------------------------------------------|
| Margin Options | Clip By Margins <sup>*</sup> | Dört kenarda taranan alanın içine 3 mm'lik bir kenar boş-<br>luğu eklenir ve ardından belge yazdırılır. (aşağıdaki resme<br>bakın)                                                     |
|                |                              | Resmin bir kısmı kenar boşluğu içindeyse, yazdırılmaz.                                                                                                    |
|                |                              | <b>Roll Paper Margin</b> için <b>3 mm</b> 'den başka bir değer ayarla-<br>nırsa, diğer değerlerden 3 mm hariç olan değerin kenar<br>boşluğu taranan alanın üst ve alt kısmına eklenir. |
|                |                              | Örneğin, <b>Top15mm/Bottom15mm</b> ayarlanırsa, aşağıdaki<br>çizimde gösterildiği gibi 🚯 içinde 12 mm'lik bir kenar<br>boşluğu ayarlanır.                                              |
|                |                              | 3mm + 3mm<br>3mm + 3mm<br>3mm + 3mm<br>3mm + 3mm                                                                                                    |

| Öğe        | Açıklaması                       |                                                                                                    |
|------------|----------------------------------|----------------------------------------------------------------------------------------------------|
|            | Add Margins                      | Roll Paper Margin içinde ayarlanan kenar boşluğu tara-<br>nan alanın dışına eklenir ve ardından belge yazdırılır.<br>(aşağıdaki resme bakın)                                                                                               |
|            | Borderless                       | Taranan alan olduğu gibi yazdırılır. (aşağıdaki resme bakın)<br>Roll Paper Margin ayarı devre dışı bırakılır.                                                                                                    |
| Density    | Düzey -3 ila 3 (0 <sup>*</sup> ) | Kopyalama yoğunluğunu ayarlayın. Negatif değerler (-)<br>daha açık ve pozitif değerler (+) daha koyudur.                                                                                                    |
| Contrast   | Düzey -3 ila 3 (0 <sup>*</sup> ) | Kontrastı ayarlayın. Negatif değerler (-) daha zayıf ve po-<br>zitif değerler (+) daha güçlüdür.                                                                                                    |
| Background | Düzey -3 ila 3 (0 <sup>*</sup> ) | Arka plan için ayarlama değerini ayarlayın. Renkli belgeleri<br>veya ince belgeleri kopyalarken veya istenmeyen arka<br>planı kaldırırken bu ayarı yapılandırın. Negatif değerler (-)<br>daha zayıf ve pozitif değerler (+) daha güçlüdür. |
| Sharpness  | Düzey -3 ila 3 (0 <sup>*</sup> ) | Keskinliği ayarlayın. Negatif değerler (-) daha zayıf ve po-<br>zitif değerler (+) daha güçlüdür.                                                                                                    |

# Scan Setting<sup>\*3</sup>

| Öğe             |                                             | Açıklaması                              |                                                                                                    |
|-----------------|---------------------------------------------|-----------------------------------------|----------------------------------------------------------------------------------------------------|
| Color/Grayscale |                                             | Color <sup>*</sup>                      | Renkli belgeleri renkli olarak tarayıp taramayacağınızı,                                                       |
|                 |                                             | Grayscale                               | değiştirmeceğinizi seçin.                                                                                      |
|                 |                                             | B&W                                     |                                                                                                    |
| Document type   |                                             | Text/Line Drawing <sup>*</sup>          | Yüklenen belgeye göre türü seçin.                                                                              |
|                 |                                             | Tracing Paper                           |                                                                                                    |
|                 |                                             | Recycled Paper                          |                                                                                                    |
|                 |                                             | Blueprint                               |                                                                                                    |
|                 |                                             | Blueprint Inverted                      |                                                                                                    |
|                 |                                             | Poster                                  |                                                                                                    |
| Width           | Auto <sup>*</sup>                           |                                         | Çoğu durumda varsayılan ayar olan <b>Auto</b> önerilir. Ayar                                                   |
|                 | ISO A, US-ANSI,<br>US-ARCH, JIS B, ISO<br>B | Desteklenen boyutlar gö-<br>rüntülenir. | lamak mümkün olmayabilir. Bu gibi durumlarda, standart boyutu değiştirin ve seçtiğiniz bir genişliği belirtin. |
|                 | cm                                          | 20 ila 90 cm (20 <sup>*</sup> )         |                                                                                                    |
|                 | inch                                        | 8 ila 36 in (8 <sup>*</sup> )           |                                                                                                    |
| Save Image      | e type                                      | JPEG*                                   | Taranan görüntüler için dosya biçimini seçin.                                                                  |
|                 |                                             | PDF                                     |                                                                                                    |
|                 |                                             | TIFF                                    |                                                                                                    |
| Resolution      |                                             | 100dpi                                  | Tarama için çözünürlüğü seçin.                                                                                 |
|                 |                                             | 200 dpi                                 |                                                                                                    |
|                 |                                             | 300 dpi                                 |                                                                                                    |
|                 |                                             | 360dpi*                                 |                                                                                                    |
|                 |                                             | 400 dpi                                 |                                                                                                    |
|                 |                                             | 600 dpi                                 |                                                                                                    |
| File Size Co    | ompression                                  | High                                    | Taranan görüntüleri kaydederken karşılaştırma oranını s                                                        |
|                 |                                             | Standard <sup>*</sup>                   | çın.                                                                                                    |
|                 |                                             | Low                                     |                                                                                                    |
| Density         |                                             | Düzey -3 ila 3 (0 <sup>*</sup> )        | Tarama için yoğunluğu seçin. Negatif değerler (-) daha açık<br>ve pozitif değerler (+) daha koyudur.           |
| Contrast        |                                             | Düzey -3 ila 3 (0 <sup>*</sup> )        | Kontrastı ayarlayın. Negatif değerler (-) daha zayıf ve po-<br>zitif değerler (+) daha güçlüdür.               |

| Öğe        | Açıklaması                       |                                                                                                    |
|------------|----------------------------------|----------------------------------------------------------------------------------------------------|
| Background | Düzey -3 ila 3 (0 <sup>*</sup> ) | Arka plan için ayarlama değerini ayarlayın. Renkli belgeleri<br>veya ince belgeleri tararken veya istenmeyen arka planı<br>kaldırırken bu ayarı yapılandırın. Negatif değerler (-) daha<br>zayıf ve pozitif değerler (+) daha güçlüdür. |
| Sharpness  | Düzey -3 ila 3 (0 <sup>*</sup> ) | Keskinliği ayarlayın. Negatif değerler (-) daha zayıf ve po-<br>zitif değerler (+) daha güçlüdür.                                                                                                    |

Bakım

# Bakım

# Yazdırma Kafasını Ayarlama

Çıktılarınızda beyaz satırlar oluşuyorsa veya baskı kalitesinin düştüğünü fark ediyorsanız yazdırma kafasını ayarlamanız gerekir. Yazdırma kafasına iyi durumda bakarak en iyi baskı kalitesini sağlamak amacıyla aşağıdaki yazıcı bakım fonksiyonlarını uygulayabilirsiniz.

Yazdırma sonuçlarına ve duruma göre uygun bakımı uygulayın.

#### Tıkalı uçları kontrol etme

Yazıcı uzun süre kullanılmadıysa veya önemli yazdırma işlerinden önce tıkanıklık olup olmadığını kontrol etmek için bir püskürtme ucu kontrolü gerçekleştirin. Yazdırılan kontrol desenini görsel olarak inceleyin ve soluk veya eksik alana rastlarsanız yazdırma kafasını temizleyin.

#### Yazdırma kafasını temizleme

Yazdırılan belgelerde soluk veya eksik alanlara rastlarsanız yazdırma kafasını temizleyin. Baskı kalitesini artırmak için yazdırma kafasının yüzeyini temizler. Gereken temizleme düzeyine göre normal veya otomatik temizlemeyi seçin.

#### ∠ Yazdırma kafasını temizleme" sayfa 179

Çoğu durumlarda normal temizleme önerilir. Normal temizleme işlemi birkaç kez gerçekleştirildikten sonra bile püskürtme uçları tıkanıksa otomatik temizlemeyi kullanın.

#### Yazdırma kafası konumunu ayarlama (Yazdırma Kafası Hizalaması)

Çizgiler hizasızsa veya yazdırma sonuçları silikse Head Alignment işlemini gerçekleştirin. Head Alignment işlevi yazdırma hizalamalarındaki yanlışlıkları düzeltir.

🖉 "Yazdırma Yanlış Hizalamalarını Minimize Etme (Head Alignment)" sayfa 181

## Tıkalı uçları kontrol etme

Püskürtme ucu kontrolleri bir bilgisayardan veya yazıcının kontrol paneli kullanılarak gerçekleştirilebilir.

## Bilgisayardan

Bu kısımdaki açıklamalar Windows yazıcı sürücüsünü örnek olarak kullanır.

Mac OS X için **EPSON Printer Utility 4** kullanın.

∠ "Epson Printer Utility 4 İşlevleri" sayfa 134

Rulo kağıdın veya A4 boyutta veya daha büyük sayfa kesmenin yazıcıya yüklendiğinden emin olun.

Kağıt kaynağını ve ortam türünü kullandığınız kağıda göre doğru ayarladığınızdan emin olun.

2

Yazıcı sürücüsünün **Properties** (Özellikler) (veya Printing preferences (Yazdırma tercihleri)) ekranındaki Utility sekmesinden Nozzle Check öğesini tıklatın.

| EPSON X00000X Series Printing Preferences |                          |
|-------------------------------------------|--------------------------|
| Advanced P Utility                        | ¥                        |
| Nozzle Chesk                              | Speed and Progress       |
| Head Cleaning                             | Henu Arrangement         |
| A+A Print Head Alignment                  | Export or Import         |
| EPSON Status Monitor 3                    | EPSON LFP Remote Panel 2 |
| Monitoring Preferences                    |                          |
| Print Queue                               |                          |
|                                           |                          |
|                                           | OK Owneel Apply Help     |

#### Print'i tıklatın.

3

4

Püskürtme ucu kontrol deseni yazdırılır.

Püskürtme ucu kontrol desenini kontrol edin.

Sorun yoksa: Finish'i tıklatın.

Sorun varsa: Clean'i tıklatın.

Bakım

Bir püskürtme ucu kontrol deseni yazdırdıktan sonra, verilerinizi yazdırmadan veya yazdırma kafasını temizlemeden önce püskürtme ucu kontrol deseni yazdırmanın tamamlandığından emin olun.

## Yazıcıdan

Aşağıdaki ayarlarda kullanılan düğmeler

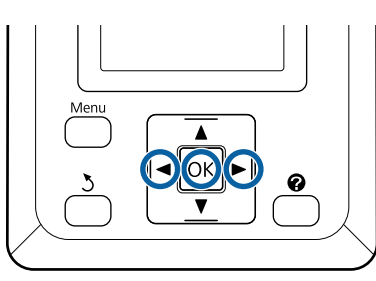

Rulo kağıdın veya A4 boyutta veya daha büyük sayfa kesmenin yazıcıya yüklendiğinden emin olun.

Kağıt kaynağını ve ortam türünü kullandığınız kağıda göre doğru ayarladığınızdan emin olun.

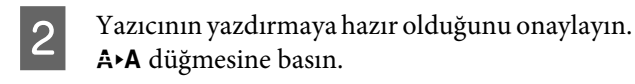

Maintenance menüsü görüntülenir.

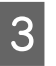

Nozzle Check'in vurgulandığını onaylayın ve OK düğmesine basın.

Bir onay iletişim kutusu görüntülenir.

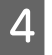

Bir kontrol deseni yazdırmak için OK düğmesine basın.

Aşağıdaki bölüme bakarak yazdırılan kontrol desenini inceleyin.

Örnek temiz uçlar

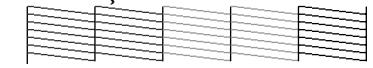

Püskürtme denetimi deseninde boşluk yoktur.

#### Örnek tıkalı uçlar

| C C                                                                                                    |                                                                                                    |  |
|----------------------------------------------------------------------------------------------------|----------------------------------------------------------------------------------------------------|--|
|                                                                                                    | the second second second second second second second second second second second second second second second se                                                                                                    |  |
| The second second secon | and the second second se |  |
|                                                                                                    | the second second second second second second second second second second second second second second second se                                                                                                    |  |
|                                                                                                    | the second second second second second second second second second second second second second second second se                                                                                                    |  |
|                                                                                                    | the second second second second second second second second second second second second second second second se                                                                                                    |  |
|                                                                                                    |                                                                                                    |  |
| the second second second second second second second second second second second second second second second se                                                                                                    | the second second second second second second second second second second second second second second second se                                                                                                    |  |
|                                                                                                    |                                                                                                    |  |
|                                                                                                    | the second second second second second second second second second second second second second second second se                                                                                                    |  |
|                                                                                                    |                                                                                                    |  |
| the second second second second second second second second second second second second second second second se                                                                                                    |                                                                                                    |  |
|                                                                                                    |                                                                                                    |  |
| the second second second second second second second second second second second second second second second se                                                                                                    | the second second second second second second second second second second second second second second second se                                                                                                    |  |

Desende eksik alanlar varsa, **Head Cleaning**'i seçin ve yazdırma kafasını temizleyin.

## Yazdırma kafasını temizleme

Kafa temizleme bilgisayardan veya yazıcıdan gerçekleştirilse de temizleme prosedürleri aşağıda açıklanan şekilde farklı olabilir.

Bilgisayardan

Tüm püskürtme uçları temizlenir.

Yazıcıdan

Tüm püskürtme uçlarını temizleyebilir veya yalnızca yazdırılan püskürtme ucu kontrol deseninde sorunlu olarak gösterilenleri temizlemeyi seçebilirsiniz.

## Kafa temizleme hakkında notlar

Kafa temizleme yaparken aşağıdaki noktalara dikkat edin.

- Yazdırma kafasını yalnızca yazdırma kalitesi düşerse, örneğin çıktılar bulanık veya renkler yanlış ya da eksikse temizleyin. Kafa temizleme gerçekleştirildiğinde mürekkep tüketilir.
- Tüm püskürtme uçlarını temizleme her mürekkep renginden biraz tüketir. Siyah ve beyaz yazdırma için, sadece siyah mürekkep kullanıyorsanız bile, renk mürekkepleri ayrıca tüketilir.
- Kısa süre sonra kafa temizleme işlemi tekrarlanırsa, Maintenance Box (Bakım Kutusu)'nda az miktarda mürekkep buharlaşması nedeniyle Maintenance Box (Bakım Kutusu) hızla dolabilir. Kutuda yeterince boş alan yoksa yedek bir Maintenance Box (Bakım Kutusu) hazırlayın.
- Yazdırma kafasını birkaç kez temizledikten sonra püskürtme uçları hala tıkalıysa, otomatik temizlemeyi öneririz.
- Otomatik temizleme normal kafa temizlemeden daha çok mürekkep tüketir. Önceden kalan mürekkep düzeyini kontrol edin ve mürekkep azsa temizlemeye başlamadan önce yeni bir mürekkep kartuşu hazırlayın.

Bakım

Otomatik temizlemeyi gerçekleştirdikten sonra püskürtme uçları hala tıkalıysa, yazıcıyı kapatın ve bir gece veya daha uzun süre açmayın. Bir süre dinlendirildiğinde, tıkanan mürekkep çözülebilir.

Uçlar hala tıkalıysa, bayiinizle veya Epson Destek ile irtibata geçin.

## **Head Cleaning**

#### Bilgisayardan

Bu kısımdaki açıklamalar Windows yazıcı sürücüsünü örnek olarak kullanır.

Mac OS X için EPSON Printer Utility 4 kullanın.

#### ∠ "Epson Printer Utility 4'ü Kullanma" sayfa 133

1

Yazıcı sürücüsünün **Properties (Özellikler)** (veya **Printing preferences (Yazdırma tercihleri)**) ekranındaki **Utility** sekmesinden **Head Cleaning** öğesini tıklatın.

| EPSON X000000X Series Printing Preferences |                          |
|--------------------------------------------|--------------------------|
| Advanced 🖉 Legovi 💿 Advanced 🎤 Utility     |                          |
| Nozzle Check                               | Speed and Progress       |
| Head Cleaning                              | Menu Arrangement         |
| A:A Print Head Alignment                   | Export or Import         |
| EPSON Status Monitor 3                     | EPSON L/P Remote Panel 2 |
| Monitoring Preferences                     |                          |
| Print Queue                                |                          |
|                                            |                          |
|                                            | OK Osnoel Apoly Help     |

2

3

#### Start'ı tıklatın.

Kafa temizleme işlemi başlar ve bir ila on dakika arası sürer.

Print Nozzle Check Pattern'i tıklatın.

Püskürtme ucu kontrol desenini onaylayın.

Püskürtme ucu kontrol deseninde herhangi bir bölüm eksikse, **Clean**'i tıklatın.

#### Yazıcıdan

Aşağıdaki ayarlarda kullanılan düğmeler

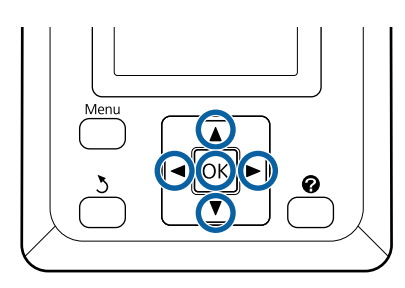

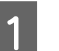

Yazıcının yazdırmaya hazır olduğunu onaylayın. ♣≻A düğmesine basın.

Maintenance menüsü görüntülenir.

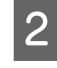

3

Head Cleaning'i vurgulamak için ▼/▲ düğmelerine basın ve OK düğmesine basın.

Püskürtme ucu satırlarını seçmeniz istenecektir.

Temizlemek için püskürtme ucu satırlarını seçin.

Soluk veya eksik bölümleri olan kontrol desenlerine karşılık gelen numaraları vurgulamak için ◀/► düğmelerine basın ve seçmek için ▼/▲ düğmesine basın.

Birden fazla püskürtme ucu satırını seçebilirsiniz.

Tüm püskürtme uçlarını seçmek için, soldaki kutuya bir işaret koyun.

OK düğmesine basma bir onay mesajı görüntüler. Kafa temizleme işlemini başlatmak için, OK düğmesine basın.

Temizleme tamamlandığında bir onay mesajı görüntülenir.

5 Bir kontrol deseni yazdırmak ve tıkanıklığın durumunu kontrol etmek için, **Nozzle Check**'i vurgulamak için ▼/▲ düğmelerine basın ve OK düğmesine basın.

> Bir püskürtme ucu kontrolünü gerçekleştirmeden çıkmak için, **Exit**'i vurgulayın ve OK düğmesine basın.
# Yazdırma Yanlış Hizalamalarını Minimize Etme (Head Alignment)

Yazdırma kafası ile kağıt arasında ufak bir mesafe olduğundan nem, sıcaklık, yazdırma kafasının hareketleri için geçerli eylemsizlik kuvveti veya yazdırma kafasının çift yöne hareket ettirilmesiyle yanlış hizalamalar oluşabilir. Bu, silik baskılarla veya yanlış yerleştirilmiş çizgilerle sonuçlanabilir. Bu olduğunda, yazdırma yanlış hizalamasını düzeltmek için Head Alignment yapın.

Head Alignment bilgisayardan veya yazıcıdan gerçekleştirilse de hizalama prosedürleri aşağıda açıklanan şekilde farklı olabilir.

Yazıcıdan

Kafa hizalama otomatik veya manüel gerçekleştirilebilir.

Otomatik ayarlamada, yazdırırken sensör hizalama desenini okuyabilir ve otomatik olarak yazıcıya optimum ayarlama değerini kaydeder.

Otomatik kafa hizalamanın tamamlanması yaklaşık 30 dakika sürer.

Manüel ayarlamada, deseni kontrol etmeniz ve hizalama için optimum ayarlama değerini girmeniz gerekir. Manüel hizalama sayfa kesmelerle veya otomatik hizalamayı desteklemeyen başka kağıtla kullanılıyorsa ya da otomatik hizalama sorunu tamamen çözemezse kullanılabilir.

Manüel kafa hizalama için deseni yazdırma 7 ila 11 dakika arası sürebilir. Gereken süre yazdırılan desenin boyutuna göre değişebilir.

Uni-D ve Bi-D kafa hizalama hem otomatik hem de manuel modlarda kullanılabilir. Çoğu durumlarda Bi-D önerilir. Bi-D kafa hizalama sorunu tamamen çözmezse Uni-D öğesini seçin.

Bilgisayardan

Otomatik kafa hizalama için bir bilgisayar kullanılabilir.

Çoğu durumda, yalnızca bu işlemle kafa hizalama başarıyla gerçekleştirilebilir. Bu en basit yöntem olduğundan normalde bu yöntemi öneririz. Otomatik kafa hizalamanın tamamlanması yaklaşık 30 dakika sürer. Sayfa kesmeleri veya otomatik hizalamayı desteklemeyen başka kağıt kullanıyorsanız veya otomatik hizalama sorunu tamamen çözmezse manuel kafa hizalama yazıcının kontrol panelinden gerçekleştirilebilir.

#### Not:

Head Alignment yazıcıda geçerli olarak yüklü kağıda göre ayarlanır. Kafa hizalamanın gerektiği kağıdı yükleyin.

Ancak, otomatik kafa hizalamanın aşağıda listelenen durumlarla veya kağıtlarla kullanılamayacağını unutmayın.

- Saydam veya renkli ortam yazıcıda yüklü.
- Yazıcıda yüklü kağıt otomatik kafa hizalamayı desteklemez.

Otomatik kafa hizalamayı destekleyen kağıt türleri hakkında bilgi için aşağıya bakın.

∠ \* Epson Özel Ortam Tablosu" sayfa 209

- Geçerli kağıdın kalınlığı 1,0 mm'den fazla.
- Yazıcı optik girişime neden olan doğrudan güneş ışığına veya başka ışık kaynağına maruz.

Püskürtme uçları tıkalıysa da Head Alignment istenen sonuçları üretemeyebilir. İlerlemeden önce tıkanıklık varsa kafa temizleme işlemi gerçekleştirin.

#### Bilgisayardan

Bu kısımdaki açıklamalar Windows yazıcı sürücüsünü örnek olarak kullanır.

Mac OS X için **EPSON Printer Utility 4** kullanın.

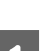

∠ ‴Epson Printer Utility 4'ü Kullanma" sayfa 133

Rulo kağıdı yazıcıya yükleyin.

Yazıcıdaki kağıtla eşleşen bir kağıt türü seçin.

2 Yazıcı sürücüsünün Properties (Özellikler) (veya Printing preferences (Yazdırma tercihleri)) ekranındaki Utility sekmesinden Print Head Alignment öğesini tıklatın.

Yazdırma kafasını hizalamak için ekrandaki talimatları izleyin.

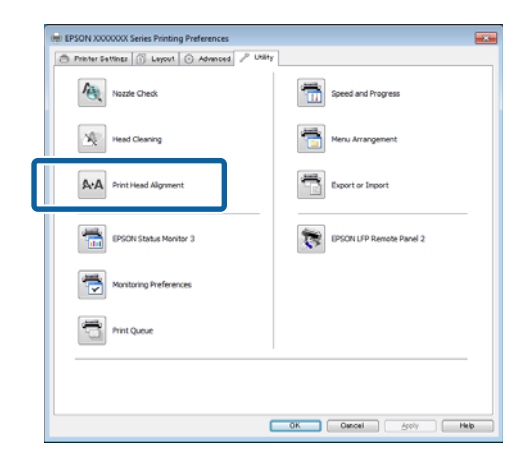

Yazdırırken sensör hizalama desenini okur ve otomatik olarak optimum hizalama değerini yazıcıya kaydeder.

#### Yazıcıdan

2

3

Aşağıdaki ayarlarda kullanılan düğmeler

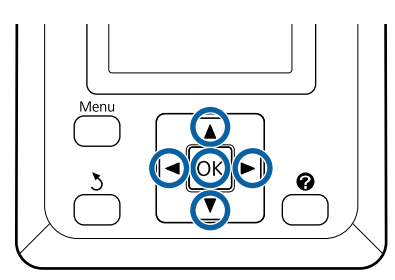

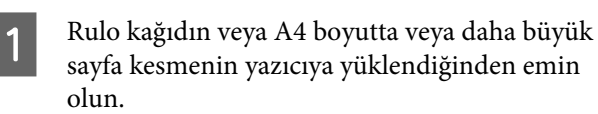

Kağıt kaynağını ve ortam türünü kullandığınız kağıda göre doğru ayarladığınızdan emin olun.

Yazıcının yazdırmaya hazır olduğunu onaylayın. ◀/▶ düğmelerine basarak चî seçimini yapın ve OK düğmesine basın.

Maintenance menüsü görüntülenir.

Head Alignment öğesini seçmek için ▼/▲ düğmelerini kullanın ve OK düğmesine basın.

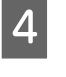

Bir kafa hizalama seçeneğini vurgulamak için ▼/ ▲ düğmelerine basın.

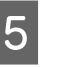

6

Bir ayarlama deseni yazdırmak için OK düğmesine basın.

Auto seçilirse, yazıcı kafa hizalama desenini yazdırırken otomatik olarak kafayı hizalar. Kafa hizalama tamamlandığında Maintenance menüsü görüntülenir.

**Manual** seçilirse, desenin görsel incelemesine göre ayarlamayı girmek için Adım 6'ya ilerleyin.

En az beyaz çizgileri olan veya beyaz çizgileri en eşit şekilde aralıklı olan desenlerin sayısını not edin.

Bu, çizimde gösterilen örnekte desen 3'tür.

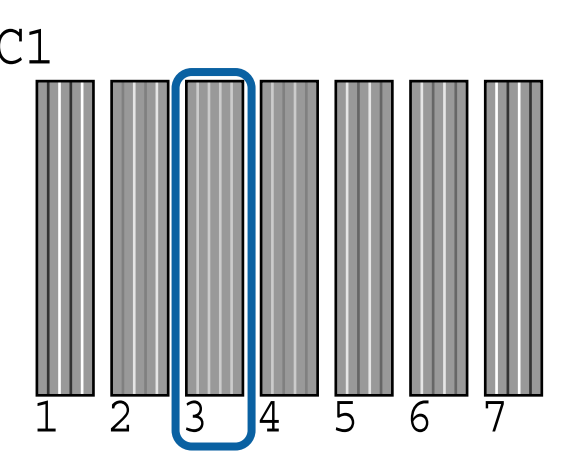

7 Kon gör not

Kontrol panelinin ekranında C1 görüntülendiğini onayladıktan sonra, Adım 6'da not edilen sayıyı seçmek için ▼/▲ düğmelerine basın ve OK düğmesine basın.

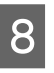

OK düğmesine her defasında basarak C1 ila BK2 arasında tüm renkler için tekrarlayın.

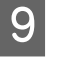

Maintenance menüsü son sayı girildiğinde görüntülenir.

# Sarf Malzemelerini Değiştirme

# Mürekkep Kartuşlarını Değiştirme

Takılı mürekkep kartuşlarından biri bitmişse, yazdırma gerçekleştirilemez. Mürekkep az uyarısı gösterilirse, mürekkep kartuş(larını)nu en kısa sürede değiştirmenizi öneririz.

Bir mürekkep kartuşu yazdırma sırasında biterse, mürekkep kartuşunu değiştirdikten sonra yazdırmaya devam edebilirsiniz. Fakat, mürekkebi yazdırma işlemi sırasında değiştirirken, kuruma koşullarına göre renkte farklılıklar görebilirsiniz.

Desteklenen mürekkep kartuşları 🏼 🎜 "Seçenekler ve Sarf Malzemeleri" sayfa 207

# Nasıl değiştirilir

Bütün mürekkep kartuşlarını değiştirmek için aynı işlemi uygulayabilirsiniz.

## Önemli:

Epson, orijinal Epson mürekkep kartuşlarının kullanılmasını önerir. Epson, orijinal olmayan mürekkeplerin kalitesini ve güvenilirliğini garanti edemez. Orijinal olmayan mürekkep kullanılması Epson'un garanti kapsamına girmeyen hasarlara neden olabilir ve bazı koşullarda yazıcının istikrarsız çalışmasına yol açabilir. Orijinal olmayan mürekkep seviyeleri hakkında bilgi görüntülenmeyebilir ve orijinal olmayan mürekkep kullanımı servis desteğinde kullanılmak üzere kaydedilir.

|  | L |
|--|---|
|  |   |

Yazıcının açık olduğundan emin olun.

Kartuş kapağını açın.

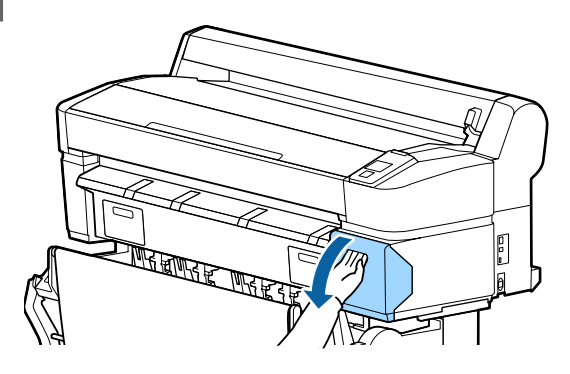

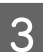

Kartuşun üstündeki girintiye parmağınızı takın ve düz olarak kendinize doğru çekin.

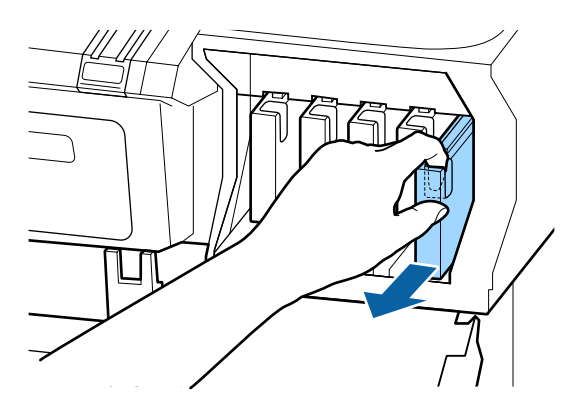

## Önemli:

Çıkarılan mürekkep kartuşlarının mürekkep besleme portu çevresinde mürekkep bulunabilir, bu nedenle kartuşları değiştirirken çevreye mürekkep bulaştırmamaya dikkat edin.

Yeni mürekkep kartuşunu paketinden çıkarın. Mürekkep kartuşunu resimde gösterildiği gibi yaklaşık 5 cm'lik hareketlerle 10 saniye kadar 30 kez yatay olarak sallayın.

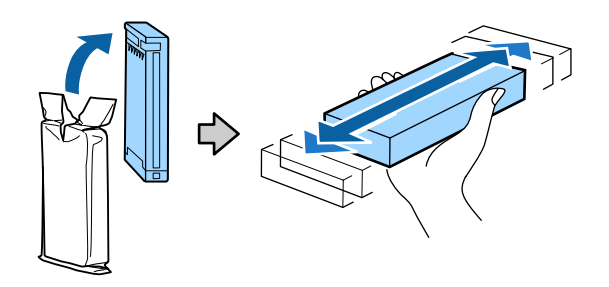

## 🛛 Önemli:

Mürekkep kartuşlarındaki mürekkep denetimi yongalarına dokunmayın. Düzgün baskı yapamayabilirsiniz.

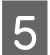

Kartuşu etiketi dışarıda olacak şekilde tutarak yuvaya iyice kaydırın.

Kartuşun rengini yazıcıdaki etiketin rengiyle eşleştirin.

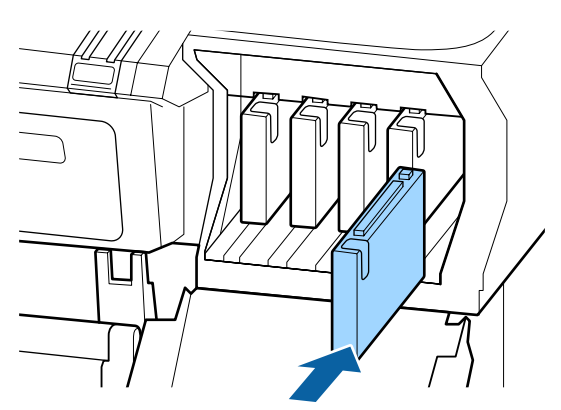

Diğer mürekkep kartuşlarını değiştirmek için Adım 3'ten 5'e kadar tekrarlayın.

## Önemli:

Tüm mürekkep kartuşlarını her yuvaya takın. Yuvalardan herhangi biri boş ise yazdırma yapamazsınız.

Kartuş kapağını kapatın.

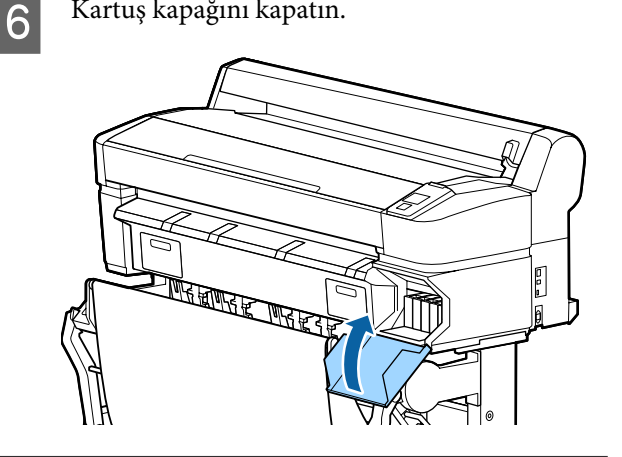

### Önemli:

Baskı kalitesinden emin olmak için üç ayda bir kez takılı mürekkep kartuşlarını çıkarmanız ve sallamanız önerilir.

# **Maintenance Boxes (Bakım** Kutusu)'nı değiştirme

No Enough Space mesajı görüntülenirse, belirtilen Maintenance Box (Bakım Kutusu)'nu değiştirin.

Desteklenen Maintenance Boxes (Bakım Kutusu)

∠ Seçenekler ve Sarf Malzemeleri" sayfa 207

### Önemli:

Çıkarılan ve uzun süre açık bırakılan bakım kutularını yeniden kullanmayın. İçindeki mürekkep kuruyacak ve sertleşecek yeterli mürekkep emilmesini engeller.

# Nasıl değiştirilir

Bazı yazıcı modellerinde hem sol hem de sağ kenarlarda Maintenance Boxes (Bakım Kutusu) bulunur, ancak kutuları değiştirme prosedürleri tüm durumlarda aynıdır.

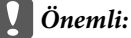

Yazdırırken Maintenance Box (Bakım Kutusu)'nu değiştirmeyin. Atık mürekkep akabilir.

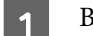

Bakım kutusu kapağını açın.

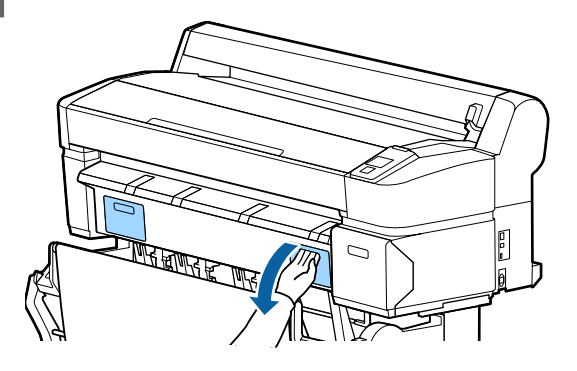

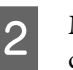

Maintenance Box (Bakım Kutusu)'nu dışarı çıkın.

Maintenance Box (Bakım Kutusu)'nu yukarı kaldırma kilidi açar ve doğrudan dışarı çekebilirsiniz.

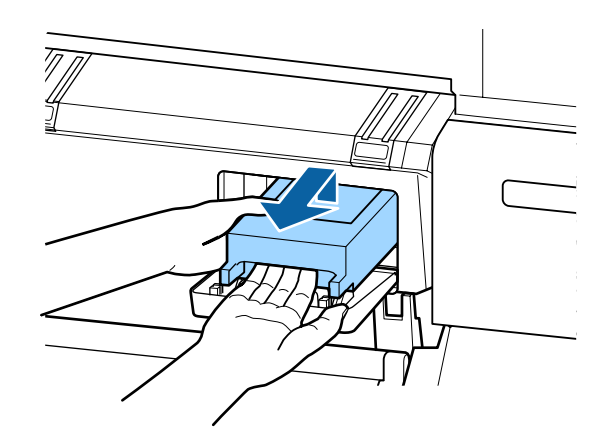

Kullanılmış Maintenance Box (Bakım

Kutusu)'nda bulunan temiz bir çantaya

Kutusu)'nu yeni Maintenance Box (Bakım

3

4

5

Bakım

Önemli:

Kesici bıçağa zarar vermemeye dikkat edin.

Düşürmek veya sert bir nesneye vurmak bıçağa

yerleştirin ve fermuarın sıkıca kapandığından zarar verebilir. emin olun. Aşağıdaki ayarlarda kullanılan düğmeler Yeni Maintenance Box (Bakım Kutusu)'nu takın. T Yazıcıdaki kağıtları çıkarın. 1 ∠ "Rulo Kağıdı veya Roll 1'i Çıkarma" sayfa 36 ∠ Sayfa Kesmelerini Çıkarma" sayfa 40 🖅 "Poster Panosunu Çıkarma" sayfa 44 Yazıcının yazdırmaya hazır olduğunu onaylayın. 2 Önemli: ◄/► düğmelerine basarak ➡ĭ seçimini yapın ve Maintenance Box (Bakım Kutusu)'taki OK düğmesine basın. mürekkep denetimi yongasına dokunmayın. Bu, normal çalışma ve yazdırma işlemini Maintenance menüsü görüntülenir. engelleyebilir. Cutter Maintenance öğesini seçmek için ▼/▲ 3 düğmelerine basın ve sonra OK düğmesine Bakım kutusu kapağını kapatın. basın. **Replace Cutter**'ı vurgulamak için ▼/▲ 4 Kesiciyi Değiştirme düğmelerine basın ve OK düğmesine basın. Kağıdı düzgün kesemediğinde kesiciyi değiştirin. Kesici değiştirme konumuna taşınır. 5 Desteklenen kesici 6 Eski kesiciyi yazıcıdan çıkarın. ∠ Seçenekler ve Sarf Malzemeleri" sayfa 207 Bir yıldız tornavida kullanarak kesiciyi yerinde tutarak vidayı gevşetin ve kesiciyi doğrudan Kesiciyi değiştirmek için yıldız tornavida kullanın. dışarı çekin. Kesiciyi değiştirmeden önce bir yıldız tornavidanızın olduğundan emin olun. 185

8

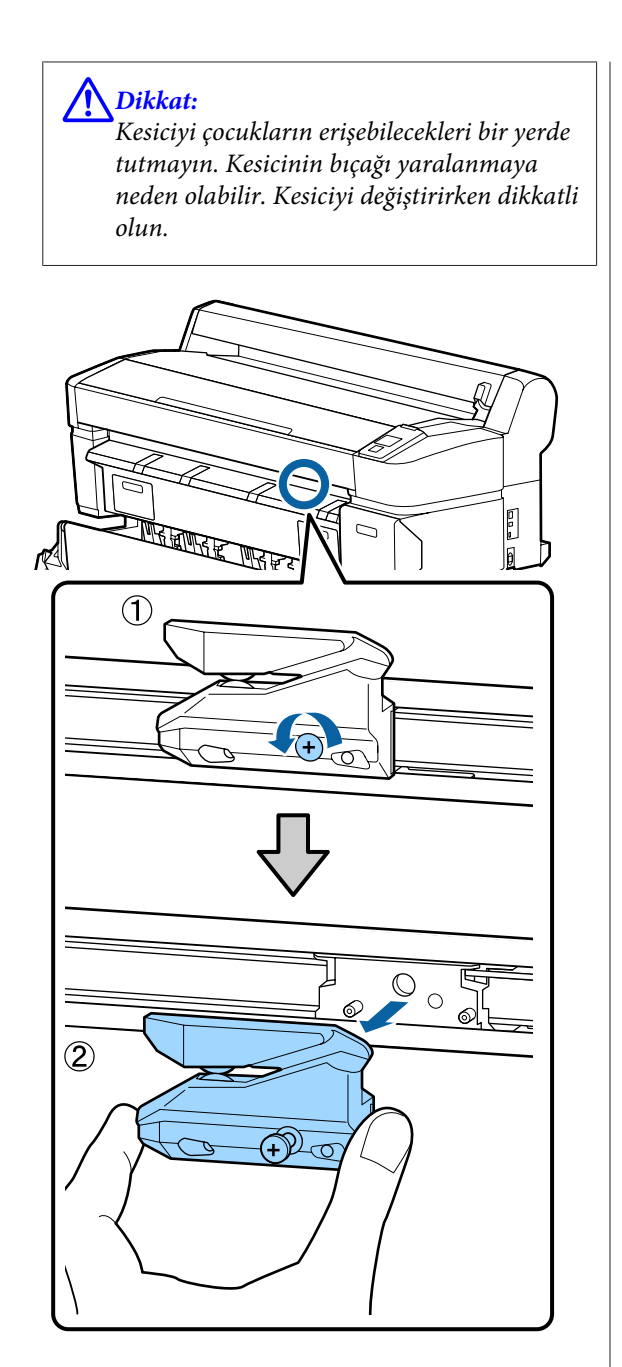

Yeni kesiciyi takın.

7

Kesiciyi yazıcıdaki pin kesicideki delikle eşleşecek şekilde takın. Kesiciyi yerinde tutmak için vidayı sıkıştırmak için yıldız tornavida kullanın.

## Önemli:

Kesiciyi sıkıca vidalayın, aksi halde kesme konumu biraz kaydırılabilir veya eğrilebilir.

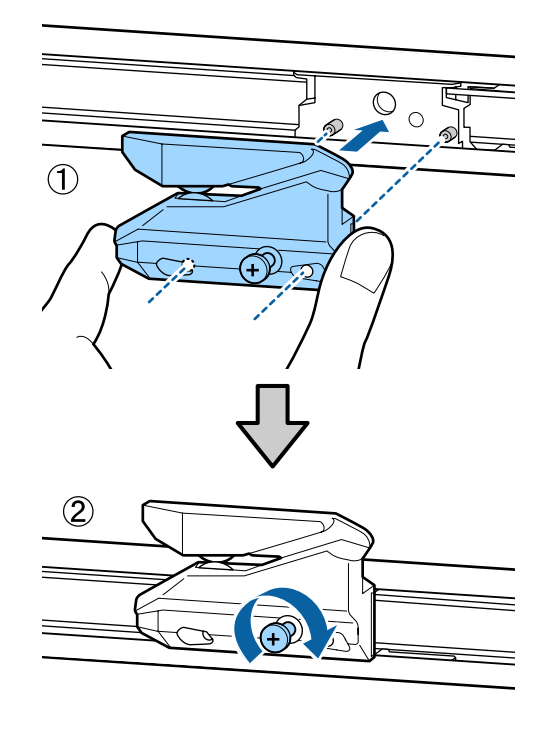

Kesiciyi yerleştirdikten sonra, OK düğmesine basın.

Kesici orijinal konuma döner.

İşlem tamamlandığında kontrol panelinde **Ready** görüntülenir.

# Yazıcıyı Temizleme

Yazıcıyı optimum çalıştırma durumunda tutmak için düzenli olarak temizleyin (yaklaşık ayda bir).

# Dışı temizleme

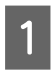

Yazıcıdaki kağıtları çıkarın.

- 2 Yazıcının kapandığından ve ekranın kapandığından emin olun ve sonra güç kablosunu prizden çıkarın.
- 3 Toz veya kiri temizlemek için yumuşak, temiz bir bez kullanın.

Özellikle arkayı ve yanları temizleyin, böylece toz birikmez. (Aşağıdaki çizimde Adobe PostScript 3 Genişletme Ünitesi bağlandığında yazıcı gösterilmektedir.)

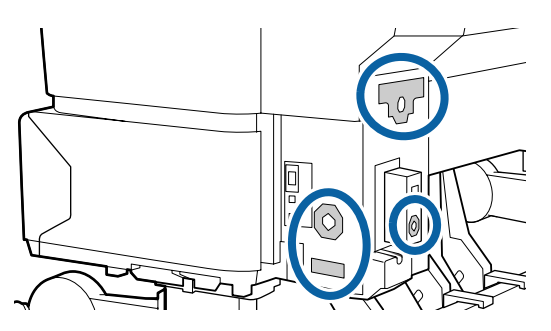

Ciddi kir sorunu varsa yumuşak deterjanla nemlendirilmiş yumuşak, temiz bir bezle temizleyin. Sonra kuru, yumuşak bir bezle silin.

## Önemli:

Yazıcıyı temizlemek için asla benzen, tiner veya alkol kullanmayın. Renk solmasına ve deformasyona neden olabilirler.

# İçi temizleme

Baskılarda leke veya kir varsa basınç silindirlerini temizleyin.

Merdaneye yapışan mürekkep ve kağıt partikülleri çıkarılmalıdır aksi halde kağıt kirlenebilir.

## Önemli:

Tozu ve kağıt partiküllerini merdaneden çıkaramama tıkanmış püskürtme uçlarıyla sonuçlanabilir veya yazdırma kafasına zarar verebilir.

# Silindiri temizleme

Düz kağıt yükleyerek silindiri temizlemek için aşağıdaki adımları izleyin.

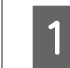

Yazıcıyı açın ve kullanılabilir en geniş rulo kağıt yükleyin.

دع "Rulo Kağıdı Takma ve Çıkarma" sayfa 29

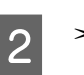

≫ 🖵 düğmesine ardından ▼ düğmesine basın.

▼ düğmesine basılırken kağıt beslenir. Kağıt kirli değilse, temizleme tamamlanmıştır.

Temizleme tamamlandıktan sonra kağıdı kesin.

∠ ‴Manüel kesme yöntemi" sayfa 35

# Yazıcının İçini Temizleme

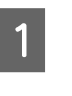

Yazıcının kapandığından ve ekranın kapandığından emin olun ve sonra güç kablosunu prizden çıkarın.

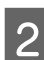

Yazıcıyı bir dakika dinlendirin.

3

Yazıcı kapağını açın ve yazıcının içindeki tozu ve kiri dikkatle temizlemek için yumuşak, temiz bir bez kullanın.

Aşağıdaki resimde mavi gösterilen alan (a)'yı iyice temizleyin. Tozun yayılmaması için, içeriden dışarıya silin. Ciddi kir sorunu varsa yumuşak deterjanla nemlendirilmiş yumuşak, temiz bir bezle temizleyin. Sonra, yazıcının içini kuru, yumuşak bir bezle silin.

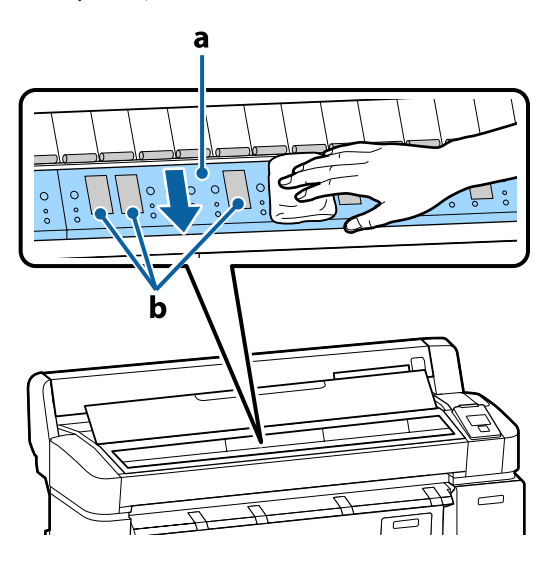

## Önemli:

- Temizleme sırasında silindire veya mürekkep emme alanlarına (b, gri gösterilir) dokunmadığınızdan emin olun; aksi halde baskılar kirlenebilir.
- Yazıcının içindeki mürekkep tüplerine dokunmadığınızdan emin olun, aksi halde, yazıcı hasar görebilir.

4 Kağıt partikülleri (pudra gibi görünen) merdanede birikirse, içine itmek için kanepe kürdanı gibi bir şey kullanın.

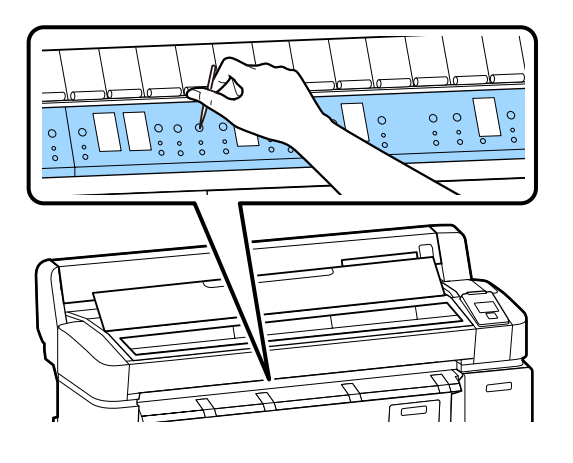

5 Temizlemeyi bitirdiğinizde, yazıcının kapağını kapatın.

4

# **MFP Tarayıcısını Temizleme (seçenek)**

Tarayıcının cam yüzeyi veya silindirleri toz veya izle kaplıysa, kopyalama sonuçlarında ve taranan görüntülerde istenmeyen şeritler ve çizgiler görünebilir.

Temizledikten sonra, sorunun hala çözülmediğini görürseniz kalibrasyon gerçekleştirin.

## ∠ Calibration" sayfa 205

Yazıcının kapandığından ve ekranın kapandığından emin olun ve sonra güç kablosunu prizden çıkarın.

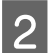

Tarayıcı kapağını açın.

Kilitleri açmak için kapağın her iki ucundaki kilit kollarını yukarı itin ve kapağı açın.

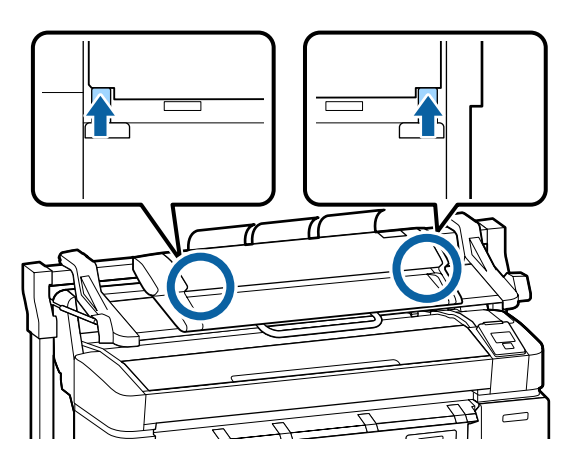

3

Cam yüzeyini temizleyin.

(1) İki lif bırakmayan temiz bez hazırlayın.

Bir beze cam temizleyici uygulayın ve sonra cam yüzeyini silmek için kullanın.

Çizmeyen nötr bir cam temizleyici kullanın.

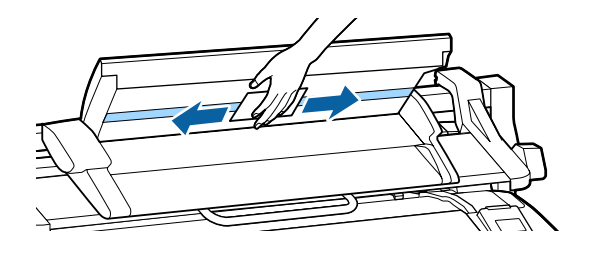

- (2) Diğer bezi kalan cam temizleyicisini silmek için kullanın.

Cam yüzeyinin altındaki silindiri doğrudan temizleyin.

Lif bırakmayan temiz bir beze ofiste kullanılan sıvı temizleyici uygulayın ve sonra silindirin yüzeyini silin. Öndeki yükleme silindirini döndürürken silindiri iyice silin.

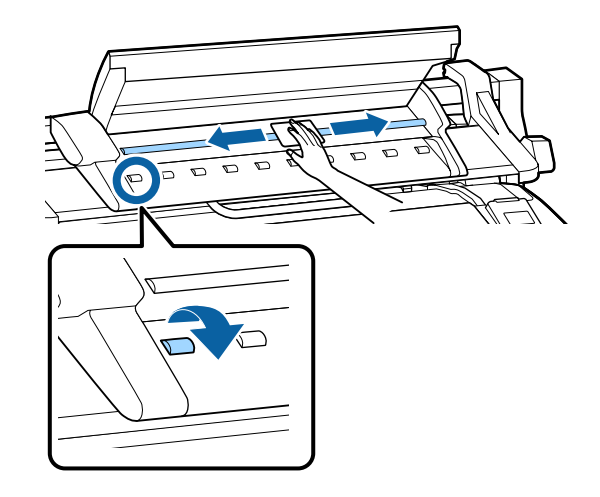

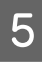

Bir tık sesi duyuncaya kadar tarayıcının kapağını kapatın.

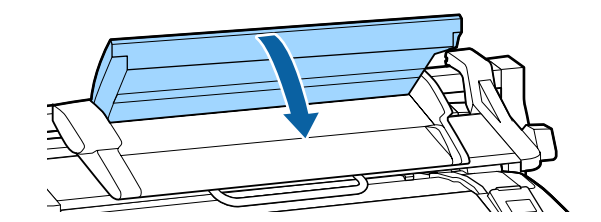

# Sorun Çözücü

# Bir Mesaj Görüntülendiğinde Yapılması Gerekenler

Yazıcıda aşağıda gösterilen mesajlardan biri görüntülenirse, listelenen çözüme bakın ve gerekli adımları uygulayın.

| Mesajlar                                                                                                    | Ne yapılmalı                                                                                                    |
|----------------------------------------------------------------------------------------------------|----------------------------------------------------------------------------------------------------|
| Ink Cartridge Error<br>Ink cartridge cannot be recogni-<br>zed. Insert again or replace ink car-<br>tridge. | <ul> <li>Mürekkep kartuşunu çıkarın ve yeniden takın. Mesaj çıkmaya devam ederse, yeni bir kartuş takın (hataya neden olan kartuşu yeniden takmayın).</li> <li>"Nasıl değiştirilir" sayfa 183</li> </ul>                              |
| Ink Cartridge Error<br>Ink cartridge cannot be detected.<br>Insert again or replace ink cartrid-<br>ge.     | Murekkep kartuşunda yoğuşma oluşabılır. Murekkep kartuşunu takmadan önce en az dört saat oda sıcaklığında bırakın. <i>C</i> "Mürekkep kartuşlarının kullanımına ilişkin notlar" sayfa 21                                              |
| Ink Cartridge Error<br>Please install the correct ink car-<br>tridge.                                       | Yazıcıda kullanılması onaylanmış orijinal bir Epson mürekkep kartuşu takın.                                                                                                    |
| Ink Low                                                                                                    | Mürekkep azalmış. Yeni bir mürekkep kartuşunu hazırda bekletin.                                                                                                    |
| Paper Load Error<br>Paper from Roll 1 cannot be detec-<br>ted.                                              | Çıkarın ve söz konusu rulo kağıdı yeniden yükleyin.<br>Kağıdı sıfırlamadan önce, rulo kağıdın ucunu yatay olarak düz kesin. Pürüzlü veya<br>katlanmış bölüm varsa kesin.                                                              |
| Paper Load Error<br>Paper from Roll 2 cannot be detec-<br>ted.                                              | Kenarda bir sorun varsa, otomatik kağıt yükleme hatası oluşacaktır.                                                                                                    |
| F/W Install Error<br>Firmware update failed.<br>Restart the printer.                                        | Yazıcıyı kapatın, birkaç dakika bekleyin ve sonra yazıcıyı yeniden açın.<br>Bellenimi yeniden güncelleyin.<br>LCD panelde tekrar bu mesaj görünürse, bayinize veya Epson Desteğine başvurun.                                          |
| Command Error<br>Check driver settings.                                                                     | II ·                                                                                                    |
| Reel Unit Error<br>Check Auto Take-up Reel Unit and<br>restart printer.                                     | Yazıcıyı kapatın, birkaç dakika bekleyin ve sonra yazıcıyı yeniden açın.<br>LCD panelde tekrar bu mesaj görünürse, bayinize veya Epson Desteğine başvurun.                                                                            |
| Reel Unit Error<br>Connect Auto Take-up Reel Unit<br>cable and restart printer.                             | Otomatik alma makara ünitesini yazıcıya bağlayan kabloyu yeniden bağladıktan sonra,<br>yazıcıyı kapatın ve sonra yeniden açın.<br>Isteğe bağlı otomatik alma makara ünitesiyle sağlanan <i>Kurulum kılavuzu</i> .                     |
| Reel Unit Disconnected<br>Auto Take-up Reel Unit is discon-<br>nected. Do you continue?                     | Otomatik alma makara ünitesi bağlı değildir. Otomatik alma makara ünitesini yazıcıya<br>bağlayan kabloyu yeniden bağladıktan sonra, yazıcıyı kapatmak için <b>No</b> 'yu seçin. Kısa bir<br>duraklamadan sonra yazıcıyı yeniden açın. |
|                                                                                                    | Isteğe bağlı otomatik alma makara ünitesiyle sağlanan Kurulum kılavuzu. Otomatik alma makara ünitesini kullanmadan yazdırmaya devam etmek için, Yes'i seçin.                                                                          |

| Mesajlar                                                                       | Ne yapılmalı                                                                                                    |  |  |
|--------------------------------------------------------------------------------|----------------------------------------------------------------------------------------------------|--|--|
| Take-Up Error<br>Is anything obstructing the ta-                               | Alma makara ünitesi sensörünü kontrol ettikten ve engelleri kaldırdıktan sonra, OK<br>düğmesine basın.                                                                                                    |  |  |
| ke-up reel sensor system?                                                      | Alma makarası ünitesi rulo çekirdeği etrafında gevşek kağıt varsa, Auto anahtarını Off<br>olarak ayarlayın ve gevşekliği gidermek için alma yönünde Manual düğmesini basılı tutun.<br>Kağıdın düzgün şekilde takıldığını onayladıktan sonra, Auto anahtarını orijinal konumuna<br>döndürün ve OK düğmesine basın.                                                                                            |  |  |
|                                                                                | 🖅 "Otomatik Alma Makara Ünitesini Kullanma (yalnızca SC-T7200 Series)" sayfa 53                                                                                                    |  |  |
| HDD Error<br>HDD used for another printer<br>needs to be formatted. Continue?  | Başka aygıtlara bağlı isteğe bağlı sabit disk üniteleri ve Adobe PostScript 3 Expansion<br>Unit'ler bu yazıcıya bağlandıktan sonra biçimlendirilmelidir. Disk biçimlendirilene kadar<br>kullanılamaz.                                                                                                    |  |  |
| Storage Error<br>Check if hard disk unit is correctly<br>installed.            | II • í düğmesine basın ve yazdırmayı durdurmak için <b>Job Cancel</b> öğesini seçin. İsteğe bağlı<br>sabit disk ünitesini veya Adobe PostScript 3 Expansion Unit'i çıkarın ve sonra yeniden<br>bağlayın.                                                                                                    |  |  |
|                                                                                | LCD panelde tekrar bu mesaj görünürse, bayinize veya Epson Desteğine başvurun.                                                                                                    |  |  |
|                                                                                | Yazıcı sürücüsünde Advanced sekmesini seçerseniz yazıcıyla verilen yazıcı sürücüsü ile<br>yazdırırken, sabit disk durumuna bakmadan yazdırabilirsiniz, Hard Disk Unit öğesinin<br><b>Settings</b> iletişim kutusunu açın ve <b>Print only</b> öğesini seçin. Adobe PostScript 3 Expansion<br>Unit bağlandığında, PS sürücüsü yoluyla yazdırabilirsiniz.                                                      |  |  |
| Paper Cut Error<br>Remove uncut paper.                                         | OK düğmesine bastıktan sonra, kağıdı çıkarın ve makas veya üçüncü taraf bir kesici<br>kullanarak başarısız olan kesme çizgisi boyunca kesin.                                                                                                    |  |  |
|                                                                                | Kağıdın kenarını yazıcıdan düz bir şekilde dışarı çekin.                                                                                                    |  |  |
| Data Size Error<br>Data size of print job is too large.<br>Check on print job. | İsteğe bağlı sabit disk ünitesi veya Adobe PostScript 3 Expansion Unit en fazla 100 GB<br>boyutunda yazdırma işlerini depolayabilir. Daha büyük işleri yazdırmak için, yazıcı<br>sürücüsünde Advanced sekmesini seçin, <b>Hard Disk Unit</b> 'in Settings iletişim kutusunu<br>seçin ve <b>Print only</b> öğesini seçin; alternatif olarak yazdırma işlerinin 100 GB boyutund<br>küçük olduğundan emin olun. |  |  |
| HDD Store Error                                                                | İstenmeyen işler Remote Manager veya LFP HDD Utility içinden silinebilir.                                                                                                    |  |  |
| space.                                                                         | 🗇 "İsteğe Bağlı Sabit Disk Ünitesine Kaydetme ve Yeniden Yazdırma" sayfa 69                                                                                                    |  |  |
| See documentation for how to de-<br>lete stored print jobs.                    |                                                                                                    |  |  |
| HDD Boot Error<br>Hard disk error. Hard disk cannot<br>be used.                | Hatayı kontrol panelinden temizlemek için OK düğmesine basın. Yazıcıyla verilen yazıcı<br>sürücüsü yoluyla yazdırırken, Hard Disk Unit <b>Settings</b> iletişim kutusunda <b>Print only</b><br>öğesini seçtiğinizde sabit disk ünitesi durumuna bakılmaksızın yazdırabilirsiniz. Adobe<br>PostScript 3 Expansion Unit bağlandığında, PS sürücüsü yoluyla yazdırabilirsiniz.                                  |  |  |
|                                                                                | LCD panelde tekrar bu mesaj görünürse, bayinize veya Epson Desteğine başvurun.                                                                                                    |  |  |
| Checking hard disk                                                             | İsteğe bağlı sabit disk ünitesine veya Adobe PostScript 3 Expansion Unit'e kayıtlı veriler<br>(bundan sonra sabit disk olarak adlandırılacak) kontrol edilmekte. Kontrol sonucu veri geri<br>yüklemesinin gerekli olduğunu gösteriyorsa, yeri yükleme daha sonra gerçekleştirilir. Geri<br>yükleme en fazla 20 dakika sürer.                                                                                 |  |  |
|                                                                                | Geri yükleme biterse, başlatma tamamlanır.                                                                                                    |  |  |
|                                                                                | Verileri geri yüklemek mümkün olmadığında, sabit diskin biçim menüsü görünür. Sabit<br>disk biçimlendirilirse, sabit disk yeniden kullanılabilir. Sabit diski biçimlendirmeden<br>menüden çıkarsanız, yalnızca sabit diski kullanmayan yazdırma mümkündür.                                                                                                    |  |  |

| Mesajlar                                                       | Ne yapılmalı                                                                                                    |  |  |
|----------------------------------------------------------------|----------------------------------------------------------------------------------------------------|--|--|
| Copy Error<br>Can not start copy with this printer<br>setting. | Yazıcı geçerli kağıdın boyutunu belirleyemez ve Setup menüsünde <b>Paper Size Check</b> için<br><b>Off</b> seçildiğinde büyütülmüş kopyalar yapar. Setup menüsünde, <b>Paper Size Check</b><br>öğesini <b>On</b> olarak ayarlayın ve sonra kağıdı yeniden yükleyin. |  |  |
| Refer to manual for details.                                   | Kağıt yeniden yüklendikten sonra, değiştirilen ayarlar uygulanır. Sadece menü öğelerini<br>değiştirirseniz ayarların uygulanmadığını unutmayın.                                                                                                    |  |  |
|                                                                | ব্রে "Setup menüsü" sayfa 154                                                                                                    |  |  |
| Scanner Error<br>Refer to manual for details.                  | A3/A4 tarayıcı nakliye kilidini açın ve yazıcıyı ve tarayıcıyı kapatın ve sonra yeniden açın.                                                                                                    |  |  |
|                                                                | <ul> <li>Aygıtları birkaç kez açın ve kapatın. Tarayıcı mesaj artık görüntülenmediğinde<br/>kullanılabilir.</li> </ul>                                                                                                    |  |  |
|                                                                | LCD panelde tekrar bu mesaj görünürse, bayinize veya Epson Desteğine başvurun.                                                                                                    |  |  |
| Held Jobs Limit                                                | Bekletilen işlerin sayısı 200'e erişti.                                                                                                    |  |  |
| Held job queue full.                                           | OK düğmesine basın ve <b>Resume All Jobs</b> öğesini seçin.                                                                                                    |  |  |
|                                                                | ∠͡͡͡͡͡͡͡͡͡͡͡͡͡͡͡͡͡͡ːː ˈsayfa 69                                                                                                    |  |  |
| Paper Size Error                                               | Yüklenen kağıt genişliği desteklenmiyor. OK düğmesine basın ve kağıdı çıkarın.                                                                                                    |  |  |
| Loaded paper is not supported size.                            | Yazıcıda kullanılacak kağıt en az 254 mm genişliğinde olmalıdır. En az 254 mm<br>genişliğinde kağıt kullanın.                                                                                                    |  |  |
|                                                                | Yazıcıda kullanılabilen genişlikte kağıtla bu mesaj görüntülenirse, Setup menüsünde<br><b>Paper Size Check</b> için <b>Off</b> 'u seçerseniz yazdırabilirsiniz.                                                                                                    |  |  |
|                                                                | Kağıt yeniden yüklendikten sonra, değiştirilen ayarlar uygulanır. Sadece menü öğelerini<br>değiştirirseniz ayarların uygulanmadığını unutmayın.                                                                                                    |  |  |
|                                                                | ব্রে "Setup menüsü" sayfa 154                                                                                                    |  |  |
| Paper Sensor Error                                             | Hatayı kontrol panelinden temizlemek için <b>ıı</b> 🗊 düğmesine basın.                                                                                                    |  |  |
| Loaded paper or print out has a problem.                       | Otomatik kafa hizalama gerçekleştirilirken bu mesaj görüntülenirse şu öğeleri kontrol<br>edin.                                                                                                    |  |  |
| Nelei to mandal foi detalis.                                   | Kağıt otomatik kafa hizalamayı destekliyor mu?                                                                                                    |  |  |
|                                                                | Kafa hizalama saydam veya renkli ortam, aydınger kağıdı, otomatik kafa hizalama<br>işlevinin desteklemediği kağıt veya 1,0 mm veya daha kalın kağıtla kullanılamaz.                                                                                                 |  |  |
|                                                                | Otomatik kafa hizalamayı destekleyen kağıt türleri hakkında bilgi için aşağıya bakın.                                                                                                    |  |  |
|                                                                | 🖅 "Epson Özel Ortam Tablosu" sayfa 209                                                                                                    |  |  |
|                                                                | Dışarıdan gelen ışık kaynakları işlemi etkiliyor mu?                                                                                                    |  |  |
|                                                                | Yazıcı doğrudan güneş ışığına veya optik etkileşime neden olan başka bir ışık<br>kaynağına maruz kalırsa, yazıcıyı bu kaynaklara karşı gölgelendirin.                                                                                                    |  |  |
|                                                                | Uarsayılan değerler hem <b>Platen Gap</b> hem de <b>Less Head Scuffing</b> için seçildi mi?                                                                                                    |  |  |
|                                                                | Her iki öğeyi de varsayılan değerlerine geri yükleyin.                                                                                                    |  |  |
|                                                                | Bazı yazdırma kafası püskürtme uçları tıkalı mı?                                                                                                    |  |  |
|                                                                | Kafa temizleme işlemi gerçekleştirin. 🖉 "Head Cleaning" sayfa 180                                                                                                    |  |  |
|                                                                | Yukarıda listelenen durumlar hariç durumlarda bu hata görüntülenirse, yazıcının geçerli<br>kağıdı destekleyip desteklemediğini kontrol edin.                                                                                                    |  |  |
| Roll Setting Error                                             | Yazıcı sürücüsü <b>Source</b> 'unda, yüklenmemiş rulo kağıt seçildi.                                                                                                    |  |  |
| Specified roll paper is not loaded.                            | OK düğmesine basılırsa, yazıcı yüklenen rulo kağıt kullanılarak yazdırılmaya zorlanır.                                                                                                    |  |  |
| rently loaded?                                                 | D∙© düğmesine basılırsa, kağıt yüklenemez.                                                                                                    |  |  |

| Mesajlar                                                                                                    | Ne yapılmalı                                                                                                    |  |
|----------------------------------------------------------------------------------------------------|----------------------------------------------------------------------------------------------------|--|
| Paper Type Error<br>Cannot switch to specified roll pa-<br>per because paper type is diffe-<br>rent.<br>Continue to print with paper cur-<br>rently loaded?   | <ul> <li>Yazıcı sürücüsünün Media Type ayarı ve yazıcıda yüklü rulo kağıdın kağıt türü farklı.</li> <li>OK düğmesine basılırsa, yazıcı geçerli olarak kullanılmakta olan rulo kağıda yazdırır.</li> <li>□· • düğmesine basılırsa, kağıt değiştirilemez.</li> <li>Farklı bir türde olsa bile bir rulo kağıda geçmek istiyorsanız, Setup menüsünü açın ve sonra Roll Switch Condition altında, Paper Type öğesini Disable olarak değiştirin.</li> <li>- * Setup menüsü" sayfa 154</li> </ul>                            |  |
| Paper Width Error<br>Cannot switch to specified roll pa-<br>per because paper width is diffe-<br>rent.<br>Continue to print with paper cur-<br>rently loaded? | <ul> <li>Yazıcı sürücüsünün Source ayarı ve yazıcıda yüklü rulo kağıdın genişliği farklı.</li> <li>OK düğmesine basılırsa, yazıcı geçerli olarak kullanılmakta olan rulo kağıda yazdırır.</li> <li>□· • düğmesine basılırsa, kağıt değiştirilemez.</li> <li>Farklı bir kağıt genişliği olduğu halde bir rulo kağıda geçmek istiyorsanız, Setup menüsünü açın ve sonra Roll Switch Condition altında Paper Width öğesini Width Match haricinde bir ayara değiştirin.</li> <li>✓ * Setup menüsü" sayfa 154</li> </ul>   |  |
| Paper Length Error<br>Insufficient remaining amount in<br>specified roll paper.<br>Continue to print with paper cur-<br>rently loaded?                        | Roll 1 ve Roll 2'de yüklü kalan rulo kağıt miktarı yazdırma uzunluğundan kısa, bu yüzden<br>rulo kağıt değiştirilemiyor.<br>OK düğmesine basılırsa, yazıcı geçerli olarak kullanılmakta olan rulo kağıda yazdırır.<br>D·  düğmesine basılırsa, kağıt değiştirilemez.<br>Kalan rulo kağıt miktarı yazdırma uzunluğundan kısa olsa bile yazdırmak istiyorsanız,<br>Setup menüsünü açın ve sonra <b>Roll Switch Condition</b> altında <b>Paper Length</b> öğesini<br><b>Print Length</b> haricinde bir ayara değiştirin. |  |
| Roll Switch Error<br>Cannot switch roll paper automa-<br>tically.<br>Check printer settings.<br>Continue to print with paper cur-<br>rently loaded?           | <ul> <li>Setup menüsündeki aşağıdaki ayarlardan biri şu şekilde ayarlanırsa, rulo kağıt otomatik değiştirilmez.</li> <li>Auto CutOff'tur.</li> <li>Auto LoadingOff'tur.</li> <li>OK düğmesine basılırsa, yazıcı geçerli olarak kullanılmakta olan rulo kağıda yazdırır.</li> <li>P © düğmesine basılırsa, kağıt değiştirilemez.</li> <li>Rulo kağıdı otomatik değiştirmeyi etkinleştirmek için, yukarıdaki her iki ayarı da On olarak değiştirin.</li> <li>P © "Setup menüsü" sayfa 154</li> </ul>                    |  |
| Firmware Error<br>Firmware mismatch between PS3<br>Expansion Unit and printer.<br>Refer to manual for details.                                                | İşlem mümkün değildir isteğe bağlı Adobe PostScript 3 Expansion Unit belleniminin ve<br>yazıcının belleniminin sürümleri uyumlu değildir.<br>Her ikisini de en son bellenime güncelleyin.<br>En son bellenim Epson web sitesinden indirilebilir.                                                                                                    |  |
| Information<br>Cannot start copy because<br>non-supported media is loaded.<br>Refer to manual for details.                                                    | Büyük kopyayı/büyük taramayı destekleyen kağıt yükleyin ve sonra kopyalama/tarama<br>dosyasını yeniden yazdırın.<br>Büyük kopyayı/büyük taramayı destekleyen kağıt için şuna bakın.<br>G "Epson Özel Ortam Tablosu" sayfa 209                                                                                                    |  |

| Mesajlar                                                                                               | Ne yapılmalı                                                                                                    |
|----------------------------------------------------------------------------------------------------|----------------------------------------------------------------------------------------------------|
| Information<br>Cannot send file.                                                                       | Büyük bir tarama görüntü dosyasını paylaşılan bir klasöre kopyalamaya veya göndermeye<br>çalışırsanız bu mesaj görünür, şunu kontrol edin.                                |
| Refer to manual for details.                                                                           | Copy Manager'ın paylaşılan klasör adresi ayarlarında klasör yolu, kullanıcı adı ve parola düzgün yapılandırılmış mı?                                                      |
|                                                                                                    | Gamma Kaydetme/aktarma hedef klasöründe aynı adda bir dosya zaten var mı?                                                                                                 |
|                                                                                                    | Kaydetme/hedef klasöründe yeterli boş alan var mı?                                                                                                    |
|                                                                                                    | Bir e-postayı göndermeye çalıştıysanız ve bu mesaj görünürse, e-posta ayarları düzgün<br>yapılandırıldıysa ağ yöneticinize sorun.                                         |
| Information<br>Cannot receive mail.<br>Refer to manual for details.                                    | Ağ yöneticinize e-posta ayarlarının düzgün yapılandırılıp yapılandırılmadığını sorun.                                                                                     |
| Information<br>Folder setting has not been made.<br>Configure folder setting with Re-<br>mote Manager. | Remote Manager'ı kullanarak paylaşılan klasör ayarlarını önceden yapılandırın ve<br>ardından Print From Folder işlemini gerçekleştirin.<br>3 "Print From Folder" sayfa 87 |

# Bakım Çağrısı/Servis Çağrısı Oluştuğunda

| Hata mesajları                                                                                                    | Ne yapılmalı                                                                                                    |  |
|----------------------------------------------------------------------------------------------------|----------------------------------------------------------------------------------------------------|--|
| Maintenance Request<br>Replace Part Now/Soon XXXXXXXX                                                                      | Yazıcıda kullanılan bir bölüm hizmet ömrünün sonuna yaklaşıyor.<br>Bayinize veya Epson Desteğine başvurun ve bakım isteği kodunu söyleyin.<br>Parça değiştirilene kadar bakım isteğini temizleyemezsiniz. Yazıcıyı kullanmaya<br>devam ederseniz bir servis çağrısı oluşur.                                                                                                    |  |
| Call For Service<br>XXXX Error XXXX<br>Power off and then on. If this doesn't work,<br>note the code and call for service. | <ul> <li>Servis çağrısı şu durumda oluşur:</li> <li>Güç kablosu güvenle bağlanmadığında</li> <li>Temizlenemeyen bir hata oluştuğunda</li> <li>Servis çağrısı oluştuğunda, yazıcı otomatik olarak yazdırmayı durdurur. Yazıcıyı kapatın, güç kablosunu prizden ve yazıcıdaki AC girişinden çıkarın ve sonra yeniden bağlayın. Yazıcıyı tekrar birkaç kez açın.</li> <li>LCD panelde aynı servis çağrısı görüntülendiğinde, yardım için bayinize veya Epson Desteğine başvurun. Servis çağrısı kodunun "XXXX" olduğunu söyleyin.</li> </ul> |  |

# Sorun Giderme

# Yazdıramıyorsunuz (çünkü yazıcı çalışmıyor)

## Yazıcı açılmıyor

Güç kablosu elektrik prizine veya yazıcıya takılı mı?
 Güç kablosunun yazıcıya güvenli bir şekilde takılı olduğundan emin olun.

**Prizde bir sorun var mı?** Başka bir elektrikli ürünün güç kablosunu takarak, prizinizin çalıştığından emin olun.

# Yazıcı otomatik kapanıyor

Power Off Timer etkin mi Yazıcının otomatik kapanmasını önlemek için, Off'u seçin.

🖅 "Setup menüsü" sayfa 154

## Yazıcı sürücüsü düzgün yüklenmemiş (Windows)

 Devices and Printers (Aygıtlar ve Yazıcılar)/ Printer (Yazıcı)/Printers and Faxes (Yazıcılar ve Fakslar) klasöründe bu yazıcı için simge görüntüleniyor mu?
 Evet

> Yazıcı sürücüsü yüklendi. Sonraki sayfadaki "Yazıcı bilgisayara düzgün bağlanmamış" konusuna bakın.

🗅 Hayır

Yazıcı sürücüsü yüklenmedi. Yazıcı sürücüsünü yükleyin.

Yazıcının port ayarı yazıcının bağlantı portuyla uyumlu mu?

Yazıcı portunu kontrol edin.

Yazıcının Properties (Özellikler) iletişim kutusunda Port (Bağlantı Noktası) sekmesini tıklatın ve Print to following port(s) (Şu bağlantı noktalarına yazdır) için seçilen seçeneği işaretleyin.

- USB: USB bağlantısı için USB xxx (x port numarasıdır)
- Ağ: Ağ bağlantısı için doğru IP adresi

Eğer belirtilmemişse, yazıcı sürücüsü doğru şekilde kurulmaz. Yazıcı sürücüsünü silin ve tekrar kurun.

"Yazıcı sürücüsünü kaldırma" sayfa 132

# Yazıcı sürücüsü düzgün yüklenmemiş (Mac OS X)

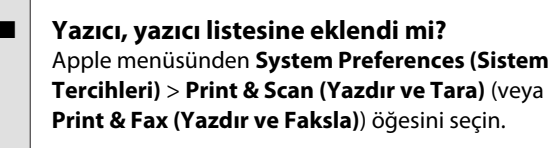

Yazıcı adı görüntülenmiyorsa, yazıcıyı ekleyin.

# Yazıcı bilgisayarla iletişim kurmuyor

## Kablo doğru şekilde takılı mı?

Arayüz kablosunun hem yazıcı portuna hem de bilgisayara sıkıca bağlandığını onaylayın. Ayrıca, kablonun kırılmadığından veya kıvrılmadığından emin olun. Yedek bir kablonuz varsa, yedek kabloyla bağlanmayı deneyin.

# Arabirim kablosunun özellikleri, bilgisayarın özellikleriyle uyumlu mu?

Arabirim kablosunun özelliklerinin yazıcı ve bilgisayarın özellikleriyle uyumlu olduğundan emin olun.

∠ Sistem Gereksinimleri" sayfa 222

## USB hub kullanılırken, doğru bir şekilde kullanılıyor mu?

USB özelliklerinde, beş USB hub'a kadar papatya dizimi mümkündür. Fakat, yazıcıyı doğrudan bilgisayara bağlı olan ilk hub'a bağlamanızı öneririz. Kullandığınız hub'a bağlı olarak, yazıcının çalışmasında kararsızlıklar gerçekleşebilir. Bu durumda, USB kablosunu doğrudan bilgisayarınızın USB portuna takın.

#### USB hub doğru şekilde tanımlandı mı?

USB hub'ının bilgisayarda doğru bir şekilde tanımlandığından emin olun. Bilgisayar USB hubını düzgün algılarsa, tüm USB hublarının bilgisayarla olan bağlantılarını kesin ve yazıcıyı doğrudan bilgisayarın USB portuna bağlayın. USB hub üreticisine USB hub'ın işletimini sorun.

# Ağ ortamı altında yazdırılamıyor

Ağ ayarları doğru mu? Ağ yöneticinize ağ ayarlarını sorun.

### Yazıcıyı bir USB kablosu kullanarak doğrudan bilgisayara bağlayın ve ardından yazdırmayı deneyin.

USB yoluyla yazdırabiliyorsanız, ağ ayarlarında bir sorun var demektir. Sistem yöneticinize danışın veya ağ sisteminizin kılavuzuna bakın. USB aracılığıyla yazdıramıyorsanız, Kullanım Kılavuzundaki uygun bölüme bakın.

# Yazıcıda bir hata var

■ Kontrol panelinde gösterilen mesajı görüntüleyin.
27 "Kontrol paneli" sayfa 14

> "Bir Mesaj Görüntülendiğinde Yapılması Gerekenler" sayfa 190

# Yazıcı yazdırmayı durduruyor

Yazdırma kuyruğunun durumu Pause (Duraklat) mu? (Windows)

Yazdırmayı durdurursanız veya yazıcı bir hata yüzünden yazdırmayı durdurursa, yazdırma kuyruğu bir **Pause (Duraklat)** durumuna girer. Bu durumda yazdıramazsınız.

Devices and Printers (Aygıtlar ve Yazıcılar), Printers (Yazıcılar) veya Printers and Faxes (Yazıcılar ve Fakslar) klasöründe yazıcı simgesini çift tıklatın; yazdırma duraklatılırsa, Printer (Yazıcı) menüsünü açın ve Pause (Duraklat) onay kutusunu temizleyin.

#### Geçerli yazıcı durumunda Printing Paused (Yazdırma Duraklatıldı) (Mac OS X) gösteriliyor mu?

Yazıcınızın durum iletişim kutusunu açın ve yazdırmanın duraklatılıp duraklatılmadığını kontrol edin.

(1) Apple menüsünden System Preferences (Sistem Tercihleri) > Print & Scan (Yazdır ve Tara) (veya Print & Fax (Yazdır ve Faksla)) > Open Print Queue (Yazdırma Kuyruğunu Aç) öğesini seçin.

(2) **Paused (Duraklatılan)** yazıcılar için simgeyi çift tıklatın.

(3) **Resume Printer (Yazıcıyı Devam Ettir)** öğesine tıklayın.

## Sorununuz burada sıralanmamıştır

#### Sorunun yazıcı sürücüsünden mi yoksa uygulamadan mı kaynaklandığına karar verin (Windows).

Yazıcı ile bilgisayar arasındaki bağlantının ve yazıcı sürücü ayarlarının doğru olduğunu kontrol edebilmeniz için yazıcı sürücüsünde bir yazdırma testi gerçekleştirin.

(1) Yazıcının açık ve hazır konumunda olduğundan emin olun ve A4 veya daha büyük bir kağıt koyun.

(2) Devices and Printers (Aygıtlar ve Yazıcılar), Printers (Yazıcılar) veya Printers and Faxes (Yazıcılar ve Fakslar) klasörünü açın.

(3) Hedef yazıcı simgesine sağ tıklayın ve **Properties** (**Özellikler**) öğesini seçin.

(4) Properties (Özellikler) iletişim kutusunda, **General** (**Genel**) sekmesini seçin ve **Print Test Page (Test Sayfası Yazdır)** öğesini tıklatın.

Bir süreden sonra yazıcı bir test sayfası yazdırmaya başlayacaktır.

- Test sayfası düzgün yazdırılmışsa, yazıcı ve bilgisayar arasındaki bağlantı düzgündür. Sonraki bölüme gidin.
- Test sayfası düzgün yazdırılmamışsa, yukarıdaki öğeleri yeniden gözden geçirin.

∠ "Yazdıramıyorsunuz (çünkü yazıcı çalışmıyor)" sayfa 195

Test sayfasında gösterilen "Driver Version (Sürücü Sürümü)" Windows dahili sürücüsünün sürüm numarasıdır. Bu kurduğunuz Epson yazıcı sürücüsü sürümünden farklıdır.

# Yazıcı yazdırır gibi ses çıkartıyor fakat hiçbir şey yazdırmıyor

## Yazdırma kafası hareket eder, ancak hiçbir şey yazdırılmaz

## Yazıcı çalışmasını onaylayın.

Püskürtme denetimi deseni yazdırın. Bir püskürtme ucu kontrol deseni bir bilgisayara bağlanmadan yazdırılabilir, işlemleri kontrol edebilir ve yazıcının durumunu yazdırabilirsiniz. Trkalı uçları kontrol etme" sayfa 178

Püskürtme ucu kontrol deseni düzgün yazdırılmazsa sonraki bölümü kontrol edin.

Motor Self Adjustment mesajı kontrol panelinin ekranında görüntüleniyor mu? Yazıcı iç motoru ayarlar. Yazıcıyı kapatmadan biraz bekleyin.

# Püskürtme ucu kontrol deseni düzgün yazdırılmadı

Kafa temizleme işlemi gerçekleştirin. Püskürtme uçları tıkanmış olabilir. Kafa temizleme işlemi gerçekleştirdikten sonra yeniden bir püskürtme ucu kontrolü deseni yazdırın.

∠ "Yazdırma kafasını temizleme" sayfa 179

#### Yazıcı uzun süre kullanılmadı mı? Yazıcı uzun süre kullanılmamışsa, uçlar kurumuş ve tıkanmış olabilir.

# Baskılar beklediğiniz gibi değil

# Baskı kalitesi düşük, düzensiz, çok açık veya çok karanlık

Yazdırma kafası püskürtme uçları tıkalı mı? Uçlar tıkalıysa, belirli uçlar mürekkep püskürtmez ve baskı kalitesi düşer. Püskürtme denetimi deseni yazdırın.

"Tıkalı uçları kontrol etme" sayfa 178

#### Head Alignment gerçekleştirildi mi?

İki yönlü yazdırma ile, yazdırma kafası sola ve sağa hareket ederken yazdırır. Yazdırma kafası hizalanmamışsa, çizilen satırlar buna uygun olarak düzgün hizalanmamış olabilir. Dikey çizilen satırlar çift yönlü yazdırma ile yanlış hizalanmışsa, Head Alignment gerçekleştirin.

∠ "Yazdırma Yanlış Hizalamalarını Minimize Etme (Head Alignment)" sayfa 181

# Orijinal bir Epson mürekkep kartuşu mu kullanıyorsunuz?

Bu yazıcı Epson mürekkep kartuşları ile kullanılmak üzere tasarlanmıştır. Epson mürekkep kartuşları dışında mürekkep kartuşları kullanırsanız, çıktılar soluk olabilir veya kalan mürekkep seviyesi düzgün algılanamadığından yazdırılan görüntünün rengi değişebilir. Doğru mürekkep kartuşunu kullandığınızdan emin olun.

## Eski bir mürekkep kartuşu mu kullanıyorsunuz?

Eski bir mürekkep kartuşu kullanıldığında, yazdırma kalitesi düşer. Eski mürekkep kartuşunu yenisi ile değiştirin. Pakette yazan son kullanma tarihinden (takıldıktan sonra bir yıl içinde) önce kartuştaki tüm mürekkebi kullanmanızı öneririz.

# Mürekkep kartuşlarını salladınız mı? Buyazıranı mürekken kartuşları nigment mi

Bu yazıcının mürekkep kartuşları pigment mürekkepleri içeriyor. Yazıcıya takmadan önce kartuşları iyice sallayın.

Baskı kalitesinden emin olmak için üç ayda bir kez takılı mürekkep kartuşlarını çıkarmanız ve sallamanız da önerilir.

"Mürekkep Kartuşlarını Değiştirme" sayfa 183

#### Media Type ayarları doğru mu? Printer Settings ekranında (Windows) veya yazıcı sürücüsündeki Yazdırma ekranında (Mac OS X) seçtiğiniz Media Type yazıcıda yüklü kağıtla eşleşmezse baskı kalitesi etkilenir. Ortam türü ayarının yazıcıya yüklenen kağıt ile uyuştuğundan emin olun.

Baskı Kalitesi olarak düşük kalite (Speed gibi) modunu seçtiniz mi?

Print Quality > Advanced Settings için seçilen ayarlarda hız öncelik kazandıysa, yazdırma hızı için kaliteden ödün verilir, bu durum baskı kalitesinin azalmasına neden olabilir. Baskı kalitesini artırmak için, kaliteye öncelik veren **Resolution** seçeneklerini seçin.

|  | <b>Renk yönetimi etkin mi?</b><br>Renk yönetimini etkinleştirin. |  |  |  |  |
|--|------------------------------------------------------------------|--|--|--|--|
|  | යන "Renk Yönetimi Yazdırma" sayfa 120                            |  |  |  |  |

# Yazdırma sonuçlarını ekrandaki imgeyle karşılaştırdınız mı? Ekranlar ve yazıcılar farklı renkler üretebileceğinden,

yazdırılmış renkler her zaman ekrandaki renklerle mükemmel bir şekilde uyuşmayacaktır.

Yazdırırken yazıcı kapağını açtınız mı? Yazdırırken yazıcı kapağı açılırsa, yazdırma kafası renkte eşitsizliğe neden olacak şekilde aniden durur. Yazdırırken yazıcı kapağını açmayın.

### Kontrol panelinde Ink Low görüntüleniyor mu?

Mürekkep seviyesi düşük olduğunda yazdırma kalitesi azalabilir. Mürekkep kartuşunu yenisi ile değiştirmenizi tavsiye ederiz. Mürekkep kartuşunu değiştirdikten sonra, renkte bir farklılık varsa, kafa temizleme işlemini bir kaç kez deneyin.

# Renk, bir başka yazıcıda elde edilen rengin aynısı değil

## Yazıcının özellikleri yüzünden renkler yazıcı türüne göre değişir.

Her yazıcı modeli için mürekkepler, yazıcı sürücüleri ve yazıcı profilleri geliştirildiğinden, değişik yazıcı modelleri tarafından yazdırılan renkler birebir aynı değildir.

Yazıcı sürücüsünü kullanarak aynı renk ayarlama metoduyla veya aynı gama ayarıyla benzer renklere ulaşabilirsiniz.

ح (Renk Yönetimi Yazdırma'' sayfa 120

Rengi tam eşleştirmek için, renk yönetimini gerçekleştirmek için renk yönetimi aygıtını kullanın.

## Çıktı ortam üzerine düzgünce konumlandırılmamış

 Yazdırma alanını belirlediniz mi? Uygulamanın ve yazıcının ayarlarındaki yazdırma alanını kontrol edin.

#### Paper Size için doğru seçenek seçildi mi? Yazıcı sürücüsünde Paper Size için seçilen seçenek yazıcıda yüklü kağıtla eşleşmiyorsa, yazdırma doğru konumda olmayabilir veya verilerin bazıları kağıdın dışına yazdırılabilir. Bu durumda, yazdırma ayarlarını kontrol edin.

#### Kağıt eğri mi?

Setup menüsünde **Media Skew Check** için **Off** seçilirse kağıt eğik olsa bile yazdırma devam eder, sonuç olarak veriler kağıdın dışına yazdırılır. Setup menüsünde **Paper Skew Check** için **On** seçeneğini seçin.

∠ 3 "Setup menüsü" sayfa 154

# Yazdırma verileri kağıt genişliğine sığıyor mu?

Yazdırılan görüntü kağıttan genişse normal koşullarda yazdırma dursa da Setup menüsünde **Paper Size Check** için **Off** seçilirse yazıcı kağıdın kenarları dışına yazdırılabilir. Setup menüsünde **Paper Size Check** için **On** öğesini seçin.

Kağıt yeniden yüklendikten sonra, değiştirilen ayarlar uygulanır. Sadece menü öğelerini değiştirirseniz ayarların uygulanmadığını unutmayın.

∠ Setup menüsü" sayfa 154

## Rulo kağıt kenar boşlukları 15 mm veya 35 mm olarak mı ayarlanmış?

Setup menüsünde **Roll Paper Margin** için seçilen değer uygulamada seçilen kenar boşluklarından genişse, öncelik **Roll Paper Margin** için seçilen değere verilir. Örneğin, yazıcı Setup menüsünde sol ve sağ kenar boşlukları olarak 15 mm seçilirse ve belge sayfayı doldurursa, sayfanın sol ve sağ tarafındaki 15 mm yazdırılmaz.

∠ "Yazdırılabilir alan" sayfa 65

# Dikey çizilmiş çizgiler yanlış hizalanmış

# Yazdırma başlığı yanlış mı hizalanmış? (çift taraflı yazdırmada)

İki yönlü yazdırma ile, yazdırma kafası sola ve sağa hareket ederken yazdırır. Yazdırma kafası hizalanmamışsa, çizilen satırlar buna uygun olarak düzgün hizalanmamış olabilir. Dikey çizilen satırlar çift yönlü yazdırma ile yanlış hizalanmışsa, Head Alignment gerçekleştirin.

"Yazdırma Yanlış Hizalamalarını Minimize Etme
(Head Alignment)" sayfa 181

# Yazdırılan alan çizilmiş veya kirli

#### Kağıt çok kalın veya çok ince mi? Kağıt özelliklerinin bu yazıcı ile uyumlu olup olmadığını kontrol edin. RIP yazılımını kullanma veya diğer marka kağıtlara yazdırmak için ortam türleri ve uygun ayarları yapma hakkında daha fazla bilgi için kağıtla birlikte verilen belgeye bakın veya kağıdın veya RIP üreticisinin bayisiyle irtibata geçin.

#### Kağıt buruşmuş veya kırışmış mı?

Eski kağıtları veya kırışmış kağıtları kullanmayın. Her zaman yeni kağıt kullanın.

## Kağıt dalgalı veya kıvrık mı?

Sayfa kesmeleri sıcaklık veya nemdeki değişiklikler nedeniyle dalgalı veya kıvrık olabilir, bu da yazıcının kağıt boyutunu düzgün tanıyamamasına yol açabilir. Yazıcıya koymadan önce kağıdı düzleştirin veya yeni kağıt kullanın.

 Yazdırma kafası yazdırma yüzeyini çiziyor mu?
 Kağıdın yüzeyi çiziliyse, Paper menüsünde Wide ve Wider arasında bir Platen Gap seçeneği seçin.

∠𝔅 "Paper menüsü" sayfa 149

Yazdırma kafası kağıdın kenarını çiziyor mu?
 Setup menüsünde Roll Paper Margin seçeneği için
 Top35mm/Bottom15mm öğesini seçin.

🖅 "Setup menüsü" sayfa 154

#### Alt kenar boşluğunu genişletin

Kullanılan kağıda, depolama koşullarına ve yazdırılan verilerin içeriğine bağlı olarak, yazdırılırken alt kenar çizilebilir. Bu durumda verilerinizi daha geniş alt kenar boşluğuyla oluşturmak en iyisidir.

| Yazıcının iç kısmı temizleme gerektiriyor mu           |  |  |  |  |  |
|--------------------------------------------------------|--|--|--|--|--|
| Silindirler temizleme gerektirebilir. Kağıt besleyerek |  |  |  |  |  |
| ve çıkararak silindirleri temizleyin.                  |  |  |  |  |  |
|                                                        |  |  |  |  |  |

"İçi temizleme" sayfa 187

## Yazdırma yüzeyinde hasar görüyorsunuz

Roll 2'nin yolunda toz var mı? Arka kapağı açın ve sonra kuru, lif bırakmayan bir bezle tozu silin.

Arka kapağı açma 🖅 "Rulo kağıt sıkışması" sayfa 201

# Kağıt katlanmış

Yazıcıyı normal oda sıcaklığında mı kullanıyorsunuz?

Epson özel ortamı normal oda koşullarında kullanılmalıdır (sıcaklık: 15 ila 25 °C; nem: %40 ila %60). İnce kağıtlar gibi özel kullanım gerektiren diğer üreticilerden gelen kağıtlar hakkında bilgi için, kağıtla birlikte sağlanan belgelere bakın.

#### Epson marka olmayan özel ortam kullanırken, kağıt yapılandırmasını yaptınız mı?

Epson marka olmayan özel ortam kullanırken, yazdırmadan önce kağıt özelliklerini (özel kağıt) yapılandırın.

2 "Epson marka olmayan ortama yazdırmadan önce" sayfa 219

# Yazdırılan kağıdın ters tarafı kirli

#### Menülerde Paper Size Check için On öğesini seçin.

Setup menüsünde **Paper Size Check** için **Off** seçildiğinde yazdırılan görüntü kağıttan genişse normal yazdırma durdurulsa da işlemde yazıcının içindeki mürekkebi alarak yazıcı kağıdın sınırları dışına yazdırabilir. Bu durum Setup menüsünde **Paper Size Check** için **On** seçilerek önlenebilir.

Kağıt yeniden yüklendikten sonra, değiştirilen ayarlar uygulanır. Sadece menü öğelerini değiştirirseniz ayarların uygulanmadığını unutmayın.

ব্রে "Setup menüsü" sayfa 154

Mürekkep yazdırılan yüzeyde kuruyor mu? Yazdırma yoğunluğu veya ortam türüne bağlı olarak mürekkebin kuruması biraz sürebilir. Yazdırılan yüzey kuruyana kadar kağıtları istiflemeyin.

Ayrıca, yazıcı sürücüsünden **Paper Configuration** içindeki **Drying Time per Page** öğesini ayarlarsanız, yazdırdıktan sonra işlemi durdurabilir (kağıdı çıkararak ve keserek) ve mürekkep kuruyana kadar bekleyebilirsiniz. Paper Configuration iletişim kutusu hakkında daha fazla ayrıntı için yazıcı sürücüsü yardımına bakın.

ح الأربة (أجه المعالمة عنه المحافظة عنه المحافظة المحافظة محافظة المحافظة المحافظة المحافظة المحافظة المحافظة المحافظة المحافظة المحافظة المحافظة المحافظة المحافظة محافظة محافظة محافظة محافظة محافظة محافظة محافظة المحافظة محافظة محافظة محافظة محافظة محافظة محافظة محافظة

# Çok fazla mürekkep püskürtülüyor

#### Media Type ayarları doğru mu?

Yazıcı sürücüsünün **Media Type** ayarlarının kullandığınız kağıtla eşleştiğinden emin olun. Püskürtülecek mürekkep miktarı ortam türüne göre kontrol edilir. Ayarlar yüklenen kağıtla uyuşmuyorsa, çok fazla mürekkep püskürtülebilir.

## Color Density ayarı doğru mu?

Yazıcı sürücüsünden **Paper Configuration** iletişim kutusundaki mürekkebin yoğunluğunu azaltın. Yazıcı bazı kağıtlar için çok fazla mürekkep kullanarak yazdırma yapıyor olabilir. Paper Configuration iletişim kutusu hakkında daha fazla ayrıntı için yazıcı sürücüsü yardımına bakın.

#### Aydınger kağıda mı yazdırıyorsunuz? Aydınger kağıda B&W yazdırırken çok fazla mürekkep kullanılırsa, Paper Configuration iletişim kutusunda düşük yazdırma yoğunluğu seçerek veya Media Type için Tracing Paper <Low Duty> öğesini seçerek daha iyi sonuçlar alabilirsiniz.

## Kenarlıksız yazdırmada kenar boşlukları oluşuyor

 Uygulamadaki yazdırma verisi için ayarlar doğru mu?
 Uygulamanın içindeki ve yazıcı sürücüsü içindeki

kağıt ayarlarının doğru olduğundan emin olun.

A "Kenarlıksız Yazdırma" sayfa 102

#### Kağıt ayarları doğru mu?

Yazıcının kağıt ayarlarının kullandığınız kağıtla uyuştuğundan emin olun. 
 Büyütme miktarını değiştirdiniz mi?

 Kenarlıksız yazdırma için büyütme miktarını ayarlayın.

 Büyütme miktarını Min'e ayarlarsanız kenar boşlukları

 oluşabilir.

∠ # "Kenarlıksız Yazdırma" sayfa 102

## Kağıt düzgün olarak yerleştirilmiş mi?

Düzgün olarak yerleştirilmediği takdirde kağıt genişleyebilir veya büzüşebilir, bu yüzden kenarlıksız durumdayken bile kenar boşlukları belirebilir. Yerleştirme yöntemi hakkında daha fazla bilgi için kağıtla birlikte verilen belgelere bakın.

# Kenarlıksız yazdırmayı destekleyen kağıt mı kullanıyorsunuz?

Kenarlıksız yazdırmayı desteklemeyen kağıt yazdırma sırasında genişleyebilir veya büzüşebilir. Böylece, kenarlıksız olarak ayarlansa bile kenar boşlukları görünür. Kenarlıksız yazdırmayı desteklemek üzere tasarlanmış kağıt kullanmanızı tavsiye ederiz.

### Kesiciyi ayarlamaya çalışın.

Kenarlıksız yazdırma gerçekleştirilirken rulo kağıdın üstünde ve altında kenar boşlukları varken, **Adjust Cut Position** gerçekleştirmeyi deneyin. Kenar boşlukları küçülebilir.

∠ "Maintenance menüsü" sayfa 153

# Besleme veya çıkarma sorunları

## Kağıdı besleyemiyor veya çıkaramıyor

Kağıt doğru konumda yerleştirildi mi? Düzgün kağıt yerleştirme konumları için aşağıdakine bakın.

2 "Rulo Kağıt Adaptörünü Takma" sayfa 29

∠ "Sayfa Kesmelerini Yükleme ve Çıkarma" sayfa 39

∠ Poster Panosunu Yükleme ve Çıkarma" sayfa 41

Kağıt düzgün olarak yerleştirilmişse, kullandığınız kağıdın durumunu kontrol edin.

#### Kağıt doğru yönde yerleştirilmiş mi? Sayfa kesmelerini dik olacak şekilde yerleştirin. Doğru yönde yüklenmediyse, kağıt tanınmayabilir ve bir hata oluşabilir.

∠ 37 "Sayfa Kesmelerini Yükleme ve Çıkarma" sayfa 39

#### Kağıt buruşmuş veya kırışmış mı?

Eski kağıtları veya kırışmış kağıtları kullanmayın. Her zaman yeni kağıt kullanın.

#### Kağıt nemli mi?

Nemli kağıt kullanmayın. Ayrıca, Epson özel ortamı kullanılana kadar paketinde saklanmalıdır. Uzun bir zaman boyunca bırakılırsa, kağıt kıvrılır ve nemlenir bu yüzden düzgün olarak besleme yapamaz.

#### Kağıt dalgalı veya kıvrık mı?

Sayfa kesmeleri sıcaklık veya nemdeki değişiklikler nedeniyle dalgalı veya kıvrık olabilir, bu da yazıcının kağıt boyutunu düzgün tanıyamamasına yol açabilir. Yazıcıya koymadan önce kağıdı düzleştirin veya yeni kağıt kullanın.

### Kağıt çok kalın veya çok ince mi?

Kağıt özelliklerinin bu yazıcı ile uyumlu olup olmadığını kontrol edin. RIP yazılımını kullanma veya diğer marka kağıtlara yazdırmak için ortam türleri ve uygun ayarları yapma hakkında daha fazla bilgi için kağıtla birlikte verilen belgeye bakın veya kağıdın veya RIP üreticisinin bayisiyle irtibata geçin.

# Yazıcıyı normal oda sıcaklığında mı kullanıyorsunuz?

Epson özel ortamı normal oda koşullarında kullanılmalıdır (sıcaklık: 15 ila 25 °C; nem: %40 ila %60).

#### Kağıt yazıcıya sıkıştı mı?

Yazıcının kapağını açın ve içinde hiçbir kağıdın sıkışmadığını ve yabancı cisim olup olmadığını kontrol edin. Kağıt sıkışmışsa, aşağıdaki "Kağıt sıkışıklıkları" na bakın ve sıkışan kağıdı temizleyin.

## Kağıt vakumu çok mu güçlü?

Çıkarılan kağıtla ilgili sorunlar devam ediyorsa, Kağıt Vakumunu (kağıdı kağıt besleme yolunda tutmak için gereken vakum miktarı) azaltmaya çalışın. 23 "Paper menüsü" sayfa 149

## Kağıt, kağıt sepeti içinde toplanmıyor ya da kağıt sepeti kullanıldığında buruşmuş veya katlanmış

Yazdırma işi çok fazla mürekkep gerektiriyor mu ya da çalışma alanının nemi çok yüksek mi?

İşe ve çalışma ortamına bağlı olarak, kağıt, kağıt sepetinde toplanmayabilir. Uygun şekilde aşağıdaki önlemleri alın.

- Kağıt kağıt sepetinde toplanmıyor: Ellerinizi kullanarak kağıdı yazıcıdan çıktıkça yavaşça kağıt sepetine doğru bastırın.
- Kağıt otomatik kesildikten sonra katlanır: Manüel kesmeyi kullanın ve kesildikten sonra kağıdı iki elinizle alın.
- Kağıt buruşuyor ve kağıt sepetinde düzgün toplanmıyor: Kağıt sepetini kapattıktan sonra yazdırmayı sürdürün. Yazıcıdan çıkan kağıt yere değmeden önce, kağıt çıkarma kılavuzlarında her iki elinizle kağıdı tutun ve yazdırma tamamlanana kadar yavaşça desteklemeye devam edin.

## Rulo kağıt sıkışması

Sıkışan kağıdı kaldırmak için, aşağıdaki adımları izleyin:

## Dikkat:

Çalışırken yazıcı kapağını açtıysanız, uyarı etiketleriyle gösterilen alana dokunmayın.

Yüksek sıcaklıklar yanmalara neden olabilir.

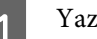

2

Yazıcıyı kapatın.

Yazıcıyı açın.

Duraklamadan sonra, **Open printer cover then tear off and remove jammed portion.** mesajı ekranda görünür.

- 3
- Yazıcı kapağını açın ve yazdırma kafasını sıkışıklıktan öteye doğru hareket ettirin.

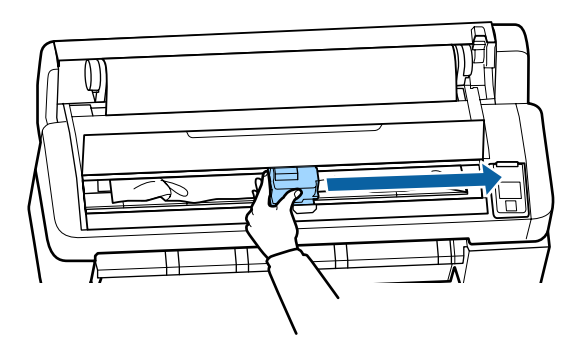

🛛 Önemli:

Kağıt sıkışıklıklarını giderdiğiniz zaman dışında yazdırma kafasına dokunmayın. Elinizle yazdırma kafasına dokunursanız, statik elektrik bir arızaya neden olabilir.

- 4 Piyasada bulunan bir kesiciyi kullanarak yırtılmış veya buruşmuş alanları en üstünden kesin.
- 5 Yırtık veya kıvrılmış alanları çıkardıktan sonra, OK düğmesine basın ve yazıcının kapağını kapatın.
  - Kesilen kağıdı çıkarın.

6

SC-T7200 Series/SC-T5200 Series/SC-T3200 Series kullanırken

Roll 1 üzerinde yüklü rulo kağıt SC-T7200D Series/SC-T5200D Series içinde sıkıştığında Kağıt besleme yuvasından veya çıkarma yuvasından sıkışan kağıdı çıkarın.

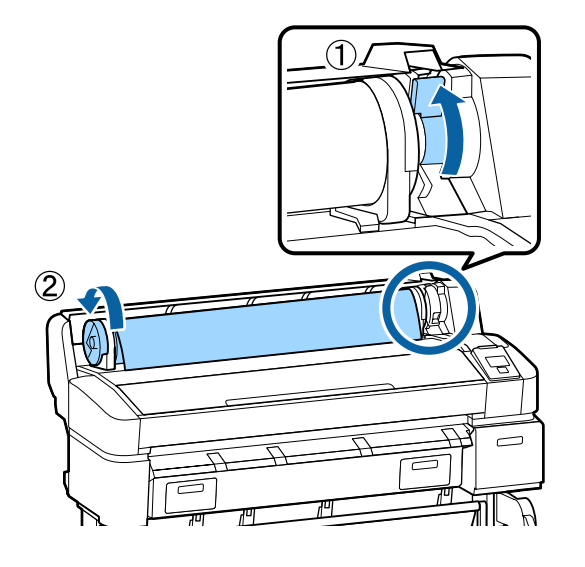

#### Roll 2 üzerinde yüklü rulo kağıt SC-T7200D Series/SC-T5200D Series içinde sıkıştığında

(1) Roll 2 ünitesini dışarı çekin ve sonra rulo kağıdı elinizle yeniden sarın.

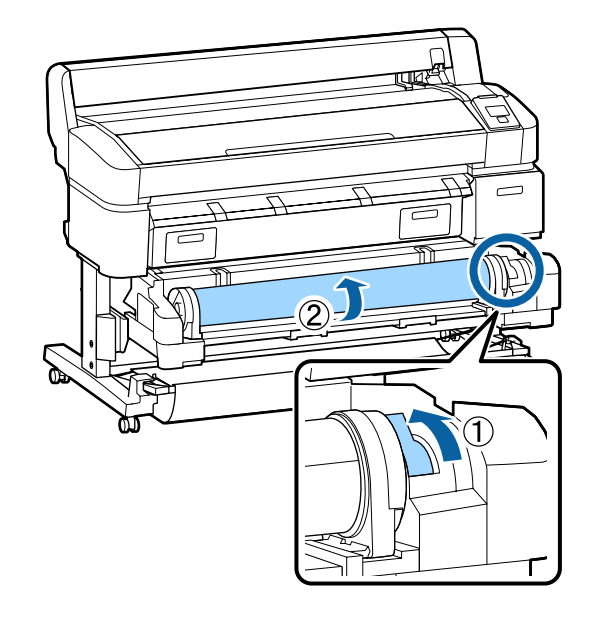

(2) Kağıt arka tarafta sıkıştığında, arka kapağı açın ve sonra sıkışan kağıdı çıkarın.

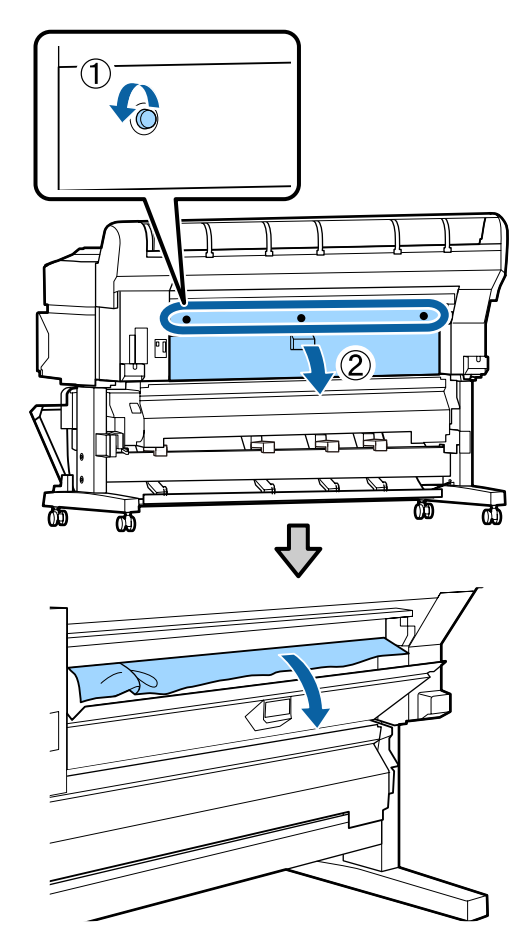

- (3) Arka kapağı kapatın ve sonra üç sabitleme vidasını sıkıştırın.
- 7

Kağıdı çıkardıktan sonra, OK düğmesine basın. Kağıdı yeniden yükleyin ve yazdırmayı sürdürün.

∠͡͡͡͡͡͡͡͡͡͡͡͡͡͡͡͡͡͡͡͡ː "Rulo Kağıt Adaptörünü Takma" sayfa 29

## Önemli:

Rulo kağıdı yeniden yüklemeden önce, kenarı yatay olarak düz kesin. Dalgalı veya kırışık bölüm varsa kesin.

Kenarda bir sorun varsa, azaltılmış yazdırma kalitesi ve kağıt sıkışıklığı oluşabilir.

# Sayfa kesmesi sıkışması

Sıkışan kağıdı kaldırmak için, aşağıdaki adımları izleyin:

## Dikkat:

Çalışırken yazıcı kapağını açtıysanız, uyarı etiketleriyle gösterilen alana dokunmayın.

Yüksek sıcaklıklar yanmalara neden olabilir.

Yazıcıyı kapatın.

.

Yazıcıyı açın.

Duraklamadan sonra, **Open printer cover then tear off and remove jammed portion.** mesajı ekranda görünür.

3 Yazıcı kapağını açın ve yazdırma kafasını sıkışıklıktan öteye doğru hareket ettirin.

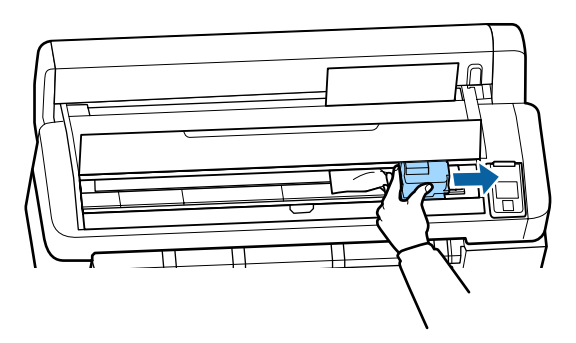

# Önemli: Kağıt sıkışıklıklarını giderdiğiniz zaman dışında yazdırma kafasına dokunmayın. Elinizle yazdırma kafasına dokunursanız, statik elektrik bir arızaya neden olabilir. Piyasada bulunan bir kesiciyi kullanarak yırtılmış veya buruşmuş alanları en üstünden kesin. Yırtık veya kıvrılmış alanları çıkardıktan sonra, OK düğmesine basın ve yazıcının kapağını

6 Kesilen kağıdı çıkarın.

kapatın.

5

7

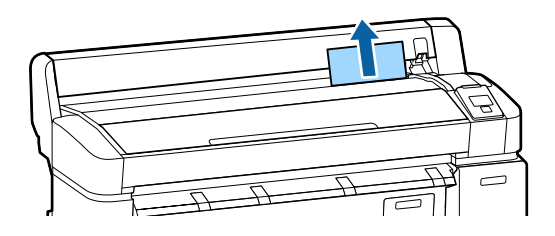

Kağıdı çıkardıktan sonra, OK düğmesine basın. Kağıdı yeniden yükleyin ve yazdırmayı sürdürün.

∠ Sayfa Kesmelerini Yükleme ve Çıkarma" sayfa 39

# Diğerleri

## Kontrol paneli ekranı sürekli kapanıyor

Yazıcı uyku modunda mı? Bir yazdırma işi alınırsa veya kontrol panelinde Ü düğmesine basılırsa Uyku modundan çıkılır. Yazıcı uyku moduna girmeden önceki bekleme Setup menüsünden seçilebilir.

∠ Setup menüsü" sayfa 154

## Renkli mürekkep Siyah Beyaz modda yazdırırken veya siyah veri yazdırırken de hızla tükenir

Renkli mürekkep kafa temizleme işlemi sırasında da tüketilir. Head Cleaning veya Power Cleaning işlemi gerçekleştirirken tüm püskürme uçları seçilirse, tüm renklerin mürekkepleri kullanılır. (Geçerli olarak siyah beyaz yazdırsanız bile bu doğrudur.)

∠𝔅 "Yazdırma kafasını temizleme" sayfa 179

# Kağıt düzgün kesilmiyor

 Kesiciyi değiştirin. Kağıt düzgün kesilmezse, kesiciyi değiştirin.
 \* "Kesiciyi Değiştirme" sayfa 185

# Yazıcının içinde bir ışık görünür

Bu bir arıza değildir. Işık yazıcının içinde bir ışıktır.

# Yönetici parolası kayboldu

Yönetici parolasını unutursanız, bayinize veya Epson Desteğine başvurun.

## Kafa temizleme yazıcı açıldığında başlatılır

Uzun süre kullanılmadıktan sonra açıldığında, yazıcı baskı kalitesini düşürmemek için otomatik olarak kafa temizleme işlemi gerçekleştirebilir.

Kafa temizleme yaklaşık 10–15 dakika sonra sona erer.

# İsteğe bağlı MFP Tarayıcısı bağlandığında sorun oluştu

# Büyük Kopya/Büyük Tarama sekmesi kontrol panelinde görünmüyor

 MFP Tarayıcısının güç anahtarı kapalı mı? Gücü açmak için MFP Tarayıcısının güç anahtarını eksi (-) tarafa döndürün ve sonra yazıcıyı kapatın ve sonra tekrar açın.

- AC adaptörü ve MFP Tarayıcısı prize takılı mı? AC adaptörünün kablosunu yeniden bağladıktan sonra, yazıcıyı kapatın ve sonra yeniden açın.
- Bağlantı kablosu doğru şekilde takılmış mı? Bağlantı kablosunun yazıcının portlarına ve MFP Tarayıcısına sıkı bir şekilde bağlandığını onaylayın. Ayrıca, kablonun kırılmadığından emin olun.

## Belge genişliği düzgün hatırlanmıyor

MFP Tarayıcısının silindirleri veya cam yüzeyi kirlenmiş olabilir.

Yazıcıyı kapatın ve tarayıcı kapağını açın ve sonra silindirleri ve cam yüzeyi temizleyin.

 "MFP Tarayıcısını Temizleme (seçenek)" sayfa 189

Temizlendikten sonra belgenin genişliği düzgün hatırlanamazsa, Copy Settings menüsünü açın ve sonra **Width** içinde belgenin genişliğini ayarlayın.

"Büyük Kopya/Büyük Tarama menüsü" sayfa 173

# Bir belge dışarı çekilemiyor/Bir belge sıkıştı

MFP Tarayıcısının kapağını açın ve sonra belgeyi çıkarın.

Aşağıdaki prosedürde belgenin nasıl çıkarılacağı gösterilmektedir.

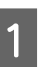

Kilitleri açmak için kapağın her iki yanındaki düğmelere basın.

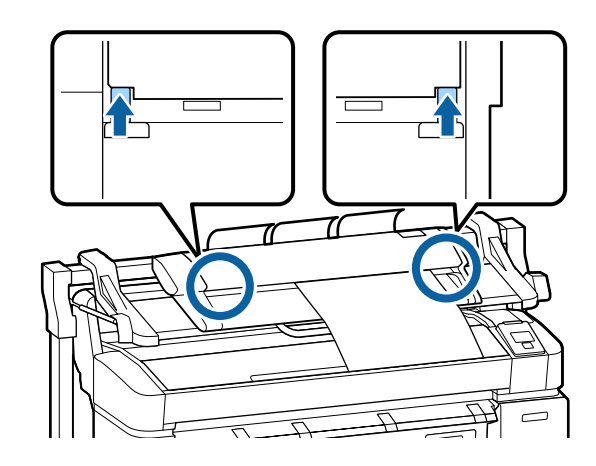

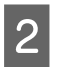

Kilitler açıldığında, kapak otomatik açılır ve belgeyi çıkarabilirsiniz.

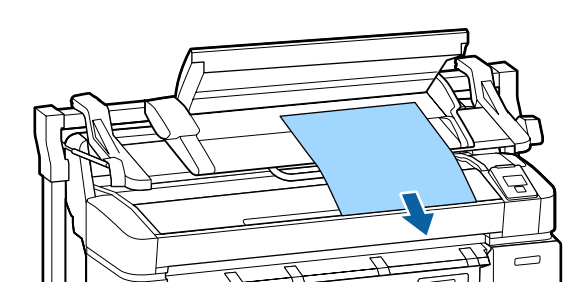

## Kopyalanan/taranan görüntülerde siyah veya beyaz yatay şeritler veya homojen olmayan renkler görünüyor

MFP Tarayıcısının silindirleri kirlenmiş olabilir.

Yazıcıyı kapatın ve tarayıcı kapağını açın ve sonra silindirleri temizleyin.

∠ # "MFP Tarayıcısını Temizleme (seçenek)" sayfa 189

Görüntü sensörünü kapatan cam kirlenmiş olabilir.

Yazıcıyı kapatın ve tarayıcı kapağını açın ve sonra camın üst yüzeyini inceleyin.

Camda iz varsa silin.

∠ # "MFP Tarayıcısını Temizleme (seçenek)" sayfa 189

Cam yüzeyi çok çizilmişse, bayinize veya yerel Epson Desteğine başvurun.

# Calibration

Cam yüzeyini ve MFP Tarayıcısı içindeki silindirleri temizlediyseniz, ancak yatay çizgiler kaydıysa veya kopyalama sonuçlarında veya taranan görüntülerde homojen olmayan renkler varsa, tarayıcıyı kalibre etmek için aşağıdaki prosedürü kullanın.

Kalibrasyon için MFP Tarayıcısı ile verilen kalibrasyon sayfasını kullanın.

- 1 Y
  - Yükleme kılavuzunu kalibrasyon sayfası ayar konumuyla hizalayın.

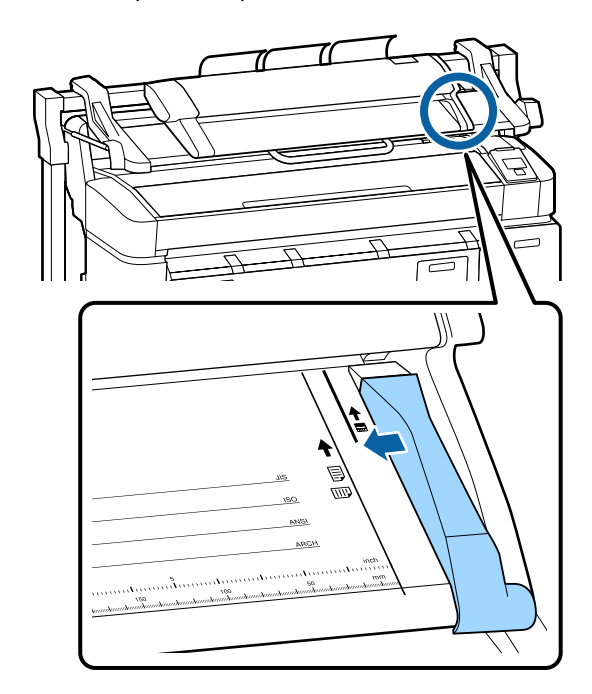

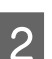

Sağ kenarı yükleme kılavuzuyla kalibrasyon sayfası siyah taraftan yüklenecek şekilde hizalayın.

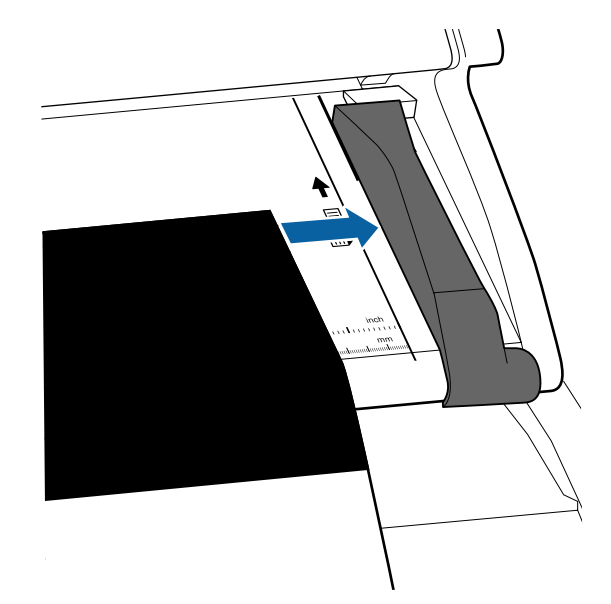

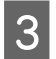

Kalibrasyon sayfasını kenarı iç silindire değecek şekilde yatay olarak takın.

Kalibrasyon sayfası okuma başlatma konumuna kadar otomatik yüklenir.

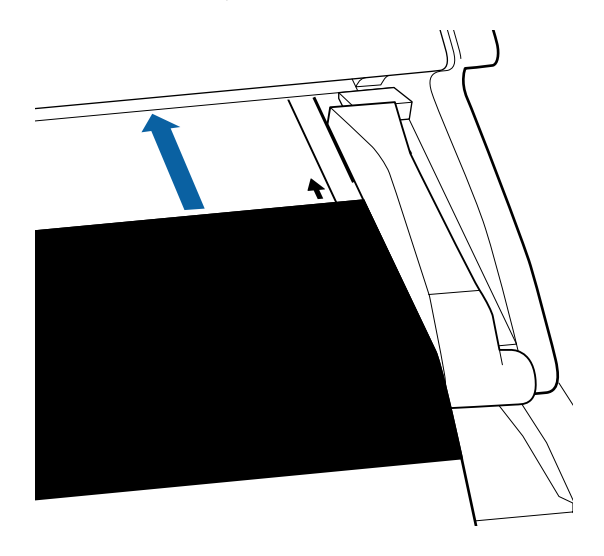

4

Kalibrasyon sayfası yüklendikten sonra yükleme kılavuzunu çıkarın.

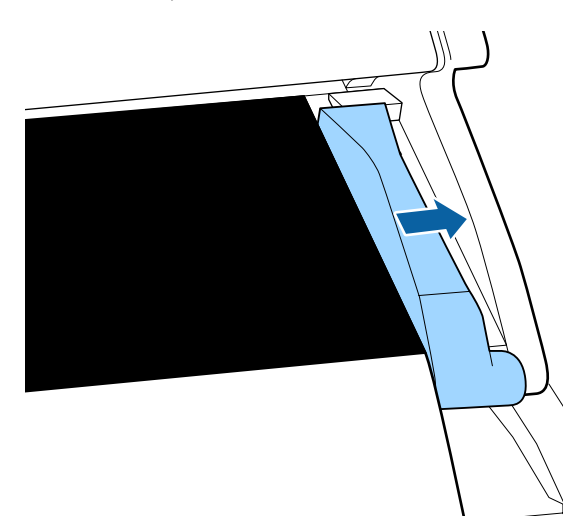

- 5 **Scanner Maintenance** öğesini seçmek için Büyük kopya/Büyük tarama ekranında, ▼/▲ düğmelerini kullanın ve OK düğmesine basın.
  - Calibration öğesini seçmek için ▼/▲ düğmelerini kullanın ve OK düğmesine basın.
- 7

6

OK düğmesine basılırsa kalibrasyon başlar.

## Önemli:

Kalibrasyon sırasında yazıcıyı kapatmayın. Yazıcı kapanırsa, MFP Tarayıcısı arızalanabilir. 8

Kalibrasyon tamamlandığında bir mesaj görüntülenir. Mesajı izlerseniz ve OK düğmesine basarsanız, kalibrasyon sayfası çıkarılır.

#### Not:

2

Kalibrasyon sayfasını kirlenmeyeceği veya katlanmayacağı bir şekilde depolayın.

## Feed Adjust (MFP Tarayıcısı)

Kopyalanan/taranan dosyaların belge uzunluğu ve yazdırma sonuçları uyuşmazsa, belge beslemeyi ayarlamak için aşağıdaki prosedürü kullanın. Yazdırmak için kullanılan kağıt türü nedeniyle uzunlukta farklılıklar oluşabilir.

- Scanner Maintenance öğesini seçmek için Büyük kopya/Büyük tarama ekranında, ♥/▲
- düğmelerini kullanın ve OK düğmesine basın. Feed Adjust öğesini seçmek için ▼/▲
- düğmelerini kullanın ve OK düğmesine basın.
- Bir ayar ekranı görüntülenecektir. Hedef ayar değerini görüntülemek için ▼/▲ düğmelerine basın ve ardından OK düğmesine basın.

Aşağıdaki bölümde ayar değerlerinin nasıl hesaplandığı gösterilmektedir.

Örnek) Belge uzunluğu: 50 cm, yazdırma sonucu: 50,1 cm

50/50,1 x 100 - 100 = -0,1996, ikinci ondalık basamaktan yuvarlanır

Ayar değeri: -0,2

Ayar değeri ayarlandıktan sonra, çıkmak için **Ⅱ**∙፹ düğmesine basın.

#### Not:

Ayar değeri bir sonraki sefer değişene kadar ayar sonucu etkinleştirilir.

# Ek

# Seçenekler ve Sarf Malzemeleri

Aşağıdaki seçenekler ve sarf malzemeleri yazıcınızla kullanılabilir. (Ocak 2014'ten itibaren)

En son bilgi için, bkz. Epson Web sitesi.

### Mürekkep kartuşları

| SC-T7200<br>SC-T522                   | D/SC-T7270D/SC<br>70D/SC-T5200/SC | -T7200/SC-T7270<br>-T5270/SC-T3200 | /SC-T5200D/<br>/SC-T3270 |                                                                                                    |  |  |  |
|---------------------------------------|-----------------------------------|------------------------------------|--------------------------|----------------------------------------------------------------------------------------------------|--|--|--|
| <b>.</b> .                            | Kapasite                          |                                    |                          | Açıklama                                                                                                    |  |  |  |
| кепк                                  | 700 ml                            | 350 ml                             | 110 ml                   |                                                                                                    |  |  |  |
| Photo Black<br>(Fotoğraf Siya-<br>hı) | T6941                             | T6931                              | T6921                    | Epson, orijinal Epson mürekkep kartuşlarının kul-<br>lanılmasını önerir. Epson, orijinal olmayan mürek-<br>keplerin kalitesini ve güvenilirliğini garanti ede- |  |  |  |
| Cyan (Deniz<br>Mavisi)                | T6942                             | T6932                              | T6922                    | son'un garanti kapsamına girmeyen hasarlara ne-<br>den olabilir ve bazı koşullarda yazıcının istikrarsız                                                       |  |  |  |
| Magenta (Efla-<br>tun)                | T6943                             | T6933                              | T6923                    | çalışmasına yol açabilir. Orijinal olmayan mürek-<br>kep düzeyleri hakkındaki bilgiler görüntüleneme-<br>yebilir ve orijinal olmayan mürekkep kullanımı,       |  |  |  |
| Yellow (Sarı)                         | T6944                             | T6934                              | T6924                    | servis desteğinde olası olarak kullanılmak üzere kaydedilir. 🖅 "Mürekkep Kartuşlarını Değiştirme"                                                              |  |  |  |
| Matte Black<br>(Mat Siyah)            | T6945                             | T6935                              | T6925                    | sayfa 183                                                                                                    |  |  |  |
| SC-T728                               | 0D/SC-T7280/SC                    | -T5280D/SC-T528                    | 0/SC-T3280               |                                                                                                    |  |  |  |
| Dank                                  | Kapasite                          |                                    |                          |                                                                                                    |  |  |  |
| кепк                                  | 700 ml                            | 350 ml                             | 110 ml                   |                                                                                                    |  |  |  |
| Photo Black<br>(Fotoğraf Siya-<br>hı) | T7081                             | T7071                              | T7061                    |                                                                                                    |  |  |  |
| Cyan (Deniz<br>Mavisi)                | T7082                             | T7072                              | T7062                    |                                                                                                    |  |  |  |
| Magenta (Efla-<br>tun)                | T7083                             | T7073                              | T7063                    |                                                                                                    |  |  |  |
| Yellow (Sarı)                         | T7084                             | T7074                              | T7064                    |                                                                                                    |  |  |  |
| Matte Black<br>(Mat Siyah)            | T7085                             | T7075                              | T7065                    |                                                                                                    |  |  |  |

## Diğerleri

| Ürün                                                                                                    | Parça numa-<br>rası                    | Açıklama                                                                                                    |  |
|----------------------------------------------------------------------------------------------------|----------------------------------------|----------------------------------------------------------------------------------------------------|--|
| Epson Özel Ortam                                                                                                | ∠͡͡͡͡͡͡͡͡͡͡͡͡͡͡͡͡͡͡͡͡͡͡ːːːːːːːːːːːːːːː |                                                                                                    |  |
| Maintenance Box (Bakım Kutusu)                                                                                  | T6193                                  | Hizmet ömrünün sonundaki Maintenance Box (Bakım Kutusu) için<br>yedek Maintenance Box (Bakım Kutusu).                                                                                                    |  |
| Auto Cutter Spare Blade (Otomatik<br>Kesici Yedek Bıçağı)                                                       | S902007                                | Kesiciyi değiştirmek için aşağıdaki bölüme bakın.                                                                                                    |  |
| Roll Adapter (Rulo Adaptörü)                                                                                    | C12C811401                             | Bu, yazıcıyla sağlanan rulo adaptörüyle aynıdır.                                                                                                    |  |
| Roll Paper Belt (Rulo Kağıt Kayışı)                                                                             | C12C890121                             | Bu tutucu rulo kağıdı yazıcıdan çıkarıldıktan sonra açılmadan tutar.                                                                                                    |  |
| Hard Disk Unit (Sabit Disk Ünitesi)                                                                             | C12C848031                             | حَصَ "İsteğe Bağlı Sabit Disk Ünitesine Kaydetme ve Yeniden Yazdırma"<br>sayfa 69 kullanın                                                                                                    |  |
| Auto Take-up Reel Unit (Otomatik<br>Alma Makara Ünitesi)                                                        | C12C815321                             | Yalnızca SC-T7200 Series içindir. SC-T7200 Series haricindeki model-<br>lere bağlanılamaz.<br>Otomatik alma makara ünitesi takılıyken kullandığınızdan emin olun.<br>Otomatik alma makara ünitesi yazıcıya ek olmadan bağlanamaz.<br>Takma hakkında bilgi için otomatik alma makarası ünitesiyle sağlanan<br>belgelere bakın. |  |
|                                                                                                    |                                        |                                                                                                    |  |
|                                                                                                    |                                        |                                                                                                    |  |
|                                                                                                    |                                        |                                                                                                    |  |
| Attachment for Auto Take-up Reel<br>Unit (Otomatik Alma Makara Üni-<br>tesi İçin Ek)                            | C12C815411                             | Yalnızca SC-T7200 Series içindir. SC-T7200 Series haricindeki model-<br>lere bağlanılamaz. Otomatik alma makara ünitesi takılırken bu öğe<br>gerekir.                                                                                                    |  |
| MFP Scanner (MFP Tarayıcısı)                                                                                    | C12C891071                             | En fazla 914 × 2.438 mm'ye kadar belgeleri tarayabilir ve kopyalaya-<br>bilir. İsteğe bağlı sabit disk ünitesiyle veya Adobe PostScript 3 Geniş-<br>letme Ünitesiyle kullanıldığında, taranan verileri kaydedebilir, e-posta<br>ile gönderebilir ve paylaşılan klasörlere aktarabilir.                                        |  |
| MFP Scanner stand 44" (MFP Tara-<br>yıcısı altlığı 44")                                                         | C12C844161                             | Özel altlık MFP Tarayıcısını yazıcının en üstüne bağlamada kullanılır.<br>Kullandığınız modele göre genişliği seçin.                                                                                                    |  |
| MFP Scanner stand 36" (MFP Tara-<br>yıcısı altlığı 36")                                                         | C12C844151                             |                                                                                                    |  |
| Adobe® PostScript® 3 <sup>™</sup> Expansion<br>Unit (Adobe® PostScript® 3 <sup>™</sup> Ge-<br>nişletme Ünitesi) | C12C891131                             | Bu ünite bir yazıcıyı PostScript yazıcı olarak kullanmanıza izin verir.<br>Üniteyi kullanma hakkında bilgi için, Adobe PostScript 3 Expansion<br>Unit ile sağlanan belgelere bakın.                                                                                                    |  |
| Stand(24") (Altlık(24"))                                                                                        | C12C844171                             | Yalnızca SC-T3200 Series içindir. Montaj talimatları için <i>Kurulum Kıla-<br/>vuzu</i> 'na bakın.                                                                                                    |  |

# Desteklenen Ortam

Yüksek kaliteli baskı sonuçları için, aşağıdaki Epson özel ortamlarını kullanmanızı öneririz.

#### Not:

Epson özel ortamından başka bir kağıda yazdırırken veya raster görüntü işleme (RIP) yazılımını kullanırken, ortam türleri ve uygun ayarlar hakkında daha fazla bilgi için kağıtla birlikte verilen belgelere başvurun veya kağıdın ya da RIP üreticisinin bayisiyle irtibata geçin.

# Epson Özel Ortam Tablosu

### Öğe açıklamaları

Boyut: Sayfa kesme ortamı veya rulo kağıdı genişliğine ait boyutu açıklar.

Kenarlıksız: Kenarlıksız yazdırmanın mevcut olup olmadığını açıklar.

Kafa Hizalama: Otomatik Kafa Hizalamanın Auto(Bi-D) veya Auto(Uni-D) seçeneğiyle kullanılabilirliğini açıklar.

Alma: İsteğe bağlı Otomatik Alma Makara Ünitesi kullanılırken kullanılabilir alma yönünü açıklar: "F" İleri ve "B" Geri anlamına gelir.

Büyütülmüş: A4/A3 boyutta bir tarayıcı yazıcıya bağlanırken Enlarged Copy kullanılabilirliğini açıklar.

## **Roll Paper**

#### Premium Glossy Photo Paper (Premium Parlak Fotoğraf Kağıdı) (250)

Kağıt kalınlığı: 0,27 mm Rulo çekirdeği boyutu: 3 inç

ICC profili: EPSON SCT3000\_5000\_7000\_Series Premium Glossy Photo Paper 250.icc

| Dound                     | Kenarlıksız |                | Alma |   | Dürütülmür |
|---------------------------|-------------|----------------|------|---|------------|
| Боуит                     |             | Head Alignment | F    | В | Buyutulmuş |
| 406 mm/16"                |             |                |      |   | -          |
| 610 mm/24"                |             |                |      |   |            |
| 914 mm/36" <sup>*1</sup>  |             |                |      |   | 1          |
| 1118 mm/44" <sup>*2</sup> |             |                |      |   |            |

- \*1 SC-T3200 Series desteklenmez
- \*2 Yalnızca SC-T7200 Series/SC-T7200D Series desteklenir

## Premium Semigloss Photo Paper (Premium Yarı Parlak Fotoğraf Kağıdı) (250)

Kağıt kalınlığı: 0,27 mm Rulo çekirdeği boyutu: 3 inç

ICC profili: EPSON SCT3000\_5000\_7000\_Series Premium Semigloss Photo Paper 250.icc

| Doumt                     | Kanaulikan  | Head Alignment | Alma |   | D.3        |
|---------------------------|-------------|----------------|------|---|------------|
| воуит                     | Kendriiksiz |                | F    | В | Buyutunnuş |
| 406 mm/16"                |             |                |      |   | -          |
| 610 mm/24"                |             | J              | 1    | 1 |            |
| 914 mm/36" <sup>*1</sup>  | 1           |                |      |   | 1          |
| 1118 mm/44" <sup>*2</sup> |             |                |      |   |            |

- \*1 SC-T3200 Series desteklenmez
- \*2 Yalnızca SC-T7200 Series/SC-T7200D Series desteklenir

### Premium Luster Photo Paper (Premium Parlak Fotoğraf Kağıdı) (260)

Kağıt kalınlığı: 0,27 mm Rulo çekirdeği boyutu: 3 inç

ICC profili: EPSON SCT3000\_5000\_7000\_Series Premium Luster Photo Paper 260.icc

| Dermit                    |             | Alma           |   | <b>D</b> |            |
|---------------------------|-------------|----------------|---|----------|------------|
| Βογυτ                     | Kenarliksiz | Head Alignment | F | В        | Buyutulmuş |
| 254 mm/10"                |             |                |   |          |            |
| 300 mm/11,8"              | 1           | 1              | - | -        | -          |
| 406 mm/16"                |             |                |   |          |            |
| 508 mm/20"                | -           | -              |   |          |            |
| 610 mm/24"                |             |                | 1 | 1        |            |
| 914 mm/36" <sup>*1</sup>  | ~           | 1              |   |          |            |
| 1118 mm/44" <sup>*2</sup> |             |                |   |          |            |

- \*1 SC-T3200 Series desteklenmez
- \*2 Yalnızca SC-T7200 Series/SC-T7200D Series desteklenir

#### Premium Semimatte Photo Paper (Premium Yarı Mat Fotoğraf Kağıdı) (260)

Kağıt kalınlığı: 0,27 mm Rulo çekirdeği boyutu: 3 inç

ICC profili: EPSON SC-T3000\_5000\_7000\_Series Premium Semimatte Photo Paper 260.icc

| Dount                     | Kanaulikaun |                | Alma |   | Dürütülmür |
|---------------------------|-------------|----------------|------|---|------------|
| воуит                     | Kenariiksiz | Head Alignment | F    | В | Buyutuimuş |
| 406 mm/16"                |             |                |      |   | -          |
| 610 mm/24"                | -           | 1              | 1    | ~ |            |
| 914 mm/36" <sup>*1</sup>  | 1           |                |      |   | 1          |
| 1118 mm/44" <sup>*2</sup> |             |                |      |   |            |

## \*1 SC-T3200 Series desteklenmez

\*2 Yalnızca SC-T7200 Series/SC-T7200D Series desteklenir

### Photo Paper Gloss (Fotoğraf Kağıdı Parlak) 250

Kağıt kalınlığı: 0,25 mm Rulo çekirdeği boyutu: 3 inç

ICC profili: EPSON SCT3000\_5000\_7000\_Series Photo Paper Gloss 250.icc

|                           |                            |   | Alma |  | Büyütülmüş |
|---------------------------|----------------------------|---|------|--|------------|
| Boyut                     | Kenarlıksız Head Alignment | F | В    |  |            |
| 432 mm/17"                |                            |   |      |  |            |
| 610 mm/24"                |                            |   |      |  |            |
| 914 mm/36" <sup>*1</sup>  |                            |   |      |  | 1          |
| 1118 mm/44" <sup>*2</sup> |                            |   |      |  |            |

### \*1 SC-T3200 Series desteklenmez

\*2 Yalnızca SC-T7200 Series/SC-T7200D Series desteklenir

#### Premium Glossy Photo Paper (Premium Parlak Fotoğraf Kağıdı) (170)

Kağıt kalınlığı: 0,18 mm Rulo çekirdeği boyutu: 2 inç

ICC profili: EPSON SCT3000\_5000\_7000\_Series Premium Glossy Photo Paper 170.icc

| Dount                     |             |                | Alma |   | Düvütülmür |
|---------------------------|-------------|----------------|------|---|------------|
| воуит                     | Kenariiksiz | Head Alignment | F    | В | Buyutuimuş |
| 420 mm (A2)               | -           |                |      |   |            |
| 610 mm/24"                |             | -              |      |   |            |
| 914 mm/36" <sup>*1</sup>  | ~           | 1              |      | 1 | 1          |
| 1118 mm/44" <sup>*2</sup> |             |                |      |   |            |

## \*1 SC-T3200 Series desteklenmez

\*2 Yalnızca SC-T7200 Series/SC-T7200D Series desteklenir

### Premium Semigloss Photo Paper (Premium Yarı Parlak Fotoğraf Kağıdı) (170)

Kağıt kalınlığı: 0,18 mm Rulo çekirdeği boyutu: 2 inç

ICC profili: EPSON SCT3000\_5000\_7000\_Series Premium Semigloss Photo Paper 170.icc

| Decent                    | Kan addam                  |   | Alma |  | Büyütülmüş |
|---------------------------|----------------------------|---|------|--|------------|
| воуит                     | Kenarlıksız Head Alignment | F | В    |  |            |
| 420 mm (A2)               | -                          |   |      |  |            |
| 610 mm/24"                |                            |   |      |  |            |
| 914 mm/36" <sup>*1</sup>  | ✓                          |   |      |  |            |
| 1118 mm/44" <sup>*2</sup> |                            |   |      |  |            |

### \*1 SC-T3200 Series desteklenmez

\*2 Yalnızca SC-T7200 Series/SC-T7200D Series desteklenir

#### Enhanced Matte Paper (Kaliteli Mat Kağıt)

Kağıt kalınlığı: 0,25 mm Rulo çekirdeği boyutu: 3 inç

ICC profili: EPSON SCT3000\_5000\_7000\_Series Enhanced and Archival Matte Paper.icc

| Devent                    | W           |                | Alma |   | Dürrütülmi ür |
|---------------------------|-------------|----------------|------|---|---------------|
| воуит                     | Kenariiksiz | Head Alignment | F    | В | Buyutuimuş    |
| 432 mm/17"                |             |                |      |   |               |
| 610 mm/24"                |             | 1              | ~    |   |               |
| 914 mm/36" <sup>*1</sup>  | ✓*3         |                |      | - | -             |
| 1118 mm/44" <sup>*2</sup> |             |                |      |   |               |

#### \*1 SC-T3200 Series desteklenmez

- \*2 Yalnızca SC-T7200 Series/SC-T7200D Series desteklenir
- \*3 Kenarlıksız yazdırma kullanılabilir, ancak kağıt genişlemesi veya büzüşmesi nedeniyle kenarlıklar görünebilir veya yazdırma kalitesi düşebilir

## Doubleweight Matte Paper (Doubleweight Matte Paper)

Kağıt kalınlığı: 0,21 mm Rulo çekirdeği boyutu: 2 inç

ICC profili: EPSON SCT3000\_5000\_7000\_Series Doubleweight Matte Paper.icc

| Dervet                    | Kana alalaan               |   | Alma        |            | D00401 |
|---------------------------|----------------------------|---|-------------|------------|--------|
| Βογυτ                     | Kenarlıksız Head Alignment | F | В           | Buyutulmuş |        |
| 610 mm/24"                |                            |   |             |            |        |
| 914 mm/36" <sup>*1</sup>  | 1                          | 1 | <b>√</b> *3 | -          | 1      |
| 1118 mm/44" <sup>*2</sup> | -                          |   |             |            |        |

- \*1 SC-T3200 Series desteklenmez
- \*2 Yalnızca SC-T7200 Series/SC-T7200D Series desteklenir
- \*3 İsteğe bağlı otomatik alma makara ünitesiyle sağlanan gerdiriciyi kullanın

### Singleweight Matte Paper (Singleweight Mat Kağıt)

Kağıt kalınlığı: 0,15 mm Rulo çekirdeği boyutu: 2 inç

ICC profili: EPSON SCT3000\_5000\_7000\_Series Singleweight Matte Paper.icc

| Powet                     | Konoulukau  | Hood Alignmont | Alma |   | Düvütülmür |
|---------------------------|-------------|----------------|------|---|------------|
| воуит                     | Kenariiksiz | Head Alignment | F    | В | Buyutuimuş |
| 432 mm/17"                |             |                |      |   |            |
| 610 mm/24"                | -           |                |      |   |            |
| 914 mm/36" <sup>*1</sup>  |             | -              | ✓*3  | - |            |
| 1118 mm/44" <sup>*2</sup> |             |                |      |   |            |

- \*1 SC-T3200 Series desteklenmez
- \*2 Yalnızca SC-T7200 Series/SC-T7200D Series desteklenir
- \*3 İsteğe bağlı otomatik alma makara ünitesiyle sağlanan gerdiriciyi kullanın

### Enhanced Synthetic Paper (Kaliteli Sentetik Kağıt)

Kağıt kalınlığı: 0,13 mm Rulo çekirdeği boyutu: 2 inç

ICC profili: EPSON SCT3000\_5000\_7000\_Series Enhanced Synthetic Paper.icc

|                           | <i>w</i> 11           |                           |   |   | Büyütülmüş |
|---------------------------|-----------------------|---------------------------|---|---|------------|
| Boyut                     | Kenarliksiz           | lıksız Head Alignment F B | В |   |            |
| 610 mm/24"                | *2                    |                           |   |   |            |
| 1118 mm/44" <sup>*1</sup> | <b>7</b> <sup>2</sup> | -                         |   | 1 | -          |

- \*1 Yalnızca SC-T7200 Series/SC-T7200D Series desteklenir
- \*2 Kenarlıksız yazdırma kullanılabilir, ancak kağıt genişlemesi veya büzüşmesi nedeniyle kenarlıklar görünebilir veya yazdırma kalitesi düşebilir

#### Enhanced Adhesive Synthetic Paper (Kaliteli Yapışkan Sentetik Kağıt)

Kağıt kalınlığı: 0,18 mm Rulo çekirdeği boyutu: 2 inç

ICC profili: EPSON SCT3000\_5000\_7000\_Series Enhanced Adhensive Synthetic Paper.icc

|                           | <i>v</i> 11           | Kanadalian Hand Alianmant |        |   | <b>D</b>   |
|---------------------------|-----------------------|---------------------------|--------|---|------------|
| Boyut                     | Kenarliksiz           | Head Alignment            | rt F B | В | Buyutulmuş |
| 610 mm/24"                |                       |                           |        |   |            |
| 1118 mm/44" <sup>*1</sup> | <b>7</b> <sup>2</sup> | -                         |        |   | -          |

\*1 Yalnızca SC-T7200 Series/SC-T7200D Series desteklenir

\*2 Kenarlıksız yazdırma kullanılabilir, ancak kağıt genişlemesi veya büzüşmesi nedeniyle kenarlıklar görünebilir veya yazdırma kalitesi düşebilir

## Sayfa Kesme

Sayfa kesmelerle kenarlıksız yazdırma yalnızca sol ve sağ kenar boşlukları olmadan gerçekleştirilebilir.

#### Premium Glossy Photo Paper (Premium Parlak Fotoğraf Kağıdı)

Kalınlık: 0,27 mm

ICC Profili: EPSON SC-T3000\_5000\_7000\_Series Premium Glossy Photo Paper.icc

| Boyut      | Kenarlıksız | Head Alignment | Büyütülmüş <sup>*2</sup> |
|------------|-------------|----------------|--------------------------|
| Süper A3/B | <b>✓</b> *1 |                | -                        |
| A2         | -           | 1              |                          |
| US-C       | ✓*1         |                | 7                        |

- \*1 Kenarlıksız yazdırma kullanılabilir, ancak kağıt genişlemesi veya büzüşmesi nedeniyle kenarlıklar görünebilir veya yazdırma kalitesi düşebilir
- \*2 Sayfa kesmeyi yükleyin ve sonra bir kopyalama işlemi gerçekleştirin

### Premium Semigloss Photo Paper (Premium Yarı Parlak Fotoğraf Kağıdı)

Kalınlık: 0,27 mm

ICC Profili: EPSON SC-T3000\_5000\_7000\_Series Premium Semigloss Photo Paper.icc

| Boyut      | Kenarlıksız | Head Alignment | Büyütülmüş <sup>*2</sup> |
|------------|-------------|----------------|--------------------------|
| Süper A3/B | <b>✓</b> *1 |                | -                        |
| A2         | -           | 1              |                          |
| US-C       | ✓*1         |                |                          |

- \*1 Kenarlıksız yazdırma kullanılabilir, ancak kağıt genişlemesi veya büzüşmesi nedeniyle kenarlıklar görünebilir veya yazdırma kalitesi düşebilir
- \*2 Sayfa kesmeyi yükleyin ve sonra bir kopyalama işlemi gerçekleştirin

#### Premium Luster Photo Paper (Premium Parlak Fotoğraf Kağıdı)

Kalınlık: 0,27 mm

ICC Profili: EPSON SC-T3000\_5000\_7000\_Series Premium Luster Photo Paper.icc

| Boyut   | Kenarlıksız | Head Alignment | Büyütülmüş <sup>*2</sup> |
|---------|-------------|----------------|--------------------------|
| Süper B | ✓*1         | 1              | -                        |
| A2      | -           |                |                          |
| US-C    | ✓*1         |                |                          |

- \*1 Kenarlıksız yazdırma kullanılabilir, ancak kağıt genişlemesi veya büzüşmesi nedeniyle kenarlıklar görünebilir veya yazdırma kalitesi düşebilir
- \*2 Sayfa kesmeyi yükleyin ve sonra bir kopyalama işlemi gerçekleştirin

#### Archival Matte Paper (Arşivsel Mat Kağıt)/Enhanced Matte Paper (Kaliteli Mat Kağıt) Kalınlık: 0,26 mm

ICC Profili: EPSON SC-T3000\_5000\_7000\_Series Enhanced and Archival Matte Paper.icc

| Boyut      | Kenarlıksız | Head Alignment | Büyütülmüş |
|------------|-------------|----------------|------------|
| Süper A3/B | ✓*1         |                |            |
| A2         | -           | 1              | -          |
| US-C       | ✓*1         |                |            |

\*1 Kenarlıksız yazdırma kullanılabilir, ancak kağıt genişlemesi veya büzüşmesi nedeniyle kenarlıklar görünebilir veya yazdırma kalitesi düşebilir

### **Photo Quality Inkjet Paper (Fotoğraf Kalitesinde Mürekkep Püskürtücülü Yazıcı Kağıdı)** Kalınlık: 0,12 mm

ICC Profili: EPSON SC-T3000\_5000\_7000\_Series Photo Quality Ink Jet Paper.icc

| Boyut      | Kenarlıksız | Head Alignment | Büyütülmüş |
|------------|-------------|----------------|------------|
| Süper A3/B | ✓*1         |                |            |
| A2         | -           | -              | -          |
| US-C       | ✓*1         |                |            |

\*1 Kenarlıksız yazdırma kullanılabilir, ancak kağıt genişlemesi veya büzüşmesi nedeniyle kenarlıklar görünebilir veya yazdırma kalitesi düşebilir

#### Enhanced Matte Posterboard (Kaliteli Mat Poster Panosu)

Kalınlık: 1,30 mm
ICC Profili: EPSON SC-T3000\_5000\_7000\_Series Enhanced Matte Poster Board.icc

| Boyut                                              | Kenarlıksız | Head Alignment | Büyütülmüş |
|----------------------------------------------------|-------------|----------------|------------|
| 610 × 762 mm (24" × 30")                           |             |                |            |
| $762 \times 1016 \text{ mm} (30" \times 40")^{*1}$ | -           | -              | -          |

\*1 SC-T3200 Series desteklenmez

### Kullanılabilir Piyasada Bulunan Kağıt Boyutu

Bu yazıcı Epson marka olmayan ortam için şu kağıt özelliklerini destekler.

#### 🚺 Önemli:

 Kırışmış, çizilmiş, yırtılmış veya kirli kağıt kullanmayın.

- Aşağıdaki teknik özellikleri karşıladıkları sürece başka şirketlerin ürettiği düz kağıt ve geri dönüştürülmüş kağıt yazıcıya yüklenebilir ve beslenebilir, Epson baskı kalitesini garantilemez.
- Aşağıdaki teknik özellikleri karşılayan başka şirketlerin ürettiği diğer kağıt türleri yazıcıya yüklenebilse de Epson kağıt besleme ve baskı kalitesini garantilemez.

### **Roll Paper**

| Paper Type               | Düz kağıt ve geri dönüştürülmüş kağıt                                                              |
|--------------------------|----------------------------------------------------------------------------------------------------|
| Rulo çekirdeği<br>boyutu | 2 inç ve 3 inç                                                                                     |
| Rulo kağıt dış<br>çapı   | 150 mm veya daha az                                                                                |
| Genişlik                 | <b>SC-T7200 Series/SC-T7200D</b><br><b>Series</b><br>254 mm (10 inç) ila 1118 mm (44 inç)<br>arası |
|                          | <b>SC-T5200 Series/SC-T5200D</b><br><b>Series</b><br>254 mm (10 inç) ila 914 mm (36 inç) arası     |
|                          | <b>SC-T3200 Series</b><br>254 mm (10 inç) ila 610 mm (24 inç) arası                                |
| Kalınlık                 | 0,08 ila 0,5 mm                                                                                    |

| Kenarlıksız yaz-<br>dırma için kul-<br>lanılabilir ge-<br>nişlik | 254 mm/10 inç<br>300 mm/11,8 inç<br>Süper A3/B/329 mm<br>406 mm/16 inç<br>17 inç<br>B2/515 mm<br>A1/594 mm<br>610 mm/24 inç<br>728 mm<br>A0/841 mm<br>914 mm/36 inç<br>1030 mm<br>1118 mm/44 inç |
|------------------------------------------------------------------|----------------------------------------------------------------------------------------------------|
|------------------------------------------------------------------|----------------------------------------------------------------------------------------------------|

### Sayfa Kesme

| Paper Type                         | Düz kağıt ve geri dönüstürülmüs kağıt   |
|------------------------------------|-----------------------------------------|
|                                    |                                         |
| Genişlik                           | SC-T7200 Series/SC-T7200D               |
|                                    | 210 mm (A4) ila 1.118 mm (44 inç) arası |
|                                    | SC-T5200 Series/SC-T5200D               |
|                                    | Series                                  |
|                                    | 210 mm (A4) ila 914 mm (36 inç) arası   |
|                                    | SC-T3200 Series                         |
|                                    | 210 mm (A4) ila 610 mm (24 inç) arası   |
| Uzunluk                            | 279,4 ila 1580 mm                       |
| Kalınlık                           | 0,08 ila 0,8 mm                         |
|                                    | (Poster Panosu: 0,8 ila 1,5 mm)         |
| Kenarlıksız yaz-                   | 254 mm/10 inç                           |
| dırma için kul-<br>lanılabilir ge- | 300 mm/11,8 inç                         |
| nişlik                             | Süper A3/B/329 mm                       |
|                                    | 406 mm/16 inç                           |
|                                    | 17 inç                                  |
|                                    | B2/515 mm                               |
|                                    | A1/594 mm                               |
|                                    | 610 mm/24 inç                           |
|                                    | 728 mm                                  |
|                                    | A0/841 mm                               |
|                                    | 914 mm/36 inç                           |
|                                    | 1030 mm                                 |
|                                    | 1118 mm/44 inç                          |

### Epson marka olmayan ortama yazdırmadan önce

Epson olmayan ortam (Özel Kağıt) kullanırken, yazdırmadan önce kağıt yapılandırmasını kağıt özelliklerine göre yapın. Ayarlar şu şekilde ayarlanır.

Yazıcının Paper menüsündeki Custom Paper Setting'i seçin.

#### ∠͡͡͡͡͡͡͡͡͡͡͡͡͡͡͡͡͡͡͡͡͡͡͡ː Apper menüsü" sayfa 149

- □ Özel kağıt ayarlarını EPSON LFP Remote Panel 2'yi kullanarak yazıcıya kaydedin.
- Yazıcının sürücüsünde oluşturulan özel kağıt ayarlarını bilgisayara (Windows) kaydedin.

Advanced sekmesindeki Custom Settings seçeneğini kullanarak ayarları kaydedin.

∠ "Ortam Türleri Ekleme" sayfa 128

Hem yazıcıda hem de yazıcı sürücüsü **Media Type** menüsünde özel ortam türleri seçildiğinde, öncelik yazıcı sürücüsü ayarlarına verilir.

□ Yazıcı Sürücüsündeki Ayarları Yapma (Mac OS X)

Advanced ekranından, Paper Configuration iletişim kutusunu açın ve ayarları istediğiniz gibi ayarlayın.

Daha fazla ayrıntı için yazıcı sürücüsünün yardımına bakın.

Yazıcının Paper menüsünde **Custom Paper Setting** seçeneği kullanılarak kullanıcı ortamı ayarlarında ayrıntılı ayarlamalar yapılabilir.

#### Not:

- Özel kağıdı ayarlamadan önce kağıt gerginliği, mürekkep sabitleme veya kağıt kalınlığı gibi kağıt özelliklerini kontrol ettiğinizden emin olun. Kağıt özellikleri için, kağıdın belgelerini kontrol edin veya yerel bayinize başvurun.
- □ Çok miktarda kağıt satın almadan önce bu yazıcıyla baskı kalitesini test edin.
- Özel kağıda yazdırılan görüntülerdeki renkler homojen değilse, tek yönlü yazdırmayı kullanın. Tek yönlü yazdırma için, Printer Settings > Print Quality (Windows) veya Mode (Mac OS X) > Advanced Settings öğelerini seçin ve High Speed onay kutusunun işaretini kaldırın.
- SC-T7200D Series/SC-T5200D Series kullanıyorsanız ve hen Roll 1 hem de Roll 2 ile yazdırıyorsanız, kağıt aynı olsa bile Custom Paper Setting öğesini kullanarak yazdırma ayarlarını tek tek ayarlayarak yapılandırın. Roll 1'de ayarlanan koşullar tarafından ayarlanan Custom Paper Setting, Roll 2'de yüklü aynı türde kağıda uygulanırsa, ancak kağıt yolu, kağıt genişliği veya diğer yazdırma koşulları farklıysa yazdırma düzgün gerçekleştirilmeyecektir.

# Yazıcıyı Taşıma veya Nakliye Notları

Bu bölümde ürünü taşırken veya naklederken alınması gereken önlemler açıklanmaktadır.

### Yazıcıyı Taşımayla İlgili Notlar

Bu bölümde ürünün merdiven, rampa veya asansör kullanmadan aynı katta başka bir konuma taşındığı farz edilmektedir. Yazıcıyı katlar arasında veya başka bir binaya taşıma hakkında bilgi için aşağıdaki bölüme bakın.

#### ∠͡͡͡ "Nakliye Notları" sayfa 221

#### Dikkat:

Taşırken ürünü 10 dereceden fazla ileri veya geri eğmeyin. Bu önleme uyulmaması yazıcının düşmesiyle sonuçlanarak kazalara neden olabilir.

#### Önemli:

Mürekkep kartuşlarını çıkarmayın. Bu önleme uyulmaması yazdırma kafası uçlarının kurumasına neden olabilir.

### Hazırlanma

1

Yazıcının kapalı olduğunu onaylayın.

2

Güç kablolarının ve diğer tüm kabloların bağlantısını kesin.

- 3
- Kağıt sepetini kapatın.

İsteğe bağlı otomatik alma makara ünitesi takıldığında, içinden kağıtları çıkarın. İsteğe bağlı MFP altığı takıldığında, düşme önleyici bağlantı parçasını yukarı çekin ve altlığa sabitleyin.

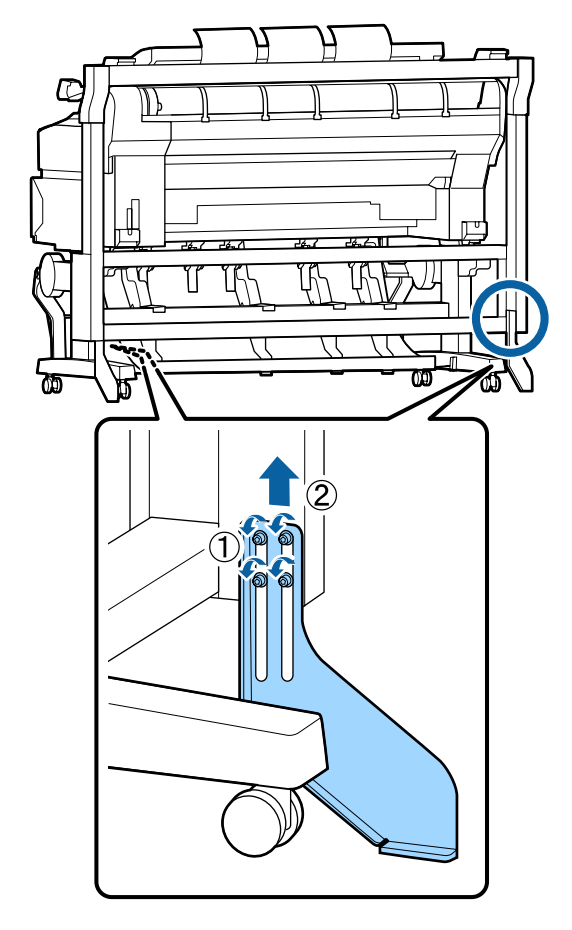

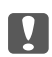

#### Önemli:

Yazıcı düşme önleyici bağlantı parçası aşağıdayken taşınırsa, zemin çizilebilir.

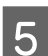

#### Altlığın kilidini açın.

Sol ve sağ bacaklardaki tekerleklerin kilitlerini açın.

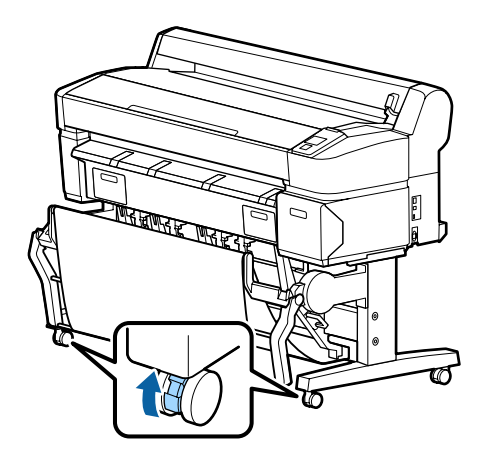

Yazıcıyı taşıyın.

6

#### Önemli:

Özel yazıcı altlığındaki tekerlekleri yalnızca yazıcıyı düz bir zeminde kısa bir mesafede içeri taşımak için kullanın. Aktarım için kullanılamazlar.

### Nakliye Notları

Yazıcıyı nakletmeden önce şu hazırlıkları yapın.

- □ Yazıcıyı kapatın ve tüm kabloları çıkarın.
- Tüm kağıtları çıkarın.
- □ Takılı isteğe bağlı bileşenler varsa çıkarın.

İsteğe bağlı bileşenleri çıkarmak için, her biriyle verilen *Kurulum kılavuzu*'na bakın ve sonra takma prosedürünün tersini uygulayın.

#### Önemli:

MFP Tarayıcısını ve altlığını çıkarırken, önce aşağıdaki çizimde gösterildiği gibi metal bağlantı parçalarını ve çizilmeyi önleyici levhayı altlığa takın. Metal bağlantı parçalarını taktıktan sonra, MFP Tarayıcısını altlıktan çıkarın. Sıralama yanlışsa, altlık hasar görecektir.

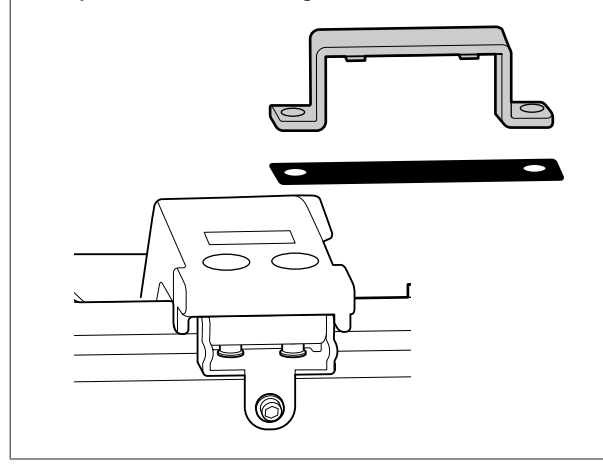

Ayrıca, şok ve titreşimden korumak için orijinal kutuyu ve ambalaj malzemelerini kullanarak yeniden paketleyin.

#### Dikkat:

- Yazıcı ağır. Yazıcıyı paketlediğinizde veya taşırken, ürünü SC-T3200 Series için iki veya daha fazla kişi ve SC-T7200 Series/ SC-T7200D Series/SC-T5200 Series/ SC-T5200D Series için dört veya daha fazla kişi ile taşıyın.
- Yazıcıyı kaldırdığınızda, doğal duruşunuzu koruyun.
- Yazıcıyı kaldırdığınızda, ellerinizi aşağıdaki çizimde belirtilen konumlara yerleştirin.

Diğer bölümleri tutarken yazıcıyı kaldırırsanız yaralanabilirsiniz. Örneğin, yazıcıyı düşürebilirsiniz veya parmaklarınız yazıcının altına sıkışabilir.

Paketlerken yazıcıyı hareket ettirirseniz, ellerinizi çizimdeki konumlara yerleştirin ve sonra kaldırın.

#### SC-T7200 Series/SC-T7200D Series/SC-T5200 Series/ SC-T5200D Series

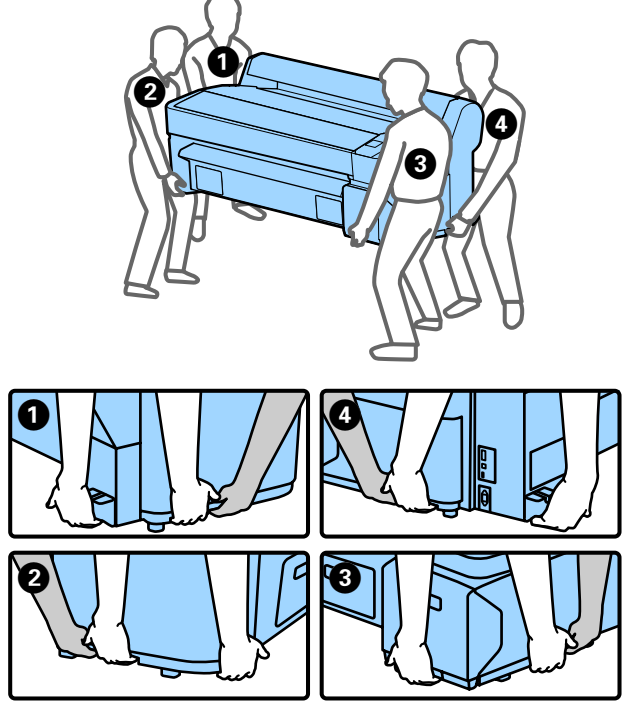

#### SC-T3200 Series

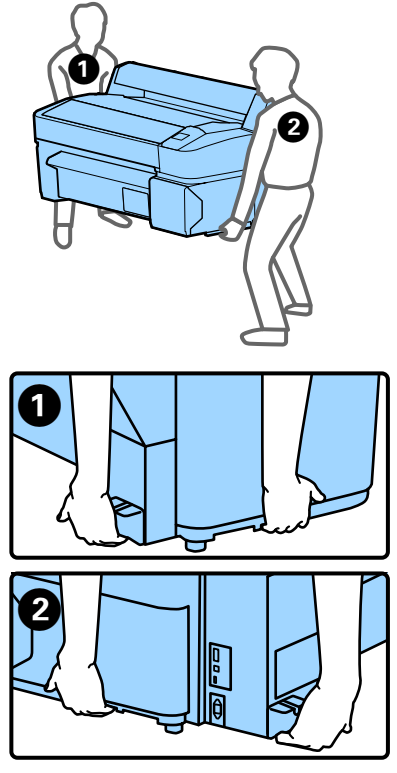

#### 🚺 Önemli:

- Sadece gerekli alanı tutun; aksi takdirde, yazıcı hasar görebilir. Bu önleme uyulmaması yazıcının hasar görmesiyle sonuçlanabilir.
- Yazıcıyı takılı mürekkep kartuşlarıyla birlikte hareket ettirin ve taşıyın. Mürekkep kartuşlarını çıkarmayın; aksi takdirde, püskürtme uçları tıkanabilir ve yazdırmak imkansızlaşır veya mürekkep sızabilir.

### Yazıcının yeniden kullanımına ilişkin notlar

Taşıdıktan veya naklettikten sonra, kullanmadan önce yazdırma kafasının tıkanıp tıkanmadığını kontrol edin.

🖅 "Tıkalı uçları kontrol etme" sayfa 178

## Sistem Gereksinimleri

### Yazıcı Sürücüsü İçin Sistem Gereksinimleri

Aşağıdaki çizelgede bu yazıcıyla verilen yazıcı sürücüsünü yüklemek ve kullanmak için sistem gereksinimleri gösterilmektedir. Desteklenen işletim sistemleri hakkında bilgi için, Epson web sitesine bakın.

#### Windows

| İşletim sistemi                    | Windows XP/Windows XP x64                                                                                                    |
|------------------------------------|----------------------------------------------------------------------------------------------------|
| -                                  | Windows Vista/Windows Vista x64                                                                                                    |
|                                    | Windows 7/Windows 7 x64                                                                                                    |
|                                    | Windows 8/Windows 8 x64                                                                                                    |
|                                    | Windows 8.1/Windows 8.1 x64                                                                                                    |
|                                    | Windows 10/Windows 10 x64                                                                                                    |
|                                    | Windows Server 2003/Windows<br>Server 2003 x64/Windows Server<br>2008/Windows Server 2008 x64/<br>Windows Server 2008 R2/Windows<br>Server 2012 |
| CPU                                | Core 2 Duo 3,05 GHz veya daha iyisi                                                                                                    |
| Bellek                             | 1 GB veya daha fazla kullanılabilir<br>bellek                                                                                                   |
| Kullanılabilir sabit<br>disk alanı | 32 GB veya daha fazla                                                                                                    |
| Arabirim                           | Yüksek Hızlı USB-USB 2.0 Teknik<br>Özelliğiyle Uyumlu.                                                                                          |
|                                    | Ethernet 10BASE-T, 100BASE-TX/<br>1000BASE-T <sup>*</sup>                                                                                       |
| Ekran çözünürlüğü                  | SVGA (800 x 600) veya üstü çözü-<br>nürlük                                                                                                    |

\* Korumalı çift bükümlü kablo kullanın (Kategori 5 veya daha yükseği).

#### Not:

Yüklerken, computer administrator (bilgisayar yöneticisi) (Administrators group (Administrators grubu)'na dahil bir kullanıcı) olarak oturum açmanız gerekir.

#### Mac OS X

| İşletim sistemi | Mac OS X 10.5.8 veya üstü           |
|-----------------|-------------------------------------|
| CPU             | Core 2 Duo 3,05 GHz veya daha iyisi |

| Bellek                             | 1 GB veya daha fazla kullanılabilir<br>bellek             |
|------------------------------------|-----------------------------------------------------------|
| Kullanılabilir sabit<br>disk alanı | 32 GB veya daha fazla                                     |
| Ekran çözünürlüğü                  | WXGA (1280 x 800) veya üstü çözü-<br>nürlük               |
| Arabirim                           | Yüksek Hızlı USB-USB 2.0 Teknik<br>Özelliğiyle Uyumlu.    |
|                                    | Ethernet 10BASE-T, 100BASE-TX/<br>1000BASE-T <sup>*</sup> |

\* Korumalı çift bükümlü kablo kullanın (Kategori 5 veya daha yükseği).

### Copy Manager İçin Sistem Gereksinimleri

Aşağıdaki çizelgede Copy Manager kullanmak için sistem gereksinimleri gösterilmektedir.

#### Tablet terminali

| İşletim sistemi | iOS 4.3 veya üstü |
|-----------------|-------------------|
|                 | Android           |

#### Windows

| İşletim sistemi   | Windows XP/Windows XP x64<br>Windows Vista/Windows Vista x64                                                                                    |
|-------------------|----------------------------------------------------------------------------------------------------|
|                   | Windows 7/Windows 7 x64                                                                                                    |
|                   | Windows 8/Windows 8 x64                                                                                                    |
|                   | Windows 8.1/Windows 8.1 x64                                                                                                    |
|                   | Windows Server 2003/Windows<br>Server 2003 x64/Windows Server<br>2008/Windows Server 2008 x64/<br>Windows Server 2008 R2/Windows<br>Server 2012 |
| Önerilen tarayıcı | Google Chrome/Safari                                                                                                    |
| Ekran çözünürlüğü | 1024 x 768 veya üstü                                                                                                    |
|                   |                                                                                                    |

#### Mac OS X

| İşletim sistemi   | Mac OS X 10.5.8 veya üstü |
|-------------------|---------------------------|
| Önerilen tarayıcı | Safari                    |
| Ekran çözünürlüğü | 1024 x 768 veya üstü      |

# Özellikler Tablosu

| Yazıcı Özellikleri            |                                                                                                    |  |
|-------------------------------|----------------------------------------------------------------------------------------------------|--|
| Yazdırma metodu               | İsteğe bağlı mürekkep püskürtme                                                                                |  |
| Püskürtme konfi-<br>gürasyonu | Siyah: 360 püskürtme ucu x 2 satır x<br>2 renk (Photo Black (Fotoğraf Siya-<br>hı) ve Matte Black (Mat Siyah)) |  |
|                               | Renk: 360 püskürtme ucu x 2 satır x<br>3 renk (Yellow (Sarı), Magenta (Efla-<br>tun) ve Cyan (Deniz Mavisi))   |  |
| Çözünürlük (mak-<br>simum)    | 2880× 1440 dpi                                                                                                 |  |
| Kontrol kodu                  | ESC/P raster (gizli komut)                                                                                     |  |
|                               | HP-GL/2, HP RTL <sup>*1</sup>                                                                                  |  |
| Ortam besleme<br>yöntemi      | Sürtünerek besleme                                                                                             |  |
| Dahili bellek                 | Ana için 1 GB                                                                                                  |  |
| Ağ İşlevleri                  | IPv4, IPv6, WSD, IPsec/erişim kon-<br>trolü, SSL iletişimi, IEEE802.1X                                         |  |
| Voltaj değerleri              | AC 100–240 V                                                                                                   |  |
| Nominal frekans               | 50/60 Hz                                                                                                    |  |
| Nominal akım                  | 1,0 ila 0,5 A arası                                                                                            |  |
| Güç tüketimi                  |                                                                                                    |  |
| Kullanımdayken                | SC-T7200 Series: Yaklaşık 64 W                                                                                 |  |
|                               | SC-T5200 Series: Yaklaşık 60 W                                                                                 |  |
|                               | SC-T3200 Series: Yaklaşık 52 W                                                                                 |  |
|                               | SC-T7200D Series: Yaklaşık 65 W                                                                                |  |
|                               | SC-T5200D Series: Yaklaşık 61 W                                                                                |  |
| Hazır modu                    | SC-T7200 Series/SC-T5200 Series/<br>SC-T3200 Series: Yaklaşık 16 W                                             |  |
|                               | SC-T7200D Series/SC-T5200D Se-<br>ries: Yaklaşık 17 W                                                          |  |
| Uyku modu                     | 3,0 W veya daha az                                                                                             |  |
| Güç kapalı                    | 0,5 W veya daha az                                                                                             |  |

| Çalıştırma: 10 ila 35 °C (50 ila 95 °F)<br>arası                                                        |
|----------------------------------------------------------------------------------------------------|
| Saklama (ambalajdan çıkarmadan<br>önce):                                                                |
| -20 ila 60 °C (-4 ila 140 °F) (120 saat<br>içinde 60 °C'de (140 °F), bir ay içinde<br>40 °C'de (104 °F) |
| Saklama (ambalajından çıkardıktan<br>sonra):                                                            |
| -20 ila 40 °C (-4 ila 104 ºF) (bir ay<br>içinde 40 °C'de (104 ºF))                                      |
| İşletim: %20 ila %80 (yoğunlaşma<br>olmadan)                                                            |
| Saklama (ambalajından çıkarma-<br>dan önce): %5 ila %85 (yoğunlaşma<br>olmadan)                         |
| Depolama (ambalajından çıkardık-<br>tan sonra): %5 ila %85 (yoğunlaşma<br>olmadan)                      |
|                                                                                                    |

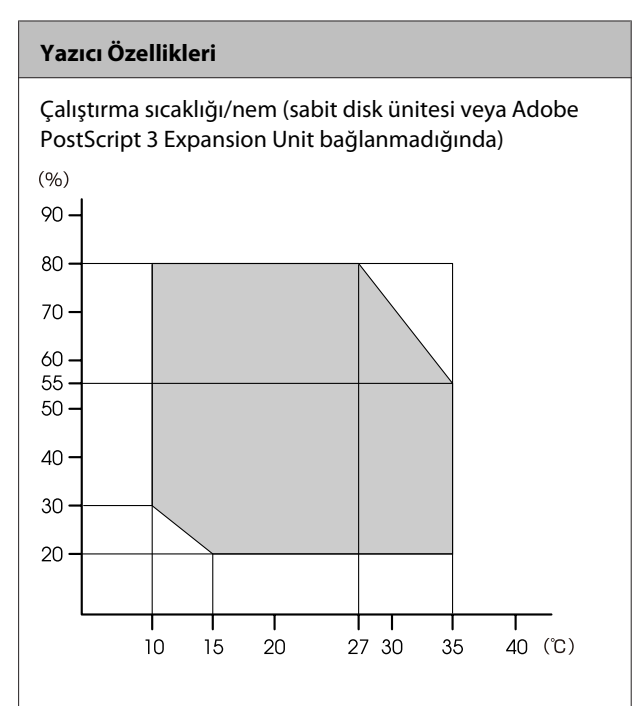

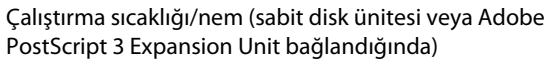

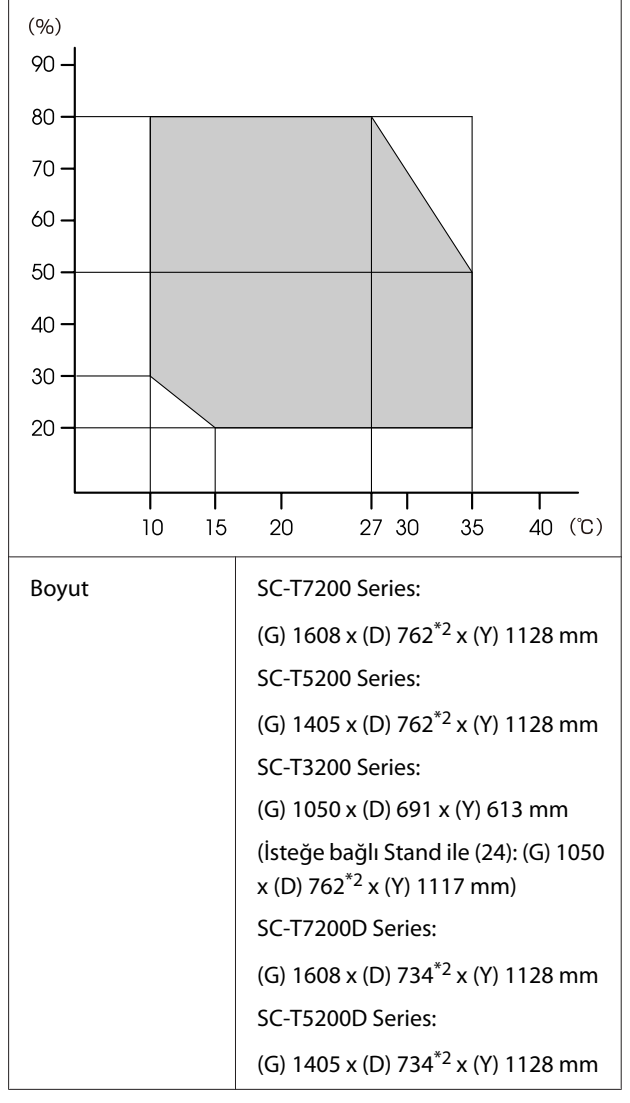

| Yazıcı Özellikleri    |                                                   |
|-----------------------|---------------------------------------------------|
| Ağırlık <sup>*3</sup> | SC-T7200 Series: Yaklaşık 92 kg                   |
|                       | SC-T5200 Series: Yaklaşık 84 kg                   |
|                       | SC-T3200 Series: Yaklaşık 54 kg                   |
|                       | (İsteğe bağlı Altlık ile (24): Yaklaşık<br>67 kg) |
|                       | SC-T7200D Series: Yaklaşık 133 kg                 |
|                       | SC-T5200D Series: Yaklaşık 118 kg                 |

\*1 HP-GL/2 ve HP RTL hakkında bilgi için, Epson web sitesine bakın.

\*2 Kağıt sepeti/Büyük kapasiteli kağıt sepeti kapalı.

\*3 Mürekkep kartuşları hariç.

| Mürekkep Özellikleri                        |                                                                                                    |  |
|---------------------------------------------|----------------------------------------------------------------------------------------------------|--|
| Tür                                         | Özel mürekkep kartuşları                                                                                        |  |
| Pigment mürek-<br>kep                       | Siyah: Photo Black (Fotoğraf Siyahı),<br>Matte Black (Mat Siyah)                                                |  |
|                                             | Renk: Yellow (Sarı), Magenta (Efla-<br>tun), Cyan (Deniz Mavisi)                                                |  |
| Son kullanma tarihi                         | Paket üzerinde yazılı tarihe bakın<br>(normal sıcaklıkta)                                                       |  |
| Yazdırma kalitesi<br>garantisi bitiş tarihi | 1 yıl (yazıcıya yüklendiğinde)                                                                                  |  |
| Saklama sıcaklığı                           | Kurulmamış:<br>-20 ila 40 °C arası (4 gün içinde<br>-20 °C'de, bir ay içinde 40 °C'de)                          |  |
|                                             | Yazıcıya takılı:<br>-20 ila 40 °C arası (4 gün içinde<br>-20 °C'de, bir ay içinde 40 °C'de)                     |  |
|                                             | Nakliye:<br>-20 ila 60 °C arası (4 gün içinde<br>-20 °C'de, bir ay içinde 40 °C'de, 72<br>saat içinde 60 °C'de) |  |
| Kartuş boyutları                            | 700 ml:<br>(G) 40 x (D) 305 x (Y) 110 mm                                                                        |  |
|                                             | 350 ml:<br>(G) 40 x (D) 200 x (Y) 110 mm                                                                        |  |
|                                             | 110 ml:<br>(G) 25 x (D) 200 x (Y) 110 mm                                                                        |  |

#### 🚺 Önemli:

- Baskı kalitesinden emin olmak için üç ayda bir kez takılı mürekkep kartuşlarını çıkarmanız ve sallamanız önerilir.
- Mürekkep uzun süre -20 °C'de bırakılırsa donar. Donarsa, oda sıcaklığında (25 °C) en az dört saat bırakın (yoğuşma olmadan).
- D Mürekkebi yeniden doldurmayın.

#### MFP Tarayıcısı teknik özellikleri

| Okuma genişliği |                             | 153 – 914,4 mm (36 inç)                    |
|-----------------|-----------------------------|--------------------------------------------|
| Belge           |                             |                                            |
|                 | Boyut (genişlik)            | 153–965,2 mm (38 inç)                      |
|                 | Boyut (uzunluk)             | Kopyalama yaparken<br>153 ila 4,87 m       |
|                 |                             | Tarama yaparken<br>153 ila 30,48 m         |
|                 | Kalınlık                    | 0,05 ila 1,3 mm                            |
|                 | Çıkarma yönü                | İleri/geri (değiştirilebilir)              |
|                 | Optik çözünürlük            | 600 dpi                                    |
|                 | Tarama yöntemi              | Temas görüntü sensörü                      |
|                 | İkincil tarama yön-<br>temi | Belge hareketi (sayfa geçişi) yönte-<br>mi |
|                 | Tarama çözünür-<br>lüğü     | 100, 200, 300, 360, 400, 600dpi            |
|                 | Tarama dosyası bi-<br>çimi  | JPEG, PDF, TIFF                            |
|                 | Kopya çözünürlüğü           |                                            |
|                 | Okuma                       | 300 dpi                                    |
|                 | Yazma                       | 360 dpi                                    |
|                 | Kopyalama ölçeği            | %25 ila 400                                |
|                 | Sürekli kopya sayısı        | 1–99 sayfa                                 |
|                 | Sensör                      | CIS                                        |
|                 | lşık kaynağı                | Çift LED (RGB)                             |
|                 | Voltaj değerleri            | AC 100–240 V                               |
|                 | Nominal frekans             | 50 ile 60 Hz arası                         |
|                 | Nominal akım                | 2,5 A                                      |
|                 | Güç tüketimi                |                                            |

| MFP Tarayıcısı teknik özellikleri |                    |  |
|-----------------------------------|--------------------|--|
| Kullanımdayken                    | Yaklaşık 50 W      |  |
| Hazır modu                        | Yaklaşık 25 W      |  |
| Uyku modu/güç<br>kapalı           | 0,5 W veya daha az |  |

### Standartlar ve Onaylar

#### SC-T7200D Series/SC-T5200D Series

| Güvenlik | UL 60950-1<br>CSA C22.2 No.60950-1                                                                     |                  |
|----------|----------------------------------------------------------------------------------------------------|------------------|
|          |                                                                                                    |                  |
|          | Düşük Voltaj Yönet-<br>meliği 2006/95/EC                                                               | EN 60950-1       |
| EMC      | FCC bölüm 15 alt bölü<br>CAN/CSA-CEI/IEC CISP<br>AS/NZS CISPR 22 Sınıf<br>EMC Direktifi<br>2004/108/EC | m B Sınıf A      |
|          |                                                                                                    | R 22 Sınıf A     |
|          |                                                                                                    | A                |
|          |                                                                                                    | EN 55022 Sınıf A |
|          |                                                                                                    | EN 55024         |
|          |                                                                                                    | EN 61000-3-2     |
|          |                                                                                                    | EN 61000-3-3     |

#### Uyarı:

Bu bir sınıf A ürünüdür. Ev ortamında bu ürün kullanıcının gerekli önlemleri almasını gerektirebilen radyo etkileşimine neden olabilir.

#### SC-T7200 Series/SC-T5200 Series/SC-T3200 Series

| Güvenlik | UL 60950-1                               |            |
|----------|------------------------------------------|------------|
|          | CAN/CSA C22.2 No.60950-1                 |            |
|          | Düşük Voltaj Yönet-<br>meliği 2006/95/EC | EN 60950-1 |

| EMC | FCC bölüm 15 alt bölüm B Sınıf B  |                  |
|-----|-----------------------------------|------------------|
|     | CAN/CSA- CEI/IEC CISPR 22 Sinif B |                  |
|     | AS/NZS CISPR 22 Sinif             | В                |
|     | EMC Direktifi                     | EN 55022 Sınıf B |
|     | 2004/108/EC                       | EN 55024         |
|     |                                   | EN 61000-3-2     |
|     |                                   | EN 61000-3-3     |

### Uyarı:

Bu A sınıfı bir üründür. Kapalı bir mekanda bu ürün, radyo parazitine neden olabilir, böyle bir durumda kullanıcının yeterli önlemleri alması gerekebilir.

# Müşteri Bilgileri

| Üretici | SEIKO EPSON CORPORATION<br>Adres: 3-5, Owa 3-chome, Suwa-shi,<br>Nagano-ken 392-8502 Japan<br>Tel: 81-266-52-3131<br>Web: http://www.epson.com                                                                                                    |
|---------|----------------------------------------------------------------------------------------------------|
| AEEE    | AEEE Yönetmeliğine Uygundur.                                                                                                    |
| WEEE    | Ürününüzün üzerinde bulunan çar-<br>pı işaretli tekerlekli kutu etiketi, bu<br>ürünün normal ev atık sistemi vası-<br>tasıyla elden çıkarılmaması gerek-<br>tiğini gösterir. Çevreye ve insan<br>sağlığına zarar vermeyi önlemek<br>için, lütfen bu ürünü çevreye zarar<br>vermeyecek şekilde geri dönüşüme<br>tabi tutulmak üzere diğer atıklar-<br>dan ayırın. Mevcut toplama tesisleri<br>ile ilgili ayrıntılı bilgi edinmek için,<br>yerel devlet makamlarıyla veya bu<br>ürünü satın aldığınız satıcıyla irtiba-<br>ta geçin.                                                                                      |
|         | This information only applies to<br>customers in the European Union,<br>according to Directive 2012/19/EU<br>of the EUROPEAN PARLIAMENT<br>AND OF THE COUNCIL OF 04 July<br>2012 on waste electrical and elec-<br>tronic equipment (WEEE) and legis-<br>lation transposing and implemen-<br>ting it into various national legal<br>systems, and to customers in coun-<br>tries in Europe, Middle East and Af-<br>rica (EMEA) where they have imp-<br>lemented equivalent regulations.<br>For other countries, please contact<br>your local government to investi-<br>gate the possibility of recycling<br>your product. |

- Ürünün Sanayi ve Ticaret Bakanlığınca tespit ve ilan edilen kullanma ömrü 5 yıldır.
- □ Tüketicilerin şikayet ve itirazları konusundaki başvuruları tüketici mahkemelerine ve tüketici hakem heyetlerine yapılabilir.

# Nereden Yardım Alınır

# Teknik Destek Web Sitesi

Epson'ın Teknik Destek Web Sitesi, ürün belgelerindeki sorun giderme bilgilerini kullanarak çözemediğiniz sorunlarınızda size yardımcı olur. Web tarayıcınız varsa ve Internet'e bağlanabiliyorsanız, siteye aşağıdaki adresten ulaşabilirsiniz:

#### http://support.epson.net/

En son sürücüler, Sık Sorulan Sorular (SSS), kullanım kılavuzları ya da indirilebilir diğer içerik için siteye aşağıdaki adresten ulaşabilirsiniz:

#### http://www.epson.com

Siteye ulaştıktan sonra, yerel Epson Web sitenizdeki destek bölümünü seçin.

# Epson Teknik Destek İletişimi

### Epson'la Bağlantı Kurmadan Önce

Epson ürününüz doğru çalışmıyorsa ve ürün belgelerindeki sorun giderme bilgilerini kullanarak sorunu çözemiyorsanız, yardım için Epson destek hizmetlerine başvurun. Bölgenizdeki Epson desteği aşağıdaki listede bulunmuyorsa, ürünü satın aldığınız bayi ile irtibat kurun.

Aşağıdaki bilgileri vermeniz durumunda Epson desteği size çok daha hızlı yardımcı olacaktır:

- Ürün seri numarası (Seri numarası etiketi genelde ürünün arka kısmında bulunur.)
- Ürün modeli
- Ürün yazılım sürümü (Ürün yazılımında About, Version Info ya da benzeri bir düğmeyi tıklatın.)
- □ Bilgisayarınızın markası ve modeli
- Dilgisayarınızdaki işletim sisteminin adı ve sürümü
- Normalde ürünle birlikte kullandığınız yazılım uygulamalarının adları ve sürümleri

alabilirsiniz.

### Kuzey Amerika'daki Kullanıcılar için Yardım

Epson aşağıda belirtilen teknik destek hizmetlerini sunmaktadır.

### İnternet Desteği

http://epson.com/support adresinden Epson'ın destek web sitesini ziyaret edin ve ortak problemlere yönelik çözümler için ürününüzü seçin. Sürücüleri ve belgeleri indirebilir, SSS ve sorun giderme önerilerine bakabilir ya da Epson'a sorularınız için e-posta gönderebilirsiniz.

### Destek Temsilcisiyle Konuşun

Tel: (562) 276-1300 (ABD) ya da (905) 709-9475 (Kanada), 06:00 ila 18:00 arası, Pasifik Zamanı, Pazartesi — Cuma arası. Destek günleri ve saatleri bildirimde bulunmadan değiştirilebilir. Arama ücretleri veya uzun mesafe ücretleri uygulanabilir.

Destek için Epson'u aramadan önce, lütfen aşağıdaki bilgileri hazır bulundurun:

- 🖵 Ürün adı
- Ürün seri numarası
- Satın alma belgesi (mağaza fişi gibi) ve satın alma tarihi
- Bilgisayar yapılandırması
- Problemin tanımı

#### Not:

Sisteminizde başka bir yazılım kullandığınızda, yardım için bu yazılımla birlikte verilen belgelerdeki teknik destek bilgilerine bakın.

### Sarf Malzemeleri ve Aksesuar Satın Alma

Orijinal Epson mürekkep kartuşlarını, şerit kartuşlarını, kağıt ve aksesuarları bir Epson yetkili satıcısından satın alabilirsiniz. Size en yakın satıcıyı öğrenmek için, 800-GO-EPSON (800-463-7766)'yı arayın. Ya da çevrimiçi ortamda http://www.epsonstore.com (ABD için) veya http://www.epson.ca (Kanada için) adreslerinden satın

### Avrupa'daki Kullanıcılar için Yardım

Epson desteği iletişim bilgileri için **Tüm Avrupa Garanti Belgesi**'ne bakın.

### Tayvan'daki Kullanıcılar için Yardım

Bilgi, destek ve hizmetler için bağlantılar:

#### World Wide Web (http://www.epson.com.tw)

Ürün özellikleri hakkında bilgi, indirilebilir sürücüler edinilebilir ve ürünlerle ilgili sorular sorulabilir.

### Epson Yardım Masası (Telefon: +0800212873)

Yardım Masası ekibimiz size, aşağıdaki konularda telefonla yardımcı olabilir:

- □ Satışla ilgili sorular ve ürün bilgileri
- Ürün kullanımıyla ilgili sorular ya da sorunlar
- Onarım hizmeti ve garantiyle ilgili sorular

### Onarım hizmeti merkezi:

| Telefon nu-<br>marası | Faks numa-<br>rası | Adres                                                                    |
|-----------------------|--------------------|--------------------------------------------------------------------------|
| 02-23416969           | 02-23417070        | No.20, Beiping E. Rd.,<br>Zhongzheng Dist., Tai-<br>pei City 100, Tayvan |

#### Nereden Yardım Alınır

| Telefon nu-<br>marası | Faks numa-<br>rası | Adres                                                                                    |
|-----------------------|--------------------|------------------------------------------------------------------------------------------|
| 02-27491234           | 02-27495955        | 1F., No.16, Sec. 5, Nan-<br>jing E. Rd., Songshan<br>Dist., Taipei City 105,<br>Tayvan   |
| 02-32340688           | 02-32340699        | No.1, Ln. 359, Sec. 2,<br>Zhongshan Rd., Zhong-<br>he City, Taipei County<br>235, Tayvan |
| 039-605007            | 039-600969         | No.342-1, Guangrong<br>Rd., Luodong Towns-<br>hip, Yilan County 265,<br>Tayvan           |
| 038-312966            | 038-312977         | No.87, Guolian 2nd Rd.,<br>Hualien City, Hualien<br>County 970, Tayvan                   |
| 03-4393119            | 03-4396589         | 5F., No.2, Nandong Rd.,<br>Pingzhen City, Taoyuan<br>County 32455, Tayvan<br>(R.O.C.)    |
| 03-5325077            | 03-5320092         | 1F., No.9, Ln. 379, Sec. 1,<br>Jingguo Rd., North<br>Dist., Hsinchu City 300,<br>Tayvan  |
| 04-23011502           | 04-23011503        | 3F., No.30, Dahe Rd.,<br>West Dist., Taichung<br>City 40341, Tayvan<br>(R.O.C.)          |
| 04-23805000           | 04-23806000        | No.530, Sec. 4, Henan<br>Rd., Nantun Dist., Taic-<br>hung City 408, Tayvan               |
| 05-2784222            | 05-2784555         | No.463, Zhongxiao Rd.,<br>East Dist., Chiayi City<br>600, Tayvan                         |
| 06-2221666            | 06-2112555         | No.141, Gongyuan N.<br>Rd., North Dist., Tainan<br>City 704, Tayvan                      |
| 07-5520918            | 07-5540926         | 1F., No.337, Minghua<br>Rd., Gushan Dist., Kaoh-<br>siung City 804, Tayvan               |
| 07-3222445            | 07-3218085         | No.51, Shandong St.,<br>Sanmin Dist., Kaoh-<br>siung City 807, Tayvan                    |
| 08-7344771            | 08-7344802         | 1F., No.113, Shengli Rd.,<br>Pingtung City, Ping-<br>tung County 900, Tay-<br>van        |

### Avustralya'daki Kullanıcılar için Yardım

Epson Avustralya, size yüksek düzeyde müşteri hizmeti sunmak için çalışmaktadır. Ürün belgelerine ek olarak, bilgi almak için aşağıdaki kaynakları sunuyoruz:

### Bayiniz

Bayinizin sorunları tanımlamak ve çözmek konusunda yardımcı olabileceğini unutmayın. Sorunlar hakkında öneri almak için ilk olarak bayinizi aramalısınız; bayiler, sorunları hızlı, kolay bir biçimde çözebilir ve bir sonraki adım için öneride de bulunabilirler.

### Internet URL http://www.epson.com.au

Epson Avustralya World Wide Web sayfalarına erişim. Ara sıra sörf yapmak için modeminizi buraya getirmenize değecektir! Site, sürücüler için indirme bölümü, Epson iletişim noktaları, yeni ürün bilgileri ve teknik destek (e-posta) hizmetleri sağlamaktadır.

### Epson Yardım Masası

Epson Yardım Masası, müşterilerimizin bilgiye ulaşmasını sağlamak için sunulan nihai bir destektir. Yardım Masası operatörleri Epson ürününüzü kurma, yapılandırma ve çalıştırma konusunda yardımcı olabilir. Satış Öncesi Yardım Masası personeli yeni Epson ürünleri hakkındaki belgeleri sağlayabilir ve en yakın bayi ya da servis acentesinin yeri hakkında bilgi verebilir. Birçok soru burada yanıtlanmaktadır.

Yardım Masası numaraları aşağıdadır:

| Telefon: | 1300 361 054   |
|----------|----------------|
| Faks:    | (02) 8899 3789 |

Aradığınızda ilgili tüm bilgilerin hazırda bulundurmanızı öneririz. Ne kadar çok bilgi hazırlarsanız, sorununuzu o kadar hızlı çözebiliriz. Bu bilgiler Epson ürün belgelerini, bilgisayar türünü, işletim sistemini, uygulama programlarını ve gerekli olduğunu düşündüğünüz her türlü bilgiyi içermektedir.

### Singapur'daki Kullanıcılar için Yardım

Epson Singapur'un sunduğu bilgi kaynakları, destek ve hizmetleri aşağıdadır:

#### World Wide Web (http://www.epson.com.sg)

Ürün özellikleriyle ilgili bilgiler, indirilebilen sürücüler, Sık Sorulan Sorular (SSS), Satışla İlgili Sorular ve

### Epson Yardım Masası (Telefon: (65) 6586 3111)

e-postayla Teknik Destek mevcuttur.

Yardım Masası ekibimiz size, aşağıdaki konularda telefonla yardımcı olabilir:

- □ Satışla ilgili sorular ve ürün bilgileri
- Ürün kullanımıyla ilgili sorular ya da sorunlar
- □ Onarım hizmeti ve garantiyle ilgili sorular

### Tayland'daki Kullanıcılar için Yardım

Bilgi, destek ve hizmetler için bağlantılar:

### World Wide Web (http://www.epson.co.th)

Ürün özellikleriyle ilgili bilgiler, indirilebilen sürücüler, Sık Sorulan Sorular (SSS) ve e-posta mevcuttur.

### Epson Yardım Hattı (Telefon: (66) 2685-9899)

Yardım Hattı ekibimiz size aşağıdaki konularda telefonla yardımcı olabilir:

- □ Satışla ilgili sorular ve ürün bilgileri
- Ürün kullanımıyla ilgili sorular ya da sorunlar
- Onarım hizmeti ve garantiyle ilgili sorular

### Vietnam'daki Kullanıcılar için Yardım

Bilgi, destek ve hizmetler için bağlantılar:

Epson Yardım Hattı (Tele-84-8-823-9239 fon):

Servis Merkezi:

80 Truong Dinh Street, District 1, Hochiminh City Vietnam

### Endonezya'daki Kullanıcılar için Yardım

Bilgi, destek ve hizmetler için bağlantılar:

#### World Wide Web (http://www.epson.co.id)

- Ürün özellikleri hakkında bilgiler, indirilebilir sürücüler
- Sık Sorulan Sorular (SSS), Satışla İlgili Sorular, e-postayla soru sorma

### Epson Yardım Hattı

- Satışla ilgili sorular ve ürün bilgileri
- Teknik destek

| Telefon: | (62) 21-572 4350 |
|----------|------------------|
| Faks:    | (62) 21-572 4357 |

### **Epson Servis Merkezi**

Jakarta

Mangga Dua Mall 3rd floor No 3A/B Jl. Arteri Mangga Dua, Jakarta

Telefon/Faks: (62) 21-62301104

#### Nereden Yardım Alınır

| Bandung    | Lippo Center 8th floor<br>Jl. Gatot Subroto No. 2<br>Bandung         |
|------------|----------------------------------------------------------------------|
|            | Telefon/Faks: (62) 22-7303766                                        |
| Surabaya   | Hitech Mall lt IIB No. 12<br>Jl. Kusuma Bangsa 116 – 118<br>Surabaya |
|            | Telefon: (62) 31-5355035<br>Faks: (62) 31-5477837                    |
| Yogyakarta | Hotel Natour Garuda<br>Jl. Malioboro No. 60<br>Yogyakarta            |
|            | Telefon: (62) 274-565478                                             |
| Medan      | Wisma HSBC 4th floor<br>Jl. Diponegoro No. 11<br>Medan               |
|            | Telefon/Faks: (62) 61-4516173                                        |
| Makassar   | MTC Karebosi Lt. Ill Kav. P7-8<br>JI. Ahmad Yani No. 49<br>Makassar  |
|            | Telefon: (62) 411-350147/411-350148                                  |

### Hong Kong'daki Kullanıcılar için Yardım

Teknik destek almak ve diğer satış sonrası hizmetler için, kullanıcılar Epson Hong Kong Limited'le irtibat kurabilir.

### İnternet Ana Sayfası

Epson Hong Kong, İnternette, kullanıcılara aşağıdaki konularda bilgi vermek için Çince ve İngilizce dillerinde yerel bir ana sayfa hazırlamıştır:

- Ürün bilgileri
- □ Sık Sorulan Sorulara (SSS) cevaplar
- D Epson ürün sürücülerinin en son sürümleri

Kullanıcılar, aşağıdaki adresten World Wide Web ana sayfamıza ulaşabilirler:

#### http://www.epson.com.hk

#### **Teknik Destek Yardım Hattı**

Ayrıca, aşağıdaki telefon ve faks numaralarından teknik personelimizle irtibat kurabilirsiniz:

| Telefon: | (852) 2827-8911 |
|----------|-----------------|
| Faks:    | (852) 2827-4383 |

### Malezya'daki Kullanıcılar için Yardım

Bilgi, destek ve hizmetler için bağlantılar:

### World Wide Web (http://www.epson.com.my)

- Ürün özellikleri hakkında bilgiler, indirilebilir sürücüler
- Sık Sorulan Sorular (SSS), Satışla İlgili Sorular, e-postayla soru sorma

### Epson Trading (M) Sdn. Bhd.

Merkez Ofis

Telefon: 603-56288288

Faks: 603-56288388/399

#### Epson Yardım Masası

□ Satışla ilgili sorular ve ürün bilgileri (Infoline)

Telefon: 603-56288222

 Onarım hizmetleri ve garantiyle ilgili sorular, ürün kullanımı ve teknik destek (Techline)

Telefon: 603-56288333

### Hindistan'daki Kullanıcılar için Yardım

Bilgi, destek ve hizmetler için bağlantılar:

#### World Wide Web (http://www.epson.co.in)

Ürün özellikleri hakkında bilgi, indirilebilir sürücüler edinilebilir ve ürünlerle ilgili sorular sorulabilir.

### Epson Hindistan Merkez Ofisi — Bangalore

Telefon: 080-30515000

Faks: 30515005

### Epson Hindistan Bölge Ofisleri:

| Adres      | Telefon numara-<br>sı                  | Faks numarası |
|------------|----------------------------------------|---------------|
| Mumbai     | 022-28261515/16/<br>17                 | 022-28257287  |
| Delhi      | 011-30615000                           | 011-30615005  |
| Chennai    | 044-30277500                           | 044-30277575  |
| Kolkata    | 033-22831589/90                        | 033-22831591  |
| Hyderabad  | 040-66331738/39                        | 040-66328633  |
| Cochin     | 0484-2357950                           | 0484-2357950  |
| Coimbatore | 0422-2380002                           | Yok           |
| Pune       | 020-30286000/<br>30286001/<br>30286002 | 020-30286000  |
| Ahmedabad  | 079-26407176/77                        | 079-26407347  |

### Yardım Hattı

Servis, Ürün bilgisi ya da kartuş siparişi için — 18004250011 (09:00–21:00) — Bu, ücretsiz bir telefon numarasıdır.

Servis için (CDMA ve Mobil Kullanıcılar) — 3900 1600 (09:00–18:00) Yerel ön ek STD kodu

### Filipinler'deki Kullanıcılar için Yardım

Kullanıcılar, teknik destek ve satış sonrası diğer hizmetler için aşağıdaki telefon ve faks numaraları ile e-posta adresinden Epson Philippines Corporation'a ulaşabilirler:

| Telefon Hatları:               | (63-2) 706 2609              |
|--------------------------------|------------------------------|
| Faks:                          | (63-2) 706 2665              |
| Yardım Masası D<br>rekt Hattı: | i-(63-2) 706 2625            |
| E-posta:                       | epchelpdesk@epc.epson.com.ph |

### World Wide Web

(http://www.epson.com.ph)

Ürün özellikleriyle ilgili bilgiler, indirilebilen sürücüler, Sık Sorulan Sorular (SSS), E-postayla Soru Sorma.

#### Ücretsiz Telefon: 1800-1069-EPSON(37766)

Yardım Hattı ekibimiz size aşağıdaki konularda telefonla yardımcı olabilir:

- Satışla ilgili sorular ve ürün bilgileri
- Ürün kullanımıyla ilgili sorular ya da sorunlar
- Onarım hizmeti ve garantiyle ilgili sorular

# AÇIK KAYNAKLI YAZILIM LİSANSI

1) Bu yazıcı ürünü, Bölüm 5'da ilgili açık kaynaklı yazılım programlarının lisans koşullarına göre listelenmiş olan açık kaynaklı yazılım programları içermektedir.

2) GPL Programlarının, LGPL Programlarının, Apache Lisans Programının ve ncftp Lisans Programının (her biri Bölüm 5'te tanımlanmıştır) kaynak kodlarını bu yazılım ürününün aynı modelinin üretimden kaldırılmasından beş (5) yıl sonrasına kadar sağlayacağız. Yukarıdaki kaynak kodunu almak isterseniz, lütfen Kullanım Kılavuzu'ndaki veya "Epson Teknik Destek İletişimi" ne bakın ve bölgenizdeki müşteri destek bölümüyle görüşün. Her bir açık kaynaklı yazılımın lisans koşullarına uymanız gereklidir.

3) Açık kaynaklı yazılım programları GARANTİSİZ olup, zımnen dahi olsa TİCARİ OLARAK SATILABİLİRLİK VE BELİRLİ BİR AMACA UYGUNLUK garantisi içermez. Daha ayrıntılı bilgi için, her ilgili açık kaynaklı yazılım programının Yazılım Diskindeki \Manual\DATA\EN\oss.pdf belgesinde açıklanan lisans sözleşmesine bakın.

4) Her bir açık kaynaklı yazılım programının lisans koşulları Yazılım Diskindeki \Manual\DATA\EN\oss.pdf belgesinde açıklanmıştır.

5) Bu yazıcı ürününün içerdiği açık kaynaklı yazılım programlarının listesi aşağıdadır.

GNU GPL

Bu yazıcı ürünü, GNU Genel Kamu Lisansı Sürüm 2 veya daha ileri bir sürümün kapsamındaki açık kaynaklı yazılım programlarını ("GPL Programları") içerir.

GPL Programlarının listesi: linux-2.6.35-arm1-epson12 busybox-1.17.4 ethtool-2.6.35 e2fsprogs-1.41.14 scrub-2.4 smartmontools-5.40 WPA Supplicant 0.7.3 Shred (Coreutils v8.23)

GNU Kısıtlı GPL

Bu yazıcı ürünü, GNU Kısıtlı Genel Kamu Lisansı Sürüm 2 veya daha ileri bir sürümün kapsamındaki açık kaynaklı yazılım programlarını ("Kısıtlı GPL Programları") içerir.

LGPL Programlarının listesi: uclibc-0.9.32 libusb-1.0.8 libiConv-1.14

Apache Lisansı

Bu yazıcı ürünü, Apache Lisansı Sürüm 2.0 ("Apache Lisansı Programı") kapsamındaki açık kaynaklı yazılım programı "Bonjour" u içerir.

#### Bonjour Lisansı

Bu yazıcı ürünü, açık kaynaklı yazılım programı "Bonjour" u içerir; program, "Bonjour" telif hakkının sahibinin belirlediği hüküm ve koşullara tabidir.

#### Net-SNMP lisansı

Bu yazıcı ürünü, açık kaynaklı yazılım programı "Net-SNMP" yi içerir; program, "Net-SNMP" telif hakkının sahibinin belirlediği hüküm ve koşullara tabidir.

#### BSD Lisansı (Berkeley Yazılım Dağıtım Lisansı)

Bu yazıcı ürünü, Berkeley Yazılım Dağıtım Lisansı ("BSD Programı") kapsamındaki açık kaynaklı yazılım programını içerir.

BSD Lisans Programlarının listesi:

busybox-1.17.4 WPA Supplicant 0.7.3

#### Sun RPC Lisansı

Bu yazıcı ürünü, Sun RPC Lisansı ("Sun RPC Programı") kapsamındaki "busybox-1.17.4" açık kaynaklı yazılım programını içerir.

#### ncftp lisansı

Bu yazıcı ürünü, açık kaynaklı yazılım programı "ncftp-3.2.4" ü içerir; program, "ncftp" telif hakkının sahibinin belirlediği hüküm ve koşullara tabidir.

#### e2fsprogs lisansı

Bu yazıcı ürünü, açık kaynaklı yazılım programı "e2fsprogs-1.41.14" ü içerir; program, "e2fsprogs" telif hakkının sahibinin belirlediği hüküm ve koşullara tabidir.

#### MIT lisansı

Bu yazıcı ürünü MIT Lisansına uygun açık kaynak yazılım programı "jQuery v1.8.2" içerir.

### **Bonjour**

This printer product includes the open source software programs which apply the Apple Public Source License Version1.2 or its latest version ("Bonjour Programs").

We provide the source code of the Bonjour Programs pursuant to the Apple Public Source License Version1.2 or its latest version until five (5) years after the discontinuation of same model of this printer product. If you desire to receive the source code of the Bonjour Programs, please see the "Contacting Customer Support" in Appendix or Printing Guide of this User's Guide, and contact the customer support of your region.

You can redistribute Bonjour Programs and/or modify it under the terms of the Apple Public Source License Version1.2 or its latest version.

These Bonjour Programs are WITHOUT ANY WARRANTY; without even the implied warranty of MERCHANTABILITY AND FITNESS FOR A PARTICULAR PURPOSE.

The Apple Public Source License Version1.2 is as follows. You also can see the Apple Public Source License Version1.2 at http://www.opensource.apple.com/apsl/. APPLE PUBLIC SOURCE LICENSE Version 2.0 - August 6, 2003

1. General; Definitions. This License applies to any program or other work which Apple Computer, Inc. ("Apple") makes publicly available and which contains a notice placed by Apple identifying such program or work as "Original Code" and stating that it is subject to the terms of this Apple Public Source License version 2.0 ("License"). As used in this License:

1.1 "Applicable Patent Rights" mean: (a) in the case where Apple is the grantor of rights, (i) claims of patents that are now or hereafter acquired, owned by or assigned to Apple and (ii) that cover subject matter contained in the Original Code, but only to the extent necessary to use, reproduce and/or distribute the Original Code without infringement; and (b) in the case where You are the grantor of rights, (i) claims of patents that are now or hereafter acquired, owned by or assigned to You and (ii) that cover subject matter in Your Modifications, taken alone or in combination with Original Code.

1.2 "Contributor" means any person or entity that creates or contributes to the creation of Modifications.

1.3 "Covered Code" means the Original Code, Modifications, the combination of Original Code and any Modifications, and/or any respective portions thereof.

1.4 "Externally Deploy" means: (a) to sublicense, distribute or otherwise make Covered Code available, directly or indirectly, to anyone other than You; and/or (b) to use Covered Code, alone or as part of a Larger Work, in any way to provide a service, including but not limited to delivery of content, through electronic communication with a client other than You.

1.5 "Larger Work" means a work which combines Covered Code or portions thereof with code not governed by the terms of this License.

1.6 "Modifications" mean any addition to, deletion from, and/or change to, the substance and/or structure of the Original Code, any previous Modifications, the combination of Original Code and any previous Modifications, and/ or any respective portions thereof. When code is released as a series of files, a Modification is: (a) any addition to or deletion from the contents of a file containing Covered Code; and/or (b) any new file or other representation of computer program statements that contains any part of Covered Code.

1.7 "Original Code" means (a) the Source Code of a program or other work as originally made available by Apple under this License, including the Source Code of any updates or upgrades to such programs or works made available by Apple under this License, and that has been expressly identified by Apple as such in the header file(s) of such work; and (b) the object code compiled from such Source Code and originally made available by Apple under this License

1.8 "Source Code" means the human readable form of a program or other work that is suitable for making modifications to it, including all modules it contains, plus any associated interface definition files, scripts used to control compilation and installation of an executable (object code).

1.9 "You" or "Your" means an individual or a legal entity exercising rights under this License. For legal entities, "You" or "Your" includes any entity which controls, is controlled by, or is under common control with, You, where "control" means (a) the power, direct or indirect, to cause the direction or management of such entity, whether by contract or otherwise, or (b) ownership of fifty percent (50%) or more of the outstanding shares or beneficial ownership of such entity.

2. Permitted Uses; Conditions & Restrictions. Subject to the terms and conditions of this License, Apple hereby grants You, effective on the date You accept this License and download the Original Code, a world-wide, royalty-free, non-exclusive license, to the extent of Apple's Applicable Patent Rights and copyrights covering the Original Code, to do the following:

2.1 Unmodified Code. You may use, reproduce, display, perform, internally distribute within Your organization, and Externally Deploy verbatim, unmodified copies of the Original Code, for commercial or non-commercial purposes, provided that in each instance:

(a) You must retain and reproduce in all copies of Original Code the copyright and other proprietary notices and disclaimers of Apple as they appear in the Original Code, and keep intact all notices in the Original Code that refer to this License; and

(b) You must include a copy of this License with every copy of Source Code of Covered Code and documentation You distribute or Externally Deploy, and You may not offer or impose any terms on such Source Code that alter or restrict this License or the recipients' rights hereunder, except as permitted under Section 6.

2.2 Modified Code. You may modify Covered Code and use, reproduce, display, perform, internally distribute within Your organization, and Externally Deploy Your Modifications and Covered Code, for commercial or non-commercial purposes, provided that in each instance You also meet all of these conditions:

(a) You must satisfy all the conditions of Section 2.1 with respect to the Source Code of the Covered Code;

(b) You must duplicate, to the extent it does not already exist, the notice in Exhibit A in each file of the Source Code of all Your Modifications, and cause the modified files to carry prominent notices stating that You changed the files and the date of any change; and

(c) If You Externally Deploy Your Modifications, You must make Source Code of all Your Externally Deployed Modifications either available to those to whom You have Externally Deployed Your Modifications, or publicly available. Source Code of Your Externally Deployed Modifications must be released under the terms set forth in this License, including the license grants set forth in Section 3 below, for as long as you Externally Deploy the Covered Code or twelve (12) months from the date of initial External Deployment, whichever is longer. You should preferably distribute the Source Code of Your Externally Deployed Modifications electronically (e.g. download from a web site).

2.3 Distribution of Executable Versions. In addition, if You Externally Deploy Covered Code (Original Code and/or Modifications) in object code, executable form only, You must include a prominent notice, in the code itself as well as in related documentation, stating that Source Code of the Covered Code is available under the terms of this License with information on how and where to obtain such Source Code.

2.4 Third Party Rights. You expressly acknowledge and agree that although Apple and each Contributor grants the licenses to their respective portions of the Covered Code set forth herein, no assurances are provided by Apple or any Contributor that the Covered Code does not infringe the patent or other intellectual property rights of any other entity. Apple and each Contributor disclaim any liability to You for claims brought by any other entity based on infringement of intellectual property rights or otherwise. As a condition to exercising the rights and licenses granted hereunder, You hereby assume sole responsibility to secure any other intellectual property rights needed, if any. For example, if a third party patent license is required to allow You to distribute the Covered Code, it is Your responsibility to acquire that license before distributing the Covered Code.

3. Your Grants. In consideration of, and as a condition to, the licenses granted to You under this License, You hereby grant to any person or entity receiving or distributing Covered Code under this License a non-exclusive, royalty-free, perpetual, irrevocable license, under Your Applicable Patent Rights and other intellectual property rights (other than patent) owned or controlled by You, to use, reproduce, display, perform, modify, sublicense, distribute and Externally Deploy Your Modifications of the same scope and extent as Apple's licenses under Sections 2.1 and 2.2 above.

4. Larger Works. You may create a Larger Work by combining Covered Code with other code not governed by the terms of this License and distribute the Larger Work as a single product. In each such instance, You must make sure the requirements of this License are fulfilled for the Covered Code or any portion thereof.

5. Limitations on Patent License. Except as expressly stated in Section 2, no other patent rights, express or implied, are granted by Apple herein. Modifications and/or Larger Works may require additional patent licenses from Apple which Apple may grant in its sole discretion.

6. Additional Terms. You may choose to offer, and to charge a fee for, warranty, support, indemnity or liability obligations and/or other rights consistent with the scope of the license granted herein ("Additional Terms") to one or more recipients of Covered Code. However, You may do so only on Your own behalf and as Your sole responsibility, and not on behalf of Apple or any Contributor. You must obtain the recipient's agreement that any such Additional Terms are offered by You alone, and You hereby agree to indemnify, defend and hold Apple and every Contributor harmless for any liability incurred by or claims asserted against Apple or such Contributor by reason of any such Additional Terms.

7. Versions of the License. Apple may publish revised and/or new versions of this License from time to time. Each version will be given a distinguishing version number. Once Original Code has been published under a particular version of this License, You may continue to use it under the terms of that version. You may also choose to use such Original Code under the terms of any subsequent version of this License published by Apple. No one other than Apple has the right to modify the terms applicable to Covered Code created under this License.

8. NO WARRANTY OR SUPPORT. The Covered Code may contain in whole or in part pre-release, untested, or not fully tested works. The Covered Code may contain errors that could cause failures or loss of data, and may be incomplete or contain inaccuracies. You expressly acknowledge and agree that use of the Covered Code, or any portion thereof, is at Your sole and entire risk. THE COVERED CODE IS PROVIDED "AS IS" AND WITHOUT WARRANTY, UPGRADES OR SUPPORT OF ANY KIND AND APPLE AND APPLE'S LICENSOR(S) (COLLECTIVELY REFERRED TO AS "APPLE" FOR THE PURPOSES OF SECTIONS 8 AND 9) AND ALL CONTRIBUTORS EXPRESSLY DISCLAIM ALL WARRANTIES AND/OR CONDITIONS, EXPRESS OR IMPLIED, INCLUDING, BUT NOT LIMITED TO, THE IMPLIED WARRANTIES AND/OR CONDITIONS OF MERCHANTABILITY, OF SATISFACTORY QUALITY, OF FITNESS FOR A PARTICULAR PURPOSE, OF ACCURACY, OF QUIET ENJOYMENT, AND NONINFRINGEMENT OF THIRD PARTY RIGHTS. APPLE AND EACH CONTRIBUTOR DOES NOT WARRANT AGAINST INTERFERENCE WITH YOUR ENJOYMENT OF THE COVERED CODE, THAT THE FUNCTIONS CONTAINED IN THE COVERED CODE WILL MEET YOUR REQUIREMENTS, THAT THE OPERATION OF THE COVERED CODE WILL BE UNINTERRUPTED OR ERROR-FREE, OR THAT DEFECTS IN THE COVERED CODE WILL BE CORRECTED. NO ORAL OR WRITTEN INFORMATION OR ADVICE GIVEN BY APPLE, AN APPLE AUTHORIZED REPRESENTATIVE OR ANY CONTRIBUTOR SHALL CREATE A WARRANTY. You acknowledge that the Covered Code is not intended for use in the operation of nuclear facilities, aircraft navigation, communication systems, or air traffic control machines in which case the failure of the Covered Code could lead to death, personal injury, or severe physical or environmental damage.

9. LIMITATION OF LIABILITY. TO THE EXTENT NOT PROHIBITED BY LAW, IN NO EVENT SHALL APPLE OR ANY CONTRIBUTOR BE LIABLE FOR ANY INCIDENTAL, SPECIAL, INDIRECT OR CONSEQUENTIAL DAMAGES ARISING OUT OF OR RELATING TO THIS LICENSE OR YOUR USE OR INABILITY TO USE THE COVERED CODE, OR ANY PORTION THEREOF, WHETHER UNDER A THEORY OF CONTRACT, WARRANTY, TORT (INCLUDING NEGLIGENCE), PRODUCTS LIABILITY OR OTHERWISE, EVEN IF APPLE OR SUCH CONTRIBUTOR HAS BEEN ADVISED OF THE POSSIBILITY OF SUCH DAMAGES AND NOTWITHSTANDING THE FAILURE OF ESSENTIAL PURPOSE OF ANY REMEDY. SOME JURISDICTIONS DO NOT ALLOW THE LIMITATION OF LIABILITY OF INCIDENTAL OR CONSEQUENTIAL DAMAGES, SO THIS LIMITATION MAY NOT APPLY TO YOU. In no event shall Apple's total liability to You for all damages (other than as may be required by applicable law) under this License exceed the amount of fifty dollars (\$50.00).

10. Trademarks. This License does not grant any rights to use the trademarks or trade names "Apple", "Apple Computer", "Mac", "Mac OS", "QuickTime", "QuickTime Streaming Server" or any other trademarks, service marks, logos or trade names belonging to Apple (collectively "Apple Marks") or to any trademark, service mark, logo or trade name belonging to any Contributor. You agree not to use any Apple Marks in or as part of the name of products derived from the Original Code or to endorse or promote products derived from the Original Code other than as expressly permitted by and in strict compliance at all times with Apple's third party trademark usage guidelines which are posted at http://www.apple.com/legal/guidelinesfor3rdparties.html.

11. Ownership. Subject to the licenses granted under this License, each Contributor retains all rights, title and interest in and to any Modifications made by such Contributor. Apple retains all rights, title and interest in and to the Original Code and any Modifications made by or on behalf of Apple ("Apple Modifications"), and such Apple Modifications will not be automatically subject to this License. Apple may, at its sole discretion, choose to license such Apple Modifications under this License, or on different terms from those contained in this License or may choose not to license them at all.

12. Termination.

12.1 Termination. This License and the rights granted hereunder will terminate:

(a) automatically without notice from Apple if You fail to comply with any term(s) of this License and fail to cure such breach within 30 days of becoming aware of such breach;

(b) immediately in the event of the circumstances described in Section 13.5(b); or

(c) automatically without notice from Apple if You, at any time during the term of this License, commence an action for patent infringement against Apple; provided that Apple did not first commence an action for patent infringement against You in that instance.

12.2 Effect of Termination. Upon termination, You agree to immediately stop any further use, reproduction, modification, sublicensing and distribution of the Covered Code. All sublicenses to the Covered Code which have been properly granted prior to termination shall survive any termination of this License. Provisions which, by their nature, should remain in effect beyond the termination of this License shall survive, including but not limited to Sections 3, 5, 8, 9, 10, 11, 12.2 and 13. No party will be liable to any other for compensation, indemnity or damages of any sort solely as a result of terminating this License in accordance with its terms, and termination of this License will be without prejudice to any other right or remedy of any party.

13. Miscellaneous.

13.1 Government End Users. The Covered Code is a "commercial item" as defined in FAR 2.101. Government software and technical data rights in the Covered Code include only those rights customarily provided to the public as defined in this License. This customary commercial license in technical data and software is provided in accordance with FAR 12.211 (Technical Data) and 12.212 (Computer Software) and, for Department of Defense purchases, DFAR 252.227-7015 (Technical Data -- Commercial Items) and 227.7202-3 (Rights in Commercial Computer Software or Computer Software Documentation). Accordingly, all U.S. Government End Users acquire Covered Code with only those rights set forth herein.

13.2 Relationship of Parties. This License will not be construed as creating an agency, partnership, joint venture or any other form of legal association between or among You, Apple or any Contributor, and You will not represent to the contrary, whether expressly, by implication, appearance or otherwise.

13.3 Independent Development. Nothing in this License will impair Apple's right to acquire, license, develop, have others develop for it, market and/or distribute technology or products that perform the same or similar functions as, or otherwise compete with, Modifications, Larger Works, technology or products that You may develop, produce, market or distribute.

13.4 Waiver; Construction. Failure by Apple or any Contributor to enforce any provision of this License will not be deemed a waiver of future enforcement of that or any other provision. Any law or regulation which provides that the language of a contract shall be construed against the drafter will not apply to this License.

13.5 Severability. (a) If for any reason a court of competent jurisdiction finds any provision of this License, or portion thereof, to be unenforceable, that provision of the License will be enforced to the maximum extent permissible so as to effect the economic benefits and intent of the parties, and the remainder of this License will continue in full force and effect. (b) Notwithstanding the foregoing, if applicable law prohibits or restricts You from fully and/or specifically complying with Sections 2 and/or 3 or prevents the enforceability of either of those Sections, this License will immediately terminate and You must immediately discontinue any use of the Covered Code and destroy all copies of it that are in your possession or control.

13.6 Dispute Resolution. Any litigation or other dispute resolution between You and Apple relating to this License shall take place in the Northern District of California, and You and Apple hereby consent to the personal jurisdiction of, and venue in, the state and federal courts within that District with respect to this License. The application of the United Nations Convention on Contracts for the International Sale of Goods is expressly excluded.

13.7 Entire Agreement; Governing Law. This License constitutes the entire agreement between the parties with respect to the subject matter hereof. This License shall be governed by the laws of the United States and the State of California, except that body of California law concerning conflicts of law.

Where You are located in the province of Quebec, Canada, the following clause applies: The parties hereby confirm that they have requested that this License and all related documents be drafted in English.

Les parties ont exigé que le présent contrat et tous les documents connexes soient rédigés en anglais.

EXHIBIT A.

"Portions Copyright (c) 1999-2003 Apple Computer, Inc. All Rights Reserved.

This file contains Original Code and/or Modifications of Original Code as defined in and that are subject to the Apple Public Source License Version 2.0 (the 'License'). You may not use this file except in compliance with the License. Please obtain a copy of the License at http://www.opensource.apple.com/apsl/ and read it before using this file.

The Original Code and all software distributed under the License are distributed on an 'AS IS' basis, WITHOUT WARRANTY OF ANY KIND, EITHER EXPRESS OR IMPLIED, AND APPLE HEREBY DISCLAIMS ALL SUCH WARRANTIES, INCLUDING WITHOUT LIMITATION, ANY WARRANTIES OF MERCHANTABILITY, FITNESS FOR A PARTICULAR PURPOSE, QUIET ENJOYMENT OR NON-INFRINGEMENT. Please see the License for the specific language governing rights and limitations under the License."

## Diğer Yazılım Lisansları

### Info-ZIP copyright and license

This is version 2007-Mar-4 of the Info-ZIP license. The definitive version of this document should be available at ftp://ftp.info-zip.org/pub/infozip/license.html indefinitely and a copy at http://www.info-zip.org/pub/infozip/license.html.

Copyright © 1990-2007 Info-ZIP. All rights reserved.

For the purposes of this copyright and license, "Info-ZIP" is defined as the following set of individuals:

Mark Adler, John Bush, Karl Davis, Harald Denker, Jean-Michel Dubois, Jean-loup Gailly, Hunter Goatley, Ed Gordon, Ian Gorman, Chris Herborth, Dirk Haase, Greg Hartwig, Robert Heath, Jonathan Hudson, Paul Kienitz, David Kirschbaum, Johnny Lee, Onno van der Linden, Igor Mandrichenko, Steve P. Miller, Sergio Monesi, Keith Owens, George Petrov, Greg Roelofs, Kai Uwe Rommel, Steve Salisbury, Dave Smith, Steven M. Schweda, Christian Spieler, Cosmin Truta, Antoine Verheijen, Paul von Behren, Rich Wales, Mike White.

Permission is granted to anyone to use this software for any purpose, including commercial applications, and to alter it and redistribute it freely, subject to the above disclaimer and the following restrictions:

- 1. Redistributions of source code (in whole or in part) must retain the above copyright notice, definition, disclaimer, and this list of conditions.
- 2. Redistributions in binary form (compiled executables and libraries) must reproduce the above copyright notice, definition, disclaimer, and this list of conditions in documentation and/or other materials provided with the distribution. The sole exception to this condition is redistribution of a standard UnZipSFX binary (including SFXWiz) as part of a self-extracting archive; that is permitted without inclusion of this license, as long as the normal SFX banner has not been removed from the binary or disabled.
- 3. Altered versions--including, but not limited to, ports to new operating systems, existing ports with new graphical interfaces, versions with modified or added functionality, and dynamic, shared, or static library versions not from Info-ZIP--must be plainly marked as such and must not be misrepresented as being the original source or, if binaries, compiled from the original source. Such altered versions also must not be misrepresented as being Info-ZIP releases--including, but not limited to, labeling of the altered versions with the names "Info-ZIP" (or any variation thereof, including, but not limited to, different capitalizations), "Pocket UnZip", "WiZ" or "MacZip" without the explicit permission of Info-ZIP. Such altered versions are further prohibited from misrepresentative use of the Zip-Bugs or Info-ZIP e-mail addresses or the Info-ZIP URL(s), such as to imply Info-ZIP will provide support for the altered versions.
- 4. Info-ZIP retains the right to use the names "Info-ZIP", "Zip", "UnZip", "UnZipSFX", "WiZ", "Pocket UnZip", "Pocket Zip", and "MacZip" for its own source and binary releases.